# o ICOM

高级说明书

# HF/VHF/UHF 全模式电台

| 简介              |
|-----------------|
| 1 面板说明          |
| 2 安装与连接         |
| 3 基本操作          |
| 4 接收与发射         |
| 5 接收功能          |
| 6 发射功能          |
| 7 D-STAR 介绍     |
| 8 D-STAR 基本操作   |
| 9 D-STAR 高级操作   |
| 10 GPS/GPS-A 操作 |
| 11 存储信道操作       |
| 12 扫描操作         |
| 13 使用 SD 卡      |
| 14 语音存储功能       |
| 15 语音发射功能       |
| 16 天线调谐器操作      |
| 17 菜单模式         |
| 18 数据通信         |
| 19 维护保养         |
| 20 控制命令         |

21 产品规格与可选配件

#### 简介

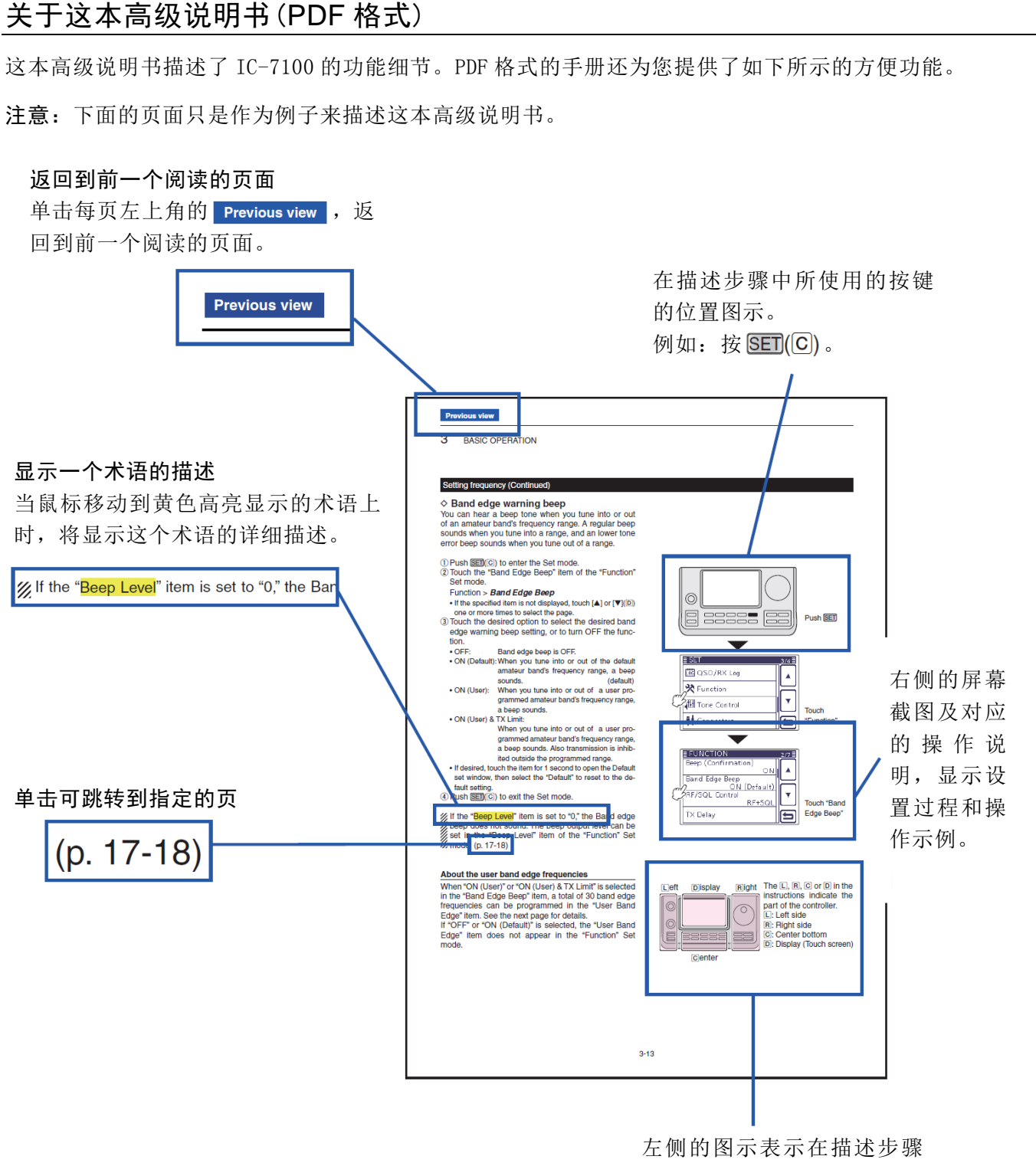

中所使用的按键的位置。

Icom、Icom Inc 和 Icom 标志是艾可慕公司(日本)在日本、美国、英国、德国、法国、西班牙、俄罗斯和/或其他国家的注册商标。

Adobe 和 Adobe Reader 是 Adobe 系统公司的注册商标。 所有其他产品或品牌是其各自所有者的商标或注册商标。

简介

#### Adobe®Reader®的功能和特点

以下功能和特点可用于 Adobe®Reader®。

#### • 关键字搜索

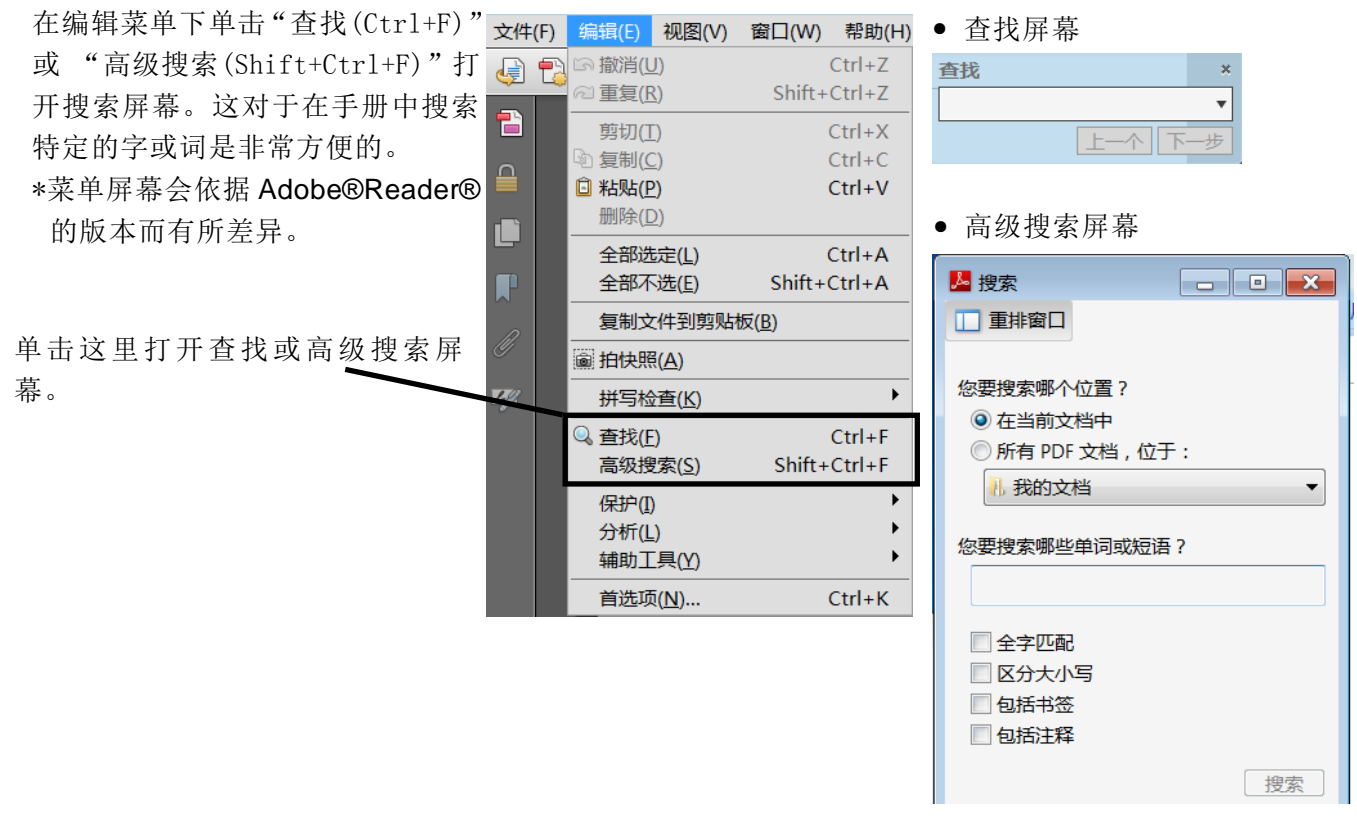

#### • 打印输出所需的页面

在文件菜单下单击"打印(P)", 然后选择纸张 尺寸和需要打印的页码。

\*打印设置会依据打印机的型号而有所差异。详 细信息请参阅打印机的说明书。

\*选择"A4"纸可打印与原稿相同的幅面。

| 文件(F) 编辑(E) 视     | 图(V) 窗口(W)    | 帮助(H)         |
|-------------------|---------------|---------------|
| ▶ 打开(O)           |               | Ctrl+O        |
| 🔁 CreatePDF 联机服务  | 룩( <u>R</u> ) |               |
| 🖹 保存( <u>S</u> )  |               | Ctrl+S        |
| 另存为( <u>A</u> )   |               | Shift+Ctrl+S  |
| 另存为其它( <u>H</u> ) |               | •             |
| 🗟 使用 SendNow 联标   | 几服务共享文件(D)    | )             |
| ⊠发送文件( <u>L</u> ) |               |               |
| ☞ 将文档签名           |               |               |
| 恢复(⊻)             |               |               |
| 关闭( <u>C</u> )    |               | Ctrl+W        |
| 属性( <u>E</u> )    |               | Ctrl+D        |
| ■ 打印(P)           |               | Ctrl+P        |
| 1 D:\电台\说明书\艾     | で募ID-51E\ID-5 | 1A_E_CD_0.pdf |
| 退出( <u>X</u> )    |               | Ctrl+Q        |

#### • 朗读功能

朗读功能可以读出本使用说明书中的文字。 详细信息请参阅 Adobe®Reader®的帮助。 (这项功能可能会无法使用,具体取决于 PC 的 环境,包括操作系统。)

| 视图(V)          | 窗口(W)          | 帮助(H)  |
|----------------|----------------|--------|
| 旋转视            | 图( <u>V</u> )  | •      |
| 页面导            | 览( <u>N</u> )  | •      |
| 页面显            | 示( <u>P</u> )  | •      |
| 缩放( <u>Z</u>   | )              | •      |
| 工具             |                |        |
| 签名( <u>I</u> ) |                |        |
| 注释(1           | <u>/</u> )     | •      |
| 显示/隙           | 急藏( <u>S</u> ) | •      |
| 🛃 阅读模          | 式( <u>D</u> )  | Ctrl+H |
| 🔲 全屏模          | 式(E)           | Ctrl+L |
| ☞ 追踪器          | ( <u>K</u> )   |        |
|                | <u>)</u>       | •      |

\*屏幕显示会依据 Adobe®Reader®的版本而有所差异。

### 简介

#### 关于触摸屏

#### 触摸操作

#### ◇ 短触摸

短暂触摸屏幕,发出提示音。

#### ◇ 触摸1秒

触摸屏幕1秒钟以上,发出提示音。 •提示音表示允许这个操作。

#### 可触摸的区域

下列功能可以通过触摸进行操作。

• 详细信息请参阅每项功能的说明。

#### 频率(MHz) 频率(kHz) 频率(Hz) VF0 模式/ 滤波器号 操作模式 信道模式 12:00 USB (FIL2) ТХ AMP VFOA BLANK **AD1** s 1...3...5...7...9..20..40..60dB Po 0 ····· 25 ···· 50 ····· 100 % 表类型 [M-1] SCAN SPLIT A/B V/M MW Т 触摸键功能 (例如:选择了 M-1 组触摸键)

#### ◇ 触摸屏的注意事项

短暂触摸机头上触摸屏的操作功能。

- 当显示屏安装了保护膜后,触摸部分可能无法正常 工作。
- 用指甲或尖锐物体触摸屏幕,或者强力触摸屏幕可 能会损坏屏幕。
- 平板电脑上的一些触摸操作,如滑动、两点拉近、 两点拉远等,不能用于本机的触摸屏。

#### ◇ 触摸屏的维护

- 如果触摸屏脏了, 需用柔软的干布擦拭清洁。
- 清洁触摸屏时,不要过于用力,或用指甲刮划,以 免损坏触摸屏。

| 机头-        | - 前面板                     | 1-2          |
|------------|---------------------------|--------------|
| 机头-        | -功能显示屏                    | 1-8          |
| 机头-        | -多功能触摸键                   | 1-11         |
| $\diamond$ | → M-1 组显示                 | 1-11         |
| $\diamond$ | → M-2 组显示                 | 1-11         |
| $\diamond$ | · M-3 组显示                 | 1-11         |
| $\diamond$ | › D-1 组显示                 |              |
| $\sim$     | › D-2 纽亚尔                 | 1-11<br>1-12 |
| $\sim$     | → M-2 组显示的功能健             | 1-12         |
| $\diamond$ | · M-3 组显示的功能键             |              |
| $\diamond$ | → D-1 组显示的功能键             |              |
| $\diamond$ | <sup>,</sup> D-2 组显示的功能键  |              |
| 机头-        | - 后面板和底板                  | 1-15         |
| 主机-        | -前面板                      | 1-16         |
| 主机-        | - 后面板                     | 1-17         |
| $\diamond$ | ACC 插孔                    |              |
| $\diamond$ | ,DATA2 插孔                 | 1-20         |
| $\diamond$ | <sup>,</sup> 手咪接口         | 1-20         |
| 手咪         |                           | 1-21         |
| $\diamond$ | ,HM-198(随机提供)             |              |
| $\diamond$ | → SM-50(可选配件)             |              |
| $\diamond$ | ,SM-30(可选配件)              | 1-22         |
| $\diamond$ | <sup>,</sup> HM-151(可选配件) | 1-23         |

### 机头一前面板

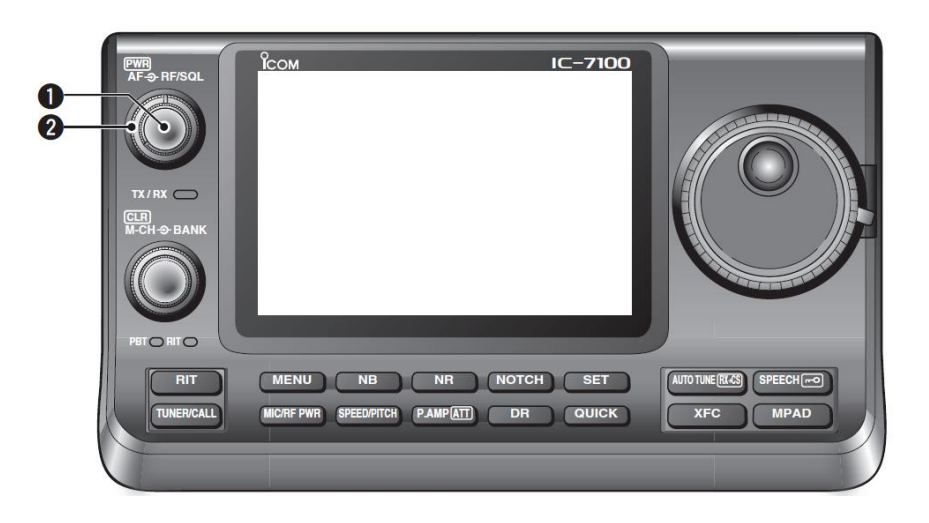

● 电源开关•音量旋钮 [PWR]•[AF] ● (第3-2页)

- ➡ 按下开机。
  - 首先要确认直流电源已经开启。
- ➡ 按住1秒钟关机。
- ➡ 旋转调整音量。

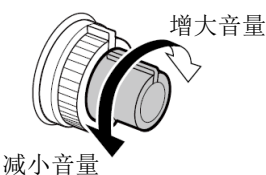

2 射频增益旋钮/静噪旋钮 [RF/SQL] ◎

(第 3-19 页)

旋转调整射频增益和静噪阀值电平。

静噪可消除没有接收到信号时输出到扬声器的噪 音。(静噪关闭状态)

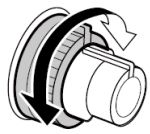

- 静噪对于 AM 和 FM 模式特别有效,但也可以在 其它模式下使用。
- [RF/SQL]旋钮最有效的推荐位置是 12 点到 1 点时钟位置。
- · 当菜单模式"Function"下的"RF/SQL Control"
   菜单项设置为"Auto"时, [RF/SQL]在SSB、
   CW和RTTY模式仅作为射频增益旋钮(静噪固定为开启),或在AM、FM、WFM和DV模式仅作为静噪旋钮(射频增益固定为最大)。(第17-18页)
   SET > Function > RF/SQL Control

• 当作为射频增益/静噪旋钮使用时

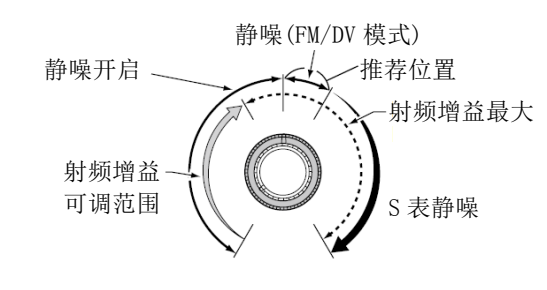

• 当作为射频增益旋钮使用时 (静噪固定为开启,仅 SSB、CW 和 RTTY 模式)

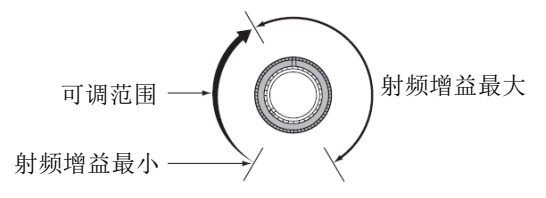

》在旋转射频增益旋钮时,会听到来自 DSP 单元微 弱的噪音。这并不表示设备故障。

• 当作为静噪旋钮使用时

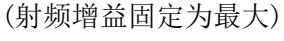

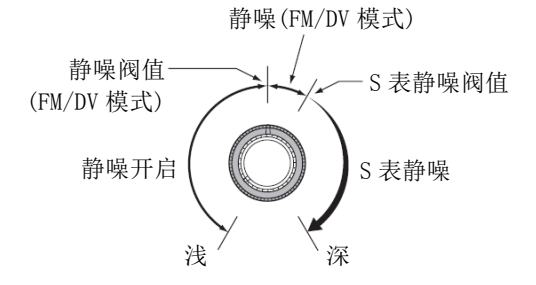

#### 机头一前面板(续前页)

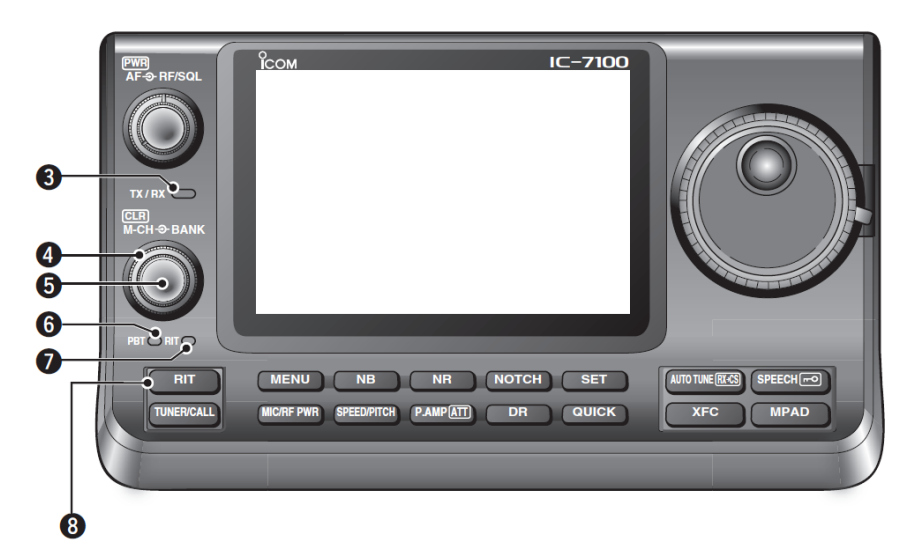

#### 3 TX/RX 指示灯

- → 当静噪开启或接收到信号时亮绿色。
- ➡ 当发射时亮红色。

#### ④ 信道组旋钮 [BANK] ◎

- 当 PBT 和 RIT 指示灯都熄灭时 旋转选择信道组。
- 当 PBT 指示灯(⑥)亮绿色时 (模式: SSB/CW/RTTY/AM) 旋转调整 DSP 接收中频滤波器的通带。
- 当 RIT 指示灯(⑦)亮橙色时 这个旋钮无效。

# ⑤ 信道旋钮•清除开关 [M-CH]•[CLR] ● 按下选择[M-CH/BANK] ● 的作用为信道/信道组旋 钮或 PBT/RIT 旋钮。

- 当 PBT 和 RIT 指示灯都熄灭时 旋转选择信道。
- O 当 RIT 指示灯亮橙色时
  - → 旋转调整 RIT 偏移频率。
     ・频率偏移范围为±9.99 kHz,增量间隔为 10 Hz。当操作频率的读数设置为 1 Hz
    - 增量时,这个旋钮的调谐增量也为1Hz。
  - → 按住1秒钟清除 RIT 偏移频率。

#### ✔ 什么是 RIT 功能?

RIT(接收增量调谐)可只偏移接收频率而发射 频率不变。当需要微调有频偏的呼叫电台的频 率时,或者喜欢听稍微有点频偏的音调时,可 以使用这项功能。

- 当 PBT 指示灯亮绿色时 (模式: SSB/CW/RTTY/AM)
  - → 旋转调整 DSP 接收中频滤波器的通带。
  - → 按住1秒钟复位 PBT 设置。
    - PBT的带宽调整间隔在SSB/CW/RTTY模式 为50 Hz,在AM模式为200 Hz。中心偏 移的调整间隔在SSB/CW/RTTY模式为25 Hz,在AM模式为100 Hz。
    - PBT 旋钮作为中频偏移控制。

#### ✔ 什么是 PBT 功能?

PBT 功能是通过修改中频通带的宽度来降低干扰。本机采用 DSP 电路实现 PBT 功能。

#### 6 PBT 指示灯

当[M-CH/BANK] ●作为 PBT 旋钮时亮绿色。

• 按[M-CH] ◎ 开关选择为 PBT 旋钮。

#### 7 RIT 指示灯

- → 当 RIT 功能开启时亮橙色。
- ➡ 当[M-CH/BANK] 作为 RIT 旋钮时亮橙色。
  - 按[M-CH] ◎ 开关选择为 RIT 旋钮。
  - 中心钮是 RIT 旋钮,外环钮禁用。
- 8 RIT 键 RIT (第 5-4 页)
  - ➡ 按下开启或关闭 RIT 功能。
    - 用[M-CH] 旋钮改变 RIT 频率。
  - → 按住1秒钟将RIT的偏移频率加到显示频率上, 或从显示频率减去RIT的偏移频率。

#### 机头一前面板(续前页)

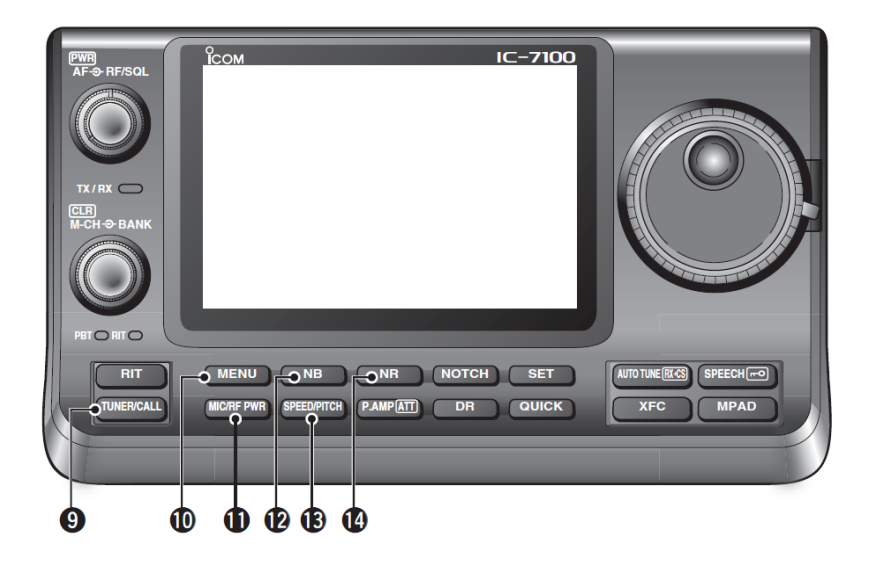

#### 9 天线调谐器/呼叫信道键 TUNER/CALL

- 当作为天线调谐器键时(第16-4页) (频段: HF/50 MHz)
  - 按下开启或关闭(旁路)自动天线调谐器(可 选配件)。
  - → 按住1秒钟手动调谐天线调谐器。
    - 如果调谐器在 20 秒内不能使天线谐振, 调谐电路将自动处于旁路状态。
- 当作为呼叫信道键时(第11-4页) (频段: 144/430 MHz) 按下选择呼叫信道。
- 在 70 MHz 频段,按下发出错误提示音。
- 功能切换键 MENU (第1-11页) 改变触摸键的功能。
  - 在 M-1、M-2 和 M-3 组或 D-1 和 D-2 组之间切换 触摸功能键的分组。
- ❶ 话筒增益∕射频功率调整键 MIC/RF PWR

(第 3-24 页)

按下打开话筒增益/射频功率调整显示窗口。

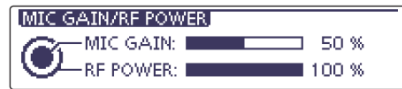

- 旋转[M-CH] 调整话筒增益。
- 旋转[BANK] ◎ 调整射频功率。

| 频段        | 射频输出功率范围          |   |  |
|-----------|-------------------|---|--|
| HF/50 MHz | 2到100W (AM:1到30W) | ) |  |
| 70 MHz*   | 2到50W (AM:1到15W)  | ) |  |
| 144 MHz   | 2 到 50 W          |   |  |
| 430 MHz   | 2 到 35 W          |   |  |

• 再次按下则关闭这个调整显示窗口。

- 2 消噪键 № (第 5-8 页)
   (模式: SSB/CW/RTTY/AM)
  - ▶ 按下开启或关闭消噪功能。
     消噪功能可以降低如车辆点火系统产生的脉冲
     噪声。对于非脉冲式噪声,消噪功能无效。
     当消噪功能开启时,出现 "NB"。
  - → 按住1秒钟显示"NB"屏幕。按下则返回到之前的屏幕。

#### 19 键速/CW 音调调整键 SPEED/PITCH

(第 4-4、 6-4 页)

按下打开键速/CW 音调调整显示窗口。

| KEY SPEED/CW PIT | CH     |
|------------------|--------|
| KEY SPEED:       | 20 WPM |
| CW PITCH:        | 600 Hz |

- 旋转[M-CH] 调整内置 CW 电子键的键速,可
   调范围从 6 wpm(最慢)到 48 wpm(最快)。
- 旋转[BANK] ◎,在不改变操作频率的情况下, 调整 CW 接收音调和侧音音调。
- CW 音调的可调范围从 300 到 900 Hz, 间隔 5 Hz。
- 再次按下则关闭这个调整窗口。
- ④ 降噪键 NR (第 5-9 页)
  - → 按下开启或关闭 DSP 降噪功能。
    - 当降噪功能开启时,出现"NR"。
  - → 按住1秒钟显示"NR"屏幕。按下则返回到之前的屏幕。
    - 旋转调谐旋钮可调整 DSP 降噪电平,设置到 可读性最好的位置。
- \*70 MHz 频段是否可以发射,取决于电台的版本。

#### 机头一前面板(续前页)

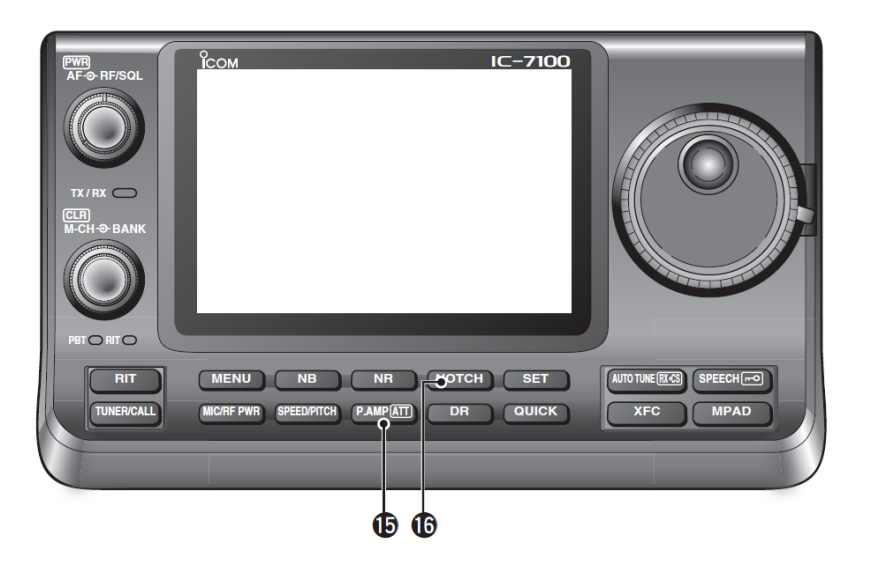

#### ₲ 前置放大•衰减键 P.AMP ATT)

- 当作为前置放大键时(第 5-2 页) (频段: HF/50/70 MHz) 按下选择两种前置放大之一,或者旁路。
  - "P. AMP1"是宽动态范围的前置放大器。对于 1.8 到 21 MHz 频段最有效。
  - "P. AMP2"是高增益的前置放大器。对于 24 到 70 MHz 频段最有效。
  - 当选择无前置放大时没有指示。

#### ✔ 什么是前置放大?

前置放大器是在前端放大信号,以提高信噪比 和灵敏度。当接收微弱信号时,可选择"P.AMP1" 或 "P.AMP2"。

#### (频段: 144/430 MHz)

按下开启或关闭前置放大。

• 当前置放大开启时出现"P. AMP"。

#### O 当作为衰减键时(第5-2页)

- ➡ 按住1秒钟开启衰减。
  - 当开启衰减时出现"ATT"。
- ➡ 按下关闭衰减。
  - "ATT"消失。

#### ✔ 什么是衰减?

衰减器可防止附近的强信号或强电磁场造成的 信号失真。比如附近有大功率广播站等。

- 6 陷波键 NOTCH (第 5-10 页)
   (模式:自动陷波: SSB/AM/FM
   手动陷波: SSB/CW/RTTY/AM)
  - ➤ 在 SSB 和 AM 模式下,按下在自动、手动和关闭 之间切换陷波功能。
    - 在菜单模式 "Function"下的 "[NOTCH] Switch (SSB)/(AM)"菜单项可以关闭自动 或手动陷波功能。(第17-21页)
      - SET > Function > [NOTCH] Switch (SSB)
      - **SET** > Function > [NOTCH] Switch (AM)
    - 当消噪功能开启时,出现"NB"。
  - → 在 FM 模式下,按下开启或关闭自动陷波功能。
  - ➡ 在 CW 或 RTTY 模式下,按下开启或关闭手动陷 波功能。
    - 当手动陷波功能开启时,出现"MN"。
    - 当自动陷波功能开启时,出现"AN"。
    - 当关闭陷波功能时,无指示。
  - → 按住1秒钟显示 "NOTCH"屏幕,按下则返回到 之前的屏幕。
    - 当手动陷波功能开启时,旋转调谐旋钮调整 消除干扰信号的频率。
    - · 陷波中心频率:
       SSB/RTTY: -1040 Hz 到 +4040 Hz
       CW: CW 音调频率 2540 Hz 到
       CW 音调频率 +2540 Hz
       AM: -5060 Hz 到 +5100 Hz

#### ✔ 什么是陷波?

陷波器是一个窄带滤波器,可消除不必要的 CW 或 AM 载波音调,同时又可以保留需要的语音信号。 DSP 电路可自动调整陷波频率,以有效地消除无用 的音频。

#### 机头一前面板(续前页)

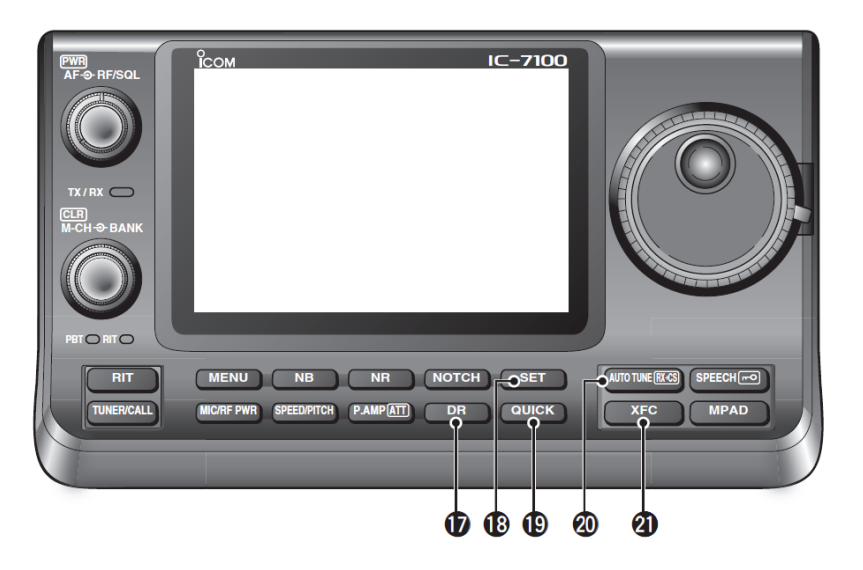

#### **1** DR 模式键 DR (第7、8、9章)

- → 按下选择 DR 模式。
  - 当选择 DR 模式时, 电台自动选择 DV 模式。
- → 在 DR 模式下, 按下取消 DR 模式。
  - 电台返回到进入 DR 模式之前的屏幕。

#### 18 菜单模式键 SET (第17章)

- → 按下进入或退出菜单模式。
  - 可选择的菜单组有"Voice Memo"、"Call Sign"、
     "RX History"、"DV Memory"、"My Station"、"DV Set"、
     "GPS"、"SPEECH"、"QSO/RX Log"、"Function"、
     "Tone Control"、"Connectors"、"Display"、"Time Set"、
     "SD Card"和"Others"。

#### 伊速菜单键 QUICK

- → 按下开启或关闭快速菜单窗口。
  - 快速菜单用于快速选择某些功能。
- ➡ 在设置屏幕按下则打开默认设置窗口。
  - 触摸"Default"复位到默认设置。

#### 20 自动调谐・接收呼号键 AUTO TUNE MACS

- 当作为自动调谐键时(第4-5页) (模式: CW)
  - 按下自动调准到与接收信号零拍。
     零拍是指两个信号的频率完全相同。
    - 当开启自动调谐功能时,"AUTO TUNE"闪烁。
    - 当开启 RIT 功能时,自动调谐功能改变 RIT 频率,而不改变显示频率。

- 当作为接收呼号捕获键时(第8-7页) (模式: DV、DR)
  - → 按下打开 "RX>CS" 屏幕。再次按下则返回 到之前的屏幕。
  - → 按住 1 秒钟将接收呼号(台站和中继)设置 为操作呼号。
- ☑ 发射频率检查键 XFC
  - → 在异频或中继操作时,按住则守听发射频率。
     (第 4-28 页)
    - 当按住这个键时,可通过调谐旋钮或 MPAD 改变发射频率。
    - 如果在异频操作时开启了异频锁定功能,按
       住这个键可取消调谐旋钮锁定功能。(第 6-10页)
  - → 在直频操作时,按住可监听频率。
    - 当按住这个键时,打开静噪并临时关闭降噪功能。
  - ➡ 当直频操作并开启了 RIT 功能时,按住可守听 发射频率。这个频率与 RIT 关闭时是相同的。
  - → 在 DV 模式下,按住这个键可选择接收监听模式。
     (第 17-13 页)

#### 机头一前面板(续前页)

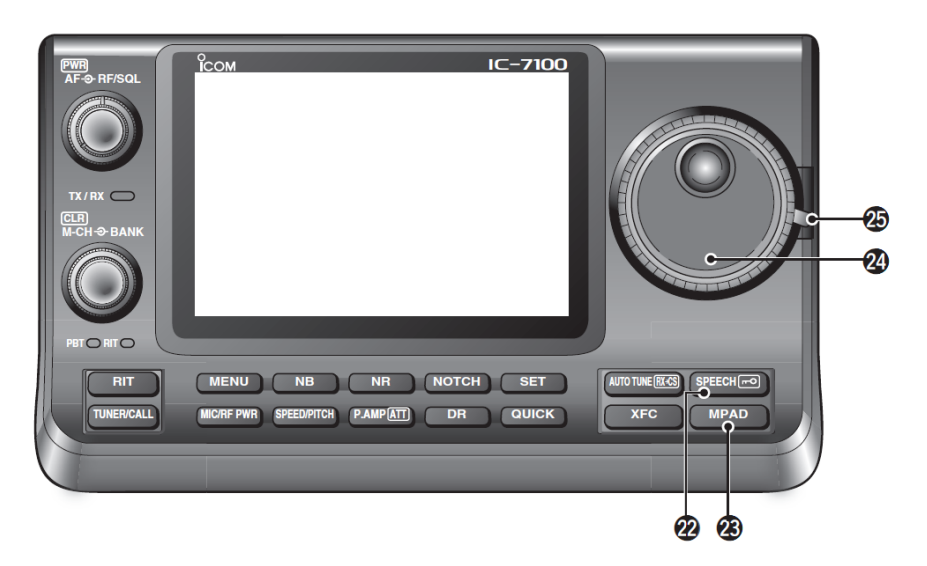

#### 2 语音播报·锁定键 SPEECH FO

- 当作为语音播报键时(第 3-20 页) 按下播报S表电平、显示的频率和操作模式。
  - 在菜单模式"SPEECH"下的"S-Level SPEECH" 菜单项可以关闭播报 S 表电平。(第 17-15 页)
    - SET > SPEECH > S-Level SPEECH
  - 当 RIT 开启时, RIT 的偏移频率不包含在频 率播报中。
- 当作为锁定键时(第 5-12 页)
  - 按住1秒钟开启或关闭锁定功能。
  - 这项功能是通过电子方式锁定调谐旋钮。
  - 当这项功能开启时出现" 🗖 "。
  - 在菜单模式"Function"下的"Lock Function" 菜单项可以选择调谐旋钮锁定或面板锁定。 (第17-20页)

#### **SET** > Function > Lock Function

注意:[SPEECH/LOCK]键开启语音合成器或锁定 功能,可以在菜单模式"Function"下的 "[SPEECH/LOCK] Switch"菜单项进行互换。 (第 17-20 页) SET > Function > [SPEECH/LOCK] Switch

- 23 快速存储键 [MPAD] (第 11-13 页)
  - ➡ 按下顺序调出快速存储器的内容。 从最近一个开始,可以调出5(或10)个最近存 入的频率和操作模式。
    - 在菜单模式 "Function" 下的 "Memopad Numbers"菜单项可以将快速存储器由5个 增加到10个。(第17-20页)
      - **(SET)** > Function > Memopad Numbers
  - ➡ 按住1秒钟将显示的数据存入快速存储器。
    - 快速存储器中保留最近5个存入的内容。
- 24 调谐旋钮

选择可改变显示频率、选择菜单模式的设置等。

④ 调谐旋钮的扭矩调整杆

选择调谐旋钮的阻尼。

• 有三个可选位置。扳至最上部将调谐旋钮设置 为分格步进式调整方式。

#### 机头一功能显示屏

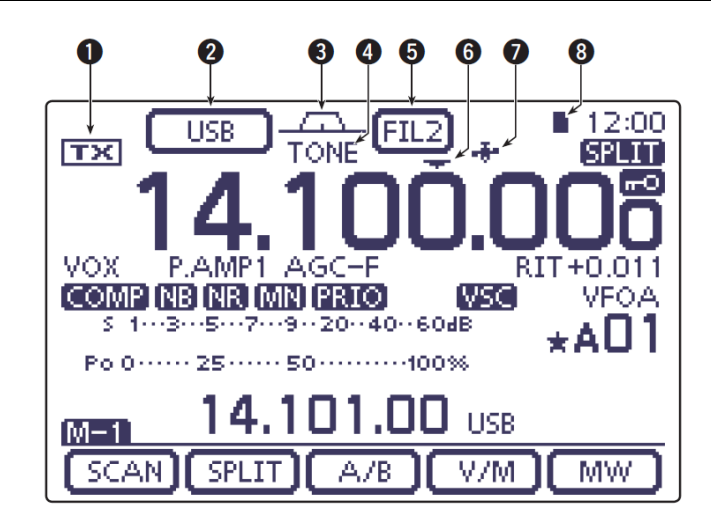

#### 1 发射图标

指示显示的频率是否能发射。

- → 当操作频率在业余频段内时出现" **TX**"。
- → 当操作频率不在业余频段内时出现"INNI"。但 是,如果菜单模式"Function"下的"Band Edge Beep"菜单项设置为"OFF"时,不出现"INNI"。 (第 17-18 页)

#### **SET** > Function > Band Edge Beep

- → 当输出功率由于末级功放温度升高而降低时出现"LMT"。
- → 当末级功放温度过高而禁止发射时出现"HOT"。

#### 2 模式图标 (第 3-17 页)

- → 显示选择的操作模式。
  - 当选择了 SSB 数据、AM 数据或 FM 数据模式
     时出现 "-D"。
- → 触摸进入模式选择屏幕。
  - 在模式选择屏幕, 触摸选择操作模式。
- 3 通带宽度图标(第 5-5、5-6页) 以图形方式同时显示 PBT 操作的通带宽度和中频 偏移操作的中心频率。

#### ④ 亚音静噪/数字静噪图标

#### (模式: FM)

- → 当开启中继亚音功能时出现"TONE"。(第 4-25 页)
- → 当开启亚音静噪功能时出现"TSQL"。(第 4-22 页)
- → 当开启 DTCS 功能时出现"DTCS"。(第 4-23 页)

(模式: DV)

- ➡ 当开启数字呼号静噪功能时出现"DSQL"。(第 9-22页)
- → 当开启数字代码静噪功能时出现"CSQL"。(第 9-22页)
- 5 中频滤波器图标 (第 5-6 页)
  - ➡ 显示选择的中频滤波器。
  - → 触摸选择三个中频滤波器之一。
    - 选中滤波器的通带宽度和偏移量在弹出窗口 显示2秒。
  - → 触摸1秒钟显示 "FILTER" 屏幕, 可调整滤波器的通带宽度。
  - → 当显示 "FILTER" 屏幕时, 触摸则返回到之前 的屏幕。
- 6 快速调谐图标(第 3-8 页)

当选择了快速调谐模式时出现。

- 当显示"▼"时,频率变化以预设值或 1 MHz 的增量快速调谐。
- 当不显示"▼"时,频率以10 Hz 或1 Hz 为变 化增量。
- ⑦ GPS 图标 (第 10−2 页)
  - → 当通过连接在[DATA1]插孔的 GPS 接收器,接收 到有效的位置数据时出现。
  - ➡ 当接收到 GPS 接收器的无效数据时闪烁。
- 8 SD 卡图标
  - → 当插入 SD 卡时出现" ]"。
  - ➡ 当读写 SD 卡时"■"和"□"交替闪烁。

#### 机头一功能显示屏(续前页)

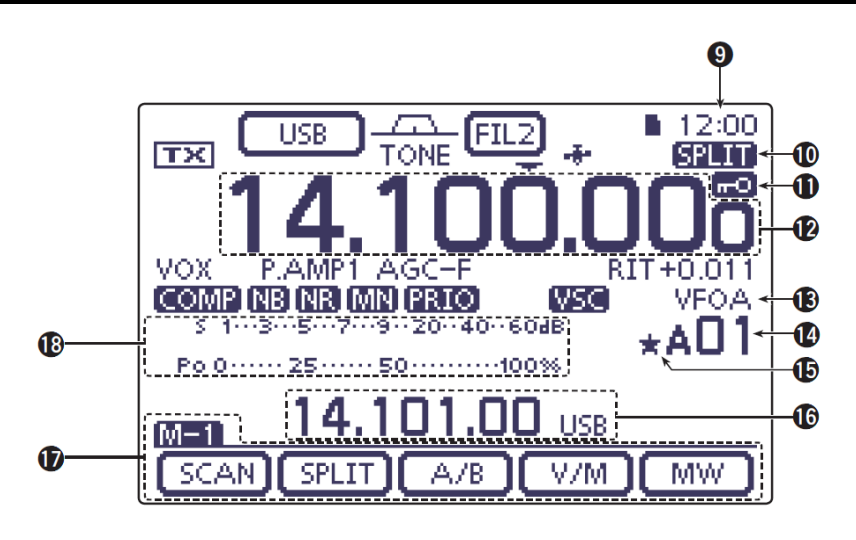

#### 9 时钟读数

显示当前时间。

- 可选择 UTC 时间或当地时间。
- 独立异频图标(第6-8页)
   当开启了独立异频功能时出现"SPLIT"。
- 锁定图标(第5-12页)
   当开启了锁定功能时出现"<sup>---</sup>"。

**¼调谐速度图标**(第 3-10 页)

(模式: SSB-D/CW/RTTY)

当调谐旋钮的调谐速度设置为正常的四分之一时 出现"114"。

• 只有关闭了快速调谐功能才能选择这项功能。

#### 12 频率读数

- ➡ 显示操作频率。
- → 触摸 MHz 位进入频段选择屏幕。
- → 触摸 MHz 位 1 秒, 开启或关闭 1 MHz 快速调谐 模式。
- → 触摸 kHz 位,开启或关闭预设的 kHz 快速调谐 模式。
- → 触摸 kHz 位 1 秒进入调谐增量选择屏幕。
- → 触摸 Hz 位 1 秒切换 10 Hz 与 1 Hz 调谐增量。

#### 13 VFO/信道图标(第 3-4 页)

- → 选择了 VFO A 或 VFO B 时出现" VFOA"或" VFOB"。
- → 选择了信道模式时出现 "MEMO"。

- ④ 信道读数(第11-3页)
  - ➡ 显示选中的存储信道、扫描边界信道或呼叫信道。
    - 信道组指示(A 到 E)出现在信道的左边。
  - → 触摸可切换 VF0 与信道模式。

#### ⑤ 选择信道图标

当选中的信道被设置为选择信道时出现"★"。(第 12-12页)

#### ❻ 信息显示

显示异频操作的发射频率、信道的描述或 DV 模式 下收到的呼号等。

⑦ 功能显示(第1-11页) 显示触摸键的功能。

• 按 MENU 改变指配给触摸键的功能。

• 在 M-1、M-2 与 M-3 组或 D-1 与 D-2 组之间切换 功能显示。

#### ⑧ 多功能表指示

- → 接收时显示信号强度。
- → 发射时显示相对输出功率、驻波比、ALC 或压 缩比。
- → 当开启了峰值保持功能时,接收信号强度或发 射功率的峰值将保持显示约 0.5 秒。
- ➡ 触摸1秒显示多功能表。

#### 机头一功能显示屏(续前页)

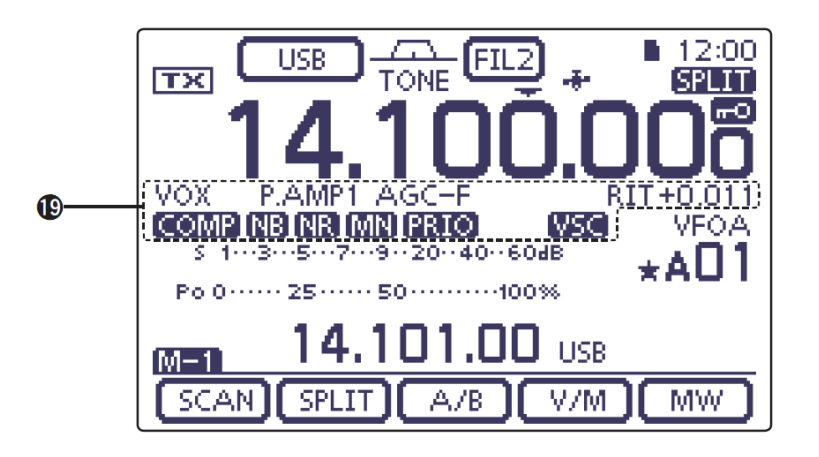

#### ⑦ 功能图标

- → 当 VOX 功能开启时出现"VOX"。(第 6-2 页)
- → 当插入功能开启时出现插入图标。(第6-3页)
  - 当开启全插入功能时出现"F-BKIN"。
  - 当开启半插入功能时出现"BK-IN"。
- → 当前置放大器开启时出现前置放大图标。(第 5-2页)
  - 在 HF、50/70 MHz 频段,当开启前置放大 1 或前置放大 2 时显示"P. AMP1"或"P. AMP2"。
  - 在 144/430 MHz 频段,当开启前置放大时显示 "P.AMP"。
- → 当衰减功能开启时出现 "ATT"。(第 5-2 页)
- → AGC 图标显示选择的 AGC 时间常数。(第 5-3 页)
  - "AGC-F"为快速 AGC, "AGC-M"为中速 AGC, "AGC-S"为慢速 AGC, "AGC-OFF"为关闭 AGC。
  - 在 FM、WFM 和 DV 模式下,固定为快速 AGC "AGC-F"。
- → 当选择正频差操作时出现"DUP+",负频差时出现
   "DUP-"。(第 4-25 页)
- → 当 RIT 功能开启时显示"RIT"和偏移频率。(第 5-4页)
- → 当语音压缩功能开启时出现" COMP"。
- → 当消噪功能开启时出现" Ⅳ "。(第 5-8 页)
- → 当降噪功能开启时出现" 📧"。(第 5-9 页)

→ 当陷波功能开启时出现陷波图标。(第 5-10 页)

#### (模式: SSB/CW/RTTY/AM)

• 当手动陷波功能开启时出现" MN"。

#### (模式: SSB/AM/FM)

- 当自动陷波功能开启时出现" [AN]"。
- ➡ 当优先扫描功能开启时出现" FRIO "。(第 12-16页)
- ➡ 当语音静噪控制功能开启时出现" ₩55 "。

#### (模式: DV)

- → 当请求强制监听(EMR)功能开启时出现
   "EMR"。(第9-10页)
  - 在 DV 模式下操作时, EMR 通信模式不要求设置呼号。
- → 当接收到 EMR 信号时" EMR "闪烁。
- ➡ 当插入(BK)功能开启时出现" IK "。(第 9-9 页)
  - 插入功能允许加入到两个台站正在进行的启用了呼号静噪的对话中。
- → 当接收到插入呼叫时" 🔣"闪烁。

#### 机头一多功能触摸键

- → 按 MENU 改变指配给触摸键的功能设置。
  - 在 M-1、M-2 和 M-3 组或 D-1 和 D-2 组之间切换 触摸功能键的分组。
  - 根据操作模式的不同,功能会有些变化。
  - 在 DR 模式下,可以选择 D-1 和 D-2 组功能。
- → 触摸或触摸1秒选择显示的功能。

#### ◇ M-1 组显示

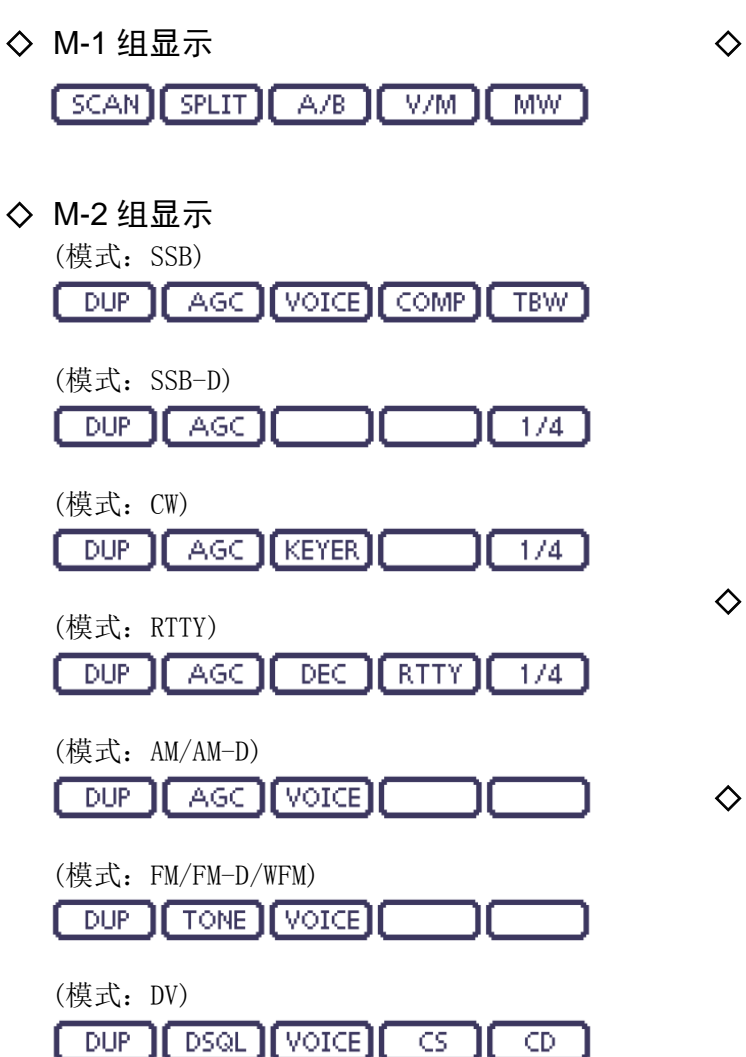

| <b>M-3 组显示</b><br>(模式: SSB/AM/AM-D)                      |
|----------------------------------------------------------|
| MEMO SCOPE SWR VOX                                       |
| (模式: SSB-D/RTTY)                                         |
| (模式: CW)<br>【MEMO】(SCOPE】 SWR 】                          |
| (模式: FM/FM-D/WFM/DV)<br>MEMO SCOPE SWR DTMF VOX          |
| D-1 组显示<br>(模式: DV, 当选择 DR 模式时)<br>SCAN SKIP VOICE CS CD |
| D-2 组显示<br>(模式: DV,当选择 DR 模式时)<br>MW DSQL DTMF VOX       |

机头一多功能触摸键(续前页) ◇ M-1 组显示的功能键 扫描键 [SCAN] (第 12-4 页) SCAN 触摸显示 "SCAN"屏幕。 • 按 MENU 返回到之前的屏幕。 **独立异频键** [SPLIT] (第 6-8 页) SPLIT → 触摸开启或关闭独立异频功能。 • 当独立异频功能开启时出现"SPLIT"。 ➡ 触摸1秒开启快速独立异频功能。 • 发射频率与接收频率的偏移量是由菜 单模式"Function"下的"SPLIT Offset" 菜单项的设置决定。(第17-19页) **SET** > Function> SPLIT/DUP > SPLIT Offset • 通过菜单模式"Function"下的"Quick SPLIT"菜单项可以关闭快速独立异频 功能。(第17-19页) SET > Function > SPLIT/DUP > Quick SPLIT VFO 选择键 [A/B] (第 3-5 页) A/B → 触摸选择 VFO A 或 VFO B。 ➡ 触摸1秒将未显示的VF0设置为与显示 的 VF0 相同。

VFO/信道切换键 [V/M]

- ₩ 触摸切换 VF0 与信道模式。(第 3-4 页)
  - 触摸信道号也可以选择 VFO 或信道 模式。
  - → 触摸1秒复制信道内容到显示的VFO。(第 11-9页)

**信道写入键 [MW]**(第11-5页)

- MW 触摸1秒保存 VFO 数据到选定的信道。
  - 在 VF0 或信道模式下都可以这样做。

#### ◇ M-2 组显示的功能键

频差键 [DUP] (第 4-27 页)

DUP → 触摸选择频差方向或关闭异频功能。

- 在异频操作时显示"DUP "或"DUP+"。
- ➡ 在 FM 模式下,触摸 1 秒开启或关闭一键 中继功能。
- AGC 键 [AGC] (第 5-3 页)

(模式: SSB/SSB-D/CW/RTTY/AM/AM-D)

- AGC → 触摸选择 AGC 电路的时间常数。
  - → 触摸1秒显示 "AGC" 屏幕。
    - 按 MENU 返回到之前的屏幕。
- **亚音静噪键 [TONE]**(第4-24页)

(模式: FM)

- TONE → 触摸在亚音(中继)、亚音静噪和 DTCS 之间选择亚音功能。
  - → 触摸1秒显示"TONE"屏幕,以选择亚音 功能。
    - 按 MENU 返回到之前的屏幕。
- 数字静噪键 [DSQL] (第 9-22 页)

(模式: DV)

- DSQL → 触摸在数字呼号静噪和数字代码静噪 之间选择数字静噪功能。
  - → 触摸1秒显示 "DSQL"屏幕(数字静噪)。
    - 按 MENU 返回到之前的屏幕。
- **录音键 [VOICE]**(第15-2页)

(模式: SSB/AM/FM/DV)

使用这项功能需要插入 SD 卡。

- **VOICE** 根据菜单模式"Function"下的"VOICE 1st Menu"菜单项的设置,触摸显示"VOICE TX" 屏幕或"VOICE"屏幕。(第17-21页)
  - SET > Function > VOICE 1st Menu
  - 按 MENU 返回到之前的屏幕。

存储键控键 [KEYER] (第 4-6 页)

(模式: CW)

- KEYER
   根据菜单模式"Function"下的"KEYER 1st

   Menu"菜单项的设置,触摸显示 "KEYER

   SEND"屏幕或 "KEYER"屏幕。(第 17-21

   页)
  - **SET** > Function > KEYER 1st Menu
  - 按 MENU 返回到之前的屏幕。

机头一多功能触摸键(续前页) ◇ M-2 组显示的功能键(续前页) ◇ M-3 组显示的功能键 **RTTY 解码键** [DEC] (第 4-12 页) 信道名称键 [MEMO] (第 11-10 页) DEC 触摸显示 RTTY 解码屏幕。 MEMO 触摸显示 "MEMO" (信道名称)屏幕。 • 按 MENU 返回到之前的屏幕。 • 按 MENU 返回到之前的屏幕。 语音压缩键 [COMP] (第 6-5 页) **频谱功能键** [SCOPE] (第 5-14 页) (模式: SSB) SCOPE 触摸显示 "SCOPE" (频谱)屏幕。 → 触摸开启或关闭语音压缩功能。 COMP • 当开启语音压缩时出现" COMP"。 **驻波图功能键** [SWR] (第 6-13 页) → 触摸1秒显示 "COMP" 屏幕。 SWR 触摸显示 "SWR" 屏幕。 • 按 MENU 返回到之前的屏幕。 • 按 MENU 返回到之前的屏幕。 **RTTY 设置键 [RTTY]**(第 6-5 页) **DTMF 模式键** [DTMF] (第 6-17 页) RTTY】触摸显示"RTTY SET"屏幕。 (模式: FM/FM-D/DV) • 按 MENU 返回到之前的屏幕。 DTMF】触摸显示"DTMF"屏幕。 • 按 MENU 返回到之前的屏幕。 呼号键 [CS] (第 4-13 页) (模式: DV) **VOX 键「VOX**] (第 6-2 页) ┓触摸显示"CALL SIGN"屏幕。 CS (模式: SSB/AM/FM/DV) • 出现 DV 操作的当前呼号。 VOX → 触摸开启或关闭 VOX 功能。 • 按 MENU 返回到之前的屏幕。 → 触摸1秒显示 "VOX" 屏幕。 • 按 MENU 返回到之前的屏幕。 发射带宽键 [TBW] (第 6-6 页) (模式: SSB) ✔ 什么是 VOX 功能? TBW ▶ 触摸显示选择的发射带宽。 VOX 功能(声控发射)在对着话筒讲话时自动 → 触摸1秒选择发射带宽。 发射,当讲话结束后自动返回到接收状态。 • 带宽可选择宽(WIDE)、中(MID)和窄 插入键 [BK-IN] (第 6-3 页) (NAR) 。 (模式: CW) **¼调谐键 [½]**(第 3-10 页) BK-IN → 触摸切换半插入与全插入操作,或关闭 (模式: SSB-D/CW/RTTY) 插入功能。 1/4 触摸开启或关闭¼调谐功能。 → 触摸1秒显示 "BKIN" (插入)屏幕。 • 当开启¼调谐功能时显示"1/4"。 • 按 MENU 返回到之前的屏幕。 **呼叫历史记录键** [CD] (第 9-7 页) ✔ 什么是插入功能? (模式: DV) 插入功能随着 CW 申键的动作自动切换发射 CD 】触摸显示 "RX HISTORY"屏幕。 与接收状态。当使用全插入功能时,可以在 键码之间的空隙听到接收频率的信号。 • 出现呼叫记录信道。(RX01 到 RX20)

• 按 MENU 返回到之前的屏幕。

1-13

机头-多功能触摸键(续前页)

◇ D-1 组显示的功能键

(模式: DV)(当选择 DR 模式时)

- 扫描键 [SCAN] (第 12-4 页)
- SCAN → 触摸开始或取消接入中继的扫描。
   → 触摸1秒进入 "SCAN SET"屏幕。
   ・ 按 MENU 返回到之前的屏幕。
- **跳过键 [SKIP]**(第8-10页)
- SKIP → 触摸开启或关闭扫描接入中继的跳过 设置。
  - 当开启跳过设置时出现"SKIP"。
  - 当一个中继被设置为跳过目标时,在 "FROM"中不能选择这个中继。
- **录音键 [VOICE]**(第15-2页)

使用这项功能需要插入 SD 卡。

- VOICE 根据菜单模式"Function"下的"VOICE 1st
   Menu"菜单项的设置,触摸显示"VOICE TX"
   屏幕或"VOICE"屏幕。(第17-21页)
   SET > Function > VOICE 1st Menu
  - 按 MENU 返回到之前的屏幕。
- 呼号键 [CS] (第 9-24 页)
  - cs 触摸显示 "CALL SIGN"屏幕。
    - 出现 DV 操作的当前呼号。
    - 按 MENU 返回到之前的屏幕。

#### 呼叫历史记录键 [CD] (第 9-7 页)

- CD 】触摸显示"RX HISTORY"屏幕。
  - 出现呼叫记录信道。(RX01 到 RX20)
  - 按 MENU 返回到之前的屏幕。

#### ◇ D-2 组显示的功能键

(模式: DV)(当选择 DR 模式时)

- 信道写入键 [MW] (第11-5页)
  - ₩₩ → 触摸显示信道屏幕。
    - 触摸[MW]1 秒保存 DR 模式的数据到 选定的信道。
    - 按 MENU 返回到之前的屏幕。

#### 数字静噪键 [DSQL] (第 9-22 页)

- DSQL → 触摸在数字呼号静噪和数字代码静噪 之间选择数字静噪功能。
  - → 触摸1秒显示 "DSQL"屏幕(数字静噪)。
     ・ 按 MENU 返回到之前的屏幕。

#### **DTMF 模式键** [DTMF] (第 6-17 页)

- DTMF 触摸显示 "DTMF" 屏幕。
  - 按 MENU 返回到之前的屏幕。
- VOX键 [VOX] (第6-2页)
- VOX → 触摸开启或关闭 VOX 功能。
  - → 触摸1秒显示 "VOX" 屏幕。
    - 按 MENU 返回到之前的屏幕。

#### ✔ 什么是 VOX 功能?

VOX 功能(声控发射)在对着话筒讲话时自动 发射,当讲话结束后自动返回到接收状态。

#### 机头-后面板和底板

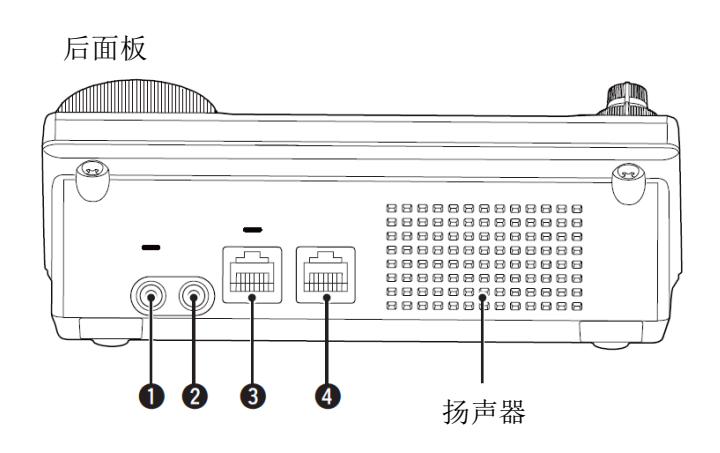

#### 1 耳机/扬声器插孔 [PHONES/SP]

插入标准立体声耳机(阻抗:8至16 $\Omega$ )。

- 输出功率: 在 8 欧姆负载时大于 5 mW。
- 当连接耳机时,内置扬声器和外接扬声器都被 禁用。
- 当底板上的[PHONES/SP]开关(⑥)置于 SPEAKER
   位置时,可以使用外接扬声器而不能使用耳机。
   这对于车载或室外操作是非常方便的。

#### 2 电键插孔 [ELEC-KEY]

插入半自动键或桨式自动键,通过内置电子键进行 CW 操作。(第4-3页)

- 在"KEYER SET"模式的"Keyer Type"菜单项 设置电键类型为电子键、半自动键或手键。
- 当连接了手键时,必须在"KEYER SET"模式的 "Keyer Type"菜单项选择"Straight key"。 (第 4-10 页)
- 手键插孔位于主机的后面板上。请参阅第 1-17 和 2-7 页的[KEY]部分。
- 在 "KEYER SET"模式的 "Paddle Polarity" 菜单项可以调换桨式键的极性(点与划)。(第 4-10页)
- 为了方便操作,有4个存储信道可用于保存电 键码。(第4-10页)

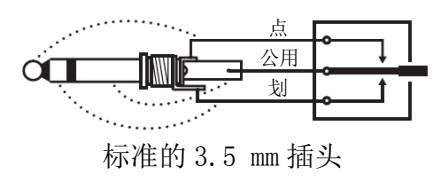

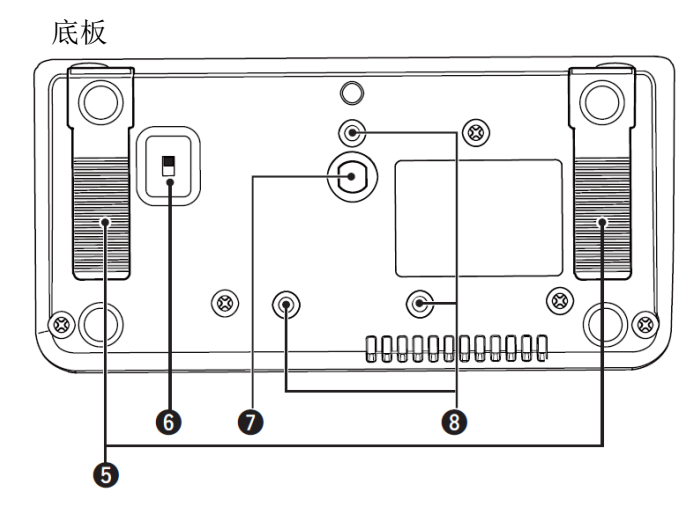

#### 3 手咪接口 [MIC]

插入随机提供的手咪或选件手咪。

- •关于适用的手咪,参见第21-4页。
- •关于手咪连接的详细信息参见第1-20页。
- 选件 OPC-589 连接线可用于连接 SM-30 或 SM-50 等 8 芯手咪。
- 主机上也有手咪接口。 **※不要**同时连接两个手咪。

#### ④ 主机接口 [MAIN UNIT]

用随机提供的 OPC-2253 控制线连接主机。

OPC-2253 控制线 3.5 米长。
 **※不要**使用其他第三方以太网线。

#### **5** 支脚

支脚的伸出长度有两档可调。

- 调整到操作前面板时不会倾斜的长度。
- ⑤ 耳机/扬声器开关 [PHONE/SP] 选择[PHONE/SP]插孔连接耳机或外接扬声器。

#### 团定支架的螺丝孔

用于固定三脚架的螺丝。(第三方产品)

#### ⑧ 固定机头支架的螺丝孔

用于固定选件 MBA-1 机头支架的螺丝。

• MBA-1 需要安装到选件 MBF-1 安装底座上。

## 主机一前面板

#### 1 冷却风扇

这是用于散热的冷却风扇。 根据机内温度,可运转在低速、中速或高速状态。

# 2 SD 卡插槽 [SD CARD] 可插入最大 32 GB SDHC 存储卡。 详细信息参见第 13 章。

#### 主机一后面板

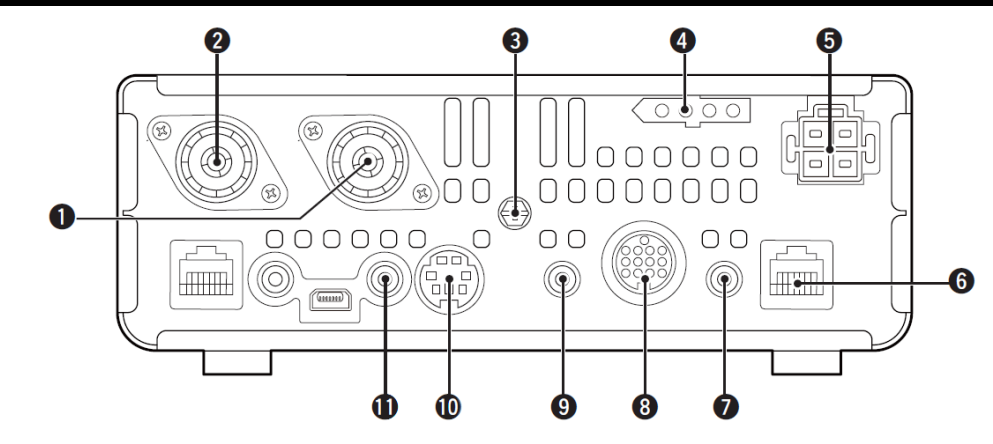

#### 1 天线接口 1 [ANT1]

- **2** 天线接口 2 [ANT2] (第 2-3 页)
   连接带有 PL-259 插头的 50 Ω 天线。
  - [ANT1]用于 HF、50/70 MHz 频段。
  - [ANT2]用于 144/430 MHz 频段。
  - [ANT1]用于 74.8 MHz 以下频段, [ANT2]用于 74.8 MHz 及以上频段。

当使用选件 AH-4 或 AT-180 HF/50 MHz 自动天 线调谐器时,要连接到[ANT1]接口。

#### 3 接地端子 [GND](第 2-2 页)

连接这个端子到接地系统,以防止电击、TVI、BCI 等问题。

- ④ 天线调谐器控制接口 [TUNER](第 2-8 页) 通过控制线连接选件 AH-4 HF/50 MHz 自动天线调 谐器。
- **5 直流电源插孔** [DC 13.8V] (第 2-9 页)
   通过随机提供的直流电源线连接 13.8 V 直流电源。

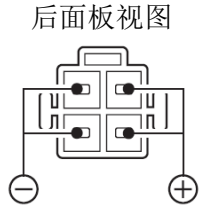

- 6 机头接口 [CONTROLLER] 用随机提供的 0PC-2253 控制线连接机头。
  - 0PC-2253 控制线 3.5 米长。
  - 不要使用其他第三方以太网线。

》使用 CS-7100 软件克隆时,**不要**在[REMOTE]接口上 们有任何连接。 ⑦ 手键插孔 [KEY](第 2-7 页)

用标准 3.5 mm 插头连接手键或外接电子键。

如果需要使用内置电子键进行 CW 操作,要将自动键连接到机头后面板上的[ELEC-KEY]插孔。
 (第1-15页)

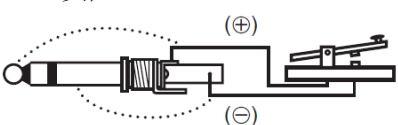

- 8 附件插孔 [ACC] 通过控制线连接功率放大器、自动天线选择器/调 谐器、数据通信的 TNC 等外部设备。
  - 接口信息参见第 1-19 页。
- 9 DATA1 插孔 [DATA1] (第 2-8 页)
  - → 通过选件 OPC-1529R 数据通信线连接 PC,用于
     DV 模式下低速数据通信。(第 9-17 页)
  - → 通过选件 OPC-1529R 数据通信线连接 GPS 接收器,用于 GPS 操作。(第 10-2 页)
- DATA2 插孔 [DATA2] (第 2-8 页) 连接 TNC 等外部设备,用于高速数据通信。
- ① CI-V 遥控插孔 [REMOTE] (第 2-8 页)
  - → 通过选件 CT-17 CI-V 电平转换器连接 PC,用 于遥控电台。
  - → 通过另外一台 lcom CI-V 电台或接收机使用本 机的功能。
     如果开启了这项功能,当另外一台 lcom 电台 或接收机改变频率、操作模式等设置时,本机 也会自动改变这些设置,反之也同样。
  - → 通过带有 mini 插头的连接线\*,连接另外一台 IC-7100,用于电台到电台的克隆。
    - \* 需另外购买。

#### 主机一后面板(续前页)

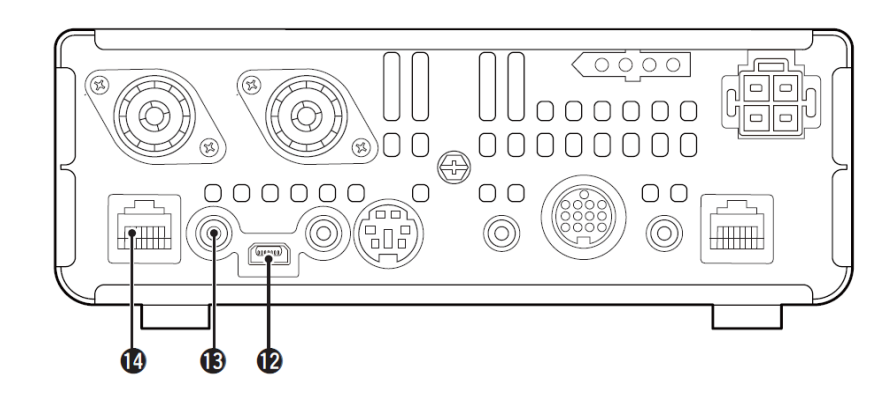

#### 2 USB 接口 [USB]

用 USB 连线连接 PC,用于下列操作:

- 输入调制信号
- 用 CI-V 命令遥控电台 (第 20-2 页)
- 发送接收的音频到 PC
- 发送解码的字符到 PC
- 在 DV 模式下进行低速数据通信
- 使用选件 CS-7100 克隆软件进行克隆(第 21-5页)
- 使用选件 RS-BA1 IP 遥控软件进行遥控操作 (第 21-5 页)
- 为[USB]接口指配了两个 COM 端口号。"USB1" 用于克隆和 CI-V 操作。"USB2"的功能在菜单 模式"Connectors"下的"USB2 Function"菜 单项选择。(第 17-25 页)
   SET > Connectors > USB2/DATA1 Function > USB2 Function

#### 关于 USB 驱动:

USB 驱动和安装指南可从下列网站下载。

→ http://www.icom.co.jp/world/index.html

还有需要下列项目:

PC

- Microsoft<sup>®</sup> Windows<sup>®</sup> XP、
   Microsoft<sup>®</sup> Windows Vista<sup>®</sup>、
   Microsoft<sup>®</sup> Windows<sup>®</sup> 7 或
   Microsoft<sup>®</sup> Windows<sup>®</sup> 8 操作系统
- USB 1.1 或 USB 2.0 接口

#### 其它

- USB 连接线(随机提供)
- PC 软件(例如选件 RS-BA1 或 CS-7100)

**切勿**在 USB 驱动程序安装完成之前,连接电台 到 PC。

#### 关于调制输入:

在菜单模式"Connectors"下的"DATA OFF MOD" 或"DATA MOD"菜单项选择"USB"。在菜单模式 的"USB MOD Level"菜单项可设置来自 USB 接口 的调制电平。(第17-24页)

- (SET) > Connectors > DATA OFF MOD
- SET > Connectors > DATA MOD
- SET > Connectors > USB MOD Level

#### 13 外接扬声器插孔 [SP]

用于连接外接扬声器(4到8Ω)。

#### ● 手咪接口 [MIC]

插入随机提供的手咪或选件手咪。

- •关于适用的手咪,参见第21-4页。
- •关于手咪连接的详细信息参见第1-20页。
- 选件 OPC-589 连接线可用于连接 SM-30 或 SM-50 等 8 芯手咪。
- 机头上也有手咪接口。

**※不要**同时连接两个手咪。

#### 主机一后面板(续前页)

#### ◇ ACC 插孔

・ ACC 插孔

| ACC                                                                                    | 引脚 | 名称                    |                | 功能描述                               | 规格参数                        |                                                |
|----------------------------------------------------------------------------------------|----|-----------------------|----------------|------------------------------------|-----------------------------|------------------------------------------------|
|                                                                                        | 1  | 8 V                   | 8 V 稳压输出       | Ц.                                 | 输出电压:<br>输出电流:              | 8 V ± 0.3 V<br>小于 10 mA                        |
| (13)                                                                                   | 2  | GND                   | 接地。            | 接地。                                |                             |                                                |
| 9010<br>5678<br>1234                                                                   | 3  | HSEND                 | 输入/输出          | 外部设备控制电台。当这个引脚变<br>为低电平时,电台进入发射状态。 | 输入电压(高):<br>输入电压(低):<br>电流: | 2.0 V 到 20.0 V<br>- 0.5 V 到 +0.8 V<br>最大 20 mA |
| 后面板视图                                                                                  |    |                       |                | 输出低电平信号控制外部设备。                     | 输出电压(低):<br>电流:             | 小于 0.1 V<br>最大 200 mA                          |
|                                                                                        | 4  | BDT                   | 选件 AT-180      | )的数据线。                             |                             |                                                |
| 3橙 10黑                                                                                 | -  | NC                    | *3田田地          | 乙腐矾 检山矾市工                          |                             |                                                |
| ④黄 ①粉红                                                                                 | 5  | (BAND* <sup>3</sup> ) | "。如果切挟         | 」 频段, 制出投电压。                       | 输出电压:                       | 0到8V                                           |
| <ul> <li>⑤绿 (12)浅蓝</li> <li>⑥蓝 (13)浅绿</li> <li>⑦紫</li> <li>颜色是指随机提供电缆的芯线颜色。</li> </ul> | 6  | ALC                   | ALC 电压输入。      |                                    | 控制电压:<br>输入阻抗:              | -4 V 到 0 V<br>大于 3.3 kΩ                        |
|                                                                                        | 7  | VSEND<br>*1, 2        | 输入/输出          | 外部设备控制电台。当这个引脚变<br>为低电平时,电台进入发射状态。 | 输入电压(高):<br>输入电压(低):<br>电流: | 2.0 V 到 20.0 V<br>- 0.5 V 到 +0.8 V<br>最大 20 mA |
|                                                                                        |    |                       |                | 输出低电平信号控制外部设备。                     | 输出电压(低):<br>电流:             | 小于 0.1 V<br>最大 200 mA                          |
|                                                                                        | 8  | 13.8 V                | 当开机时输          | 出 13.8 V。                          | 输出电流:                       | 小于 <b>1A</b>                                   |
|                                                                                        | 9  | TKEY                  | 选件 AT-180      | )的键控线。                             |                             |                                                |
|                                                                                        | 10 | FSKK                  | RTTY 键控。       |                                    | 高电平:<br>低电平:<br>输出电流:       | 大于 2.4 V<br>小于 0.6 V<br>小于 2 mA                |
|                                                                                        | 11 | MOD                   | 调制输入。          |                                    | 输入阻抗:<br>输入电平:              | 10 kΩ<br>约 100 mV rms                          |
|                                                                                        | 12 | AF* <sup>3</sup>      | 音频输出。<br>固定电平, | 与音量旋钮的位置无关。                        | 输出阻抗:<br>输出电平:              | 4.7 kΩ<br>100 到 300 mV rms                     |
|                                                                                        | 13 | SQL S                 | 静噪输出。<br>当静噪打开 | 村对地短接。                             | SQL 打开:<br>SQL 关闭:          | 小于 0.3 V/5 mA<br>大于 6.0 V/100 µA               |

\*1 当 SEND 端控制电感性负载时(如继电器),其反电动势可能会引起电台的故障或损坏。为了防止这种情况发生,建议在电路的负载侧增加一个开关二极管,如比"1SS133",用以吸收反电动势。 增加二极管后,继电器的切换可能会有延迟。在操作之前,一定要检查继电器的切换动作。

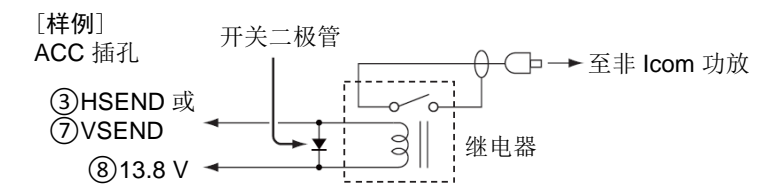

\*2 在默认情况下, VSEND 用于 144 MHz 和 430 MHz 频段, HSEND 用于 HF、50/70 MHz 频段。可以在菜单模式 "Connectors"下的"VSEND Select"菜单项更改这项设置。(第 17-26 页)

**SET** > Connectors > VSEND Select

\*<sup>3</sup> 可以在菜单模式 "Connectors"下的 "ACC/USB Output Select"菜单项更改这项设置。(第 17-24 页) SET > Connectors > ACC/USB Output Select

#### 主机-后面板(续前页)

• 当连接 ACC 转换电缆时(OPC-599)

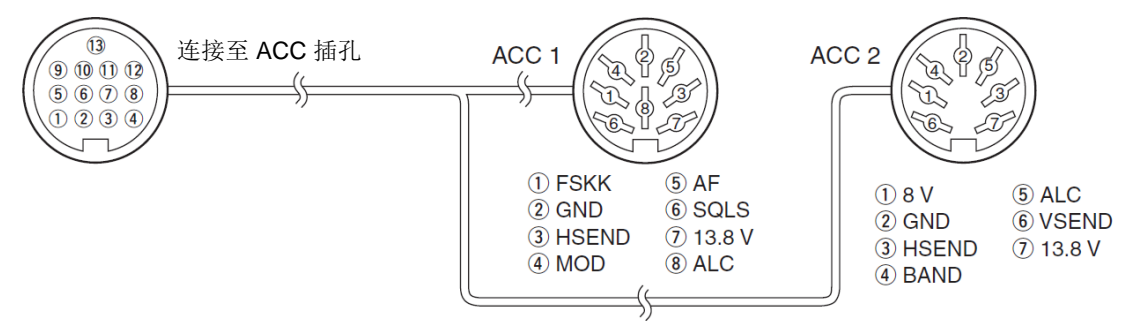

#### ◇ DATA2 插孔

| DATA2 | 引脚 | 名称       | 功能描述                                                                                                    | 规格参数                               |                                    |
|-------|----|----------|----------------------------------------------------------------------------------------------------|------------------------------------|------------------------------------|
|       | 1  | DATA IN  | 发射数据的输入端。<br>(1200 bps: AFSK/<br>9600 bps: G3RUH、GMSK)                                                                                   | 输入电平(1200 bps):<br>输入电平(9600 bps): | 100 mV<br>0.2 到 0.5 Vp-p           |
|       | 2  | GND      | DATA IN、DATA OUT 和 AF OUT 的公共<br>地。                                                                                                    | _                                  |                                    |
|       | 3  | PTT      | 数据包操作的 PTT 端。<br>对地短接启动发射。                                                                                                    | 输入电压(高):<br>输入电压(低):               | 2.0 V 到 20.0 V<br>- 0.5 V 到 +0.8 V |
| 后囬伮伣囵 | 4  | DATA OUT | 仅用于 9600 bps 操作的数据输出端。                                                                                                    | 输出阻抗:<br>输出电平:                     | 10 kΩ<br>1.0 Vp-p                  |
|       | 5  | AF OUT   | 仅用于 1200 bps 操作的数据输出端。                                                                                                    | 输出阻抗:<br>输出电平:                     | 4.7 kΩ<br>100 到 300 mV rms         |
|       | 6  | SQL      | <ul> <li>静噪输出端。</li> <li>当电台接收到信号并打开静噪时,这个引脚对地短接。</li> <li>为了避免干扰发射,连接静噪到 TNC 以禁止静噪打开时发射。</li> <li>保持射频增益在正常水平,否则不会输出"SQL"信号。</li> </ul> | SQL 打开:<br>SQL 关闭:                 | 小于 0.3 V/5 mA<br>大于 6.0 V/100 μA   |

#### ◇ 手咪接口

| MIC   | 引脚 | 名称      | 功能描述                                                              | 规格参数               |
|-------|----|---------|-------------------------------------------------------------------|--------------------|
|       | 1  | 8 V     | +8 V 直流输出                                                         | 最大 10 mA           |
|       | 2  | MIC U/D | 频率 上/下                                                            | 上:接地<br>下:经过470Ω接地 |
|       | 3  | M8V SW  | HM-151 连接<br>连接 HM-151 时对地短接。<br>不连接 HM-151 时输出音频* <sup>1</sup> 。 |                    |
|       | 4  | PTT     | PTT 输入                                                            | —                  |
| 后囬伮恍囵 | 5  | MIC E   | 话筒地                                                               |                    |
|       | 6  | MIC     | 话筒输入                                                              | —                  |
|       | 7  | GND     | 地                                                                 | —                  |
|       | 8  | DATA IN | 当连接 HM-151 时,HM-151 数据输入。                                         | —                  |
|       |    | SQL SW  | 当不连接 HM-151 时,静噪开关。                                               | 打开:低电平<br>关闭:高电平   |

\*1 可以在菜单模式 "Function"下的 "MIC AF Out"菜单项更改这项设置。(第17-22页) SET > Function > *MIC AF Out* 

### 手咪

◇ HM-198 (随机提供)

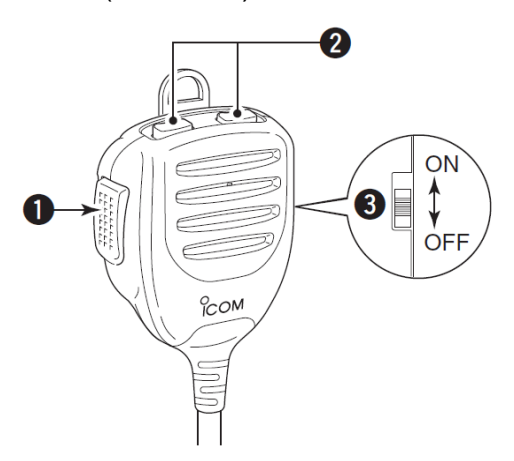

#### PTT 开关

按住进行发射,放开回到接收状态。

- 2 上/下键 [UP]/[DN]
   → 按下改变操作频率、信道、菜单设置等。(第 3-9、4-11、11-3页)
  - ➡ 按住1秒开始扫描。

3 上/下键锁定开关 滑动开启或关闭[UP]/[DN]键的锁定功能。

#### 手咪(续前页)

连接这些8芯接口的手咪需要使用选件 OPC-589 连接线。

◇ SM-50 (可选配件)

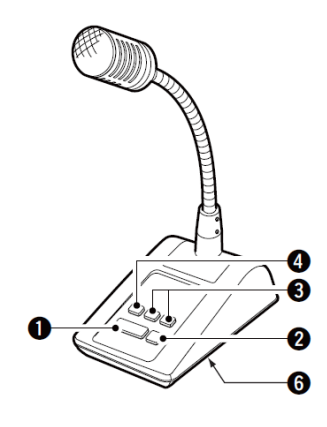

◇ SM-30 (可选配件)

上方视图

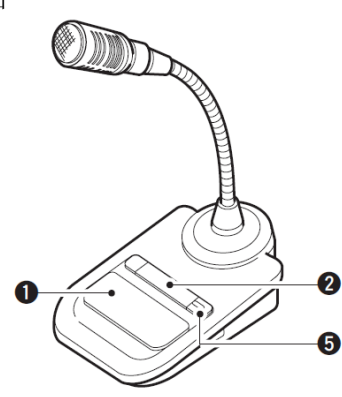

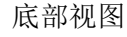

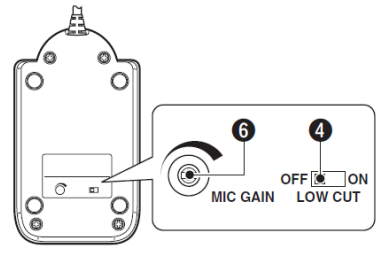

PTT 开关 按住进行发射,放开回到接收状态。

- PTT 锁定开关 按下锁定 PTT 开关的发射模式。
- 3 上/下键 [UP]/[DN] 改变操作频率或信道。
  - 按住可连续改变频率或信道号。
  - 在独立异频模式下按住 **XFC** 可控制读出的发 射频率。
  - [UP]/[DN]键还可以模拟桨式电键,需在菜单模式"KEYER SET"菜单项设置(U/D KEY、MIC Up/Down Keyer)。(第4-10页)

#### ④ 低切开关

按(SM-50)/滑动(SM-30)削减输入语音信号的低频分量。

**⑤ PTT 锁定指示灯 [LOCK]** (仅 SM-30)

当 PTT 锁定开关(2) 开启时亮红色。

#### ❻ 话筒增益旋钮 [MIC GAIN] 旋转调整话筒输出电平。

使用这个旋钮,作为话筒所连电台话筒增益设置的辅助调整。

顺时针转动这个旋钮过大,可能会导致过高的 输出电平,并使输出信号失真。

#### 手咪(续前页)

◇ HM-151 (可选配件)

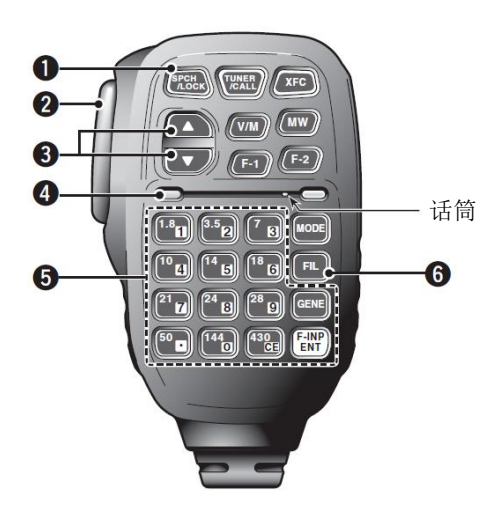

#### ❶ 语音播报/锁定键 [SPCH/LOCK]

- 当作为语音播报键时(第3-20页) 按下播报S表电平、显示的频率和操作模式。
  - 在菜单模式"SPEECH"下的"S-Level SPEECH"
     菜单项可以关闭播报 S 表电平。(第 17-15页)

#### SET > SPEECH > S-Level SPEECH

- 当 RIT 开启时, RIT 的偏移频率不包含在频 率播报中。
- 当作为锁定键时(第5-12页) 按住1秒钟开启或关闭锁定功能。
  - 这项功能是通过电子方式锁定调谐旋钮。
  - 当这项功能开启时出现" 💼 "。
  - 在菜单模式"Function"下的"Lock Function"
     菜单项可以选择调谐旋钮锁定或面板锁定。
     (第17-20页)

#### **SET** > Function > *Lock Function*

PTT 开关 [PTT] (第 3-23 页) 按住进行发射,放开回到接收状态。

#### 3 上/下键 [▲]/[▼]

改变操作频率。

- 按住可连续改变频率。
- 如果没有显示快速调谐图标,调谐增量是50 Hz。

#### ④ 发射指示灯

发射时亮红色。

#### **5**键盘

- → 按下按键,选择相应的操作频段。
   [GENE]选择通用覆盖频段。
- → 两次或三次按相同的按键,调出频段内缓存的 其它频率。
  - Icom 的三频缓存寄存器可以为每个频段保存3个频率。
- → 按[(F-INP)ENT]之后,直接用数字键输入频率, 然后再按[(F-INP)ENT]。
  - 例如:要输入 14.195 MHz,按[(F-INP)ENT][1]
     [4][•][1][9][5][(F-INP)ENT]。

#### 6 滤波器选择键 [FIL]

- ➡ 按下选择三个中频滤波器之一。
  - 选中滤波器的通带宽度和偏移量,在弹出窗口显示2秒。
- → 按住1秒显示 "FILTER" 屏幕, 可调整滤波器 的通带宽度。
- → 当显示 "FILTER" 屏幕时, 按住1秒返回到之前的屏幕。

#### 手咪

◇ HM-151(可选配件) (续前页)

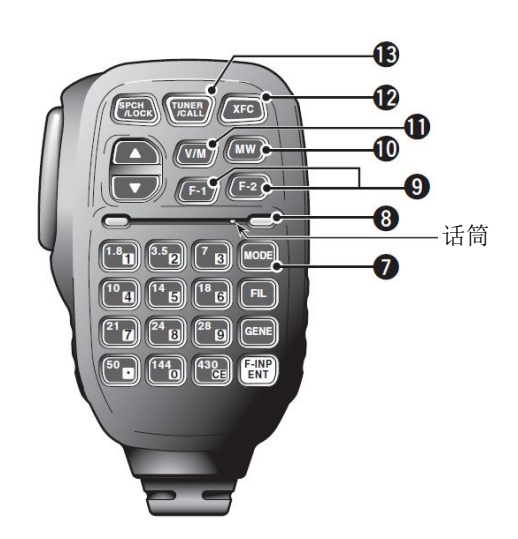

#### ● 模式键 [MODE]

- → 按下循环选择操作模式:
   USB/LSB ◆ CW/CW-R ◆ RTTY/RTTY-R ◆ AM
  - ▶ FM ▶ WFM ▶ DV
- → 按住1秒切换下列操作模式:
   USB ↔ LSB
  - $CW \leftrightarrow CW-R$
  - RTTY  $\leftrightarrow$  RTTY-R
- 8 电源指示灯 当电台开机时亮绿色。
- 9 自定义功能键 [F-1]/[F-2] 定义和执行选择的功能。
  - 按键的功能可以在菜单模式 "Function"下的 "RC MIC"菜单项设置(第 17-22 页)。默认设 置[F-1]为 "MPW", [F-2]为 "MPR"。

     SET > Function > RC MIC
- 信道写入键 [MW] (第 11-5、11-6 页) 按住 1 秒保存 VF0 数据到选定的信道。
  - 在 VF0 或信道模式下都可以这样做。

#### ❶ VFO/信道切换键 [V/M]

- → 按下切换 VFO 与信道模式。(第 3-4 页)
- → 按住1秒复制信道内容到显示的VF0。(第11-9
   页)

- 12 发射频率检查键 [XFC]
  - → 在异频或中继操作时,按住则守听发射频率。
     (第4-28页)
    - 当按住这个键时,可通过调谐旋钮或 MPAD 改变发射频率。
    - 如果在异频操作时开启了异频锁定功能,按 住[XFC]可取消调谐旋钮锁定功能。(第6-10 页)
  - ➡ 在直频操作时,按住可监听频率。
    - 当按住这个键时,打开静噪并临时关闭降噪功能。
  - ➡ 当直频操作并开启了 RIT 功能时,按住可守听 发射频率。这个频率与 RIT 关闭时是相同的。
  - → 在 DV 模式下,按住这个键可选择接收监听模式。
     (第 17-13 页)

#### ❸ 天线调谐器/呼叫信道键 [TUNER/CALL]

- 当作为天线调谐器键时(第16-4页) (频段: HF、50/70\* MHz)
  - 按下开启或关闭(旁路)自动天线调谐器(可 选配件)。
  - → 按住1秒手动调谐天线调谐器。
    - 如果调谐器在 20 秒内不能使天线谐振, 调谐电路将自动处于旁路状态。
  - \* 70 MHz 频段是否可以发射,取决于电台的版本。
- 当作为呼叫信道键时(第11-4页) (频段: 144/430 MHz) 按下选择呼叫信道。

| 选择安装位置           | 2-2  |
|------------------|------|
| ◇ 在车辆上安装电台       | 2-2  |
| 接地               | 2-2  |
| 连接天线             | 2-3  |
| 连接机头与主机          | 2-4  |
| ◇ 安装主机           | 2-4  |
| 安装机头             | 2-5  |
| 连接机头上的配件         | 2-6  |
| 主机上所需要的连接        | 2-7  |
| 连接外部设备           | 2-8  |
| 连接电源             | 2-9  |
| ◇ 连接 PS-126 电源   | 2-9  |
| ◇ 连接车辆电瓶         |      |
| ◇ 连接非 lcom 直流电源  | 2-9  |
| 连接功率放大器          | 2-10 |
| ◇ 连接 IC-PW1/EURO |      |
| ◇ 连接非 Icom 功率放大器 | 2-11 |
|                  |      |

#### 选择安装位置

选择电台的安装位置要通风良好,无过热或过冷源及 震动,并远离电视机、电视天线、收音机和其它电磁 源。

机头的底板上有可调式支脚,用于在桌面上使用。支脚有两个位置可调,以满足不同的操作要求。

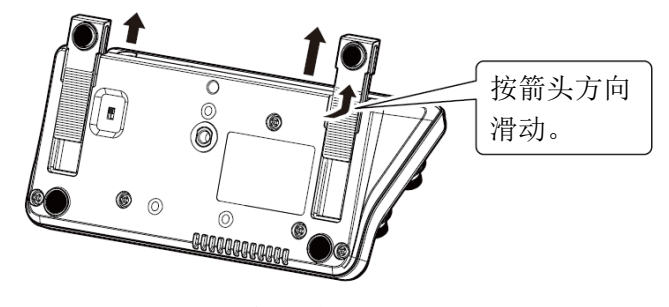

机头底板视图

#### 接地

为了防止触电、干扰电视或广播,以及其他类似的问题出现,要将后面板上的接地端子良好接地。

为了达到最佳效果,要用粗导线连接到接地棒。尽可 能缩短接地端子与接地系统之间的距离。

▲警告!切勿将接地端子连接到燃气或电气管 器上,否则可能会导致爆炸或触电。

#### ◇ 在车辆上安装电台

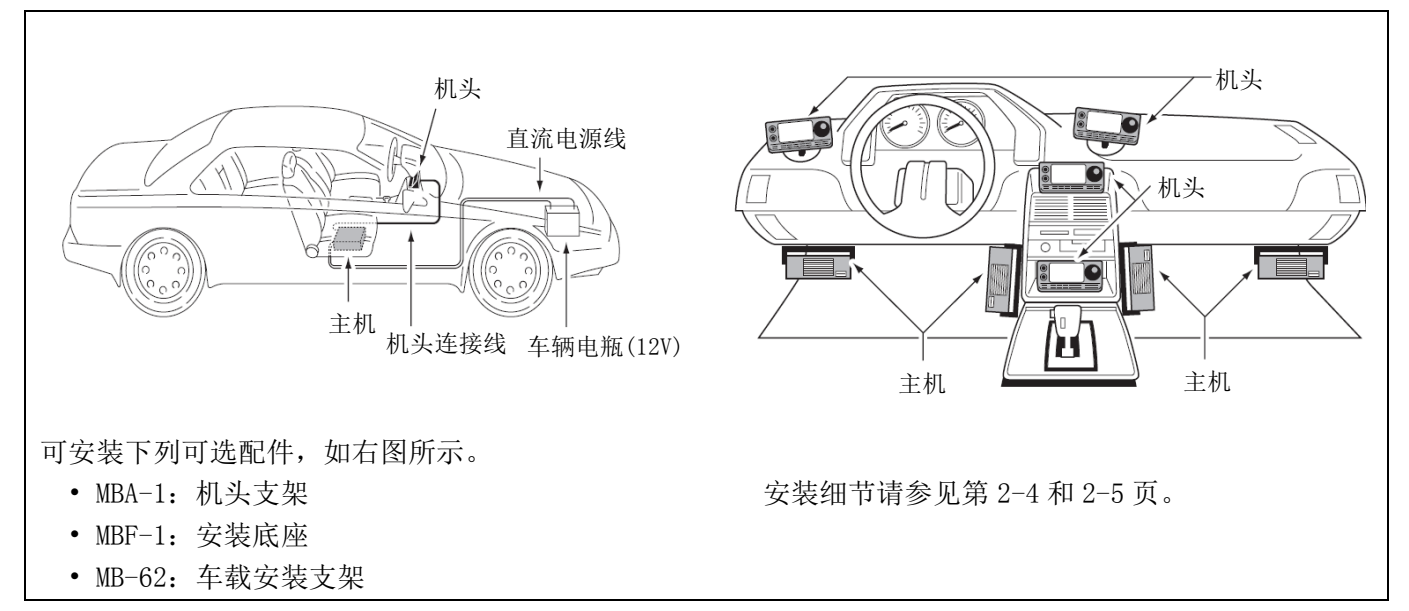

#### 连接天线

对于无线电通信,天线是至关重要的,它会直接影响 输出功率和接收灵敏度。要选择良好匹配在 50 欧姆的 天线和同轴电缆馈线。建议在操作频段的驻波比要达 到 1.5:1 或更好。

当采用单天线时(HF、50/70 MHz 频段),使用[ANT1] 接口。

**小心**:使用避雷器可降低遭受雷电的风险,起到 保护电台的作用。

#### 天线驻波比

每个天线都会谐振在指定的频率范围内,超出范围 之外的驻波比就会增加。当驻波比达到 2.0:1 时, 电台会自动降低发射功率,以保护末级功放管。在 这种情况下,使用天线调谐器可使电台与天线相匹 配。只有低驻波比才允许全功率发射。IC-7100 带 有驻波表可连续监测天线的驻波比。

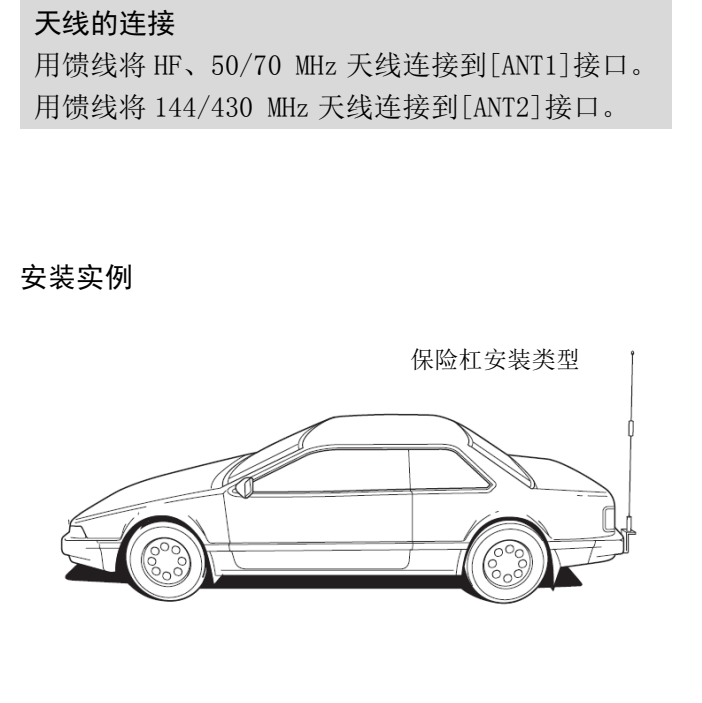

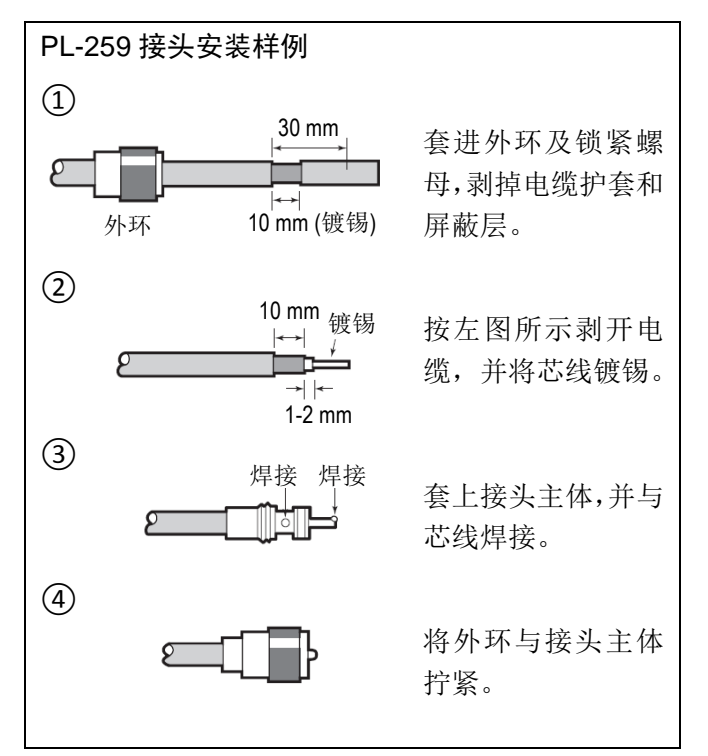

#### 连接机头与主机

长时间发射主机会发热。

使用 EMI 滤波磁环\*

**不要**将任何物品放在电台上面。以避免妨碍散热而导 致故障。

根据电台的安装环境,由于电磁波的回馈可能会导 致设备故障。通过使用铁氧体 EMI 滤波磁环可以解

\* 对于欧洲版需要安装这个滤波磁环。

#### 

决这个问题。

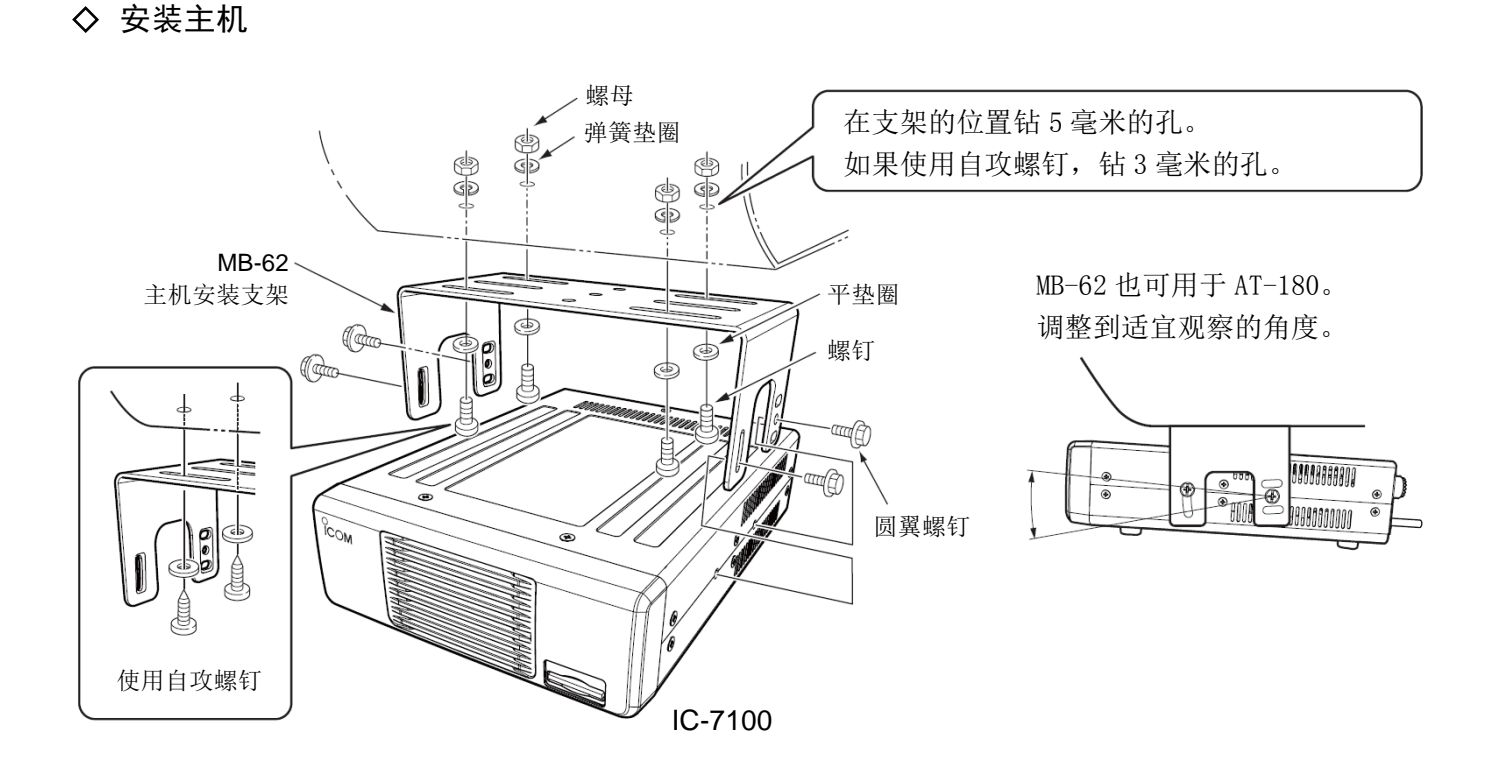

#### 安装机头

使用可选的机头支架,可将机头安装在车辆的中控台 或仪表台上。

• 机头安装程序

1. 将机头底座放在中控台或仪表台上

参考 MBF-1 的安装说明, 放置 MBF-1 底座。

MBF-1

(可选配件)

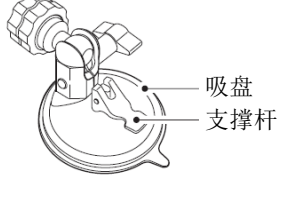

#### 2. 将支架安装到机头上

拧紧固定支架与机头的螺钉。 (MBA-1 附带螺钉)

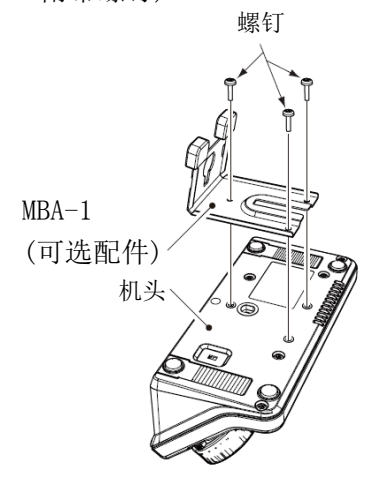

#### 3. 将支架和机头连接到底座上

安装机头有两种方法,可根据实际情况选择最适合的 方法。

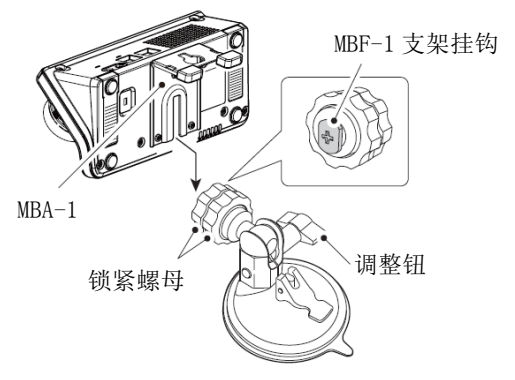

- ① 将 MBF-1 的支架挂钩插入 MBA-1 的导轨中。
- 拧紧螺母。
- ③ 用调整钮调整倾斜角度。

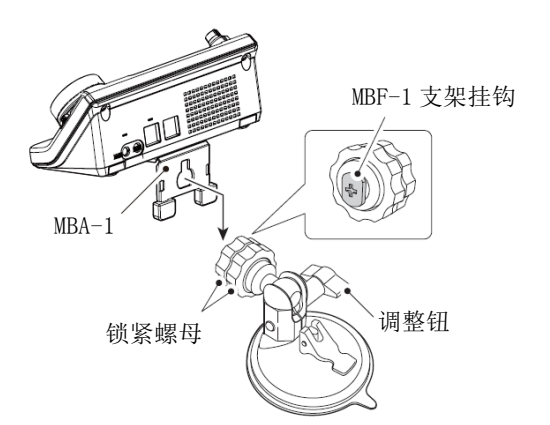

- ④ 将 MBF-1 的支架挂钩插入 MBA-1 的导轨中。
- ⑤ 拧紧螺母。
- 6 调整倾斜角度,然后拧紧调整钮。

#### 4. 缓冲垫

如果车辆行驶时机头的振动能碰到中控台或仪表台板, 可使用机头支架附带的缓冲垫。

当固定好机头以后,按住机头靠紧缓冲垫,同时拧紧 调整钮。MBF-1 附带不同厚度的缓冲垫各2片。

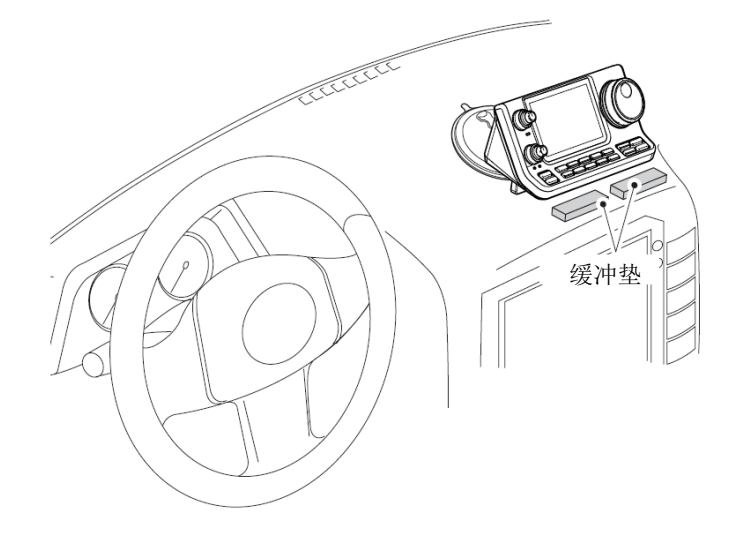

#### 连接机头上的配件

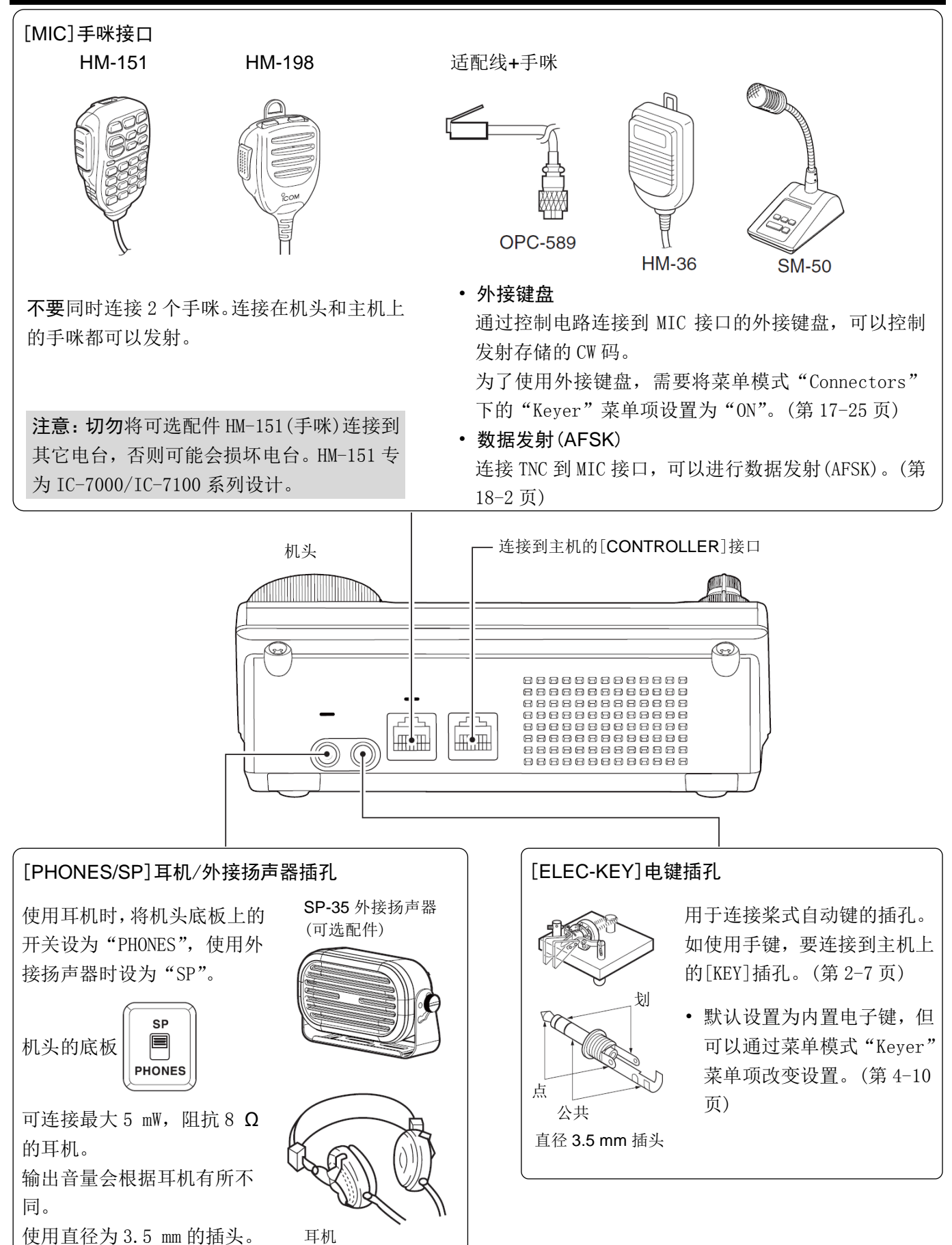

主机上所需要的连接

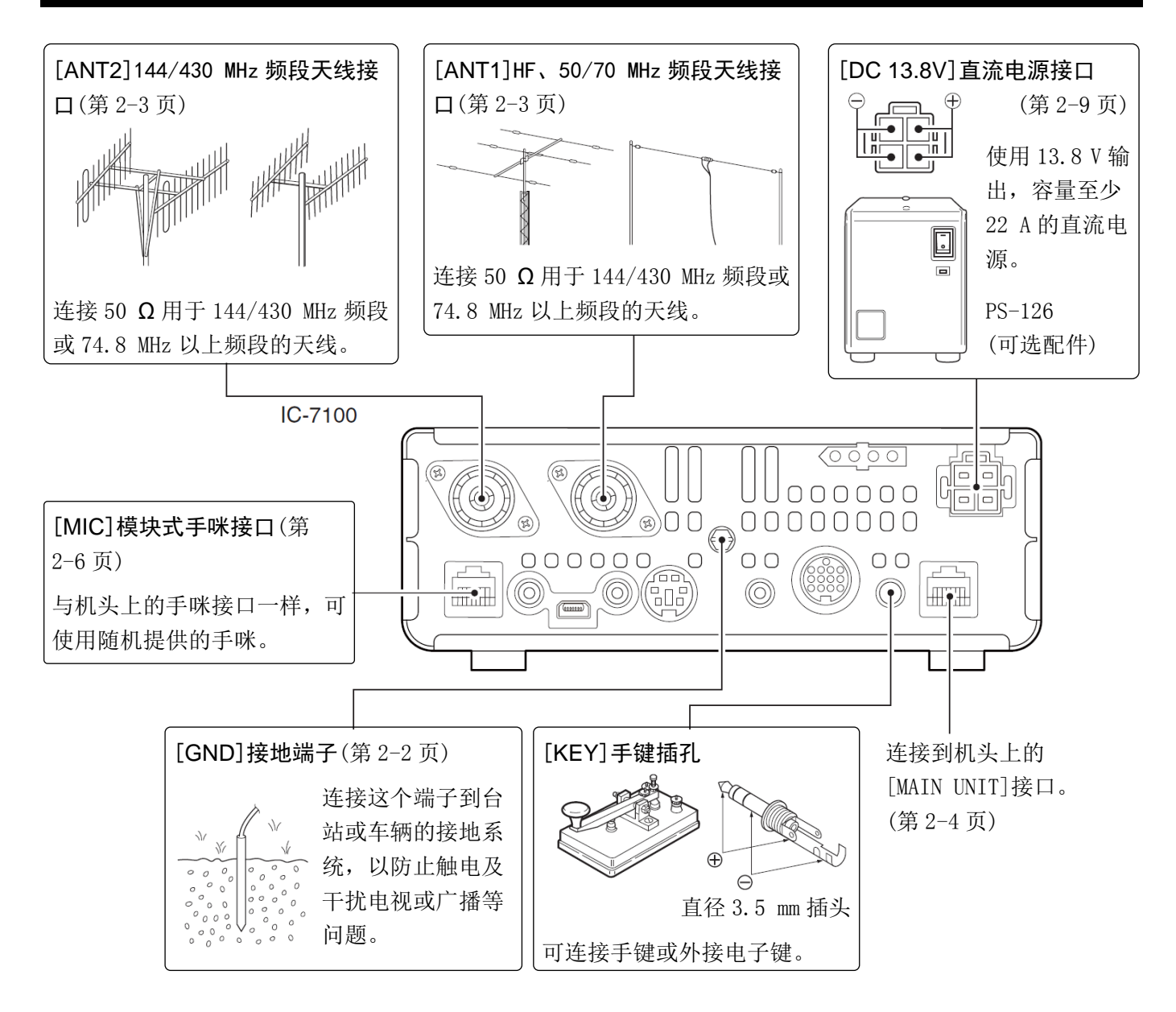

#### 连接外部设备

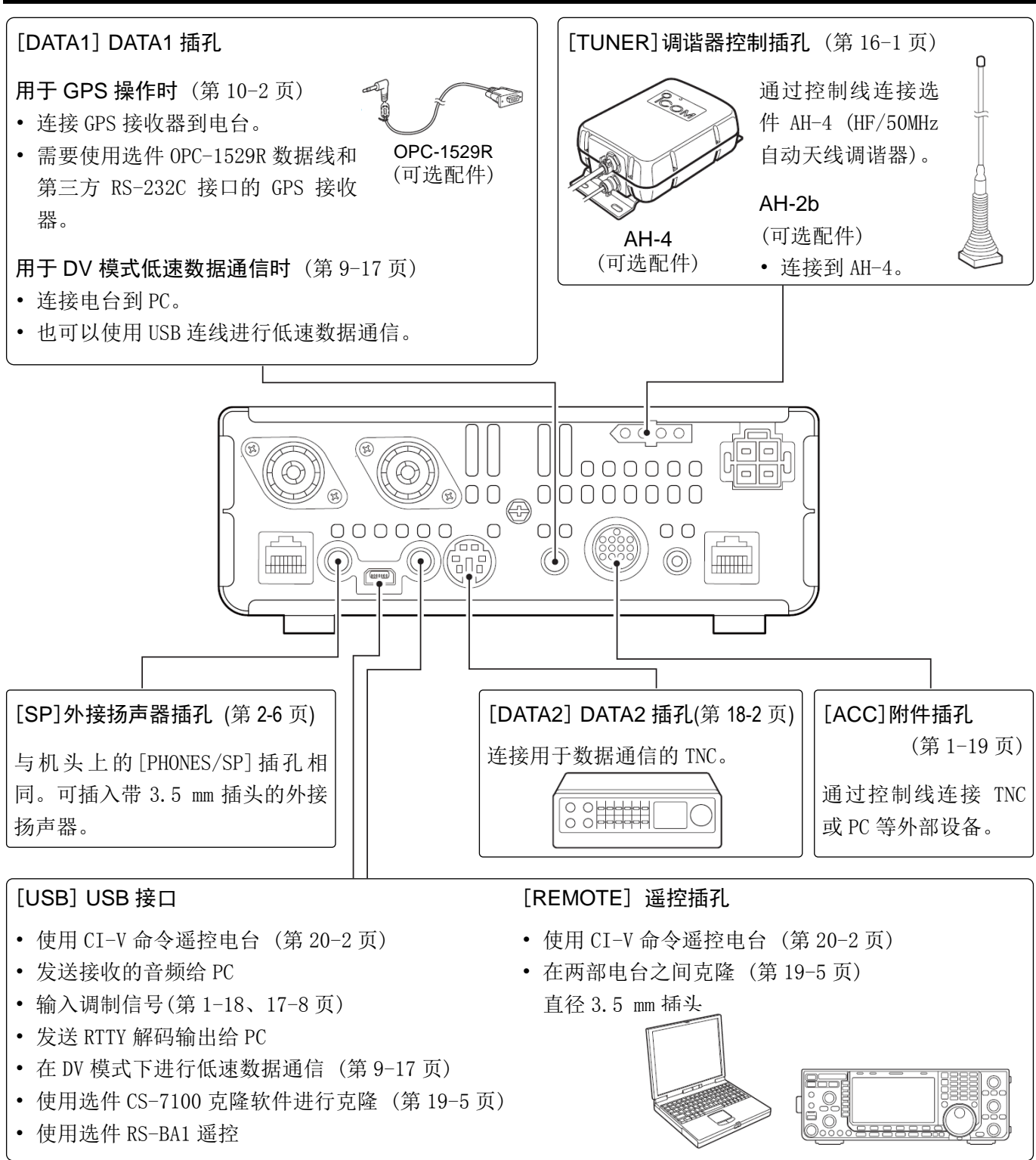

注意:通过菜单模式 "Connectors"下的 "ACC/USB output selection"菜单项(第17-24页)可以设置将 正常接收音频输出到[ACC]插孔,而用[USB]接口输出 中频信号(12 kHz)。这是软件无线电(SDR)操作所需 要的。使用 SDR 可以接收数字无线电广播(DRM)。

**小心:不要**在使用选件 CS-7100 克隆软件进行克隆时,连接任何设备到[REMOTE]插孔。
#### 安装与连接 2

#### 连接电源

一定要在连接直流电源线之前关闭电源开关。

• 建议使用 Icom 的选件电源 (PS-126: DC 13.8 V/25 A)

#### ◇ 连接 PS-126 电源

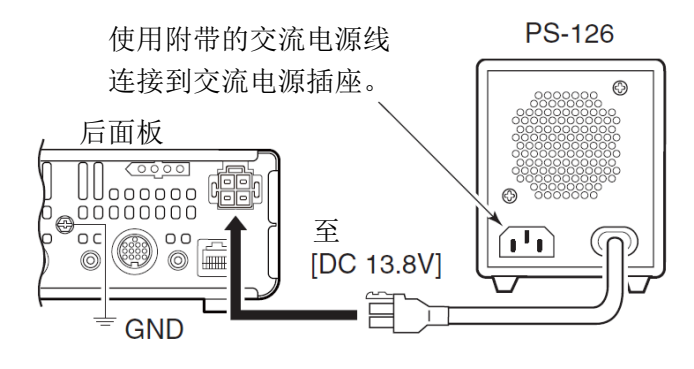

#### ◇ 连接车辆电瓶

#### ▲警告!

连接车辆电瓶

- 切勿越过直流保险丝而直接连接到电瓶, 否则 容易发生火灾。
- 切勿直接将电台连接到 24 V 电瓶上。

当安装在混合动力汽车,或其它类型的电动汽车 (燃料电池汽车)时,电台的某些频率可能接收效 果不好。这是因为车辆的电气部件,例如逆变器 系统等产生的电噪声所致。

- • 不要在车辆运行时使用点烟器作为电源。这些 接插件可能会造成电压下降,并将点火噪声叠 加到发射或接收的音频中。
- 当直流电源线穿过金属板时,要用橡胶密封环 保护,以防止短路。

电台对电源的要求如下:

- 直流 13.8 V/容量 22 A 以上
- 带过电流保护和稳压

#### ◇ 连接非 lcom 直流电源

连接黑色直流电源线到负极 (-), 红色直流电源线到 正极 (+)。

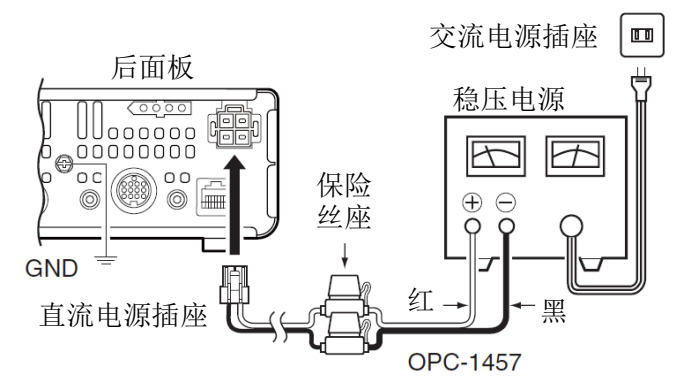

对于欧洲版

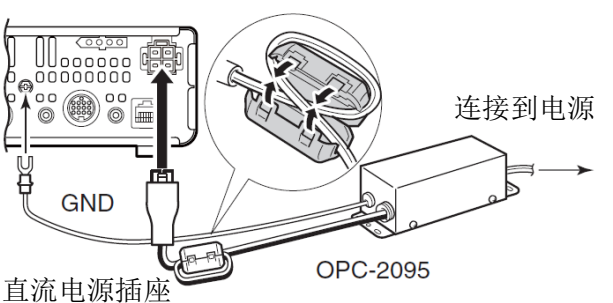

▲警告(关于直流电源)

- 确保直流电源线的极性正确。 红色: 正极 + 黑色: 负极 -
- 切勿切断直流插头与保险丝座之间的直流电源 线。
- 不要使用非随机提供的或非指定的直流电源线。
- 不要用力拉抻或弯曲直流电源线。直流电源线要 放置到尽量远离容易触摸或踩踏的地方。

注意:要使用接线

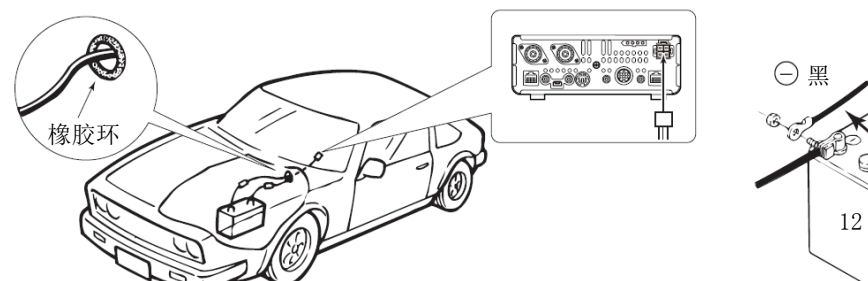

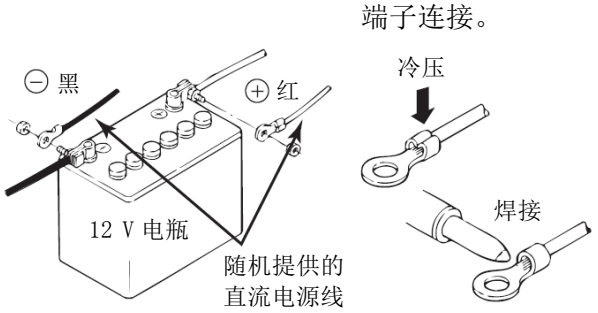

2-9

# 连接功率放大器

#### ◇ 连接 IC-PW1/EURO

按照下图连接 Icom 的 IC-PW1/EURO。

关于 IC-PW1/EURO 的操作,请参考功率放大器的使用说明书。

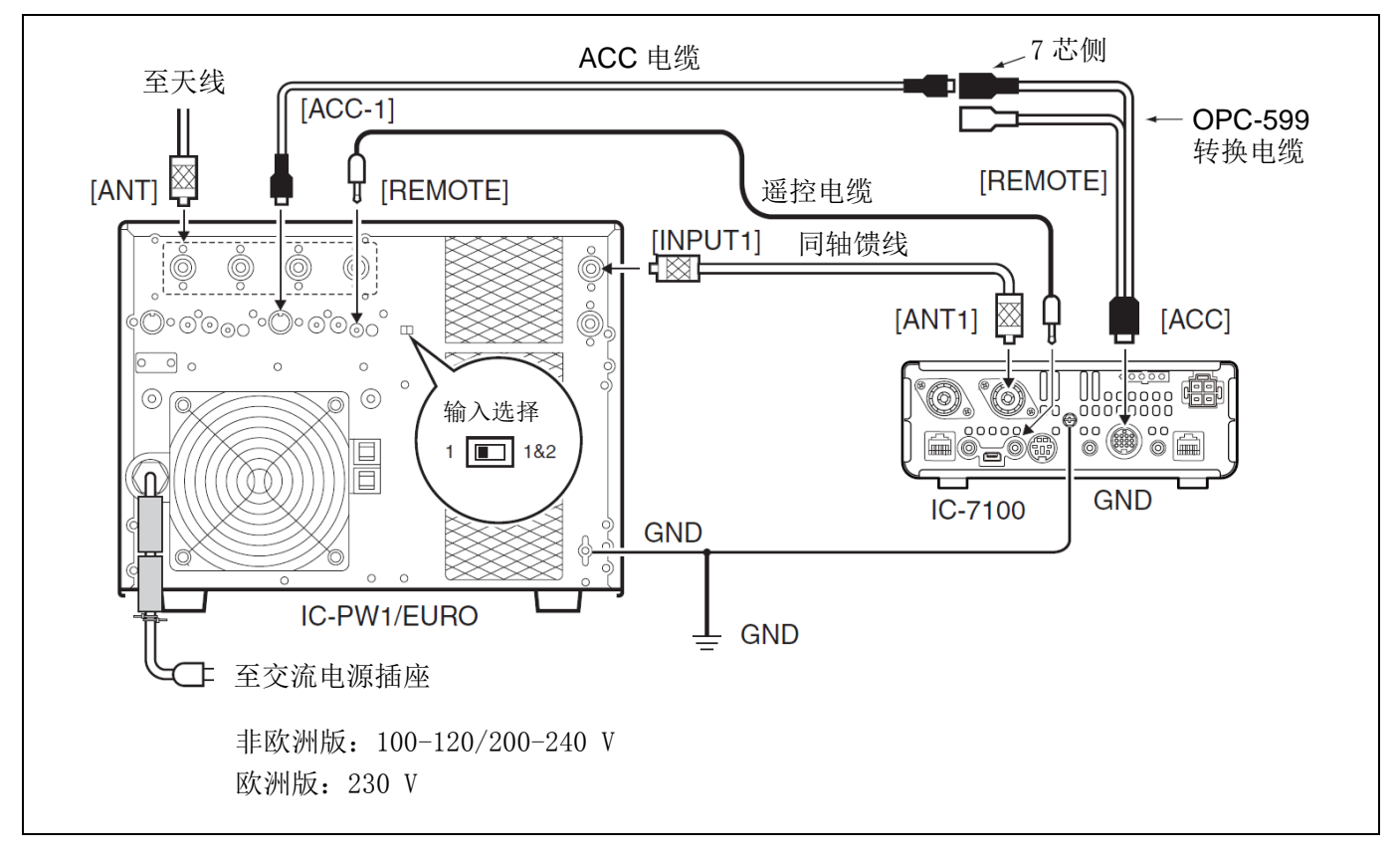

#### 2 安装与连接

#### 连接功率放大器(续前页)

#### ◇ 连接非 lcom 功率放大器

按照下图连接非 Icom 的 HF、50/70\*1 MHz 频段功率放大器。 \*1 70 MHz 频段是否可以发射,取决于电台的版本。

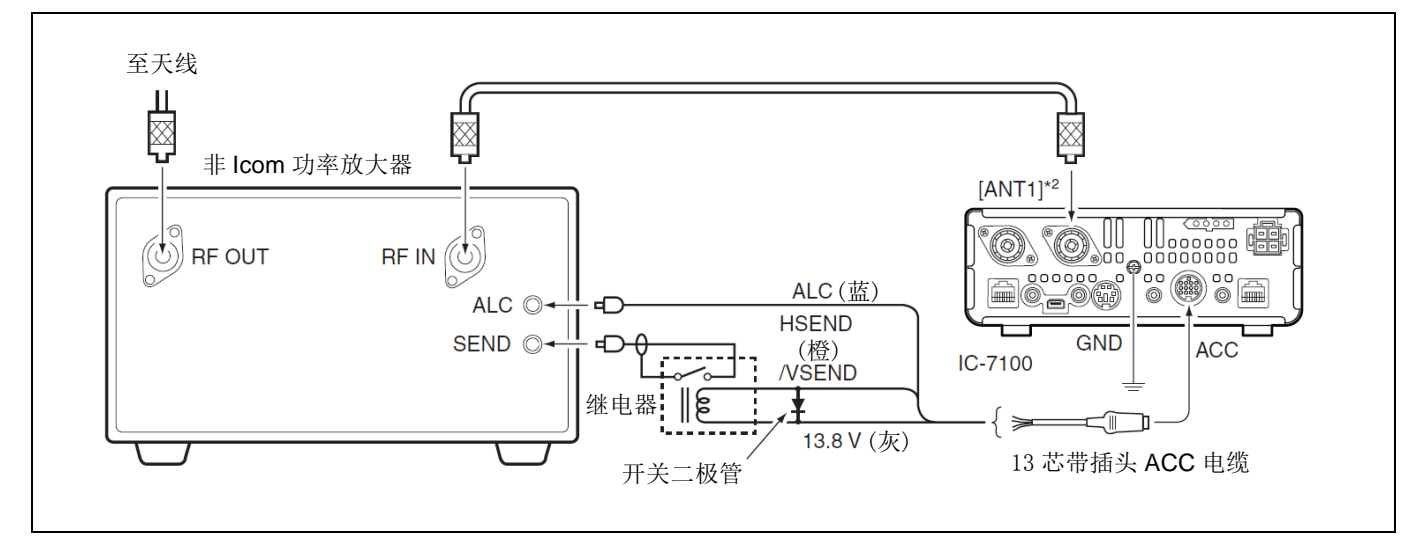

\*2 当使用 144 MHz 或 430 MHz 频段频段功率放大器时,连接到[ANT2]。

#### ⚠警告!

对于 HF、50/70\* MHz 频段, 功率放大器的 SEND 端必须连接到 HSEND (ACC 接口的引脚 3)。对于 144/430 MHz 频 段, 必须连接到 VSEND (ACC 接口的引脚 7)。并且必须使用外部继电器。

\*70 MHz 频段是否可以发射,取决于电台的版本。

当 HSEND (或 VSEND) 端控制电感性负载时 (如继电器),其反电动势可能会引起电台的故障或损坏。为了防止这种 情况发生,需要在电路的负载侧增加一个开关二极管,用以吸收反电动势。

- 建议增加开关二极管,如比"1SS133"。
- 增加二极管后,继电器的切换可能会有延迟。在操作之前,一定要检查继电器的切换动作。

ALC 的输入电平必须在 0 V 到 -4 V 范围内,电台不接受正电压。不匹配的 ALC 电平和射频功率设置可能会导致 火灾或损坏功率放大器。

当使用功率放大器时,如 IC-PW1/EUR0,按 MIC/RF PWR (C),调整输出功率保持在 ALC 的正常显示区域内。关于 ALC 的正常显示区域,请参阅"发射基本操作"。(第 3-23 页)

当使用的功率放大器具有接收和发射之间的延时要求时,较高的驻波可能导致功率放大器故障。为了防止这种 情况发生,在菜单模式 "Function"下的 "TX Delay"菜单项设置慢延时。(第 17-19 页) SET(C) > Function > TX Delay

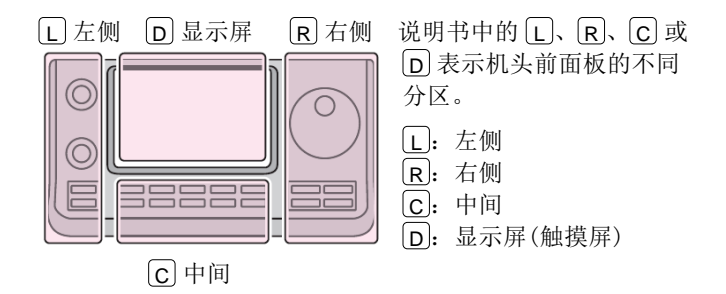

| 开机3-2                                               |
|-----------------------------------------------------|
| ◇ 首次开机之前3-2                                         |
| ◇ 开机3-2                                             |
| 选择触摸键功能3-3                                          |
| 选择 VFO/信道模式3-4                                      |
| VFO 操作3-5                                           |
| ◇ 选择 VFO A 或 VFO B3-5                               |
| ◇ VFO 复制3-5                                         |
| 选择频段3-6                                             |
| ◇ 使用段缓存寄存器3-6                                       |
| 设置频率3-7                                             |
| ◇ 用调谐旋钮调谐3-7                                        |
| ◇ 快速调谐功能3-8                                         |
| ◇ 选择 kHz 调谐增量3-9                                    |
| ◇ 选择 1 Hz 调谐增量                                      |
| ◇ 1/4 调谐增重功能                                        |
| ◇ 目切调谐增重切能                                          |
| ◇ 且按制八则率3-11                                        |
| ◇ 越过权边介提示                                           |
| 选择操作模式                                              |
| 选择音量3-18                                            |
| 静噪和接收灵敏度                                            |
| 语音播报操作 3-20                                         |
| △ 兰闭 S 表播报 3-21                                     |
| <ul> <li>◇ 只用 Q 和 R 021</li> <li>◇ 开启模式播报</li></ul> |
| 选择显示表类型                                             |
| 发射基本操作3-23                                          |
| ◇ 发射                                                |
| ◇ 调整话筒增益                                            |
| 气象信道操作(仅美国版)                                        |
| ◇ 选择气象信道3-25                                        |
| ◇ 气象警报功能                                            |
| Q 供 羊 国 版 <del>发 老 3.</del> 26                      |
| KK天国版学·5                                            |

# 开机

#### ◇ 首次开机之前

在第一次开机之前,一定要按照本手册的第2章检查 所有需要的连接都已完成。

当完成所有连接后,按右图所示调整[AF] (□)和 [RF/SQL] (□)旋钮。

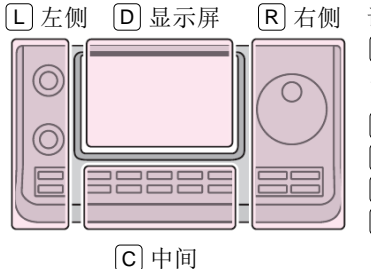

说明书中的 L、 R、 C 或
 D 表示机头前面板的不同分区。
 L: 左侧
 R: 右侧

□: □
 □: □
 □: 显示屏(触摸屏)

**注意**: 当关机时, 电台会保存当前设置。因此, 在 电台重新启动时, 将恢复关机前的设置。

[RF/SQL]旋钮:时钟 12 点位置

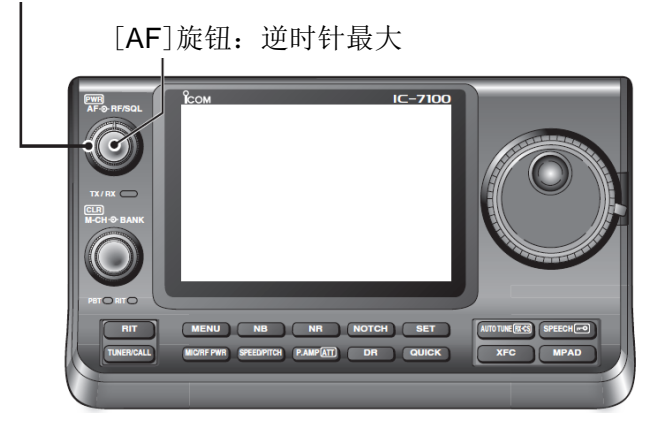

#### ◇ 开机

**正常开机:** 按[**PWR**] **(□**) 即可开机。

#### 关机:

按住[PWR] **(L**)1 秒关机。

#### 部分复位

部分复位可清除操作参数,并返回到各自的默认值 (VF0 频率、VF0 设置、菜单设置的内容),而不清除 某些特定的数据。

#### SET (C) > Others > Reset > Partial Reset

• 在启动过程中,电台显示 "PARTIAL RESET",复 位完成后初始化 VFO 频率。

关于复位操作的详细信息,参见第19-3页。

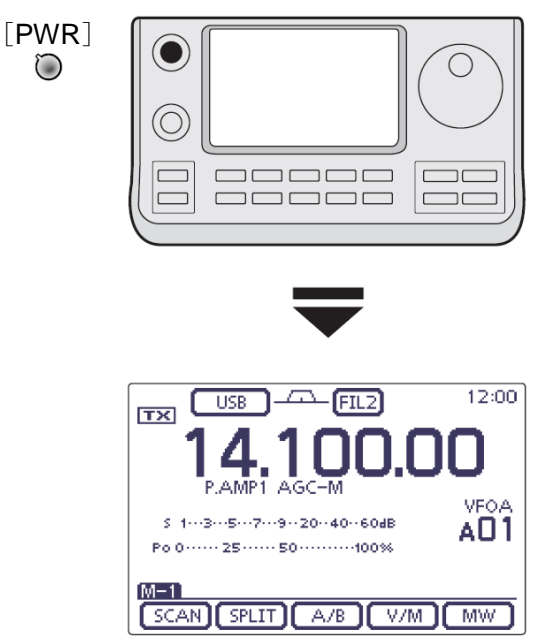

#### 初始 VF0 显示

#### 选择触摸键功能

一次或多次按 MENU (℃)选择 M-1 组、M-2 组或 M-3 组触摸键功能。

- 在 DR 模式下,一次或两次按 MENU (C)选择 D-1 组或 D-2 组触摸键功能。
- 根据操作模式的不同,功能会有变化。(第 1-8 到 1-11 页)

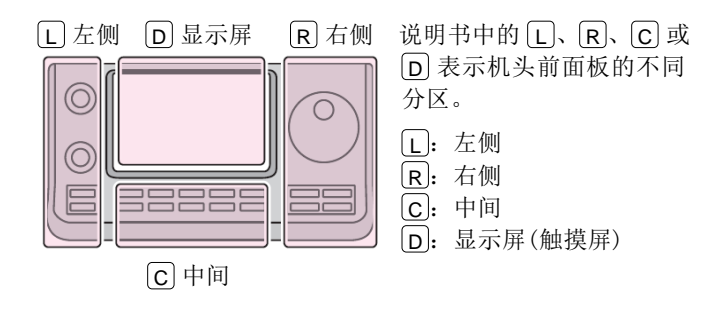

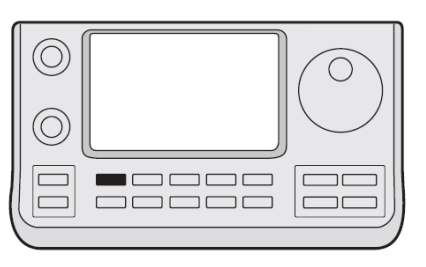

MENU

#### 例如:在 SSB 模式下的功能选择

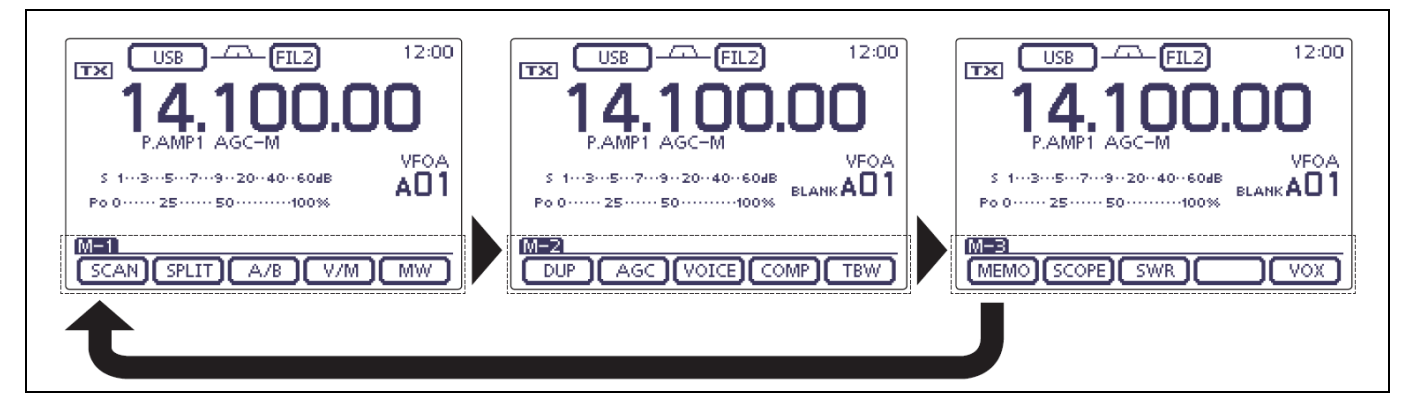

#### 选择 VFO/信道模式

IC-7100 有 VF0 模式和信道模式。 在 VF0 模式下,旋转调谐旋钮可选择需要的频率。 在信道模式下,旋转[M-CH] (□)选择已经编制的 信道。

- 一次或多次按 MENU (C)选择 M-1 功能组。
- 触摸[V/M](D)选择 VF0 或信道模式。
- 触摸[V/M](D)1 秒,复制选定信道的内容到 VFO 模式。(第11-9页)

触摸VF0/信道模式图标或信道号也可以选择VF0或信 道模式。

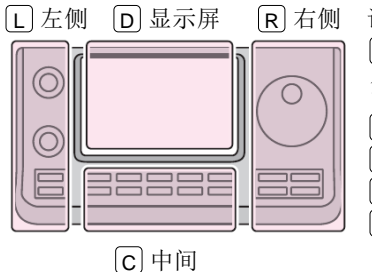

说明书中的 L、 R、 C 或
D 表示机头前面板的不同分区。
L: 左侧
R: 右侧
C: 中间
D: 显示屏(触摸屏)

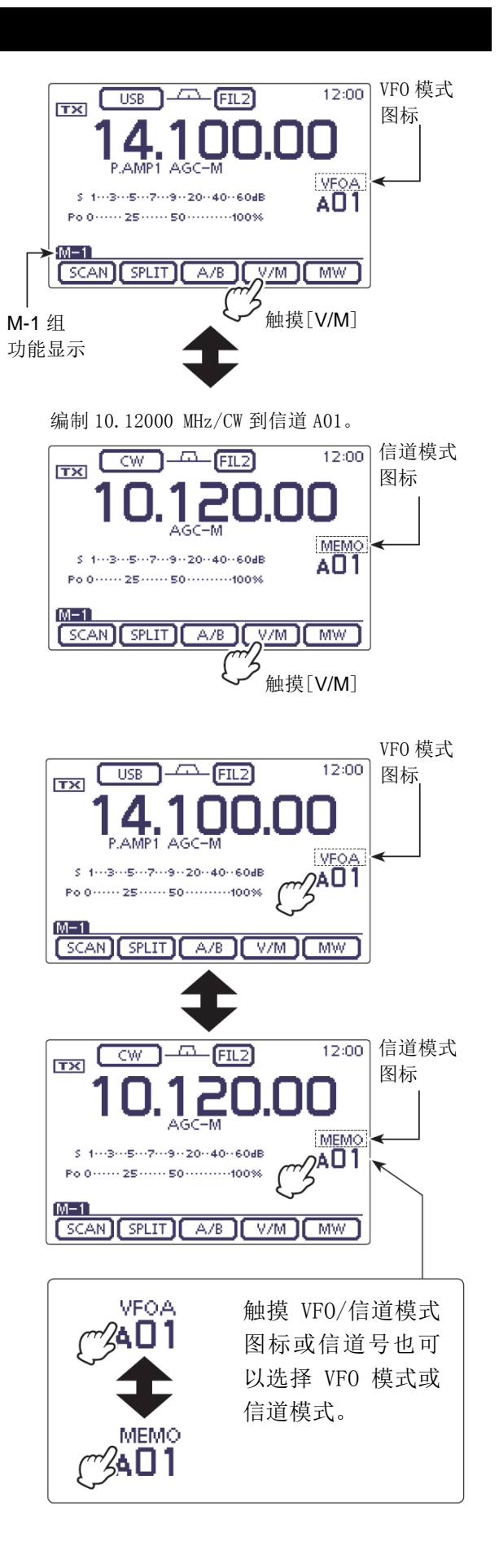

#### VFO 操作

IC-7100 有两个 VFO, "A"和 "B", 以方便快速选择两个频率, 或者异频操作。用每个 VFO 都可以调出其频率和操作模式。

VF0 是可变频率振荡器的缩写。

#### ◇ 选择 VFO A 或 VFO B

- 在 VF0 模式下,一次或多次按 MENU(C)选择 M-1 功能组。
- ② 触摸[A/B] (D) 在 VFO A 与 VFO B 之间切换。
  - 每当选择 VFO 时将出现 "VFOA" 或 "VFOB"。

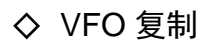

- (1) 一次或多次按 MENU (C) 选择 M-1 功能组。
- 2 触摸[A/B] (D) 1 秒将当前 VFO 的数据复制到另外 一个 VFO。
  - 复制完成后发出三声提示音。
- ③ 触摸[A/B](D)选择另外一个 VF0。
  - 选择 VFO A 或 VFO B,显示这个 VFO 的频率。

#### 便捷方法!

#### 使用两个 VFO 作为快速存储:

当发现一个新的台站,而又想继续搜索,就可利用双 VF0进行快速存储。

- 触摸[A/B](D)1 秒保存当前显示的内容到未显示的 VF0。
- 2 继续搜索。
- ③ 触摸[A/B](D)显示保存的 VF0 内容。
- ④ 如需继续搜索,再次触摸[A/B](D)显示之前的 VF0。

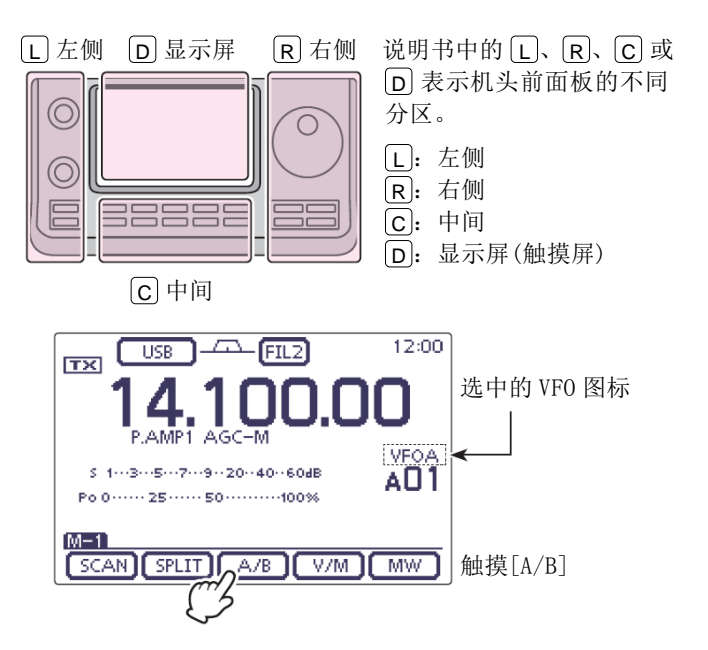

#### 例如:复制 VFO A 到 VFO B。

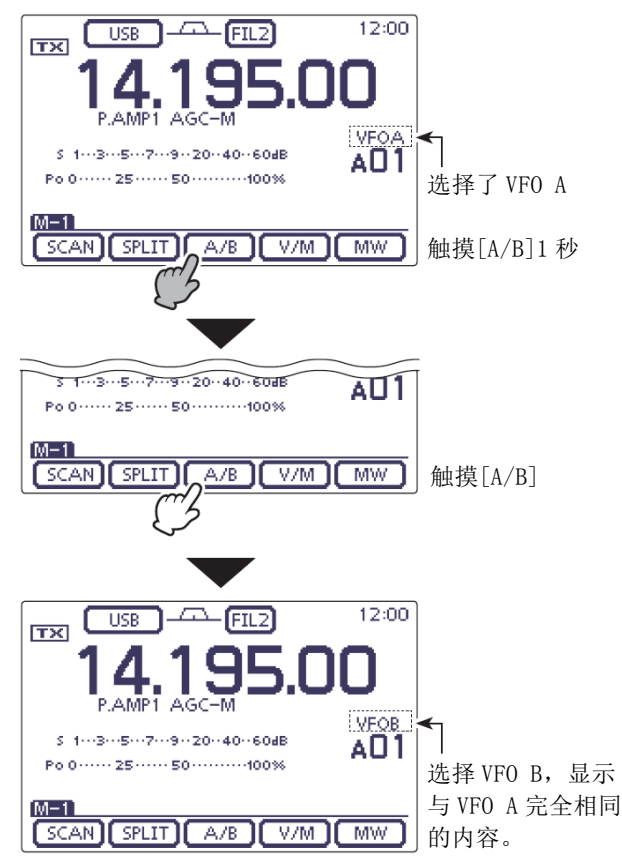

#### 选择频段

选择需要使用的频段。

- ① 触摸频率读数的 MHz 位,进入频段选择屏幕。
- 2 触摸需要的频段,从"1.8"到"430"或"GENE"。
  - 触摸频段后,显示移至选中的频段,并返回到 频率显示状态。
  - 触摸频段1秒,选择段缓存1、2或3。
  - 触摸[F-INP], 进入直接输入屏幕。(第 3-11 页)
  - 如果需要, 触摸[5](D)或按 MENU(C), 退出这个屏幕。

#### ◇ 使用段缓存寄存器

频段缓存寄存器可为每个频段键保存3组频率和操作 模式。

这项功能对于在同一个频段上需要使用 3 种操作模式 的情况是非常方便的。

例如,一个寄存器用于 CW 频率,一个用于 SSB 频率, 另一个用于 RTTY 频率。

第一次触摸一个频段键或[GENE]1 秒,将调出最后一次使用的频率和操作模式。再次触摸相同的键1秒,将调出其余保存的频率和操作模式。

下面是可用频段及其默认频率和模式的列表。

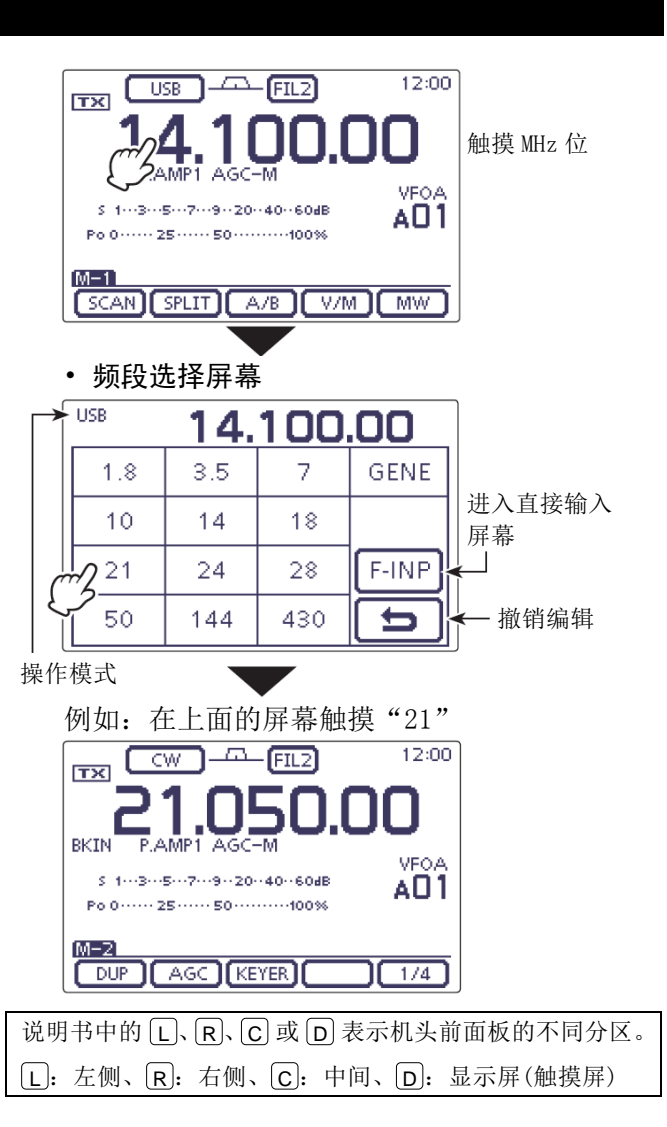

| 岃   | <b>页段</b>         | 寄存         | 器 1     | 寄存         | 器 2     | 寄存         | 器 3     |
|-----|-------------------|------------|---------|------------|---------|------------|---------|
| 1.8 | MHz* <sup>1</sup> | 1.900000   | MHz CW  | 1.910000   | MHz CW  | 1.915000   | MHz CW  |
| 3.5 | MHz* <sup>1</sup> | 3.550000   | MHz LSB | 3.560000   | MHz LSB | 3.580000   | MHz LSB |
| 7   | MHz               | 7.050000   | MHz LSB | 7.060000   | MHz LSB | 7.020000   | MHz CW  |
| 10  | MHz* <sup>1</sup> | 10.120000  | MHz CW  | 10.130000  | MHz CW  | 10.140000  | MHz CW  |
| 14  | MHz               | 14.100000  | MHz USB | 14.200000  | MHz USB | 14.050000  | MHz CW  |
| 18  | MHz               | 18.100000  | MHz USB | 18.130000  | MHz USB | 18.150000  | MHz USB |
| 21  | MHz               | 21.200000  | MHz USB | 21.300000  | MHz USB | 21.050000  | MHz CW  |
| 24  | MHz               | 24.950000  | MHz USB | 24.980000  | MHz USB | 24.900000  | MHz CW  |
| 28  | MHz               | 28.500000  | MHz USB | 29.500000  | MHz USB | 28.100000  | MHz CW  |
| 50  | MHz* <sup>1</sup> | 50.100000  | MHz USB | 50.200000  | MHz USB | 51.000000  | MHz FM  |
| 144 | MHz               | 145.000000 | MHz FM  | 145.100000 | MHz FM  | 145.200000 | MHz FM  |
| 430 | MHz* <sup>1</sup> | 433.000000 | MHz FM  | 433.100000 | MHz FM  | 433.200000 | MHz FM  |
| 公共频 | 页段*1,*2           | 15.000000  | MHz USB | 15.100000  | MHz USB | 15.200000  | MHz USB |

\*1 默认频率和模式会根据版本而不同。上表列出的是美国版。

\*2 [GENE]选择公共频段。

#### 设置频率

用调谐旋钮可以选择电台的频率,也可以在直接输入 屏幕上输入频率。

#### ◇ 用调谐旋钮调谐

- ① 在频段选择屏幕,选择需要的频段。(第3-6页)
- 2 旋转调谐旋钮,设置需要的频率。
  - 根据操作模式、频段和版本,默认的调谐增量 会不同。

# ○ ○ ○ ○ ○ ○ ○

#### 如果不能改变频率:

检查锁定功能,如果开启了锁定功能,会显示" **一**",并且调谐旋钮无效。

在这种情况下,按住 SPEECH (R)1秒,关闭锁 定功能。

如果在菜单模式"Function"下的"[SPEECH/LOCK] Switch"菜单项选择了"LOCK/SPEECH",按下 [SPEECH/LOCK]就可以关闭锁定功能。(第17-20页) SET(C) > Function > [SPEECH/LOCK] switch

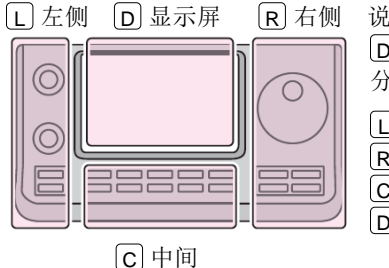

说明书中的 L、 R、 C 或 D 表示机头前面板的不同 分区。

L: 左侧

**R**: 右侧

**C**:中间

**D**:显示屏(触摸屏)

#### 设置频率(续前页)

#### ◇ 快速调谐功能

快速调谐可以用"kHz"或"MHz"为增量,改变操作频率。

可以为每个操作频段和模式选择需要的调谐增量。

- 触摸 kHz 位,选择"kHz"快速调谐功能或关闭。
   触摸 MHz 位 1 秒,选择"MHz"快速调谐功能或关闭。
  - 当快速调谐图标"▼"显示在 1 kHz 或 1 MHz 位的上方时,频率将以"kHz"或"MHz"为增 量变化。
  - 当快速调谐功能关闭时,频率将以10 Hz 或1 Hz 为增量变化。
- ② 旋转调谐旋钮,按选定的增量改变频率。

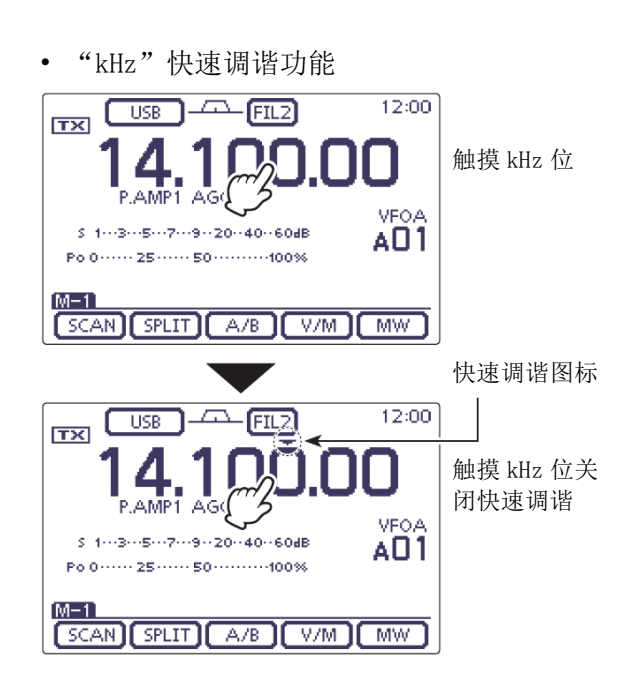

• "MHz"快速调谐功能

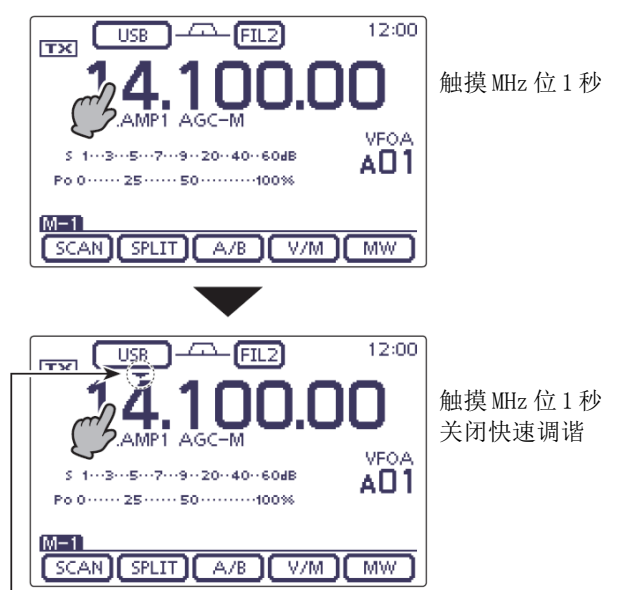

快速调谐图标

#### 设置频率(续前页)

#### ◇ 选择 kHz 调谐增量

当选择了"kHz"快速调谐时,可以按照选定的"kHz" 增量改变频率。而且这个增量能够根据操作模式记忆。

- (1) 在模式选择屏幕,选择需要的操作模式。(第3-17 页)
- (2) 触摸 kHz 位 1 秒,进入调谐增量选择屏幕。 • 开启"kHz"快速调谐功能,并显示"▼"图标。
- ③ 触摸需要的调谐增量,选择需要的"kHz"增量。
  - 可选择 0.1、1、5、6.25、9、10、12.5、20、 25、50和100 kHz。
  - 如果没有显示需要的增量,可触摸[▲]或 「▼](D)翻页。
  - 在调谐增量选择屏幕,旋转调谐旋钮也可以选 择调谐增量。
  - ・ 如果需要, 触摸[5](D) 或按 MENU (C), 返回到正常操作屏幕。
- (4) 重复步骤(1)到(3),为其它模式选择快速调谐增量。

触摸 kHz 位1秒 AMP1 AGO VEO/ s 1---3---5---7---9--20--40--60dB AO1 Po 0 ····· 25 ···· 50 ····· 100% M-1 SCAN SPLIT A/B V/M MW • 调谐增量选择屏幕 12:00 0.1k 5k 1k Å. - 翻页 6.25k 9k10k Ŧ 撤销编辑 12.5k 20k 25k 0 L 左侧 D 显示屏 说明书中的 L 、 R 、 C 或 R 右侧 D 表示机头前面板的不同 分区。 0 **L**: 左侧 **R**: 右侧 **C**:中间

[D]: 显示屏(触摸屏)

12:00

C 中间

#### ◇ 选择1Hz 调谐增量

可以以1 Hz 为增量改变频率,进行微调。

→ 触摸 Hz 位 1 秒, 开启或关闭 1 Hz 增量调谐。

- 注意: ・当使 ・当す 50日 • 当使用 RIT 功能时,其调谐增量也为1 Hz。
- 当手咪上的[UP]/[DN]键用于频率调谐时,将以
- 50 Hz 增量改变频率(未选择快速调谐功能)。

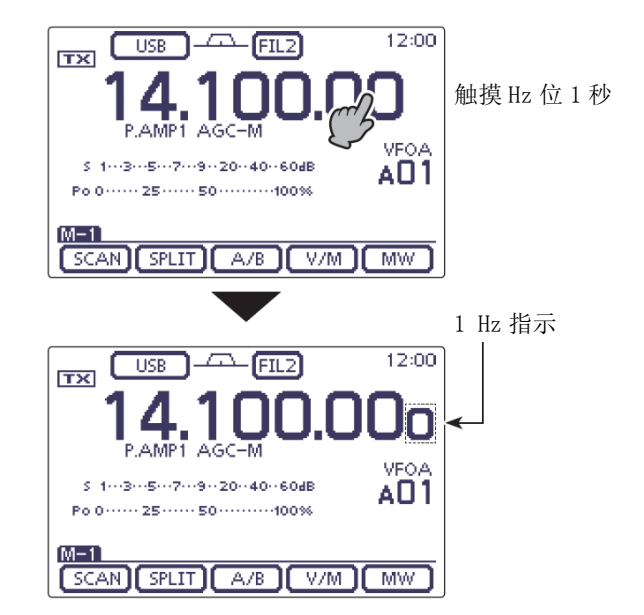

#### 设置频率(续前页)

#### ◇ 1/4 调谐增量功能

(模式: SSB-D/CW/RTTY)

当开启¼调谐功能时,调谐旋钮的速度降到正常速度的¼。

可以在每个频段设置¼调谐功能。

这项功能只有在快速调谐功能关闭时才可选择。

① 一次或多次按 MENU(C),选择 M-2 功能组。

- (2) 触摸[1/4](D),开启或关闭¼调谐功能。
  - 当开启¼调谐功能时,出现"114"。

#### ◇ 自动调谐增量功能

当快速旋转调谐旋钮时,可以根据菜单模式"Function" 下的"MAIN DIAL Auto TS"菜单项的设置,自动加快 调谐速度。

- ① 按 **SET**(C),进入菜单模式。
- 触摸 "Function"下的 "MAIN DIAL Auto TS"菜 单项。

Function > MAIN DIAL Auto TS

- 如果没有显示指定的菜单项,可一次或多次触摸[▲]或[▼](D)翻页。
- ③ 触摸需要的选项,选择加速调谐为高或低,或者 关闭这项功能。
  - HIGH:当调谐增量设置为1kHz或更小时,调 谐速度大约提高五倍。
     当调谐增量设置为5kHz或更大时,调 谐速度大约提高两倍。(默认)
  - LOW: 调谐速度大约提高两倍。
  - OFF: 关闭自动调谐增量功能。
  - •如果需要,触摸这个菜单项1秒,打开默认设置窗口,然后选择"Default",复位到默认设置。
- ④ 按 **SET**(C),退出菜单模式。

说明书中的 L、 ℝ、 C 或 D 表示机头前面板的不同分区。
L: 左侧、 ℝ: 右侧、 C: 中间、 D: 显示屏(触摸屏)

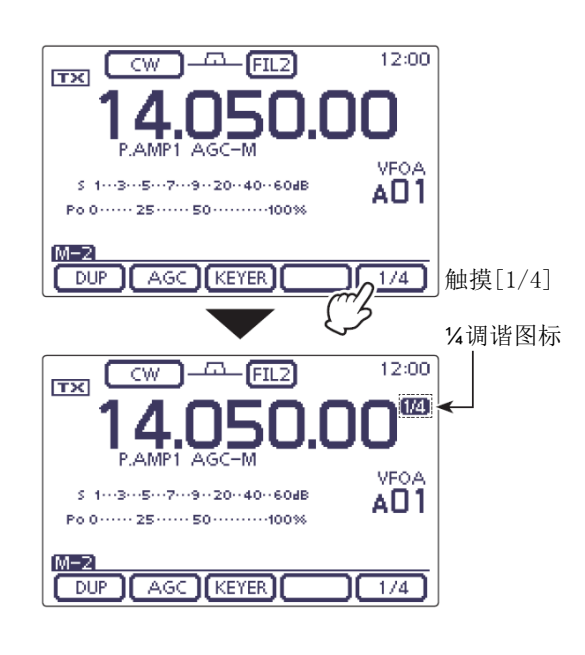

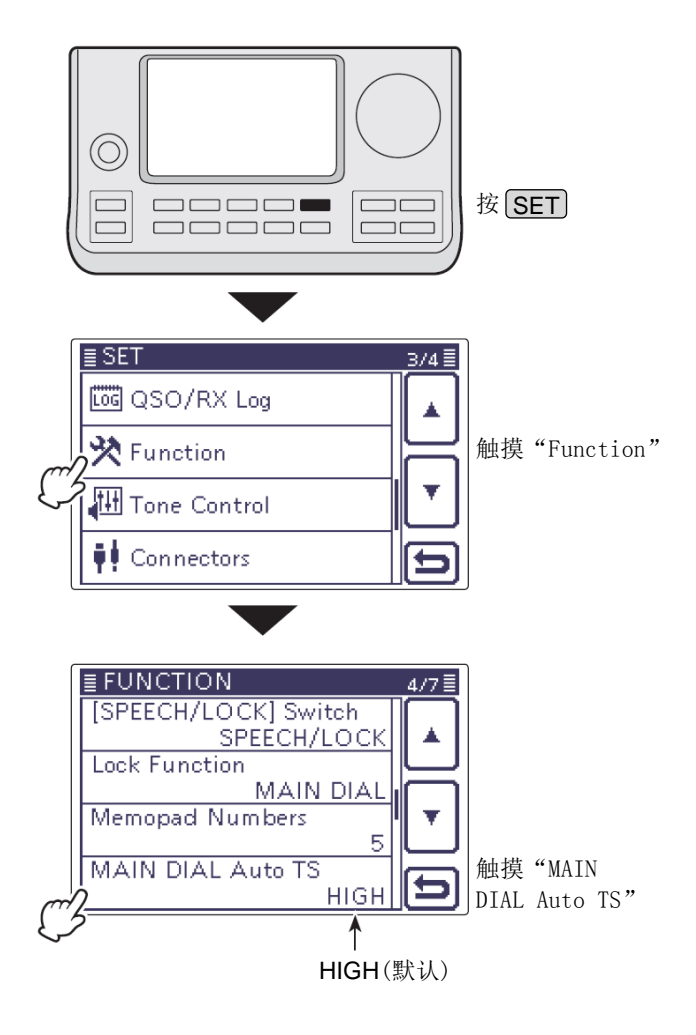

#### 设置频率(续前页)

#### ◇ 直接输入频率

本机有个直接输入屏幕,可用于直接输入频率,如下 所述。

- 输入操作频率
- ① 触摸 MHz 位,进入频段选择屏幕。
- ② 触摸[F-INP](D),进入直接输入屏幕。
- ③ 触摸需要的数字,输入频率。
  - 输入的首位数字显示在 10 Hz 位, 然后再输入 数字时, 显示内容将一个接一个向左移动。
  - 如果在 MHz 位的数字后面跟着".",输入的数 字将移到 MHz 位。
- ④ 触摸[ENT](D),输入频率。
  - 输入的首位数字显示在 10 Hz 位, 然后再输入 数字时,显示内容将一个接一个向左移动。
  - 如果没有输入 100 kHz 位以下部分的数字,触 摸[ENT](D),将设置所有未输入的位为"0"。
  - 如果需要,触摸"CE",删除输入的内容。
  - 如果需要, 触摸[5](D)或按 MENU(C), 退出直接输入屏幕。

#### [样例]

输入频率 14.025 MHz:

→ 触摸[1]、[4]、[•(-)]、[0]、[2]、[5]和[ENT]。

输入频率 18.0725 MHz:

→ 触摸[1]、[8]、[•(-)]、[0]、[7]、[2]、[5]和[ENT]。

输入频率 706 kHz:

→ 触摸[0]、[•(-)]、[7]、[0]、[6]和[ENT]。

输入频率 5.100 MHz:

➡ 触摸[5]、[•(-)]、[1]和[ENT]。

输入频率 7.000 MHz:

➡ 触摸[7]和[ENT]。

将频率从 21.280 MHz 改为 21.245 MHz: → 触摸[•(-)]、[2]、[4]、[5]和[ENT]。

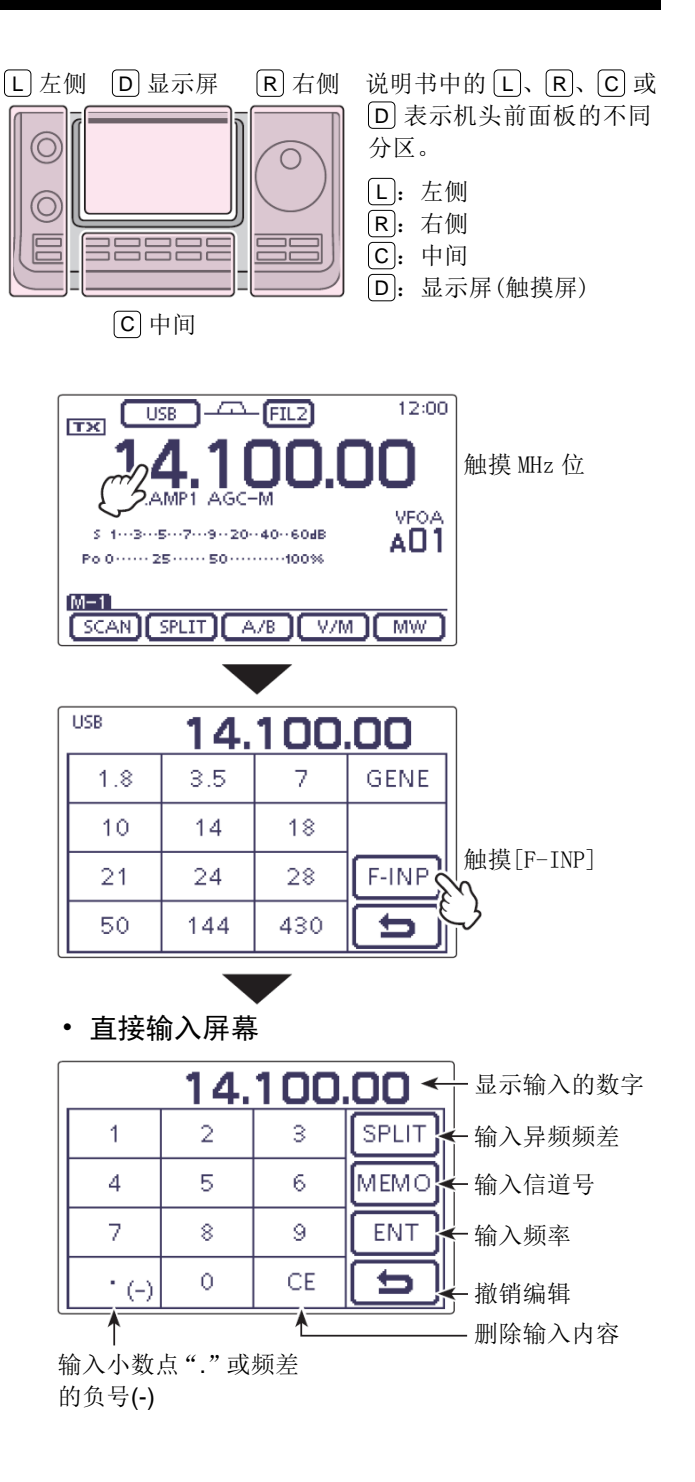

- ◇ 直接输入频率(续前页)
- 输入异频频差
- ① 触摸 MHz 位,进入频段选择屏幕。
- ② 触摸[F-INP](D),进入直接输入屏幕。
- ③ 如果是负频差,触摸"•(-)"。
  - [SPLIT]变为[-SPLIT],并显示负频差设置模式。
- ④ 触摸需要的数字,输入频差。
   可输入-9.999 到 +9.999 MHz。
- ⑤ 触摸[SPLIT]或[-SPLIT](D),输入用于发射频 率的频差,并开启异频功能。
- [样例]

发射频率比接收频率高 10 kHz:

→ 触摸[1]、[0]和[SPLIT]。

发射频率比接收频率低 1.025 MHz: → 触摸[•(-)]、[1]、[0]、[2]、[5]和[-SPLIT]。

#### • 输入信道号

- 1 打开直接输入屏幕。
- (2) 触摸需要的信道号。
  - 在信道组 A 到 E 之内可选的信道号为 1 到 99。 不能选择其余信道组中的信道。
  - 也可以选择扫描边界信道或呼叫信道。(见右下表)
- ③ 触摸[MEMO](D),选择信道。
  - •显示选中的信道,并退出直接输入屏幕。
  - 如果需要,触摸"CE",删除输入的内容。
  - 如果需要, 触摸[5](D)或按 MENU(C), 退出直接输入屏幕。

#### [样例]

选择信道 24:

→ 触摸[2]、[4]和[ENT]。

选择扫描边界信道 1B: → 触摸[1]、[0]、[1]和[ENT]。

选择 430 MHz 频段的呼叫信道 2: → 触摸[1]、[0]、[9]和[ENT]。

说明书中的 L、 R、 C 或 D 表示机头前面板的不同分区。
L: 左侧、 R: 右侧、 C: 中间、 D: 显示屏(触摸屏)

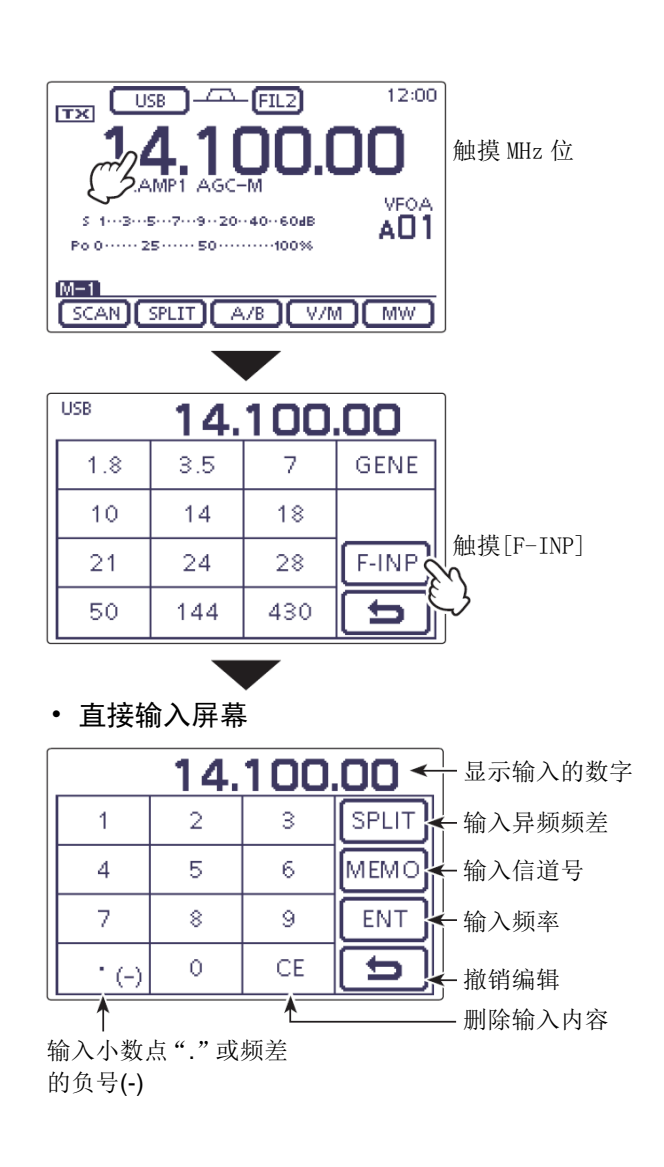

#### • 扫描边界信道和呼叫信道

|                | 信道           | 输入  | 信道           | 输入  |
|----------------|--------------|-----|--------------|-----|
| 扫描<br>边界<br>信道 | 1A           | 100 | 1B           | 101 |
|                | 2A           | 102 | 2B           | 103 |
|                | 3A           | 104 | 3B           | 105 |
| 呼叫             | 144 MHz 呼叫1  | 106 | 144 MHz 呼叫 2 | 107 |
| 信道             | 430 MHz 呼叫 1 | 108 | 430 MHz 呼叫 2 | 109 |

#### ◇ 越过段边界提示

当调谐进入或超出一个业余频段的频率范围时,都会 听到提示音。进入频段范围时发出常规提示音,超出 频段范围时发出低频的错误提示音。

- ① 按 **SET**(C),进入菜单模式。
- 触摸 "Function"下的 "Band Edge Beep"菜单页。

#### Function > Band Edge Beep

- 如果没有显示指定的菜单项,可一次或多次触摸[▲]或[▼](D)翻页。
- ③ 触摸需要的选项,选择越过段边界提示音设置, 或者关闭这项功能。
  - OFF: 关闭段边界提示音。
  - ON(Default): 当调谐进入或超出默认的业余频 段频率范围时,发出提示音。
  - ON(User): 当调谐进入或超出自定义的业余 频段频率范围时,发出提示音。
  - O N(User)&TX Limit:

当调谐进入或超出自定义的业余 频段频率范围时,发出提示音。 并禁止在自定义的频率范围之外 发射。

- 如果需要,触摸这个菜单项1秒,打开默认设置窗口,然后选择"Default",复位到默认设置。
- ④ 按 **SET**(C),退出菜单模式。

如果"Beep Level"菜单项设置为"0",不会发出段边界提示音。提示音的音量可以在菜单模式 "Function"下的"Beep Level"菜单项设置。(第 17-18页)

#### 关于自定义段边界频率

如果在 "Band Edge Beep" 菜单项选择了 "ON(User)" 或 "ON(User)&TX Limit",在 "User Band Edge"菜 单项可以最多编辑 30 个段边界频率。详见下页。 如果选择了 "OFF" 或 "ON(Default)",在菜单模式 "Function"下不会出现 "User Band Edge" 菜单项。

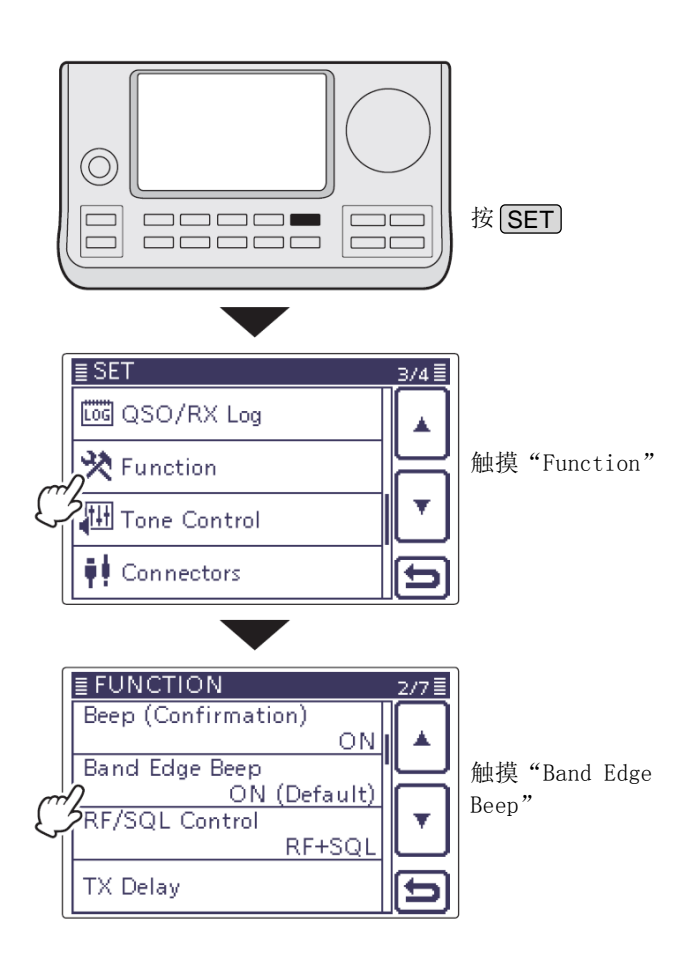

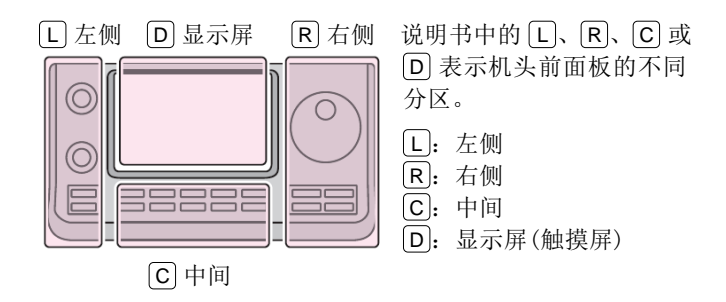

#### ◇ 自定义段边界

如果在"Band Edge Beep"菜单项选择了"ON(User)" 或 "ON(User)&TX Limit", 在菜单模式 "Function" 下会出现"User Band Edge"菜单项。

在"User Band Edge"菜单项最多可以编辑 30 个段边 界频率。

#### ∥注意:

- 所有频率范围都被设置为默认值,因此,需要删除或更改它们,才能添加所需的段边界频率。
  从低到高编辑每个信道,并且每个频率都必须高于前面的频率。
  不能出现重复或超出发射频率范围的频率。
- (1) 按 [SET](C), 进入菜单模式。
- (2) 触摸"Function"下的"Band Edge Beep"菜单 项。

#### Function > Band Edge Beep

- 如果没有显示指定的菜单项,可一次或多次触 摸[▲]或[▼](D)翻页。
- ③ 触摸"ON (USER)"或"ON (User) & TX Limit" 选项。
- ④ 触摸"Function"下的"User Band Edge"菜单 项。

#### Function > User Band Edge

- (5) 按照下面的分项说明,删除、插入、编辑、修改 或复位段边界。
- 6 完成后按 SET (C),退出菜单模式。

#### 删除段边界

① 进入"User Band Edge"屏幕。 [SET]([C]) > Function > User Band Edge

(2) 触摸需要删除的段边界1秒。

- 如果没有显示指定的段边界,可一次或多次触 摸[▲]或[▼](D)翻页。
- (3) 触摸"Delete"。
  - 选中的段边界被删除,并返回到"User Band Edge"屏幕。
- ④ 触摸[5](D)或按 MENU(C),返回到之前的 "Function"菜单屏幕。

说明书中的L、R、C或D表示机头前面板的不同分区。 L: 左侧、R: 右侧、C: 中间、D: 显示屏(触摸屏)

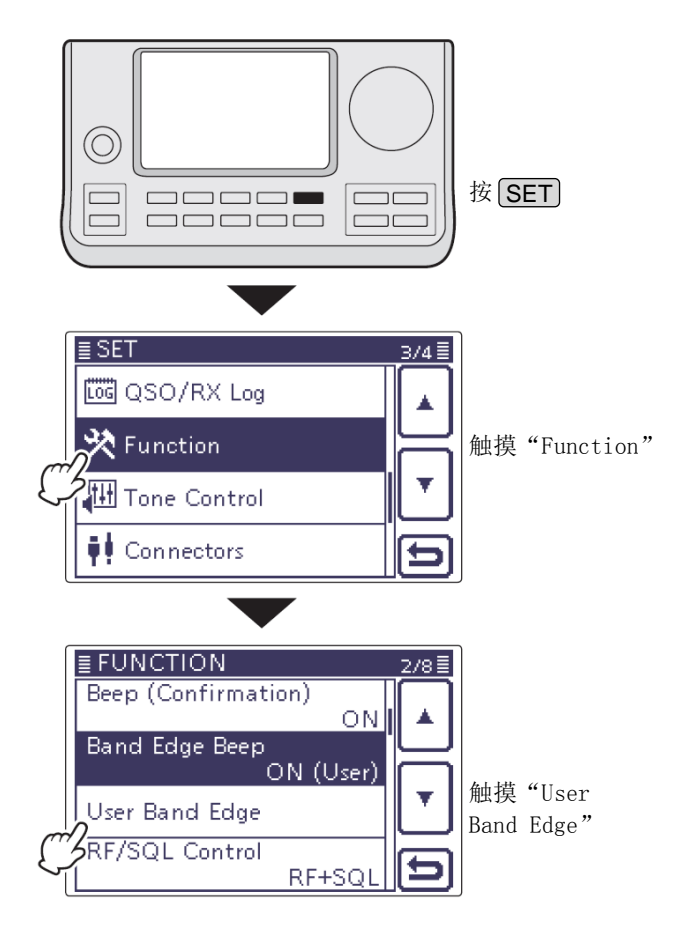

#### 例如: 删除 1.800-1.999999 MHz 段范围

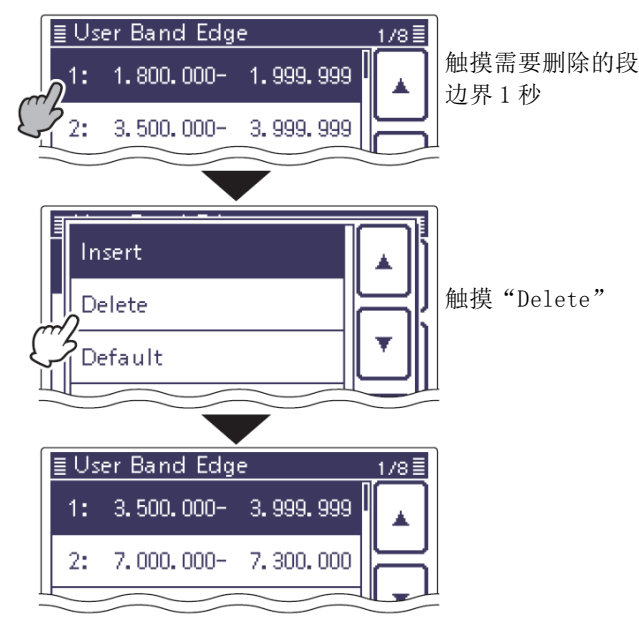

◇ 自定义段边界(续前页)

#### • 插入段边界

- 进入"User Band Edge"屏幕。
   SET(C) > Function > User Band Edge
- ② 触摸希望在其上面插入新行的段边界1秒。
  - 如果没有显示需要的段边界,可一次或多次触 摸[▲]或[▼](D)翻页。
- ③ 触摸"Insert"。
  - 显示频率输入屏幕。
- ④ 触摸需要的数字,编辑低边界频率,然后触摸 [ENT](D)。
  - 光标移到高边界频率输入的位置,并自动输入 了与低边界相同的频率。
  - 触摸[◀▶](D),可切换低边界或高边界频率 输入。
  - 触摸[←]或[→](D),可左右移动光标。
  - ・ 在输入频率之前,触摸[5](D)或按 MENU
     (C),则只插入一个空行。
- ⑤ 触摸需要的数字,编辑高边界频率,然后触摸 [ENT](D)。
- ⑥ 触摸[5](D)或按 MENU(C),返回到之前的 "Function"菜单屏幕。

#### • 编辑新的段边界

- 进入 "User Band Edge" 屏幕。
   SET (C) > Function > User Band Edge
- 2 触摸一个空行。
  - 如果没有显示需要的空行,可一次或多次触摸 [▲]或[▼](D)翻页。
  - 显示频率输入屏幕。
- ③ 触摸需要的数字,编辑低边界频率,然后触摸 [ENT](D)。
  - 光标移到高边界频率输入的位置,并自动输入 了与低边界相同的频率。
  - 触摸[◀▶](D),可切换低边界或高边界频率 输入。
  - 触摸[←]或[→](D),可左右移动光标。
- ④ 触摸需要的数字,编辑高边界频率,然后触摸 [ENT](D)。
- (5) 触摸[5](D)或按 MENU(C),返回到之前的
   "Function"菜单屏幕。

说明书中的 L、 R、 C 或 D 表示机头前面板的不同分区。
L: 左侧、 R: 右侧、 C: 中间、 D: 显示屏(触摸屏)

#### 例如: 插入 1.800-1.999999 MHz 段范围 ≣ User Band Edge 178≣ 触摸段边界1秒 ຄ1: 3.500.000- 3.999.999 2: 7.000.000-7.300.000 触摸"Insert" Insert Delete € ال • 频率输入屏幕 ≣ User <u>Band Edge</u> - 移动光标 ←] 1 2 3 ٠. ·选择高边界或低 边界 4 5 6 7 8 9 2 ENT 输入确认 Ô CE Ţ 撤销编辑 删除输入内容 输入小数点 编辑低边界频率 移动光标 然后按[ENT] 自动输入了与低边界 相同的频率 ≣ User Band Edge 1.800.000- 1.800.000 → ←

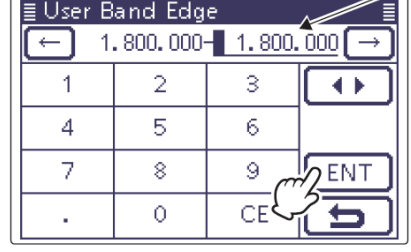

编辑高边界频率 然后按[ENT]

| ≣U: | ser Band Edg | e           | 1/8≣ |
|-----|--------------|-------------|------|
| 1:  | 1.800.000-   | 1.999.999   |      |
| 2:  | 3.500.000-   | 3. 999. 999 | 님    |
|     |              |             |      |

◇ 自定义段边界(续前页)

#### • 修改段边界频率

- 进入"User Band Edge"屏幕。
   SET(C) > Function > User Band Edge
- (2) 触摸需要修改的段边界。
  - 如果没有显示需要的段边界,可一次或多次触摸[▲]或[▼](D)翻页。
  - 显示频率输入屏幕。
- ③ 触摸需要的数字,编辑低边界频率,然后触摸 [ENT](D)。
  - 光标移到高边界频率输入的位置。
  - 触摸[◀▶](D),可切换低边界或高边界频率 输入。
  - 触摸[←]或[→](D),可左右移动光标。
- ④ 触摸需要的数字,编辑高边界频率,然后触摸 [ENT](D)。
- ⑤ 触摸[つ](D)或按 MENU(C),返回到之前的
   "Function"菜单屏幕。

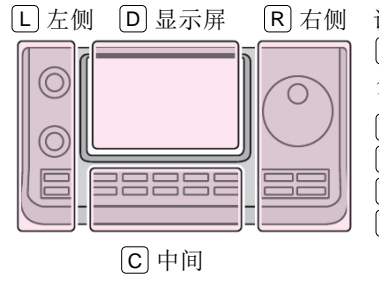

说明书中的 L、 R、 C 或 D 表示机头前面板的不同 分区。

- L: 左侧 R: 右侧
- C: 中间
- D: 显示屏(触摸屏)

#### • 复位段边界

- 进入"User Band Edge"屏幕。
   SET(C) > Function > User Band Edge
- ② 触摸任何一个段边界1秒。
- ③ 触摸"Default"。
  - 显示"Initialize Edges?"。
- ④ 触摸[YES](D)。
  - 复位所有段边界频率到默认设置。
  - 如果需要,触摸"NO",撤消复位。
- ⑤ 触摸[5](D)或按 MENU(C),返回到之前的 "Function"菜单屏幕。

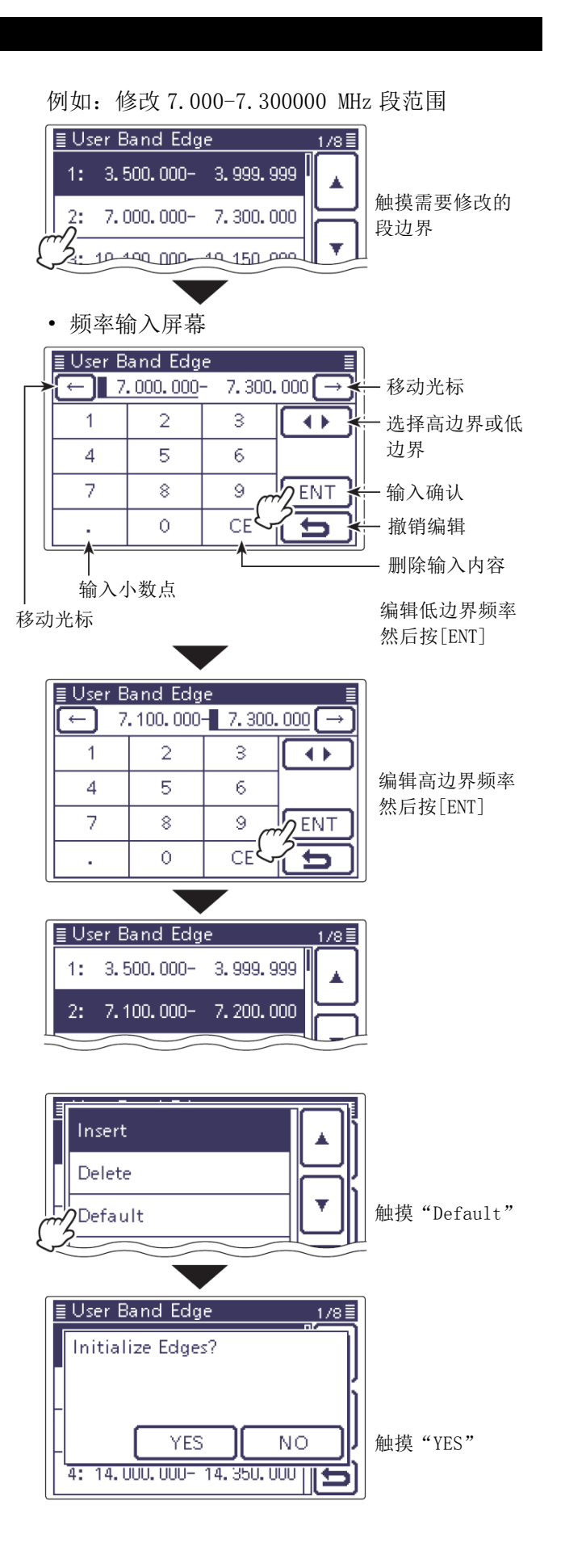

#### 选择操作模式

右下表列出了 IC-7100 可用的操作模式。 在模式选择屏幕,通过触摸相应的模式键,就可以选 择需要的操作模式。

注意: 在 AM 模式下,只能在 HF、50/70\*MHz 频段发射。 \* 70 MHz 频段是否可以发射,取决于电台的版本。

- (1) 触摸模式图标,进入模式选择屏幕。
- (2) 触摸操作模式键, SSB、CW、RTTY、AM、FM、WFM 或DV。
  - 触摸模式键,所选择的操作模式参见"操作模 式选择列表"。
  - 触摸后,退出模式选择屏幕,并返回到之前的 屏幕显示。
  - 在 SSB、AM 或 FM 模式下,模式选择屏幕上会出 现"DATA"。触摸"DATA"可选择 SSB 数据模式、 AM 数据模式或 FM 数据模式。
  - 如果需要, 触摸[5](D)或按 [MENU](C), 退出模式选择屏幕。

#### 选择 SSB 模式

- 在 10 MHz 以上操作时,首先选中 USB。在 10 MHz 以下操作时,首先选中 LSB。
- 在 SSB 模式下,再次触摸"SSB"切换 LSB 与 USB 模式。

#### • 选择 CW/CW-R 模式

- 反向 CW 模式可降低邻频干扰。
- 在 CW 模式下,再次触摸"CW"切换 CW 与 CW-R 模式。
- 选择 RTTY/RTTY-R 模式
  - 在 RTTY 模式下,再次触摸"RTTY"切换 RTTY 与 RTTY-R 模式。
- 选择 DV 模式(包括 DR 模式)
  - DV 模式(数字语音+低速数据通信)可以交换文 本信息和呼号,利用第三方 GPS 接收器还可以 发射位置数据。
  - 当开启 DR 模式时, 自动选择 DV 模式。
- 选择数据模式

通过菜单模式"Connectors"下的"DATA MOD"菜单 项的设置,可在数据模式下使话筒静音。(第 17-24 页)

SET (C) > Connectors > DATA MOD

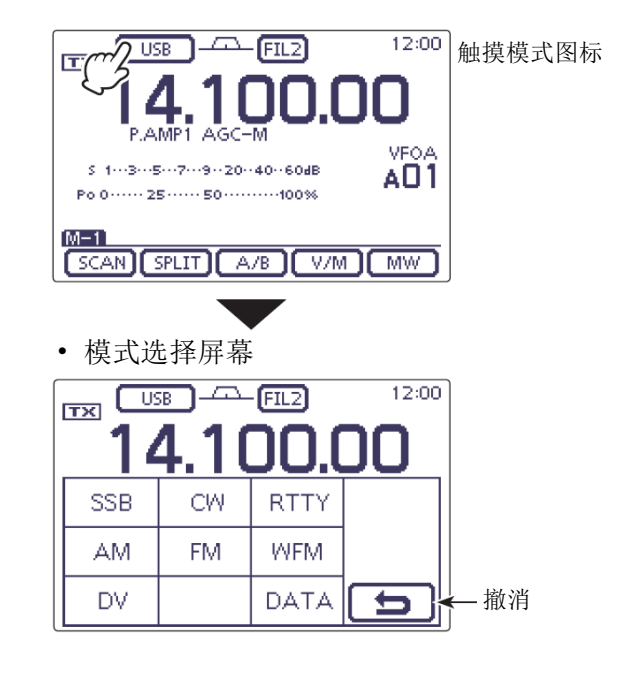

#### • 操作模式选择列表

| 模式选择 | 操作模式     |        |
|------|----------|--------|
| SSB  | LSB      | USB    |
| CW   | CW       | CW-R   |
| RTTY | RTTY     | RTTY-R |
| АМ   | AM*      |        |
| FM   | FM       |        |
| WFM  | WFM(仅接收) |        |
| DV   | DV       |        |
|      | LSB      | LSB 数据 |
|      | USB      | USB 数据 |
| DATA | AM       | AM 数据  |
|      | FM       | FM数据   |

\* 在 144 MHz 或 430 MHz 频段, AM 模式只能用于接收。

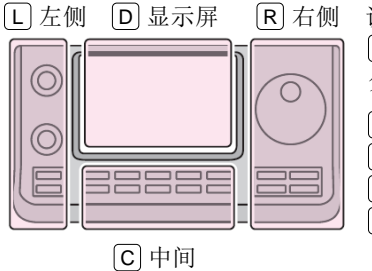

说明书中的L、R、C或 [D] 表示机头前面板的不同 分区。 L: 左侧 R: 右侧 [C]: 中间

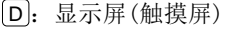

#### 选择音量

→ 顺时针旋转[AF] (□) 旋钮增大音量, 逆时针旋转则减小音量。

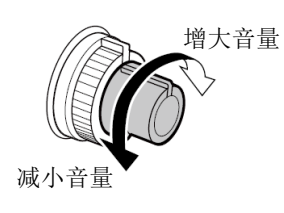

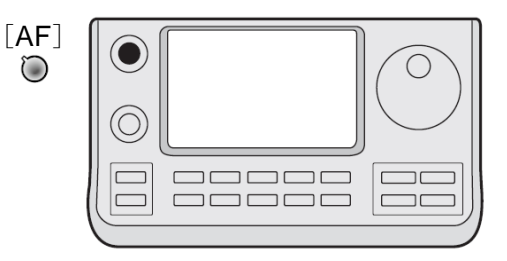

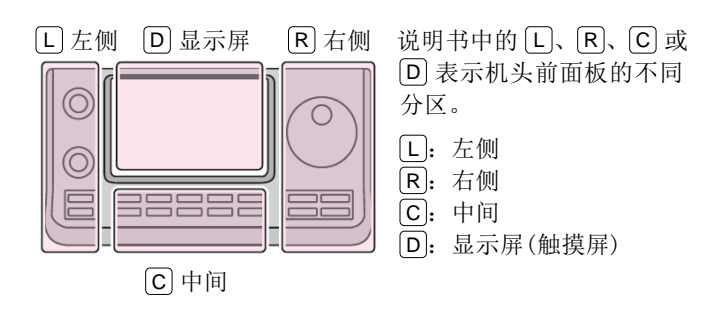

#### 静噪和接收灵敏度

调整射频增益和静噪阀值电平。静噪功能可以在无信 号接收时消除噪音(关闭静噪)。

- 静噪功能对于 AM 和 FM 模式特别有效,但也可以在 其它模式工作。
- 建议[RF/SQL] ◎ (L) 旋钮的最佳位置在时钟 12 点 到 1 点之间。
- 通过菜单模式"Function"下的"RF/SQL Control"
   菜单项的设置,可使[RF/SQL] ◎ (L)旋钮只作为射频增益旋钮(静噪固定为打开),或者只作为静噪旋钮(射频增益固定为最大)。(第 17-18 页)
   SET((C) > Function > *RF/SQL Control*

| 菜单模<br>式设置     | 操作模式               | [ <b>RF/SQL</b> ]的作用      |
|----------------|--------------------|---------------------------|
|                | AM/FM/WFM/DV       | 只作为静噪旋钮。<br>•射频增益固定为最大。   |
| AUTO           | SSB/CW/RTTY        | 只作为射频增益旋钮。<br>• 静噪固定为打开。  |
| SQL            | 所有模式               | 只作为静噪旋钮。<br>•射频增益固定为最大。   |
| RF+SQL<br>(默认) | FM/DV              | 作为射频增益旋钮,以及静<br>噪或 S 表静噪。 |
|                | SSB/CW/RTTY/<br>AM | 作为射频增益旋钮,以及 S<br>表静噪。     |

O 调整射频增益(接收灵敏度)

正常情况下, [RF/SQL] ◎ (L) 旋钮设置在时钟 12 点 到1 点之间。

旋转[RF/SQL] ◎ (L)旋钮到时钟 11 点位置,接收灵 敏度最大。

- 逆时针旋转,从最大位置降低灵敏度。
- S 表可指示接收的灵敏度。

在旋转射频增益旋钮时,会听到来自 DSP 单元微
 弱的噪音。这并不表示设备故障。

**〇 调整静噪**(消除非信号噪音)

在没有接收信号时,顺时针旋转[RF/SQL] ◎ (L) 旋钮, 直到背景噪音刚好消失。

- TX/RX 指示灯熄灭。
- 旋转[RF/SQL] ◎ (L)旋钮越过静噪阈值点后将启 用 S 表静噪一可以用最小的信号电平打开静噪。

说明书中的 L、R、C 或 D 表示机头前面板的不同分区。 L: 左侧、R: 右侧、C: 中间、D: 显示屏(触摸屏)

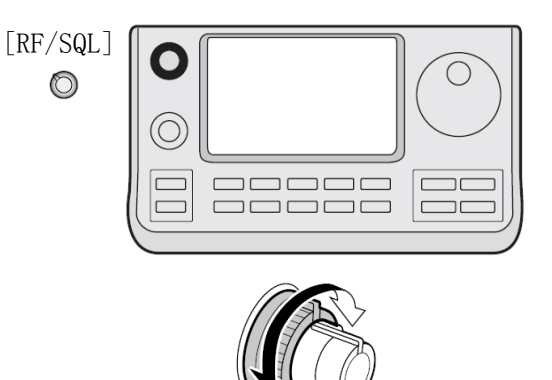

• 当作为射频增益/静噪旋钮使用时

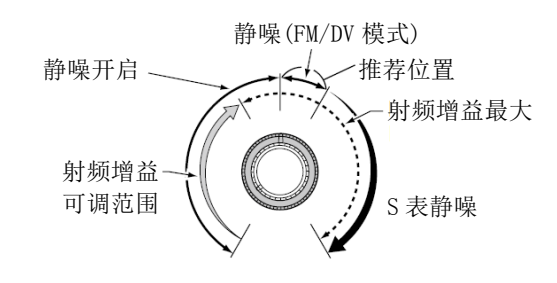

• 当作为射频增益旋钮使用时

(静噪固定为开启, 仅 SSB、CW 和 RTTY 模式)

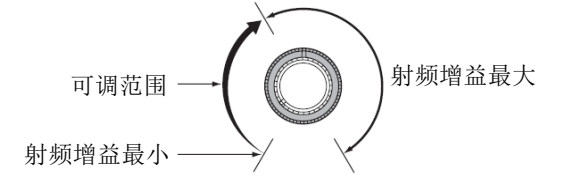

 当作为静噪旋钮使用时 (射频增益固定为最大)

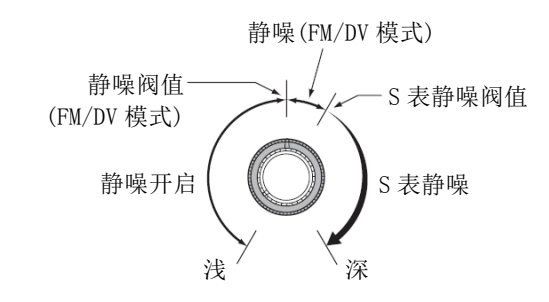

# 语音播报操作

IC-7100 内置了语音合成器,可以用电子合成的英语 或日语播报操作频率、模式和S表电平等。 首先,要在菜单模式"Speech"中选择语音播报所需 要的参数。(第17-15页)

#### 语音播报的初始参数

- RX Call Sign SPEECH: ON (Kerchunk)
- RX>CS SPEECH: ON
- S-Level SPEECH: ON
- MODE SPEECH: OFF
- SPEECH Language: English
- · Alphabet:
- SPEECH Speed:
- SPEECH Level:
- [SPEECH/LOCK] Switch: SPEECH/LOCK\*
  - \*参见下面注意中的描述。
- ➡ 按[SPEECH/LOCK],播报当前频率、模式和 S 表电平\*。

Normal

Fast

50%

\* 可以关闭 S 表电平播报。(第 17-15 页)

**注意:**如果没有在菜单模式"Function"下的 "[SPEECH/LOCK] Switch"菜单项选择"SPEECH /LOCK",需要按住 SPEECH 1 秒才能开 启语音播报。

→ 如果在菜单模式 "SPEECH" 下的 "MODE SPEECH" 菜单项设置为"ON",按模式键将播报相应的模式。 (第17-15页) SET (C) > SPEECH > MODE SPEECH

L 左侧 D 显示屏 R 右侧 

说明书中的 L 、 R 、 C 或 D 表示机头前面板的不同 分区。 L: 左侧

- **R**:右侧
- C: 中间
- D: 显示屏(触摸屏)

C中间

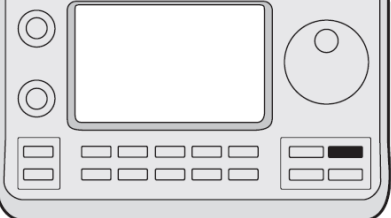

#### 语音播报操作(续前页)

#### ◇ 关闭 S 表播报

可以关闭 S 表电平播报。

- ① 按 **SET**(C),进入菜单模式。
- ② 触摸 "SPEECH"下的 "S-Level SPEECH"菜单项。 SPEECH > S-Level SPEECH
  - 如果没有显示指定的菜单项,可一次或多次触摸[▲]或[▼](D)翻页。
- ③ 触摸"OFF"选项,关闭这项功能。
- ④ 按 SET (C),退出菜单模式。

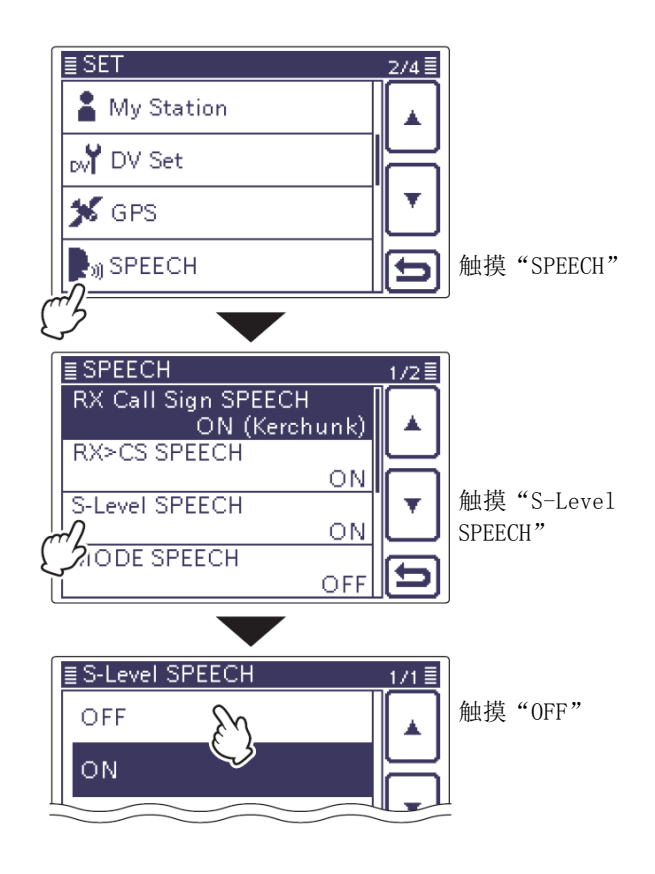

#### ◇ 开启模式播报

如果开启了这项功能,当选择模式时将播报选中的操 作模式。

- ① 按 **SET**(C),进入菜单模式。
- 触摸"SPEECH"下的"MODE SPEECH"菜单项。
   SPEECH > MODE SPEECH
  - 如果没有显示指定的菜单项,可一次或多次触摸[▲]或[▼](D)翻页。
- ③ 触摸"ON"选项,开启这项功能。
- ④ 按 SET (C),退出菜单模式。

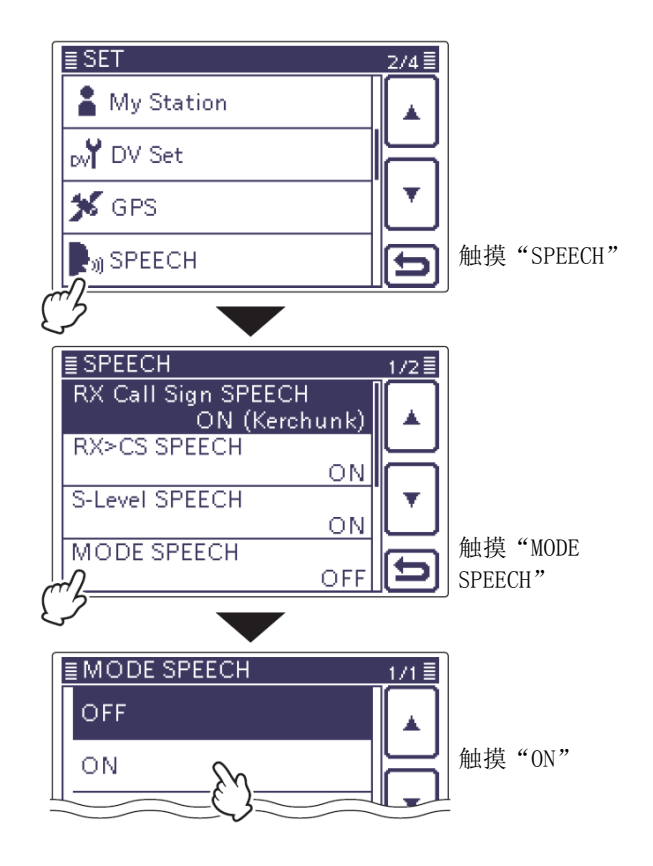

#### 选择显示表类型

发射表可以在四个功能之间切换。

- → 一次或多次触摸显示表,选择发射表的功能分别为: 射频功率表、驻波表、ALC表或语音压缩表。
  - Po: 显示相对射频输出功率。
  - SWR: 显示天线在当前频率下的驻波。
  - ALC: 显示 ALC 电平。当显示的输入信号电 平超出允许的范围时, ALC 将限制射频 功率。在这种情况下,可降低话筒的 增益。
  - COMP: 显示语音压缩电平。
- → 触摸显示表1秒,选择多功能表显示模式。
  - 触摸多功能表,则取消多功能表显示模式。

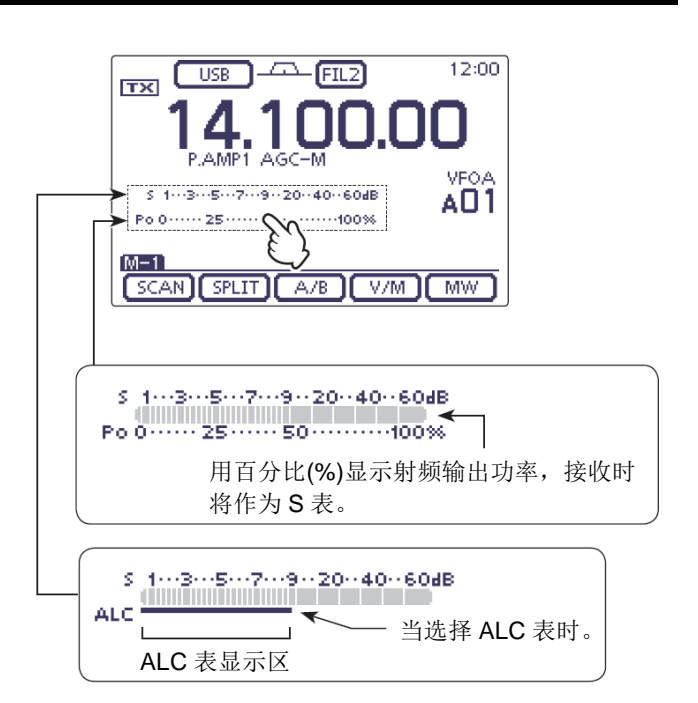

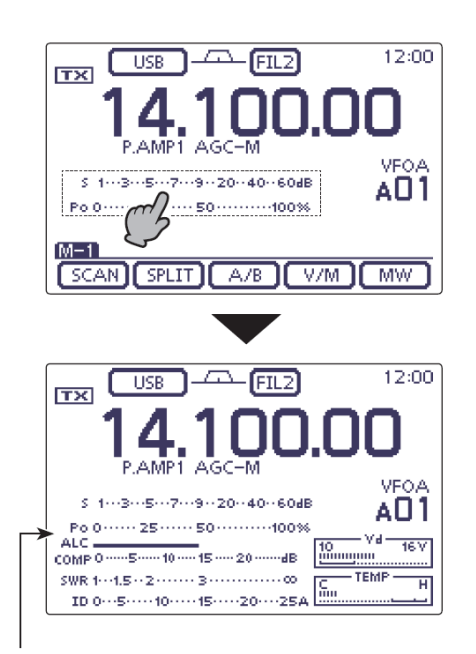

多功能表

#### 发射基本操作

在发射之前,要先在操作频率上守听,以免对相同 频率上的其它台站造成干扰。业余无线电的良好习 惯是先守听,即使没有信号,在发射之前也要询问: "这个频率有人使用吗?"。

#### ◇ 发射

**小心**:在没有连接天线的情况下发射,可能会损 坏电台。

在 AM 模式下,只能在 HF、50/70\* MHz 频段发射。 \*70 MHz 频段是否可以发射,取决于电台的版本。

- ① 按下手咪上的[PTT](或外接发射开关)发射。
   TX/RX 指示灯亮红色。
- ② 放开[PTT] (或外接发射开关)回到接收状态。

#### ✔ 调整发射输出功率

- 按 MIC/RF PWR (C),打开话筒增益/射频功率调 整屏幕。
- ② 旋转[BANK] ◎ (L),调整射频功率。
- ③ 按 MENU(C),关闭调整屏幕。

| 频段                            | 射频输出功率范围 |                |  |  |
|-------------------------------|----------|----------------|--|--|
| $\mathrm{HF}/\mathrm{50~MHz}$ | 2到100 ₩  | (AM: 1 到 30 W) |  |  |
| 70 MHz*                       | 2到50 W   | (AM: 1 到 15 W) |  |  |
| 144 MHz                       | 2到50 W   |                |  |  |
| 430 MHz                       | 2到35W    |                |  |  |

\*70 MHz 频段是否可用,取决于电台的版本。

**注意**:在HF、50、70、144和430 MHz 频段的射频输出功率设置会被分别记忆。

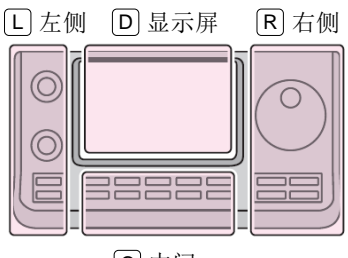

说明书中的 L、 R、 C 或
D 表示机头前面板的不同分区。
L: 左侧

E: 左侧 R: 右侧

C: 中间

D: 显示屏(触摸屏)

C中间

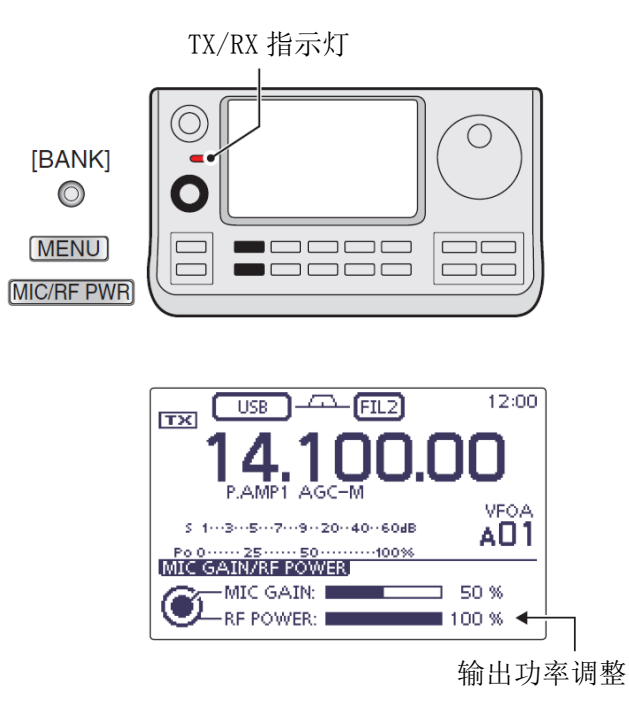

#### 发射基本操作(续前页)

- ◇ 调整话筒增益 (模式: SSB/AM/FM/DV)
- 按 MIC/RF PWR (C), 打开话筒增益/射频功率调 整屏幕。
- 按[PTT]发射。
  - 对着话筒用正常的音量讲话。
- ③ 旋转[M-CH] (L),调整话筒增益。
   ※ 如果话筒增益调整得过高,可能会使发射的

》如果话筒增益调整得过局,可能会使反射的 说语音失真。

- ④ 放开[PTT]回到接收状态。
- ⑤ 按 MENU(C),关闭调整屏幕。
- 在 SSB 模式下:

触摸发射显示表,选择 ALC 表。在对着话筒讲话时, 旋转[M-CH] (□), 使得 ALC 表的读数保持在 ALC 表区域内。

#### O 在 AM、FM 和 DV 模式下:

在对着话筒讲话时,旋转[M-CH] ● (L),使得接收台站听到的语音更清晰。

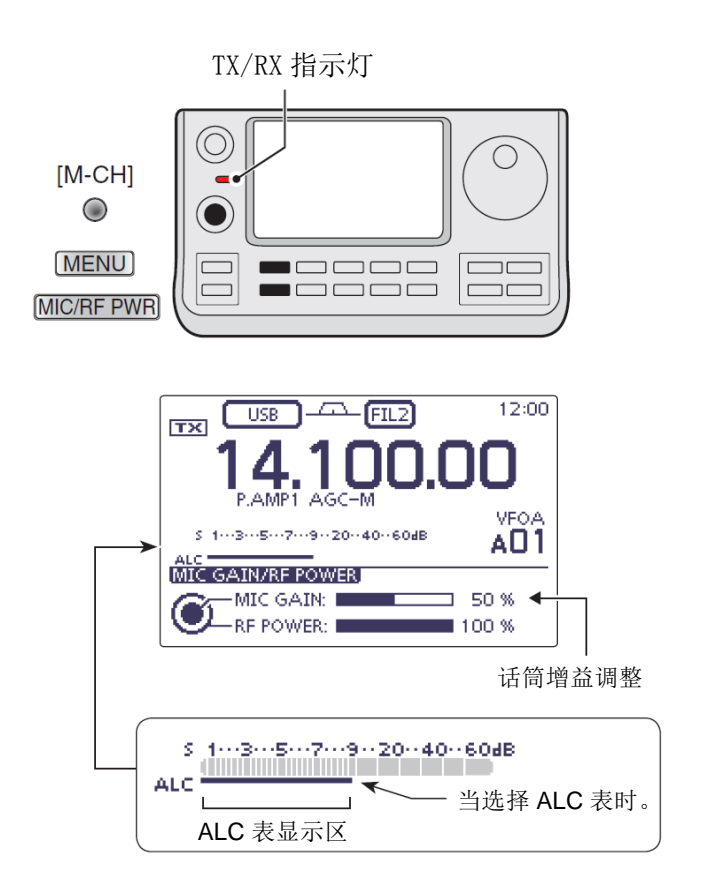

# 气象信道操作(仅美国版)

本机有 10 个气象信道用于监听 NOAA (美国国家海洋 和大气管理局)的气象广播。

#### ◇ 选择气象信道

- (1) 按 QUICK (C),打开快速菜单窗口。
- (2) 触摸"Weather CH",选择气象信道模式。
  - 出现"WX"和气象信道号。
  - 如果没有显示指定的菜单项,可一次或多次触 摸[▲]或[▼](D)翻页。
- (3) 旋转[M-CH] (□),选择需要的气象信道。
  - 如果需要,在快速菜单屏幕触摸"Weather CH 0FF",返回到之前的频率或信道。

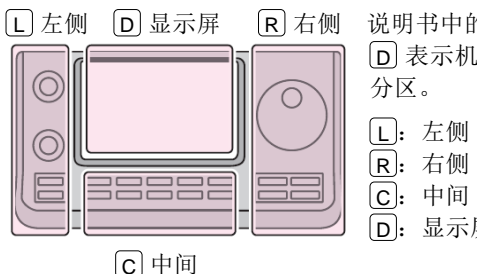

R 右侧 说明书中的 L 、 R 、 C 或 D 表示机头前面板的不同 **D**: 显示屏(触摸屏)

 $(\bigcirc)$ C  $(\bigcirc)$ 按QUICK Б VSC Meter Type PRIO Watch ON 触摸 Weather CH Q ٠ "Weather CH" (JJX) FM FIL1 12:00 WX-01 P.AMP AGC-F S 1---3---5---7---9--20--40--60dB Po 0 ···· M-1

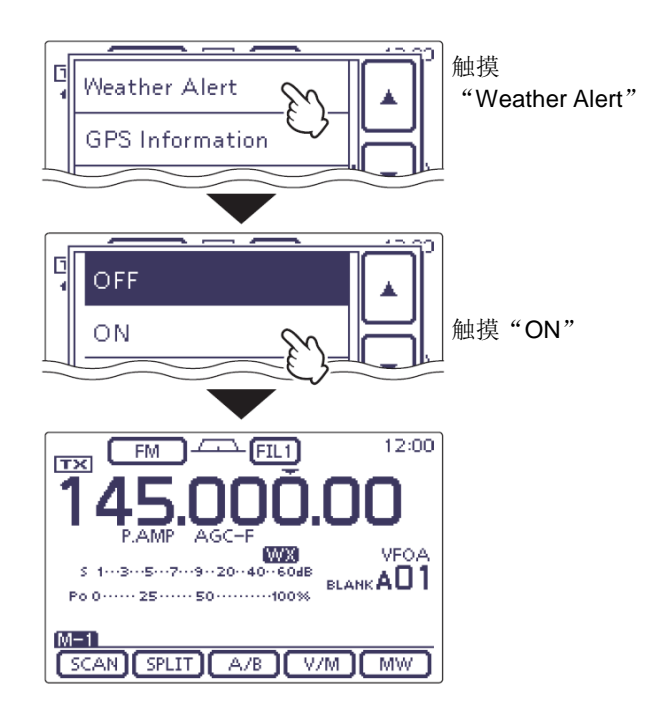

SCAN SPLIT A/B V/M MW

#### ◇ 气象警报功能

NOAA 广播电台在发布重要气象公告之前先发射气象 警报。

当气象警报功能开启时,选定的气象信道每5秒钟进 行一次监测。

当检测到警报信号时,"ALT"和气象信道交替显示, 并发出提示音,直到操作电台。

在待机或扫描时,也会定时检查之前选择的气象频道。

- (1) 按 QUICK (C), 打开快速菜单窗口。
- 2 触摸 "Weather Alert"。
  - 如果没有显示指定的菜单项,可一次或多次触 摸[▲]或[▼](D)翻页。
- (3) 触摸"ON",开启这项功能。
  - 在这个步骤,触摸"0FF"则关闭这项功能。
- ④ 设置需要的待机模式。
  - 当步骤(3)选择了 "ON", 出现"WX"。
  - 选择 VF0、信道或呼叫信道。
  - 也可以选择扫描或优先守听操作。

# 仅供美国版参考

#### ◇ 关于 5 MHz 频段的操作(仅美国版)

在 5 MHz 频段上有 5 个离散的频点允许操作,且必须 遵守以下几点:

- 使用 USB、USB 数据、CW 和 PSK 模式。
- 最大有效辐射功率 100 瓦。
- 最大带宽 2.8 kHz。

操作者有责任调整各种设置,保证在这个频段发射的 信号严格遵守业余操作所允许使用的频率。

**注意**:建议将这些频率、模式和滤波器设置保存 到存储信道中,以方便使用。

为了避免超出 FCC 规则限定的操作,右表列出了 5 个允许使用的频率,除此之外都不允许使用。

#### 用于 USB 模式

FCC 规定的是在 5 MHz 频段允许使用的中心频率,但 电台上显示的是载波频率。因此,要将电台调整到 FCC 指定的中心频率以下的 1.5 kHz。

| 电台显示频率      | FCC 信道中心频率  |
|-------------|-------------|
| 5.33050 MHz | 5.33200 MHz |
| 5.34650 MHz | 5.34800 MHz |
| 5.35700 MHz | 5.35850 MHz |
| 5.37150 MHz | 5.37300 MHz |
| 5.40350 MHz | 5.40500 MHz |

#### • 用于 CW 模式

电台显示的是中心频率。因此,在CW模式操作时,将 电台调整到FCC指定的信道频率。

| 电台显示频率      | FCC 信道中心频率  |
|-------------|-------------|
| 5.33200 MHz | 5.33200 MHz |
| 5.34800 MHz | 5.34800 MHz |
| 5.35850 MHz | 5.35850 MHz |
| 5.37300 MHz | 5.37300 MHz |
| 5.40500 MHz | 5.40500 MHz |

| SSB 操作4-2                                 |
|-------------------------------------------|
| CW 操作4-3                                  |
| ◇ CW 反向模式4-4                              |
| ◇ 键速                                      |
| ◇ CW 音调控制4-4                              |
| ◇ CW 侧音功能                                 |
| ◇ CW 自动调谐功能4-5                            |
| 电子键功能4-6                                  |
| ◇ 与电键存储相关的菜单结构4-6                         |
| ◇ 电键存储发送触摸键4-7                            |
| ◇ 编辑存储电键码                                 |
| ◇ 比赛序号设置模式                                |
| ◇ 电键菜单设置模式 4-10                           |
| RTTY 操作 (FSK)                             |
| RTTY 操作的相关功能                              |
| ◇ RTTY 反向模式                               |
| ◇ 双峰值滤波                                   |
| ◇ RTTY 菜单设置模式 4-14                        |
| ◇ RTTY 解码4-15                             |
| ◇ RTTY 解码菜单设置模式4-16                       |
| ◇ 发射存储的 RTTY 码                            |
| ◇ 编辑存储的 RTTY 码                            |
| ◇ 廾启 RITY 解码日志                            |
| ◇ RITY 解码口志采单设直模式4-20                     |
| AM/FM 操作4-21                              |
| 亚音静噪操作                                    |
| 数字亚音 DTCS 操作4-23                          |
| 亚音扫描/DTCS 码扫描操作 4-24                      |
|                                           |
| 甲继操作                                      |
| ◇ 中继亚音频率设置                                |
| ◇ 一键甲继切能                                  |
| ◇ 监听位堂友射频率                                |
| ◇ 1/50 HZ 首列的                             |
| ◇ 丌 / 口 / 山 / 小 地 切 化 ( 以 天 国 似 州 や 国 似 / |
| ◇ ハヘ ┌ ヲ ト 1か/座 1 : ≌                     |

#### 4 接收与发射

#### SSB 操作

- ① 选择需要的频段。(第3-6页)
- ② 在模式选择屏幕,触摸"SSB",选择 LSB 或 USB 模式。
  - 在 10 MHz 以上操作时,首先选中 USB。在 10 MHz 以下操作时,首先选中 LSB。
  - 如果需要,在选择了 LSB 或 USB 后,再次触摸 "SSB",在 LSB 与 USB 之间切换。
  - 如需选择数据模式,在选择了 LSB 或 USB 后, 触摸 "DATA",选择数据模式。
- ③ 旋转调谐旋钮,调谐需要的信号。
  - S 表显示接收信号的强度。
  - 通过触摸频率的 kHz 部分,可以在调谐增量选择屏幕改变调谐增量。(第 3-9 页)
- ④ 旋转[AF] (L) 旋钮,调整适宜的音量。
- ⑤ 按住手咪上的[PTT],进行发射。
  - TX/RX 指示灯亮红色。
- ⑥ 对着话筒用正常的音量讲话。
- ⑦ 如果需要,可在话筒增益/射频功率调整屏幕调整 话筒增益或射频功率。
  - 按 MIC/RF PWR (C),打开话筒增益/射频功率 调整窗口。

| MIC GAIN/RF POWER |      |
|-------------------|------|
| MIC GAIN:         | 0 %  |
| RF POWER:         | JO % |

- 2 旋转[M-CH] (L),调整话筒增益。或者旋转[BANK] (L),调整射频功率。
  - 为了调整话筒增益,触摸发射表选择为 ALC 表。然后调整到 ALC 表的读数保持在 ALC 的 正常范围之内。

》如果话筒增益调整得过高,可能会使发射 》的语音失真。

- 3 按 MENU(C),关闭这个调整窗口。
- ⑧ 放开[PTT],回到接收状态。

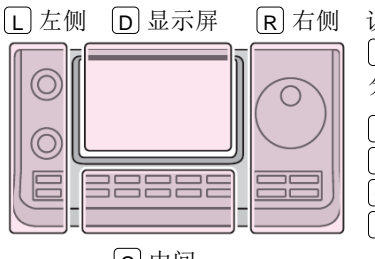

# 说明书中的 L、 R、 C 或 D 表示机头前面板的不同 分区。

L: 左侧 R: 右侧

C: 中间

D: 显示屏(触摸屏)

C中间

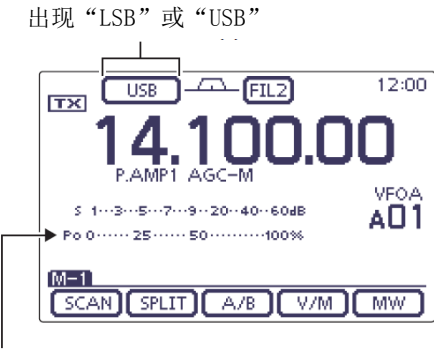

发射表

#### 便捷的接收功能

- 前置放大器和衰减器(第5-2页)
- 双 PBT (通带调谐) (第 5-5 页)
- AGC(自动增益控制)(第5-3页)
- NB(消噪) (第 5-8 页)
- NR(降噪) (第 5-9 页)
- Notch(陷波) (第 5-10 页)
- 接收滤波带宽(HPF/LPF)(第17章)
- 音调控制 (第17-7、17-23页)

#### 便捷的发射功能

- 语音压缩 (第 6-5 页)
- VOX(声控发射)(第6-2页)
- 发射质量监听(第6-7页、第17章)
- 发射滤波带宽(第6-6页、第17章)
- 音调控制(第 17-7、17-23 页)

4 接收与发射

#### CW 操作

- 选择需要的频段。(第 3-6 页)
- 2) 在模式选择屏幕,触摸"CW",选择CW模式。
  - 如果需要,在选择了 CW 后,再次触摸"CW", 在CW与CW-R之间切换。
- ③ 旋转调谐旋钮,调谐需要的信号。
  - S 表显示接收信号的强度。
  - 通过触摸频率的 kHz 部分,可以在调谐增量选 择屏幕改变调谐增量。(第3-9页)
- (4) 旋转[AF] (L) 旋钮,调整适宜的音量。
- ⑤ 设置插入模式为半插入或全插入。
  - 出现 "BKIN" 或 "F-BKIN", 或者无指示。 当选择 M-3 组触摸键时,一次或多次触摸[BK-IN] (D),选择插入操作。 • BKIN: 半插入
  - F-BKIN: 全插入
  - 0FF: 无插入(需要通过 ACC 插孔的连接进 行发射,参见第1-17页) 如果连接了手咪,其 PTT 可用于代替 外部发射开关。
- ⑥ 如果在步骤⑤选择了半插入操作,设置半插入延 时。

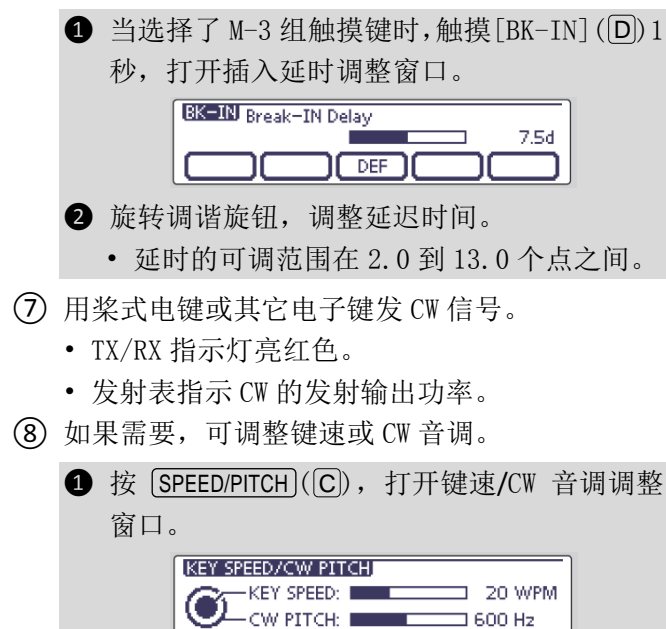

- 2 旋转[M-CH] ◎ (L),调整键速。或者旋转 [BANK] ◎(L),调整 CW 音调。
  - 键速的可调范围在 6 到 48 wpm 之间。
  - CW 音调的可调范围在 300 到 900 Hz 之间。
- 3 按 MENU](C),关闭这个调整窗口。
- (9) 停止按键则回到接收状态。

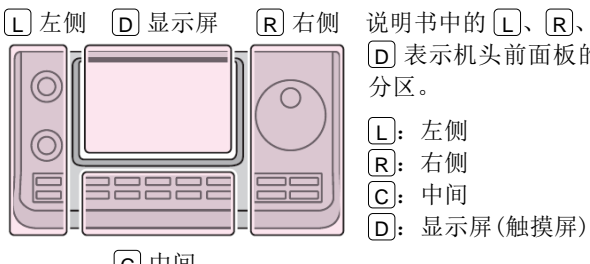

#### 说明书中的[L]、[R]、[C] 或 [D] 表示机头前面板的不同 分区。 L: 左侧

- [R]: 右侧

C 中间

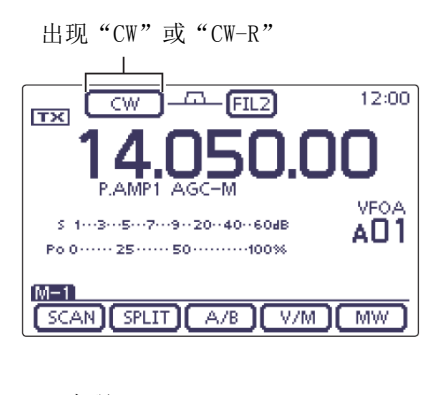

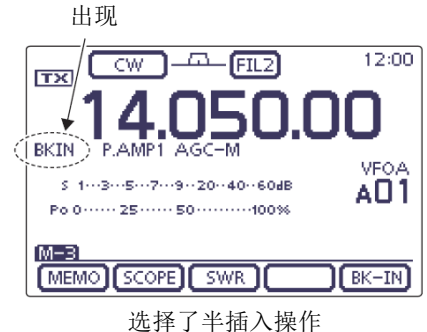

#### 便捷的接收功能

- 前置放大器和衰减器(第5-2页)
- 双 PBT (通带调谐) (第 5-5 页)
- AGC(自动增益控制)(第 5-3 页)
- NB(消噪) (第 5-8 页)
- NR(降噪) (第5-9页)
- 手动陷波(第5-10页)
- ¼调谐功能(第3-10页)
- CW 音调控制 (第 4-4 页)

#### 便捷的发射功能

- 插入功能 (第6-3页)
- 键速设置(第4-4页)
- 电键码的存储(第4-6页)

#### CW 操作(续前页)

#### ◇ CW 反向模式

在 CW 反向模式下,是在反向 CW 载波点接收信号,类 似于语音的 LSB 和 USB 模式。

当目标信号附近有干扰信号时使用,以降低干扰。

- ① 在模式选择屏幕,触摸"CW",选择CW模式。
- ② 在选择了 CW 模式后,在模式选择屏幕再次触摸 "CW",在 CW 与 CW-R 模式之间切换。
  - 检查干扰音调, 使其最小。

#### 载波点

CW 载波点的默认设置为 LSB 边带,在菜单模式 "Function"下的 "CW Normal Side"菜单项,可将 其改为 USB 边带。(第17-21页)

**SET** (C) > Function > *CW Normal Side* 

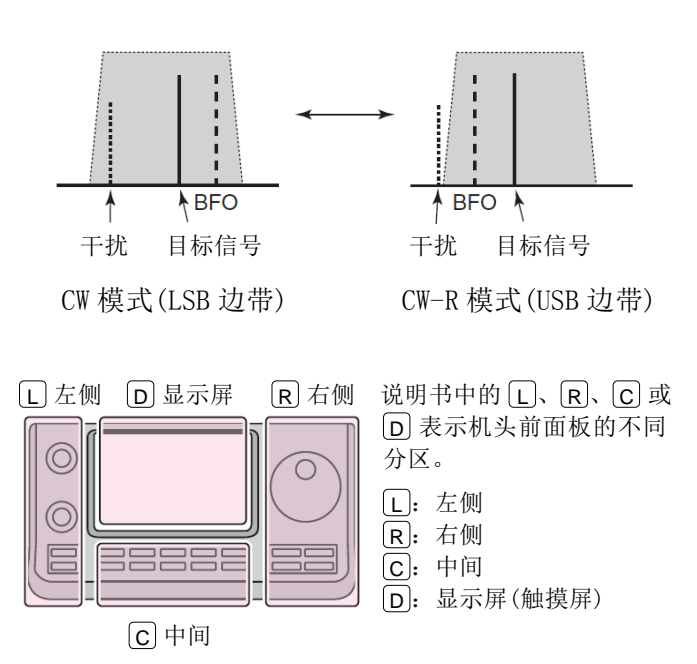

#### ◇ 键速

电台内置电子键的键速可在 6 到 48 wpm 之间调整。

- ① 按 SPEED/PITCH (C),打开键速/CW 音调调整窗口。
- ② 顺时针旋转[M-CH] (L),提高键速。逆时针 旋转则降低键速。
- ③ 按 MENU(C),关闭这个调整窗口。

#### ◇ CW 音调控制

在不改变操作频率的情况下,可以调整接收的 CW 音调, 以适应不同的个人偏好。

- 1 按 SPEED/PITCH (C),打开键速/CW 音调调整窗口。
- ② 旋转[BANK] ◎(L),调整到自己喜欢的音调。
- 可调范围从 300 到 900 Hz(间隔 5 Hz)。
- (3) 按 MENU(C),关闭这个调整窗口。

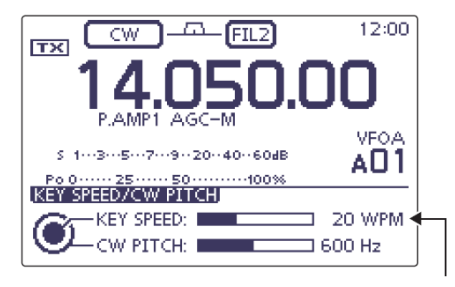

键速调整

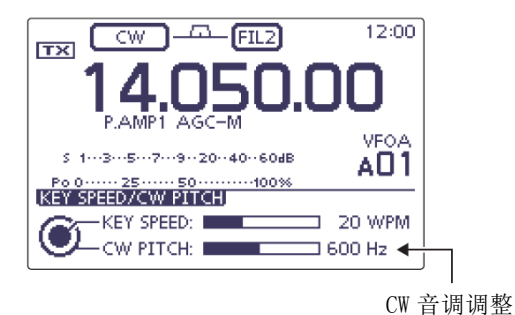

しい目的的当

#### CW 操作(续前页)

#### ◇ CW 侧音功能

当电台处于接收状态时(并关闭插入功能一第4-3页), 就可以听到 CW 侧音, 而没有实际发射。 还可以使用 CW 侧音功能进行 CW 发报练习,但一定要 关闭插入功能。

在电键菜单设置模式的"Side Tone Level"菜单项可 以调整 CW 侧音的音量。(第 4-10 页)

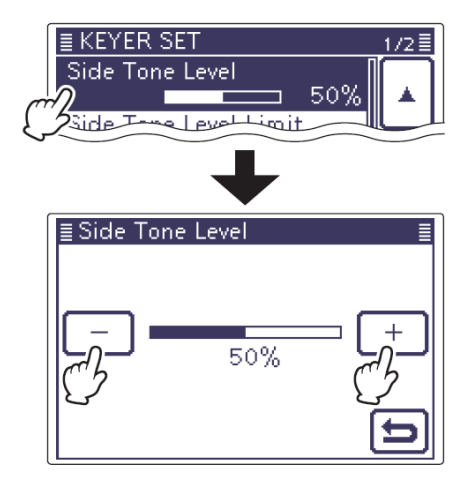

#### ◇ CW 自动调谐功能

自动调谐功能在接收到偏频信号时,自动调谐显示的 频率。当选择 CW 模式时,开启这项功能。

→ 按 [AUTO TUNE [KHGS]([R]),自动调整到与接收信号零 拍。

零拍意味着两个信号是完全相同的频率。

- 当自动调谐功能工作时,"AUTO TUNE"闪烁。
- 当开启了 RIT 功能时,如果按 AUTO TUNE EXAGS (R),自动调谐功能将改变 RIT 频率,而不是 显示的频率。

**重要提示!** 当接收微弱信号,或者接收有干扰的信号时 动调谐功能可能将接收调谐到不需要的信号 如果信号偏频太远,自动调谐功能可能无法 工作。在这种情况下,会发出错误提示音。 当接收微弱信号,或者接收有干扰的信号时,自 动调谐功能可能将接收调谐到不需要的信号。 如果信号偏频太远,自动调谐功能可能无法正常

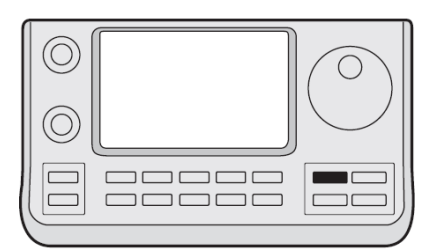

AUTO TUNE RX > CS

自动调谐图标

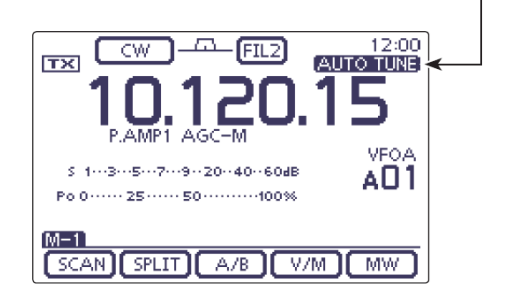

#### 4 接收与发射

#### 电子键功能

通过电键存储触摸键分组,可以方便地访问许多内置 电子键的功能。

- 在 CW 模式下,一次或多次按 MENU(C),选择 M-2 组触摸键。
- 触摸[KEYER](D),然后按 MENU(C),显示 "KEY"屏幕。
- ③ 触摸[SEND]、[EDIT]、[001]或[SET](D),
   选择需要的触摸键分组或菜单。
   参见下面的示意图。
  - 按 MENU(C),返回到之前的显示屏幕。

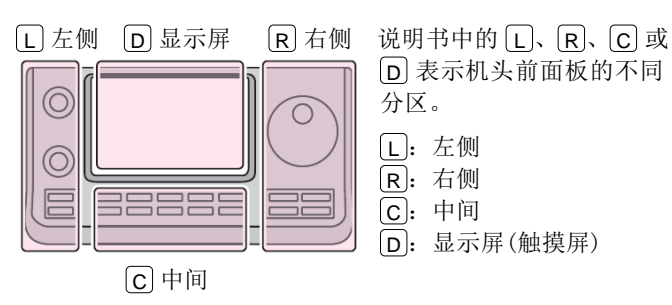

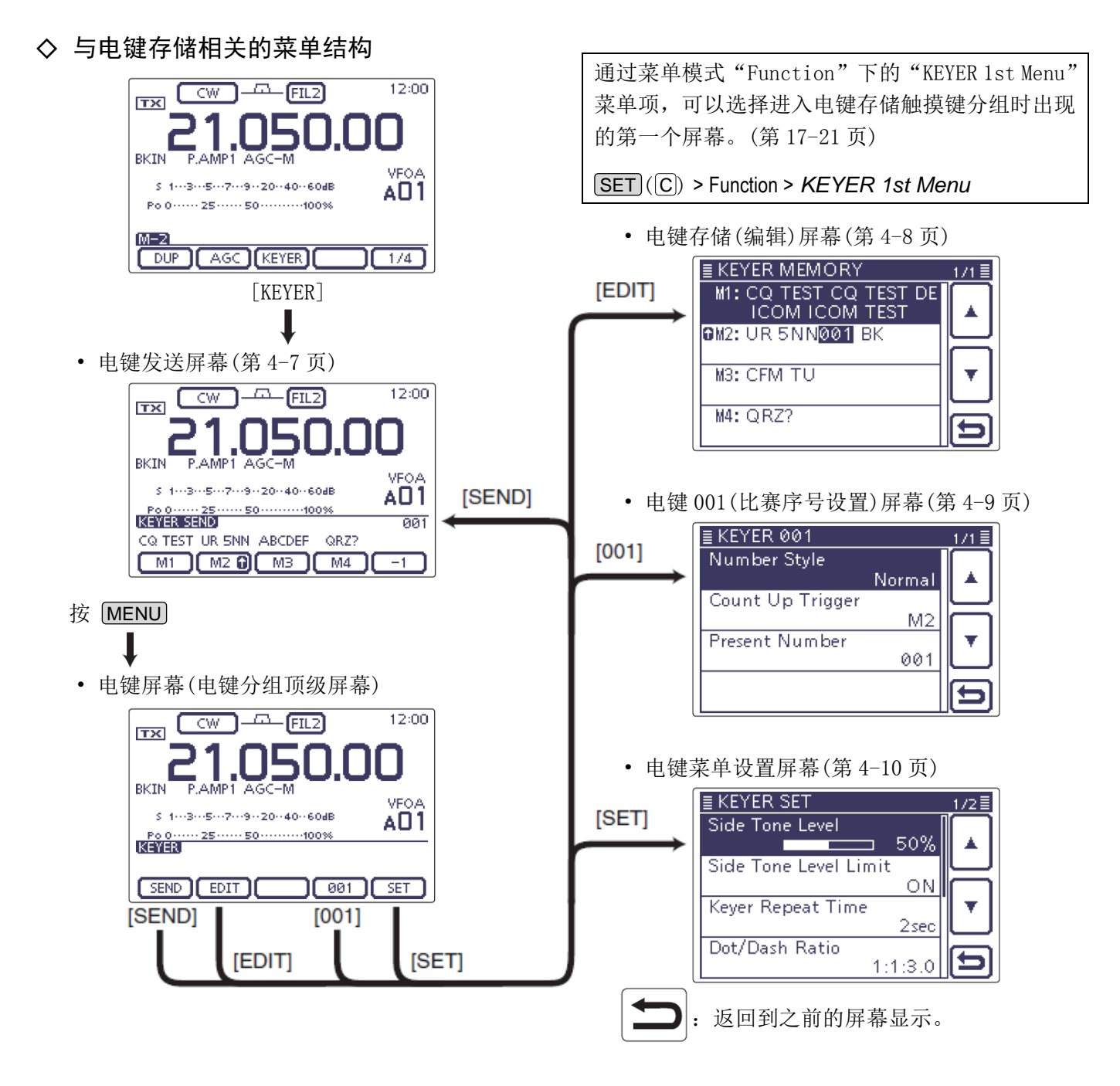

#### 电子键功能(续前页)

#### ◇ 电键存储发送触摸键

通过电键发送屏幕,可以发送预置的电键码。在电键 存储(编辑)屏幕可输入电键码的内容。

#### 发射

- 在 CW 模式下,开启插入功能。(第 6-3 页)
  - 如果关闭了插入功能,在进行步骤(4)时,只能 听到存储电键码的内容而不会发射。
- (2) 一次或多次按 MENU(C),选择 M-2 组触摸键。
- (3) 触摸[KEYER](D),显示"KEY SEND"屏幕。
  - 如果显示 "KEYER" (根) 屏幕, 再触摸 [SEND] (D),显示"KEY SEND"屏幕。
- (4) 触摸存储键[M1]到[M4](D)之一,发送已存储 的电键码。
  - 触摸存储键 1 秒, 重复发送其内容。触摸任意 存储键则停止发射。
  - 在菜单模式"KEYER SET"下的"Keyer Repeat Time"菜单项,可以设置重复间隔为 1 到 60 秒(增量为1秒)。(第4-11页)
  - •发射时,存储键"M1"-"M4"将高亮显示。
  - 每次内容发送都将递增比赛序号计数器。
  - 在向同一个台站第二次发送存储的电键码内容 之前,按[-1](D),可以避免比赛序号递增。
- (5) 按 [MENU](C), 返回到 "KEYER"(根)屏幕。

*提示信息!* 如果在[MIC]接口的第3和第7引脚连接了外接键 盘,不用进入"KEYER SEND"屏幕就可以发射 M1 到 M4 的内容。 详细信息参见第19-11页。

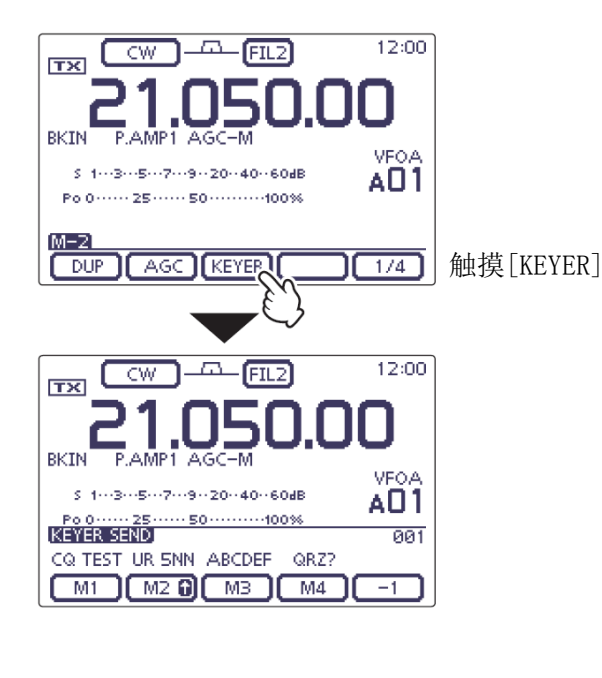

• M1 发送显示

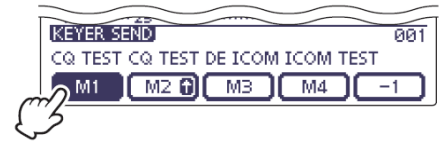

• M2 发送显示

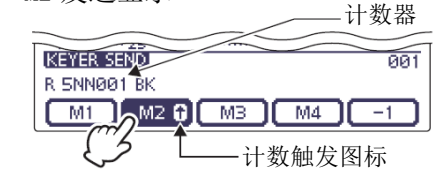

• M3 发送显示

| KEYER SEND | 003      |
|------------|----------|
| CFM TU     |          |
| M1 M2 🔂    | M3 M4 -1 |
|            | {Z^{V}}  |

• M4 发送显示

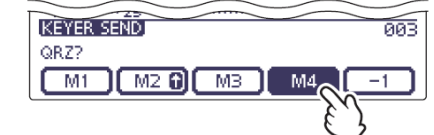

当重复发射时

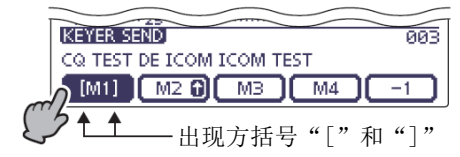
#### 电子键功能(续前页)

#### ◇ 编辑存储电键码

在电键存储(编辑)屏幕,可以设置电键存储器的内容。 电键存储器可以保存和发射 4 条常用 CW 语句的 CW 电 键码、比赛序号或计数触发器。每个电键存储信道的 容量为70个字符。

- 内容的编辑
- (1) 在 CW 模式下, 一次或多次按 MENU (C), 选择 M-2 组触摸键。
- (2) 触摸[KEYER](D),显示"KEY SEND"屏幕。 • 如果显示"KEYER"(根)屏幕,跳过步骤(3)。
- (3) 按 MENU(C),显示 "KEYER"屏幕。
- (4) 触摸[EDIT](D),显示"KEYER MEMORY"(编辑) 屏幕。
  - 显示存储器中的内容。
- (5) 触摸需要编辑的存储信道 1 秒, 然后触摸"Edit"。
- ⑥ 一次或多次触摸输入方格,选择需要的字符、数 字或符号。

可选择的字符、数字和符号 A到Z、0到9、/?^.,@\*

- 触摸"AB⇔12"可切换字母输入与数字输入。
- 触摸[CLR](D)可删除选中的字符。
- 触摸[SYMB](D)可打开符号选择窗口。
- 触摸"山"可输入空格。
- ⑦ 触摸[←](D)或[→](D)可左右移动光标。
- (8) 重复步骤(6)和(7),输入最多 70 个字符的存储内 容,然后触摸[ENT](D)。
- (9) 触摸[5](□) 或按 [MENU](□), 返回到"KEYER" (根)屏幕。

"^"用于发射字符之间无间隙的字符串,将"^" 加在文本字符串之前。例如^AR,将发送字符串 "AR",而两个字符之间不留间隙。

**注意:** " ^ " 月 加 <u>" AR</u>" 送 储 信 道 "\*"用于插入CW比赛序号。这个序号在每次发 送后自动加 1。这个功能同时只能在一个电键存 储信道中使用。默认情况下在 M2 中使用。

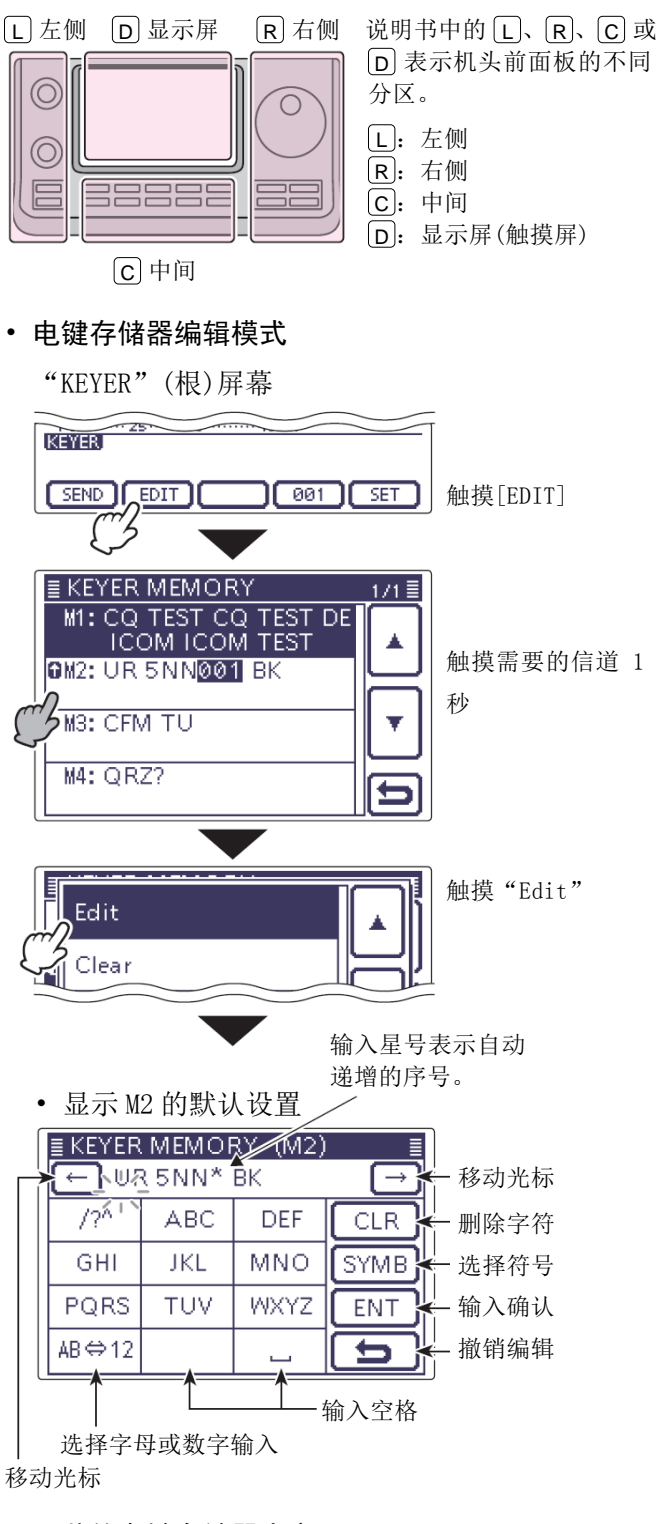

#### • 预装的电键存储器内容

| 电键存储信道 | 内容                              |  |  |  |
|--------|---------------------------------|--|--|--|
| M1     | CQ TEST CQ TEST DE JA1 JA1 TEST |  |  |  |
| M2     | UR 5NN* BK                      |  |  |  |
| M3     | CFM TU                          |  |  |  |
| M4     | QRZ?                            |  |  |  |

#### 电子键功能(续前页)

#### ◇ 比赛序号设置模式

这种模式用于设置比赛序号、计数触发器和当前序号。

#### • 设置内容

- 在 CW 模式下,一次或多次按 MENU(C),选择 M-2 组触摸键。
- 2 触摸[KEYER](D),显示"KEY SEND"屏幕。
   如果显示"KEYER"(根)屏幕,跳过步骤(3)。
- ③ 按 MENU(C),显示 "KEYER" 屏幕。
- ④ 触摸[001](D),进入"KEYER 001"(比赛序号 设置)屏幕。
- 5 触摸需要选择的菜单项。
- 6 触摸需要的选项,或旋转调谐旋钮改变设置。
   如果需要,触摸菜单项1秒,打开默认设置窗口,然后选择"Default",复位到默认设置。
- (7) 按 MENU (C), 返回到 "KEYER" (根)屏幕。

#### Number Style

(默认: Normal)

这个菜单项设置比赛序号的数字风格一正常或短摩尔斯码。

》短摩尔斯码序号也被称为"切"码。

- Normal: 不使用短码序号。
- 190→ANO: 1 变 A、9 变 N、0 变 O。
- 190→ANT: 1变A、9变N、0变T。
- 90→NO: 9变N、0变O。
- 90→NT: 9变N、0变T。

#### Count Up Trigger

#### (默认:M2)

设置递增触发器到四个存储器中用于交换比赛序号的 一个。递增触发器在每次发送完成序号交换后,自动 递增比赛序号。

• 可设置为 M1、M2、M3 或 M4。

#### Present Number

(默认:001)

这个菜单项显示上一个菜单项设置的递增触发器的当前序号。

- 触摸[+]或[-](D),或者旋转调谐旋钮,可改变这 个序号。
- 触摸这个菜单项1秒,显示默认默认设置窗口,然 后触摸"Default",可设置这个计数器为"001"。

说明书中的 L、 R、 C 或 D 表示机头前面板的不同分区。
L: 左侧、 R: 右侧、 C: 中间、 D: 显示屏(触摸屏)

• 比赛序号设置模式

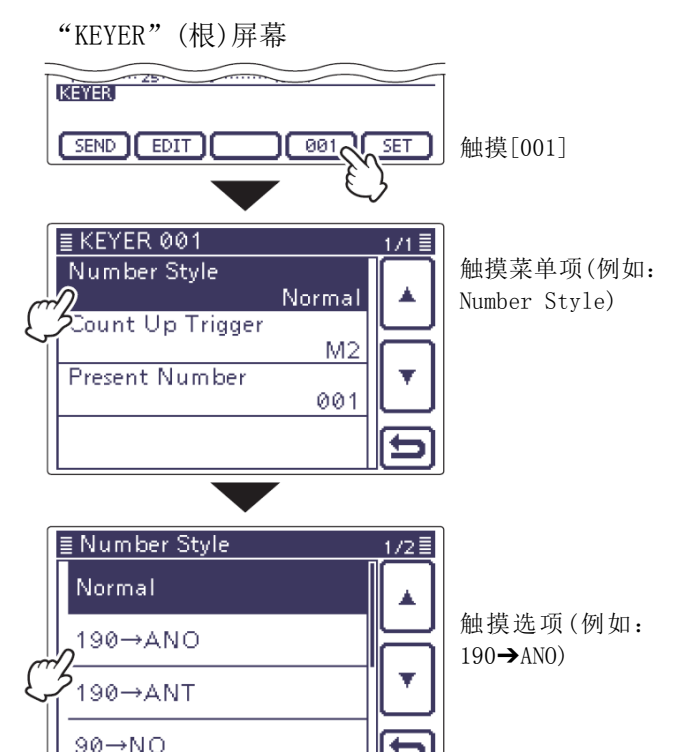

#### • 比赛序号设置

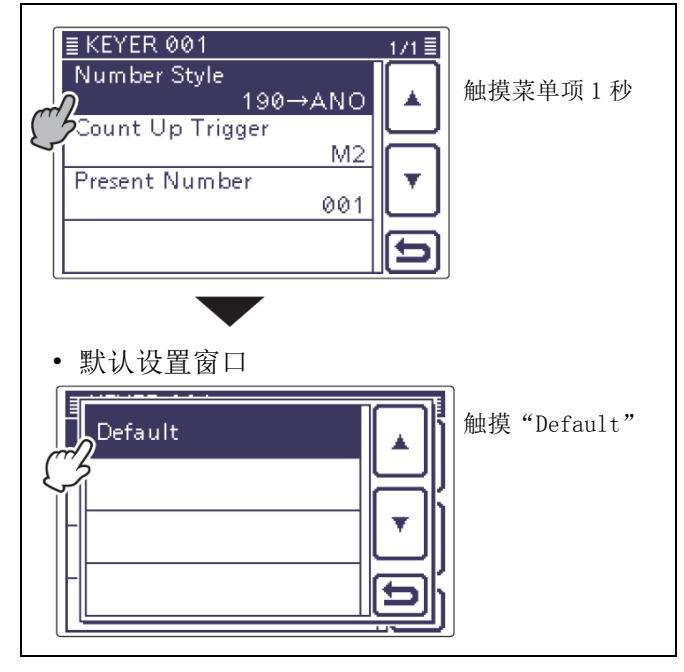

#### 电子键功能(续前页)

#### ◇ 电键菜单设置模式

这个菜单模式用于设置 CW 侧音、存储电键码重复发射 间隔时间、点划比重、桨式电键的极性、电键类型等。

#### • 设置内容

- 在 CW 模式下,一次或多次按 MENU(C),选择 M-2 组触摸键。
- 2 触摸[KEYER](D),显示"KEY SEND"屏幕。
   如果显示"KEYER"(根)屏幕,跳过步骤③。
- (3) 按 MENU(C),显示 "KEYER" 屏幕。
- ④ 触摸[SET](D),进入"KEYER SET"屏幕。
- 5 触摸需要选择的菜单项。
- 详细的菜单项和选项,参见下页。
- ⑥ 触摸需要的选项,或旋转调谐旋钮改变参数值。
  - 如果需要,触摸菜单项1秒,打开默认设置窗口,然后选择"Default",复位到默认设置。
- ⑦ 触摸[5](D)或按 MENU(C),返回到"KEYER" (根)屏幕。

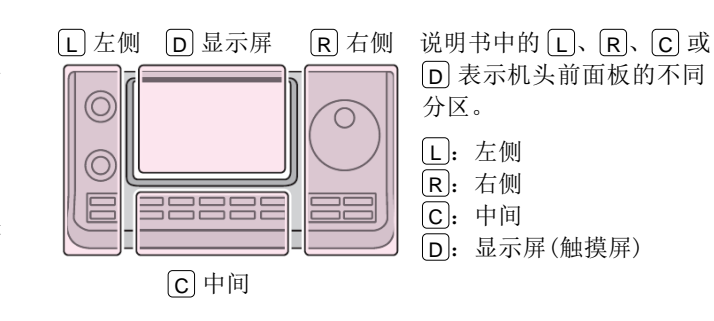

• 电键菜单设置模式

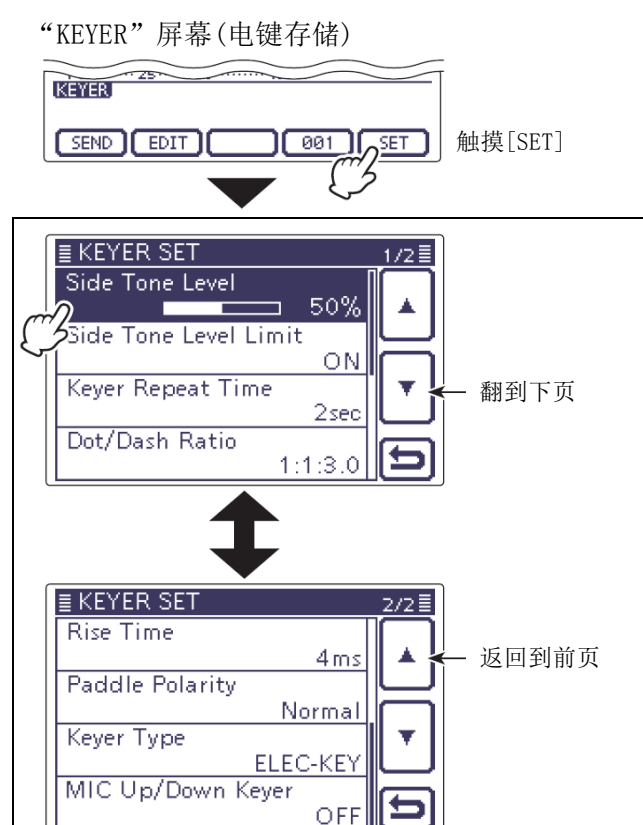

(例如: 触摸"Side Tone Level")

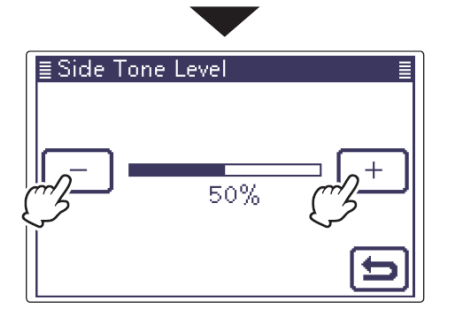

#### 电子键功能(续前页)

◇ 电键菜单设置模式(续前页)

| Side Tone Level | (默认:50%) |
|-----------------|----------|
| 选择 CW 侧音的输出音量。  |          |
| • 可选择 0 到 100%。 |          |

#### Side Tone Level Limit (默认: ON)

设置 CW 侧音音量限制。当旋转 [AF] ● (L)旋钮超过 设定值时,CW 侧音不再增大。

- OFF: 不限制 CW 侧音音量。
- **ON**: 限制 CW 侧音音量。

#### Keyer Repeat Time (默认:2sec)

当重复发射 CW 时,设置发射之间的间隔时间。

• 可选择1到60秒, 增量为1秒。

#### Dot/Dash Ratio (默认:1:1:3.0)

设置点/划的比重。

• 可选择 1:1:2.8 到 1:1:4.5(增量为 0.1)。

#### 键比重实例:摩尔斯码"K"

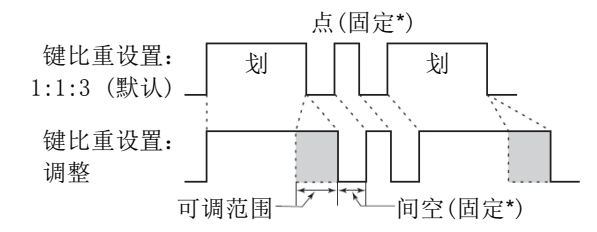

\* 在键速/CW 音调调整窗口中, 可以改变间空和点 的长度。

**Rise Time** 

(默认: 4ms)

设置发射 CW 波形的上升时间。

• 可选择2、4、6或8毫秒。

#### 关于上升时间

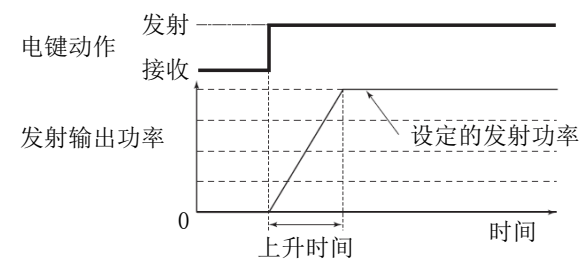

》如果 CW 波形的上升时间太短,可能会在邻频上产 》生敲击声。

| Paddle Polarity | (默认: | NORMAL) |
|-----------------|------|---------|
| 设置桨式电键的极性。      |      |         |

• 可选择正常或反向极性。

Keyer Type

#### (默认: ELEC-KEY)

选择机头上[ELEC-KEY]接口所连接的电键类型。

• 可选择手键、半自动键或自动键。

》无论这项如何设置,主机上的[KEY]接口只能用于 》连接手键。

#### MIC Up/Down Keyer (默认: OFF)

设置手咪上的[UP]/[DN]键作为电键使用。

- ON: [UP]/[DN]键作为CW电键使用。
- **OFF**: [UP]/[DN]键不作为CW电键使用。
- 当选择"ON"时,不能用[UP]/[DN]键改变频率
   和信道。
   可选配件 HM-151 手咪不能用作由键使田

## RTTY 操作(FSK)

如果使用 RTTY 终端或 TNC, 请参阅随设备附带的使用 说明书。

- ① 选择需要的频段。(第3-6页)
- ② 在模式选择屏幕, 触摸"RTTY", 选择 RTTY 模式。
  - 如果需要,在选择了 RTTY 模式后,再次触摸 "RTTY",在正常模式与反向模式之间切换。
- ③ 进入 RTTY 解码屏幕。
  - 一次或多次按 MENU(C),选择 M-2 组触摸
     键。
  - 2 触摸[DEC](D),显示 RTTY 解码屏幕。
    - 触摸[WIDE](D),可切换解码屏幕为正常或 宽屏。
- ④ 旋转调谐旋钮调谐需要的信号。
  - S 表显示接收信号的强度。
  - 如果接收的信号不能解码,可以尝试在步骤② 选择 RTTY 反向模式。
  - 通过触摸频率的 kHz 部分,可以在调谐增量选择屏幕改变调谐增量。(第 3-9 页)
- ⑤ 开启外接发射开关,使电台进入发射状态,或者从 TNC 发送 SEND 信号。
  - TX/RX 指示灯亮红色。
  - 发射表指示 RTTY 信号的发射功率。
- ⑥ 用连接的 PC 或 TNC 发射 RTTY (FSK) 信号。
- ⑦ 关闭外接发射开关,回到接收状态。

#### 便捷的接收功能

- 前置放大器和衰减器 (第 5-2 页)
- 双 PBT (通带调谐) (第 5-5 页)
- AGC(自动增益控制)(第5-3页)
- NB(消噪) (第 5-8 页)
- NR(降噪) (第 5-9 页)
- Notch(陷波) (第 5-10 页)
- ¼调谐功能(第3-10页)
- 双峰滤波(第4-13页)

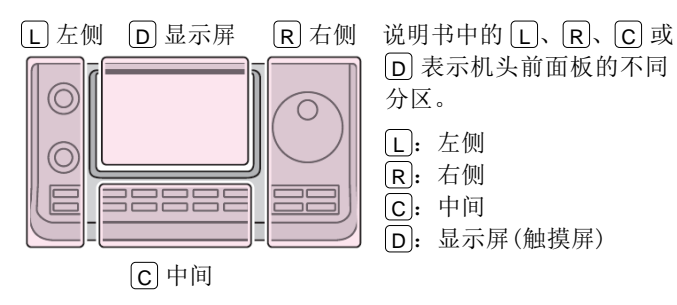

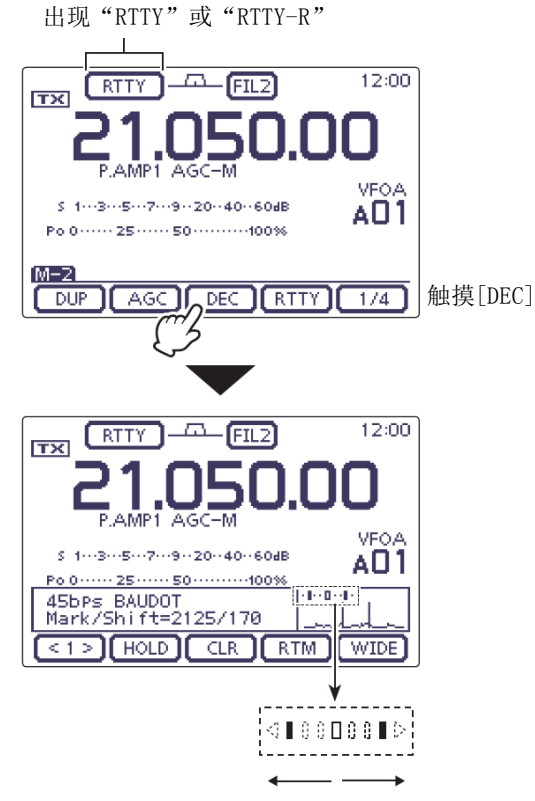

转动调谐旋钮, 使得两侧出现同样的点。

#### RTTY 操作的相关功能

#### ◇ RTTY 反向模式

当码与空的信号反向时,接收到的字符偶尔会出现乱码。这种反向可能是由于不正确的TNC连接、设置或命令造成的。

为了能够正确地接收反向 RTTY 信号,可选择 RTTY 反向模式。

- ① 在模式选择屏幕,触摸"RTTY",选择 RTTY 模式。
- ② 在选择了 RTTY 模式后,在模式选择屏幕再次触摸 "RTTY",在正常模式与反向模式之间切换。
  - 当选择了 RTTY 反向模式时,出现"RTTY-R"。

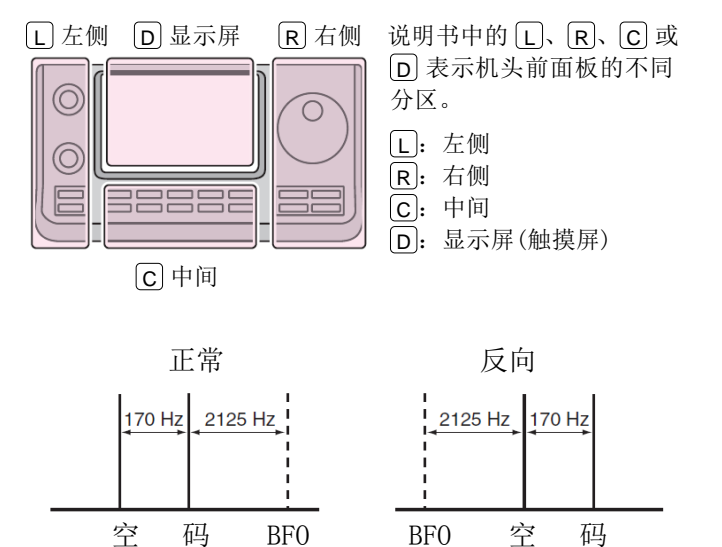

#### ◇ 双峰值滤波

双峰滤波器通过提升 2125 和 2295 Hz,改变接收频率 响应,以便更好地抄收 RTTY 信号。

- 在 RTTY 模式下,一次或多次按 MENU(C),选择 M-2 组触摸键。
- ② 触摸[RTTY](D),显示"RTTY SET"屏幕。
- ③ 触摸"Twin Peak Filter"菜单项。
- ④ 触摸"ON",开启双峰滤波器。
- ⑤ 触摸[5](D)或按 MENU(C),返回到 M-2 组 触摸键屏幕。

**注意**:当使用双峰滤波器时,接收的音频输出可能会提高。这是正常现象,而不是故障。

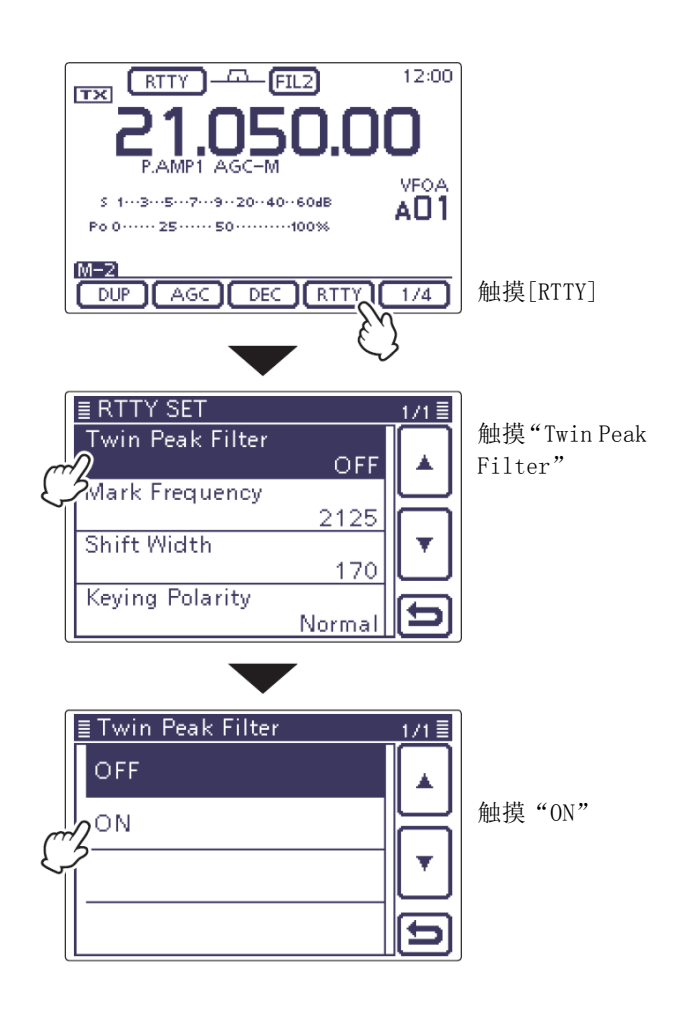

#### RTTY 操作的相关功能(续前页)

#### ◇ RTTY 菜单设置模式

RTTY 菜单设置模式用于设置双峰滤波功能、码频和移频以及键控极性。

- 设置内容
- 在 RTTY 模式下,一次或多次按 MENU(C),选择 M-2 组触摸键。
- ② 触摸[RTTY](D),显示"RTTY SET"屏幕。
- ③ 触摸需要选择的菜单项。
  - 详细的菜单项和选项见本页下面。
- ④ 触摸需要的选项,或旋转调谐旋钮改变设置。
  - 如果需要,触摸菜单项1秒,打开默认设置窗口,然后选择"Default",复位到默认设置。
- ⑤ 触摸[5](D)或按 MENU(C),返回到 M-2 组 触摸键屏幕。

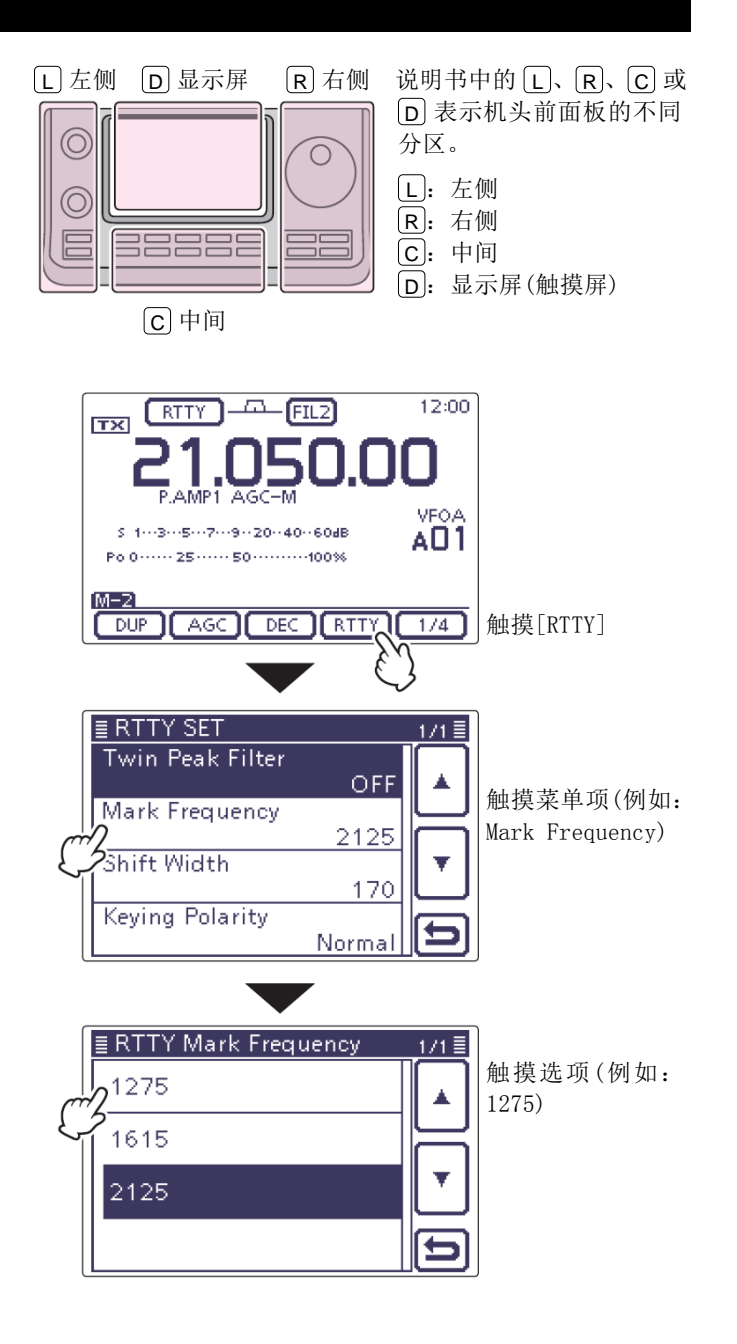

| Twin Peak Filter           | (默认:OFF)  | Shift Width                                 | (默认:170)    |
|----------------------------|-----------|---------------------------------------------|-------------|
| 开启或关闭双峰滤波器。                |           | 选择 RTTY 频移。                                 |             |
| Mark Frequency             | (默认:2125) | • 可选择 170、200 或 425 Hz。                     |             |
| 选择 RTTY 码频。                |           | Keying Polarity                             | (默认:NORMAL) |
| • 可选择 1275、1615 或 2125 Hz。 |           | 选择正常或反向键控极性。                                |             |
|                            |           | • NORMAL: 开键/合键 = 码<br>• REVERSE: 开键/合键 = 空 | 5/空<br>5/码  |

#### ◇ RTTY 解码

本机内置了 RTTY 解码器(码频:2125 Hz、频移:170 Hz、 45 bps)。不需要外接终端或 TNC, 就可以接收 RTTY 信号。

- 在 RTTY 模式下,一次或多次按 MENU(C),选择 M-2 组触摸键。
- ② 触摸[DEC](D),显示 RTTY 解码屏幕。
  - 触摸[WIDE](D),可切换解码屏幕为正常或宽 屏。
- ③ 触摸[HOLD](D),开启保持功能,以保持当前 屏幕。
  - 当开启保持功能时出现"日"。
  - 再次触摸[HOLD] (D),则关闭保持功能。
- ④ 触摸[CLR](D)1秒,可清除显示的字符。
  - 在清除显示字符的同时"Ⅱ"也将消失,保持 功能被撤销。
- (5) 按 MENU(C),返回到 M-2 组触摸键屏幕。

#### • 设置解码阀值电平

如果在未接收到信号时就显示一些字符,可调整 RTTY 解码阀值电平。

- 在 RTTY 模式下,一次或多次按 MENU(C),选择 M-2 组触摸键。
- ② 触摸[DEC](D),显示 RTTY 解码屏幕。
  - 触摸[WIDE](D),可切换解码屏幕为正常或宽 屏。
- ③ 触摸[<1>](D),显示 RTTY 解码(2)屏幕。
  - 触摸[<1>]或[<2>](D),在 RTTY 解码屏幕与 RTTY 解码(2)屏幕之间切换。
- ④ 触摸[ADJ](D),进入阀值电平调整屏幕。
- 5 旋转调谐旋钮,调整 RTTY 解码阀值电平。
  - 如果需要,触摸[DEF](D)1秒,可复位到默认 设置。
- 6 按 MENU (C),退出调整模式。

在 RTTY 解码菜单设置模式,还可以设置显示解码的行数、不占位间隔(USOS)功能和换行代码。(第 4-16页)

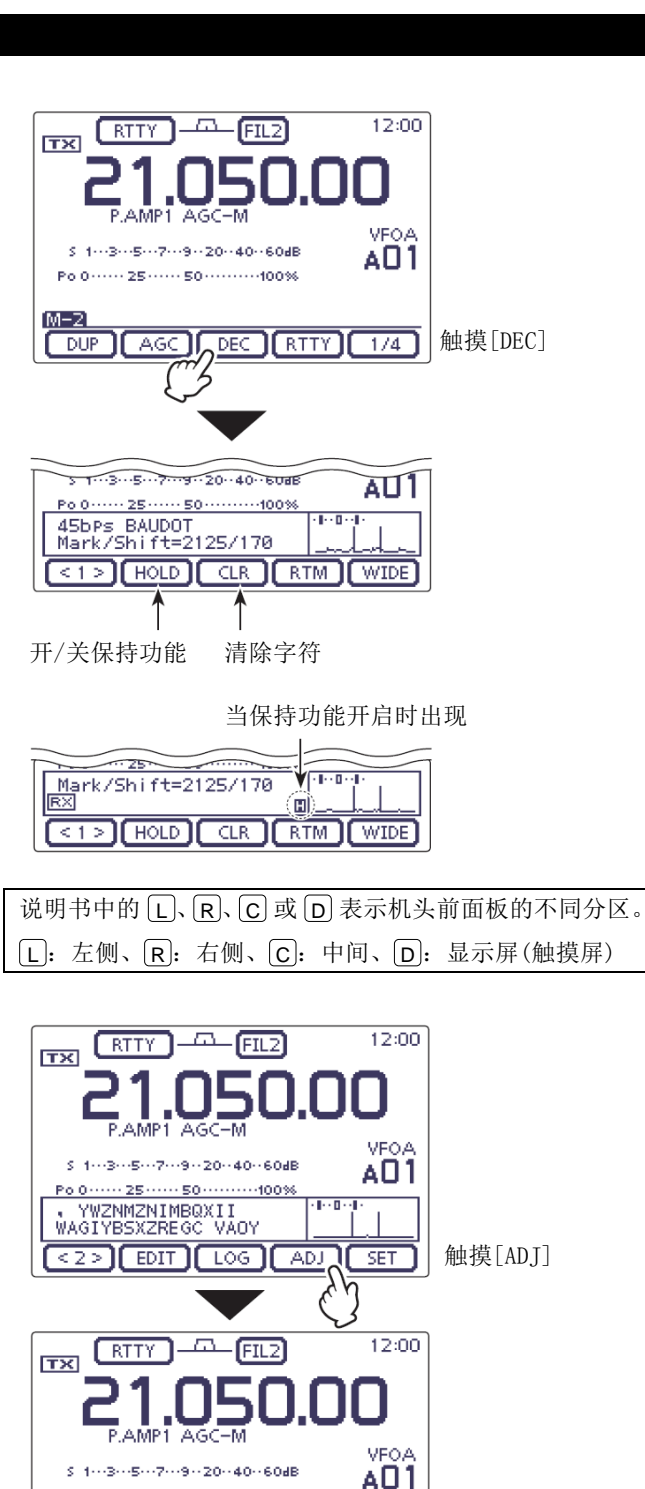

Po 0 ····· 25 ···· 50 ····· 100%

I 0 THRESHOLD

THRESHOLD

显示阀值电平

ADJ DEF

触摸1秒复位阀值电

平到默认值。

#### RTTY 操作的相关功能(续前页)

#### ◇ RTTY 解码菜单设置模式

RTTY 解码菜单设置模式用于设置解码 USOS 功能、RTTY 解码的换行代码,以及发射 USOS 功能。

#### • 设置内容

- 在 RTTY 模式下,一次或多次按 MENU(C),选择 M-2 组触摸键。
- ② 触摸[DEC](D),显示 RTTY 解码屏幕。
  - 触摸[WIDE](D),可切换解码屏幕为正常或宽 屏。
- ③ 触摸[<1>] (D),显示 RTTY 解码(2)屏幕。
  - 触摸[<1>]或[<2>](D),在 RTTY 解码屏幕与 RTTY 解码(2)屏幕之间切换。
- ④ 触摸[SET](D),进入"RTTY DECODE SET"屏幕。
- 5 触摸需要选择的菜单项。
- 详细的菜单项和选项,参见本页下面。
- 6 触摸需要的选项,或旋转调谐旋钮改变设置。
  - 如果需要,触摸菜单项1秒,打开默认设置窗口,然后选择"Default",复位到默认设置。
- ⑦ 触摸[5](D)或按 MENU(C),返回到 RTTY 解 码屏幕。
- ⑧ 按 MENU(C),返回到 M-2 组触摸键屏幕。

说明书中的 L、 R、 C 或 D 表示机头前面板的不同分区。 L: 左侧、 R: 右侧、 C: 中间、 D: 显示屏(触摸屏)

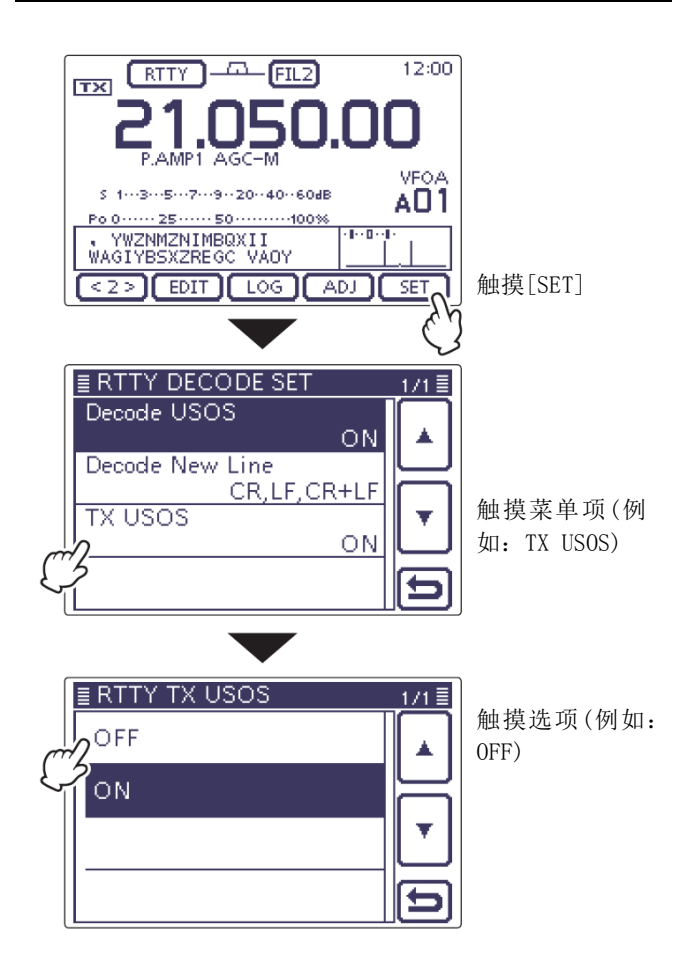

#### Decode USOS

#### (默认:ON)

开启或关闭 USOS 功能。这项功能在接收到"间隔"后 解码字母代码。

- OFF: 解码字符代码
- ON: 解码字母代码

#### Decode New Line (默认: CR,LF,CR+LF)

选择内置 RTTY 解码器的换行代码。 CR:回车、LF:换行

- CR,LF,CR+LF: 其中任何代码都产生新行。
- **CR+LF**: 只有 CR+LF 代码产生新行。

#### Decode USOS

#### (默认: ON)

开启或关闭 USOS 功能。这项功能在接收到"间隔"后 解码字母代码。

- OFF: 解码字符代码
- ON: 解码字母代码

#### ◇ 发射存储的 RTTY 码

使用 RTTY 存储器, 可以发送事先输入的字符串。存储 器的内容在 RTTY 存储(编辑)屏幕输入。

- (1) 在 RTTY 模式下,一次或多次按 MENU (C),选 择 M-2 组触摸键。
- (2) 触摸[DEC](D),显示 RTTY 解码屏幕。
  - 触摸[WIDE](D),可切换解码屏幕为正常或宽 屏。
- (3) 触摸[RTM](D),显示 RTTY 存储屏幕。
- (4) 触摸[▶](□),选择用于发射的存储器组。
  - 触摸「▶](D),在 RT1-RT4 与 RT5-RT8 之间切 换存储器组。
- (5) 触摸存储键[RT1]到[RT4]或者[RT5]到[RT8](D) 之一。
  - TX/RX 指示灯亮红色。
  - 在" **TX**"图标的旁边显示发射内容。
- (6) 按 [MENU]([C]), 返回到 M-2 组触摸键屏幕。

**提示信息!** 如果在机头上的[MIC]接口连接了外接键盘,在 RTTY 模式的 RTTY 解码屏幕,用外接键盘可以发 射 RT1 到 RT4 存储器中的内容。(第 4-15、19-9 页)

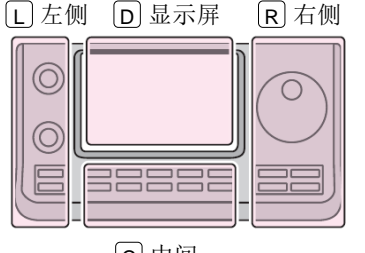

[C] 中间

说明书中的L、R、C或 [D] 表示机头前面板的不同 分区。

**L**: 左侧 [R]: 右侧 C: 中间 [D]: 显示屏(触摸屏)

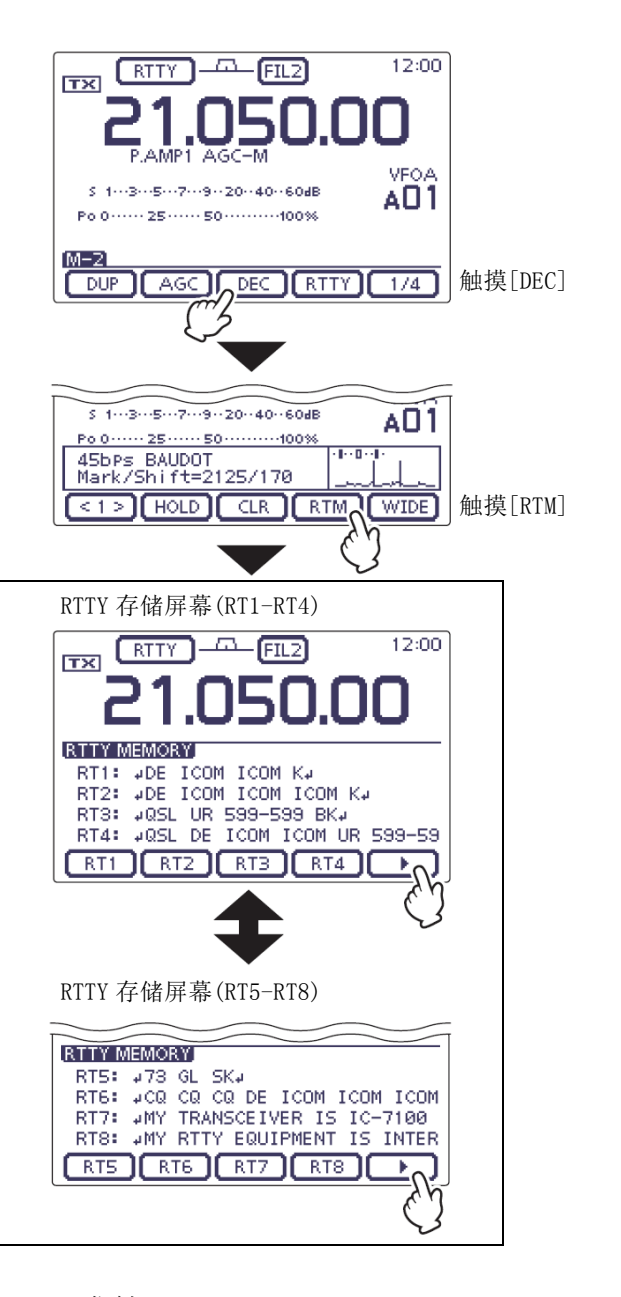

• 发射 RT6

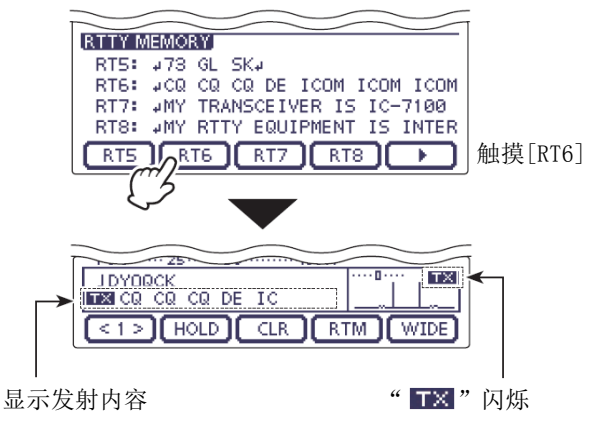

#### ◇ 编辑存储的 RTTY 码

在 RTTY 存储(编辑) 屏幕,可以设置 RTTY 存储器的内容。RTTY 存储器可以保存并发射 8 条常用的 RTTY 消息。每个 RTTY 存储信道的容量为 70 个字符。

#### • 内容的编辑

- 在 RTTY 模式下,一次或多次按 MENU(C),选择 M-2 组触摸键。
- 2 触摸[DEC](D),显示 RTTY 解码屏幕。
  - 触摸[WIDE](D),可切换解码屏幕为正常或宽 屏。
- ③ 触摸[<1>](D),显示 RTTY 解码(2)屏幕。
  - 触摸[<1>]或[<2>](D),在 RTTY 解码屏幕与 RTTY 解码(2)屏幕之间切换。
- ④ 触摸[EDIT](D),显示 "RTTY MEMORY" (编辑) 屏幕。
  - 显示存储器中的内容。
- 5 触摸需要编辑的存储信道 1 秒, 然后触摸"Edit"。
  - 触摸[▲]或[▼](D)可翻页。
  - 显示存储器编辑屏幕。
- ⑥ 一次或多次触摸输入方格,选择需要的字符、数 字或符号。

可选择的字符、数字和符号 A 到 Z、0 到 9、! \$ & ? "'-/.,:;()↔ (空格)

- 触摸"AB⇔12"可切换字母输入与数字输入。
- 触摸[CLR] (D) 可删除选中的字符。
- 触摸[SYMB](D)可打开符号选择窗口。
- 触摸"-"可输入空格。
- ⑦ 触摸[←](D)或[→](D)可左右移动光标。
- ⑧ 重复步骤⑥和⑦,输入最多70个字符的存储内容,然后触摸[ENT](D)。
- 9 触摸[5](D)或按 MENU(C),返回到 RTTY 解
   码(2)屏幕。

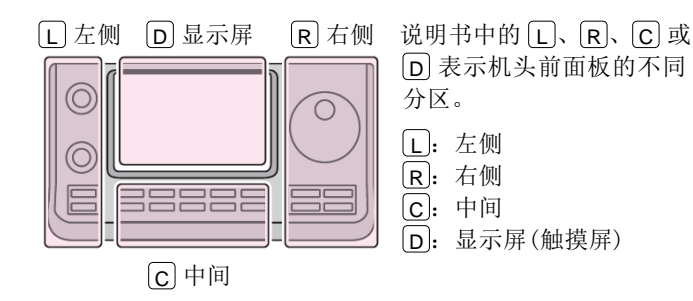

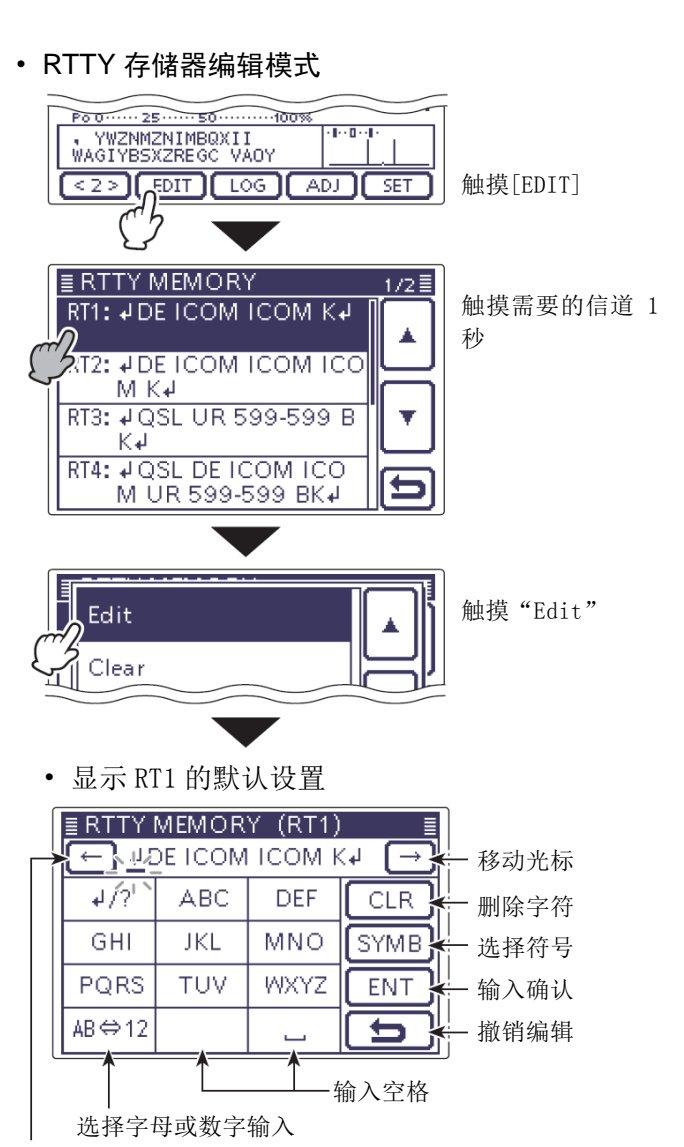

#### • 预装的存储器内容

移动光标

| 信道  | 内容                                                                                                    |
|-----|----------------------------------------------------------------------------------------------------|
| RT1 | ↓DE ICOM ICOM K↓                                                                                        |
| RT2 | ↓DE ICOM ICOM K↓                                                                                        |
| RT3 | ↓QSL UR 599 - 599 BK↓                                                                                   |
| RT4 | 4QSL DE ICOM ICOM UR 599 - 599 BK4                                                                      |
| RT5 | ≠173 GL SK≠1                                                                                            |
| RT6 | ↓CQ CQ CQ DE ICOM ICOM K↓                                                                               |
| RT7 | <ul> <li>✓ MY TRANSCEIVER IS IC - 7100 &amp; ANTENNA IS</li> <li>A 3 - ELEMENT TRIBAND YAGI.</li> </ul> |
| RT8 | ↔ MY RTTY EQUIPMENT IS INTERNAL FSK UNIT<br>& DEMODULATOR OF THE IC - 7100.↔                            |

#### ◇ 开启 RTTY 解码日志

开启 RTTY 解码日志,可将 RTTY 的发射和接收操作记录保存到 SD 卡。一定要插入 SD 卡,否则这项功能无法正常工作。Icom 不提供 SD 卡。

- 在 RTTY 模式下,一次或多次按 MENU(C),选择 M-2 组触摸键。
- ② 触摸[DEC](D),显示 RTTY 解码屏幕。
  - 触摸[WIDE](D),可切换解码屏幕为正常或宽 屏。
- ③ 触摸[<1>](D),显示 RTTY 解码(2)屏幕。
  - 触摸[<1>]或[<2>](D),在 RTTY 解码屏幕与 RTTY 解码(2)屏幕之间切换。
- ④ 触摸[LOG](D),显示"RTTY DECODE LOG"屏幕。
- ⑤ 触摸"Decode Log",然后选择"ON",开启 RTTY 解码日志功能。
  - 如果需要,触摸菜单项1秒,打开默认设置窗口,然后选择"Default",复位到默认设置。
  - 当选择了"ON"时,将启动 RTTY 解码日志。
- ⑥ 触摸[5](D)或按 MENU(C),返回到 RTTY 解 码屏幕。

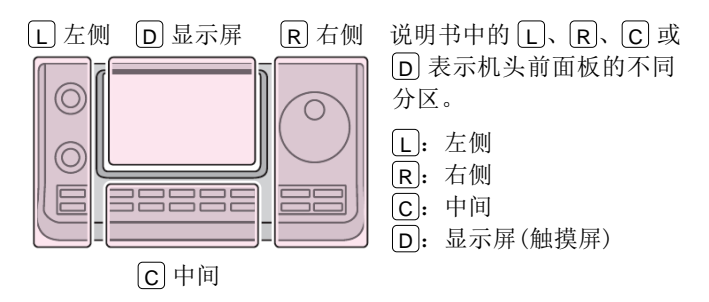

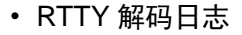

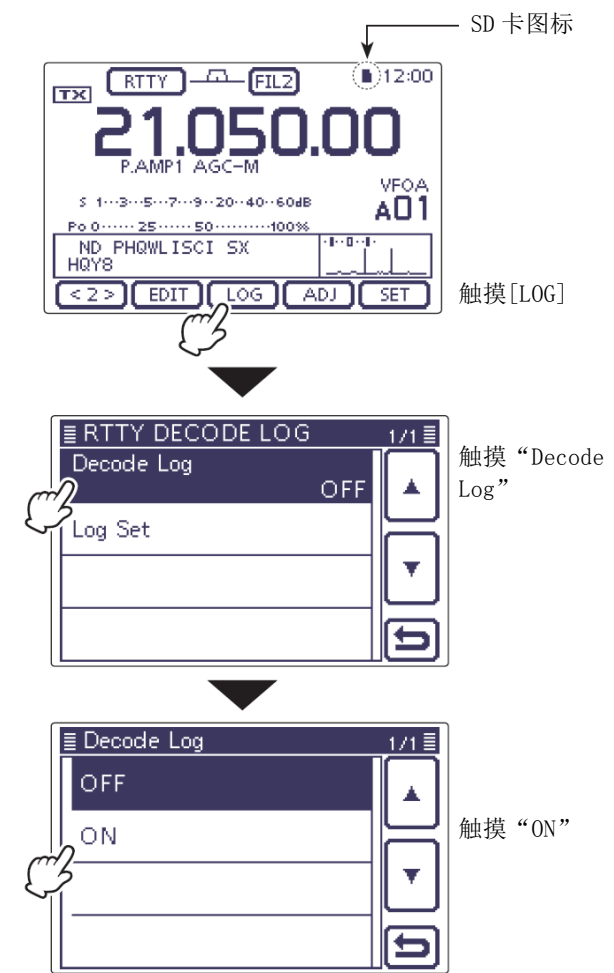

#### ◇ RTTY 解码日志菜单设置模式

RTTY 解码日志菜单设置模式用于设置文件类型和时间戳。

- 在 RTTY 模式下,一次或多次按 MENU(C),选择 M-2 组触摸键。
- ② 触摸[DEC](D),显示 RTTY 解码屏幕。
  - 触摸[WIDE](D),可切换解码屏幕为正常或宽 屏。
- ③ 触摸[<1>](D),显示 RTTY 解码(2)屏幕。
  - 触摸[<1>]或[<2>](D),在 RTTY 解码屏幕与 RTTY 解码(2)屏幕之间切换。
- ④ 触摸[LOG](D),显示"RTTY DECODE LOG"屏幕。
- ⑤ 触摸"LOG SET",进入"RTTY DECODE LOG SET" 屏幕。
- ⑥ 触摸需要选择的菜单项。
  - 详细的菜单项和选项,参见本页下面。
- ⑦ 触摸需要的选项,或旋转调谐旋钮改变设置。
  - 如果需要,触摸菜单项1秒,打开默认设置窗口,然后选择"Default",复位到默认设置。
- ⑧ 触摸[5](D)或按 MENU(C),返回到"RTTY DECODE LOG"屏幕。
- 9 触摸[5](D)或按 MENU(C),返回到 RTTY 解 码屏幕。

• RTTY 解码日志菜单设置模式

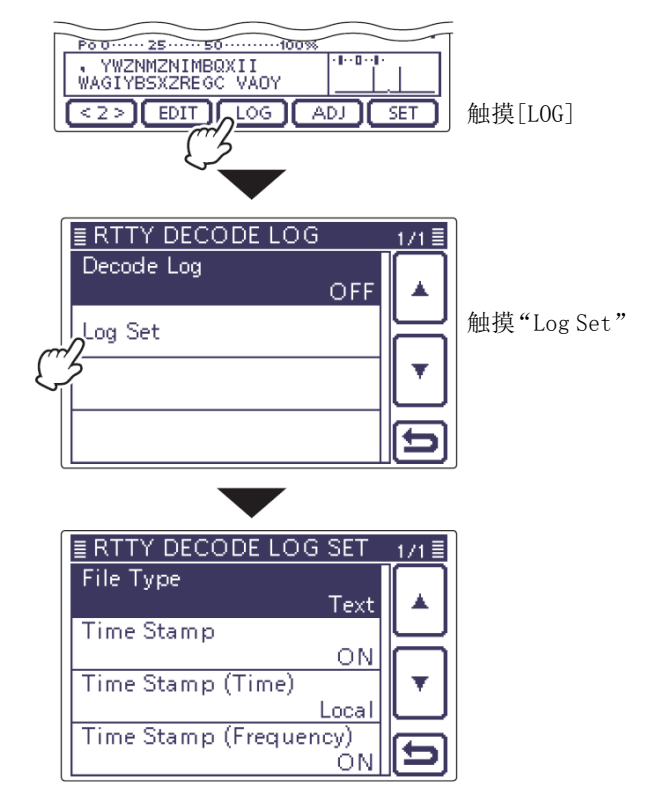

#### File type

(默认:Text)

选择在 SD 卡上保存日志的文件类型为文本格式或 HTML 格式。

- Text: 保存为文本格式
- HTML:保存为 HTML 格式

#### Time stamp

(默认: ON)

在日志文件中增加时间戳(发射或接收的日期和时间)。

- OFF: 不保存时间戳
- ON: 保存时间戳

Time stamp (time) (默认: Local)

选择时间戳使用本地时间或 UTC 时间。

**注意:** 当左边的"Time Stamp"菜单项选择了"OFF"时,不保存这个时间。

- Local: 使用本地时间
- UTC: 使用 UTC 时间

Time stamp (frequency) (默认: ON)

选择时间戳数据中是否附加使用频率。

**注意**: 当左边的"Time Stamp"菜单项选择了"OFF"时,不保存这个频率。

- OFF: 不保存频率
- ON: 保存频率

#### AM/FM 操作

- 选择需要的频段。(第 3-6 页)
- ② 在模式选择屏幕,触摸"AM"或"FM",选择 AM 或 FM 模式。
  - 如需选择数据模式,在选择了 AM 或 FM 后,触 摸"DATA",选择数据模式。
- ③ 旋转调谐旋钮,调谐需要的信号。
  - S 表显示接收信号的强度。
  - 通过触摸频率的 kHz 部分,可以在调谐增量选择屏幕改变调谐增量。(第 3-9 页)
- ④ 旋转[AF] (□) 旋钮,调整到适宜的音量。
- ⑤ 按住手咪上的[PTT],进行发射。
  - TX/RX 指示灯亮红色。
- ⑥ 对着话筒用正常的音量讲话。
- ⑦ 如果需要,可在话筒增益/射频功率调整屏幕调整 话筒增益或射频功率。
  - 按 MIC/RF PWR (C),打开话筒增益/射频功率 调整窗口。

| MIC GAIN/RF POWER |  |
|-------------------|--|
| MIC GAIN: 50 %    |  |
|                   |  |

- 2 旋转[M-CH] ◎ (L),调整话筒增益。或者旋转[BANK] ◎ (L),调整射频功率。
  - 通过调整话筒增益, 使接收台站听到的声音 更清晰。

如果话筒增益调整得过高,可能会使发射 》的语音失真。

- 3 按 MENU (C),关闭这个调整窗口。
- ⑧ 放开[PTT],回到接收状态。

注意:在144/440 MHz 频段,不能发射 AM 模式信

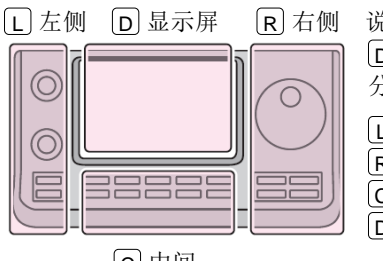

# 说明书中的 L、 R、 C 或 D 表示机头前面板的不同 分区。

| L | 左侧 |
|---|----|
|   |    |

- R: 右侧 C: 中间
- D: 显示屏(触摸屏)

C中间

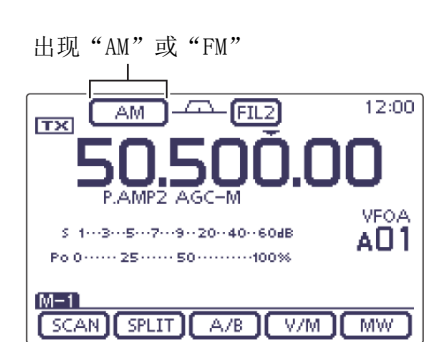

#### 便捷的接收功能

- 前置放大器和衰减器(第 5-2 页)
- 双 PBT(通带调谐)(第 5-5 页)
   这项功能不能用于 FM 模式。
- AGC(自动增益控制) (第 5-3 页)
- NB(消噪) (第 5-8 页)
- NR(降噪) (第 5-9 页)
- Notch(陷波) (第 5-10 页)

#### 便捷的发射功能

- VOX(声控发射)(第6-2页)
- 发射质量监听(第6-7页、第17章)
- 音调控制(第 17-7、17-23 页)

#### 亚音静噪操作

只有当接收到的信号中包含匹配的亚音时,才能打开 亚音静噪。这样,就可以安静地等待其他使用相同亚 音的呼叫。

- ① 选择需要的频段。(第3-6页)
- ② 在模式选择屏幕,触摸"FM",选择 FM 模式。
- ③ 一次或多次按 MENU(C),选择 M-2 组触摸键。
- ④ 一次或多次触摸[TONE](D),开启亚音静噪功能。
  - 出现"TSQL"。
  - 触摸[TONE](D),在"TONE"、"TSQL"、"DTCS" 或不显示图标之间切换。
- 5 触摸[TONE](D)1秒,显示"TONE"屏幕。
  - 出现"TSQL Tone"。
- ⑥ 旋转调谐旋钮,选择需要的亚音静噪频率。参见 下表。
  - 如果需要,触摸[DEF]1秒,可复位到默认设置。
- ⑦ 按 MENU(C),退出"TONE"屏幕。
- ⑧ 用正常的方法进行通联。
  - 只有当接收到的信号中包含匹配的亚音时,才 能打开亚音静噪。
  - 亚音叠加在发射的信号中。

• 可用的亚音静噪频率(Hz)

| 67.0 | 88.5  | 114.8 | 151.4 | 177.3 | 203.5 | 250.3 |
|------|-------|-------|-------|-------|-------|-------|
| 69.3 | 91.5  | 118.8 | 156.7 | 179.9 | 206.5 | 254.1 |
| 71.9 | 94.8  | 123.0 | 159.8 | 183.5 | 210.7 |       |
| 74.4 | 97.4  | 127.3 | 162.2 | 186.2 | 218.1 |       |
| 77.0 | 100.0 | 131.8 | 165.5 | 189.9 | 225.7 |       |
| 79.7 | 103.5 | 136.5 | 167.9 | 192.8 | 229.1 |       |
| 82.5 | 107.2 | 141.3 | 171.3 | 196.6 | 233.6 |       |
| 85.4 | 110.9 | 146.2 | 173.8 | 199.5 | 241.8 |       |

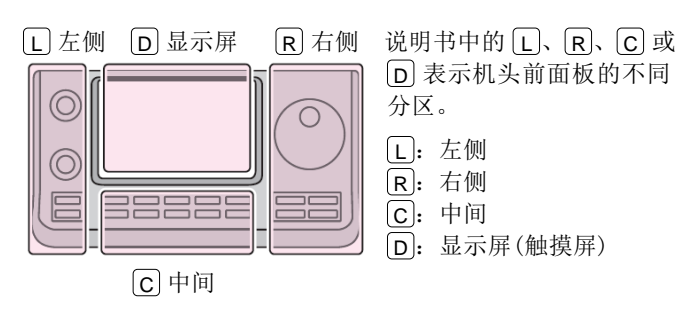

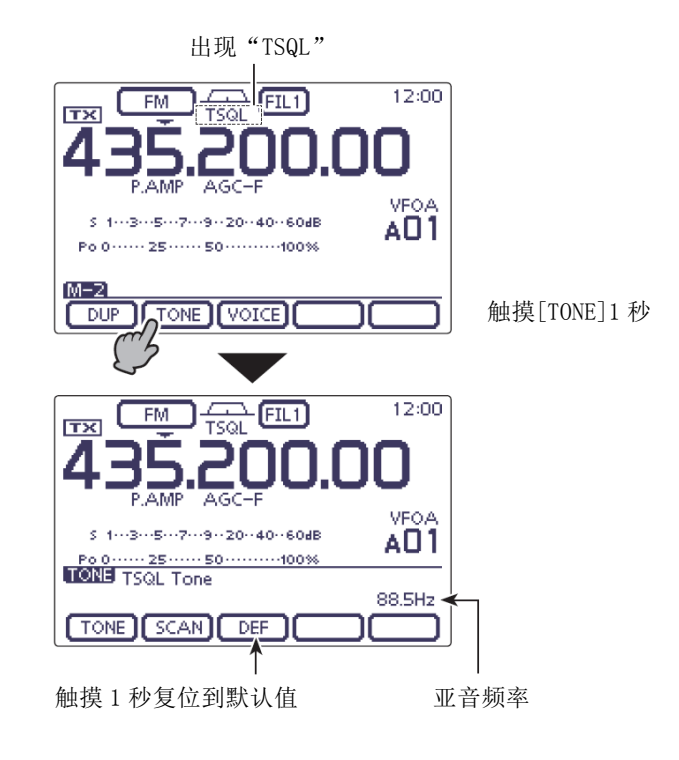

# 数字亚音 DTCS 操作

DTCS 功能是另一种选择性呼叫的方法。只有接收到的 信号中含有匹配的3位数代码,才能打开静噪。

- ① 选择需要的频段。(第3-6页)
- ② 在模式选择屏幕,触摸"FM",选择FM模式。
- (3) 一次或多次按 MENU(C),选择 M-2 组触摸键。
- ④ 一次或多次触摸[TONE](D),开启 DTCS 功能。
  - 出现"DTCS"。
  - 触摸[TONE](D),在"TONE"、"TSQL"、"DTCS" 或不显示图标之间切换。
- ⑤ 触摸[TONE](D)1秒,显示"TONE"屏幕。
   出现"DTCS Code"。
- 6 旋转调谐旋钮,选择需要的 DTCS 码。然后触摸
   [POL](D),选择需要的代码极性。
   NN:发射和接收都使用正常极性。(默认)
   NR:发射使用正常极性,接收使用反向极性。
   RN:发射使用反向极性,接收使用正常极性。
   RR:发射和接收都使用反向极性。
  - 如果需要,触摸[DEF]1秒,可复位到默认设置。
- ⑦ 按 MENU(C),退出"TONE"屏幕。
- ⑧ 用正常的方法进行通联。
  - 只有接收到的信号中含有匹配的 DTCS 码, 才能 打开静噪。
  - DTCS 码叠加在发射的信号中。

#### • 可用的 DTCS 码

| 023 | 054 | 125 | 165 | 245 | 274 | 356 | 445 | 506 | 627 | 732 |
|-----|-----|-----|-----|-----|-----|-----|-----|-----|-----|-----|
| 025 | 065 | 131 | 172 | 246 | 306 | 364 | 446 | 516 | 631 | 734 |
| 026 | 071 | 132 | 174 | 251 | 311 | 365 | 452 | 523 | 632 | 743 |
| 031 | 072 | 134 | 205 | 252 | 315 | 371 | 454 | 526 | 654 | 754 |
| 032 | 073 | 143 | 212 | 255 | 325 | 411 | 455 | 532 | 662 |     |
| 036 | 074 | 145 | 223 | 261 | 331 | 412 | 462 | 546 | 664 |     |
| 043 | 114 | 152 | 225 | 263 | 332 | 413 | 464 | 565 | 703 |     |
| 047 | 115 | 155 | 226 | 265 | 343 | 423 | 465 | 606 | 712 |     |
| 051 | 116 | 156 | 243 | 266 | 346 | 431 | 466 | 612 | 723 |     |
| 053 | 122 | 162 | 244 | 271 | 351 | 432 | 503 | 624 | 731 |     |

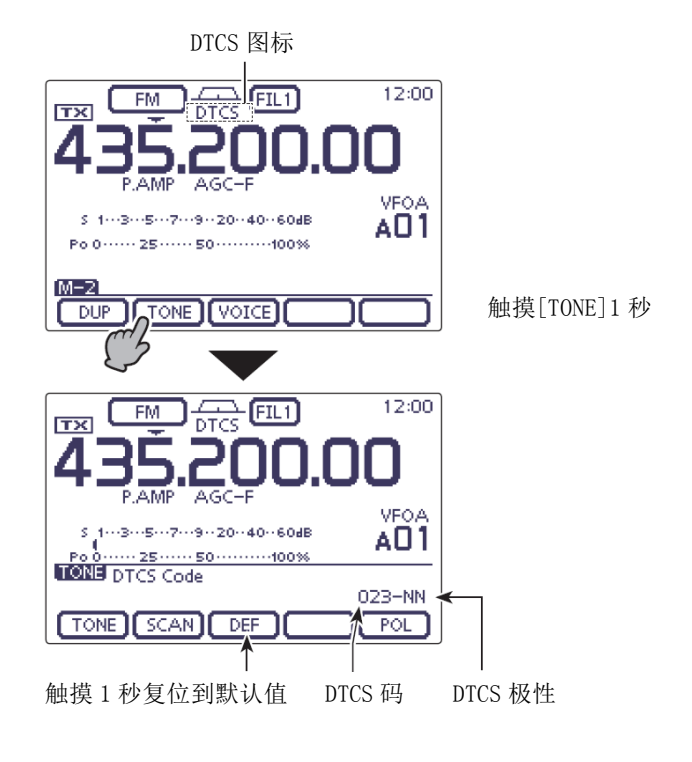

#### 亚音扫描/DTCS 码扫描操作

用亚音扫描功能,可搜索中继的亚音频率。 通过监听带亚音静噪或 DTCS 的中继信号,就可以判断 打开中继或静噪所必需的亚音频率。

- ① 选择需要的频段。(第3-6页)
- ② 在模式选择屏幕,触摸"FM",选择FM模式。
- ③ 一次或多次按 MENU(C),选择 M-2 组触摸键。
- ④ 触摸[TONE](D)1秒,显示"TONE"屏幕。
- ⑤ 一次或多次触摸[TONE](D),选择亚音扫描的 类型。
  - 出现"Repeater Tone"扫描中继亚音,出现 "TSQL Tone"扫描亚音静噪,出现"DTCS Code" 扫描 DTCS 码。
  - 当选择扫描 DTCS 码时,显示 DTCS 码和极性。 按[POL](D)可选择需要的极性。
     NN:发射和接收都使用正常极性。
     NR:发射使用正常极性,接收使用反向极性。
     RN:发射使用反向极性,接收使用正常极性。
    - RR: 发射和接收都使用反向极性。
- 6 触摸[SCAN](D),开始亚音扫描或 DTCS 扫描。
  - 根据选择的扫描类型,分别会出现"Repeater Tone SCAN"、"TSQL Tone SCAN"或"DTCS Code SCAN"并闪烁。
  - 如果在扫描过程中静噪被打开,将会减慢扫描 速度。
  - 如果在扫描菜单设置模式的"MAIN DIAL (SCAN)"
     菜单项选择了"Up/Down"选项,旋转调谐旋钮
     可改变扫描方向。(第12-5页)
- ⑦ 当发现匹配的亚音或代码时,扫描暂停,并设定 检测到的亚音频率或 DTCS 码。
  - 如果需要,触摸[DEF]1秒,可复位到默认设置。
- 8 触摸[SCAN](D),撤销扫描。

当亚音扫描或 DTCS 码扫描用于信道或呼叫信道 模式时,可临时使用检测到的亚音频率或代码。 如需保存检测到的亚音频率或代码设置,必须覆 盖写入信道或呼叫信道的数据。

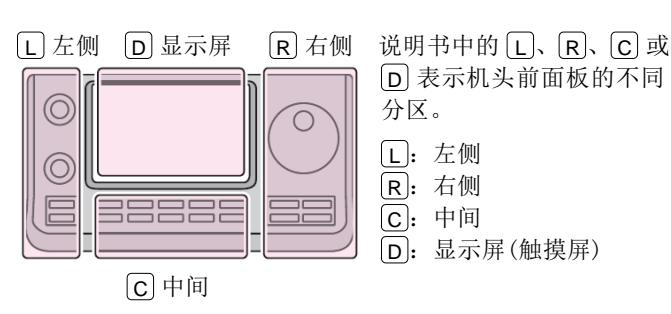

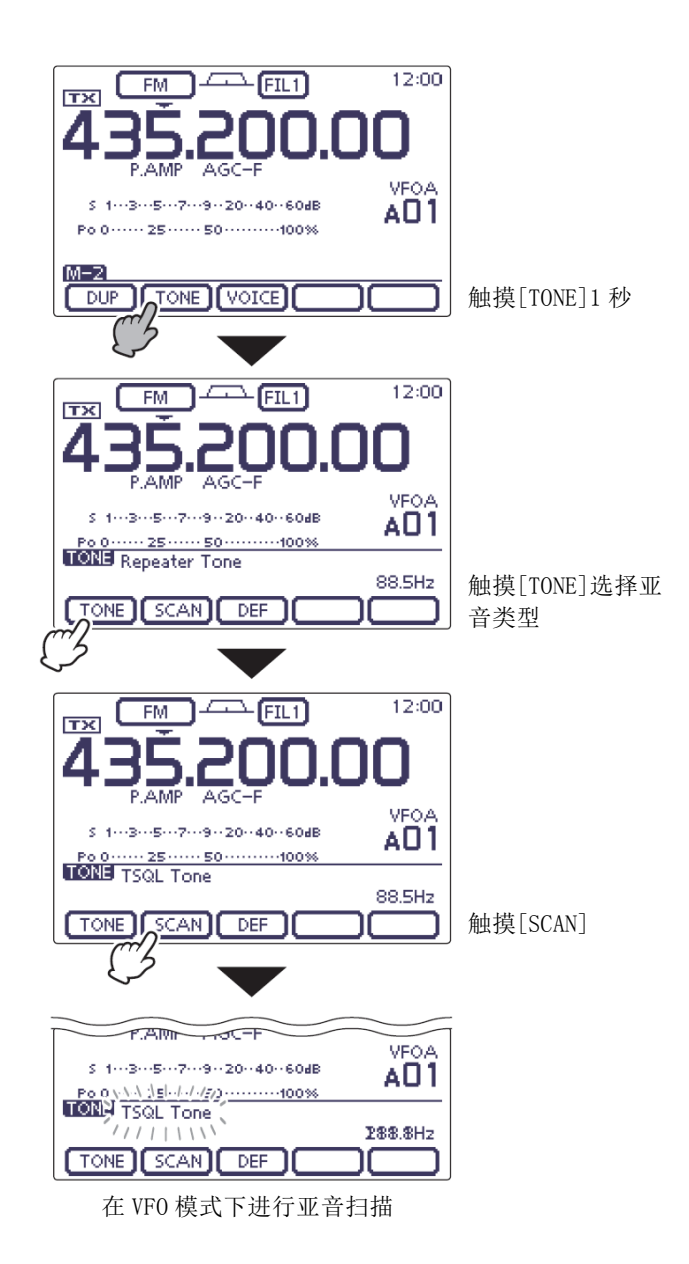

#### 中继操作

中继在接收到发射信号后,用不同的频率再转发出去。 在使用中继时,发射频率以接收频率为基础偏移设定 的频差值。

使用异频功能,并将电台的频差设置到与中继的频差 相同,才能打开中继。

关于访问 D-STAR 中继的详细信息,请参阅第7章、第8章和第9章。

- ① 触摸信道指示一次或两次,选择 VFO 模式。
- ② 选择需要的频段。(第 3-6 页)
- ③ 在模式选择屏幕,触摸"FM",选择FM模式。
- ④ 旋转调谐旋钮,设定接收频率(中继的下行频率)。

当自动中继功能开启时(仅美国版和韩国版可用), 不需要步骤(5)和(6)。(第4-29页)

- ⑤ 一次或多次按 MENU(C),选择 M-2 组触摸键, 然后一次或多次触摸[DUP](D),设置频差方向。
  - 出现"DUP-"或"DUP+"。
  - 发射频率(中继的上行频率)会出现在触摸功能
     键的上方。
  - 频差值可在 Function 菜单设置模式下的 "DUP Offset"菜单项设置。(第 17-19 页)
- 6 触摸[TONE](D),开启中继亚音。
  - 出现"TONE"。
  - 亚音频率可在"TONE"屏幕设置。默认为88.5 Hz。(第4-26页)
- ⑦ 用正常的方法进行通联。
  - 亚音叠加在发射的信号中。

#### 设置频差值

频差值可在Function菜单设置模式下的"DUP Offset" 菜单项设置。(第17-19页) SET)(C) > Function > SPLIT/DUP > DUP Offset

| 频差值        |  |
|------------|--|
| 5.0000 MHz |  |

如果中继亚音频率或频差值被改变,自动中继功 能的亚音频率或频差值也会随之变化。

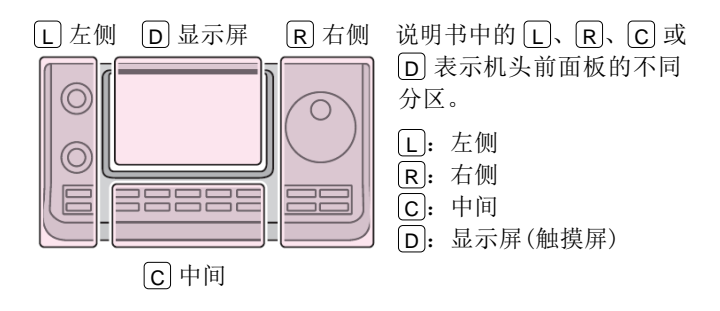

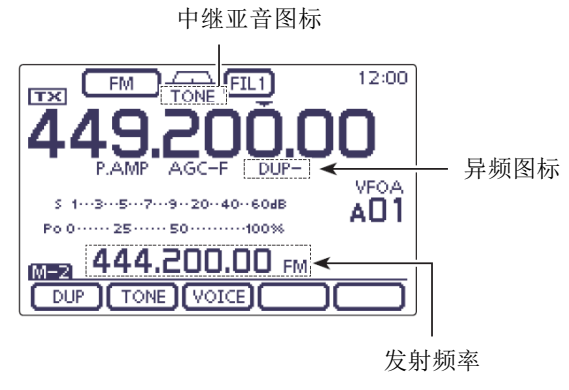

(中继上行频率)

#### ◇ 中继亚音频率设置

有些中继需要亚音才能打开。亚音必须事先设置并叠 加在正常的信号中。可选择的 50 组亚音从 67.0 Hz 到 254.1 Hz。

- ① 在 FM 模式下,一次或多次按 MENU(C),选择 M-2 组触摸键。
- ② 一次或多次触摸[TONE](D),开启亚音编码功 能。
  - 出现"TONE"。
  - 触摸[TONE](D),在"TONE"、"TSQL"、"DTCS" 或关闭(不显示图标)之间切换。
- (3) 触摸[TONE](D)1 秒,显示"TONE"屏幕。
  - 出现"Repeater Tone"。
- (4) 旋转调谐旋钮,选择需要的亚音频率。参见下表。
  - 如果需要,触摸[DEF]1秒,可复位到默认设置。
- (5) 按 MENU(C), 退出 "TONE" 屏幕。
- ⑥ 用正常的方法进行通联。
  - 亚音叠加在发射的信号中。

#### • 可用的亚音频率(Hz)

| 67.0 | 88.5  | 114.8 | 151.4 | 177.3 | 203.5 | 250.3 |
|------|-------|-------|-------|-------|-------|-------|
| 69.3 | 91.5  | 118.8 | 156.7 | 179.9 | 206.5 | 254.1 |
| 71.9 | 94.8  | 123.0 | 159.8 | 183.5 | 210.7 |       |
| 74.4 | 97.4  | 127.3 | 162.2 | 186.2 | 218.1 |       |
| 77.0 | 100.0 | 131.8 | 165.5 | 189.9 | 225.7 |       |
| 79.7 | 103.5 | 136.5 | 167.9 | 192.8 | 229.1 |       |
| 82.5 | 107.2 | 141.3 | 171.3 | 196.6 | 233.6 |       |
| 85.4 | 110.9 | 146.2 | 173.8 | 199.5 | 241.8 |       |

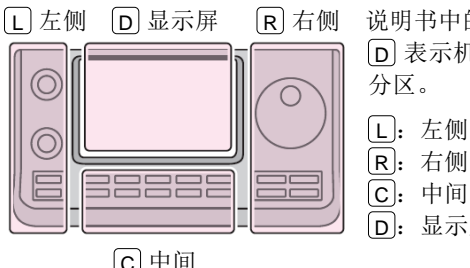

说明书中的L、R、C或 D 表示机头前面板的不同

D: 显示屏(触摸屏)

**C**中间

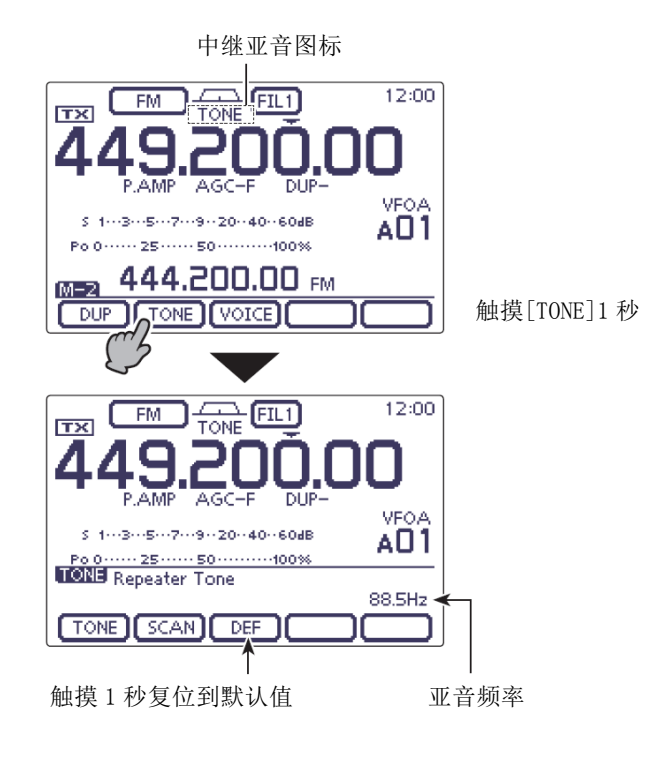

#### 中继操作(续前页)

#### ◇ 一键中继功能

这项功能通过按住一个按键即可完成中继操作设置。

※首先要设置好频差值和中继亚音频率。

- ① 触摸信道指示一次或两次,选择 VFO 模式。
- ② 选择需要的频段。(第 3-6 页)
- ③ 在模式选择屏幕,触摸"FM",选择 FM 模式。
- ④ 旋转调谐旋钮,设定接收频率(中继的下行频率)。
- ⑤ 一次或多次按 MENU(C),选择 M-2 组触摸键, 然后触摸[DUP](D)1秒,开启一键中继功能。
  - 出现"TONE"和"DUP-"。
  - 发射频率(中继的上行频率)会出现在触摸功能
     键的上方。
  - 如果独立异频模式已开启,将自动关闭。
- ⑥ 一次或多次触摸[DUP](D),切换频差方向。
  - 出现"DUP-"或"DUP+"。
- ⑦ 用正常的方法进行通联。
  - 亚音叠加在发射的信号中。

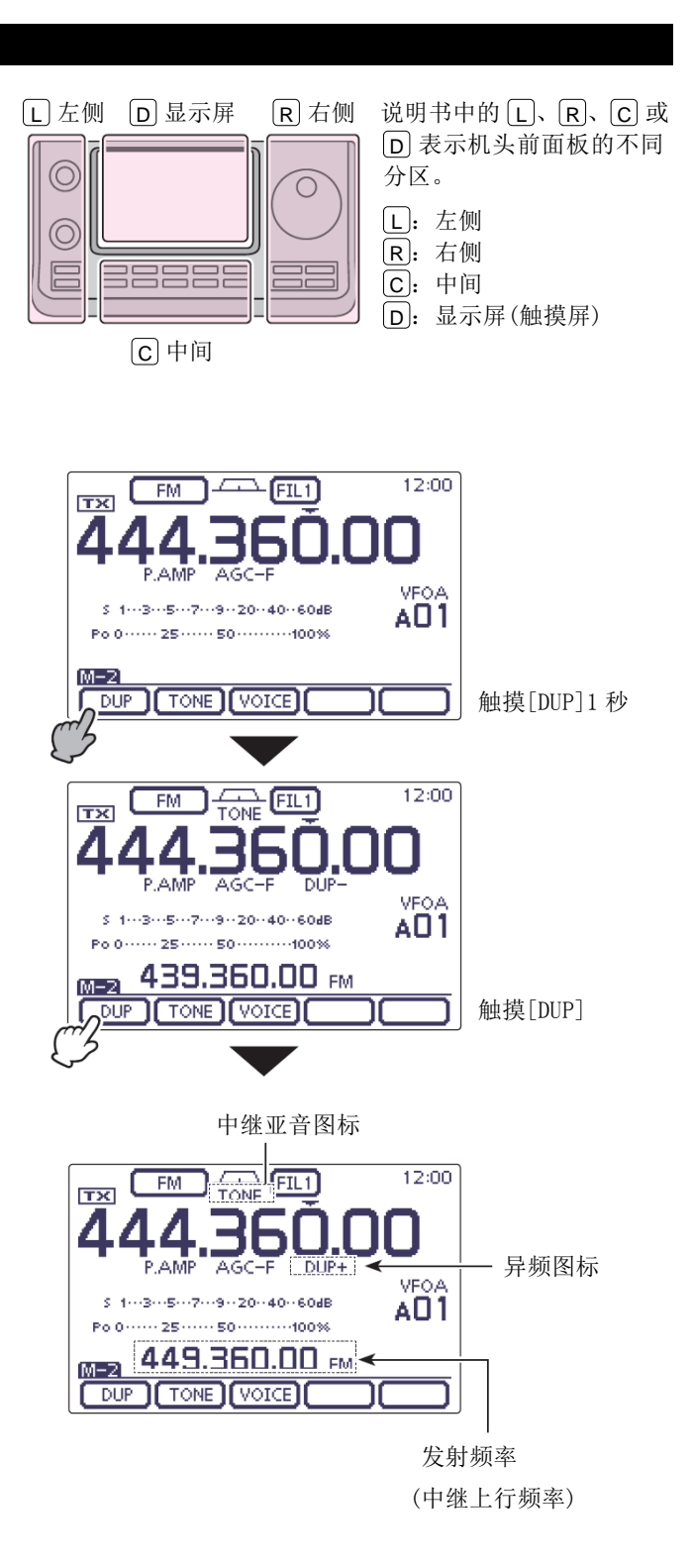

#### ◇ 监听检查发射频率

这项功能可以直接接收对方发送给中继而没有经过中 继转发的信号。这样就可以检查是否可以用直频与对 方通联。

→ 在接收时,按住 **XFC**(**R**),检查是否能够直接接 收对方发送的信号。

R右侧

 当按住这个键时,频差方向和频差值显示在触摸 功能键的上方。

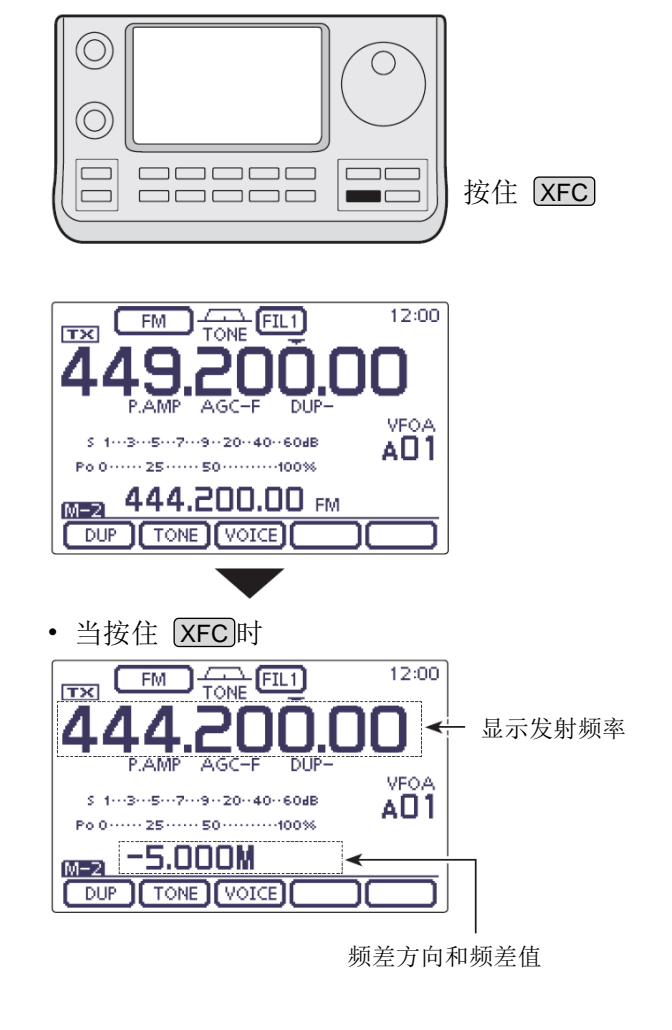

# 

D 显示屏

□ 左侧

说明书中的 L、 R、 C 或
D 表示机头前面板的不同 分区。
L: 左侧
ℝ: 右侧
C: 中间

D: 显示屏(触摸屏)

#### ◇ 1750 Hz 音频码

访问大部分欧洲的中继都需要这个1750 Hz的音频码。

- 在 FM 模式下,一次或多次按 MENU(C),选择 M-2 组触摸键。
- ② 按手咪上的[PTT]进行发射,在打开中继期间触 摸[TONE](D)。
  - 出现"1750Hz TONE"。
- ③ 用正常的方法进行通联。

• 当按住[PTT]时

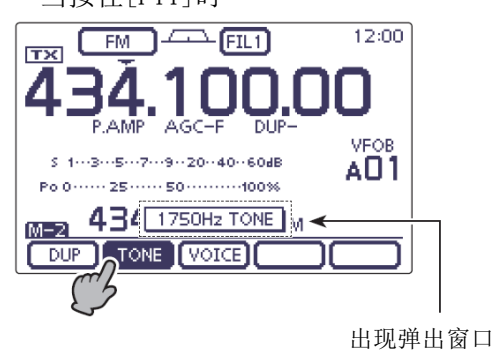

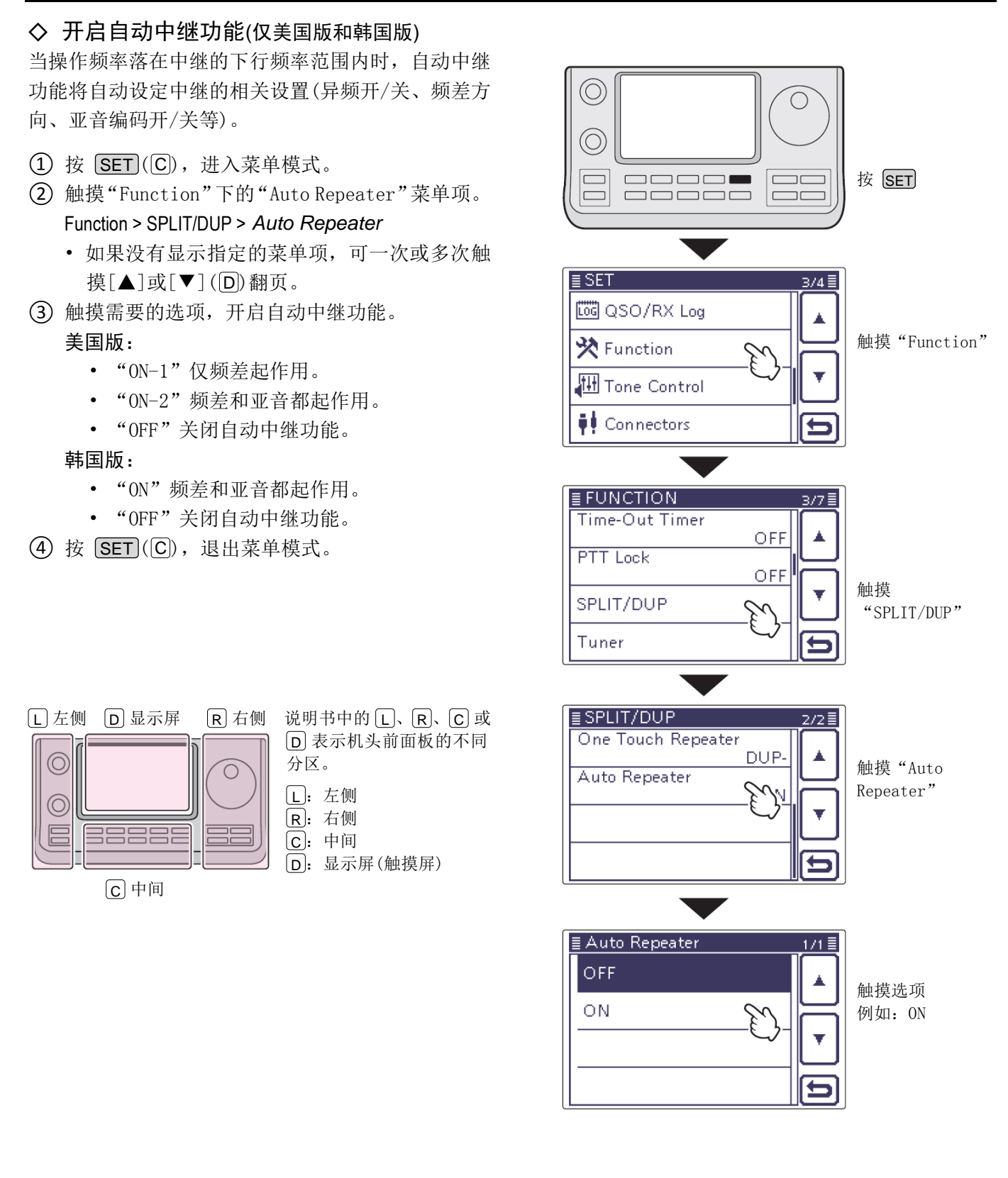

- ◇ 保存非标准中继
- 在菜单模式下关闭自动中继功能。(第4-29页) **SET**(C) > Function > SPLIT/DUP > Auto Repeater
- (2) 在 M-1 触摸键组, 触摸[A/B](D), 选择 VFO A。
- ③ 旋转调谐旋钮,设定中继的下行(输出)频率。
- ④ 触摸[A/B](D),选择 VF0 B。
- (5) 旋转调谐旋钮,设定中继的上行(输入)频率。
- (6) 按 [MENU]([C]),选择 M-2 组触摸键,然后触摸 [TONE] (D),开启预先设定的亚音编码。
- (7) 按 MENU (C),选择 M-1 组触摸键,然后触摸 [A/B] (D),选择 VFO A。
- (8) 触摸[SPLIT](D),开启独立异频功能。
- (9) 旋转[M-CH](L),选择需要的信道。
  - 当选择了空信道时,出现"BLANK"。
  - 如果需要,旋转[BANK](L),可选择需要的 信道组。
- (10) 触摸[MW](D)1 秒, 保存设定的内容到选定的信 道。

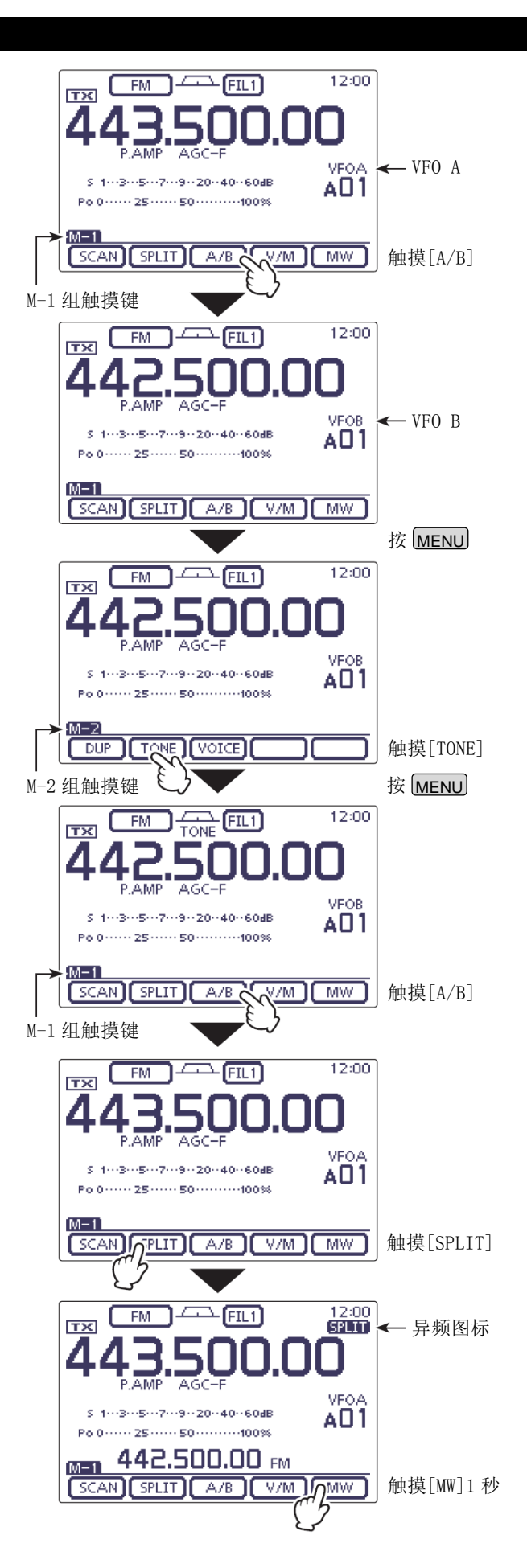

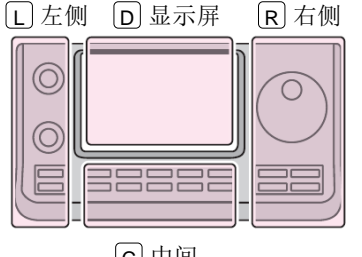

说明书中的L、R、C或 D 表示机头前面板的不同 分区。

- [L]: 左侧 [R]: 右侧 **C**:中间 D: 显示屏(触摸屏)
- C中间

| 前置放大器和衰减器       | 5-2  |
|-----------------|------|
| ◇ 前置放大器         | 5-2  |
| ◇ 衰减器           | 5-2  |
| AGC 功能          | 5-3  |
| ◇ AGC 速度的选择     | 5-3  |
| ◇ 设置 AGC 时间常数   | 5-3  |
| RIT 功能          | 5-4  |
| 双 PBT 操作        | 5-5  |
| 中频滤波器的选择        | 5-6  |
| ◇ 选择中频滤波器       | 5-6  |
| ◇ 设置滤波器通带宽度     | 5-6  |
| 中频(DSP)滤波器的肩角形状 | 5-7  |
| 消噪              | 5-8  |
| ◇ NB 菜单设置模式     | 5-8  |
| 降噪              | 5-9  |
| 陷波功能            | 5-10 |
| ◇ 自动陷波功能        | 5-10 |
| ◇ 手动陷波功能        | 5-11 |
| 锁定功能            | 5-12 |
| ◇ 选择锁定类型        | 5-12 |
| 显示表峰值保持功能       | 5-13 |
| 简易频谱            | 5-14 |
|                 |      |

#### 前置放大器和衰减器

#### ◇ 前置放大器

前置放大器是在接收机的前端放大弱信号,以提高信 噪比和灵敏度。

当接收微弱信号时,开启这项功能。

#### (频段:HF、50/70 MHz)

- → 一次或多次按 **P.AMP ATT** (**C**),设置关闭前置放 大器、开启前置放大器1或开启前置放大器2。
  - 当开启前置放大器 1 或前置放大器 2 时,显示 "P. AMP1"或 "P. AMP2"。
  - 当关闭前置放大器时,无图标显示。

| P.AMP1 | 苋动态范围前置放大器。对于 1.8   |
|--------|---------------------|
|        | 到 21 MHz 频段最有效。     |
| P.AMP2 | 高增益前置放大器。对于 24 到 70 |
|        | MHz 频段最有效。          |

#### (频段: 144/430 MHz)

- → 按 **P.AMP**ATT (C), 开启或关闭前置放大器。
  - 当开启前置放大器时,显示"P.AMP"。
  - 当关闭前置放大器时,无图标显示。

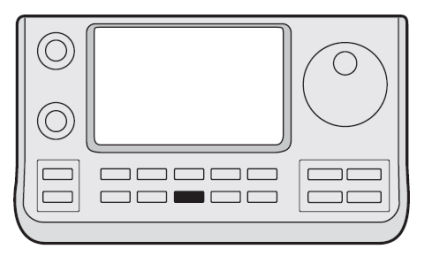

#### P.AMP ATT

#### ✔ 关于 "P.AMP2" 前置放大器

前置放大器 2 是高增益接收放大器。在强电磁场的环 境下使用可能会导致失真。在这种情况下,可以使用 "P. AMP1"或关闭前置放大器。

前置放大器2在下列情况下效果较好:

- 用在 24 MHz 以上频段且信号较弱时。
- 当使用低增益或窄带天线天线(如小环或缩短型八 木天线),接收灵敏度不够时。

# ◇ 衰减器

衰减器可防止附近的强信号或强电磁场造成的信号失 真。比如附近有大功率广播站等。并且每个频段可分 别独立设置。

- → 按住 P.AMP ATT (C)1 秒, 开启衰减器。
- 当开启衰减器时,显示"ATT"。

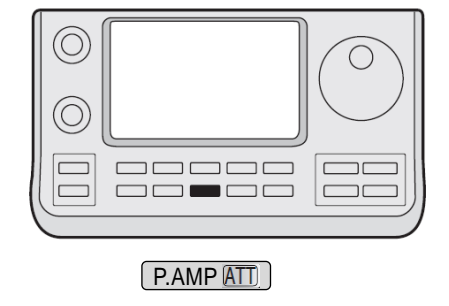

#### 前置放大器和衰减器的切换过程

按或按住 P.AMP ATT (C),如下图所示切换前置放大器和衰减器。

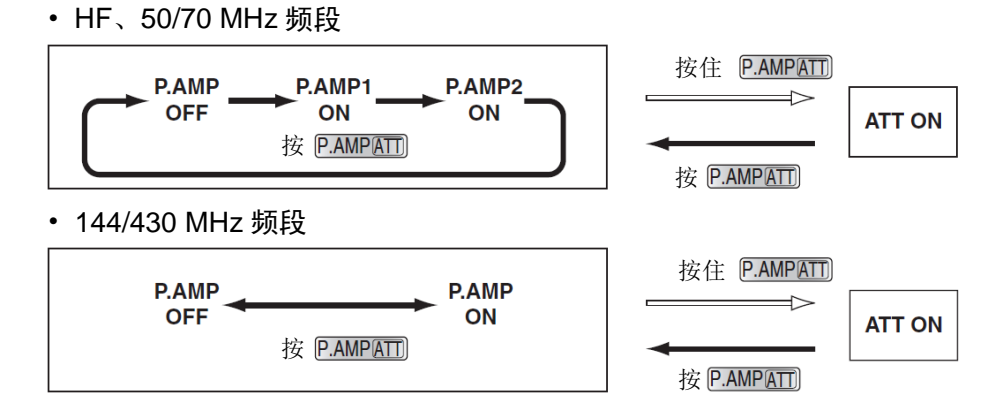

#### AGC 功能

AGC (自动增益控制) 通过控制接收机的增益,使得音频 输出电平稳定不变,即使接收信号的强度变化很大。 本机有 3 个预先设定的 AGC 时间常数:快速,中速和 慢速,可用于 SSB、CW、RTTY 和 AM 模式。

// 在 FM、WFM 和 DV 模式下, AGC 的时间常数固定为 // 快速(0.1 秒)。

#### ◇ AGC 速度的选择

- 在模式选择屏幕,选择 SSB、CW、RTTY 或 AM 模式。 (第 3-17 页)
- ② 一次或多次按 MENU(C),选择 M-2 组触摸键。
- 触摸[AGC](D),选择 AGC-F(快速)、AGC-M(中速)或 AGC-S(慢速)。

当选定的 AGC 速度的时间常数设为 OFF 时,将出 现 "AGC OFF"。

#### ◇ 设置 AGC 时间常数

- 在模式选择屏幕,选择 SSB、CW、RTTY 或 AM 模式。 (第 3-17 页)
- ② 一次或多次按 MENU(C),选择 M-2 组触摸键。
- ③ 触摸[AGC](D)1秒,显示"AGC"屏幕。
- ④ 触摸[FAST]、[MID]或[SLOW](D),选择需要 设置的 AGC 速度。
  - 高亮显示选定的 AGC 速度的时间常数。
- ⑤ 旋转调谐旋钮,设置选定的时间常数。
  - AGC 时间常数可在 0.1 到 8.0 秒(根据模式)之
     间选择,或者关闭。
  - 如果需要,触摸[DEF]1秒,可将选定的时间常 数复位到默认设置。
- ⑥ 如果需要,可选择其它模式(除 FM、WFM 或 DV 以 外),然后重复步骤(3)和(4)。
- ⑦ 按 MENU(C),退出 "AGC"屏幕。

#### • 可选择的 AGC 时间常数(秒)

| 模式        | 默认                            | 可选择的 AGC 时间常数                                               |
|-----------|-------------------------------|-------------------------------------------------------------|
| SSB       | 0.3 (快)<br>2.0 (中)<br>6.0 (慢) | OFF、0.1、0.2、0.3、0.5、0.8、1.2、<br>1.6、2.0、2.5、3.0、4.0、5.0、6.0 |
| CW/RTTY   | 0.1 (快)<br>0.5 (中)<br>1.2 (慢) | OFF、0.1、0.2、0.3、0.5、0.8、1.2、<br>1.6、2.0、2.5、3.0、4.0、5.0、6.0 |
| AM        | 3.0 (快)<br>5.0 (中)<br>7.0 (慢) | OFF、0.3、0.5、0.8、1.2、1.6、2.0、<br>2.5、3.0、4.0、5.0、6.0、7.0、8.0 |
| FM/WFM/DV | 0.1 (快)                       | 固定                                                          |

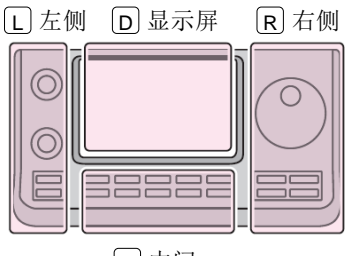

说明书中的 L、 R、 C 或 D 表示机头前面板的不同 分区。

L: 左侧 R: 右侧

<u>C</u>:中间

**D**: 显示屏(触摸屏)

C中间

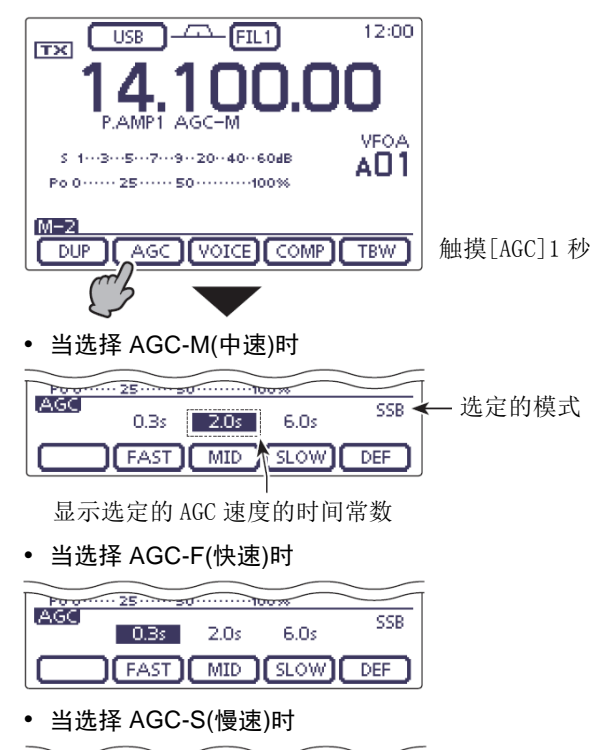

| Poor  | 25   | ····· | 00%  | $\leq$ |
|-------|------|-------|------|--------|
| (AGC) | 0.3s | 2.0s  | 6.0s | SSB    |
|       | FAST | MID   | SLOW | DEF    |

#### 7 提示信息

当接收一个微弱的信号时,瞬间收到一个强信号, AGC 功能会快速降低接收增益。当这个强信号消 失后,电台可能因为 AGC 的动作而不能接收原来 的微弱信号。在这种情况下,按住[AGC](D)1秒, 然后旋转调谐旋钮,设置时间常数为 OFF。

#### RIT 功能

RIT(接收偏移调谐)功能用于补偿接收到的电台有频 偏时的操作。

这项功能可在不改变发射频率的情况下,以 10 Hz 间隔\*最多偏移接收频率±9.99 kHz。

- \* 当操作频率的读数设置为1Hz 时, [M-CH] (L) 旋钮的调谐增量也为1Hz。
- ① 按 **RIT**(L), 开启 RIT 功能。
  - 出现"RIT"和频率偏移量。
- ② 旋转[M-CH] ◎ (L)旋钮。
  - ・ 当[M-CH] (□) 旋钮用作 RIT 旋钮时, RIT 指示灯亮橙色。
     如果 RIT 指示灯没亮, 一次或多次按[M-CH] ●
     (□) 开关, 使 RIT 指示灯亮橙色。
  - 按[M-CH] (L) 开关,选择[M-CH/BANK] ●
     (L) 旋钮的作用为信道/信道组选择、PBT 旋钮
     或 RIT 旋钮。
    - 当[M-CH/BANK] (L) 旋钮作为PBT 旋钮时, PBT 指示灯亮绿色。
    - 当[M-CH/BANK] (□) 旋钮作为RIT 旋钮时,
       RIT 指示灯亮橙色。(内环为RIT 旋钮,外环 无效)
    - 当[M-CH/BANK] (L)旋钮作为信道/信道 组选择旋钮时,两个指示灯都熄灭。

  - 按住 RT(L)1 秒,将 RIT 频率偏移量加到操 作频率中。
- ③ 如需撤销 RIT 功能,再次按[RIT]。
  - "RIT"和频率偏移量消失。

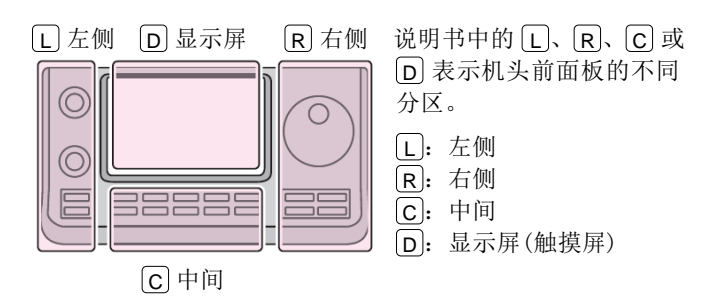

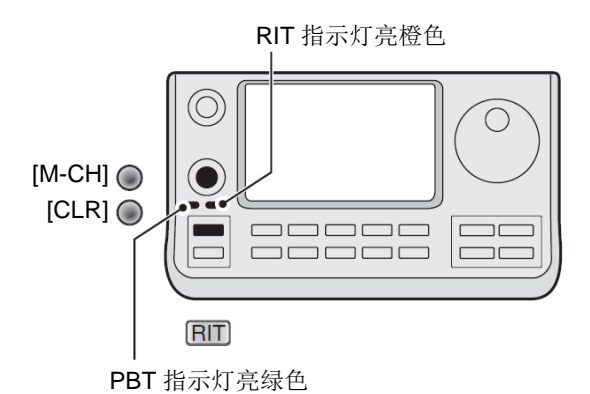

#### 双 PBT 操作

#### (模式: SSB/CW/RTTY/AM)

为了消除干扰,PBT(通带调谐)通过偏移中频滤波器的 外沿来是收窄中频通带的宽度。IC-7100 采用 DSP 实 现 PBT 功能。通过双 PBT 旋钮([M-CH/BANK] ◎ (L)) 偏移中频通带的中心频率和上/下沿的接收频率。

- ➡ 在显示屏上图形化显示通带宽度和频率偏移。
- → 触摸滤波器图标1秒,显示 "FILTER" 屏幕。在这 个屏幕上将显示当前通带宽度和频率偏移。
- → 按住[CLR] 
  (□)1 秒,设定中频频率到中心位 置。
  - 表示偏移的"点"消失。

在 SSB/CW/RTTY 模式下, PBT 的可调增量为 50 Hz, 在 AM 模式下为 200 Hz。

偏移量的调整增量在 SSB/CW/RTTY 模式下为 25 Hz, 在 AM 模式下为 100 Hz。

- 在没有干扰的情况下, 双 PBT 旋钮通常应设置 在中心位置。这时应取消 PBT 设置。
- 当使用 PBT 时,音频输出的音调可能会有变化。
- 在 FM、WFM 和 DV 模式下,这些旋钮无效。
- • 在旋转双 PBT([M-CH/BANK] ◎ (L))旋钮时, 会听到来自 DSP 单元微弱的噪音。这并不表示 设备故障。
- 按[M-CH] (L),显示滤波器通带宽度和偏移 量1秒。

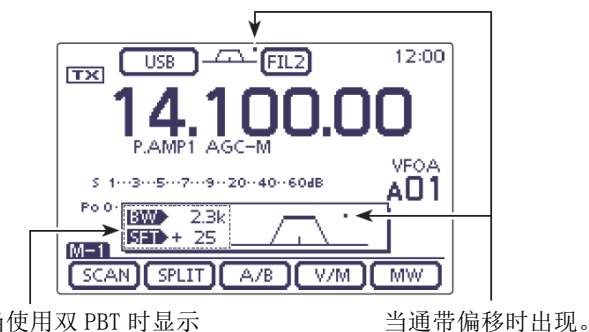

当使用双 PBT 时显示 通带宽度和偏移量。

• 显示 "FILTER" 屏幕

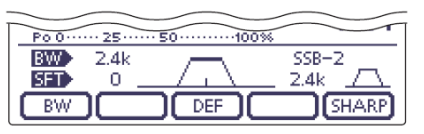

显示选定的滤波器和通带宽度。

• 当调整 PBT 设置时

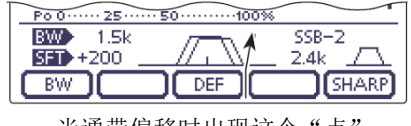

当通带偏移时出现这个"点"。

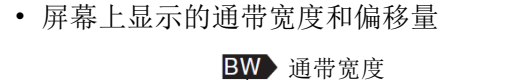

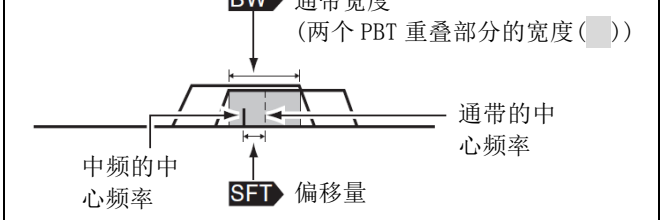

#### PBT 操作实例

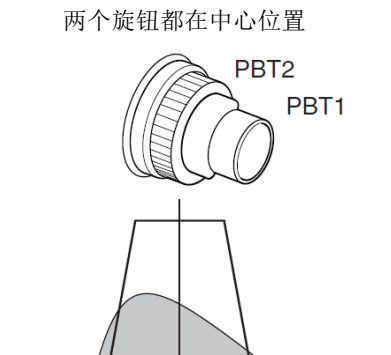

中频的中心频率

切通带的低边界

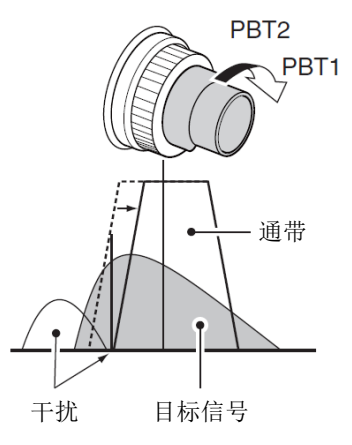

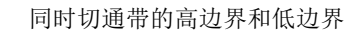

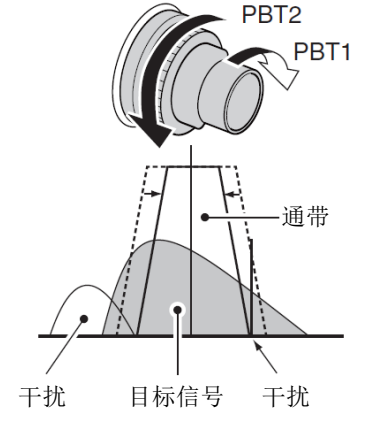

#### 中频滤波器的选择

本机有3种通带宽度的中频滤波器,可用于各种模式。

滤波器的选择将针对每种模式分别自动记忆。 PBT 的偏移频率也会针对每种滤波器分别自动记忆。 忆。

#### ◇ 选择中频滤波器

- ① 在模式选择屏幕,选择需要的模式。(第 3-17 页)
- ② 一次或多次触摸滤波器图标,选择中频滤波器1、 2或3。
  - 通过滤波器图标,显示选定的滤波器号和通带 宽度。

#### ◇ 设置滤波器通带宽度 (模式: SSB/CW/RTTY/AM)

- ① 在模式选择屏幕,选择需要的模式。(第3-17页)
  - 对于 FM、WFM 和 DV 模式,通带宽度是固定的, 且不能设置。
- ② 触摸滤波器图标 1 秒,显示 "FILTER" 屏幕,设 置滤波器的通带宽度。
  - 通过滤波器图标,显示选定的滤波器号和通带 宽度。
- ③ 一次或多次触摸滤波器图标,选择中频滤波器1、 2或3。
- ④ 触摸[BW](D),然后旋转调谐旋钮,调整需要的 通带宽度。再触摸[BW](D)设定。
  - 如果需要,触摸[DEF]1秒,复位到默认设置。
- ⑤ 如果需要,可选择其它模式(除 FM、WFM 或 DV 以 外),然后重复步骤②到④。
- 6 按 MENU(C),退出 "FILTER"屏幕。

| 模式               | 中频滤波器                                              | 可调范围(间隔)                                       |
|------------------|----------------------------------------------------|------------------------------------------------|
| SSB              | 滤波器 1(3.0 kHz)<br>滤波器 2(2.4 kHz)<br>滤波器 3(1.8 kHz) | 50 到 500 Hz(50 Hz)<br>600 Hz 到 3.6 kHz(100 Hz) |
| SSB-D<br>CW      | 滤波器 1(1.2 kHz)<br>滤波器 2(500 Hz)<br>滤波器 3(250 Hz)   | 50 到 500 Hz(50 Hz)<br>600 Hz 到 3.6 kHz(100 Hz) |
| RTTY             | 滤波器 1(2.4 kHz)<br>滤波器 2(500 Hz)<br>滤波器 3(250 Hz)   | 50 到 500 Hz(50 Hz)<br>600 Hz 到 2.7 kHz(100 Hz) |
| AM<br>AM-D       | 滤波器 1(9.0 kHz)<br>滤波器 2(6.0 kHz)<br>滤波器 3(3.0 kHz) | 200 Hz 到 10 kHz(200 Hz)                        |
| FM<br>FM-D<br>DV | 滤波器 1(15 kHz)<br>滤波器 2(10 kHz)<br>滤波器 3(7.0 kHz)   | 固定                                             |
| WFM              | 滤波器(280 kHz)                                       | 固定                                             |

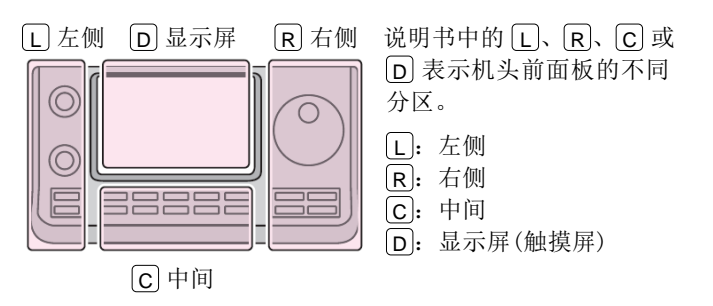

在 FM 模式下,如果选择了滤波器 2 或滤波器 3,发射 调制将变为窄带模式(2.5 kHz)。

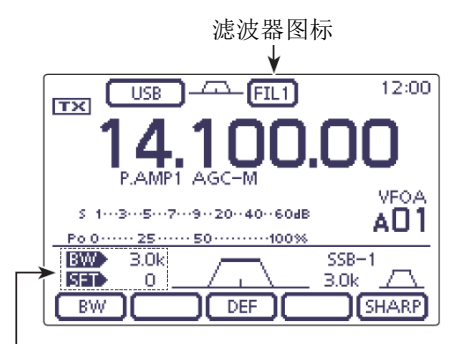

通带宽度和偏移量

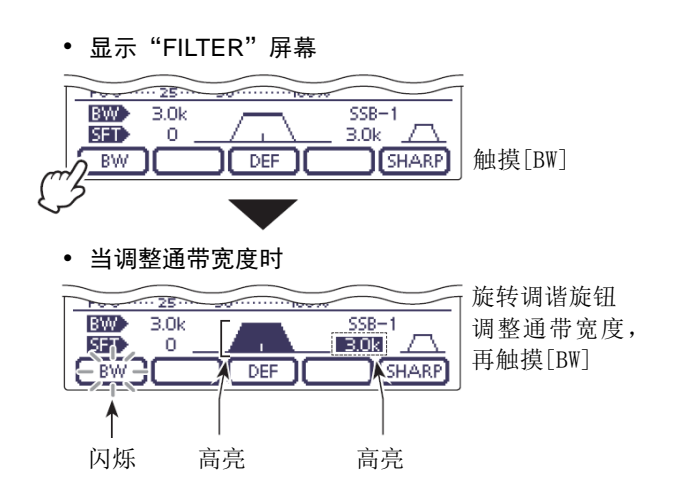

》当改变通带宽度时,PBT 偏移频率将被清除。

"FILTER"屏幕用图形化显示 PBT 偏移频率和通 带宽度。

#### 中频(DSP)滤波器的肩角形状

#### (模式: SSB/SSB-D/CW)

对于 SSB 和 CW 模式,可以分别选择 DSP 滤波器的肩角 形状为圆滑型或尖锐型。

- 在模式选择屏幕,选择 SSB 或 CW 模式。(第 3-17 页)
- ② 触摸滤波器图标1秒,显示"FILTER"屏幕。
- ③ 触摸[SHARP]或[SOFT](D),选择滤波器的肩 角形状为圆滑型或尖锐型。
- ④ 按 MENU(C), 退出 "FILTER" 屏幕。

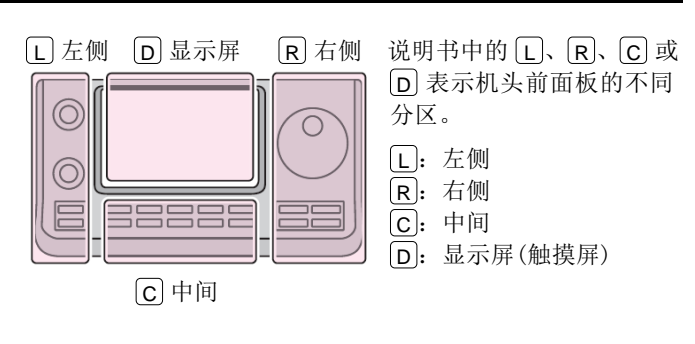

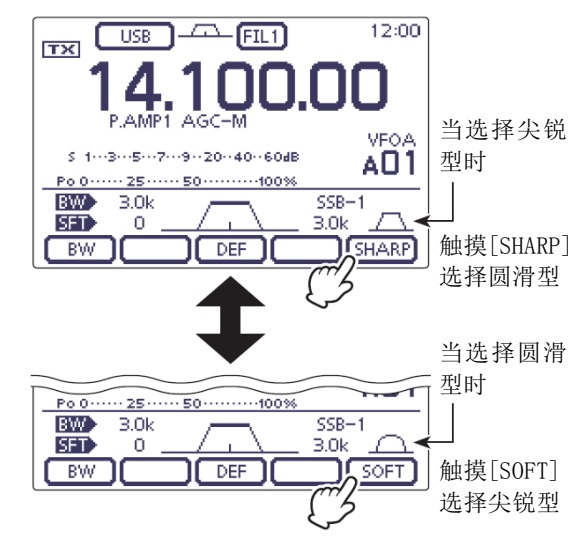

#### 消噪

#### (模式: SSB/CW/RTTY/AM)

消噪功能可消除如汽车点火噪声等脉冲型噪声。

- → 按 NB(C),开启或关闭消噪功能。
  - 当消噪功能开启时显示 "NB"。

当使用消噪功能时,如果噪声信号过强或是其它 非脉冲型噪声,可能会使接收的信号失真。在这 种情况下,可设置较浅的消噪阈值电平,或者关 闭消噪功能。(见本页下面部分) 说明书中的 L、R、C 或 D 表示机头前面板的不同分区。
 L: 左侧、R: 右侧、C: 中间、D: 显示屏(触摸屏)

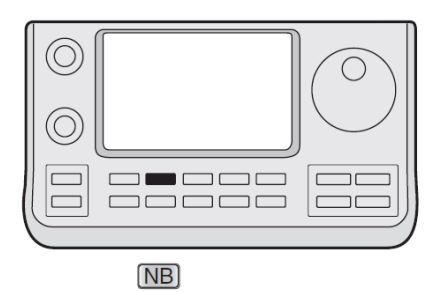

NB 图标

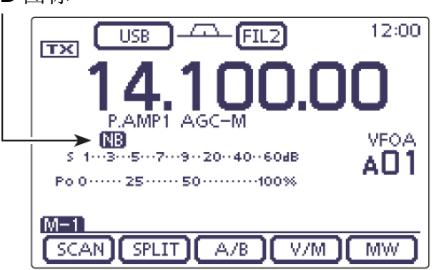

#### ◇ NB 菜单设置模式

为了应对各种类型的噪声,在NB菜单设置模式可设定 衰减电平和噪声消隐时间。

- ① 按住 NB(C)1秒,显示 "NB"屏幕(消噪)。
- ② 触摸[▲]或[▼](D),选择需要的菜单项。
- ③ 旋转调谐旋钮,选择需要的选项。

• 如果需要,触摸[DEF]1秒,复位到默认设置。

④ 按 NB(C),返回到之前的屏幕。

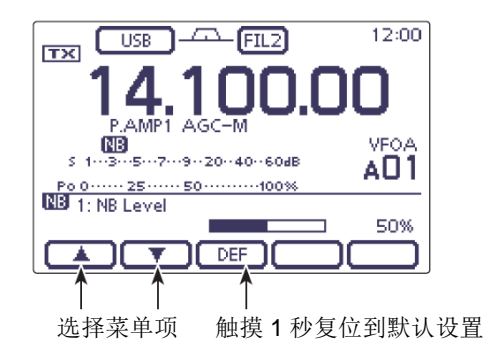

1. NB Level

(默认: 50%)

(默认:8)

(默认:50)

在 0% 到 100% 之间设置消噪阀值电平。

#### 2. NB Depth

在1到10之间设置噪声衰减电平。

#### 3. NB Width

在1到100之间设置设置消隐时间。

#### 降噪

降噪功能可降低随机噪声的分量,并增强噪声中的音 频信号。将接收信号先转换成数字信号,然后从噪声 中分离出音频信号。

- ① 按 NR(C),开启降噪功能。
  - 出现"NR"。
- ② 按住 NR(C)1秒,显示"NR"屏幕(降噪)。
- ③ 旋转调谐旋钮,调整降噪电平。顺时针旋转提高 降噪电平,逆时针旋转降低降噪电平。
  - 如果需要,触摸[DEF]1秒,复位到默认设置。
  - 可调降噪电平范围 1 到 15。
- ④ 按 NR(C),退出"NR"屏幕。
  - 如果需要,再次按 NR(C),关闭降噪功能。

如果降噪电平设置得过高,可能会屏蔽音频信号 或严重失真。应将其设置到可读性最好的位置。

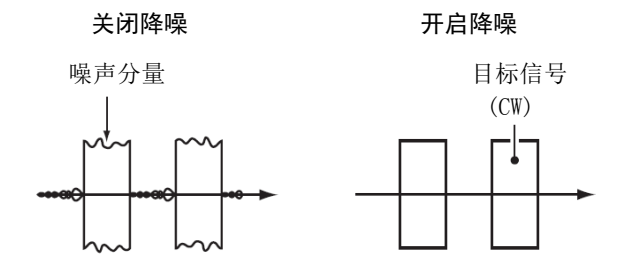

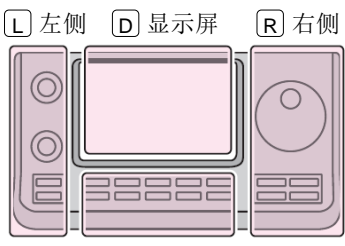

# 说明书中的 L、 R、 C 或 D 表示机头前面板的不同 分区。 L: 左侧

**R**: 右侧

**C**:中间 **D**:显示屏

C 中间

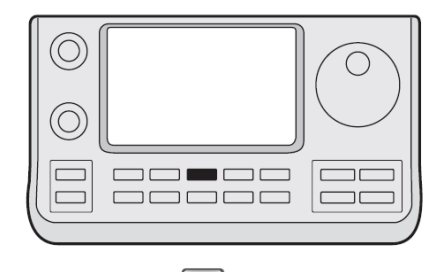

NR

#### NR 图标

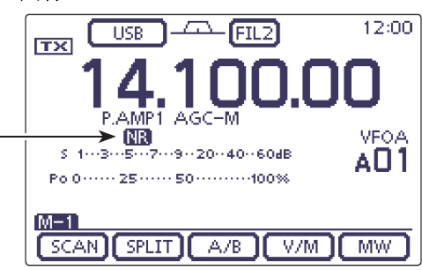

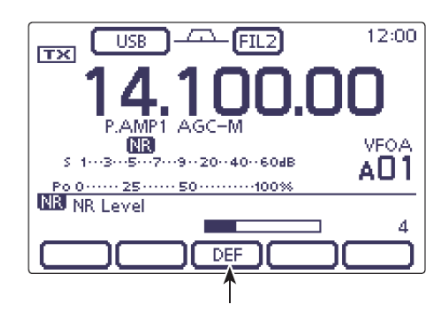

触摸1秒复位到默认设置

#### 陷波功能

(模式=自动陷波: SSB/AM/FM 手动陷波: SSB/CW/RTTY/AM)

本机具有自动和手动陷波功能。

- → 在 SSB 或 AM 模式下,按 NOTCH (C),切换自动 陷波与手动陷波,或者关闭陷波功能。
  - 在菜单模式 "Function"下的 "[NOTCH] switch (SSB)"或 "[NOTCH] switch (AM)"菜单项,也 可以关闭自动或手动陷波功能。(第17-21页)
     SET(C) > Function > [NOTCH] switch (SSB)
     SET(C) > Function > [NOTCH] switch (AM)
- → 在 CW 或 RTTY 模式下,按 NOTCH (C),开启或关闭手动陷波功能。
- → 在 FM 模式下,按 NOTCH (C),开启或关闭自动 陷波功能。
  - 当自动陷波功能开启时出现"AN"。
  - 当手动陷波功能开启时出现"MN"。
  - 当关闭陷波功能时不出现指示图标。

#### ◇ 自动陷波功能

自动陷波功能利用 DSP 自动衰减节拍声、调制干扰信 号等,即使它们的频率是变化的。

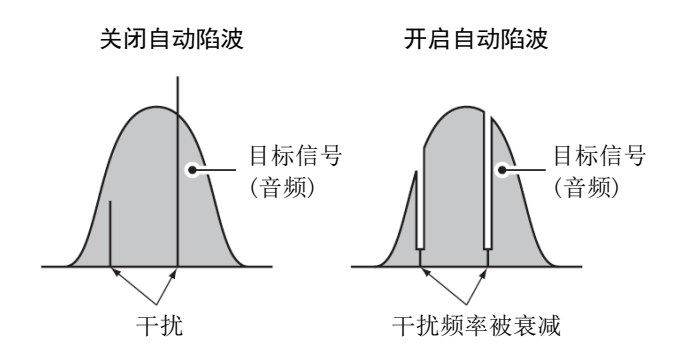

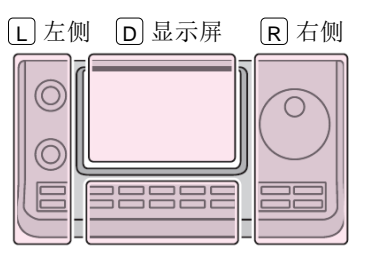

#### 说明书中的 L、 R、 C 或 D 表示机头前面板的不同 分区。 L: 左侧

R: 右侧 C: 中间

D: 显示屏(触摸屏)

C中间

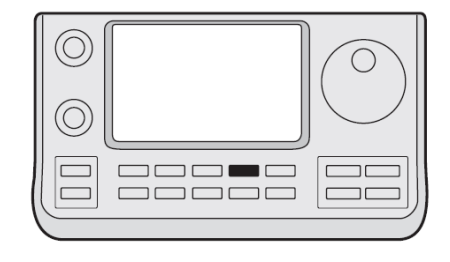

NOTCH

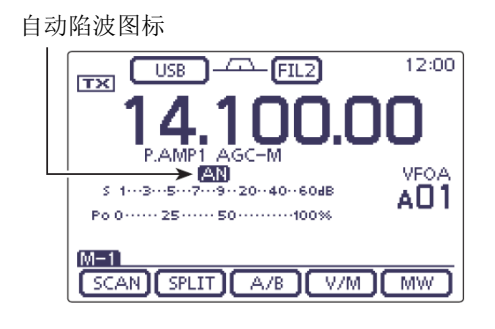

#### 陷波功能(续前页)

#### ◇ 手动陷波功能

(模式=手动陷波: SSB/CW/RTTY/AM)

手动陷波功能可以通过"NOTCH"屏幕手动设置陷波频率和陷波宽度。

- 按 NOTCH(C)一次或两次,开启手动陷波功能。
   出现 "MN"。
- ② 按住 NOTCH (C) 1 秒,显示 "NOTCH"屏幕。
  - 触摸[WIDTH](D),可选择手动陷波宽度为
     "WIDE"、"MID"或"NAR"。
- ③ 旋转调谐旋钮,调整陷波频率。
  - 由于陷波器的特性曲线非常尖锐,调整时要缓 慢地转动调谐旋钮。
  - 如果需要,再次按 **NOTCH**(**C**),退出"NOTCH" 屏幕。

| 模式          | 中心频率                                    |
|-------------|-----------------------------------------|
| SSB<br>RTTY | - 1040 Hz 到 +4040 Hz                    |
| CW          | CW 音调频率 - 2540 Hz 到<br>CW 音调频率 +2540 Hz |
| AM          | -5060 Hz 到 +5100 Hz                     |

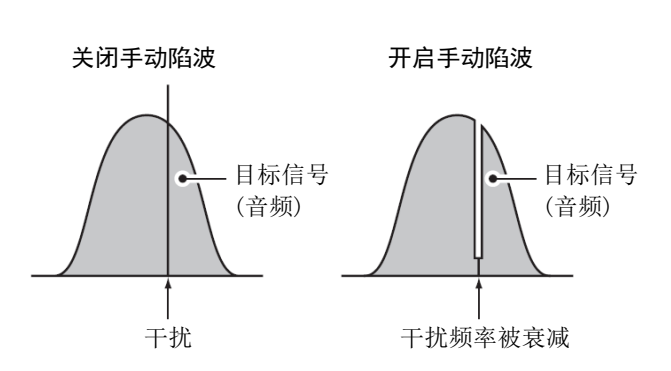

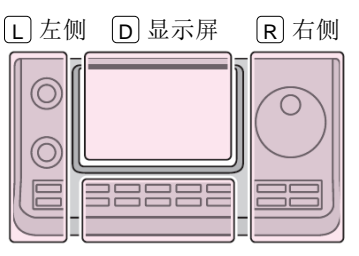

# 说明书中的 L、 R、 C 或 D 表示机头前面板的不同 分区。

L: 左侧 R: 右侧

C:中间

D: 显示屏(触摸屏)

C中间

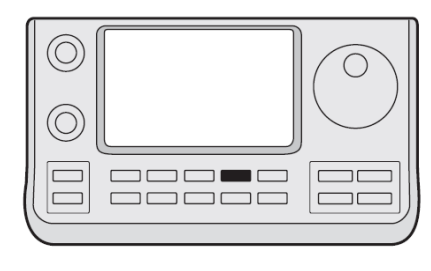

(NOTCH)

#### 手动陷波图标

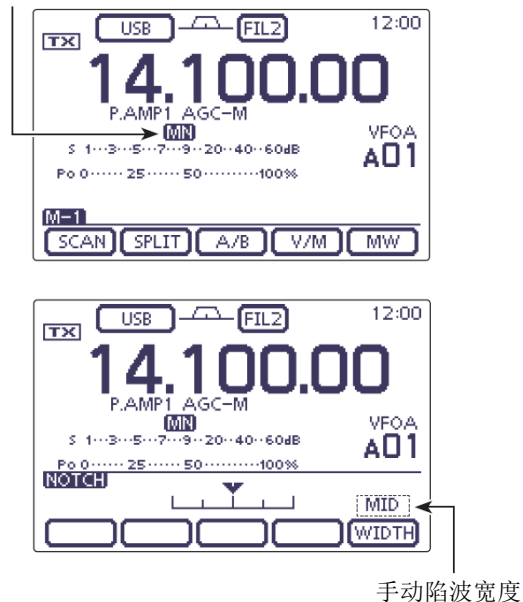

》在调整手动陷波器时,会听到来自 DSP 单元的噪 6 。这并不表示设备故障。

#### 锁定功能

IC-7100 有两种锁定功能:调谐旋钮锁定和面板锁定。 调谐旋钮锁定功能锁只锁定调谐旋钮,面板锁定功能 则锁定机头的所有操作。

调谐旋钮锁定功能通过电子方式将其锁定,可防止意 外的转动而使频率发生变化。为了防止意外的频率变 化和不必要的功能操作,可使用面板锁定功能。

- → 按住 SPEECH (R), 开启或关闭锁定功能。
  - 当开启锁定功能时出现"一〇"。

**注意:**当菜单模式"Function"下的"[SPEECH/LOCK] Switch"菜单项设定为"LOCK/SPEECH"时,按 [SPEECH/LOCK]就可以开启调谐旋钮锁定功能。 (第17-20页)

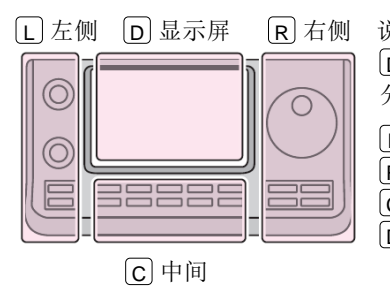

说明书中的 L、 R、 C 或
D 表示机头前面板的不同分区。
L: 左侧
R: 右侧
C: 中间
D: 显示屏(触摸屏)

#### ◇ 选择锁定类型

锁定功能的默认设置是调谐旋钮锁定,这项设置可以 在菜单模式 "Function"下的 "Lock Function"菜单 项改为面板锁定。(第17-20页)

- ① 按 SET(C),进入菜单模式。
- 2 触摸"Function"下的"Lock Function"菜单项。Function > Lock Function
  - 如果没有显示指定的菜单项,可一次或多次触摸[▲]或[▼](D)翻页。
- ③ 触摸需要的选项,设置锁定类型。
  - MAIN DIAL: 只锁定调谐旋钮的操作。
  - PANEL: 锁定除 SPEECH (ℝ)、[PWR/AF] (□) (□) 和 [RF/SQL] (□)
     以外的所有旋钮和按键。
- ④ 按 **SET**(C),退出菜单模式。

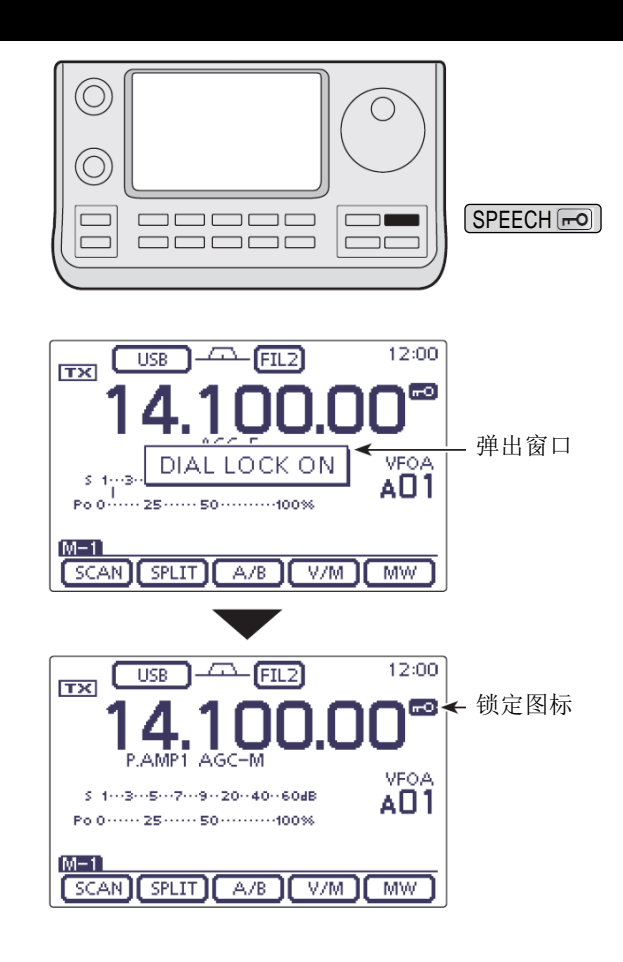

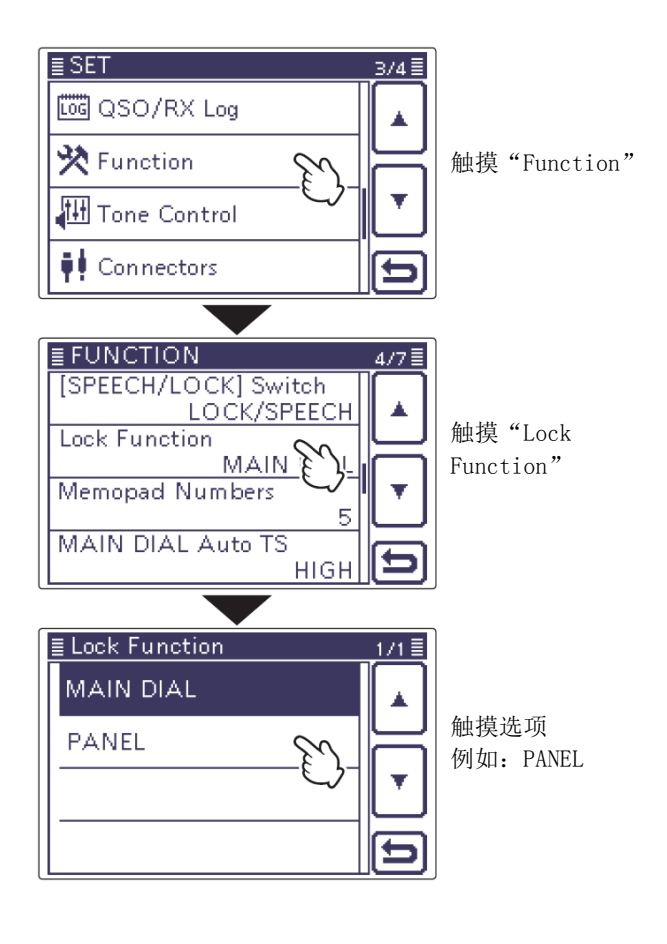

#### 显示表峰值保持功能

显示仪表的峰值保持功能默认设置为开启,接收信号的强度或输出功率的峰值将保持显示约 0.5 秒。在菜 单模式 "Display"下的"Meter Peak Hold"菜单项 可以关闭这项功能。(第 17-27 页)

- ① 按 SET(C),进入菜单模式。
- 触摸"Display"下的"Meter Peak Hold"菜单页。

#### Display > Meter Peak Hold

- 如果没有显示指定的菜单项,可一次或多次触摸[▲]或[▼](D)翻页。
- ③ 触摸需要的选项,开启或关闭峰值保持功能。
- ④ 按 SET(C),退出菜单模式。

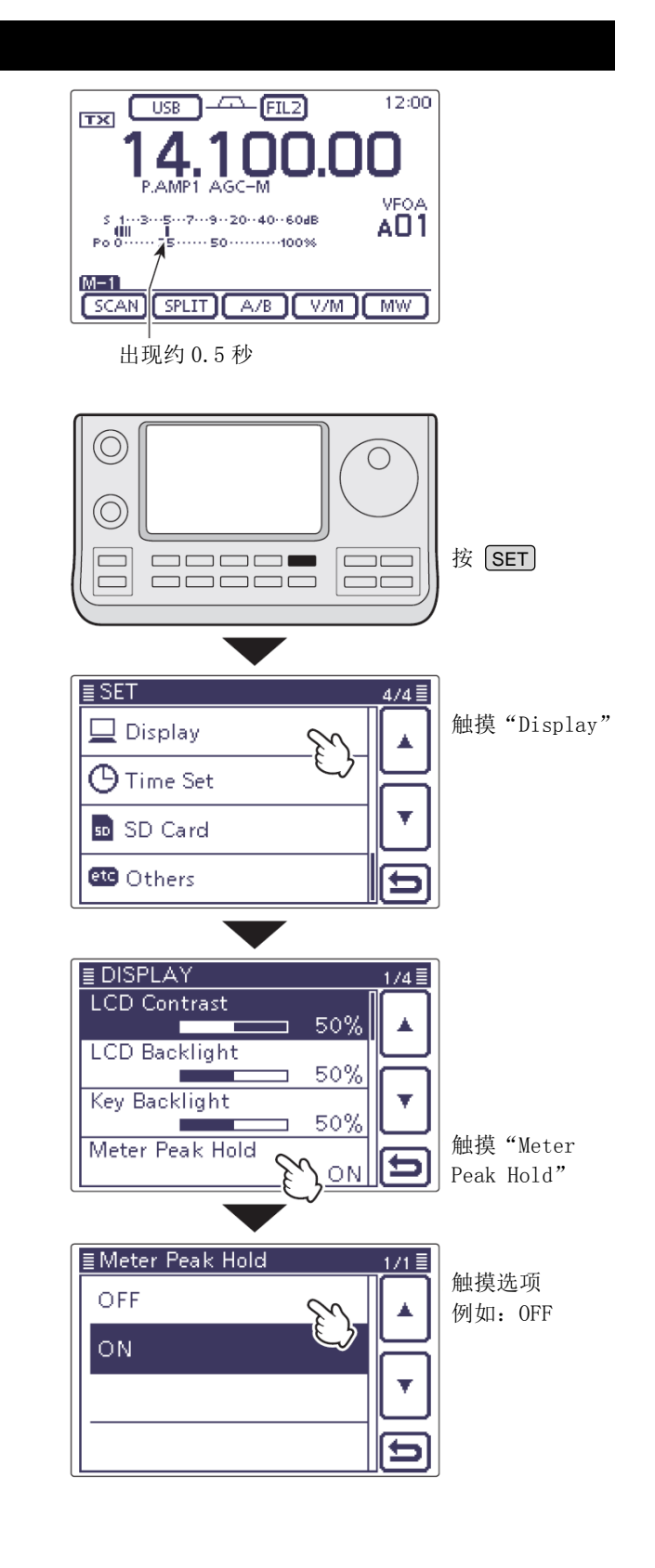

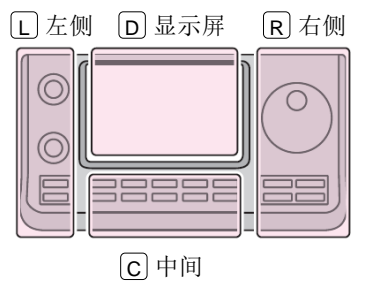

说明书中的 L、 R、 C 或 D 表示机头前面板的不同 分区。

| L:  | 左侧       |
|-----|----------|
| R   | 右侧       |
| c:  | 中间       |
| D): | 显示屏(触摸屏) |
#### 接收功能 5

# 简易频谱

频谱功能可以直观地检查指定频率附近的信号位置和 强度。

IC-7100 的频谱功能可以在任何操作模式、任何频段 中使用。

当参考频率超出扫描范围之外时闪烁。

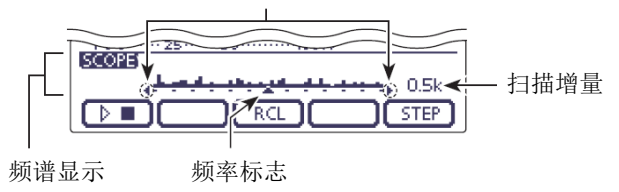

| 指示         | 说明                                                              |
|------------|-----------------------------------------------------------------|
| 扫世团与       | 当频谱扫描时显示 "▶□",停止时显示 "▷■"。                                       |
| 1二1田 (21小) | 在频谱扫描期间,接收的音频不会输出到扬声器。                                          |
|            | 显示相对于中心频率的信号位置和强度。信号强度是S表的相对电平,频谱显示的垂直信号条用                      |
| 频谱显示       | 1 到 15 个点分别表示 S1 到 S9+30 dB。+30 dB 到 +60 dB 再用 15 个表示。活动信号的位置从中 |
|            | 心频率到 ±30个扫描增量,每个扫描增量在水平方向占一格。                                   |
| 斯索特士       | 扫描完成后,显示参考频率的相对位置。当参考频率超出扫描范围时"4"或"1+"闪烁。改变                     |
| <b>妙</b> 华 | 频率后,触摸[RCL](D)1秒自动返回到中心频率。                                      |
| 扫世摘号       | 显示选定的扫描增量。可选 0.5、1、2、5、10、20 和 25 kHz。频谱显示的每个格相当于一个选            |
| 归畑垣里       | 定的扫描增量。                                                         |

频谱功能可在 VFO 或信道模式下,扫描选定频率的指 定范围内的信号位置和强度。

- 1 旋转调谐旋钮,选择频率。
- (2) 一次或多次按 [MENU] ([C]),选择 M-3 组触摸键。
- ③ 触摸[SCOPE](D),显示"SCOPE"屏幕(频谱)。
  - 按照事先选定的扫描增量自动开始扫描。
  - 扫描期间不输出接收信号的音频。
- ④ 一次或多次触摸[STEP](D),选择需要的扫描增 量。
  - 可选 0.5、1、2、5、10、20 和 25 kHz。
- (5) 触摸[▷■](□),开始扫描,扫描完成后将自动 停止。
  - 触摸[▷■](□)1 秒, 开始连续扫描。在这种情 况下,触摸[▶□](□)停止扫描。
  - 扫描期间显示"▶□",且不输出接收信号的音 频。
  - 如果噪声信号较强,可关闭前置放大器以降低 信号的输入电平。还可以开启衰减器,以改善 频谱的可读性。
- ⑥ 旋转调谐旋钮,寻找希望通联的信号。
  - 如果需要返回到旋转调谐旋钮之前的频率, 触 摸[RCL](D)1秒。
  - 如果选择的频率超出扫描范围时"▮"或"▶" 闪烁。
- (7) 如果需要改变接收频段范围,重复步骤(4)和(5)。

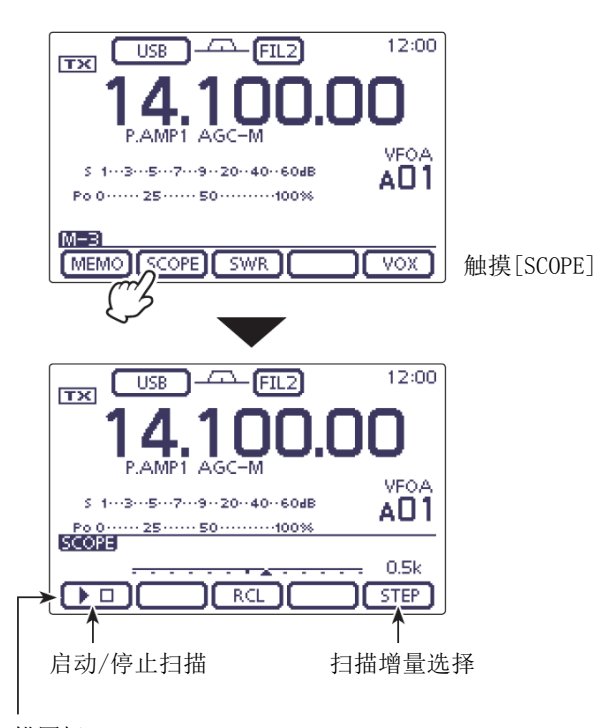

扫描图标

**注意:** 如果选择较大的扫描增量,可以在频谱上显示宽 的频率范围,但有些信号可能会被跳过而未显示。

| VOX 功能            | 6-2  |
|-------------------|------|
| ◇ VOX 功能的使用       | 6-2  |
| ◇ VOX 功能的调整       | 6-2  |
| 插入功能              | 6-3  |
| ◇ 半插入操作           | 6-3  |
| ◇ 全插入操作           | 6-4  |
| 语音压缩功能            | 6-5  |
| 发射滤波器带宽的选择        | 6-6  |
| 监听功能              | 6-7  |
| 独立异频操作            | 6-8  |
| ◇ 直接输入频差值         | 6-9  |
| ◇ 异频锁定功能          | 6-10 |
| 快速异频功能            | 6-11 |
| ◇ 频差值的设置          | 6-12 |
| 测量驻波              | 6-13 |
| ◇ 现状测量            | 6-13 |
| ◇ 驻波图测量           | 6-14 |
| ◇ 驻波图菜单设置模式       | 6-16 |
| DTMF 编码           | 6-17 |
| ◇ 编制 DTMF 码       | 6-17 |
| ◇ 发射 DTMF 码       | 6-18 |
| ◇ 发射 DTMF 码(直接输入) | 6-19 |
| ◇ 设置 DTMF 码的发送速率  | 6-20 |

# VOX 功能

(模式: SSB/AM/FM/DV)

VOX 功能(声控发射)通过语音切换电台的发射与接收 状态。这项功能可实现免提操作。

## ◇ VOX 功能的使用

- ① 选择需要的频段。(第 3-6 页)
- ② 在模式选择屏幕,选择 SSB、AM、FM 或 DV 模式。 (第 3-17 页)
- ③ 一次或多次按 MENU (C),选择 M-3 组触摸键。
- ④ 触摸[VOX] (D),开启 VOX 功能。
  - 出现"VOX"。

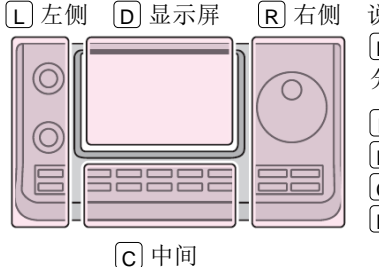

说明书中的 L、 R、 C 或
D 表示机头前面板的不同 分区。
L: 左侧
R: 右侧
C: 中间
D: 显示屏(触摸屏)

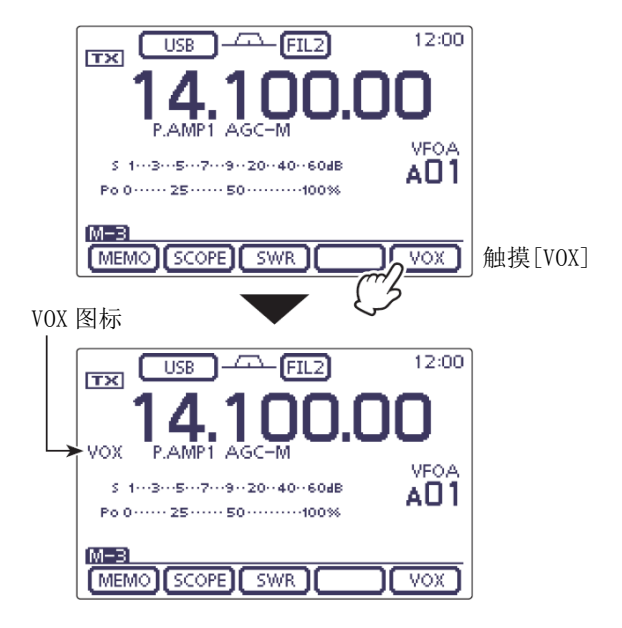

- ◇ VOX 功能的调整
- 在模式选择屏幕,选择 SSB、AM、FM 或 DV 模式。 (第 3-17 页)
- ② 一次或多次按 MENU (C),选择 M-3 组触摸键。
- ③ 触摸[VOX](D)1秒,显示"VOX"屏幕。
- ④ 触摸[▲]或[▼](□),选择需要的菜单项。
- ⑤ 旋转调谐旋钮,选择需要的选项。
  - 如果需要,触摸[DEF](D)1秒复位到默认设置。
- 6 按 MEMU(C),退出 "VOX"屏幕。

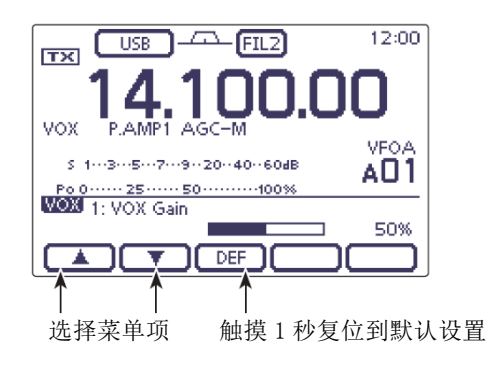

# 1. VOX Gain

(默认:50%)

(默认: 0.2sec)

在 0% 到 100% 之间调整 VOX 增益,间隔为 1%。数值越大, VOX 功能对讲话的声音越敏感。

# 2. Anti-VOX

(默认:50%)

在 0% 到 100% 之间调整 ANTI-VOX 增益, 间隔为 1%。 数值越大, VOX 功能对来自扬声器或耳机的接收音频 越不敏感。 在 0. 0 到 2. 0 秒之间设置 VOX 延迟,从停止讲话到返回到接收状态直接的暂停时间。

3. VOX Delay

# 6 发射功能

# 插入功能

#### (模式: CW)

插入功能随着 CW 电键的动作自动切换发射与接收状态。IC-7100 可实现全插入或半插入功能。

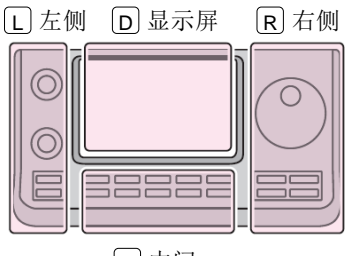

说明书中的 L、 R、 C 或 D 表示机头前面板的不同 分区。 Ⅰ: 左侧

**D**: 显示屏(触摸屏)

R: 右侧 C: 中间

C中间

# ◇ 半插入操作

在半插入操作时,按下电键后电台立即发射,停止按 键后,达到预设的延迟时间后再返回到接收状态。

- ① 选择需要的频段。(第3-6页)
- (2) 在模式选择屏幕,选择 CW 或 CW-R 模式。(第 3-17 页)
- ③ 一次或多次按 MENU (C),选择 M-3 组触摸键。
- ④ 一次或多次触摸[BK-IN](D),开启半插入功能。
- 出现 "BKIN"。
  当选择了 M-3 组触摸键时,触摸[BK-IN](D)1 秒,
- 显示"BK-IN"屏幕。
- ⑥ 旋转调谐旋钮,选择需要的选项。
  - 如果需要,触摸[DEF](D)1秒复位到默认设置。
- ⑦ 按 MEMU(C),退出 "BK-IN"屏幕。

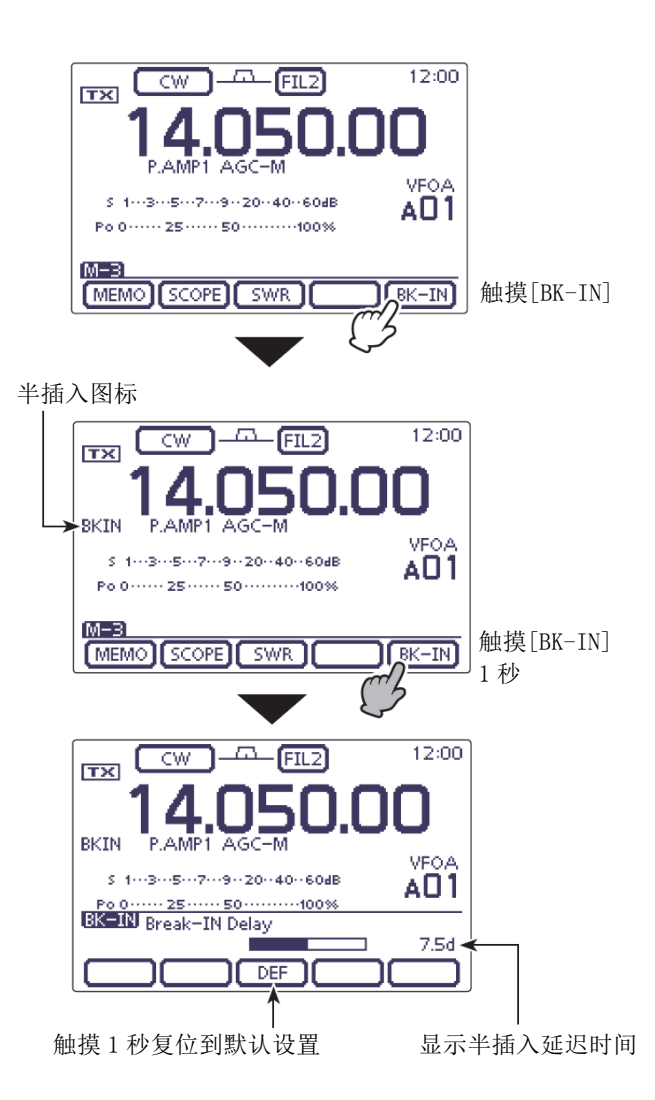

6 发射功能

#### 插入功能(续前页)

#### ◇ 全插入操作

在全插入操作时,按下电键后电台立即发射,停止按 键后,立即返回到接收状态。

- 在模式选择屏幕,选择 CW 或 CW-R 模式。(第 3-17 页)
- ② 一次或多次按 MENU (C),选择 M-3 组触摸键。
- ③ 一次或多次触摸[BK-IN](D),开启全插入功能。

• 出现"F-BKIN"。

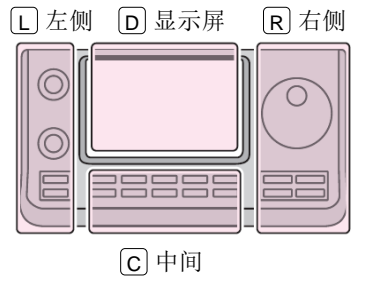

说明书中的 L、 R、 C 或
D 表示机头前面板的不同分区。
L: 左侧
R: 右侧
C: 中间
D: 显示屏(触摸屏)

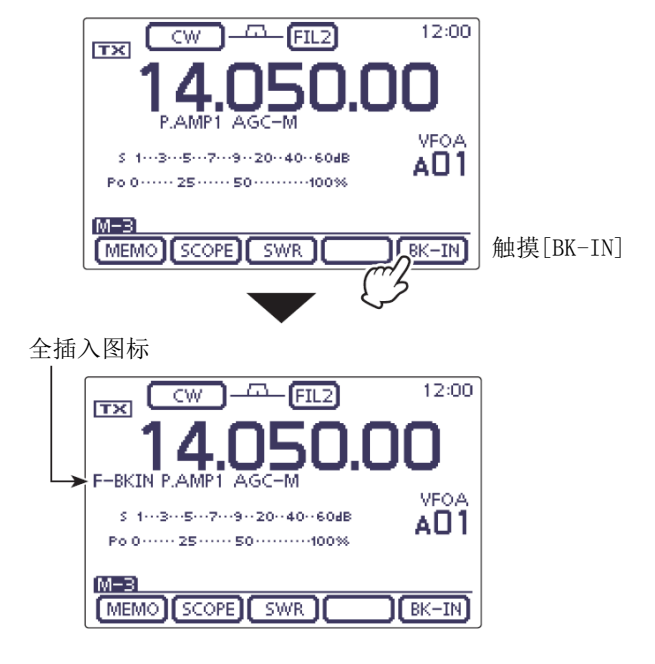

#### 当使用桨式电键时:

当使用桨式电键时,调整键速。

- ① 按 SPEED/PITCH (C), 打开键速/CW 音调调整屏幕。
- ② 旋转[M-CH] (L),调整键速。
  - 键速的可调范围在 6 到 48 wpm 之间。
- ③ 按 MENU(C),关闭这个调整窗口。

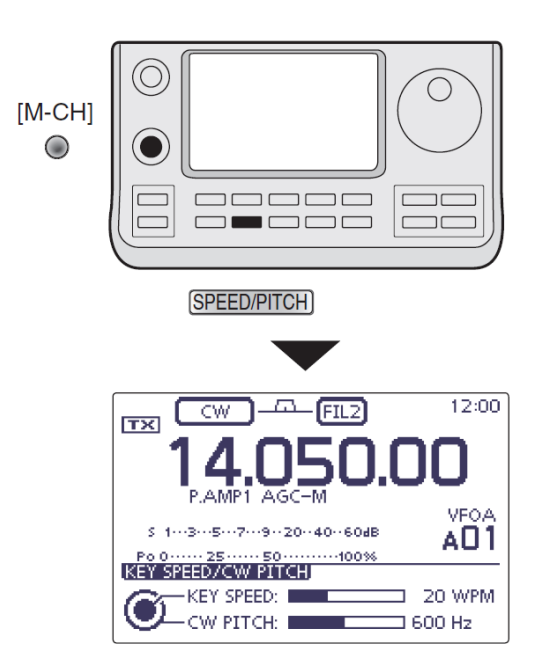

# 语音压缩功能

(模式: SSB)

语音压缩功能可增加平均射频输出功率,从而提高信 号强度和可读性。

- ① 选择需要的频段。(第3-6页)
- (2) 在模式选择屏幕,选择 USB 或 LSB 模式。(第 3-17 页)
- ③ 在首次启用语音压缩之前,需要调整话筒增益, 使得 ALC 表的读数保持在 ALC 的正常范围之内。
  - 按 MIC/RF PWR (C),打开话筒增益/射频功率 调整窗口。

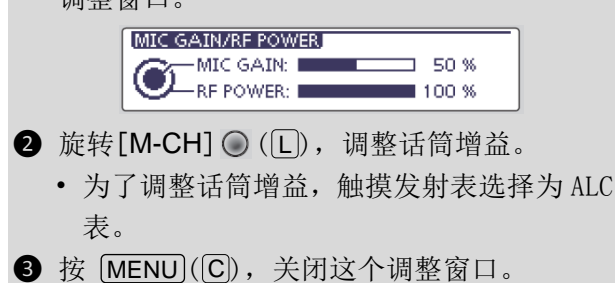

- (4) 一次或多次按 MENU (C),选择 M-2 组触摸键。
- ⑤ 触摸[COMP](D),开启语音压缩功能。
  - 出现"COMP"。
- 6 触摸[COMP](D)1秒,显示"COMP"屏幕。

⑦ 在对着话筒正常讲话的同时旋转调谐旋钮,使得 COMP 表的读数保持在 COMP 电平的正常范围之内 (10 dB 到 20 dB)。

- •为了调整压缩电平,触摸发射表选择为 COMP 表。
- 如果需要,触摸[DEF](D)1秒复位到默认设置。

如果 COMP 表的峰值超出了 COMP 表的正常范 围,可能会使发射的语音失真。

⑧ 按 MEMU(C),退出 "COMP"屏幕。

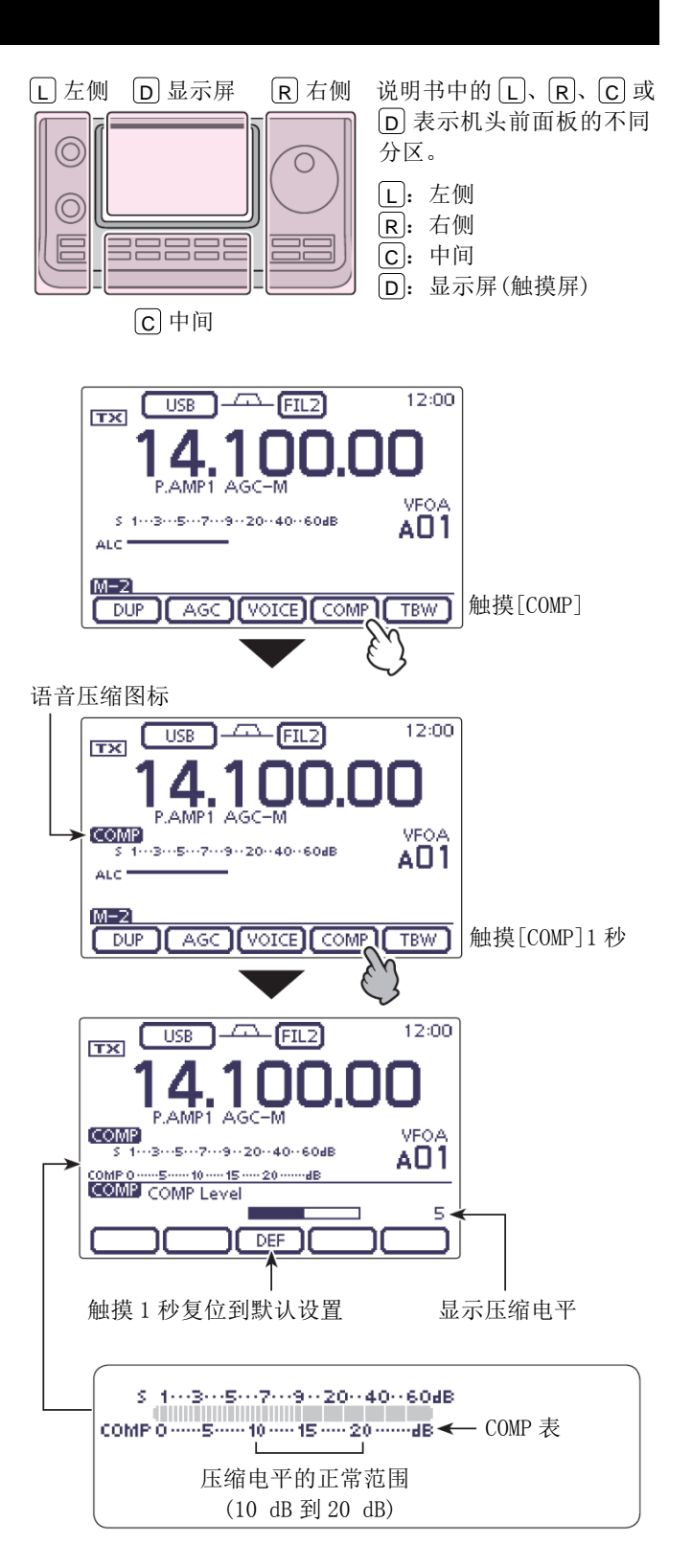

# 6 发射功能

# 发射滤波器带宽的选择

(模式: SSB)

对于 SSB 模式,发射滤波器的带宽可选择宽带、中带 或窄带。这项设置可在每次开启语音压缩后自动记忆。

- ① 选择需要的频段。(第 3-6 页)
- ② 在模式选择屏幕,选择 USB 或 LSB 模式。(第 3-17 页)
- ③ 一次或多次按 MENU (C),选择 M-2 组触摸键。
- ④ 触摸[COMP](D),开启语音压缩功能。
  - 出现"COMP"。
- (5) 一次或多次触摸[TBW](回)1 秒,选择发射带宽 为宽带、中带或窄带。
  - 触摸[TBW](D),可显示发射滤波器带宽约1秒。
  - 滤波器的默认设置如下。每个滤波器的带宽都可通过菜单模式"Tone Control"下的"TBW"菜单项重新设置。(第17-23页)
    SET(C) > Tone Control > TX > SSB
    > TBW (WIDE), TBW (MID), TBW (NAR)

    -WIDE: 100 Hz 到 2900 Hz
    -MID: 300 Hz 到 2700 Hz
    - -NAR: 500 Hz 到 2500 Hz

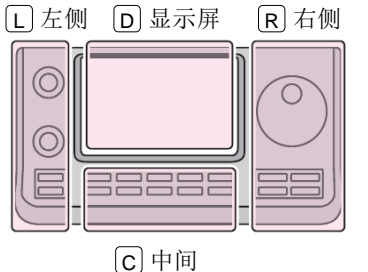

说明书中的 L、 R、 C 或
D 表示机头前面板的不同 分区。
L: 左侧
R: 右侧
C: 中间

D: 显示屏(触摸屏)

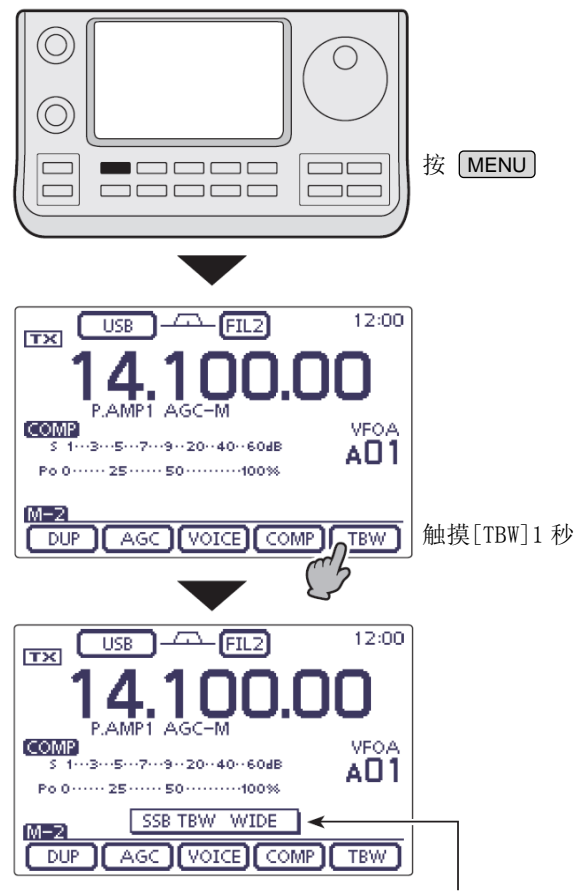

显示选定的发射滤波器带宽约1秒。

# 监听功能

监听功能可以在任何模式下监听发射的中频信号。用 这个功能可检查调整发射参数后的语音特性。 CW 侧音功能与监听设置无关。

- ① 按 **SET**(C),进入菜单模式。
- 触摸 "Function"下的 "Monitor"菜单项。
   Function > Monitor
  - 如果没有显示指定的菜单项,可一次或多次触摸[▲]或[▼](D)翻页。
- ③ 触摸需要的选项,开启监听功能。
- ④ 触摸"Function"下的"Monitor Level"菜单项。
   Function > Monitor Level
- ⑤ 旋转调谐旋钮,调整监听音量。
  - 为了获得最清晰的音频输出,要在按住[PTT] 并对着话筒讲话的同时进行调节。
  - 监听音量的可调范围在 0%(最小)到 100%(最大) 之间。
  - •如果需要,触摸音量指示条1秒,打开默认设置窗口,然后选择"Default",复位到默认设置。
- ⑥ 按 SET(C),退出菜单模式。

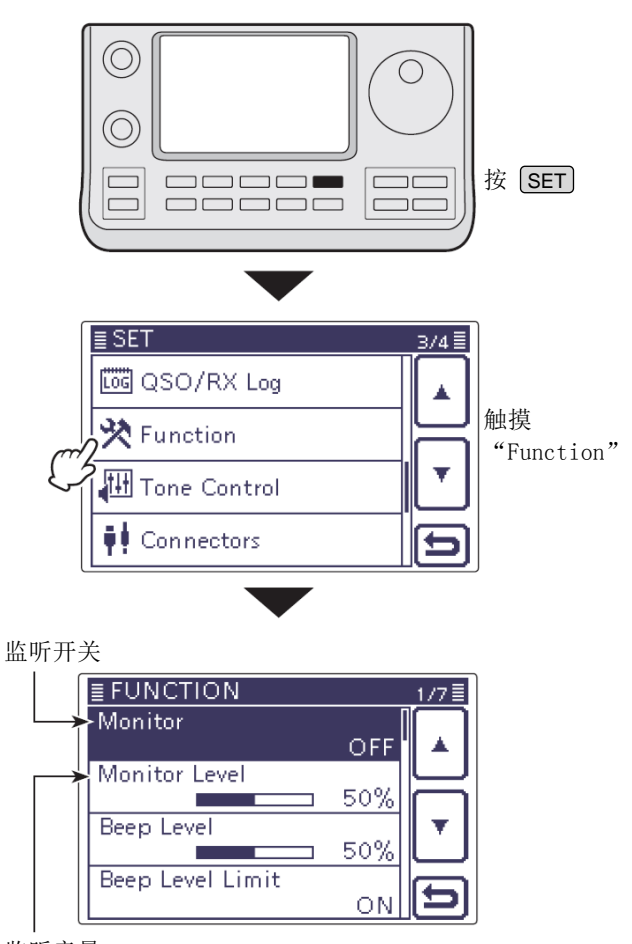

监听音量

# 6 发射功能

# 独立异频操作

独立异频操作可以使用 VFO A 和 VFO B 两个完全不同的频率进行发射和接收。

• 当开启一键中继功能时,将自动关闭独立异频操作。

下面的例子是用 21.290 MHz/USB 模式接收,用 21.310 MHz/USB 模式发射。

- ① 在 VFO A 设定 21.290 MHz,并选择 USB 模式。
- ② 一次或多次按 MENU (C),选择 M-1 组触摸键。
- ③ 触摸[SPLIT](D),开启独立异频功能。
  - 出现 "SPLIT" 和发射频率(VF0 B)。
  - 如果需要,再次触摸[SPLIT](D),可关闭独立 异频功能。
- ④ 在 VFO B 设定 21.310 MHz,并选择 USB 模式。 有下列 3 种设置方法。
  - 在 VFO A 按住 XFC(R)的同时,旋转调谐旋 钮,在 VFO B 设置发射频率为 21.310 MHz, 并选择操作模式为 USB。
    - 在按住 XFC (R)时,可以改变 VF0 B 的频 段和操作模式。
    - 在按住 **XFC**(**R**)时,电台将在 VF0 B 的发 射频率上接收。
  - (2) 触摸[A/B](D),选择 VFO B,旋转调谐旋钮 设置发射频率为 21.310 MHz,并选择操作模 式为 USB。
  - (3) 使用快速异频功能。
    - 快速异频功能更便于选择发送频率。详情请 参阅下节的内容。
- ⑤ 现在,就可以在 21.290 MHz 接收,在 21.310 MHz 发射。

触摸[A/B](D),切换 VFO A 与 VFO B,可以改变发射 或接收频率。

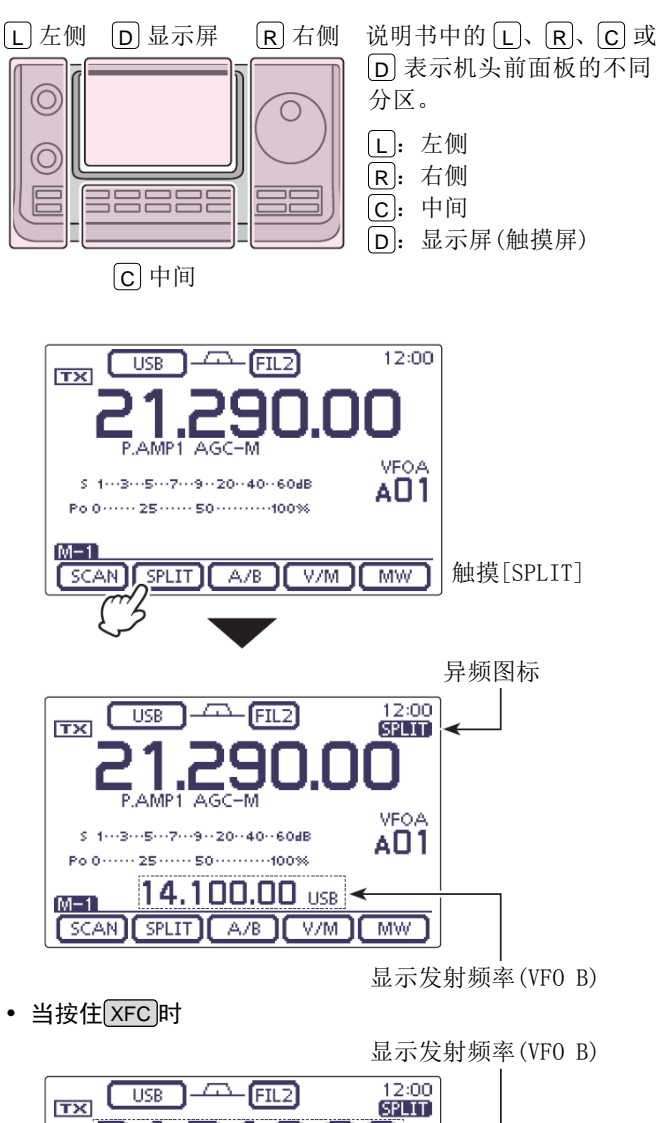

 COSE
 FL2

 P.AMP1 AGC-M
 VFOB

 S 1--3--5--7--9--20-40-60dE
 VFOB

 P0 0----25---50----100%
 AD1

 P20.00k
 401

 SCAN SPLIT
 A/B

 V/M
 MW

• 设置完成后

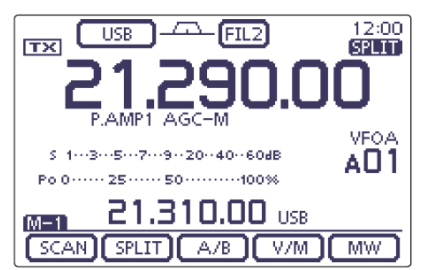

# 独立异频操作(续前页)

# ◇ 直接输入频差值

可以直接输入异频操作的频差值。

- ① 触摸 MHz 位,进入频段选择屏幕。
- ② 触摸[F-INP](D),进入直接输入屏幕。
- ③ 如果是负频差,触摸"·(-)"。
  - [SPLIT]变为[-SPLIT],并显示负频差设置模式。
- ④ 触摸需要的数字, 输入频差值。
  - 可设置-9.999 到 +9.999 MHz, 间隔1 kHz。
- ⑤ 触摸[SPLIT]或[-SPLIT](D),使输入的频差值 作用于发射频率,并开启异频功能。
- [例如]

#### 要在正频差 10 kHz 上发射:

→ 触摸[1]、[0]和[SPLIT]。

#### 要在负频差 1.025 MHz 上发射:

→ 触摸[•(-)]、[1]、[0]、[2]、[5]和[-SPLIT]。

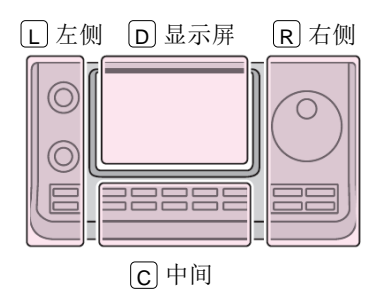

说明书中的 L、 R、 C 或 D 表示机头前面板的不同 分区。

- **L**: 左侧
- **R**: 右侧
- **C**: 中间
- D: 显示屏(触摸屏)

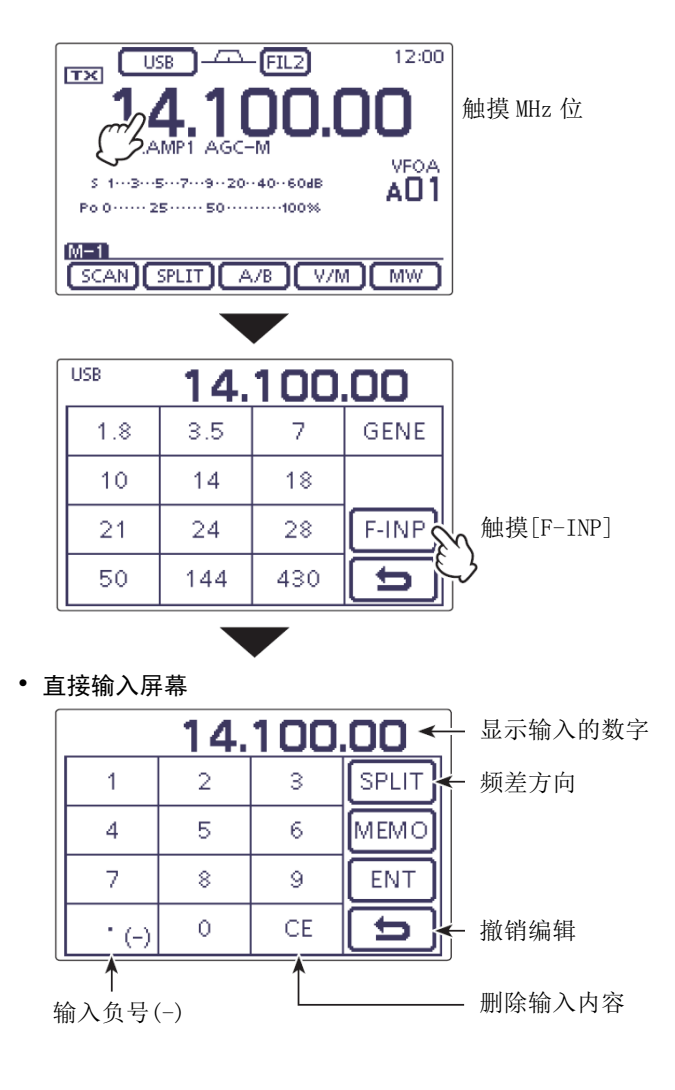

# 独立异频操作(续前页)

# ◇ 异频锁定功能

异频锁定功能是为了方便只改变发射频率的情况。如果不使用异频锁定功能,在没按住 **XFC**(**R**)时,同时 又旋转了调谐旋钮,就会改变接收频率。

异频锁定功能默认是关闭的,在菜单模式"Function" 下的"SPLIT LOCK"菜单项,可以将其开启。(第17-19页)

#### ・ 设置

- ① 按 SET(C),进入菜单模式。
- ② 触摸 "Function"下的 "SPLIT LOCK"菜单项。 Function > SPLIT/DUP > SPLIT LOCK
  - 如果没有显示指定的菜单项,可一次或多次触摸[▲]或[▼](D)翻页。
- ③ 触摸需要的选项,开启异频锁定功能。
- ④ 按 SET(C),退出菜单模式。

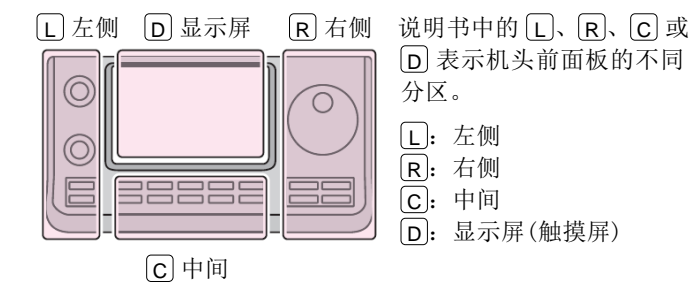

当开启了异频锁定功能,并用异频发射时,旋转 调谐旋钮不会改变频率。

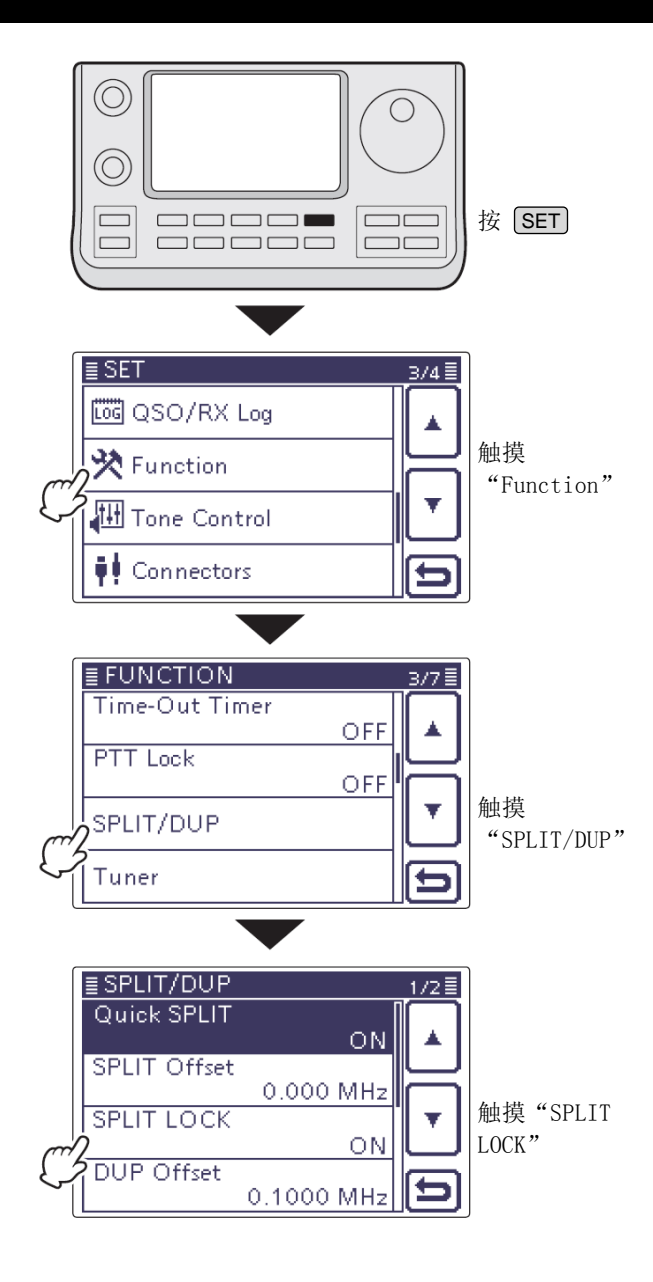

#### • 操作

- 当开启异频操作时,按住 SPEECH (R)1秒, 开启异频锁定功能。
  - 出现"**--**O"。
- ② 在按住 XFC(R)的同时,旋转调谐旋钮可改变发射频率。
  - 如果在旋转调谐旋钮时,不小心放开了 XFC (R),也不会改变接收频率。

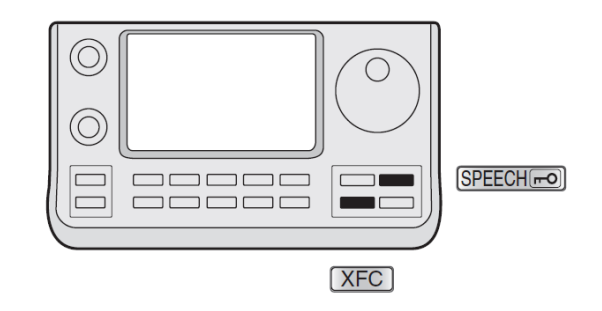

# 快速异频功能

当触摸[SPLIT](D)1秒,开启异频操作时,未显示的 VFO 频率将根据菜单模式"Function"下的"SPLIT Offset"菜单项设定的加/减频差自动改变。如果频差 设定为 0.000 MHz(默认设置),两个 VFO 将变为相同 的频率。(第17-19页)

#### **SET** (C) > Function > SPLIT/DUP > SPLIT Offset

快速异频功能默认是开启的。为了便于操作,可以在 菜单模式"Function"下的"Quick SPLIT"菜单项将 其关闭(第17-19页)。在这种情况下,触摸[SPLIT](回) 1秒不会改变 VFO A 和 VFO B 的频率。

#### **SET** (C) > Function > SPLIT/DUP > Quick SPLIT

- ① 假设在 VFO A 的 21.290 MHz (USB) 操作。
- ② 一次或多次按 MENU (C),选择 M-1 组触摸键。
- ③ 触摸[SPLIT](D)1秒。
  - 开启异频操作。
  - •发射频率(VF0 B)将根据接收频率(VF0 A)和频 差自动调整。
- ④ 在按住 区(ℝ)的同时,旋转调谐旋钮,设定发射与接收的频差。
  - 放开 XFC (R)时,显示接收频率。

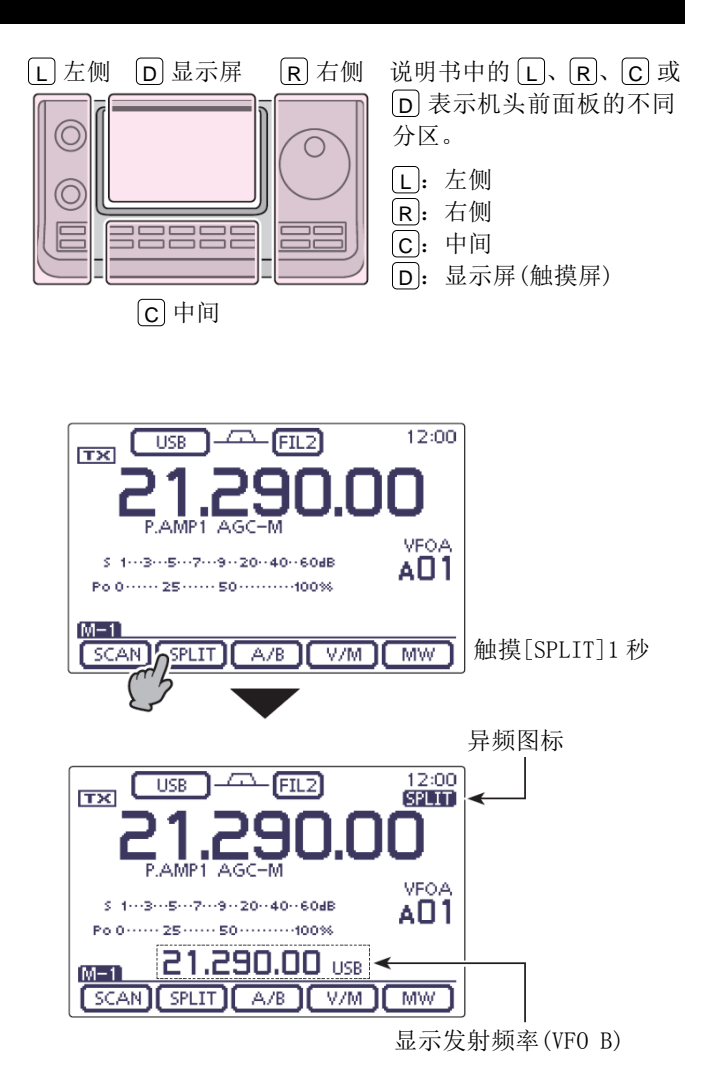

- 当按住[XFC]时

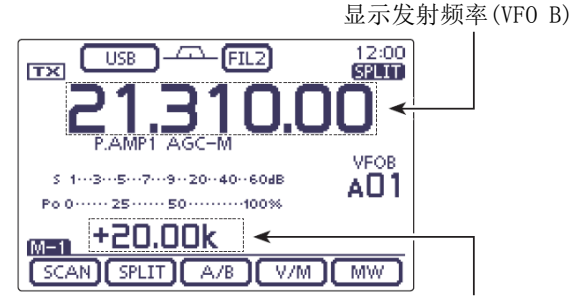

显示频差和方向

这个例子表示频差设为 +20 kHz(+0.020 MHz)。

# 6 发射功能

## 快速异频功能(续前页)

# ◇ 频差值的设置

通过事先设置好常用的频差,使用快速异频功能就可 以实现触摸一键选择异频操作。

- ① 按 SET(C),进入菜单模式。
- ② 触摸 "Function"下的 "SPLIT Offset"菜单项。 Function > SPLIT/DUP > SPLIT Offset
  - 如果没有显示指定的菜单项,可一次或多次触摸[▲]或[▼](D)翻页。
- ③ 触摸需要的数字,输入频差,然后触摸[ENT](D)。
  - 可设置-9.999 到 +9.999 MHz, 间隔1 kHz。
- ④ 按 **SET**(C),退出菜单模式。

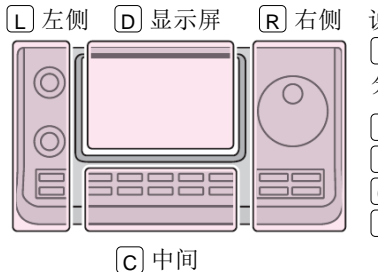

说明书中的 L、 R、 C 或
D 表示机头前面板的不同 分区。
L: 左侧
R: 右侧
C: 中间

D: 显示屏(触摸屏)

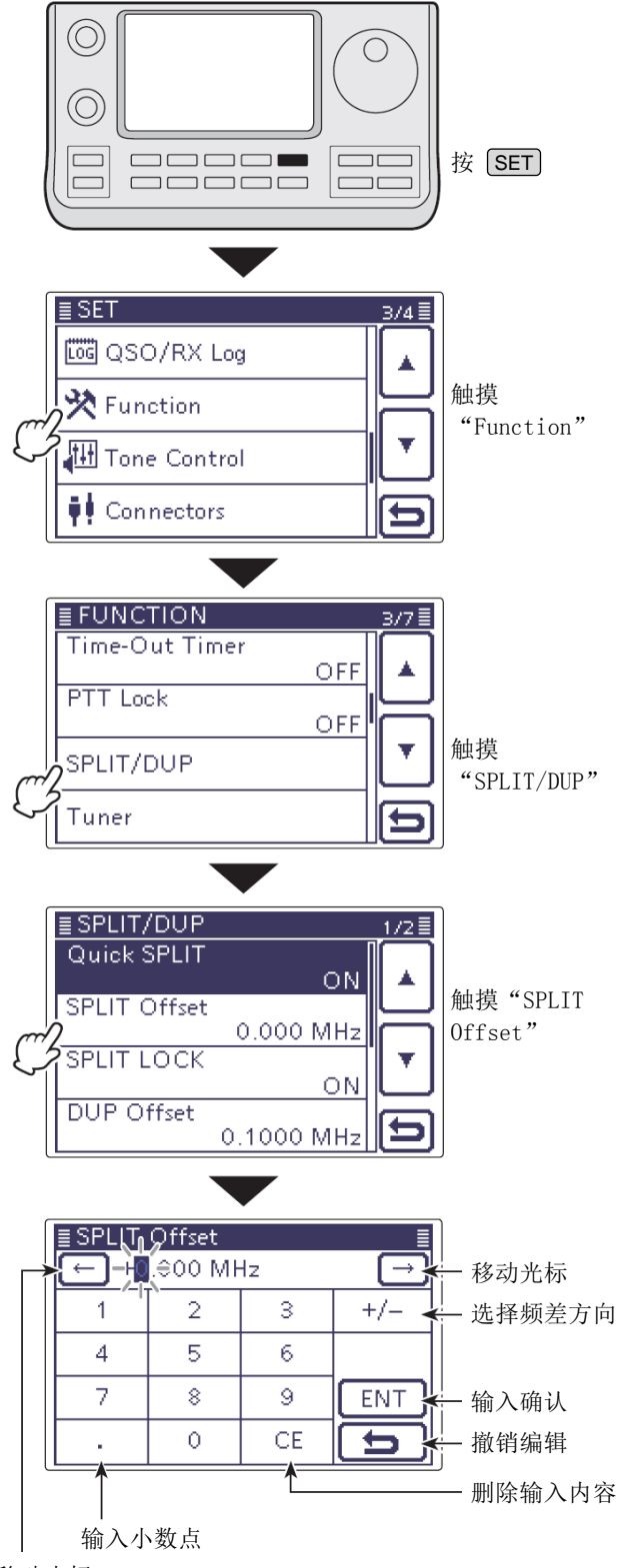

移动光标

#### 发射功能 6

# 测量驻波

IC-7100 具有用于测量天线驻波的内置电路 - 而不 需要外部设备或特别的调整。

IC-7100 有两种测量驻波的方式:现状测量和驻波图 测量。

#### ◇ 现状测量

这项功能常用于天线安装或定期检查时测量驻波。

- (1) 如果需要,按 TUNER/CALL (L) 一次或两次,关闭天 线调谐器。
  - 如果连接了天线调谐器, 而又想测量天线本身 的驻波,需要执行这个步骤。
- (2) 选择需要的频段。(第 3-6 页)
- ③ 在模式选择屏幕,选择 RTTY 或 RTTY-R 模式。(第 3-17页)
- (4) 如果需要,在话筒增益/射频功率调整窗口,调整 射频功率到 30 W以上。
  - 在 144 MHz 频段操作时,调整射频功率到 20 W 以上。
  - 在 430 MHz 频段操作时,调整射频功率到 15 W 以上。
  - 在 70 MHz 频段操作时,调整射频功率到 20 W 以上。(70 MHz 频段是否可以发射,取决于电 台的版本)
  - 按 MIC/RF PWR (C),打开话筒增益/射频功率 调整窗口。

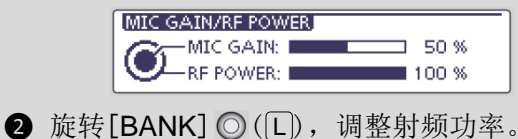

3 按 MENU (C),关闭这个调整窗口。

2/发射之前,要在操作频率上守听,以避免对 // 相同频率上的其它台站造成干扰。

- ⑤ 一次或多次触摸发射表,选择驻波表。
- ⑥ 按住手咪上的[PTT],或开启外部发射开关进行 发射。
- (7) 从驻波表上读取驻波。
  - 如果驻波表的指示小于 1.5, 这个天线就是匹 配的。
- 8 放开[PTT]或关闭外部发射开关,回到接收状态。
  - 如果测量的驻波大于 1.5, 则需要调整天线与 电台的匹配。

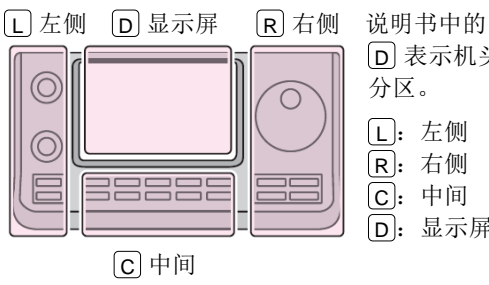

# 说明书中的L、R、C或 D 表示机头前面板的不同

D: 显示屏(触摸屏)

#### 注意

本机在 144 MHz 或 430 MHz 频段也可测量驻波。 根据所连接的馈线长度以及安装的环境,测量的驻波 可能与天线在这些频段的实际驻波有所不同。

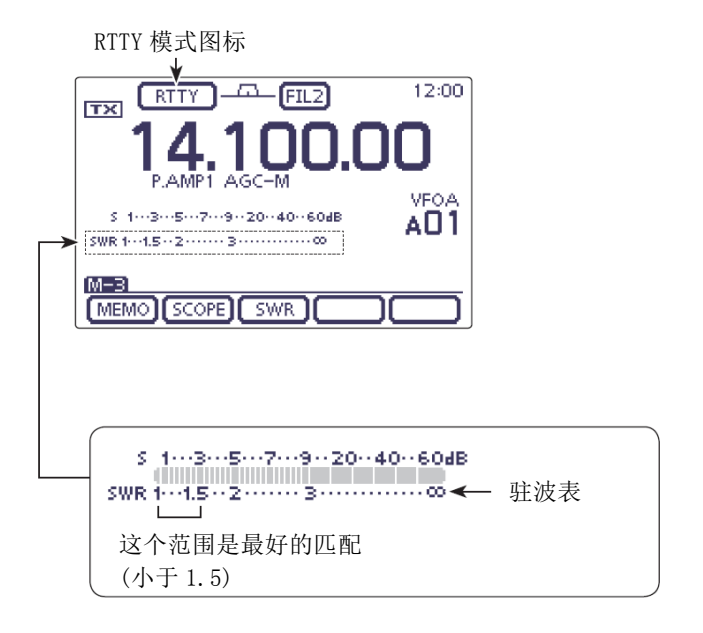

#### 测量驻波(续前页)

# ◇ 驻波图测量

驻波图测量可以测量整个频段的驻波。

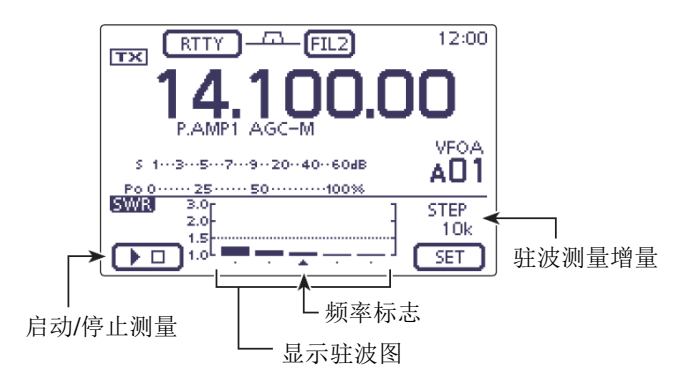

| 指示   | 说明                                               |
|------|--------------------------------------------------|
| 启动测量 | 触摸[▷■](回)开始测量,在测量期间显示"▶□"。测量频率通过驻波图下方的频率标志显示。    |
| 图标   | 测量驻波期间不能改变频率。当驻波测量结束后,频率返回到开始驻波测量之前的频率。          |
|      | 垂直条的高度表示驻波的值,水平条表示测量增量的步数。测量增量可以在"SWR GRAPH SET" |
| みるかの | 屏幕的"Number of Graph Bar"菜单项选择。                   |
| 狂灰凶  | 驻波图的垂直点数表示驻波1到3,点数越多表示驻波越差。                      |
|      | (驻波显示 1.0=1 个点、1.5=10 个点、2.0=19 个点、3.0=28 个点)    |
| 频率标志 | 显示测量频率的相对位置。                                     |
| 驻波测量 | 显示选定的驻波测量增量。                                     |
| 增量   | 可在"SWR GRAPH SET"屏幕的"Measuring Step"菜单项设置。       |

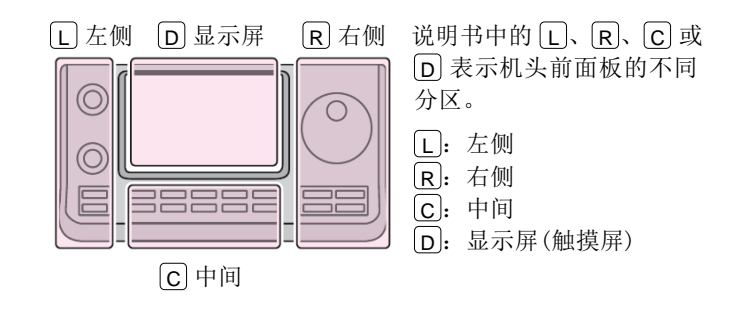

#### 测量驻波

- ◇ 图形化测量(续前页)
- ① 选择需要的频段。(第 3-6 页)
- 2 在模式选择屏幕,选择 RTTY 或 RTTY-R 模式。(第 3-17页)
- ③ 如果需要,在话筒增益/射频功率调整窗口,调整 射频功率到 30 W以上。
  - 在 144 MHz 频段操作时,调整射频功率到 20 W 以上。
  - 在 430 MHz 频段操作时,调整射频功率到 15 W 以上。
  - 在 70 MHz 频段操作时,调整射频功率到 20 W 以上。(70 MHz 频段是否可以发射,取决于电台的版本)

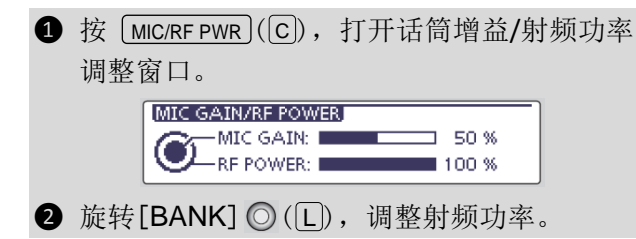

》发射之前,要在操作频率上守听,以避免对 相同频率上的其它台站造成干扰。

- ④ 一次或多次按 MENU (C),选择 M-3 组触摸键。
- ⑤ 触摸[SWR](D),显示"SWR"屏幕(驻波图)。
- ⑥ 设置需要测量驻波的中心频率。
- ⑦ 如果需要,触摸[SET](D),进入"SWR GRAPH SET" 屏幕,设置驻波图的条数和测量增量。
  - · 驻波图条数可选择 3、5、7、9、11 和 13。
  - 测量增量可选择 10 k、50 k、100 k 和 500 kHz。
  - 触摸[5](D)或按 MENU(C),返回到之前的 屏幕。
- ⑧ 触摸[▷■](□)开始测量。
  - 频率标志"▲"出现在驻波图左边界的下方, 并显示这个频率。
- ⑨ 按住手咪上的[PTT],或开启外部发射开关进行 发射。
  - 在驻波图上显示驻波的指示条。
- ⑩ 放开[PTT]或关闭外部发射开关,回到接收状态。
  - 频率标志移动到下一个测量频率,并显示这个 频率。
- 11 重复步骤9和10,测量整个频率范围的驻波。

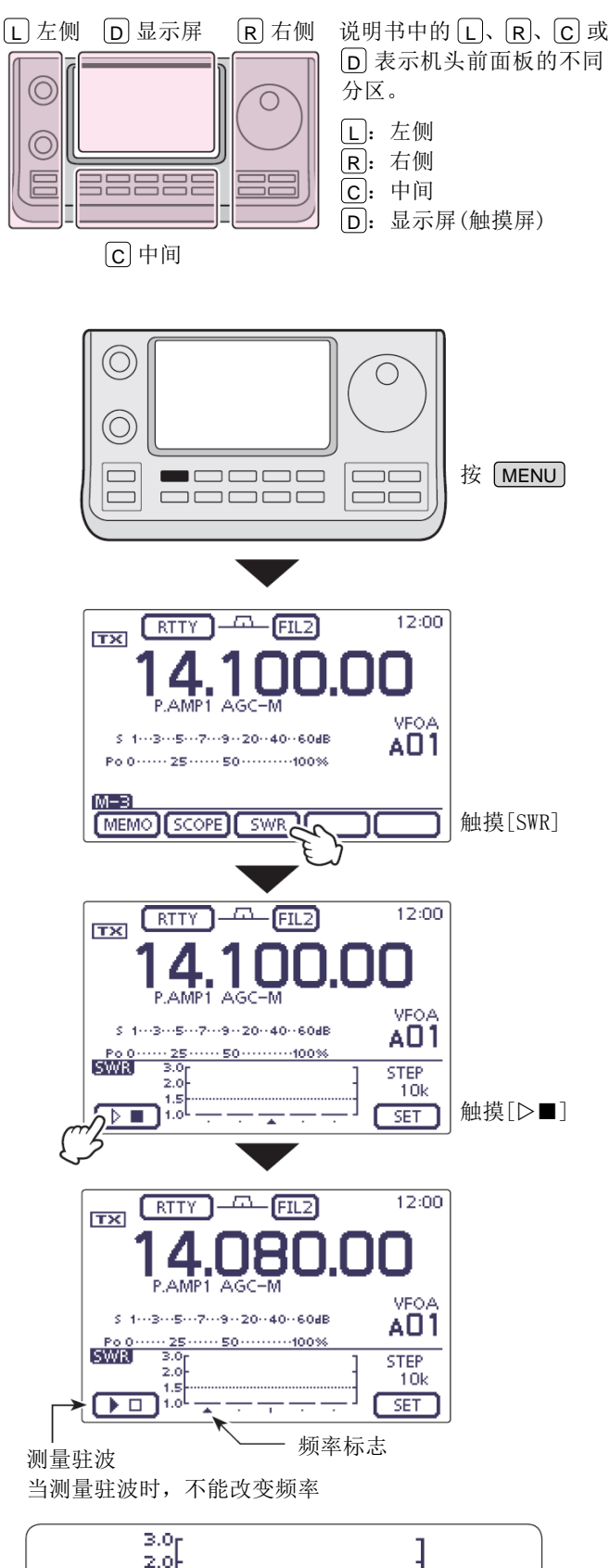

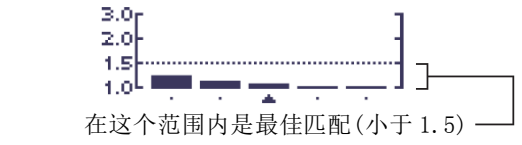

#### 测量驻波(续前页)

- ◇ 驻波图菜单设置模式
- ① 一次或多次按 MENU (C),选择 M-3 组触摸键。
- ② 触摸[SWR](D),显示"SWR"屏幕(驻波图)。
- ③ 触摸[SET](D),进入"SWR GRAPH SET"屏幕。
- ④ 触摸需要选择的菜单项。
  - 详细的菜单项和选项见本页下面部分。
- ⑤ 触摸需要的选项,改变设置。
  - 如果需要,触摸这个菜单项1秒,打开默认设 置窗口,然后选择"Default",复位到默认设 置。
- ⑥ 触摸[5](D)或按 MENU(C),返回到"SWR" 屏幕(驻波图)。
- ⑦ 按 MENU(C),返回到 M-3 组触摸键显示。

说明书中的L、R、C或 □ 左侧 □ 显示屏 R右侧 D 表示机头前面板的不同 分区。 0 L: 左侧 **R**: 右侧 **C**:中间 **D**: 显示屏(触摸屏) C 中间  $(\bigcirc)$ С  $\bigcirc$ 按MENU RTTY 12:00 -A-FIL2 TX P.AMP1 AGC-M VEOA S 1---3---5---7---9--20--40--60dB AO1 Po 0····· 25····· 50······100% [M-3] MEMO SCOPE SWR 触摸[SWR] 12:00 RTTY \_\_\_\_\_\_FIL2 TX P.AMP1 AGC-M VEOA S 1---3---5---7---9--20--40--60dB AO1 50 ..... 100% Po 0 SWR STEP 2.0 10k 触摸[SET] SET 1.0 ≣ SWR GRAPH SET Number of Graph Bar 触摸菜单项 Ę Measuring Step 10k

 Number of Graph Bar
 (默认: 5)

 选择驻波图中显示的垂直驻波条的数量。

 • 可选择 3、5、7、9、11 或 13。

 Measuring Step
 (默认: 10k)

 选择以中心频率为基准的驻波测量增量。

 • 可选择 10k、50k、100k 或 500 kHz。

# DTMF 编码

DTMF 音频码用于自动匹配或控制其它设备。本机具有 16 个存储信道用于保存常用的 DTMF 码串,每个信道 最多可输入 24 位 DTMF 码。

# ◇ 编制 DTMF 码

- ① 选择需要的频段。(第3-6页)
- ② 在模式选择屏幕,选择 FM 或 DV 模式。(第 3-17 页)
  - DTMF 编码可用于 FM 或 DV 模式。
- ③ 一次或多次按 MENU (C),选择 M-3 组触摸键。
  - 如果在 DR 模式下操作,按 MENU (C) 一次或 两次,选择 D-2 组触摸键。
- ④ 触摸[DTMF](D),进入DTMF模式。
  - 显示"DTMF"屏幕。
- ⑤ 触摸[EDIT](D),显示"DTMF MEMORY"屏幕。
- ⑥ 触摸需要选择的信道。
  - 可选择"d0"到"d9"、"dA"到"dD"、"d\*"
     和"d#"。
- ⑦ 触摸数字或字符,输入需要的 DTMF 码。
- ⑧ 输入 DTMF 码完成后,触摸[ENT](D),保存信道 并返回到"DTMF MEMORY"屏幕。
- ⑨ 触摸[5](D)或按 MENU(C),返回到"DTMF" 屏幕。

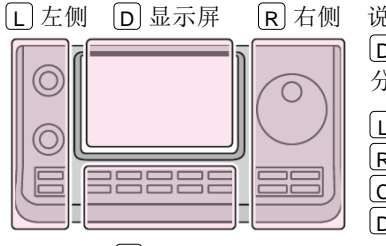

C中间

说明书中的 L、 R、 C 或
D 表示机头前面板的不同 分区。
L: 左侧

ℝ:右侧
 C:中间
 □.显示屏(触摸屏)

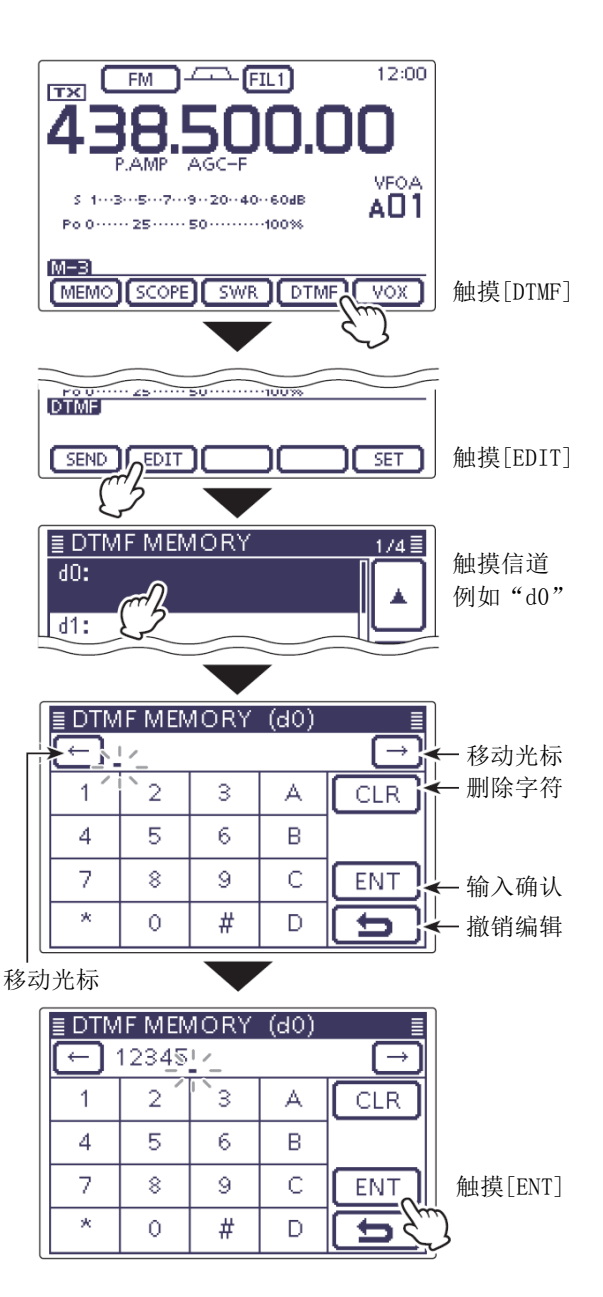

## DTMF 编码(续前页)

## ◇ 发射 DTMF 码

为了用 DTMF 发送窗口发射 DTMF 码,需要事先编制所需的代码。

- 选择需要的频段。(第 3-6 页)
- ② 在模式选择屏幕,选择 FM 或 DV 模式。(第 3-17 页)
  - DTMF 编码可用于 FM 或 DV 模式。
- ③ 一次或多次按 MENU (C),选择 M-3 组触摸键。
  - 如果在 DR 模式下操作,按 MENU (C) 一次或 两次,选择 D-2 组触摸键。
- ④ 触摸[DTMF](D),进入DTMF模式。
  - 显示"DTMF"屏幕。
- 5 触摸[SEND](D),打开DTMF发送窗口。
- ⑥ 触摸需要的信道,发射 DTMF 码。
  - 电台自动发射选定的 DTMF 码。
  - 在发射期间,触摸[SEND]、[EDIT]或[SET](D), 或者按 MENU (C)、SET (C)或XFC (R) 可取消发射。
  - 发射结束后,电台返回到"DTMF"屏幕。

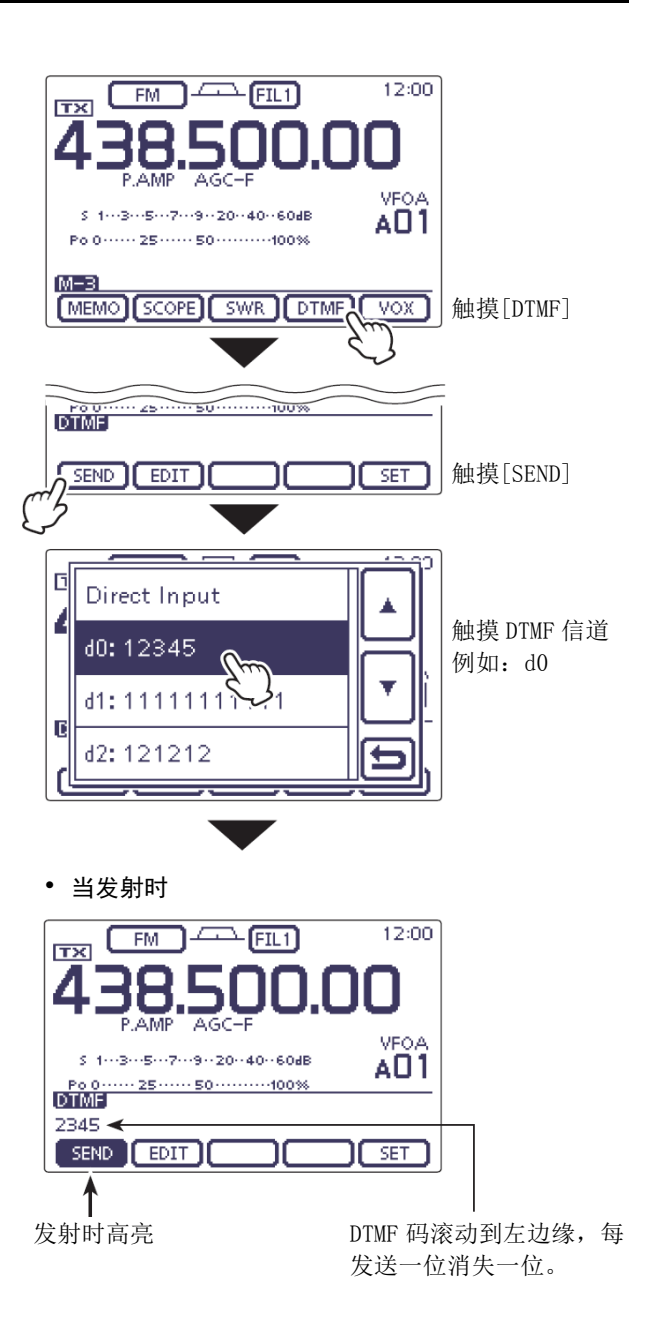

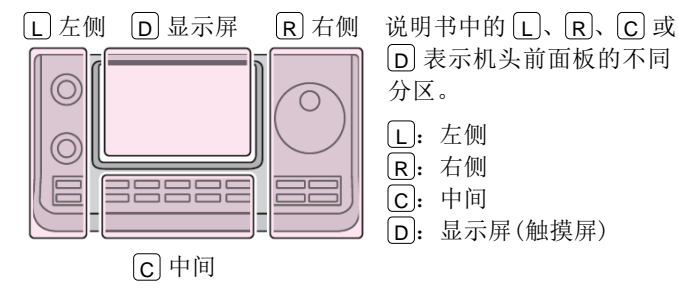

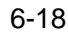

## DTMF 编码(续前页)

# ◇ 发射 DTMF 码(直接输入)

- ① 选择需要的频段。(第 3-6 页)
- (2) 在模式选择屏幕,选择 FM 或 DV 模式。(第 3-17 页)
  - DTMF 编码可用于 FM 或 DV 模式。
- ③ 一次或多次按 MENU (C),选择 M-3 组触摸键。
  - 如果在 DR 模式下操作,按 MENU (C) 一次或 两次,选择 D-2 组触摸键。
- ④ 触摸[DTMF](D),进入 DTMF 模式。
  - 显示"DTMF"屏幕。
- 5 触摸[SEND](回),打开 DTMF 发送窗口。
- ⑥ 触摸"Direct Input",显示"DTMF DIRECT INPUT" 屏幕。
- ⑦ 触摸数字或字符,输入需要的 DTMF 码。
- ⑧ 当所有位输入完成后,触摸[TX](□),发射这个 DTMF 码。
  - 电台自动发射 DTMF 码。
  - 在发射期间,触摸[SEND]、[EDIT]或[SET](D), 或者按 MENU (C)、SET (C)或XFC (R) 可取消发射。
  - •发射结束后,电台返回到"DTMF"屏幕。

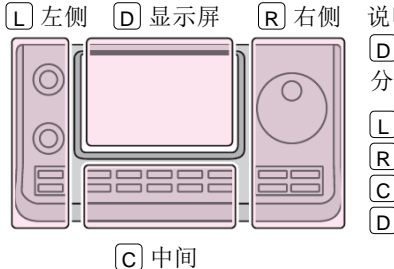

说明书中的 L、 R、 C 或
D 表示机头前面板的不同 分区。
L: 左侧
R: 右侧
C: 中间
D: 显示屏(触摸屏)

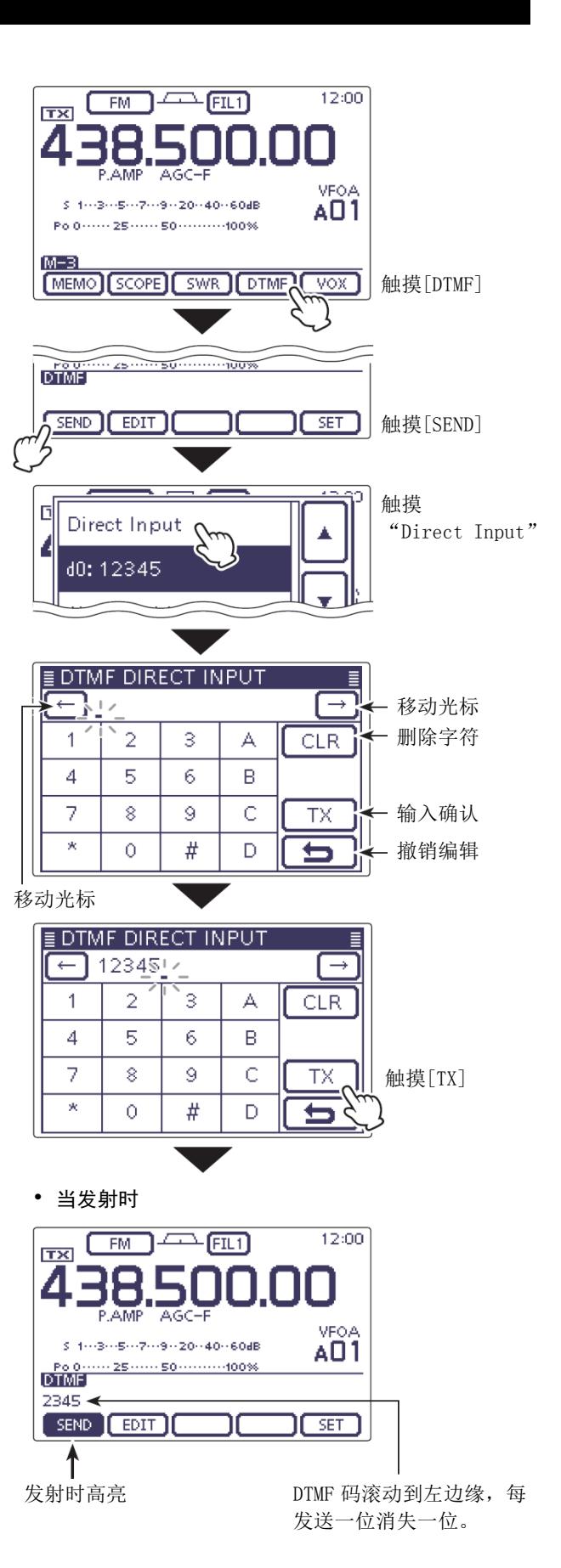

## DTMF 编码(续前页)

# ◇ 设置 DTMF 码的发送速率

DTMF 码的发送速率是可以选择的。

- 在模式选择屏幕,选择 FM 或 DV 模式。(第 3-17 页)
  - DTMF 编码可用于 FM 或 DV 模式。
- ② 一次或多次按 MENU (C),选择 M-3 组触摸键。
  - 如果在 DR 模式下操作,按 MENU (C) 一次或 两次,选择 D-2 组触摸键。
- ③ 触摸[DTMF](D),进入DTMF模式。
  - 显示"DTMF"屏幕。
- ④ 触摸[SET](回),进入"DTMF SET"模式。
- ⑤ 触摸"DTMF Speed",进入"DTMF Speed"菜单设置屏幕。
- ⑥ 触摸需要的选项,改变设置。
  - 100ms:发送每个 DTMF 码大约 100 毫秒。
     每秒 5 个字符。
  - 200ms:发送每个 DTMF 码大约 200 毫秒。 每秒 2.5 个字符。
  - 300ms:发送每个 DTMF 码大约 300 毫秒。
     每秒 1.6 个字符。
  - 500ms:发送每个 DTMF 码大约 500 毫秒。
     每秒 1 个字符。
  - •如果需要,触摸这个菜单项1秒,打开默认设置窗口,然后选择"Default",复位到默认设置。
- ⑦ 触摸[5](D)或按 MENU(C),返回到"DTMF" 屏幕。

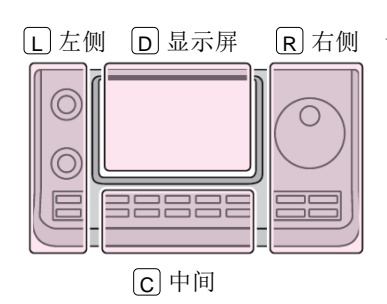

说明书中的 L、 R、 C 或 D 表示机头前面板的不同 分区。

- L: 左侧 R: 右侧
- C: 中间D: 显示屏(触摸屏)

例如:设置 DTMF 码的发送速率为 300 毫秒。

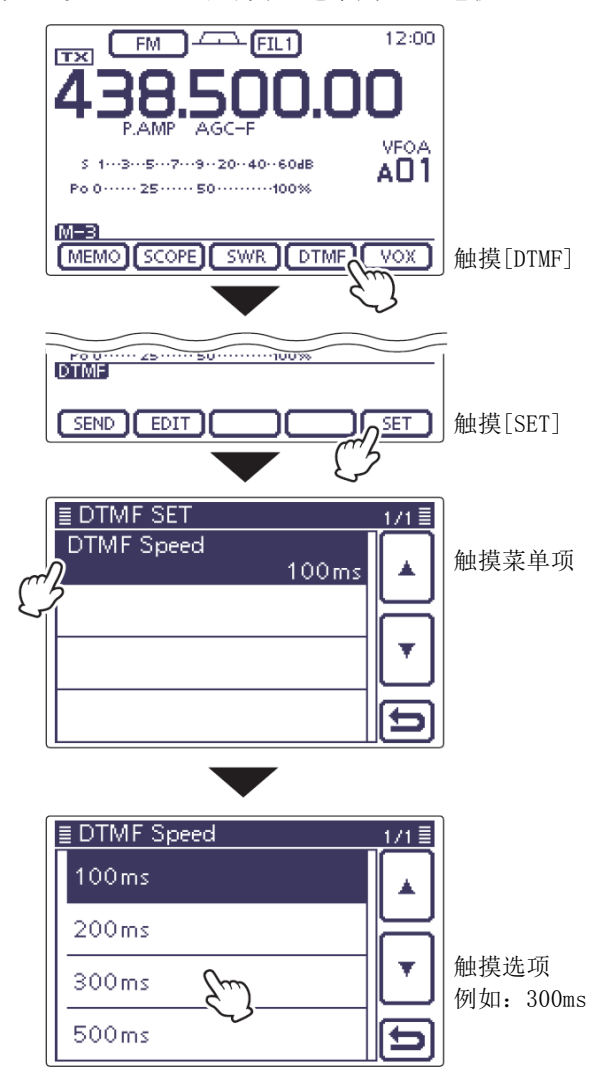

| 编制"MY"(本站自己的呼号)      | 7-2 |
|----------------------|-----|
| D-STAR 简介            | 7-5 |
| 关于 DR 模式 (D-STAR 中继) | 7-6 |
| DR 模式下的通信方式          | 7-7 |

#### 重要注意事项!

- 本手册中描述的中继列表可能与您的电台中预装的内容有所不同。
- 虽然在设定的例子中也有日本的中继,但日本的中继节点字母是与其他国家不同的。
   务必在中继呼号的第8位添加一个中继节点字母,根据中继的频段,字母如下。

1200 MHz: A (在日本为 B)

430 MHz: B (在日本为 A)

144 MHz: C (在日本没有这个频段的 D-STAR 中继)

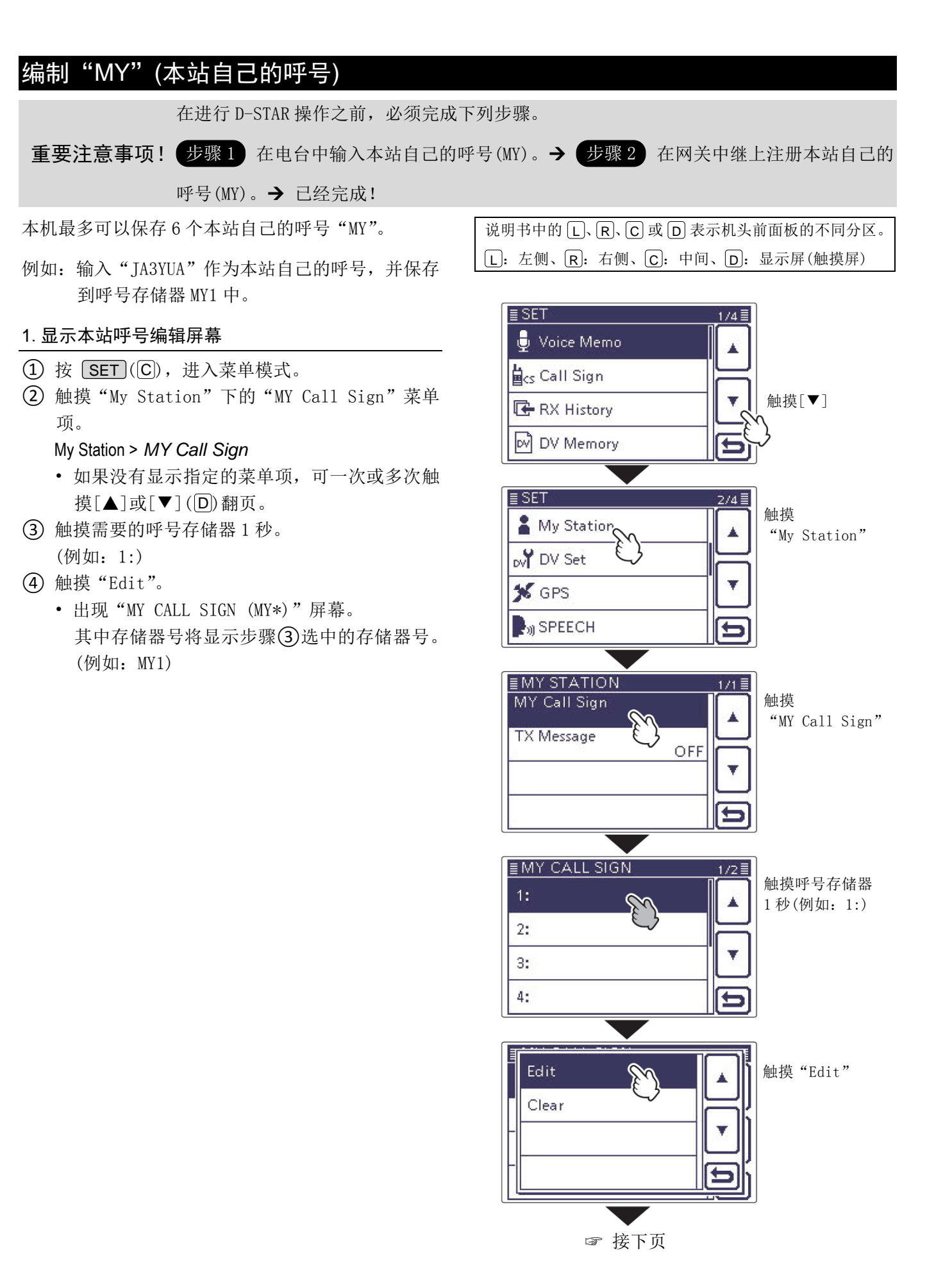

7-2

#### 编制"MY"(本站自己的呼号)(续前页)

#### 2. 输入呼号

(5) 一次或多次触摸需要的字符输入方格,选择需要 的字符。

(例如: J)

- 可输入的字符为 A 到 Z、0 到 9 和/。
- 触摸"AB⇔12"可切换字母输入与数字输入。
- 触摸[CLR](D)可删除选中的字符。
- 触摸"」"可输入空格。
- ⑥ 触摸[←](D)可左移光标,触摸[→](D)可右移 光标。
- (7) 重复步骤(5)和(6),输入呼号。包括空格最多可输 入8个字符。
- (8) 触摸[ENT](D), 返回到"MY CALL SIGN"屏幕。

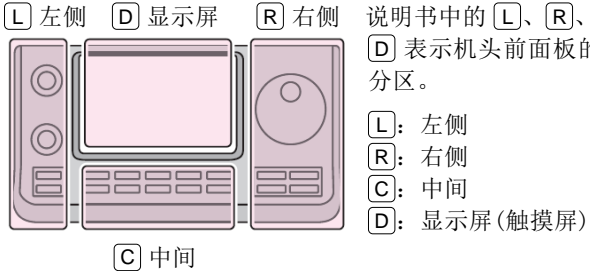

说明书中的L、R、C或 D 表示机头前面板的不同 分区。 L: 左侧 R: 右侧

输入"JA3YUA"保存到[MY1]。

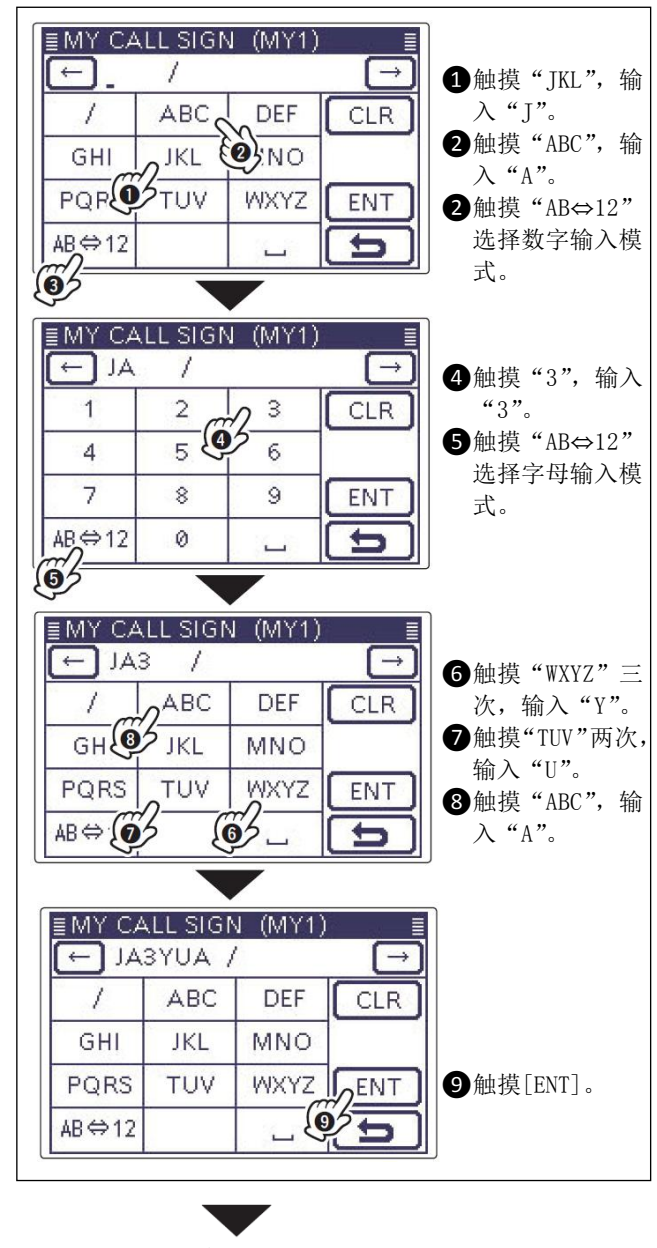

☞ 接下页

#### 呼号编辑屏幕

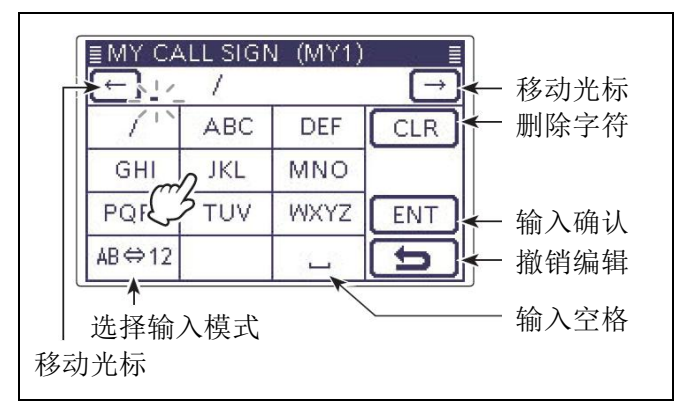

#### 编制"MY"(本站自己的呼号)

#### 2. 输入呼号(续前页)

- ⑨ 触摸输入的呼号,设置其为使用呼号。
- 10 按 SET (C),退出菜单模式。

#### ✔ 便捷方法!

如果需要,在呼号后面还可输入最多4个字符的注释, 如电台型号、名称、地区等。

一次或多次触摸[→](D),将光标移至"/"的右侧。

| ≣MY CA | <b>LL SIGN</b> | J (MY1) |                          |
|--------|----------------|---------|--------------------------|
| AL 🚽   | 3YUA /         | _       | $\overline{\rightarrow}$ |
| 1      | ABC            | DEF     | CLR                      |
| GHI    | JKL            | MNO     | 0                        |
| PQRS   | TUV            | WXYZ    | ENT                      |
| AB⇔12  |                | ш       | Ð                        |

② 重复第7-3页的步骤⑤和⑥,输入需要的4字符 注释。

(例如: 7100)

| ≣MY CAI | LL SIGI | V (MY1)       | ) 🔳       |
|---------|---------|---------------|-----------|
| EAL 🕂   | YUA ,   | /710 <u>0</u> | $\ominus$ |
| 1       | 2       | 3             | CLR       |
| 4       | 5       | 6             | 6         |
| 7       | 8       | 9             | ENT       |
| AB⇔12   | 0       | <u> </u>      | Ð         |

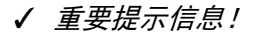

为了利用中继的网关,必须在网关中继上注册本站自 己的呼号,通常是本站附近的中继。

如果需要,可向网关中继管理员咨询呼号注册的方法。

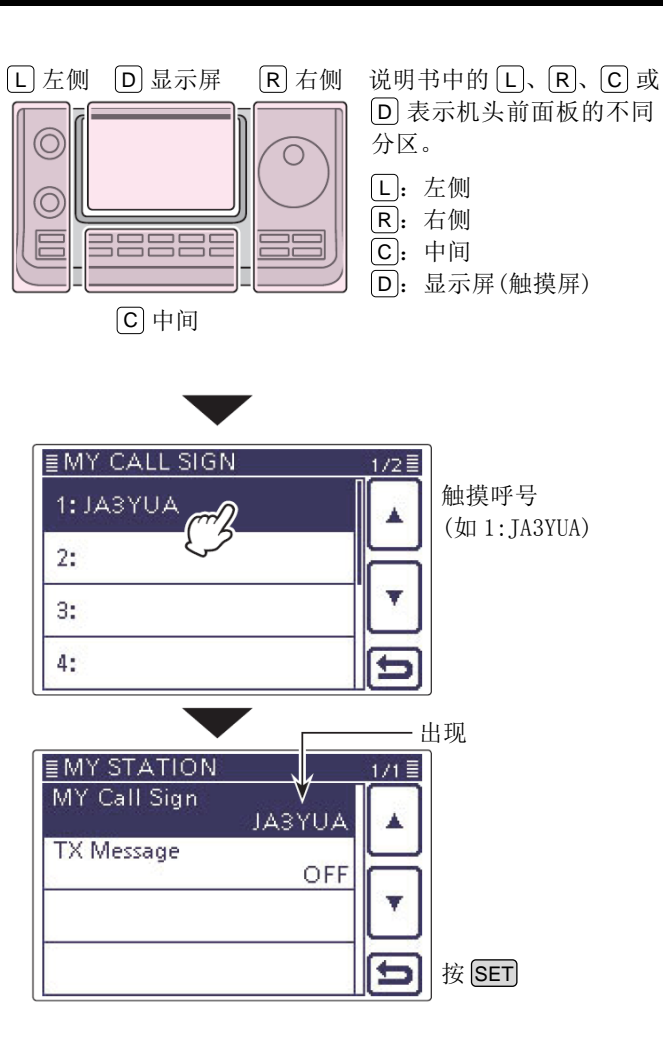

# D-STAR 简介

- 按照最初的 D-STAR (业余无线电数字智能技术) 计 划, JARL 设想将一个区域内的中继组合成系统。
- D-STAR 中继可以通过互联网呼叫其他区域的业余 电台。
- 电台可以在数字语音模式下操作,包括低速数据的 发射和接收操作。

# 关于 DR 模式 (D-STAR 中继)

DR 模式是一种可以使用 D-STAR 中继的操作模式。在 这种模式下,可以在 "FROM"中选择预先设定的中继 或频率(接入中继或直频),在 "TO"中选择对方的呼 号(目标),见右图。

**注意**:如果在"FROM"中设置了中继,而又没有 网关呼号,则不能进行网关呼叫。

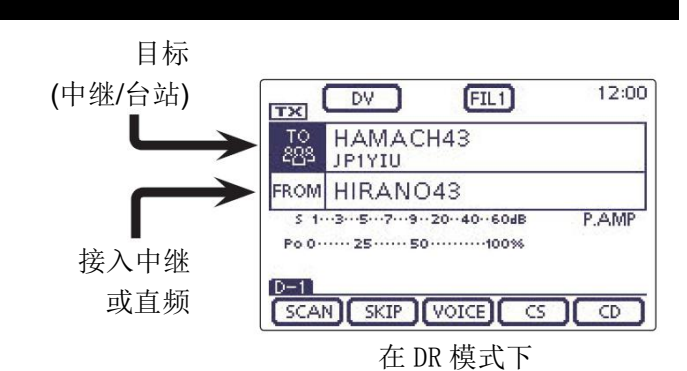

7-6

# DR 模式下的通信方式

在 DR 模式下有下面三种通信方式。

- 本地呼叫: 通过本地中继的呼叫。
- 网关呼叫: 通过本地中继、中继网关和互联网到目 标中继,或者使用呼号路由到对方台站 最后使用的中继的呼叫。
- 直频呼叫:不通过中继的呼叫。

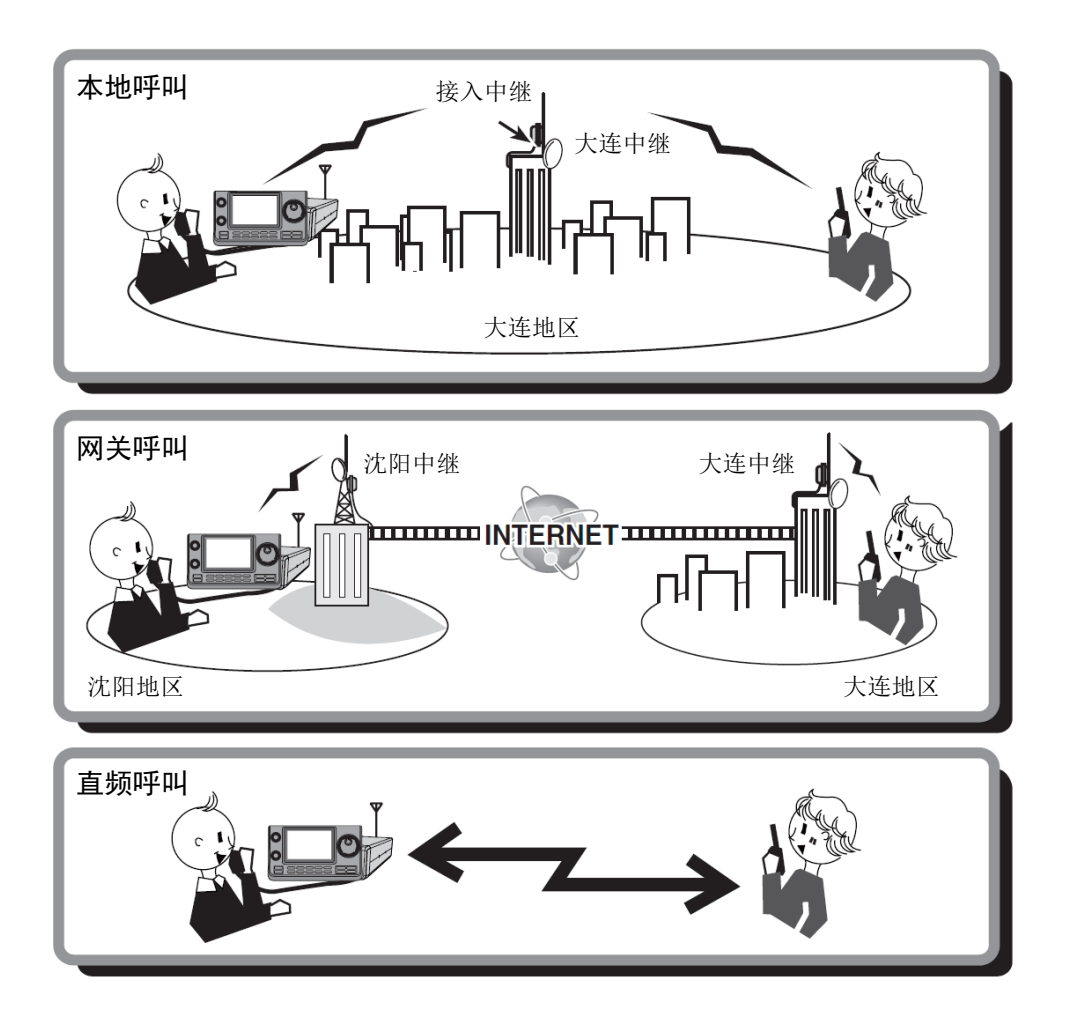

- DR 模式操作需要事先编制中继列表。(第 9-29、9-37 页)
- 注意: DR 杯 在 D 法 ・ 本 初 30 杯 • 在 DV 模式下,发射之前一定要检查中继是否忙。如果中继忙,要等待中继空闲,或者使用本地常用的方 法请求"插入"。
- 本机具有用于数字中继操作的超时定时器功能。定时器限制连续发射不能超过 10 分钟。在超时之前的 30 秒发出警告提示音,到达超时还会再次发出警告提示音。

|                                                                                                    | 8-2                                                                          |
|----------------------------------------------------------------------------------------------------|------------------------------------------------------------------------------|
| ◇ 本地呼叫                                                                                                    |                                                                              |
| ◇ 网关呼叫                                                                                                    |                                                                              |
| 关于"UR?"和"RPT?"错误消息                                                                                                    | 8-6                                                                          |
| ◇ 显示"UR?"                                                                                                    |                                                                              |
| ◇ 显示"RPT?"或"RX"                                                                                                    |                                                                              |
| ◇ 显示"L"                                                                                                    |                                                                              |
| 捕获呼号                                                                                                    | 8-7                                                                          |
| 设置"FROM"(接入中继)                                                                                                    | 8-8                                                                          |
| ◇ 使用预装的中继列表                                                                                                    |                                                                              |
| ◇ 使用 DR 模式扫描                                                                                                    |                                                                              |
| ◇ 使用中继搜索功能                                                                                                    | 8-11                                                                         |
| ◇ 使用发射历史记录                                                                                                    |                                                                              |
|                                                                                                    | 0.14                                                                         |
| 设置"TO"(目标)                                                                                                    | 8-14                                                                         |
| 设置"TO"(目标)<br>◇ 使用"Local CQ"(本地呼叫)                                                                                                    |                                                                              |
| 设置"TO"(目标)<br>◇ 使用"Local CQ"(本地呼叫)<br>◇ 使用"Gateway CQ"(网关呼叫)                                                                                                    | 8-14<br>8-15<br>8-16                                                         |
| 设置"TO"(目标)<br>◇ 使用"Local CQ"(本地呼叫)<br>◇ 使用"Gateway CQ"(网关呼叫)<br>◇ 使用"Your Call Sign"(目标呼号表)                                                                                                    | 8-14<br>8-15<br>                                                             |
| <ul> <li>设置"TO"(目标)</li> <li>◇ 使用"Local CQ"(本地呼叫)</li> <li>◇ 使用"Gateway CQ"(网关呼叫)</li> <li>◇ 使用"Your Call Sign"(目标呼号表)</li> <li>◇ 使用接收历史记录</li> </ul>                                                                      | 8-14<br>8-15<br>8-16<br>8-17<br>8-18                                         |
| <ul> <li>设置"TO"(目标)</li> <li>◇ 使用"Local CQ"(本地呼叫)</li> <li>◇ 使用"Gateway CQ"(网关呼叫)</li> <li>◇ 使用"Your Call Sign"(目标呼号表)</li> <li>◇ 使用接收历史记录</li> <li>◇ 使用发射历史记录</li> </ul>                                                  | 8-14<br>8-15<br>8-16<br>8-16<br>8-17<br>8-18<br>8-18<br>8-19                 |
| <ul> <li>设置"TO"(目标)</li> <li>◇ 使用"Local CQ"(本地呼叫)</li> <li>◇ 使用"Gateway CQ"(网关呼叫)</li> <li>◇ 使用"Your Call Sign"(目标呼号表)</li> <li>◇ 使用接收历史记录</li> <li>◇ 使用发射历史记录</li> <li>◇ 直接输入目标呼号(UR)</li> </ul>                          | 8-14<br>8-15<br>8-16<br>8-17<br>8-17<br>8-18<br>8-19<br>8-20                 |
| <ul> <li>设置"TO"(目标)</li> <li>◇ 使用"Local CQ"(本地呼叫)</li> <li>◇ 使用"Gateway CQ"(网关呼叫)</li> <li>◇ 使用"Your Call Sign"(目标呼号表)</li> <li>◇ 使用接收历史记录</li> <li>◇ 使用发射历史记录</li> <li>◇ 直接输入目标呼号(UR)</li> <li>◇ 直接输入目标中继(RPT)</li> </ul> | 8-14<br>8-15<br>8-16<br>8-17<br>8-17<br>8-18<br>8-19<br>8-20<br>8-20<br>8-21 |

# 重要注意事项!

- 本手册中描述的中继列表可能与您的电台中预装的内容有所不同。
- 虽然在设定的例子中也有日本的中继,但日本的中继节点字母是与其他国家不同的。
   务必在中继呼号的第8位添加一个中继节点字母,根据中继的频段,字母如下。

1200 MHz: A (在日本为 B)

430 MHz: B (在日本为 A)

144 MHz: C (在日本没有这个频段的 D-STAR 中继)

# D-STAR 操作程序

本章介绍 D-STAR 的基本操作程序。

- 首次进行 D-STAR 操作时,如果本机的信号能够成功 地发送到目的中继,还需要检查是否可以访问当地 的中继(接入中继)。
- 如果还没有设置本站自己的呼号(MY),或者还没有 在 D-STAR 中继上注册本站的呼号,请阅读第 7-2 和 7-4页。

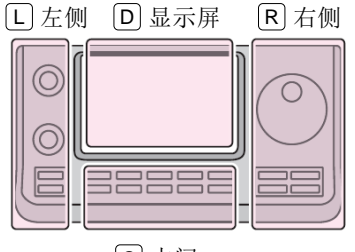

说明书中的L、R、C或
D表示机头前面板的不同分区。
L: 左侧
R: 右侧
C: 中间

D: 显示屏(触摸屏)

C中间

## ◇ 本地呼叫

#### 1. 设置"FROM"(接入中继)

- ① 按 DR (C),选择 DR 模式。
- ② 检查是否已经选择了 "FROM"。
  - 如果还没有选择 "FROM", 触摸 "FROM"。
- ③ 触摸 "FROM"。
  - 出现"FROM SELECT"屏幕。
- ④ 触摸"Repeater List"。
  - 出现"REPEATER GROUP"屏幕。
- (5) 触摸含有需要访问中继的中继组。
  - 例如:"11:Japan"
- ⑥ 触摸需要访问的中继。
  - 例如: "Hirano"
  - 电台返回到 DR 模式屏幕,并将所选的中继设置 到 "FROM"。
- 2. 设置"TO"(目标)
- ⑦ 检查是否已经选择了"TO"。
  - 如果还没有选择"TO",触摸"TO"。
- 8 触摸"TO"。
  - 出现"TO SELECT"屏幕。
- 9 触摸"Local CQ"。
  - 电台返回到 DR 模式屏幕,并将"CQCQCQ"设置 到"TO"。
- 3. 按住[PTT]发射

| • 任按住[P11] 时,1A/KA 佰小灯 党红巴 |
|----------------------------|
|                            |

检查是否能访问中继,参见第8-6页。

本说明书中描述的中继列表可能与您的电台中预 装的列表不同。

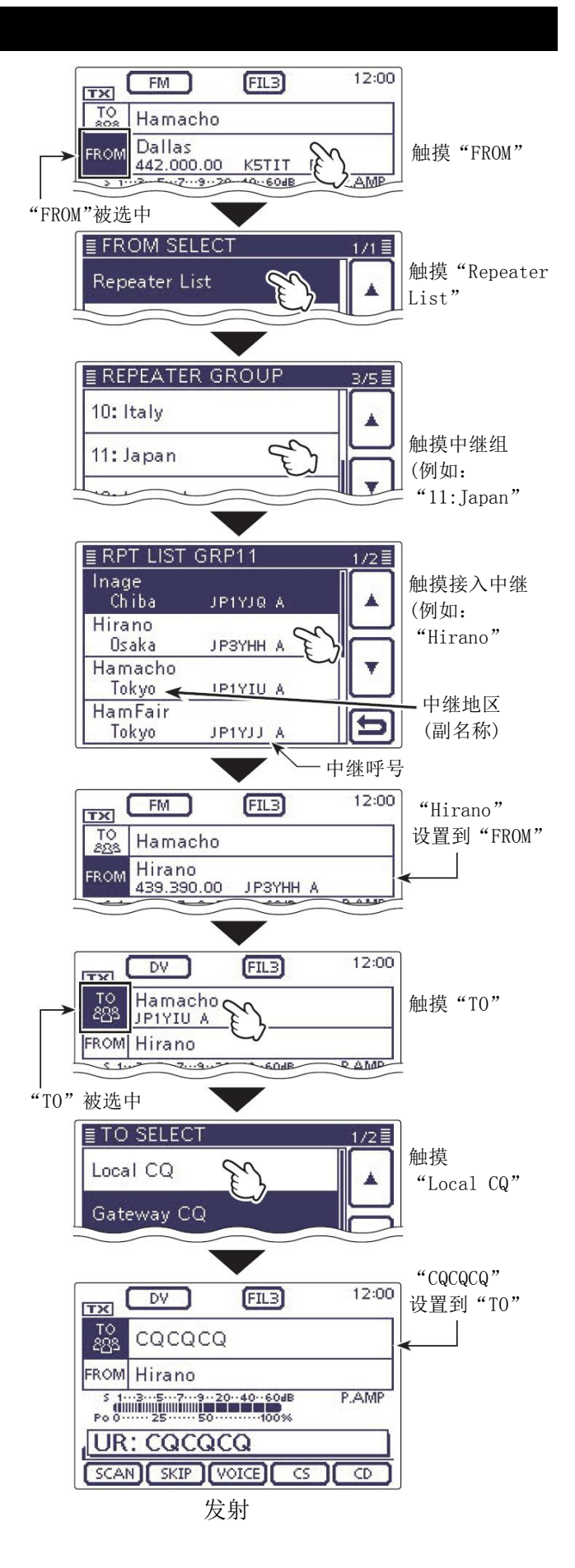

#### D-STAR 操作程序(续前页)

#### ◇ 网关呼叫

# 1. 设置"FROM"(接入中继)

- ① 按 DR (C),选择 DR 模式。
- (2) 检查是否已经选择了 "FROM"。
  - 如果还没有选择 "FROM", 触摸 "FROM"。
- ③ 触摸 "FROM"。
  - 出现"FROM SELECT"屏幕。
- ④ 触摸"Repeater List"。
  - 出现"REPEATER GROUP"屏幕。
- (5) 触摸含有需要访问中继的中继组。
  - 例如: "11: Japan"
- 6 触摸需要访问的中继。
  - 例如: "Hirano"
  - 电台返回到 DR 模式屏幕,并将所选的中继设置 到"FROM"。

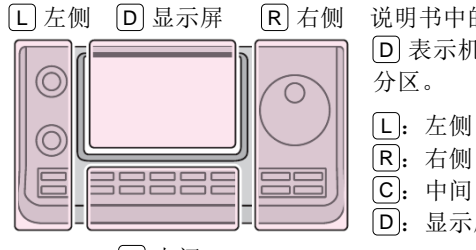

C 中间

说明书中的 L、 R、 C 或 D 表示机头前面板的不同

| す区  | . • |  |
|-----|-----|--|
| L): | 左侧  |  |
| R): | 右侧  |  |
| c). | 中间  |  |

D: 显示屏(触摸屏)

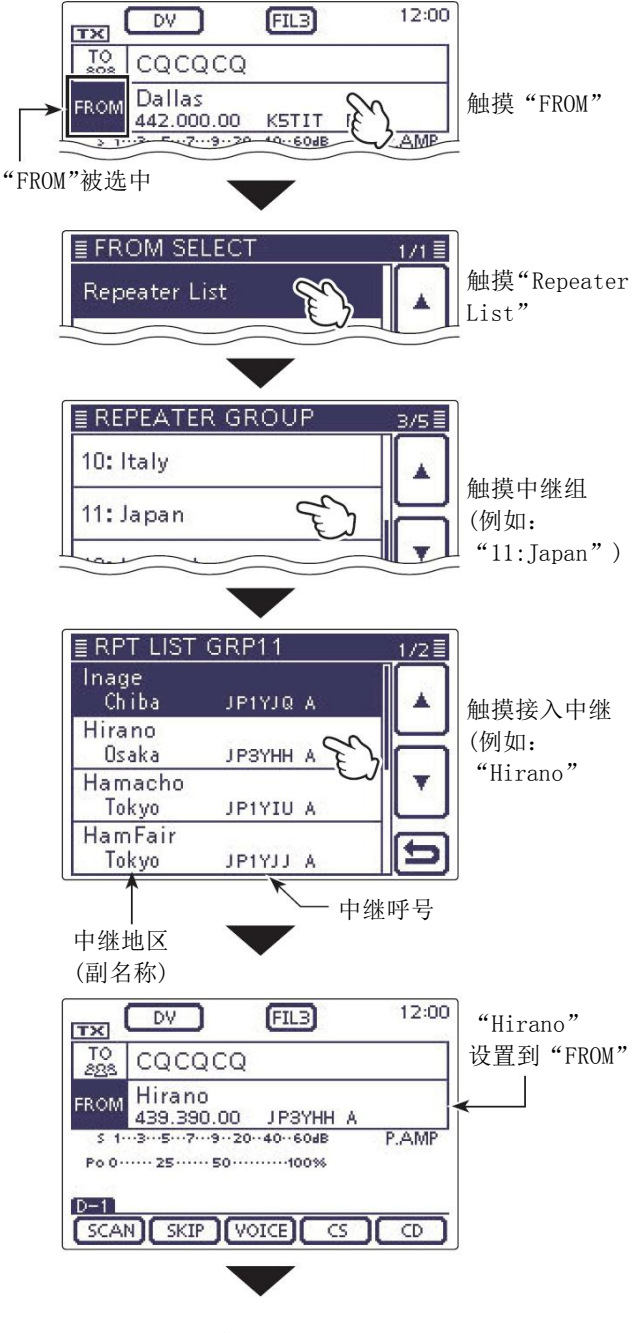

☞ 接下页

#### D-STAR 操作程序

- ◇ 网关呼叫 (续前页)
- 2. 设置"TO"(目标)
- ⑦ 检查是否已经选择了"TO"。
  - 如果还没有选择"TO",触摸"TO"。
- 8 触摸"TO"。
  - 出现"TO SELECT"屏幕。
- 9 触摸"Gateway CQ"。出现"REPEATER GROUP"屏幕。
- ⑩ 触摸含有目标中继的中继组。
  - 例如:"11:Japan"
- 1 触摸目标中继。
  - 例如: "Hamacho"
  - 电台返回到 DR 模式屏幕,并将选定的中继设置 到 "TO"。

#### 3. 按住[PTT]发射

• 在按住[PTT]时, TX/RX 指示灯亮红色。

| 检查是否能访问中继,参 | 见第 8-6 页。 |
|-------------|-----------|
|-------------|-----------|

#### ✔ 便捷方法!

网关呼叫可用于呼叫任何中继,但通过呼号也可以呼 叫指定的台站。

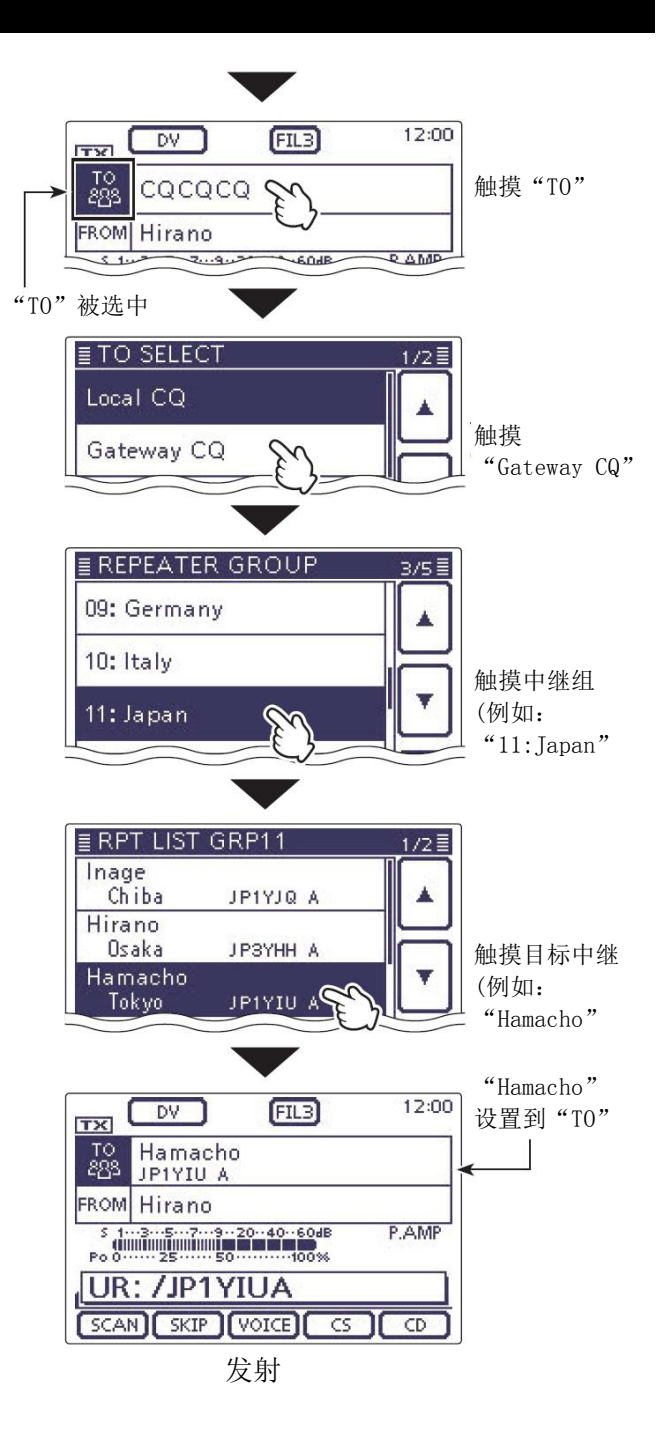

#### D-STAR 操作程序(续前页)

<网关呼叫通联实例>

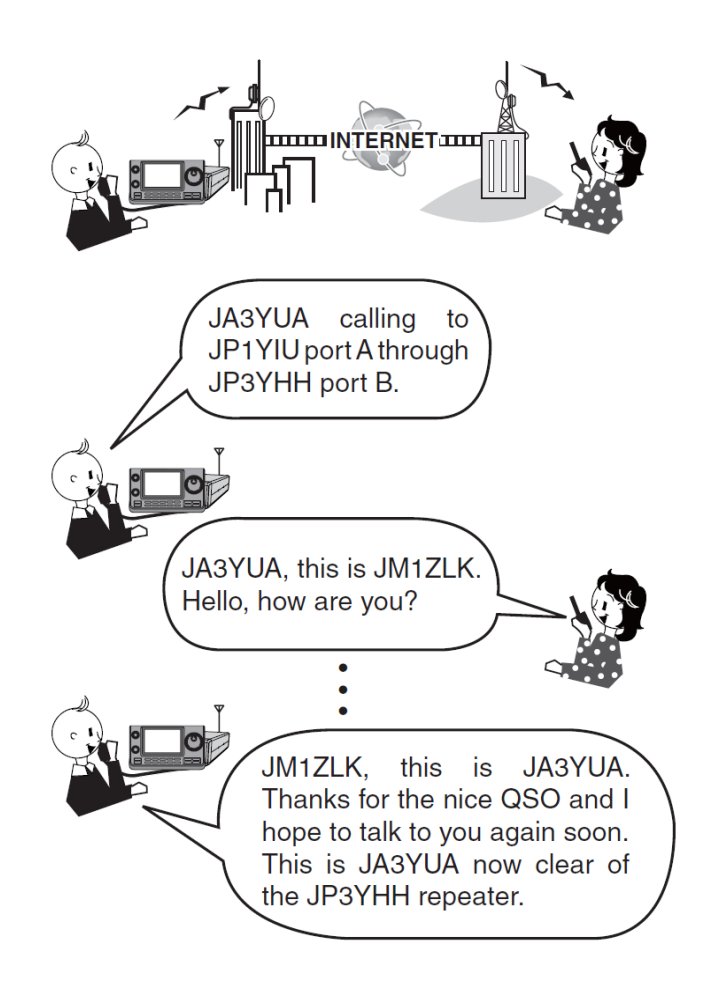

# 关于"UR?"和"RPT?"错误消息

本机在发射之后, 会接收到从接入中继返回的状态消 息信号。

#### ◇ 显示 "UR?"

呼叫已被成功转发,但在3秒内没有收到其它台站的 回应信号。

被叫台站可能错过了这次呼叫,等待一段时间后再尝 试呼叫。

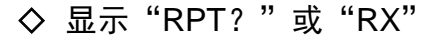

没发现目标中继,可能是中继信息编制错误,或者目 标中继正忙。

当显示"RPT?"时,等待一段时间后再尝试呼叫。因 为即使目标中继正忙,网关呼叫的信号也会被转发。

- 注意:在下列情况下会显示"RPT?"或"RX":
  中继呼号编制错误。
  本站呼号没有在网关中继上注册,或注册内容不匹配。
  目标呼号没有在网关中继上注册,或注册内容不匹配。
  目标中继的呼号没有在网关中继上注册,或注册内容不匹配。
  目标中继不可访问。
  选择了空的本站呼号存储器。(显示"RX") •本站呼号没有在网关中继上注册,或注册内容
- 目标呼号没有在网关中继上注册,或注册内容
- 目标中继的呼号没有在网关中继上注册,或注

# ◇ 显示"L"

通过互联网进行语音通信或低速数据通信时,由于网 络错误或到达中继的主叫信号太弱,可能会丢失一些 数据包。在这种情况下,会显示"L"以表示发生了 丢包现象

②当电台接收到损坏的数据,或者错误识别为数据 ‴包丢失时,都会显示 "L",即使是本地呼叫。

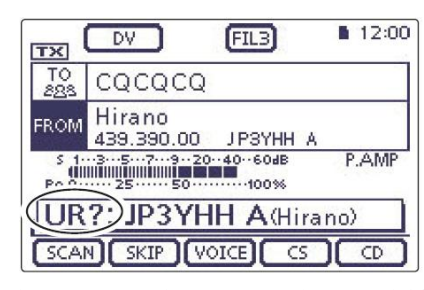

表示本地呼叫已被"Hirano"中继成功转发。

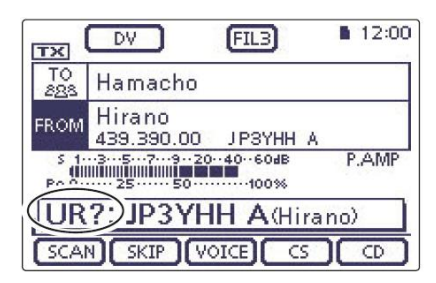

表示网关呼叫已被"Hirano"中继成功转发 到"Hamacho"中继。

| TX                     | DV                   | FIL3           | 12:00 |
|------------------------|----------------------|----------------|-------|
| TO<br>888              | Hamacho              |                |       |
| FROM                   | Hirano<br>439.390.00 | JPSYHH A       |       |
| S 1.<br>(IIII<br>Po 0. | -35797               | 20···40···60dB | P.AMP |
| RP                     | T?) JP3'             | HH A(Hi        | rano) |
| SCAL                   | SKIP                 | VOICE CS       |       |

表示网关呼叫已被"Hirano"中继成功转发 到"Hamacho"中继,但此时"Hamacho"中 继正忙。

|               | 包丢                             | 失指示   |
|---------------|--------------------------------|-------|
|               | ¥                              |       |
| TX            | DV FIL3                        | 12:00 |
| T0<br>288     | Hamacho                        |       |
| FROM          | Hirano<br>439.390.00 JP3YHH A  |       |
| S 1.<br>Po 0. | ···3···5···7···9··20··40··60dB | P.AMP |
| 0-0           |                                |       |
| SCA           | N SKIP (VOICE) CS              |       |
| 当发生           | 主包丢失现象时"L"                     | ,闪烁。  |

# 捕获呼号

在接收到中继的信号后,可以通过按住呼号捕获键 AUTO TUNE (ING),捕获主叫电台的呼号。然后,就 可以快速、轻松地回复接收到的呼叫。

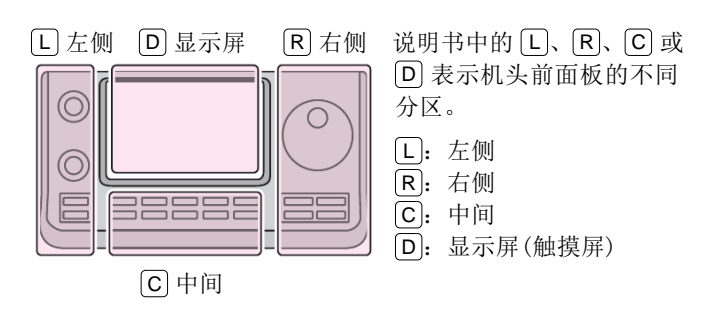

#### 1. 将接收到的呼号设置为目标

按住 AUTO TUNE NACE (R)1秒。

- 放开按键后,发出提示音。如果在菜单模式"SPEECH" 开启 RX>CS 语音播报功能,还将播报呼号。
   SET(C) > SPEECH > RX>CS SPEECH
- 如果希望从接收历史记录中选择另一个呼号,在按 <u>AUTO TUNE EMPG</u>)(R)的同时旋转调谐旋钮。

**注意:**当接收到较弱的信号时,或在 DR 模式扫描时,可能不会正确地接收呼号。在这种情况下, 会显示"------",并发出错误提示音,也就不能 进行快速回复呼叫。

#### 2. 按住[PTT]发射

• 在按住[PTT]时,TX/RX指示灯亮红色。

**注意:**按 AUTO TUNE EEGES (R)或 DR (C),或者 触摸 DR 模式屏幕的 "FROM",可撤销呼号捕获模 式,并返回到之前的呼号设置。

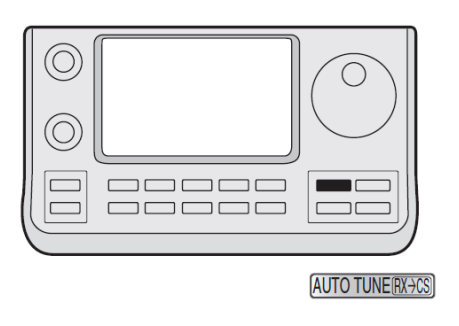

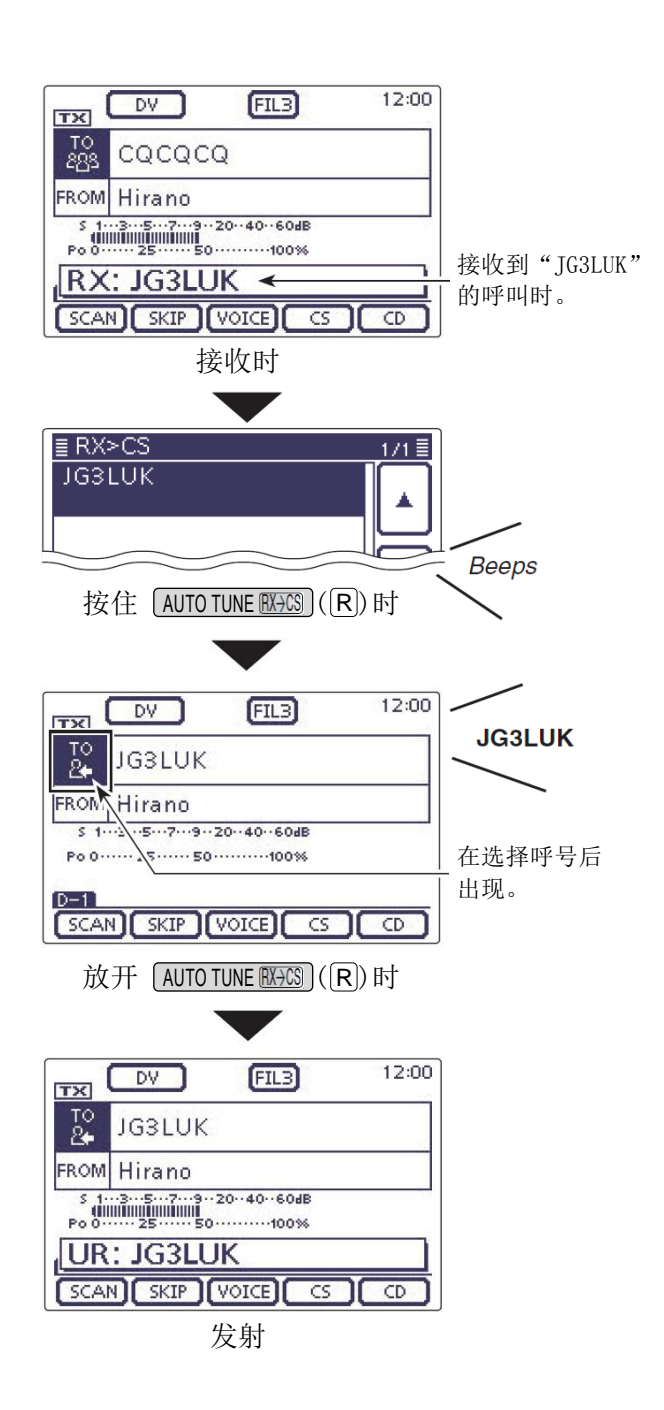

# 设置"FROM"(接入中继)

在 DR 模式下发射呼叫,必须将需要访问的中继设置到 12:00 FIL3 DV TX "FROM"。 TO CQCQCQ FROM Hirano 439.390.00 共有4种设置中继的方法。 "Hirano"中继→ JP3YHH A 点击下图中的标签可以跳转到指定的页面。 设置到"FROM" Po 0 ····· 25 ···· 50 ····· 100% D-1 SCAN SKIP VOICE CS CD DR 模式屏幕

#### 通过调谐旋钮设置

在 DR 模式屏幕,旋转调谐旋钮或[M-CH] ● L,选择预设的中继。 或者旋转[BANK] ◎ L,选择中继组。

#### • 如果知道需要访问的中继

| 从中继列表中选择(第 8-9 页)      |    | ≣ FROM SELECT | 1/1 |
|------------------------|----|---------------|-----|
| 如果需要访问的中继在电台预装的中继列表中,可 | IJ | Repeater List |     |
| 以通过选择中继的所在地区或名称来选择中继。  |    | Near Repeater | Н   |
|                        |    | TX History    |     |
|                        |    |               | Ð   |

#### • 如果不知道可以访问的中继

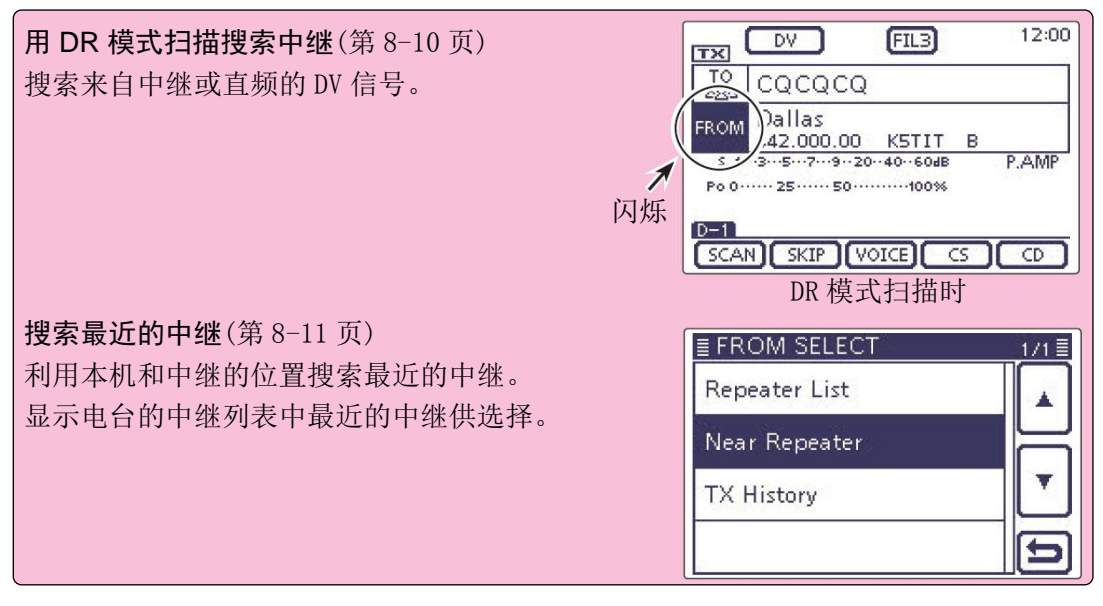

#### • 如果发射历史中有"FROM"数据

| 从发射历史中选择(第8-13页)     | FROM SELECT 1/1 |
|----------------------|-----------------|
| 从发射历史记录中选择以前曾访问过的中继。 | Repeater List   |
|                      | Near Repeater   |
|                      | TX History      |
|                      |                 |
#### 设置"FROM"(接入中继)(续前页)

#### ◇ 使用预装的中继列表

如果需要访问的中继在电台预装的中继列表中,就可 以从中继列表中选择中继。

只需要从列表中选择中继,其呼号、频率、异频和频 差等都将自动设置,非常方便。

例如:从中继列表中选择日本的"Hirano"中继。

- ① 按 DR (C),选择 DR 模式。
- (2) 检查是否已经选择了"FROM"。
  - 如果还没有选择 "FROM", 触摸 "FROM"。
- ③ 触摸 "FROM"。
  - 出现"FROM SELECT"屏幕。
- ④ 触摸 "Repeater List"。• 出现 "REPEATER GROUP"屏幕。
- 5 触摸含有需要访问中继的中继组。
- (例如:"11:Japan")
- 6 触摸需要访问的中继。(例如: "Hirano")
  - 电台返回到 DR 模式屏幕,并将所选的中继设置 到 "FROM"。

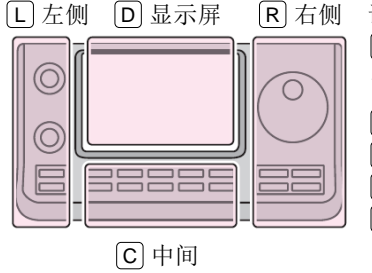

说明书中的 L、 R、 C 或 D 表示机头前面板的不同 分区。

- L: 左侧 R: 右侧
- **C**:中间
- D: 显示屏(触摸屏)

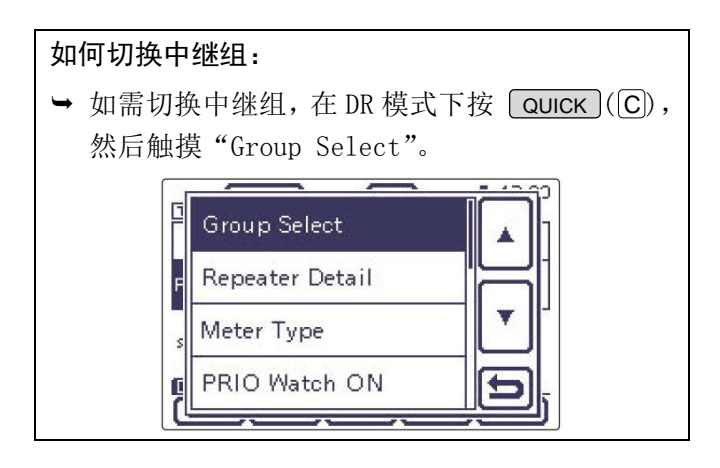

》本说明书中描述的中继列表可能与您的电台中预 发的列表不同。

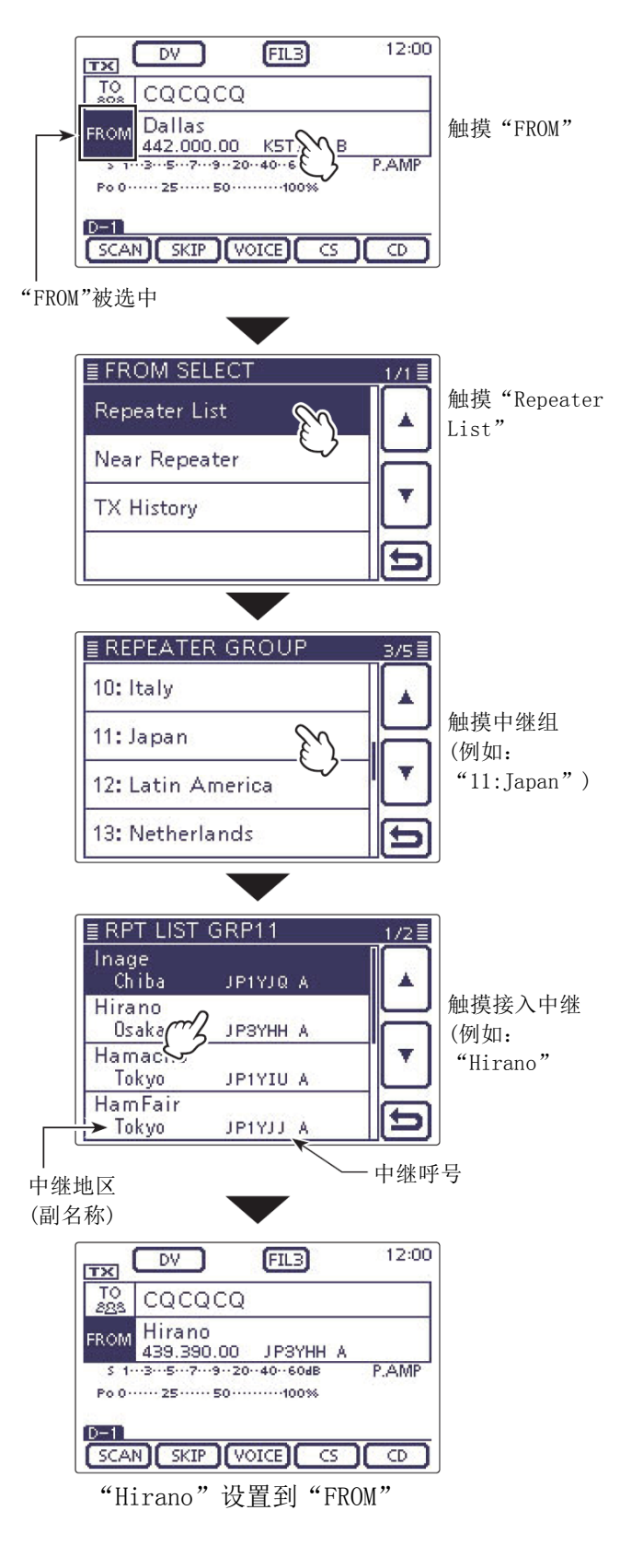

#### 设置"FROM"(接入中继)(续前页)

#### ◇ 使用 DR 模式扫描

在 DR 模式下扫描可用于寻找中继。

为了快速找到中继,DR模式扫描会跳过那些没有指定 为可访问的中继。(在中继列表中"USE(FROM)"设置 为"NO"(设置为跳过)的中继)

例如:用DR模式扫描,选择"Hirano"中继。

- ① 按 DR (C),选择 DR 模式。
- ② 按 MENU(C),显示 D-1 组功能键。
- ③ 触摸[SCAN] (D), 启动 DR 模式扫描。
  - 扫描时,频率的小数点和"FROM"同时闪烁。
  - 顺序显示中继列表中的中继。
  - 当接收到信号时扫描暂停,扫描的恢复方式与 其它扫描相同。(第12-5页)
- ④ 当接收到中继的信号时停止扫描,然后触摸 [SCAN](D)。
  - 取消 DR 模式扫描。

可以从扫描目标中跳过某些中继,也可以跳过某些中继组中的所有中继。有关详细信息请参阅第 9-42页。

## ∥注意:

当电台接收到中继的信号时,也可能中继接收不到电台的信号,因为中继的输出功率一般都比电台的高一些。

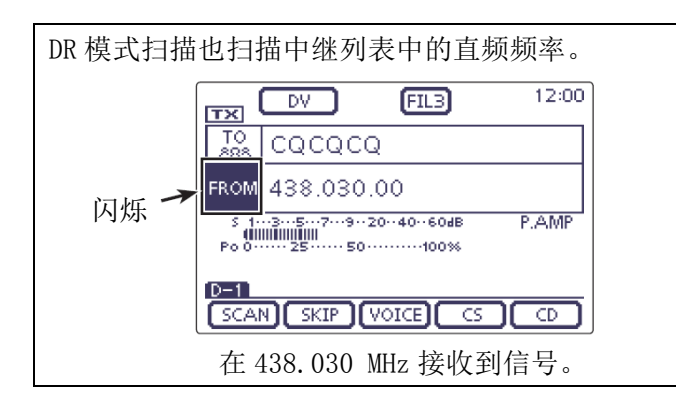

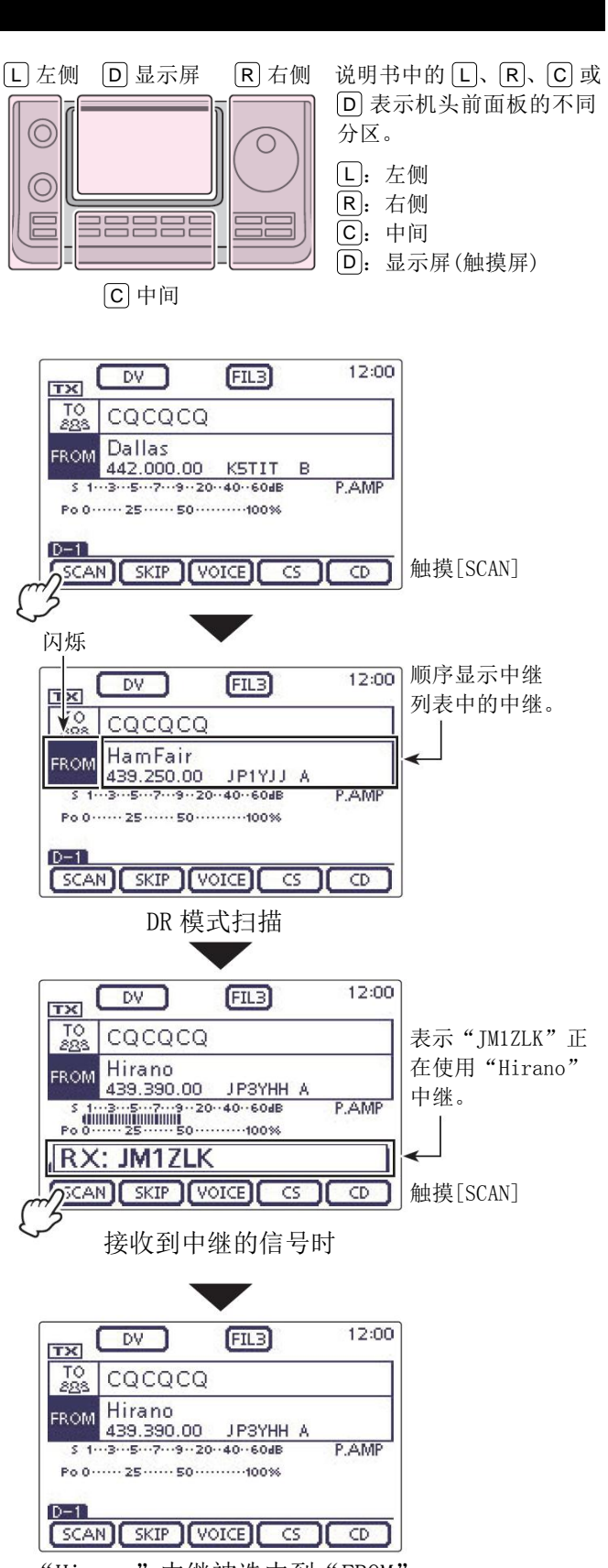

"Hirano" 中继被选中到 "FROM"

#### 设置"FROM"(接入中继)(续前页)

#### ◇ 使用中继搜索功能

利用本机和中继的位置数据搜索最近的中继。 显示电台的中继列表中最近的中继供选择。

为了获得自己的位置数据,需要按照说明外接兼容 NMEA 格式的 GPS 接收器到电台。 (参阅第 10-2 页,连接第三方 GPS 接收器)

如果作为基地电台使用,而且在菜单模式"GPS Set" 下的"Manual"菜单项手动设置了位置,不用接收位 置数据也可以使用中继搜索功能。(关于手动输入位置, 参见第 10-2 页)

#### 1. 从 GPS 接收器获取自己的位置数据

- ① 按 **SET**(C),进入菜单模式。
- ② 触摸"GPS Set"下的"GPS Select"菜单项。 GPS > GPS Set > GPS Select
  - 如果没有显示指定的菜单项,可一次或多次触摸[▲]或[▼](D)翻页。
- ③ 触摸"External GPS"。
  - 如果作为基地电台使用,而且知道自己的位置, 选择"Manual"也可以使用中继搜索功能。
- ④ 按 **SET**(C)保存,并退出菜单模式。
  - 当接收数据时 GPS 图标闪烁。
     一如果选择了 "Manual",不出现这个图标。
    - □----------------------------(消失)
  - 当接收到有效数据时 GPS 图标停止闪烁。
  - 根据环境的不同,接收信号可能只需要几秒钟, 但也可能需要几分钟。如果接收有困难,可以 尝试改变不同的位置。

如果菜单模式"Connectors"下的"DATA 1"菜 单项设置为除"GPS"(默认)以外的其它选项,需 要将其设为"GPS"。(第 17-25 页) Connectors > USB2/DATA1 Function > DATA1 Function

根据 GPS 接收器,设置菜单模式"GPS"下的"GPS Receiver Baud rate"菜单项。(默认: 4800) GPS > GPS Set > GPS Receiver Baud rate 说明书中的 L、R、C 或 D 表示机头前面板的不同分区。 L: 左侧、R: 右侧、C: 中间、D: 显示屏(触摸屏)

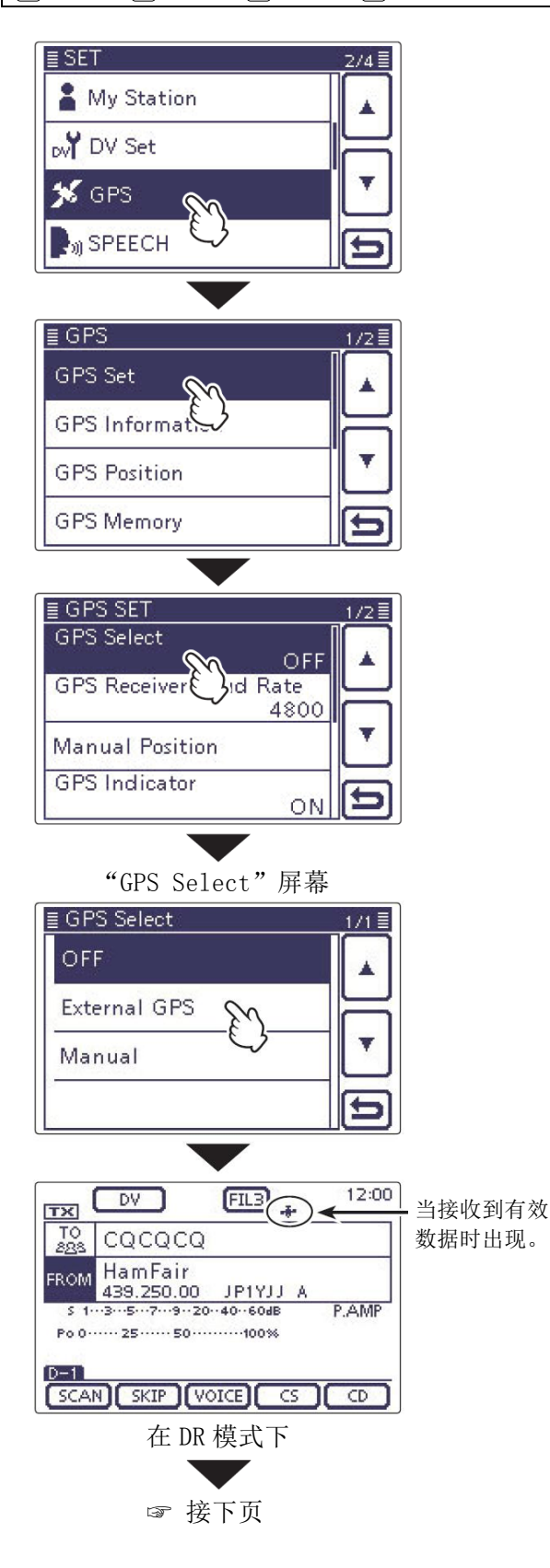

#### 设置"FROM"(接入中继)

- ◇ 使用中继搜索功能(续前页)
- 2. 从中继列表中选择附近的中继
- ① 按 DR (C),选择 DR 模式。
- ② 检查是否已经选择了"FROM"。
  - 如果还没有选择 "FROM", 触摸 "FROM"。
- (3) 触摸 "FROM"。
  - 出现"FROM SELECT"屏幕。
- ④ 触摸"Near Repeater"。
  - 出现"NEAR REPEATER"屏幕。
  - 最多可显示 20 个附近的中继。
- ⑤ 根据本站与中继的距离,触摸需要访问的中继。
  - 例如: "Hirano"
  - 电台返回到 DR 模式屏幕,并将所选的中继设置 到"FROM"。

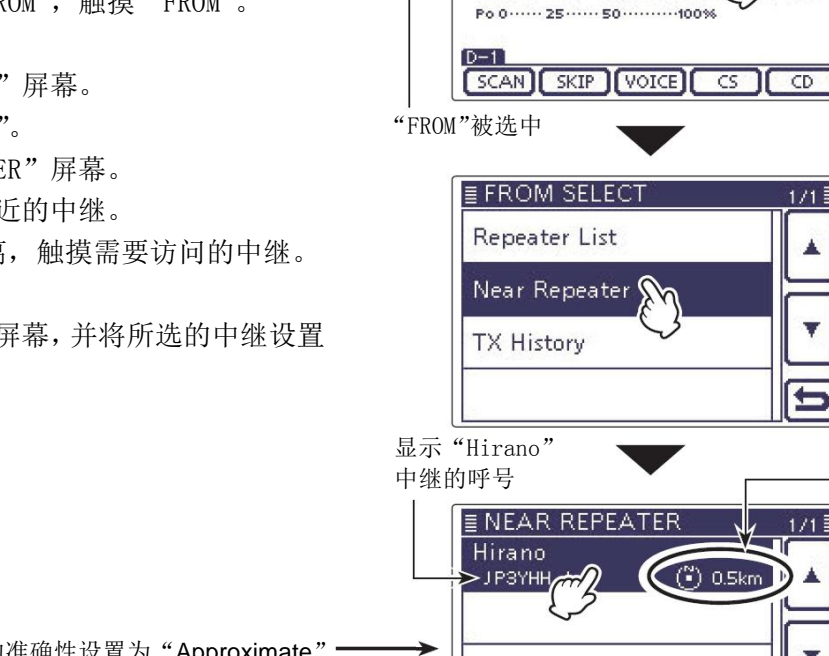

显示从本站到中

触摸"Near

Repeater"

触摸"FROM"

- 继的距离和方向\* 触摸需要的中继
- (例如: Hirano)

\* 当位置数据的准确性设置为 "Approximate" 时,不显示距离在5公里之内的中继的方向 数据。(第 9-36 页)

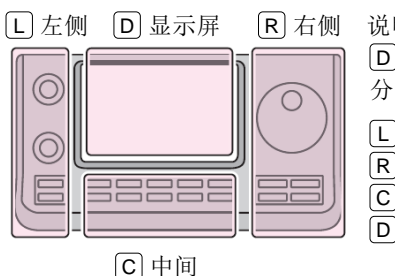

说明书中的L、R、C或 D 表示机头前面板的不同 分区。 [L]: 左侧 R: 右侧 C: 中间 D: 显示屏(触摸屏)

TO FROM Hirano Po 0 ····· 25 ····· 50 ······100% SCAN SKIP VOICE CS CD

"Hirano"中继被选中到"FROM"

·5···7···9··20··40··60dB

如果本站位于 Hirano。

DV

CQCQCQ

439.390.00

тх

FIL3

JPSYHH A

FIL3

DV

CQCQCQ

HamFair

439.250.00 JP1YJJ

TX TO

FROM

12:00

PAMP

1/1

1/1≣

4

12:00

P.AMP

#### 注意:

在使用中继搜索功能时,首先一定要接收到自己的 位置数据。

- 如果在 160 公里范围内没有找到中继,显示右图 的屏幕1。
- 如果最后接收到的位置数据可以使用,显示右图 的屏幕2。

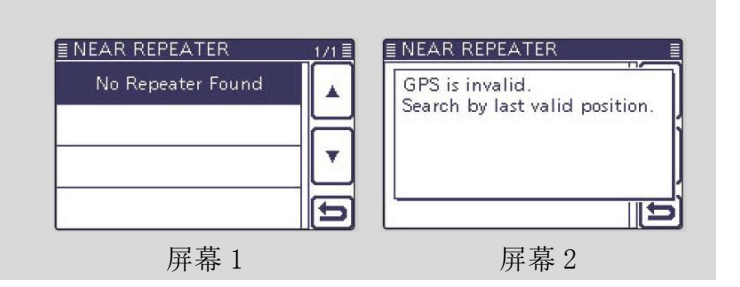

#### 设置"FROM"(接入中继)(续前页)

#### ◇ 使用发射历史记录

在 DR 模式下发射所访问的中继, 会被保存到发射历史 记录中。并且可以从这个历史记录中选择一个中继作 为接入中继。

发射历史最多可保存 10条 "FROM"中继。

- ① 按 DR (C),选择 DR 模式。
- 2 检查是否已经选择了"FROM"。
  - 如果还没有选择 "FROM", 触摸 "FROM"。
- 3 触摸 "FROM"。
  - 出现"FROM SELECT"屏幕。
- ④ 触摸"TX History"。
  - 出现"TX HISTORY"屏幕。
- 5 触摸需要访问的中继。
  - 例如: "Hirano"
  - 电台返回到 DR 模式屏幕,并将所选的中继设置 到"FROM"。

# 在上面的步骤④按 QUICK (C),可在发射历史 屏幕上显示中继的详细信息,也可以删除中继。

| Detail     |   |
|------------|---|
| Delete     |   |
| Delete All |   |
|            | E |

| L 左侧 D 显示屏 R 和                                                                                                    | <ul> <li>侧 说明书中的 L、R、C 或</li> <li>D 表示机头前面板的不同<br/>分区。</li> <li>L: 左侧</li> <li>R: 右侧</li> <li>C: 中间</li> <li>D: 显示屏(触摸屏)</li> </ul> |
|----------------------------------------------------------------------------------------------------|----------------------------------------------------------------------------------------------------|
| DV         FI           Jo         CQCQCQ           FROM         Dallas           442.000.00         KS           > 1357-9-20-40           Po 02550           D=1           SCAN           SKIP           YOICE           "FROM" | 3 12:00<br>IIT<br>P.AMP<br>P.AMP<br>CS CD                                                                                           |
| <b>≣ FROM SELECT</b><br>Repeater List<br>Near Repeater<br>TX History                                                                                                    | 1/1<br>▲<br>・<br>・<br>・<br>・<br>・<br>・<br>・<br>・<br>・<br>・<br>・<br>・<br>・                                                           |
| E TX HISTORY<br>Hirano<br>Osaka JP3YH<br>Hamacho<br>Tokyo JP1YI<br>Hamacho<br>Tokyo JP1YI                                                                                                    | ▲<br>▲<br>▲<br>▲<br>★                                                                                                    |
| TX DV F<br>T0 CQCQCQ<br>FROM Hirano<br>439.390.00 JF<br>5 13579-20-40<br>Po 02550<br>D-1<br>SCAN SKIP VOICE<br>"Hirano"中继被说                                                                                                    | 3 12:00<br>WHH A<br>Sode P.AMP<br>DOW<br>CS CD<br>中到 "FROM"                                                                         |

### 设置"TO"(目标)

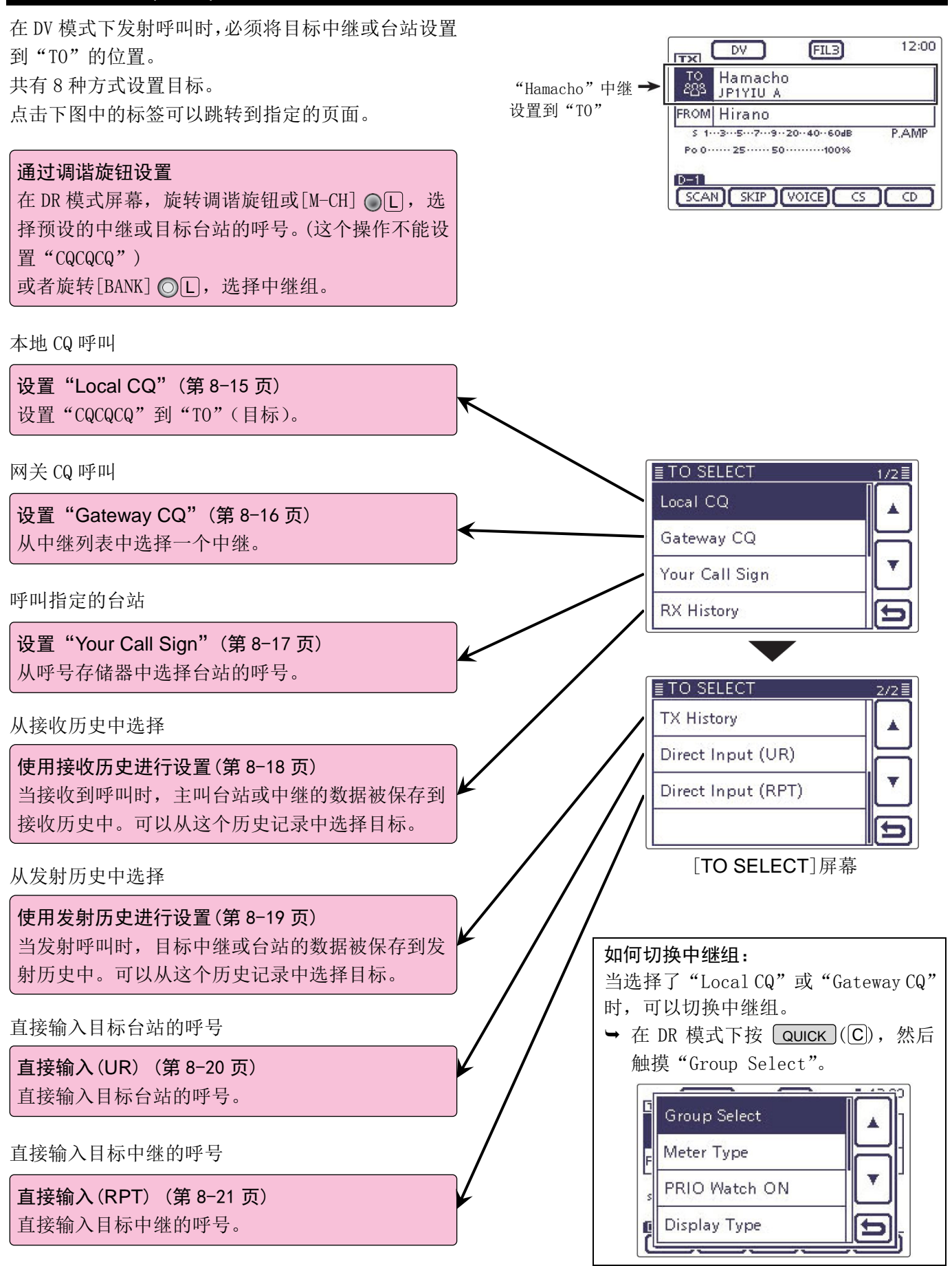

#### 设置"TO"(目标)(续前页)

#### ◇ 使用 "Local CQ" (本地呼叫)

如果在"TO SELECT"屏幕选择了"Local CQ","CQCQCQ" 被设置到"TO"。

- 例如:通过"Hirano"中继进行本地呼叫。
- ① 按 DR (C),选择 DR 模式。
- ② 检查是否已经选择了"TO"。
  - 如果还没有选择"TO", 触摸"TO"。
- (3) 触摸 "T0"。
  - 出现"TO SELECT"屏幕。
- ④ 触摸"Local CQ"。
  - 电台返回到 DR 模式屏幕,并在"TO"中显示 "CQCQCQ"。

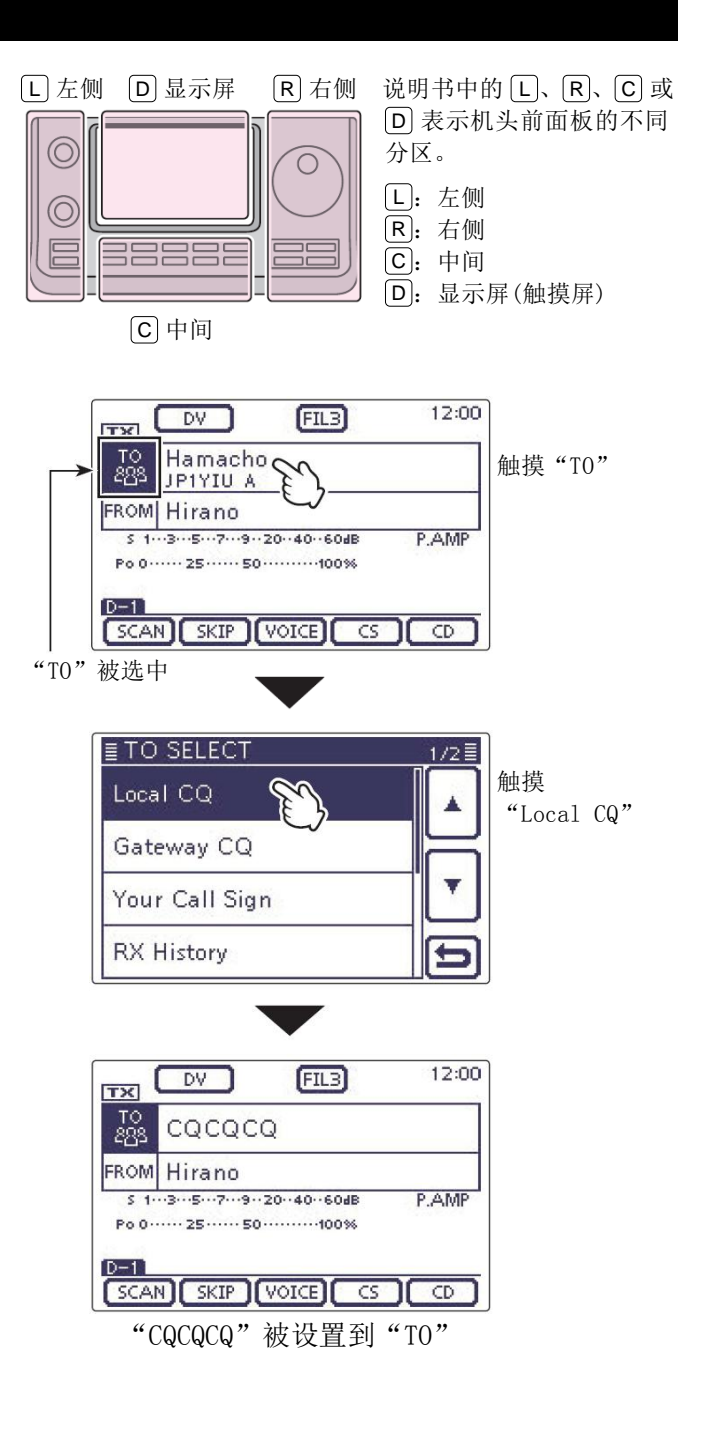

#### 设置"TO"(目标)(续前页)

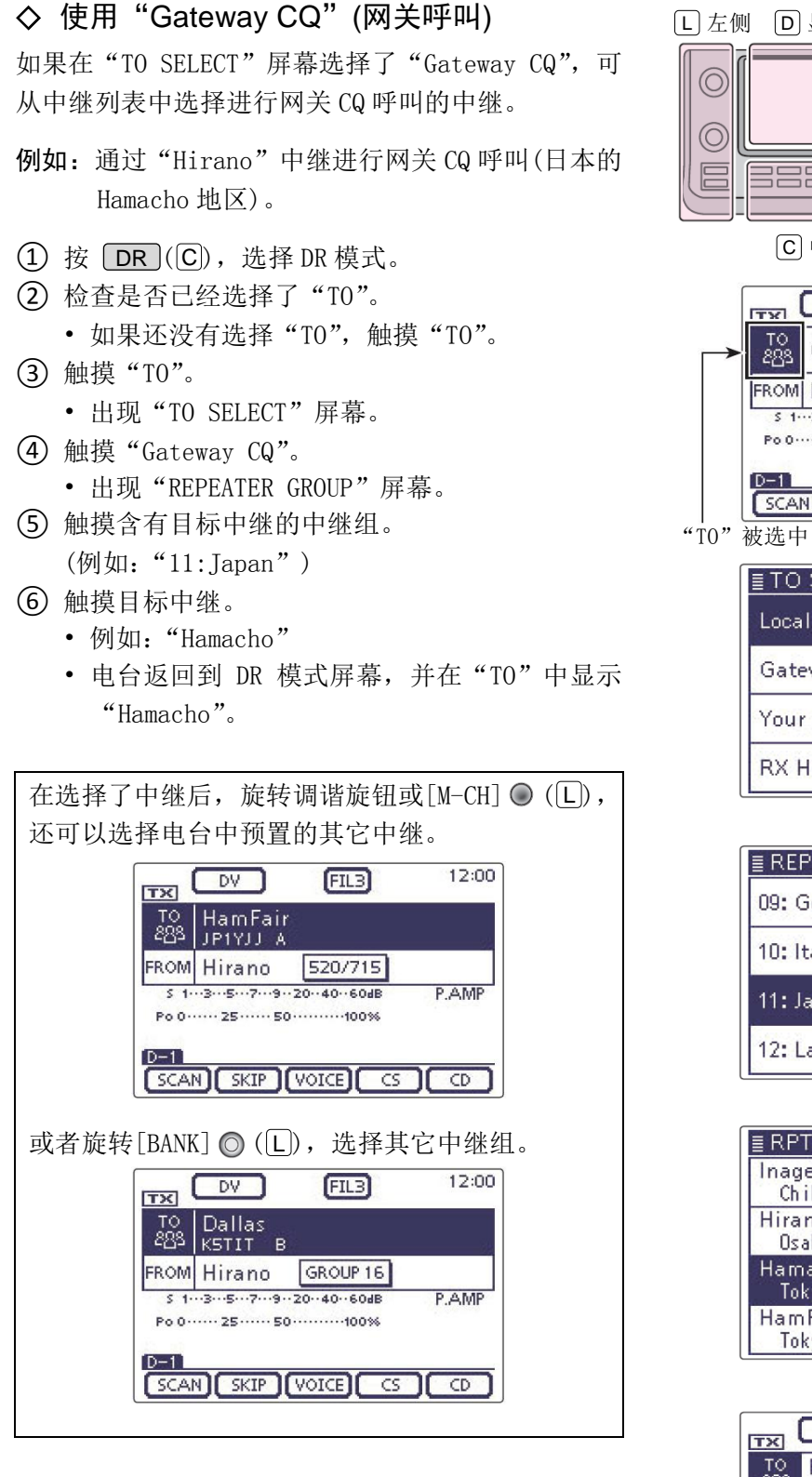

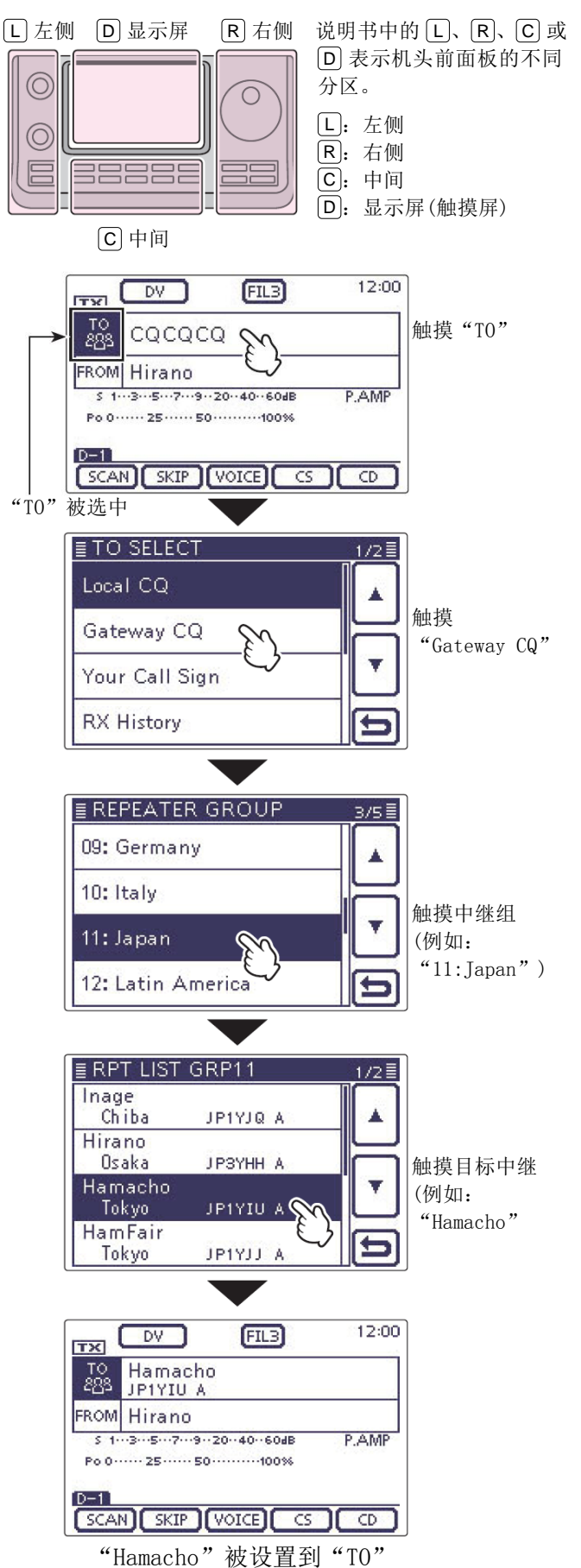

#### 设置"TO"(目标)(续前页)

#### ◇ 使用 "Your Call Sign" (目标呼号表)

"Your Call Sign"存储器中保存定制的"UR"呼号(目标)。

当使用"Your Call Sign"选择台站呼号设置为"TO" (目标)时,可以进行网关呼叫。

当通过网关呼叫时,信号被自动传送到目标台站最近 一次访问的中继。所以,即使不知道目标台站在哪, 也可以呼叫。

**注意**:如果在"FROM"设置的中继没有网关呼号, 则不能进行网关呼叫。

例如:从"Your Call Sign"存储器中选择"TOM"。

- ① 按 DR (C),选择 DR 模式。
- ② 检查是否已经选择了"TO"。
  - 如果还没有选择"TO",触摸"TO"。
- 金融摸"T0"。
  - 出现"TO SELECT"屏幕。
- ④ 触摸 "Your Call Sign"。・ 出现 "YOUR CALL SIGN" 屏幕。
- (5) 触摸目标的名称或呼号。
  - 例如:"TOM"
  - 电台返回到 DR 模式屏幕,并在"TO"中显示 "TOM"。

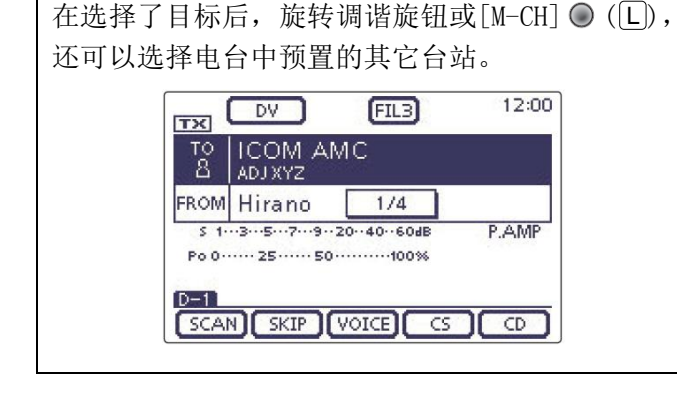

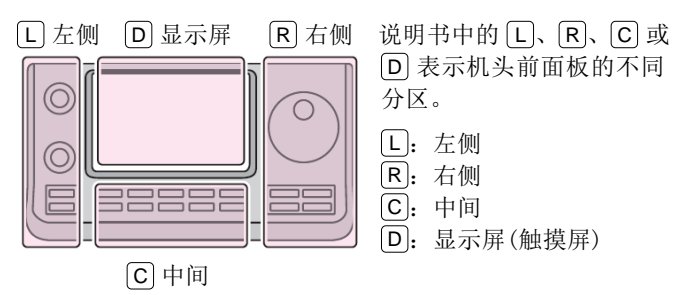

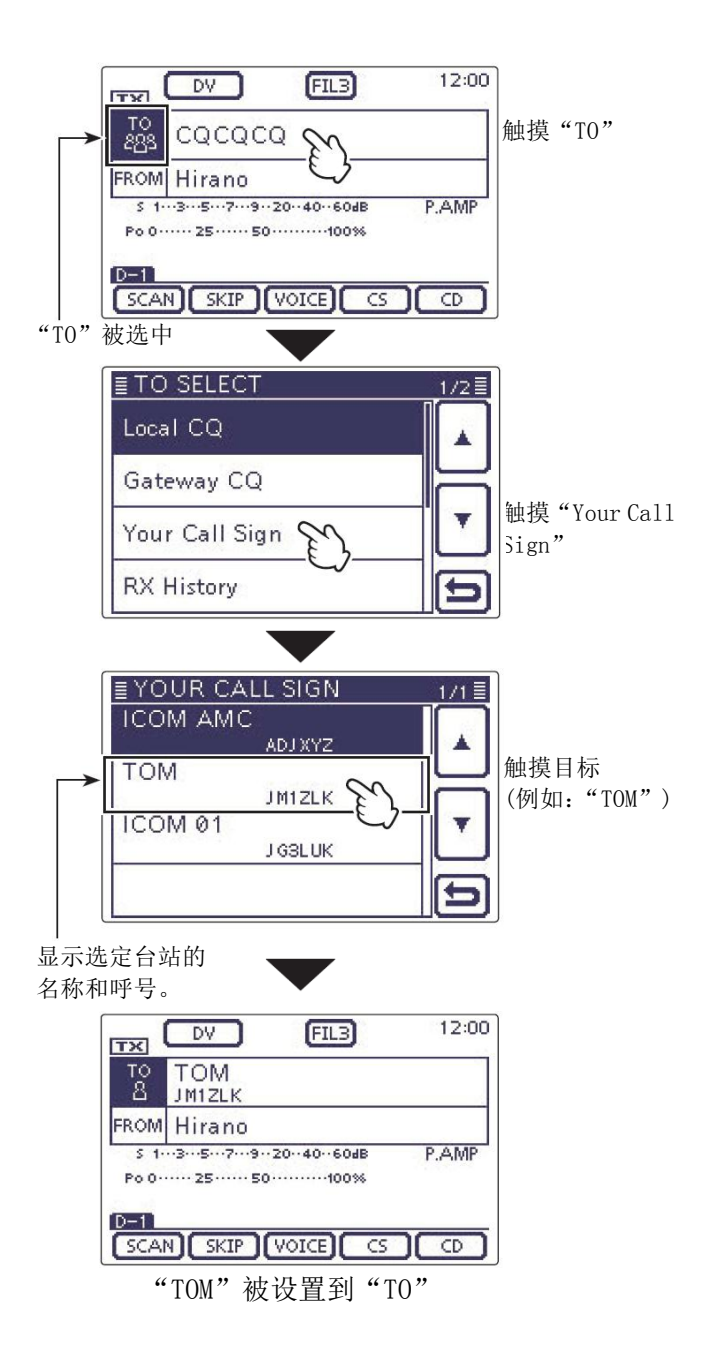

#### 设置"TO"(目标)(续前页)

#### ◇ 使用接收历史记录

在 DV 模式接收到呼叫时,呼叫数据被保存到接收历史 记录中。最多可以保存最近的50个呼号。

例如:从接收历史记录中选择"TOM"。

- ① 按 DR (C),选择 DR 模式。
- (2) 检查是否已经选择了"TO"。
  - 如果还没有选择"TO",触摸"TO"。

Add To Your Memory

金融模"T0"。

Memory".

- 出现"TO SELECT"屏幕。
- (4) 触摸"RX History"。
  - 出现"RX HISTORY"屏幕。
- ⑤ 触摸目标的名称或呼号。
  - 例如: "TOM"
  - 电台返回到 DR 模式屏幕,并在"TO"中显示 "TOM".

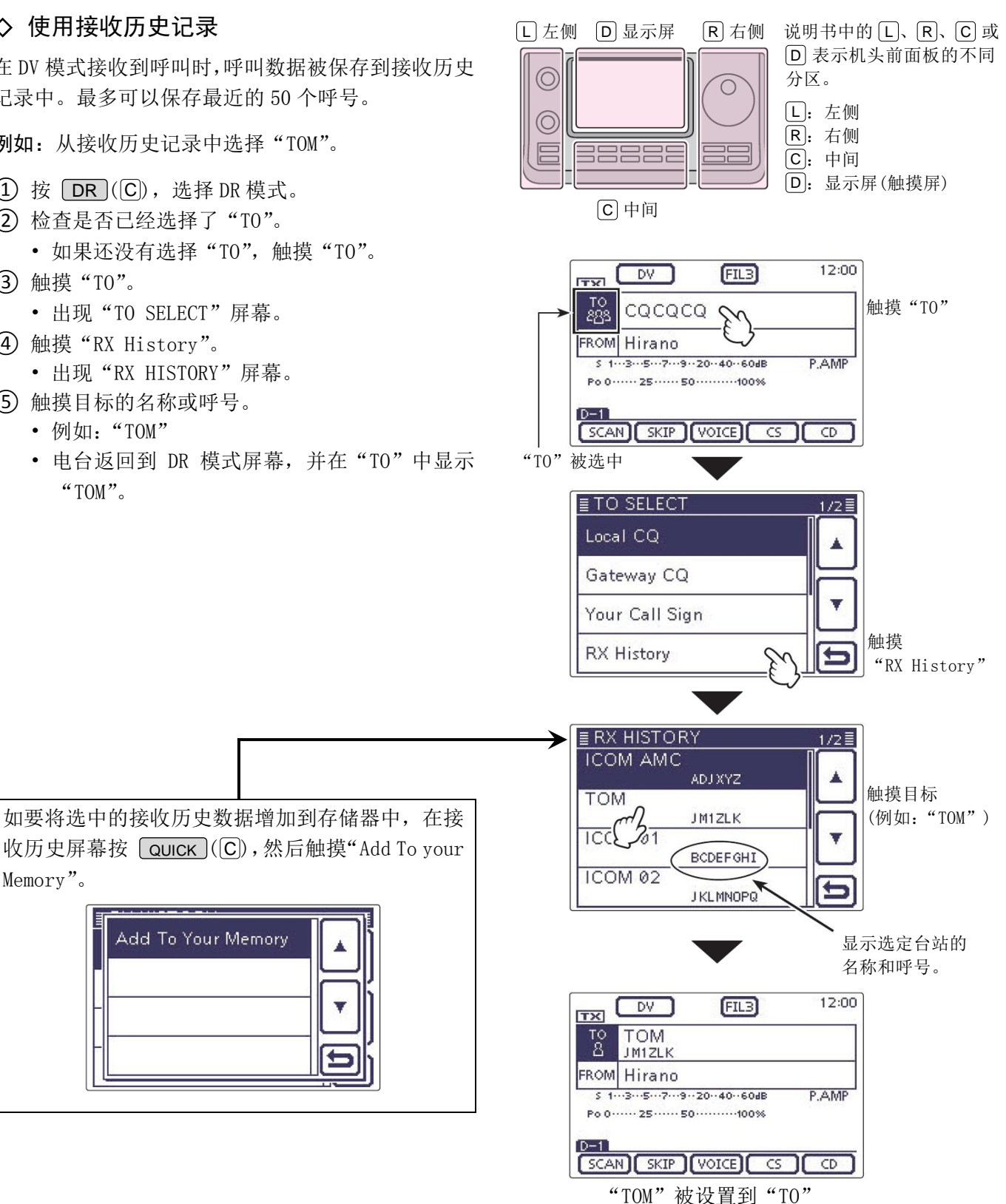

#### 设置"TO"(目标)(续前页)

#### ◇ 使用发射历史记录

发射历史记录中最多可以保存 20 条呼叫时使用的"TO" 设置的名称和呼号。

》注意:如果在 DV 模式下从来没有发射过呼叫,则 ◎不能从发射历史中选择"TO"(目标)。

例如:从发射历史记录中选择"Dallas"中继。

- (1) 按 DR (C),选择 DR 模式。
- (2) 检查是否已经选择了"TO"。
  - 如果还没有选择"TO",触摸"TO"。
- 金融模"T0"。
  - 出现"TO SELECT"屏幕。
- (4) 触摸[▼]显示下一页。
- (5) 触摸"TX History"。
  - 出现"TX HISTORY"屏幕。

Add To RPT List

Delete

Delete All

- (6) 触摸目标的名称或呼号。
  - 例如: "Dallas"
  - 电台返回到 DR 模式屏幕,并在"TO"中显示 "Dallas".

说明书中的 L、R、C 或 D 表示机头前面板的不同分区。 L: 左侧、R: 右侧、C: 中间、D: 显示屏(触摸屏)

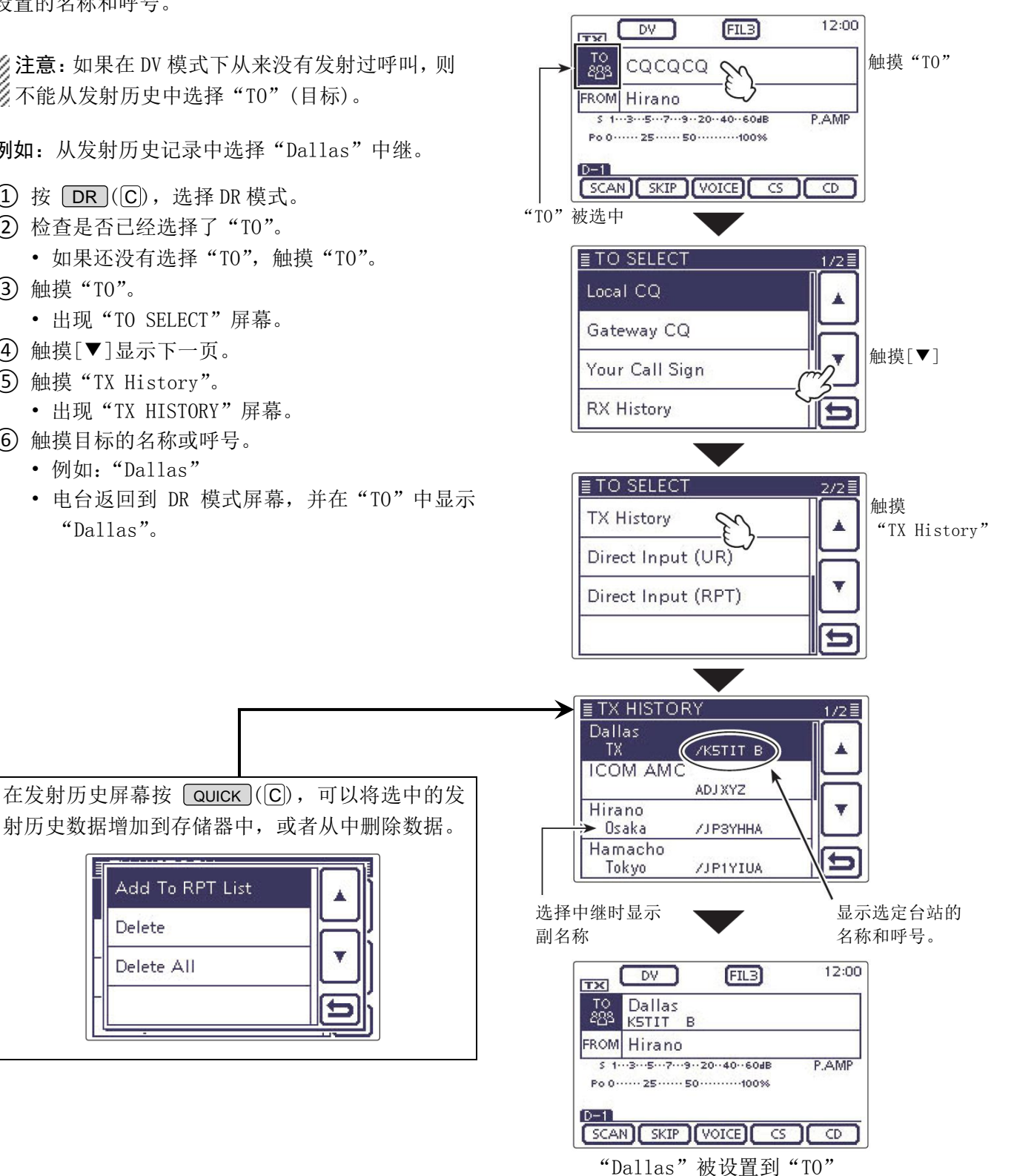

#### 设置"TO"(目标)(续前页)

#### ◇ 直接输入目标呼号(UR)

可以直接输入目标台站的呼号。

- 例如: 直接输入呼号"JM1ZLK"。
- ① 按 DR (C),选择 DR 模式。
- 2 检查是否已经选择了"TO"。
   如果还没有选择"TO",触摸"TO"。
- (3) 触摸 "TO"。
  - 出现"TO SELECT"屏幕。
- ④ 触摸[▼]显示下一页。
- ⑤ 触摸"Direct Input(UR)"。
  - •出现"DIRECT INPUT(UR)"屏幕。
- ⑥ 一次或多次触摸需要的字符输入方格,选择需要的字符或符号。

(例如: J)

- 可输入的字符为 A 到 Z、0 到 9 和/。
- 触摸"AB⇔12"可切换字母输入与数字输入。
- 触摸[CLR] (**D**) 可删除选中的字符。
- 触摸"-"可输入空格。
- ⑦ 触摸[←](D)可左移光标,触摸[→](D)可右移 光标。
- ⑧ 重复步骤⑥和⑦,输入呼号。包括空格最多可输入8个字符。输入完成后触摸[ENT](D)。
   (例如: J、M、1、Z、L、K)
  - 电台返回到 DR 模式屏幕,并在"TO"中显示 "JM1ZLK"。
  - 输入完成后,在 DIRECT INPUT (UR) 屏幕还可以 再修改呼号。
  - 输入的呼号会保留在 DIRECT INPUT (UR) 屏幕上, 直到再输入新的呼号。

| 如果输入的呼                                              | 号与"Your Call S                                                  | ign"存储器中的      |
|-----------------------------------------------------|-----------------------------------------------------------------|----------------|
| 呼号重复,则                                              | 显示其名称(如果新                                                       | 俞入了名称)。        |
| TX<br>TO<br>B<br>FROM<br>5 1<br>Po 0<br>D-11<br>SCA | DV         FIL3           TOM         JM12LK           1 Hirano | 12:00<br>P.AMP |

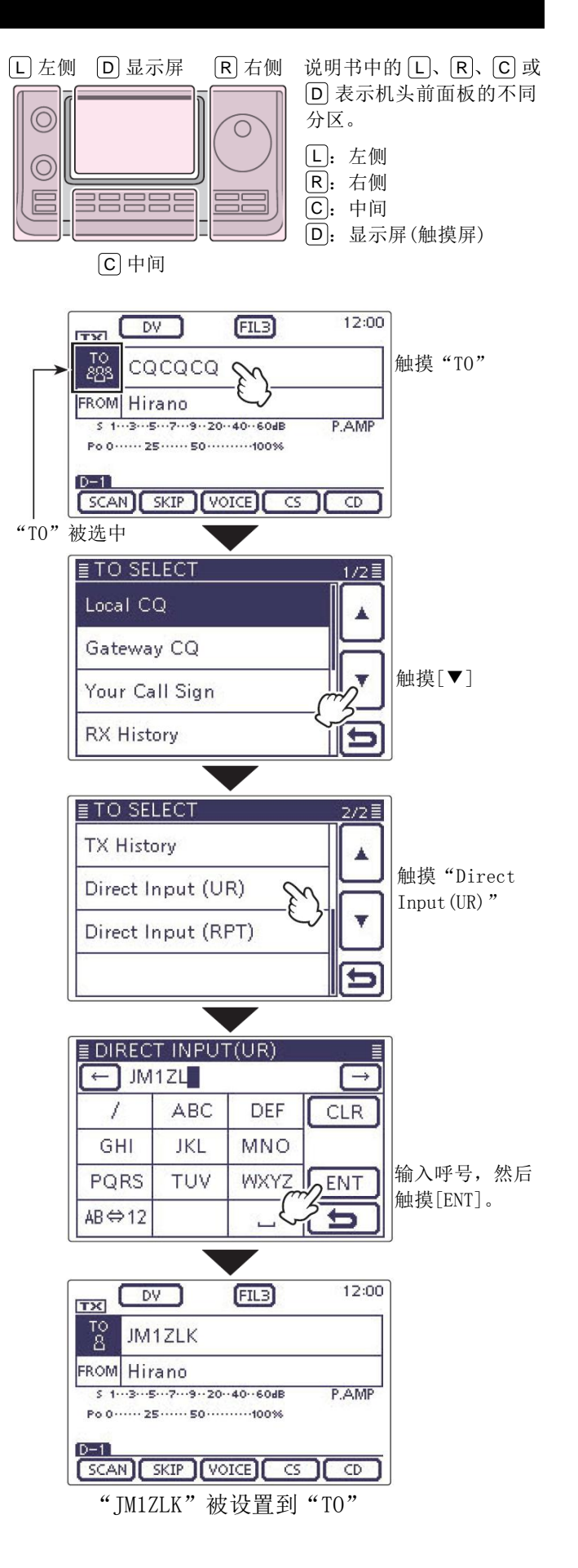

#### 设置"TO"(目标)(续前页)

#### ◇ 直接输入目标中继(RPT)

可以直接输入目标中继的呼号。

- 例如: 直接输入呼号 "K5TIT B"。
- (1) 按 DR (C),选择 DR 模式。
- 2) 检查是否已经选择了"TO"。
  - 如果还没有选择"TO",触摸"TO"。
- 金融摸"T0"。
  - 出现"TO SELECT"屏幕。
- ④ 触摸[▼]显示下一页。
- ⑤ 触摸 "Direct Input(RPT)"。• 出现 "DIRECT INPUT(RPT)" 屏幕。
- ⑥ 一次或多次触摸需要的字符输入方格,选择需要的字符或符号。
  - (例如: K)
  - 可输入的字符为 A 到 Z、0 到 9 和/。
  - 触摸"AB⇔12"可切换字母输入与数字输入。
  - 触摸[CLR](D)可删除选中的字符。
  - 触摸"-"可输入空格。
- ⑦ 触摸[←](D)可左移光标,触摸[→](D)可右移 光标。
- ⑧ 重复步骤⑥和⑦,输入呼号。包括空格最多可输入8个字符。输入完成后触摸[ENT](D)。
   (例如: K、5、T、I、T、-、B)
  - 电台返回到 DR 模式屏幕,并在"TO"中显示 "K5TIT B"。
  - 输入完成后,在 DIRECT INPUT (RPT) 屏幕还可 以再修改呼号。
  - 输入的呼号会保留在 DIRECT INPUT (RPT) 屏幕 上,直到再输入新的呼号。

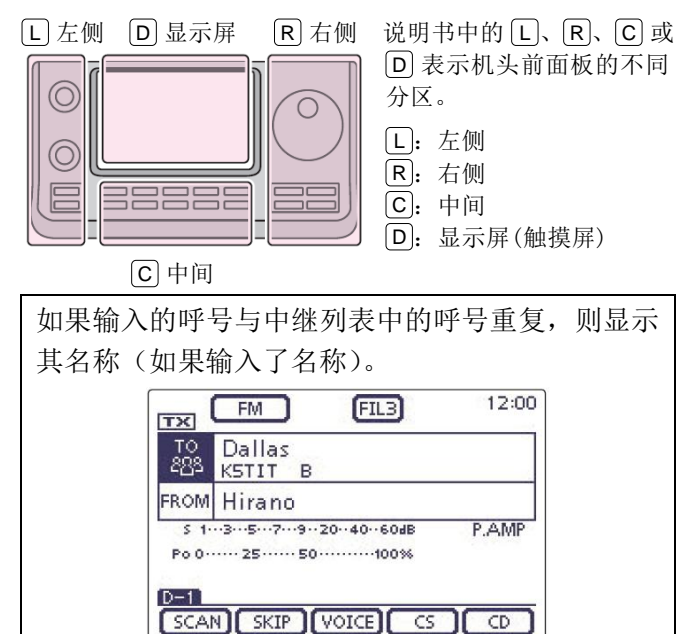

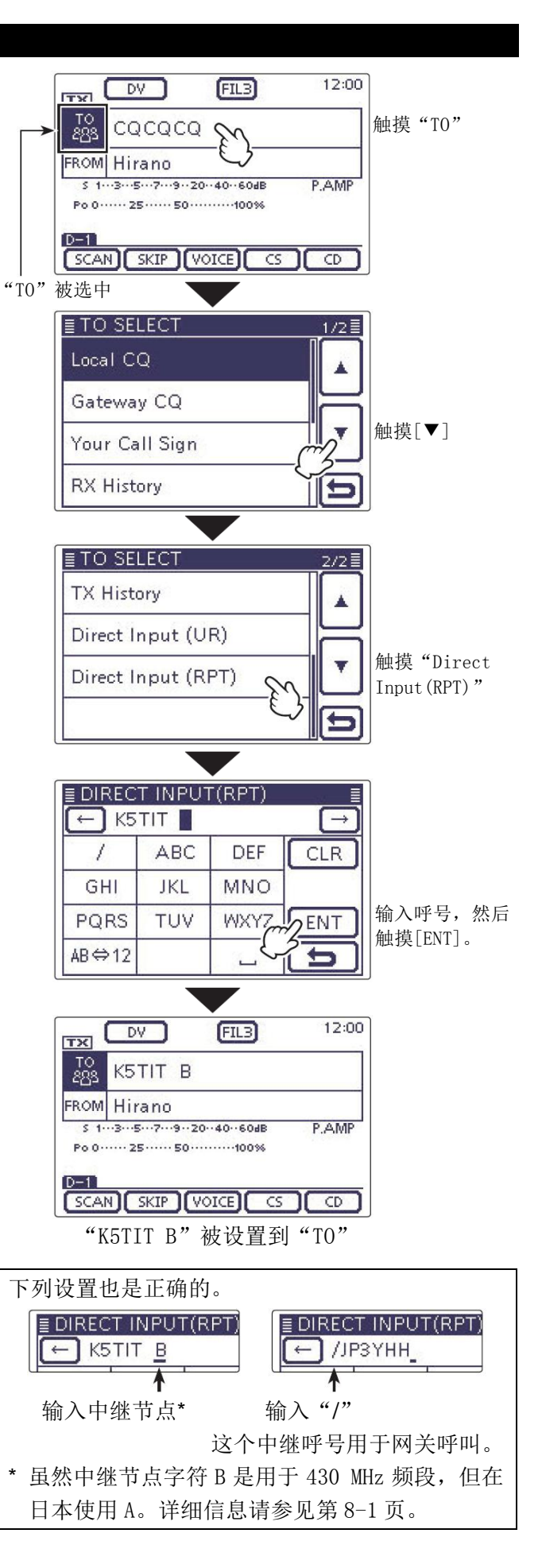

| 消息操作                                    | 9-2             |
|-----------------------------------------|-----------------|
| ◇ 编制用于发射的消息                             | 9-2             |
| ◇ 友射消息 ∧ 刪除田工生計的当自                      |                 |
| ◇ 厕除用了及别的用心                             |                 |
| ○ 13 (入口) 5                             |                 |
| ↓ □ ↓ ↓ ↓ ↓ ↓ ↓ ↓ ↓ ↓ ↓ ↓ ↓ ↓ ↓ ↓ ↓ ↓ ↓ | 9-9             |
| 增强监听请求诵信(EMR)                           | 9-10            |
| ◇ 调整 EMR 音量                             | 9-11            |
| 设置显示类型                                  | 9-12            |
| DV 自动检测                                 | 9-13            |
| 自动应答功能                                  | 9-14            |
| ◇ 录制用于自动应答的语音消息                         | 9-15            |
| ◇ 回放录制的语音                               | 9-15            |
| ◇ 接收目动凹复的位直数据                           | 0 17 0          |
| ◎ 连接                                    | ۳-19-17<br>۹-17 |
| ◇ 任及                                    | 9-17            |
| ◇ 低速数据通信操作                              | 9-17            |
| 语音播报功能                                  | 9-18            |
| ◇ 播报收到的呼号                               | 9-18            |
| ◇ 播放从按钮历史中远洋的呼号                         | 9-18<br>9-20    |
| ◇ 设置语音播报使用字母解释法                         | 9-20            |
| ◇ 选择语音播报的语速                             | 9-21            |
| ◇ 処持后日疳放的日里                             | 9-21<br>0_22    |
| 公 设置数字呼号静噪     公                        | 9-22            |
| <ul> <li>◇ 设置数字代码静噪</li> </ul>          | 9-22            |
| ◇ 设置数字代码                                | 9-23            |
| 查看呼号                                    | 9-24            |
| 改变呼号设置                                  | 9-25            |
| ◇ 直频操作<br>◇ 阜粄(巾锉) 堝佐                   | 9-25            |
| ◇ 升频(干继)保口                              | 9-20<br>9-28    |
| ☆ 中继列表的内容                               |                 |
| 编制中继列表                                  | 9-29            |
| ◇ 用于通信的必填项目                             | 9-29            |
| ◇ 加入新中继                                 | 9-29            |
| 编辑中继列表                                  | 9-38            |
| 删除中继列表                                  | 9-39            |
| 重新排列中继的显示顺序                             | 9-40            |
| 用接收历史记录添加中继信息                           | 9-41            |
| 设置 DR 模式扫描的跳过                           | 9-42            |
| ◇ 设置单个跳过                                | 9-42            |
| ◇ 设直组跳过                                 | 9-42            |
| · · · · · · · · · · · · · · · · · · ·   | 9-43            |
| 甲继详细信息屏幕                                | 9-44            |
| 编制目标呼号                                  | 9-45            |
| 编辑目标呼号                                  | 9-47            |
| 重新排列目标呼号的显示顺序                           | 9-48            |
| 删除目标呼号                                  | 9-49            |
| 检查设置是否正确?                               | 9-50            |

#### 重要注意事项!

- 本手册中描述的中继列表可能
   与您的电台中预装的内容有所
   不同。
- 虽然在设定的例子中也有日本的中继,但日本的中继节点字母是与其他国家不同的。
   务必在中继呼号的第8位添加一个中继节点字母,根据中继的频段,字母如下。
   1200 MHz: A (在日本为B)
   430 MHz: B (在日本为A)
  - 144 MHz: C (在日本没有这 个频段的 D-STAR 中继)

## 消息操作

本机有5个存储器用于保存在DV模式下发射的短消息。 每个存储器可以编制最多20个字符的发射消息。

#### ◇ 编制用于发射的消息

#### 1. 显示发射消息编辑屏幕

- ① 按 SET (C),进入菜单模式。
- ② 触摸"My Station"下的"TX Message"菜单项。 My Station > TX Message
  - 如果没有显示指定的菜单项,可一次或多次触摸[▲]或[▼](D)翻页。
- ③ 触摸需要的消息存储器号1秒。 (例如: 1:)
- ④ 触摸"Edit"。
  - 出现"TX Message"屏幕。

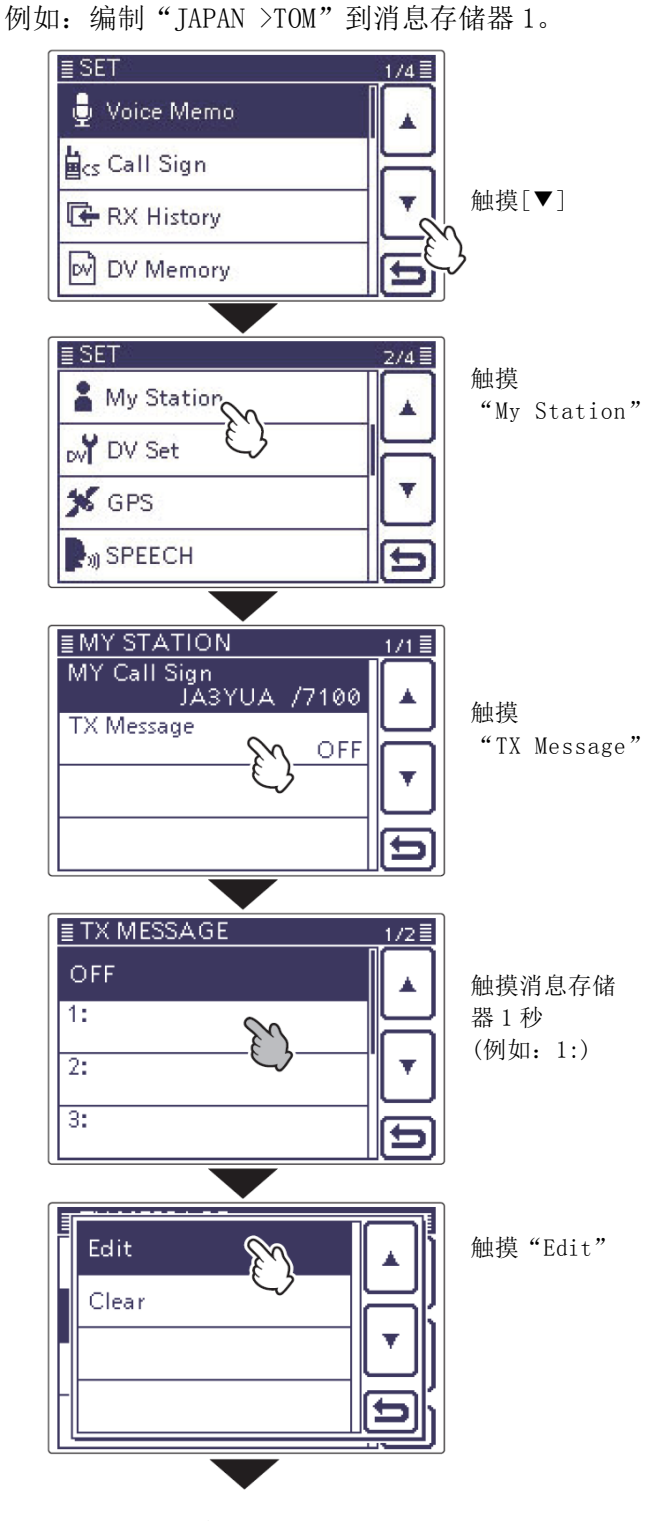

☞ 接下页

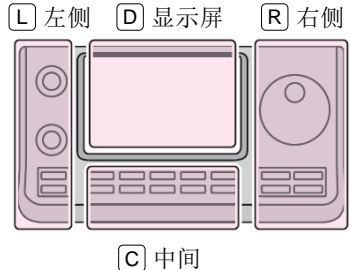

说明书中的 L、 R、 C 或 D 表示机头前面板的不同 分区。

- L: 左侧
- **R**: 右侧
- **C**:中间

D: 显示屏(触摸屏)

9-2

#### 消息操作 (续前页)

#### 2. 输入发射消息

⑤ 一次或多次触摸需要的字符输入方格,选择需要 的字符或符号。

(例如: J)

可选择的字符和符号 A到Z、a到z、0到9、!#\$%&\?"``^ + - \* /.,:;=<>()[]{}¦\_ @ (空格)

- 触摸"AB⇔12"可切换字母输入与数字输入。
- 触摸[CLR](D)可删除选中的字符。
- 触摸[AB](D)可打开输入方式选择窗口。
- 触摸"山"可输入空格。
- (6) 触摸[←](D)可左移光标,触摸[→](D)可右移 光标。
- (7) 重复步骤(5)和(6),输入消息。包括空格最多可输 入20个字符。

(例如: J、A、P、A、N、空格、>、T、O、M)

(8) 触摸[ENT](D), 返回到"TX Message"屏幕。

#### 发射消息编辑屏幕

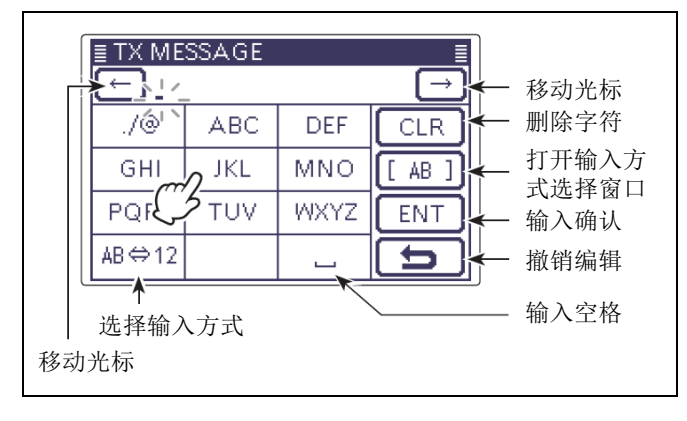

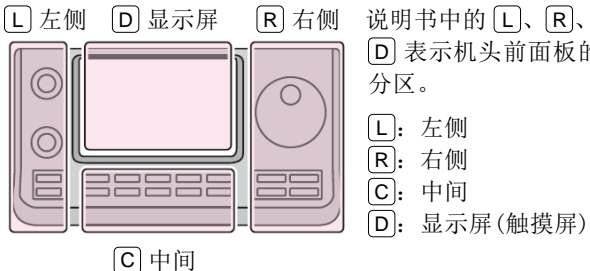

说明书中的L、R、C或 D 表示机头前面板的不同 分区。 L: 左侧 **R**: 右侧 **C**:中间

输入"JAPAN >TOM"到消息存储器 1。

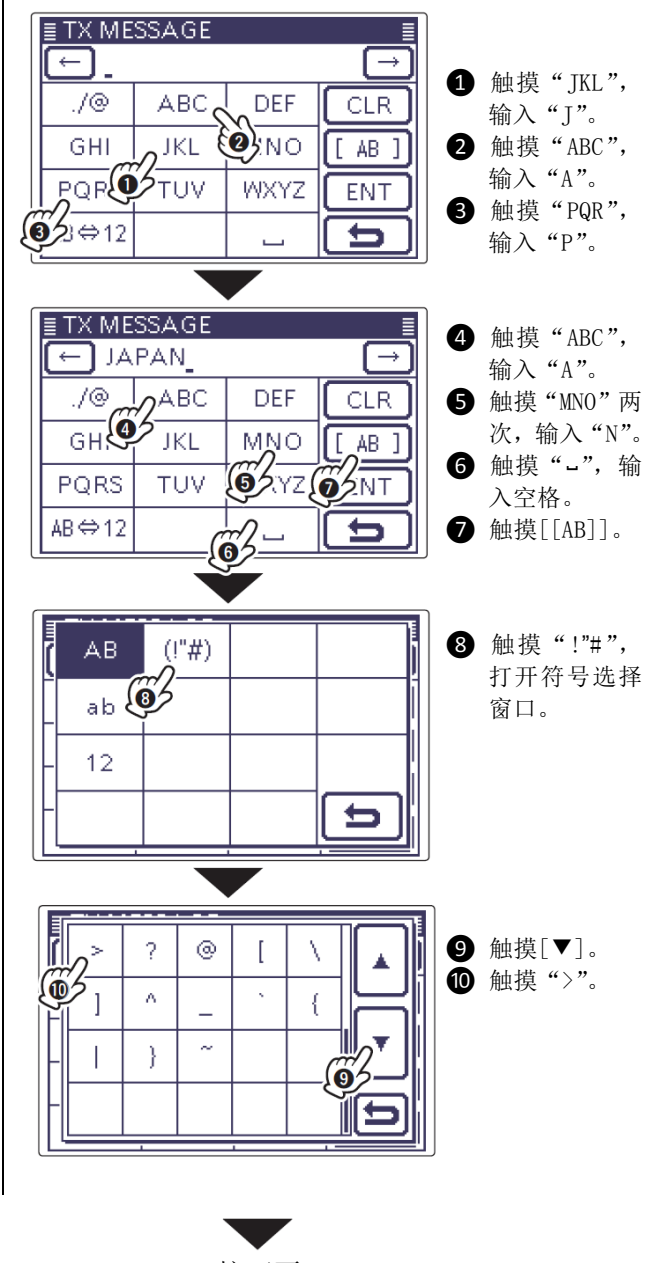

☞ 接下页

#### 消息操作

2. 输入发射消息(续前页)

- ⑨ 触摸输入的发射消息,设置这条消息用于发射。
- 10 按 SET (C),退出菜单模式。

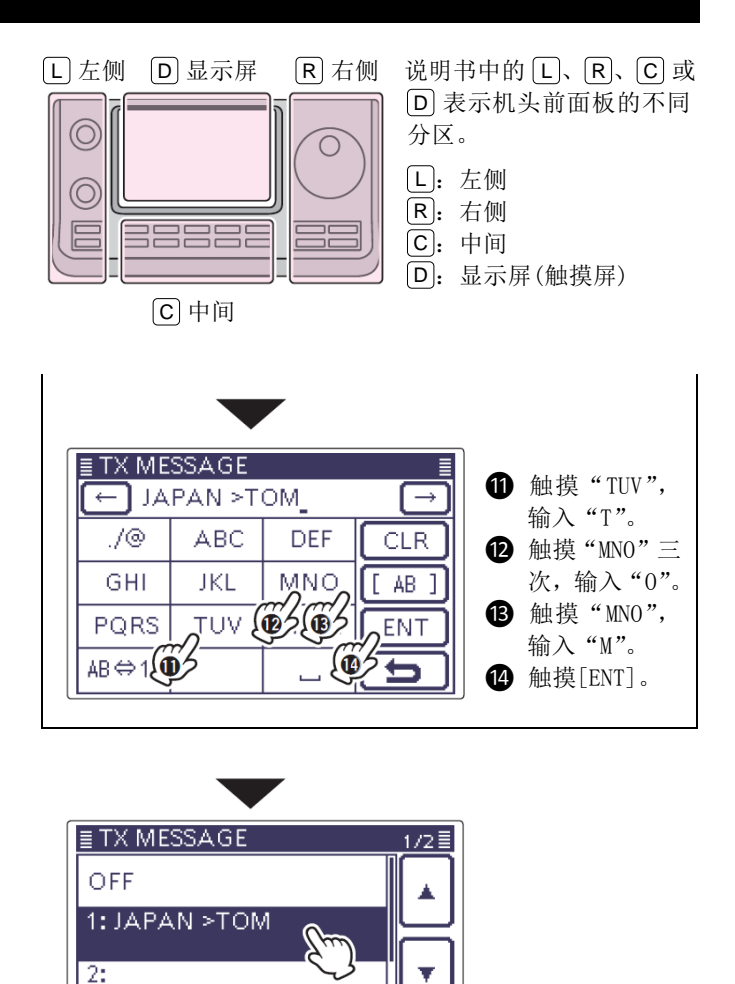

5

按 SET

3:

#### 消息操作(续前页)

#### ◇ 发射消息

首先选择需要发射的消息,并开启消息发射功能。然 后按手咪上的[PTT],发射预先编制的文本消息。

- ① 按 **SET**(C),进入菜单模式。
- 2 触摸 "My Station"下的 "TX Message"菜单项。
   My Station > TX Message
  - 如果没有显示指定的菜单项,可一次或多次触摸[▲]或[▼](D)翻页。
- ③ 触摸需要的消息存储器号1到5。
  - 如要关闭消息发射功能,选择"OFF"。
- ④ 按 **SET**(C),退出菜单模式。
  - 消息将跟随语音信号一起发射。
  - 每次按手咪上的[PTT]都会发射消息。
  - 在连续发射期间,每隔30秒自动发射一次消息。

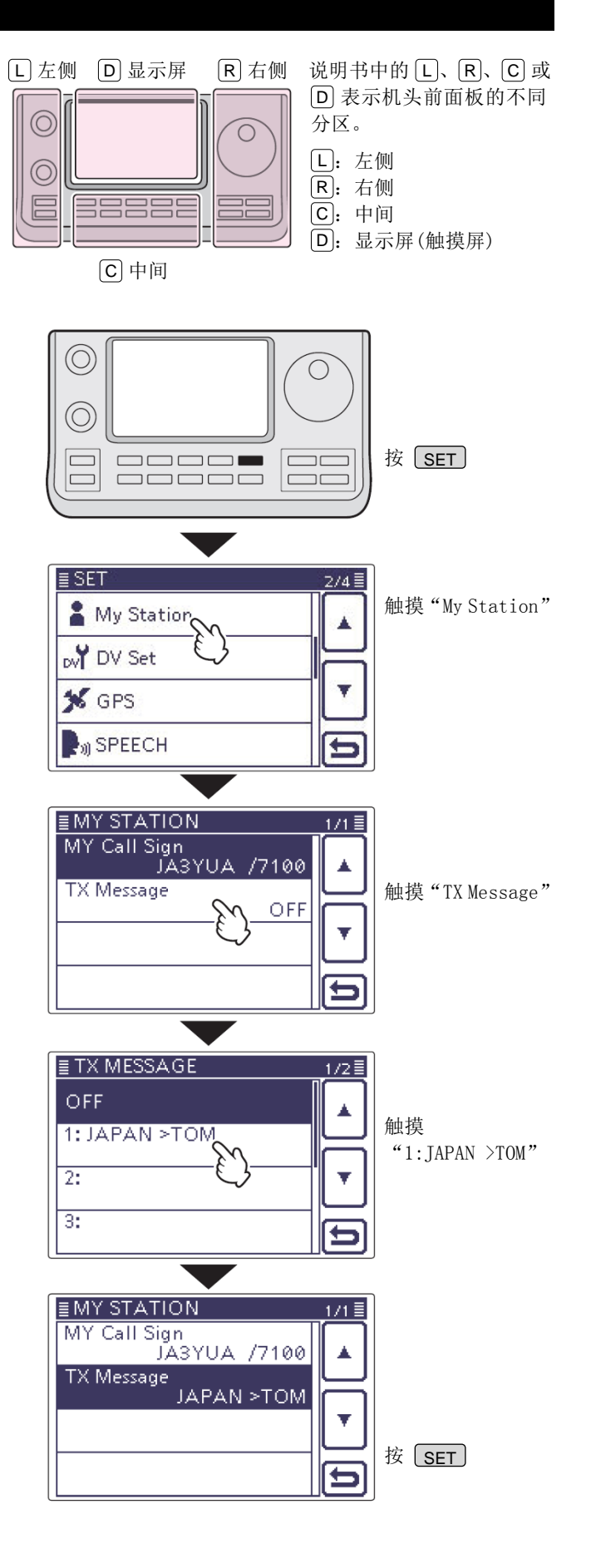

#### 接收消息显示功能

默认情况下,自动显示接收到的消息,并在显示屏上 滚动。

如果不希望显示和滚动收到的消息,可在菜单模式的 "RX Message Display"菜单项,关闭接收消息显示 功能。(第17-27页)

#### SET (C) > Display > *RX* Message Display

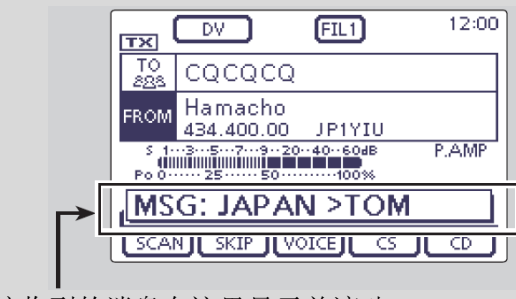

接收到的消息在这里显示并滚动。

#### 消息操作(续前页)

#### ◇ 删除用于发射的消息

可以按照下面的描述删除已经编制的发射消息。

- ① 按 SET (C),进入菜单模式。
- 2 触摸 "My Station"下的 "TX Message" 菜单项。
   My Station > TX Message
  - 如果没有显示指定的菜单项,可一次或多次触摸[▲]或[▼](□)翻页。
- ③ 触摸需要删除的消息存储器号1秒。(例如:1:)
- ④ 触摸 "Clear"。
  - 出现确认提示 "Clear?"。
- ⑤ 触摸[YES](D)。
- ⑥ 按 **SET**(C),退出菜单模式。

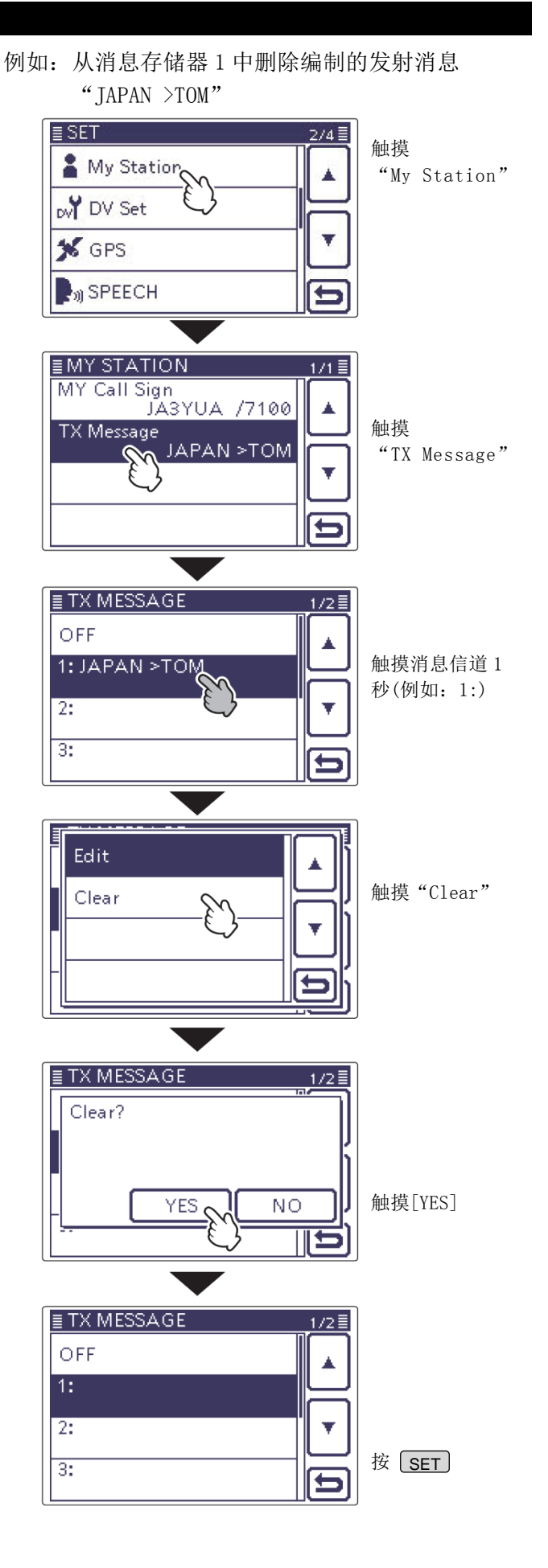

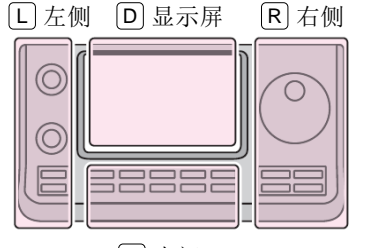

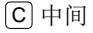

 说明书中的 L、 R、 C 或
 D 表示机头前面板的不同 分区。
 L: 左侧

- R: 右侧 C: 中间
- D: 显示屏(触摸屏)

#### 查看接收的呼号

在接收到 DV 呼叫时,呼叫台站和中继的呼号都被保存 到接收历史记录中。

最多可以保存 50 个呼叫。

即使关闭电台,也不会删除接收历史记录。 可以用下列方法显示这些保存的呼号。

#### ◇ 在接收历史屏幕上查看

- ① 按 DR (C),选择 DR 模式。
- ② 触摸[CD](D),显示"RX HISTORY"屏幕。
  - 也可以通过菜单模式显示"RX HISTORY"屏幕。
     SET(C) > RX Histrory
- ③ 触摸[▲]或[▼](D),在"RX01"到"RX50"之 间选择接收历史号。
  - 除了接收历史号,显示屏上还将显示主叫和被
     叫的呼号、接收的消息、被叫的中继呼号、收
     到的日期和时间等。
  - 如果只接收到一个呼叫则跳过步骤③。
  - 当接收到网关呼叫时出现"GW"。
  - 当接收的呼叫中包含 GPS 位置时出现 "GPS"。
  - 当接收到中继上行信号时出现"UP"。
- ④ 触摸这个屏幕显示接收历史的详细内容。
- ⑤ 触摸[▲]或[▼](D),翻页接收历史的显示内容。
  - CALLER: 显示主叫的呼号及其注释。
  - CALLED: 显示被叫的呼号。
  - RXRPT1\*: 显示主叫所访问中继的呼号。如果是通过网关和互联网的呼叫,将显示当地中继网关的呼号。
  - RXRPT2\*: 显示被叫中继的呼号。
  - MESSAGE:显示接收呼叫中包含的消息,如 果有的话。
  - RX TIME: 显示接收的日期和时间。
  - \* 当接收到直频呼叫时,出现 "FREQUENCY"代替 项目名称,并显示使用的频率。
- 6 按 **SET**(C),退出这个屏幕。

说明书中的 L、R、C 或 D 表示机头前面板的不同分区。 L: 左侧、R: 右侧、C: 中间、D: 显示屏(触摸屏)

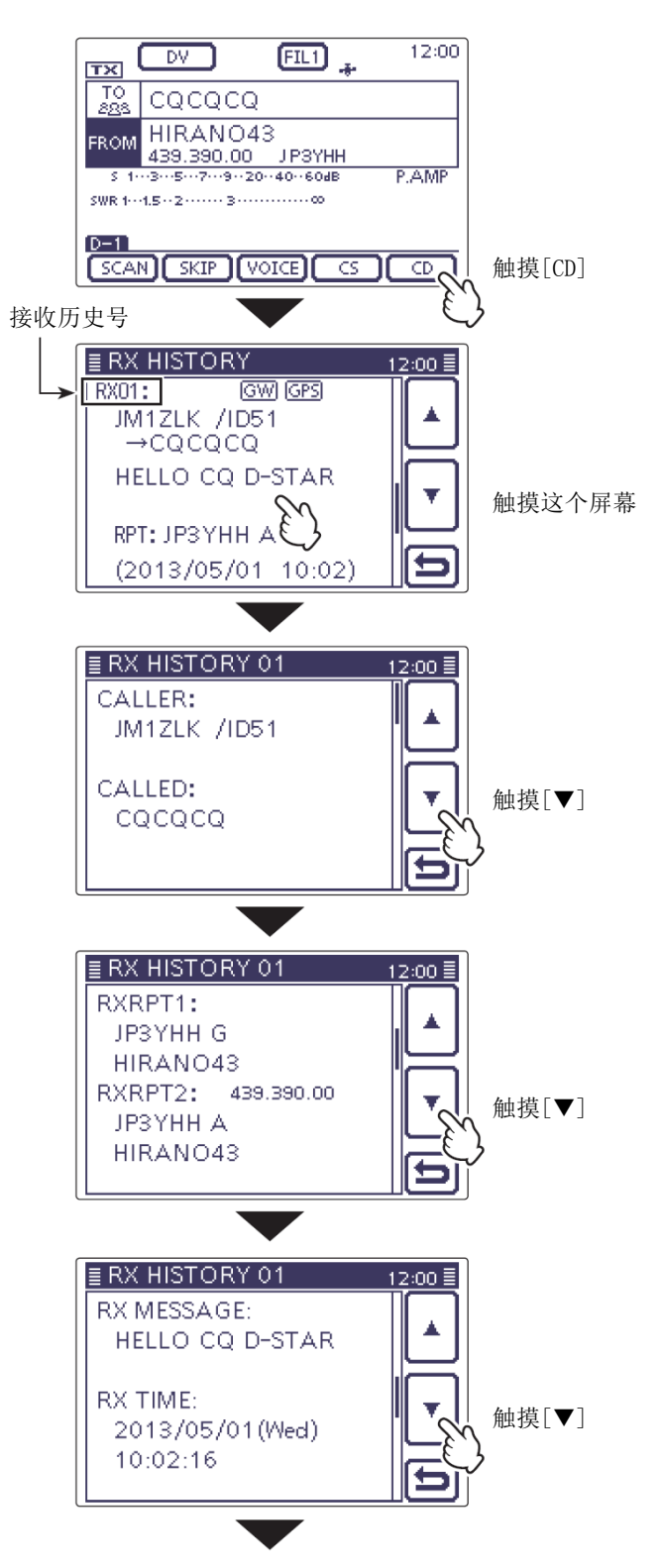

当接收的呼叫中包含 GPS 位置数据时,其数据将显示在接收时间之后。

查看接收的呼号(续前页)

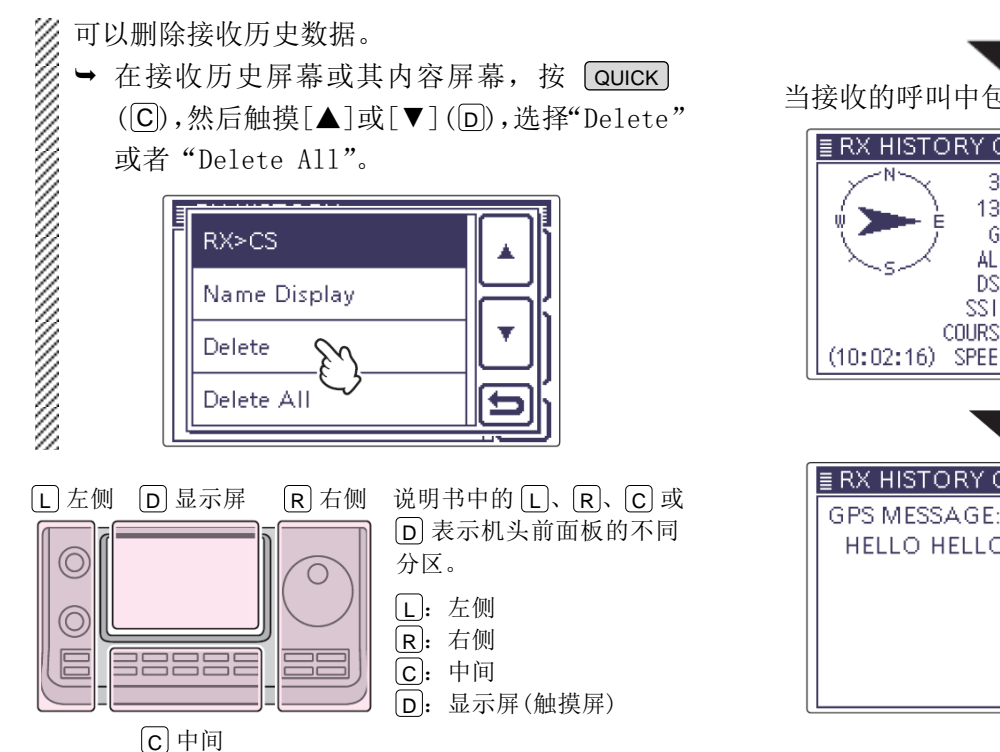

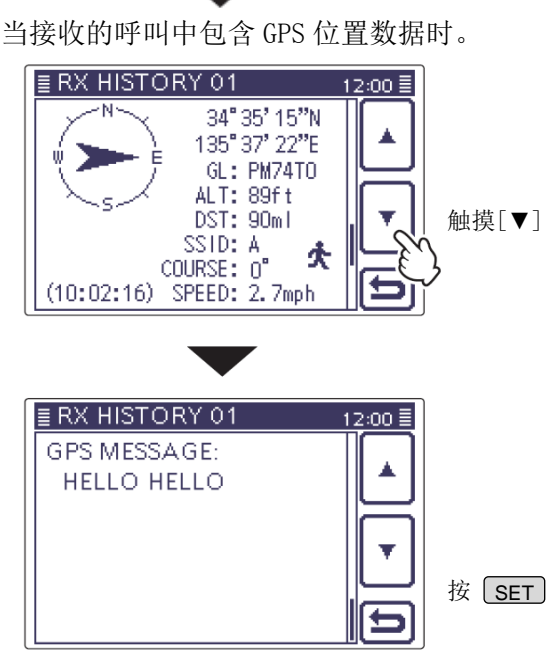

#### ✔ 提示信息

"RX RPT1"的设置可能会有所不同,这取决于通信形式。

例如: 当接收到本地呼叫时。

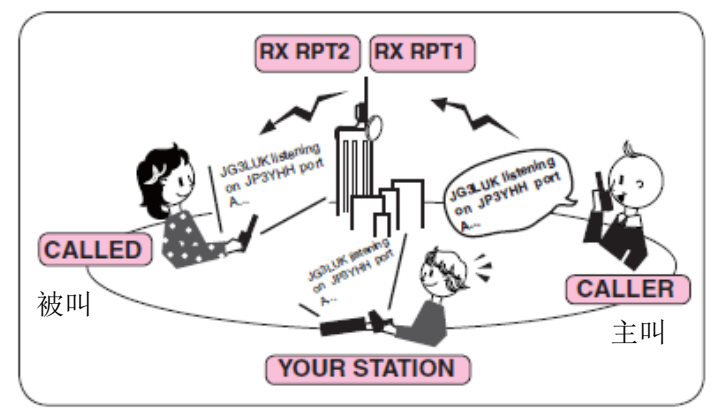

例如: 当接收到网关呼叫时。

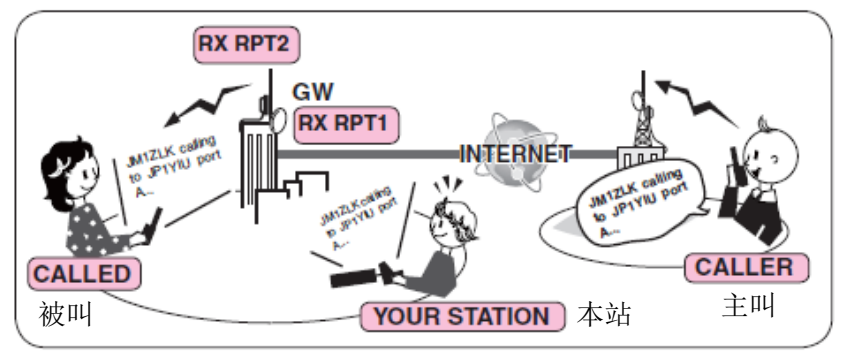

#### 插入模式通信(BK)

插入功能允许加入到两个台站正在进行的启用了呼号 静噪的对话中。(默认: **OFF**)

**注意**:当电台的电源关闭时,将插入功能自动切 换为关闭状态。

- 在接收到DV对话时,按住 AUTO TUNE (KHOS)(R)1秒。
  - 在放开 (AUTO TUNE (MSGS)(R)之后,发出提示音, 并播报呼叫台站的呼号。(RX>CS 语音播报功 能)。
  - 自动设置呼叫台站或使用中继的呼号。
  - 如果没有正确接收到呼号,发出错误提示音, 当然也就不能设置呼号。
- 2 按 SET (C),进入菜单模式。
- ③ 触摸"DV Set"下的"BK"菜单项。

DV Set > BK

- 如果没有显示指定的菜单项,可一次或多次触摸[▲]或[▼](□)翻页。
- ④ 触摸"ON"。
- ⑤ 按 SET (C),退出菜单模式。
  - 出现"BK"。
- ⑥ 当对话的双方都处于待机状态时,按手咪上的 [PTT]或外部发射开关进行发射。
  - TX/RX 指示灯亮红色。
  - 接收到插入呼叫的台站上会出现闪烁的"BK"。
- ⑦ 放开[PTT]或外部发射开关回到接收状态,等待 应答。
- ⑧ 在接收到应答之后,进入正常通联。
- ⑨ 如要取消插入模式,在上面的步骤④中设置"BK" 为"OFF"或关机。

如何使用插入功能?

在使用数字呼号静噪时,如果收到的呼叫不是自己的呼号,静噪不会被打开(听不到声音)。 但是,当接收到的呼叫包含"BK ON"信号(插入呼叫)时,可以打开静噪,即使呼叫被指定为其他台站。

● C 台在 "BK OFF" 情况下呼叫 A 台

A 台和 B 台正在 使用数字呼号静 噪功能进行通联。

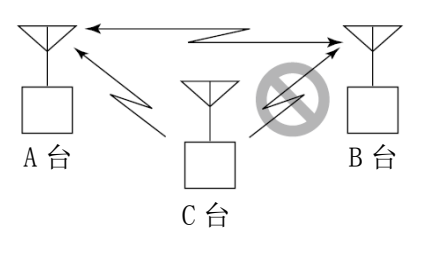

B台不会听到C台呼叫A台。

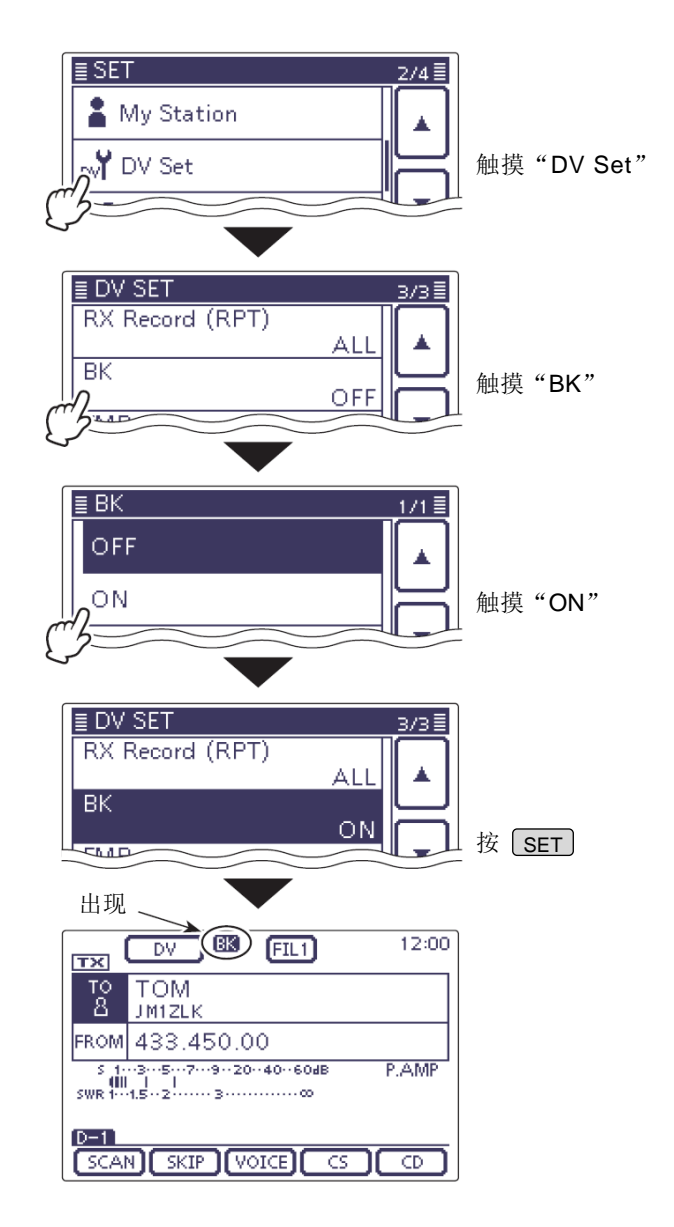

• C 台在 "BK ON" 情况下呼叫 A 台

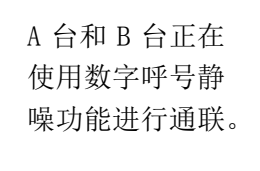

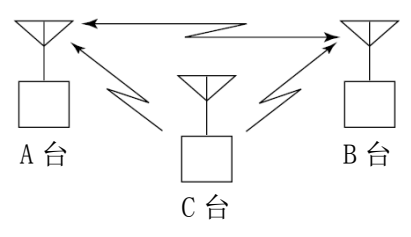

B台也能听到C台呼叫A台。

#### 增强监听请求通信(EMR)

EMR (增强监听请求) 通信模式只能用在 DV 模式下。

在 EMR 模式下,不要求必须设置呼号。 所有接收到 EMR 模式信号的电台都将自动打开静噪来 接收信号。 当接收到 EMR 模式信号时,将听到指定电平的音量, 即使音量已经设定到最低,或者正在使用数字呼号静 噪或数字代码静噪。(默认: 0FF) 注意:当电台的电源关闭时,将自动关闭 EMR 通 信功能。 (1) 按 **DR**(**C**), 进入 DR 模式。 选择 DR 模式。 2) 触摸 "FROM"。 • 出现"FROM SELECT"屏幕。 ③ 触摸"Repeater List"。 • 出现"REPEATER GROUP"屏幕。 ④ 触摸需要访问的中继所在的中继组。 • 例如: "11: Japan"。 ⑤ 触摸需要访问的中继。 • 例如: "Hamacho"。 • "Hamacho"显示在"FROM"的位置。 6 按 SET (C),进入菜单模式。 (7) 触摸 "DV Set"下的 "EMR" 菜单项。 DV Set > EMR • 如果没有显示指定的菜单项,可一次或多次触 摸[▲]或[▼](D)翻页。 8 触摸"ON"。 (9) 按 [SET]([C]),退出菜单模式。 • 出现"EMR"。 10 按手咪上的[PTT]或外部发射开关进行发射。 • TX/RX 指示灯亮红色。 • 接收到 EMR 信号的电台上会出现闪烁的"EMR"。 其音量将在指定音量与[AF] **○** (□) 旋钮之间 取其较高者。 (1) 放开[PTT]或外部发射开关回到接收状态。 (12) 如要取消 EMR 模式, 在上面的步骤(8)选择"OFF" 或关机。 L 左侧 D 显示屏 R右侧 说明书中的 L、R、C 或 D 表示机头前面板的不同 分区。  $\bigcirc$ [L]: 左侧 **R**: 右侧 **C**:中间 D: 显示屏(触摸屏) C 中间

例如:通过"Hamacho"中继用 EMR 模式发射。

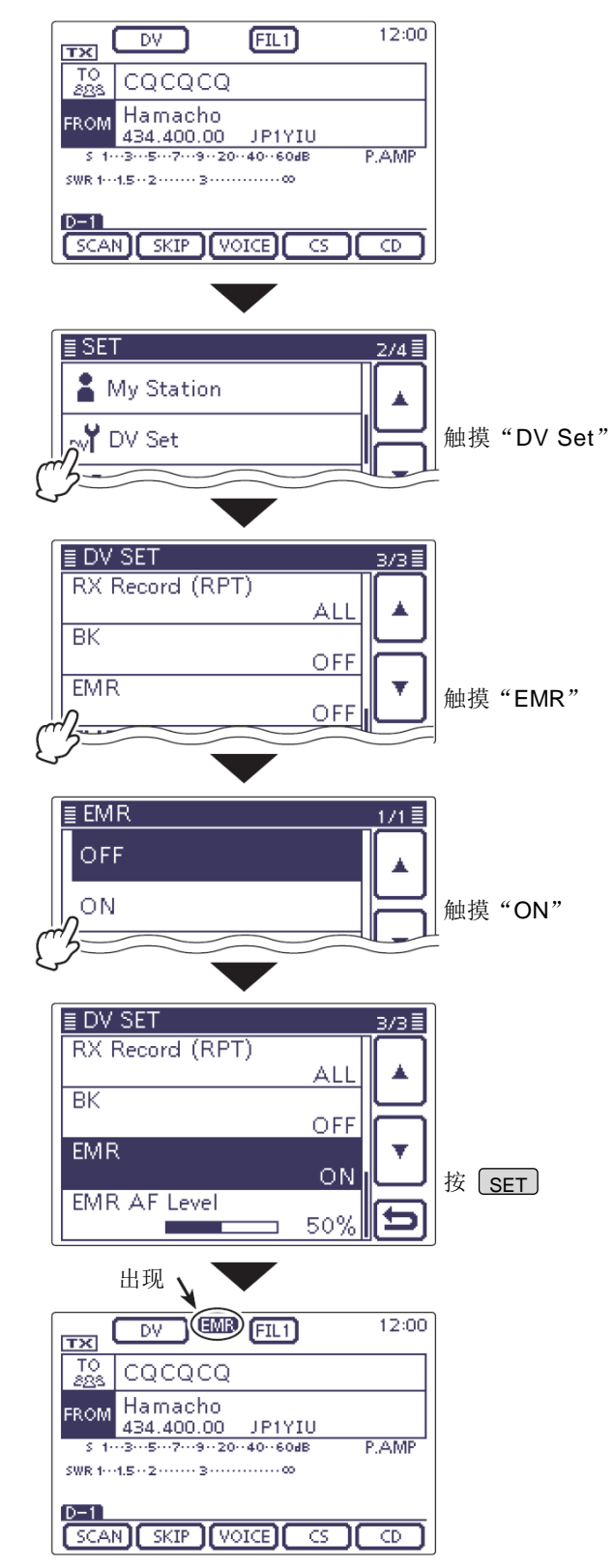

#### 增强监听请求通信(EMR)(续前页)

#### ◇ 调整 EMR 音量

收到 EMR 信号时的音量可以在 0 到 100 之间调整。 当接收到 EMR 信号时,实际听到的声音取预设的音量 与[AF] <sup>●</sup> (□) 旋钮之间的较高者。 如要禁用这项设置,将其设置为"0"。

- ① 按 **SET**(C),进入菜单模式。
- ② 触摸"DV Set"下的"EMR AF Level"菜单项。 DV Set > EMR AF Level
  - 如果没有显示指定的菜单项,可一次或多次触摸[▲]或[▼](D)翻页。
- ③ 一次或多次触摸[+]或[-](D),在0到100之间 调整 EMR 的输出音量。(默认: 50)
- ④ 按 **SET**(C),退出菜单模式。

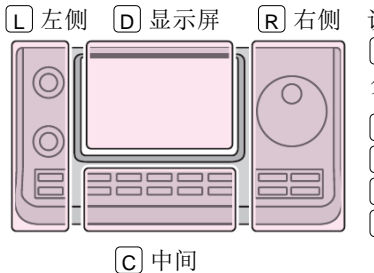

说明书中的 L、 R、 C 或
D 表示机头前面板的不同 分区。
L: 左侧

R:右侧
 C:中间
 D:显示屏(触摸屏)

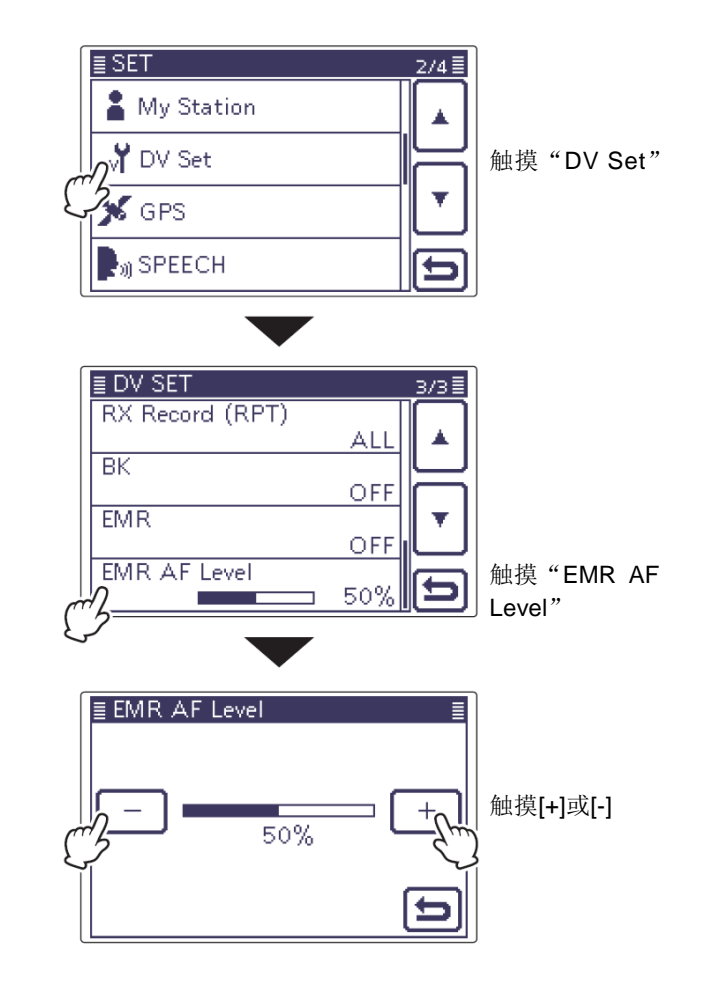

#### 9-11

#### 设置显示类型

DR 模式下的显示字符可以设置为大字型, 如中继名称、 呼号等。(默认: Normal)

- ① 按 QUICK (C),进入快速菜单模式。
- 2) 触摸"Display Type"。
  - 如果没有显示指定的菜单项,可一次或多次触 摸[▲]或[▼](D)翻页。
- ③ 触摸"Large"。
  - 设置在 "FROM" 和 "TO" 的中继名称等将以大 字型显示。

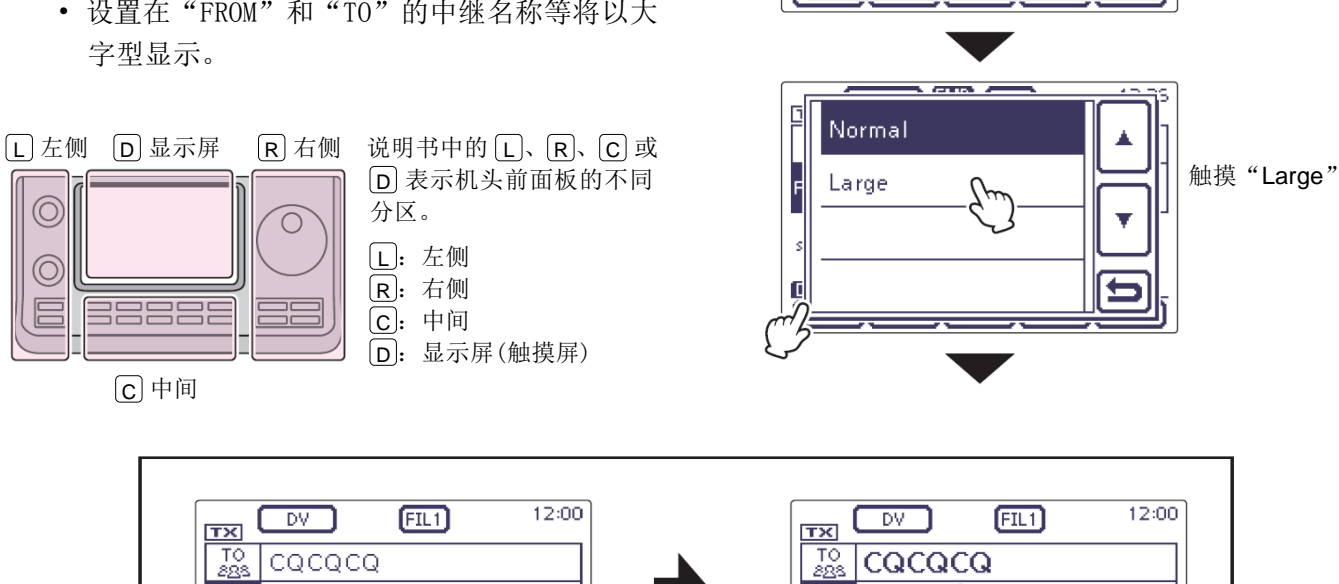

5 CTTS /

Display Type (

**GPS** Information

**GPS** Position

触摸"Display

Type"

÷

F SKIP

s

Ģ

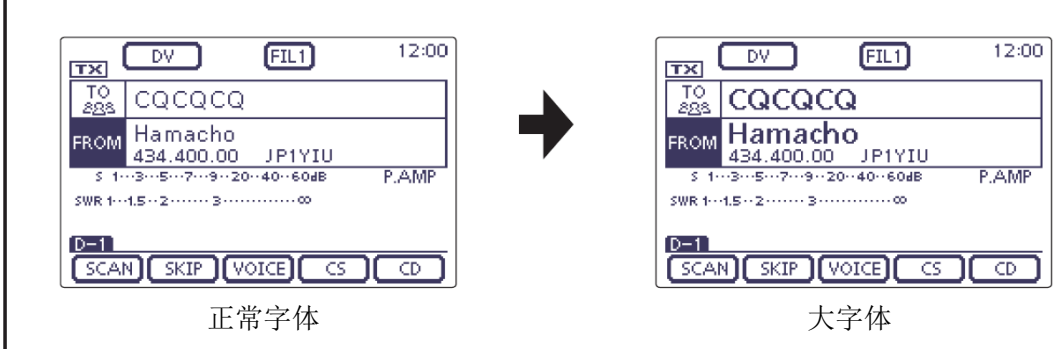

#### DV 自动检测

如果在 DV 模式操作时收到 FM 信号, "DV"和"FM"图 标交替闪烁,表示接收到的信号是 FM。

当 DV 自动检测功能开启时,电台将自动选择 FM 模式 临时监听信号。(默认值: OFF)

- 无论这项设置如何,在DV模式操作时收到FM信号,都会出现"DV"和"FM"图标交替闪烁。
- ① 按 SET (C),进入菜单模式。
- 2 触摸 "DV Set"下的 "DV Auto Detect"菜单项。
   DV Set > DV Auto Detect
  - 如果没有显示指定的菜单项,可一次或多次触摸[▲]或[▼](D)翻页。
- ③ 触摸 "ON"。
- ④ 按 **SET**(C),退出菜单模式。
  - 如果在 DV 模式下收到 FM 信号, "DV"和 "FM" 图标交替闪烁,并且电台将以 FM 模式接收信号。

当开启了数字呼号静噪(DSQL)或数字代码静噪(CSQL) 时,即使 DV 自动检测功能已开启,电台也不会接收 FM 信号。

#### <在 DV 模式下收到 FM 信号时>

• DV 自动检测功能关闭

"DV"和"FM"图标交替闪烁,但听不到信号的声音。

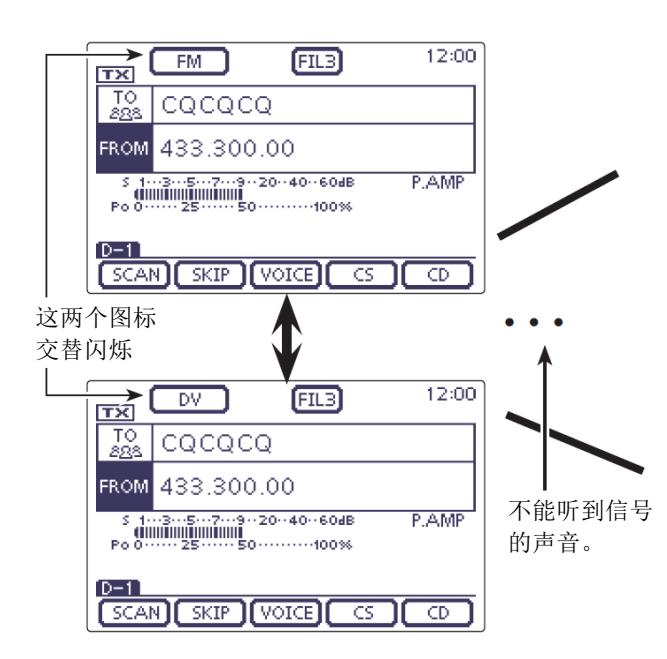

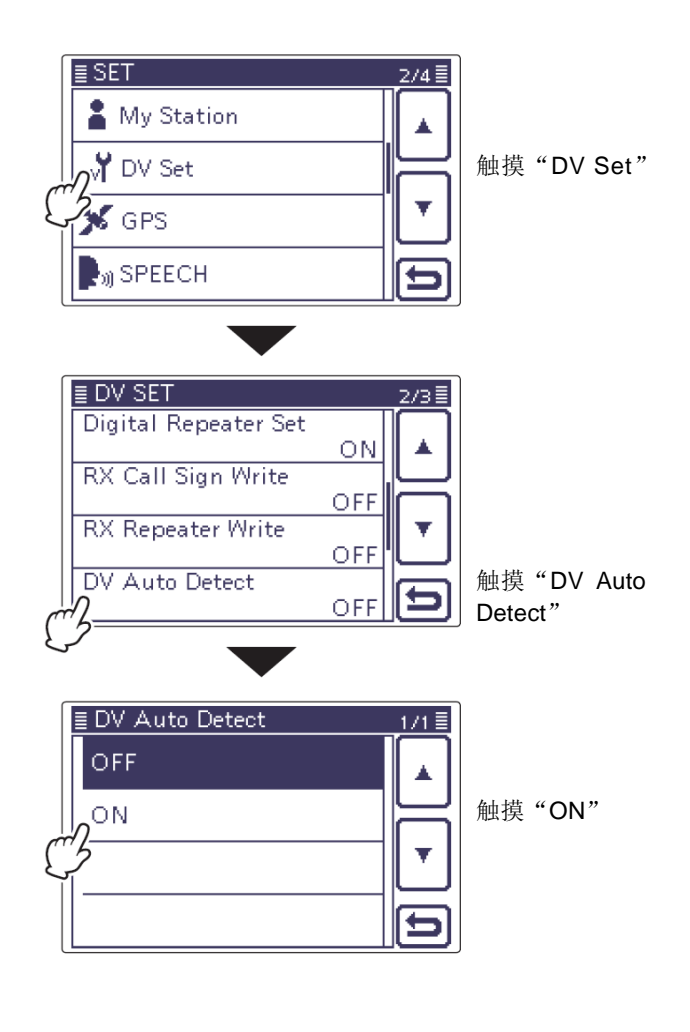

• DV 自动检测功能开启

"DV"和"FM"图标交替闪烁,同时还可以听到信号的声音。

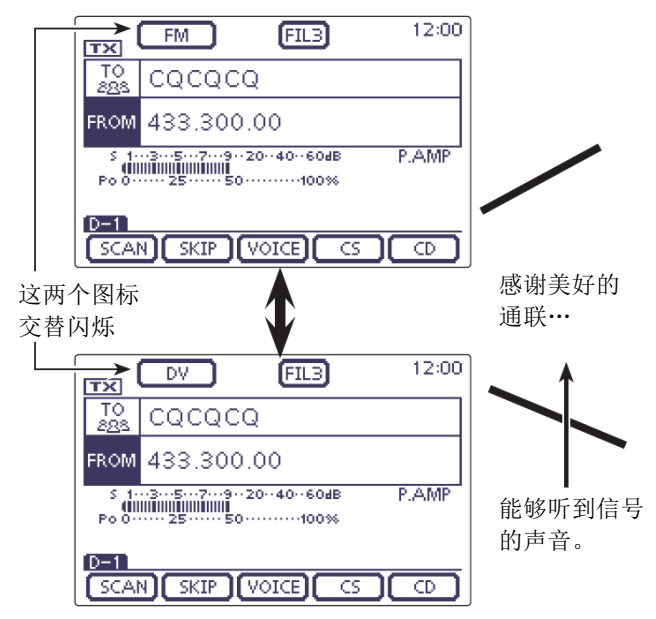

#### 自动应答功能

当收到一个以自己的呼号为目标的呼叫时,自动应答 功能可以用本站的呼号自动回复。(默认: OFF) 根据设置情况,可以用本站的呼号发射录制的消息或 本站的位置信息。

- (1) 按 [SET](C), 进入菜单模式。
- (2) 触摸"DV Set"下的"Auto Reply"菜单项。 DV Set > Auto Reply
  - 如果没有显示指定的菜单项,可一次或多次触 摸[▲]或[▼](D)翻页。
- (3) 触摸需要的选项,选择"ON"或"Voice"。
  - ON: 回复本站自己的呼号,而没有语音。
  - Voice: 回复本站自己的呼号和录制在 SD 卡上 的自动回复消息(最多10秒)。 如果没插入 SD 卡或卡上没有录制的消 息,则只发射呼号。 可以监听发射的音频。
- (4) 按 [SET](C), 退出菜单模式。
- **注意:** ・当选 关闭 • 当选择 "ON" 或 "Voice" 时, 按[PTT]则自动
- 关闭自动应答功能。

#### 录制语音信号

在菜单模式的"DV Auto Reply"菜单项可以录制用于 自动应答功能的语音消息。(第17-12页) (C) > Voice Memo > DV Auto Reply

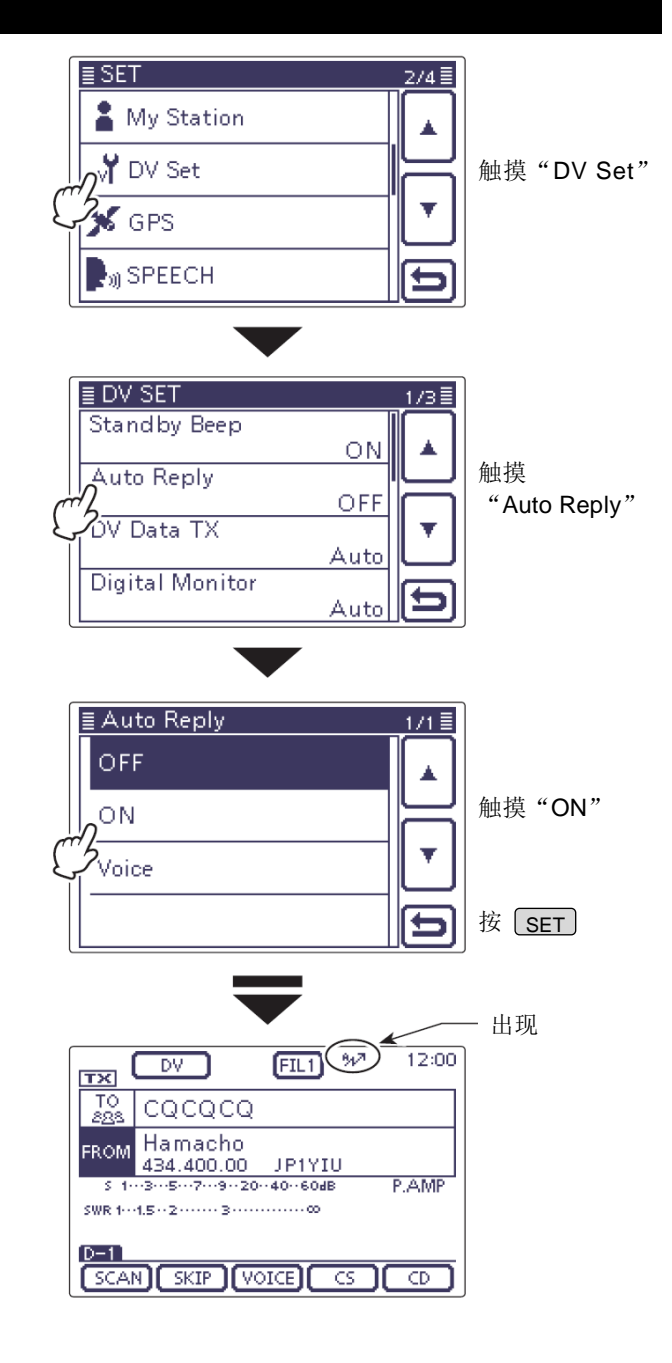

#### 在接收到"JG3LUK"的呼叫后,电 台自动发射应答呼叫。

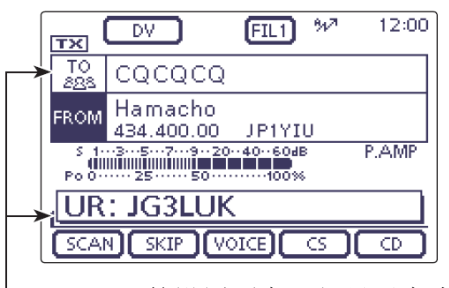

"TO"的设置不变,但显示变为 "UR: JG3LUK" (主叫的呼号)。

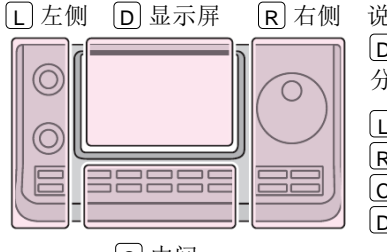

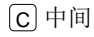

说明书中的L、R、C或 D 表示机头前面板的不同 分区。 L: 左侧 R: 右侧 **C**:中间 D: 显示屏(触摸屏)

#### 自动应答功能(续前页)

#### ◇ 录制用于自动应答的语音消息

录制用于自动应答的语音并保存到 SD 卡上。

## **注意:**在开始录制语音信号之前,务必将 SD 卡插 入到电台的[SD]插槽。

- ① 按 **SET**(C),进入菜单模式。
- 触摸 "Voice Memo"下的 "DV Auto Reply"菜单页。
  - Voice Memo > DV Auto Reply
  - 如果没有显示指定的菜单项,可一次或多次触摸[▲]或[▼](D)翻页。
- ③ 按手咪上的[PTT]开始录音。(不会有射频发射)
  - 放开[PTT]之后停止录音。
  - 最长可录制 10 秒钟。
  - 话筒离嘴保持5至10厘米,然后对着话筒用正 常音量讲话。
  - 只能录制一条语音。再次录制将覆盖原来的内容。
- ④ 按 SET (C),退出菜单模式。

#### ◇ 回放录制的语音

可以回放录制的用于自动应答的语音。

- ① 按 SET (C),进入菜单模式。
- 触摸"Voice Memo"下的"DV Auto Reply"菜单页。

#### Voice Memo > DV Auto Reply

- 如果没有显示指定的菜单项,可一次或多次触摸[▲]或[▼]([D)翻页。
- (3) 触摸[▶](D),开始回放。
- ④ 按 **SET**(C),退出菜单模式。

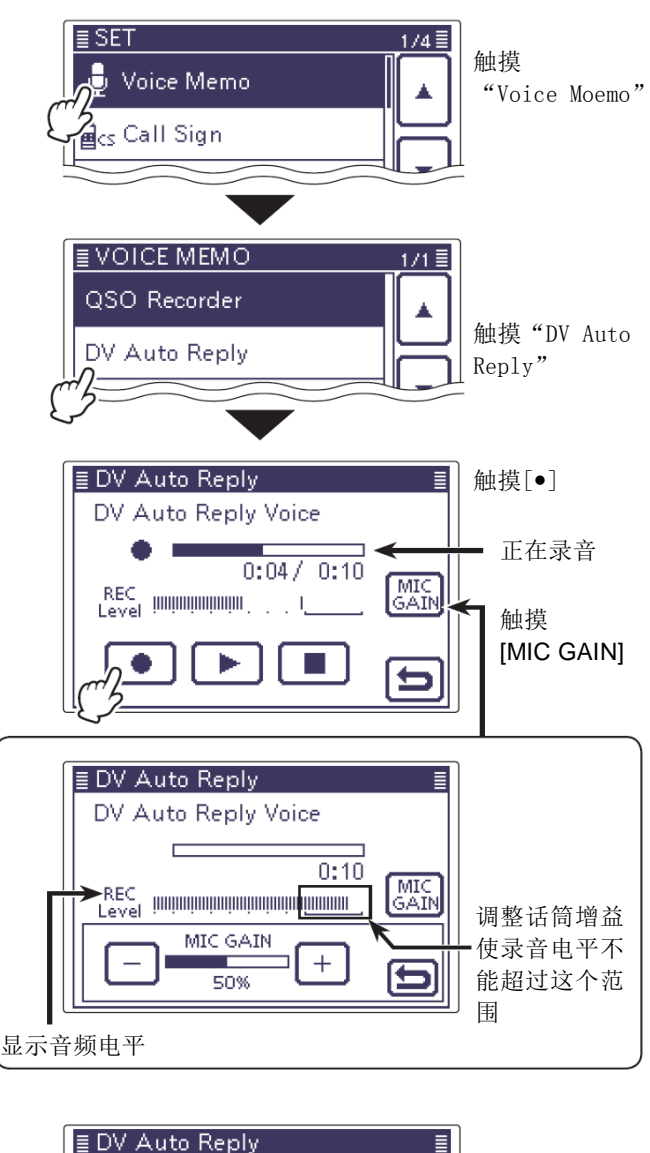

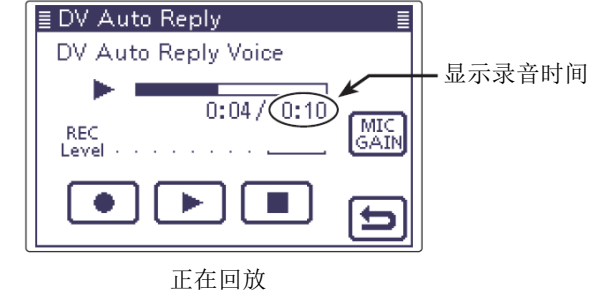

#### ✔ 提示信息

可以用下面的方法删除录制的语音。

→ 在 DV 自动应答屏幕,按 QUICK (C),然后触摸 "Clear"。

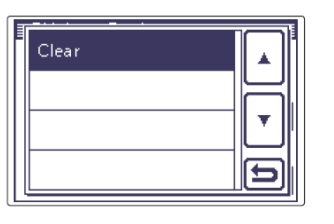

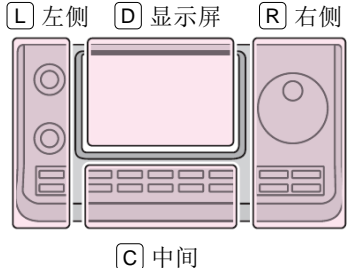

说明书中的 L、 R、 C 或
D 表示机头前面板的不同
分区。
L: 左侧

R:右侧
 C:中间
 D:显示屏(触摸屏)

#### 自动应答功能(续前页)

#### ◇ 接收自动回复的位置数据

当发射呼叫目标台站时,如果对方当时的环境不方便 操作电台,自动位置回复功能可以自动回复他的呼号 和位置信息。

在接收到自动位置回复后,屏幕上会显示目标电台的 位置信息。

除 IC-7100 以外的其它 D-STAR 产品,不能在接收到呼 叫后自动回复位置信息。

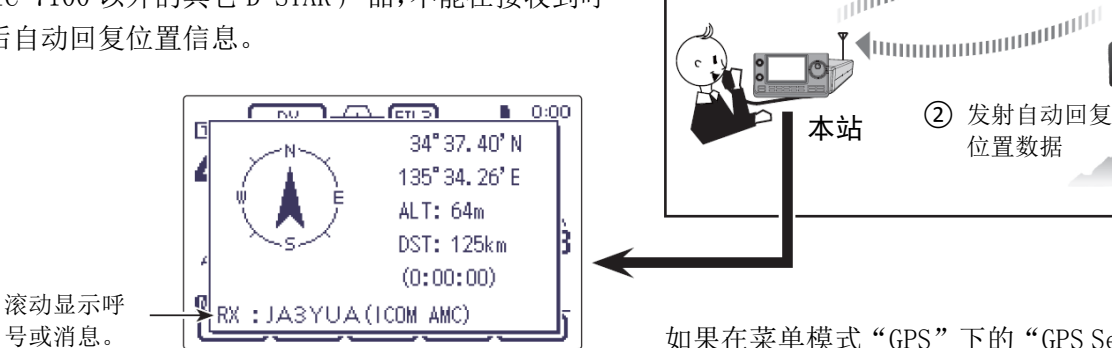

• 目标台站必须设置GPS 自动发射 (DV-G 或 DV-A) 和自 动位置回复。

如果在菜单模式"GPS"下的"GPS Select"菜单项设 置为"External GPS",并且电台已经从外接的 GPS 接收到自己的位置数据,或者"GPS Select"菜单项 设置为"Manual", 电台还将显示距离和方位。(第10-2 页)

目标台站

JA3YUA

#### SET (C) > GPS > GPS Set > GPS Select

1 发射呼叫目标

台站

#### 低速数据通信

除了数字语音通信,本机还可以进行低速数据通信。 使用随机提供的 USB 电缆或可选配件 0PC-1529R 数据 通信电缆以及第三方的串行数据通信软件。

#### ◇ 连接

按照下图所示,使用随机提供的 USB 电缆或可选配件 OPC-1529R 数据通信电缆将电台连接到 PC。

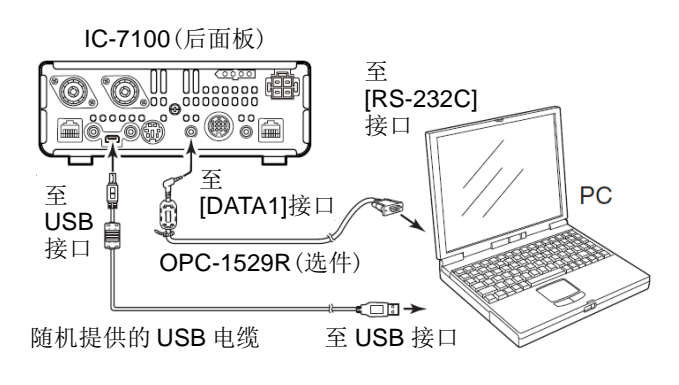

#### ◇ 低速数据通信应用设置

配置串行数据通信软件参数如下。

- 用于连接 IC-7100 的 COM 端口号。\*1 端口:
- 传输速率: 4800/9600 bps\*2
- 数据位: 8位
- 校验位: 无
- 停止位: 1位
- 流控制: Xon/Xoff

#### ◇ 低速数据通信操作

- ① 设置自己的呼号、目标呼号和中继呼号。
- ② 按照数据通信应用软件的说明进行操作。
- ③ 当从 PC 输入数据时,电台将自动发射这些数据。
  - TX/RX 指示灯亮红色。
  - 当菜单模式的"DV Data TX"菜单项设置为"PTT" 时,可以通过按[PTT]发射数据和语音信号。(第 17-13页)
    - SET (C) > DV Set > DV Data TX
  - 在发射数据之前,电台会发送约 500 毫秒的先 导载波。

在开始低速数据通信之前:

设置"DV Data TX"菜单项为"Auto"(默认)。 这样,当数据通信应用软件输入文本时,电台将自 动发射这些数据。

- 注意: 在开始之前, 一定要设置下列菜单项:
- •设置"GPS OUT"为"OFF"。(第17-25页) Connectors > USB2/DATA1 Function > GPS Out
- 设置"GPS TX Mode"为"OFF"。(第10-16页) GPS > GPS TX Mode

#### 连接 USB 电缆时

• 设置"USB2 Function"为"DV Data"。(第 17-25 页)

Connectors > USB2/DATA1 Function > USB2 Function 连接 OPC-1529R 电缆时

- • 设置"DATA1 Function"为"DV Data"。(第 17-25页)
- Connectors > USB2/DATA1 Function > DATA1 Function
- \*1 根据 PC 的环境, IC-7100 使用的 COM 端口号可能会 大于 5。在这种情况下,就要求使用的应用程序也 能够设置大于5的端口号。
- \*2 在菜单模式的 "DV Data/GPS Out Baud" 菜单项可 以设置传输速率。(第17-26页) SET (C) > Connectors > USB2/DATA1 Function > DV Data/ GPS Out Baud

#### 注意:

- 只有 ASCII 码可用于低速数据通信。
- 随着 DV 语音信号最多可以发射 20 个字符的消息。
- 由于 PC 与串行数据通信软件的配合,可能会丢失--些数据。
- 通过互联网进行语音通信或低速数据通信时,由于 网络错误(数据吞吐性能较差)可能会丢失一些数 据包。在这种情况下,显示屏上会出现"L"表示 发生了丢包现象。

## 语音播报功能

语音播报功能可以播报呼叫台站的呼号,或者播报从 接收历史中选择的呼号。

这项功能对于不便观看显示屏或者错过了呼叫语音的 情况下是非常方便的。

这项功能还可以在不用看显示屏的情况下就知道呼叫 台站的呼号。

#### ◇ 播报收到的呼号

可以播报收到的呼号。

- (1) 按 **SET**(C), 进入菜单模式。
- ② 触摸"SPEECH"下的"RX Call Sign SPEECH"菜 单项。

#### SPEECH > RX Call Sign SPEECH

- 如果没有显示指定的菜单项,可一次或多次触 摸[▲] 或[▼] (D) 翻页。
- ③ 触摸需要的选项,选择"ON (Kerchunk)"或"ON (A11) "。
  - ON (Kerchunk): 当收到 DV 呼叫时,如果呼叫的 时间很短,将播报呼叫电台的呼 号。(默认)
  - ON (All): 当收到 DV 呼叫时,将播报呼叫 电台的呼号。
- (4) 按 [SET](C),退出菜单模式。
  - 当收到 DV 呼叫时,发出待机提示音,大约1秒 钟后播报呼号。

- 注意:
  •不播报呼号后面的"/"和注释。
  •播报的内容不能被记录在 SD 卡上。
- IC-7100 还有其它的语音播报功能:

#### S 表语音播报功能

按 SPEECH mol(R),在播报频率和模式之前,播报 S表电平。

SET (C) > SPEECH > S-Level SPEECH

#### 模式语音播报功能

当选择模式时,播报选定的操作模式。 SET (C) > SPEECH > MODE SPEECH

•当使用数字静噪功能时,如果接收到的信号不含有 自己的呼号,也不含有匹配的数字代码,则不会播 报呼叫台站的呼号。

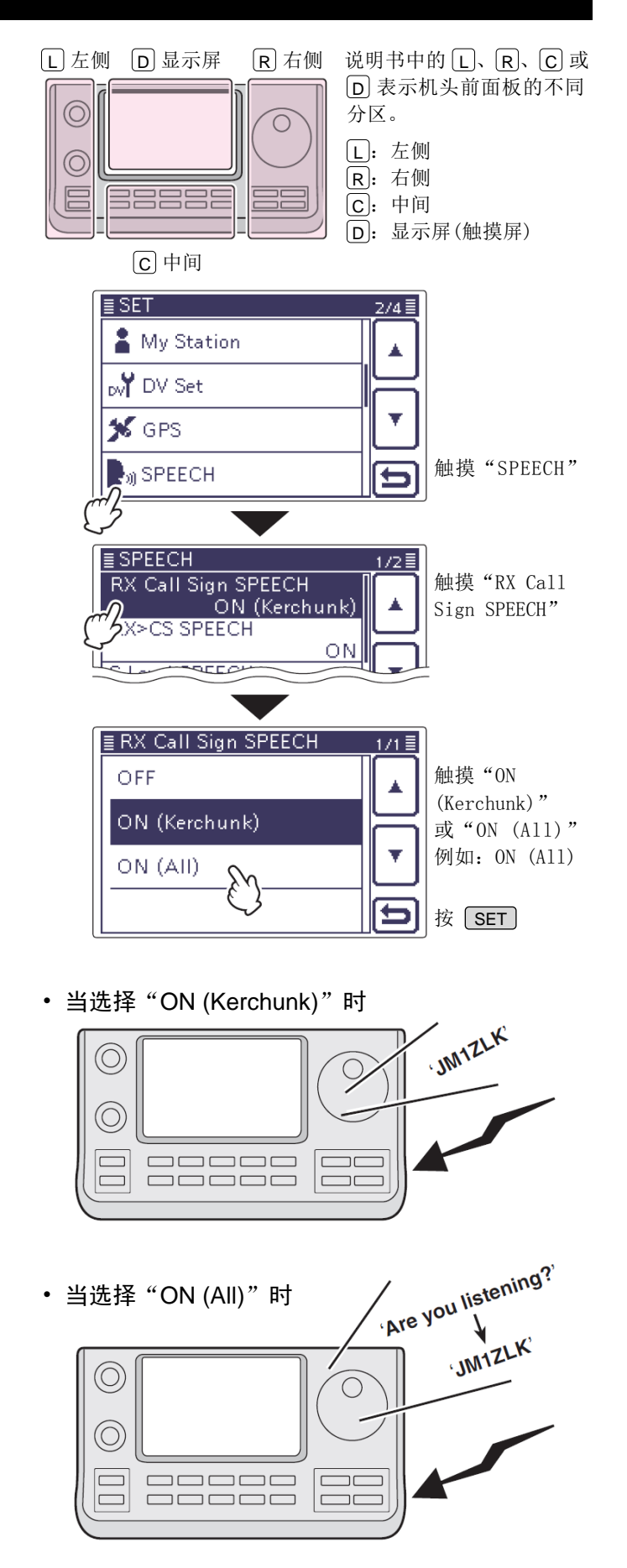

#### 语音播报功能(续前页)

#### ◇ 播报从接收历史中选择的呼号

当按住 AUTO TUNE NGGS (R)从接收历史中选择呼号时,将播报选择的呼号。

- ① 按 **SET**(C),进入菜单模式。
- ② 触摸 "SPEECH"下的 "RX>CS SPEECH"菜单项。 SPEECH > RX>CS SPEECH
  - 如果没有显示指定的菜单项,可一次或多次触摸[▲]或[▼](D)翻页。
- ③ 触摸"ON"。(默认: ON)
- ④ 按 SET (C),退出菜单模式。
- 5 按 AUTO TUNE (IX),触摸选择呼号。
  - 如果没有显示需要的呼号,可一次或多次触摸
     [▲]或[▼](D)翻页。
  - 在放开 AUTO TUNE (MGSS)(R)之后,将播报选择的 呼号。

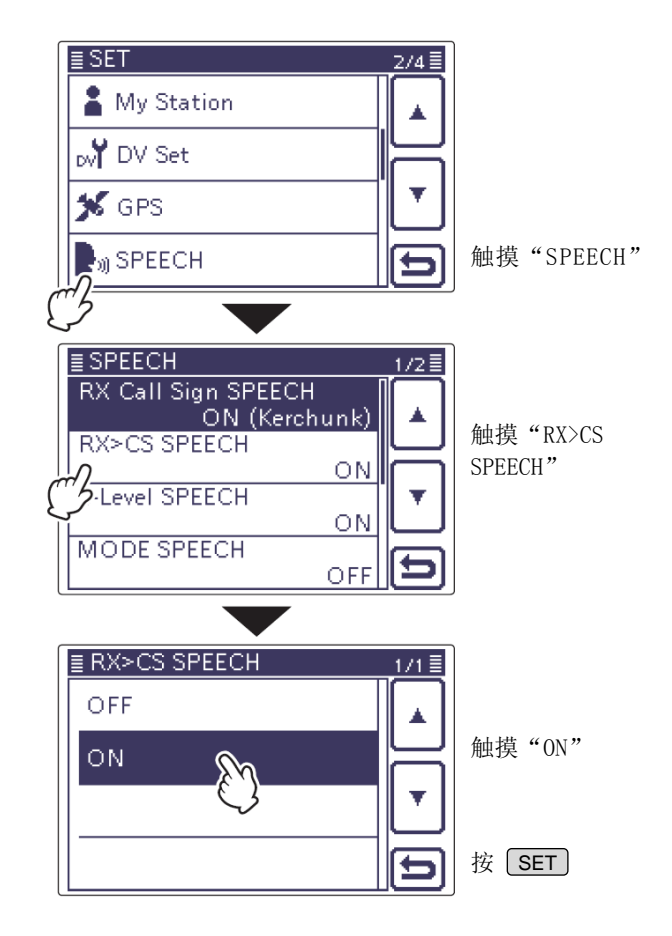

• 当选择 "ON" 时

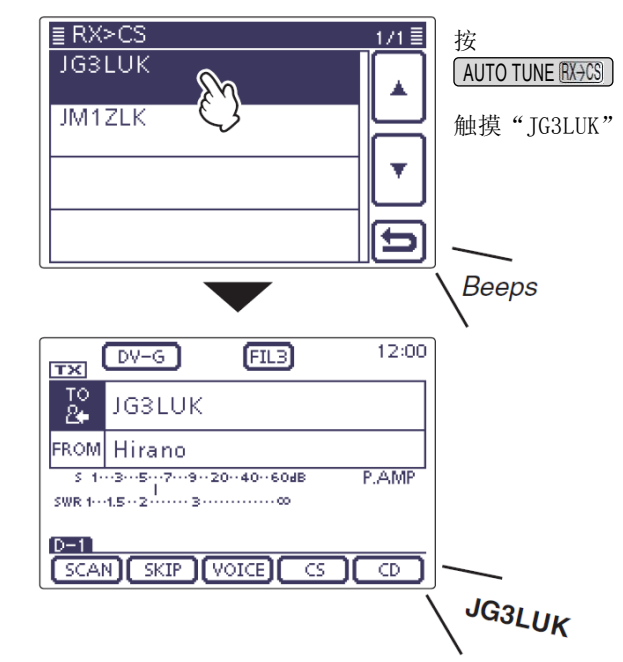

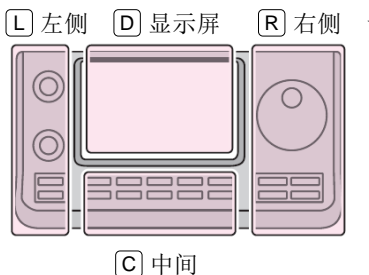

说明书中的 L、 R、 C 或
D 表示机头前面板的不同分区。
L: 左侧
R: 右侧
C: 中间
D: 显示屏(触摸屏)

#### 语音播报功能(续前页)

#### ◇ 选择语音播报的语言

语音播报的语言可以选择英语或日语。 这项设置将用于所有语音播报功能。

- ① 按 **SET**(C),进入菜单模式。
- ② 触摸"SPEECH"下的"SPEECH Language"菜单项。 SPEECH > SPEECH Language
  - 如果没有显示指定的菜单项,可一次或多次触摸[▲]或[▼](D)翻页。
- ③ 触摸"English"或"Japanese"。(默认: English)
- ④ 按 **SET**(C),退出菜单模式。
  - 用选择的语言播报呼号。

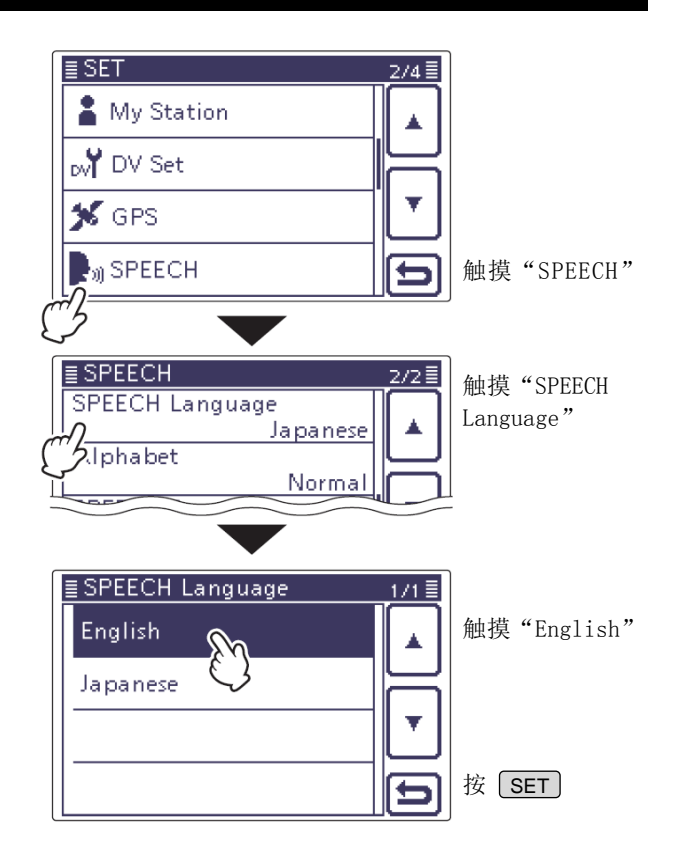

#### ◇ 设置语音播报使用字母解释法

可以设置使用字母解释法播报字母。 这项设置将用于所有语音播报功能。

- ① 按 SET (C),进入菜单模式。
- 2 触摸 "SPEECH"下的 "Alphabet"菜单项。
   SPEECH > Alphabet
  - 如果没有显示指定的菜单项,可一次或多次触摸[▲]或[▼]([D])翻页。
- ③ 触摸"Phonetic Code"。
- ④ 按 **SET**(C),退出菜单模式。
- 当选择 "Phonetic Code" 时

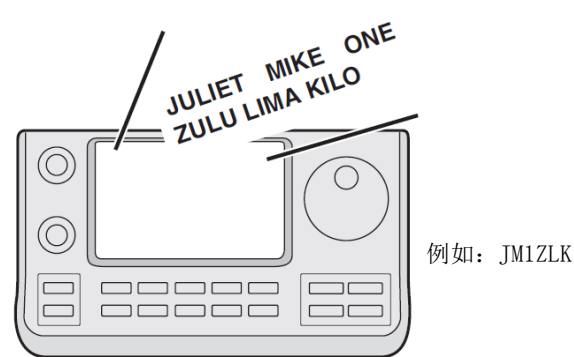

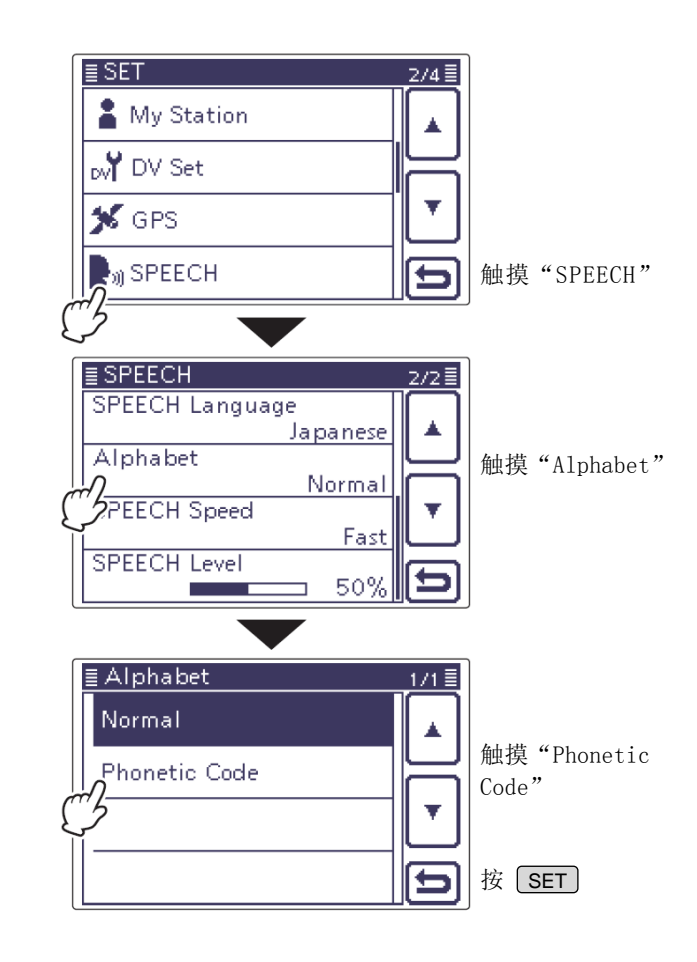

#### 语音播报功能(续前页)

#### ◇ 选择语音播报的语速

语音播报的语速可以设置为慢速或快速。 这项设置将用于所有语音播报功能。

- ① 按 **SET**(**C**),进入菜单模式。
- ② 触摸"SPEECH"下的"SPEECH Speed"菜单项。 SPEECH > SPEECH Speed
  - 如果没有显示指定的菜单项,可一次或多次触摸[▲]或[▼](D)翻页。
- ③ 触摸 "Slow" 或 "Fast"。(默认: Fast)
- ④ 按 SET (C),退出菜单模式。

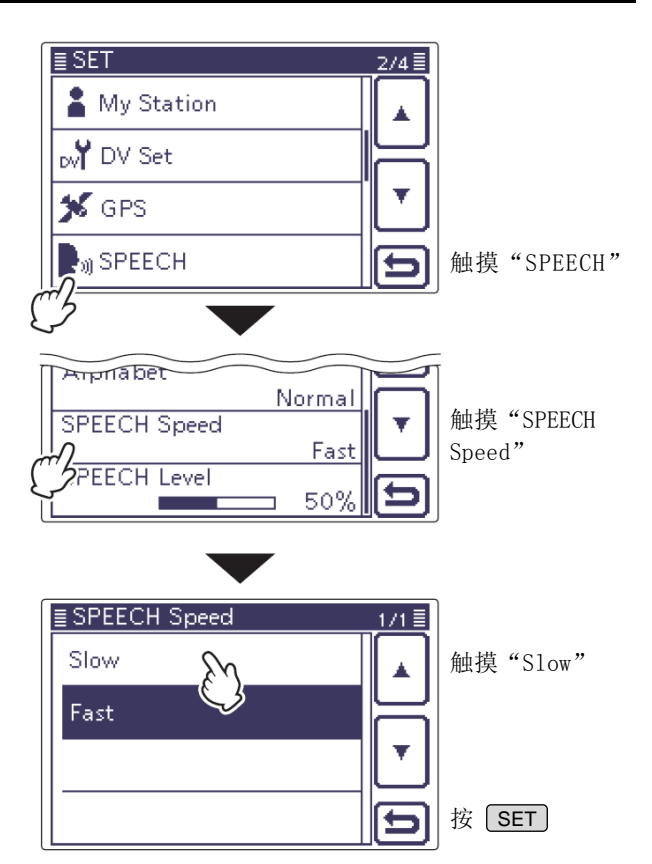

#### ◇ 选择语音播报的音量

语音播报的音量可以在 0%(最小)到 100%(最大)之间 设置。

这项设置将用于所有语音播报功能。

- ① 按 **SET**(C),进入菜单模式。
- ② 触摸 "SPEECH"下的 "SPEECH Level"菜单项。 SPEECH > SPEECH Level
  - 如果没有显示指定的菜单项,可一次或多次触摸[▲]或[▼](D)翻页。
- ③ 一次或多次触摸[+]或[-](D),在 0%(最小)到 100%(最大)之间设置语音播报的音量。
   (默认: 50%)
- ④ 按 **SET**(C),退出菜单模式。
  - 当选择"0"时,将不播报呼号。
  - 也可以用[AF] (L) 旋钮来调整音量。

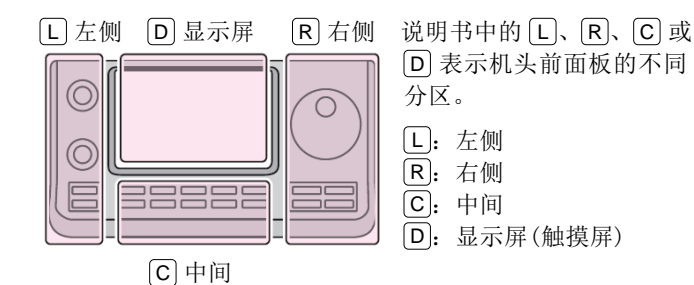

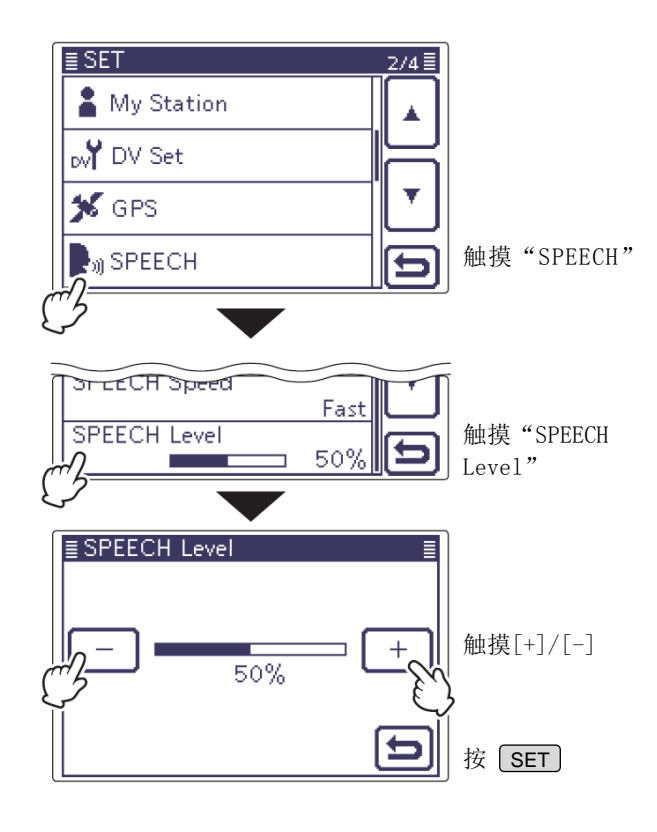

#### 数字静噪功能

只有当接收的信号中包含自己的呼号,或者包含匹配 的数字代码时,才能打开数字静噪。这样,在等待呼 叫时会比较安静。

在 VFO、信道、呼叫信道或 DR 模式下,可分别设置数 字静噪功能。

#### ◇ 设置数字呼号静噪

- (1) 按 **DR**(**C**), 进入 DR 模式。
- (2) 按 MENU(C),选择 D-2 组功能键。
  - 如果需要在其它模式下使用数字呼号静噪功能, 按 MENU (C),选择 M-2 组功能键。
- (3) 一次或多次触摸[DSQL](D), 开启数字呼号静噪、 开启数字代码静噪或关闭。
  - 当开启数字呼号静噪时出现"DSQL"。
- (4) 当接收的信号中包含自己的呼号时,打开静噪并 可以听到接收的音频。
  - 当接收信号中的呼号不匹配时,不能打开数字 静噪,但S表仍然显示接收信号的电平。
- 注意:
- • 不要在多个台站的相互通联中使用数字呼号静 噪功能,因为只有当接收到自己的呼号时才能 打开数字呼号静噪。因此,数字呼号静噪功能 只能用于一对一的通联。
- 在低速数据通信模式下操作时,即使接收信号 不包含自己的呼号也能打开数字静噪。

#### ◇ 设置数字代码静噪

- (1) 按 **DR**(**C**), 进入 DR 模式。
- (2) 按 MENU (C),选择 D-2 组功能键。
  - 如果需要在其它模式下使用数字代码静噪功能, 按 MENU (C),选择 M-2 组功能键。
- ③ 一次或多次触摸[DSQL](D),开启数字呼号静噪、 开启数字代码静噪或关闭。
  - 当开启数字代码静噪时出现"CSQL"。
- (4) 当接收的信号中包含匹配的代码时,打开静噪并 可以听到接收的音频。
  - 当接收信号中的代码不匹配时,不能打开数字 静噪,但S表仍然显示接收信号的电平。

注意: 在低速数据通信模式下操作时,即使接收 🕖 信号不包含匹配的代码也能打开数字静噪。

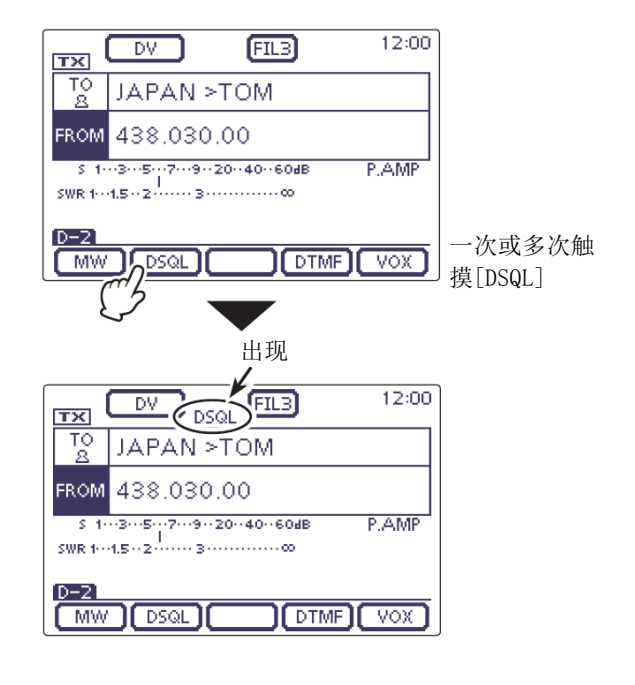

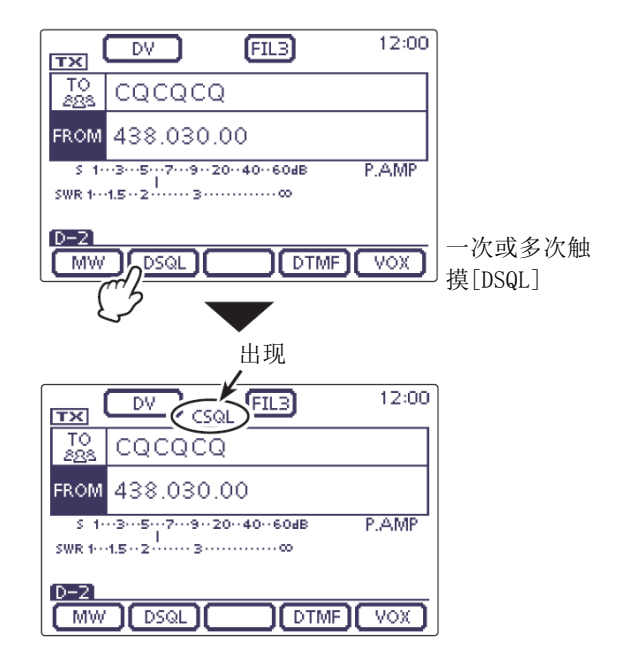

#### 数字静噪功能(续前页)

#### ◇ 设置数字代码

- ① 按 DR (C), 进入 DR 模式。
- 2 按 MENU(C),选择 D-2 组功能键。
  - 如果需要在其它模式下使用数字代码静噪功能,
     按 MENU(C),选择 M-2 组功能键。
- ③ 触摸[DSQL](D)1秒,显示"DSQL"屏幕。
- ④ 旋转调谐旋钮,设置数字代码。
  - 如果需要,触摸[DEF](D)1秒,可复位到默认 设置。
  - 当接收信号中的代码不匹配时,不能打开数字 静噪,但 S 表仍然显示接收信号的电平。

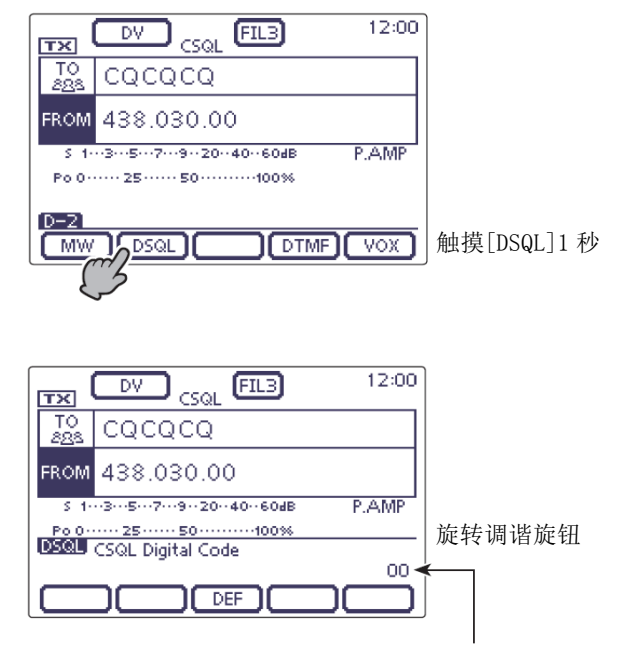

共有100个可选代码(00-99)

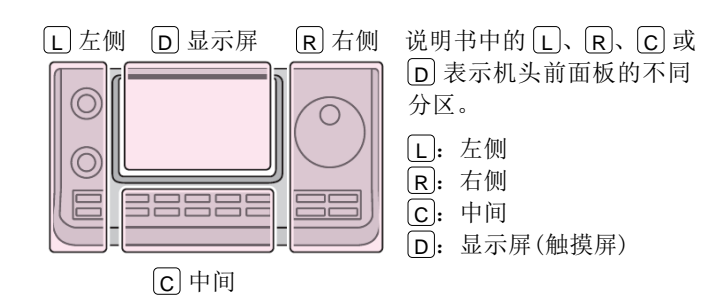
# 查看呼号

在菜单模式"Call Sign"菜单项可以显示或改变呼号。 SET(C) > Call sign

在 DV 模式下,通过 D-1 组触摸键,可显示"CALL SIGN" 屏幕。

- ① 按 **DR**(**C**), 进入 DR 模式。
- ② 按 MENU(C),选择 D-1 组功能键。
  - 如果需要在其它模式下显示或改变呼号设置, 按 MENU(C),选择 M-2 组功能键。
  - 在 DR、VFO、信道和呼叫信道模式下,都可以 显示呼号屏幕。
- ③ 触摸[CS](D)。
  - •出现"CALL SIGN"屏幕。
- ④ 按 MENU(C),退出 "CALL SIGN"屏幕。

在 DR 模式下

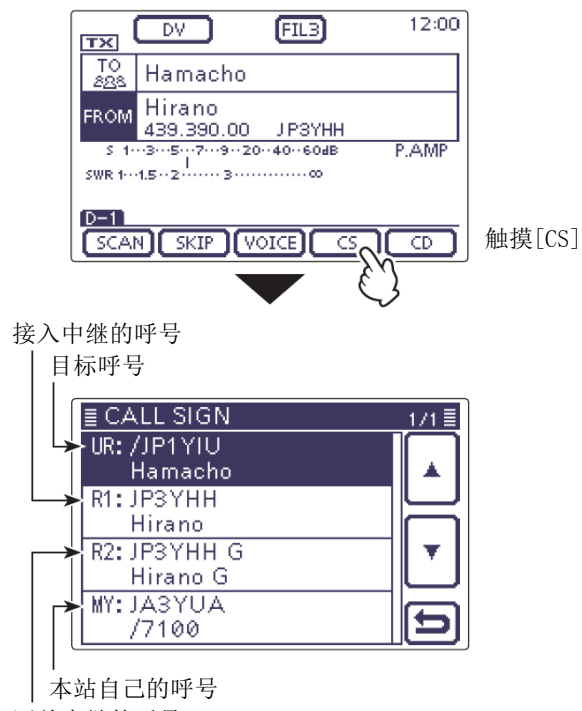

网关中继的呼号

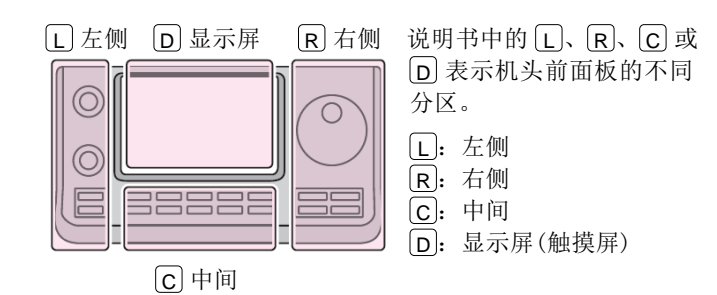

### 改变呼号设置

设置或显示用于 DV 操作的"UR"、"R1"、"R2"和"MY" 呼号。

除 DR 模式外,在这个屏幕设置用于 DV 操作所需要的 呼号。

### ◇ 直频操作

在直频操作时,不能设置"R1"和"R2"呼号。在DR 模式操作时,不能修改"UR"呼号。

#### 例如:

下面的内容说明在信道模式下,改变"UR"呼号。

- 选择 DR 以外的任何其它模式。 (例如:信道模式)
- ② 一次或多次按 MENU(C),选择 M-2 组功能键。
- ③ 触摸[CS](D),进入"CALL SIGN"屏幕。
- ④ 触摸"UR:"或"MY:"。(例如:UR:CQCQCQ)
   显示"YOUR SELECT"屏幕。
  - 在直频操作时,不能选择 "R1:" 或 "R2:"。
- ⑤ 触摸需要的选项。(例如: Your Call Sign)• 显示 "YOUR CALL SIGN" 屏幕。
- ⑥ 触摸需要的台站。(例如: ICOM 01)
  - 在 "CALL SIGN" 屏幕显示选定的呼号。
- ⑦ 按 MENU (C),退出 "CALL SIGN"屏幕。
- ⑧ 如果需要保存这个设置,在 M-1 组触摸键屏幕触 摸[MW](D)1秒。

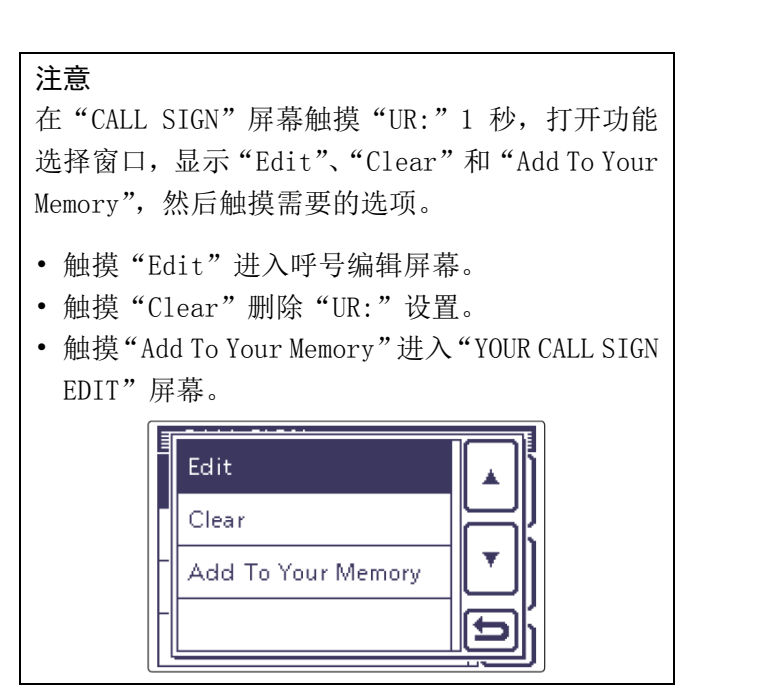

例如:在438.03 MHz/DV 模式下,修改"UR:"。

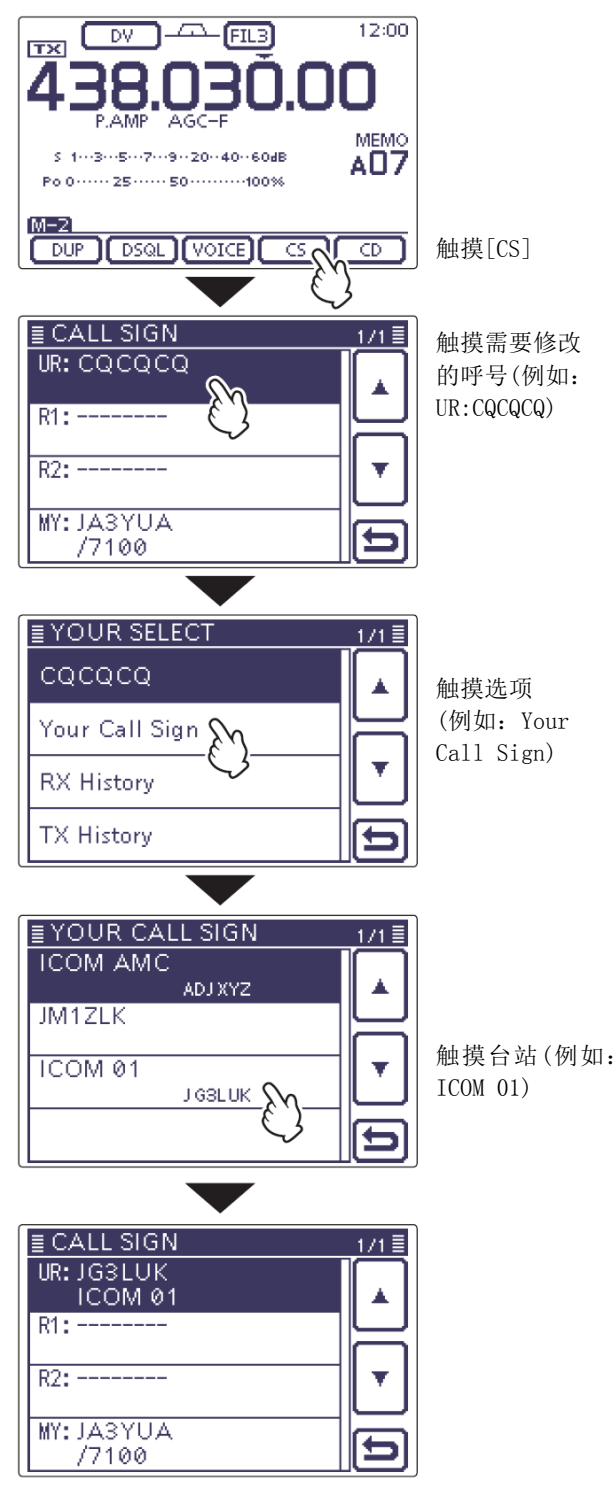

### 改变呼号设置 (续前页)

# ◇ 异频(中继)操作

在 DR 模式下,只能设置"MY"呼号。

### 例如:

在 DV 模式下, 通过 Hirano 中继 (JP3YHH B)\*, 网关 CQ 呼叫 Hamacho 中继(JP1YIU B)。

\* 在设置呼号之前,先要设置接入中继的频率和频差。 (参见第3章)

1. 设置呼号"R1"

- (1) 选择 DR 以外的任何其它模式。 (例如:信道模式)
- 2) 一次或多次按 [MENU](C),选择 M-2 组功能键。
- (3) 触摸[CS](D),进入"CALL SIGN"屏幕。
- (4) 触摸 "R1:"1 秒。
  - 显示功能选择窗口。
  - 旋转调谐旋钮选择 "R1:", 然后按 QUICK (C) 也能打开这个功能选择窗口。
- (5) 触摸"Edit",进入"RPT1 CALL SIGN"(编辑) 屏幕。
  - •显示"YOUR CALL SIGN"屏幕。
- ⑥ 一次或多次触摸需要的字符输入方格,选择需要 的字符或符号。(例如: J)

可选择的字符和符号 A到Z、0到9、/和(空格)

- 触摸"AB⇔12"可切换字母输入与数字输入。
- 触摸[CLR](D)可删除选中的字符。
- 触摸"山"可输入空格。
- (7) 触摸[←](D)可左移光标,触摸[→](D)可右移 光标。
- ⑧ 重复步骤⑥和⑦,包括空格最多可输入8个字符, 然后触摸[ENT](D)。

(例如: J、P、3、Y、H、H)

显示返回到"CALL SIGN"屏幕。

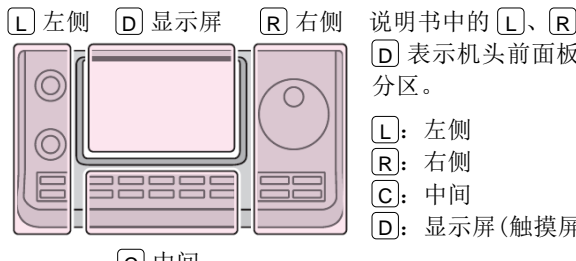

说明书中的L、R、C或 D 表示机头前面板的不同 **D**: 显示屏(触摸屏)

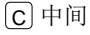

TX DV FIL3 12:00 MEMO 1---3---5---7---9--20--40--60dB A08 Po 0 ····· 25 ···· 50 ····· 100% 434.390.00 DV M-2 触摸[CS] DUP DSQL VOICE CD ) ≣ CALL SIGN 1/1≣ UR: CQCQCQ R1: 触摸"R1:"1秒 R2: NOT USED' MY: JA3YUA /7100 触摸"Edit" Edit Clear ≣ RPT1 CALL SIGN ← 1 1 ABC DEF CLR GHI JKL MNO 编辑呼号,然后 PQRS TUV WXYZ ENT 触摸[ENT]。 AB⇔12 ⇇ ≣ CALL SIGN 1/1 🗐 UR: CQCQCQ R1: JP3YHH R2: NOT USED' MY: JABYUA /7100

### 改变呼号设置(续前页)

### 2. 设置网关"R2"

- (9) 触摸 "R2:"。
  - •显示"RPT2 SELECT"屏幕。
- **10** 触摸"GW"。
  - 显示返回到"CALL SIGN"屏幕。
- 如果手动输入呼号,在步骤⑨触摸"R2:"1秒。

| NOT USED*     | 用于本地呼叫。               |
|---------------|-----------------------|
| GW            | 从中继列表中选择网关呼号。         |
| Repeater name | 选择与"R1"中继相同网关的<br>中继。 |

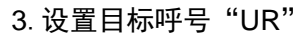

- ① 触摸"UR:"。
  - 显示 "YOUR SELECT"屏幕。
- 12 触摸"Gateway CQ"。
  - 显示"REPEATER GROUP"屏幕。
- 13 触摸需要的中继组。
  - (例如: USA Midwest)
  - 显示"RPT LIST GRP"屏幕。
- (4) 触摸需要的中继。

(例如: Dallas)

- 显示返回到"CALL SIGN"屏幕。
- 15 按 MENU (C),退出 "CALL SIGN"屏幕。
- 如果手动输入呼号,在步骤①触摸"UR:"1秒。
- 如果需要保存这个设置,在 M-1 组触摸键屏幕触摸 [MW](D)1 秒。

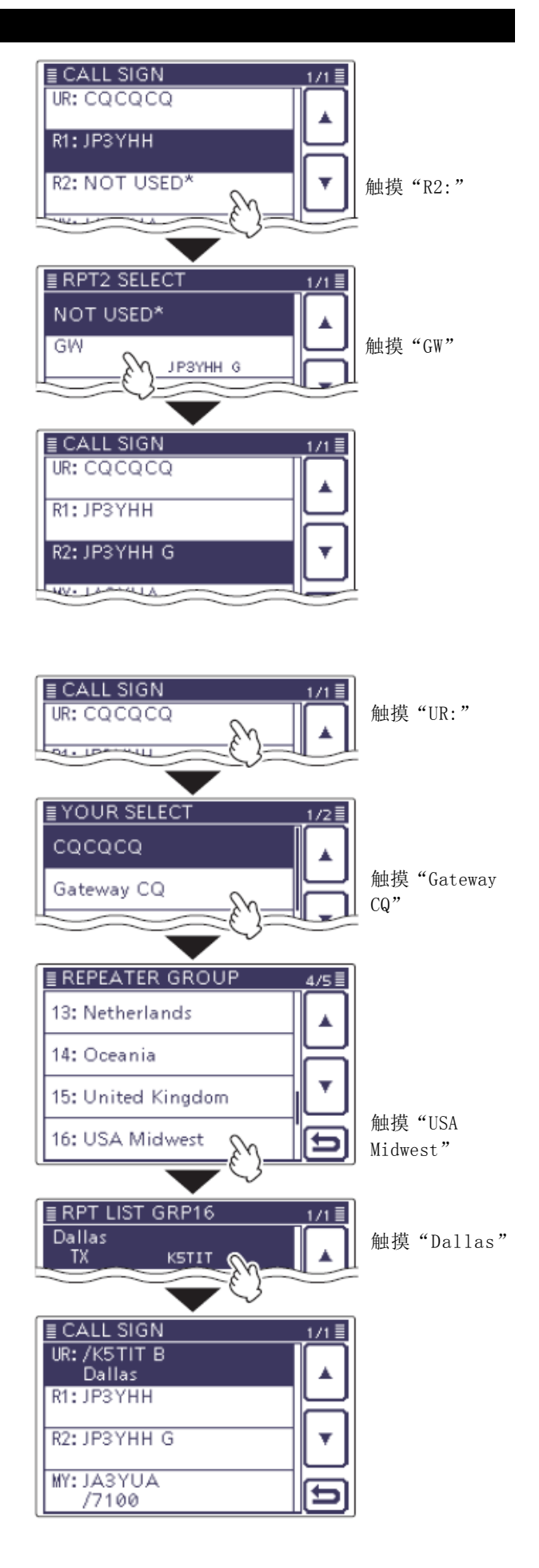

# 中继列表

使用中继列表使得通信变得快速而简单,最多25个中 继组,合计最多可以保存900个中继的信息。 对于 DR 模式操作, 需要编制中继列表。

注意:为了便于操作,中继列表已经预装到您的 电台中。但是,如果执行全复位,中继列表也会 被清除。建议使用选件 CS-7100 克隆软件,将存 储器中的数据备份或保存到PC上。

### 关于中继列表:

中继列表可以从 Icom 网站下载。 http://www.icom.co.jp/world/support/download/firm/ index.html

例如: "Hirano" 中继的信息

### ◇ 中继列表的内容

中继列表包括下列内容:

- NAME (中继名称) (第 9-30 页)
- SUB NAME (中继副名称) (第 9-31 页)
- CALL SIGN (中继呼号和节点字母) (第 9-32 页)
- GW CALL SIGN (网关中继呼号和节点字母"G") (第 9-33 页)
- GROUP (中继组) (第 9-33 页)
- USE(FROM)(使用的接入中继)(第 9-34 页)
- FREQUENCY (接入中继的输入频率)\* (第 9-34 页)
- DUP (频差方向)\* (第 9-35 页)
- OFFSET FREQ (频差值)\* (第 9-35 页)
- **POSITION**(位置数据的准确度级别)(第 9-36 页)
- LATITUDE (中继位置的纬度) (第 9-36 页)
- LONGITUDE (中继位置的经度) (第 9-36 页)
- UTC OFFSET (UTC 时差) (第 9-37 页)
- \* 只有当 USE (FROM) 选择为 YES 时才出现。

#### ■ REPEATER LIST 1/4≣ NAME: Hirano SUB NAME: OSAKA CALL SIGN: ЈРЗҮНН А GW CALL SIGN: JP3YHH G ■ REPEATER LIST 2/4 GROUP 11 Japan USE(FROM): YES FREQUENCY: 439.390.000 DUP: DUP-■ REPEATER LIST 3/4≣ OFFSET FREQ 5.000.0 POSITION: Exact LATITUDE 34°37'33"N LONGITUDE: 135°34'06"E ■ REPEATER LIST 4/4 UTC OFFSET: + 9:00

# 9-28

# 编制中继列表

本节介绍如何手动编制新中继到中继列表中。

根据中继的用途,所需的设置项目也有所不同。请务 必确认所需的项目,如下表所示。

**注意**:为了编制新中继到中继列表中,中继的呼 号是必须输入的。

# ◇ 用于通信的必填项目

| 中继列表        | 用于     | 用于目 | 用于               |
|-------------|--------|-----|------------------|
| 的内容         | 接入中继   | 标中继 | 直频通联             |
| NAME        | _      | _   | _                |
| SUB NAME    | —      | —   | _                |
| CALL SIGN   | ~      | ~   | 这项必须为<br>空。      |
| GW CALL     | ~      |     |                  |
| SIGN        | (网关呼叫) | V   |                  |
| GROUP       | _      | —   | _                |
| USE(FROM)   | ~      | _   | ~                |
| FREQUENCY   | ~      | _   | ~                |
| DUP         | ~      | —   | 这项必须设为<br>"OFF"。 |
| OFFSET FREQ | ~      | _   |                  |
| POSITION    | _      | _   |                  |
| LATITUDE    | _      | _   |                  |
| LONGITUDE   | _      | _   |                  |
| UTC OFFSET  |        | —   |                  |

# ◇ 加入新中继

## 1. 选择中继组

- ① 按 **SET**(C),进入菜单模式。
- 触摸 "DV Memory"下的 "Repeater List"菜单页。

#### DV Memory > Repeater List

- 如果没有显示指定的菜单项,可一次或多次触摸[▲]或[▼](D)翻页。
- 显示中继组。
- ③ 触摸[▲]或[▼](D),选择需要编辑的中继组。
   显示选定中继组的中继列表。
- ④ 按 QUICK (C)。
- ⑤ 触摸[Add](D)。
  - •显示"REPEATER LIST EDIT"屏幕。
- \* 如果希望通过编辑现有的中继内容来增加一个新中继,应选择"Edit"。编辑完成后,一定要选择"<<Add Write>>",如果选择了"<<Overwrite>>",原中继的内容将被覆盖。

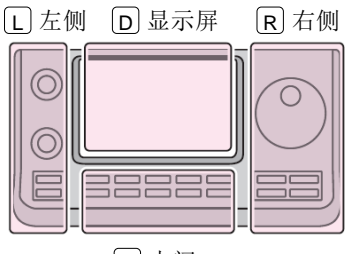

# 说明书中的 L、 R、 C 或 D 表示机头前面板的不同 分区。

| L  | 左侧 |
|----|----|
| R: | 右侧 |
| C: | 中间 |

D: 显示屏(触摸屏)

C中间

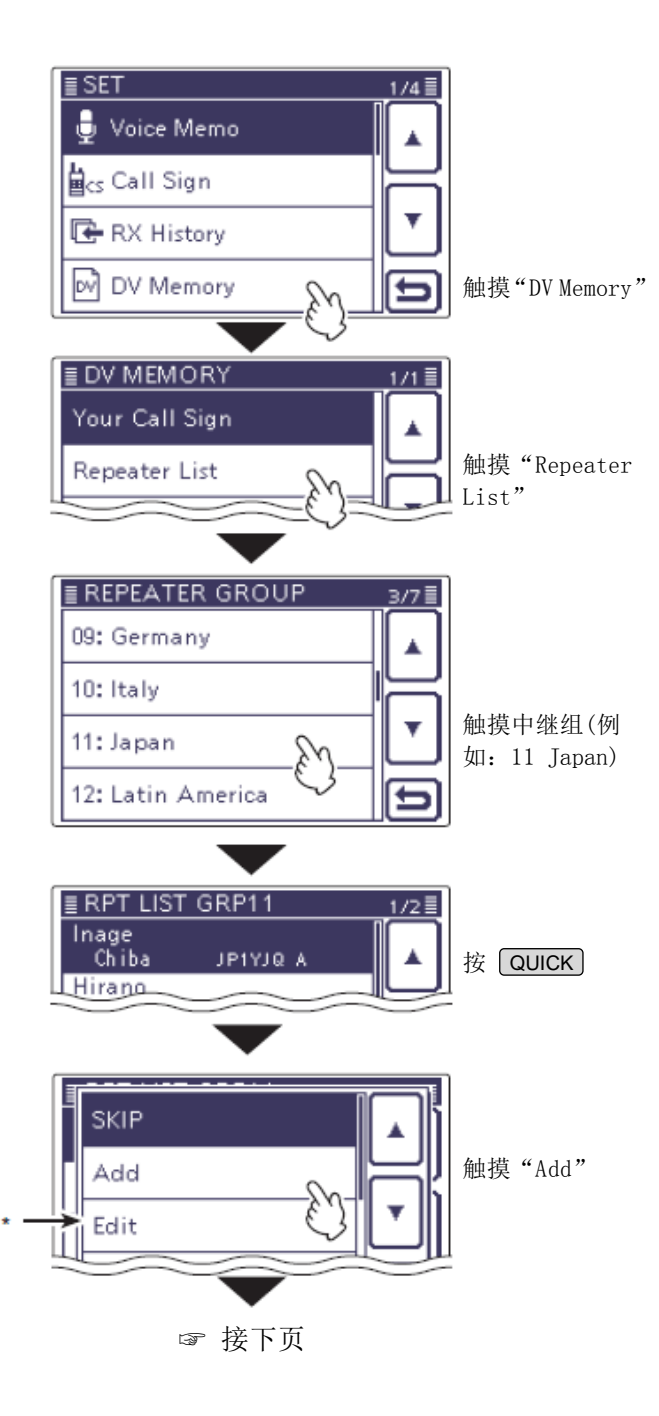

### 编制中继列表(续前页)

### 2. 编辑中继名称

- 6 触摸"NAME",进入中继名称编辑状态。
  - 出现光标并闪烁。
- ⑦ 一次或多次触摸需要的字符输入方格,选择需要 的字符或符号。

可选择的字符和符号 A到Z、a到z、0到9、!#\$%&\?"``^ + - \* /...;=<>()[]{}¦\_ @ (空格)

- 触摸"AB⇔12"可切换字母输入与数字输入。
- 触摸[CLR] (D) 可删除选中的字符。
- 触摸[AB](D)可打开输入方式选择窗口。
- 触摸"山"可输入空格。
- (8) 触摸[←](D)可左移光标,触摸[→](D)可右移 光标。
- ⑨ 重复步骤⑦和⑧,输入名称。包括空格最多可输 入16个字符。
- (10) 输入完成后, 触摸[ENT](D)。

■ REPEATER LIST EDIT 1/3≣ NAME: 触摸"NAME" SUB NAME: CALL SIGN: GW CALL SIGN:

# 名称编辑屏幕

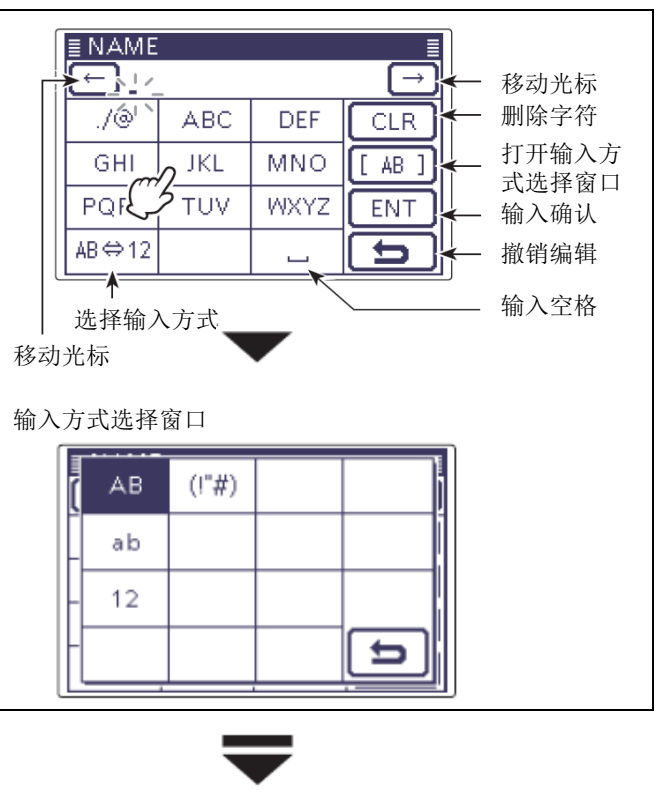

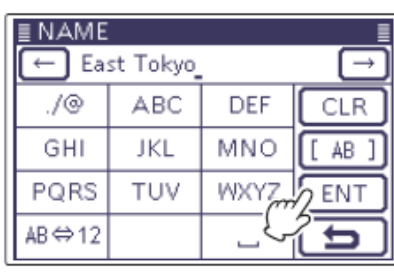

例如: "East Tokyo"

触摸[ENT]

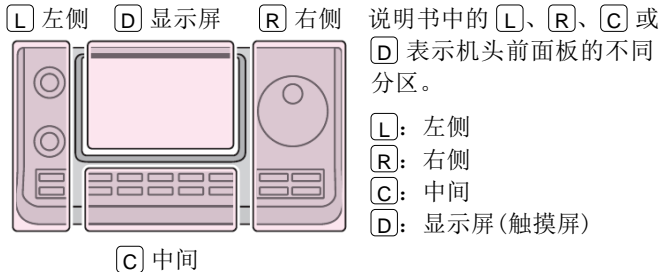

D 表示机头前面板的不同 L: 左侧 **R**: 右侧 [**C**]: 中间 [D]: 显示屏(触摸屏)

### 编制中继列表(续前页)

### 3. 编辑中继副名称

- ① 触摸"SUB NAME",进入中继副名称编辑状态。
  - 出现光标并闪烁。
- (12) 一次或多次触摸需要的字符输入方格,选择需要 的字符或符号。

可选择的字符和符号 A到Z、a到z、0到9、!#\$%&\?"``^ + - \* <u>/...;</u>=<>()[]{}¦\_ @ (空格)

- 触摸"AB⇔12"可切换字母输入与数字输入。
- 触摸[CLR] (D) 可删除选中的字符。
- 触摸[AB](D)可打开输入方式选择窗口。
- 触摸"山"可输入空格。
- 13 触摸[←](D)可左移光标,触摸[→](D)可右移 光标。
- (14) 重复步骤(12)和(13),输入副名称。包括空格最多可 输入8个字符。
- (15) 输入完成后,触摸[ENT](D)。

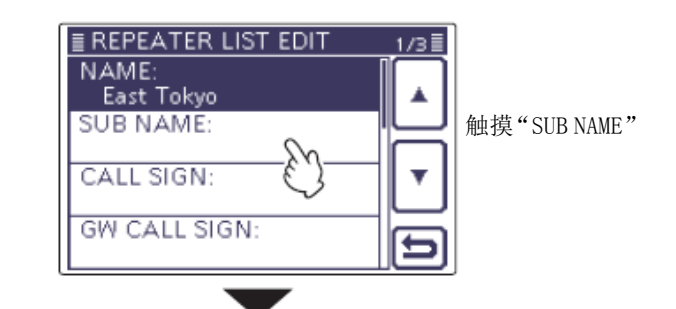

#### 副名称编辑屏幕

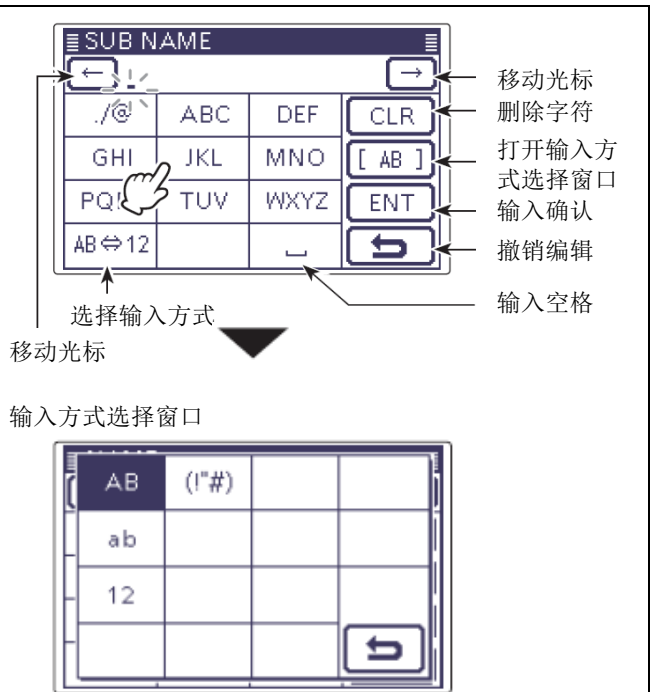

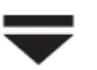

≣SUB

| SUB N | AME  |      | E             | In the         |
|-------|------|------|---------------|----------------|
| ← Jaj | oan_ |      | $\rightarrow$ | 例如:<br>"Iapan" |
| ./@   | ABC  | DEF  | CLR           | Japan          |
| GHI   | JKL  | MNO  | [ AB ]        |                |
| PQRS  | TUV  | WXYZ | ENT           | 触摸[ENT]        |
| AB⇔12 |      | {}   | 15            |                |

R 右侧 说明书中的L、R、C 或 [L] 左侧 D 显示屏 分区。  $\bigcirc$ 

C 中间

D 表示机头前面板的不同 L: 左侧 **R**: 右侧 [**C**]: 中间 [D]: 显示屏(触摸屏)

### 编制中继列表(续前页)

### 4. 编辑中继呼号

如果使用直频进行通联,直接跳转到"7.设置接入中继"。

- 16 触摸"CALL SIGN",进入中继呼号编辑状态。
  - 出现光标并闪烁。
- ① 一次或多次触摸需要的字符输入方格,选择需要的字符或符号。
  - 可输入的字符为 A 到 Z、0 到 9、/和空格。
  - 触摸"AB⇔12"可切换字母输入与数字输入。
  - 触摸[CLR] (D) 可删除选中的字符。
  - 触摸"-"可输入空格。
- 18 触摸[←](D)可左移光标,触摸[→](D)可右移 光标。
- (9) 重复步骤⑦和(8),输入呼号。包括空格最多可输入8个字符。
- 20 输入完成后,触摸[ENT](D)。

### ✔ 提示信息

务必在中继呼号的第8位添加一个中继节点字母,根据中继的频段,字母如下。 注意日本的中继节点字母是与其他国家不同的。

1200 MHz: A (在日本为 B)

- 430 MHz: B (在日本为 A)
- 144 MHz: C (在日本没有这个频段的 D-STAR 中继)

同一个中继的不同节点之间可以进行跨段操作。

■ REPEATER LIST EDIT 1/3 NAME: East Tokyo ۸ SUB NAME: Japan CALL SIGN: 触摸"CALL SIGN" GW CALL SIGN ≣ CALL SIGN ← ]  $\rightarrow$ 1 ABC DEF CLR GHI JKL MNO PQRS TUV WXYZ ENT AB⇔12 þ \_ ≣ CALL SIGN 例如: ← JP1YYY <u>A</u> "JP1YYY A". ABC 1 DEF CLR GHI JKL MNO WXYZ SENT PQRS TUV 触摸[ENT] AB⇔12 t

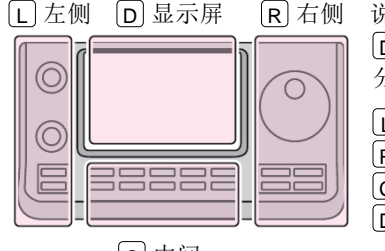

C中间

说明书中的 L、 R、 C 或
D 表示机头前面板的不同 分区。
L: 左侧
R: 右侧
C: 中间
D: 显示屏(触摸屏)

### 编制中继列表(续前页)

#### 5. 编辑网关中继呼号

在前面"4.编辑中继呼号"中描述的呼号的第 位,在这里自动设置为"G"作为网关节点。可 跳过这项设置并进入到下一项设置。 如果需要改变这项设置,按照下列步骤操作。 在前面"4.编辑中继呼号"中描述的呼号的第8 位,在这里自动设置为"G"作为网关节点。可以

- (2) 触摸"GW CALL SIGN",进入网关中继呼号编辑状 态。

#### • 出现光标并闪烁。

- 22 一次或多次触摸需要的字符输入方格,选择需要 的字符或符号。
  - 可输入的字符为 A 到 Z、0 到 9、/和空格。
  - 触摸"AB⇔12"可切换字母输入与数字输入。
  - 触摸[CLR] (D) 可删除选中的字符。
  - 触摸"山"可输入空格。
- (2) 触摸[←](D)可左移光标,触摸[→](D)可右移 光标。
- (24) 重复步骤(22)和(23)输入呼号,包括空格最多可输入 8个字符。
- 网关中继呼号的第8位只能输入"G"或空格。 25 网关中继呼号输入完成后,触摸[ENT](D)。

# 6. 查看中继组

在这个项目中,可以查看在"1.选择中继组"中 选择的中继组。也可以跳过此设置并进入到下一 项设置。

- 如果需要,也可以改变中继组。
- 26 触摸[▼](D)。
- (27) 触摸"GROUP",进入中继组选择状态。
- (28) 触摸[▲]或[▼](□),选择需要的中继组(01 到) 25)。
  - 在中继列表编辑屏幕上显示选定的中继组。

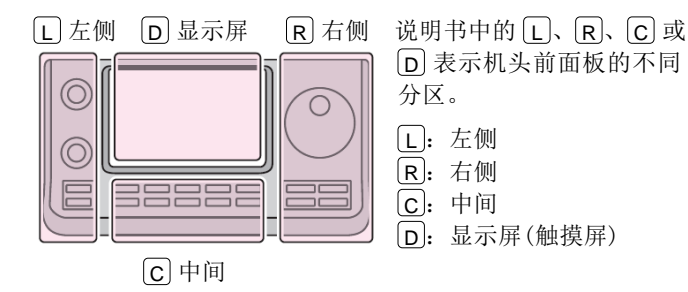

■ REPEATER LIST EDIT 1/3 NAME: East Tokyo SUB NAME: Japan CALL SIGN: JP1YYY A 触摸"GW CALL GW CALL SIGN: Ú SIGN" JP1YYY G ≣ GW CALL SIGN ← JP1YYY G 例如:"JP1YYYG"  $\rightarrow$ 1 ABC DEF CLR GHI JKL MNO GW PQRS TUV WXYZ 🕻 ENT 触摸[ENT] AB⇔12 ⇇

# GROUP: 11 Japan USE(FROM): NÒ POSITION: None UTC OFFSET: ≣ GROUP 3/7 09: Germany 10: Italy 11: Japan 12: Latin America

■ REPEATER LIST EDIT

触摸"GROUP"

2/3≣

例如:"Japan"

### 编制中继列表(续前页)

### 7. 设置接入中继

前面编制的中继可以作为 DR 模式的接入中继。 对于直频操作,或者编制的中继不作为接入中继 使用,选择"NO"。在这种情况下,编制的中继不 会出现在"FROM"的选项中。

- 29 触摸"USE(FROM)"。
  - 显示 "USE(FROM)"屏幕。
- 30 触摸"YES"。
  - 可以选择已经编制的中继作为接入中继(FROM)。

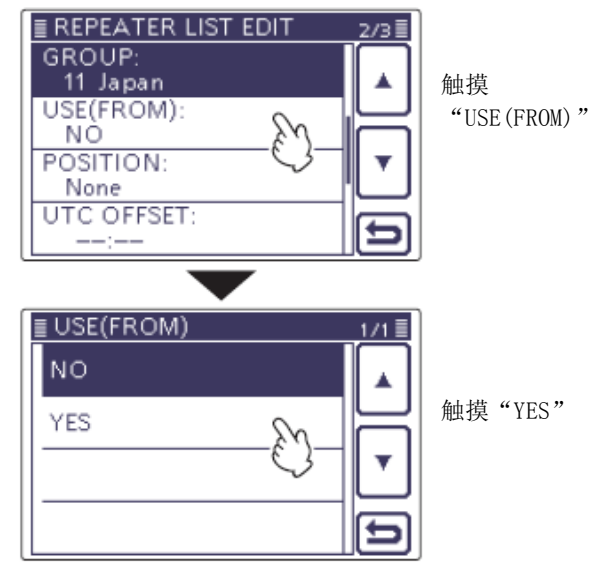

### 8. 设置接入中继的频率

- 贝有在"7.设置接入中继"中选择了"YES"才能 出现这个设置项。
- ③ 触摸"FREQUENCY",进入频率编辑状态。
  - 出现光标并闪烁。
- 32 触摸需要的数字,输入频率。
  - 触摸[CE] (D) 可删除选中的数字。
  - 触摸[←](D)可左移光标,触摸[→](D)可右 移光标。
  - 如果需要,触摸频率1秒,打开功能设置窗口, 然后触摸"Frequency Clear",删除这个频率。
- ③ 输入完成后,触摸[ENT](D)。

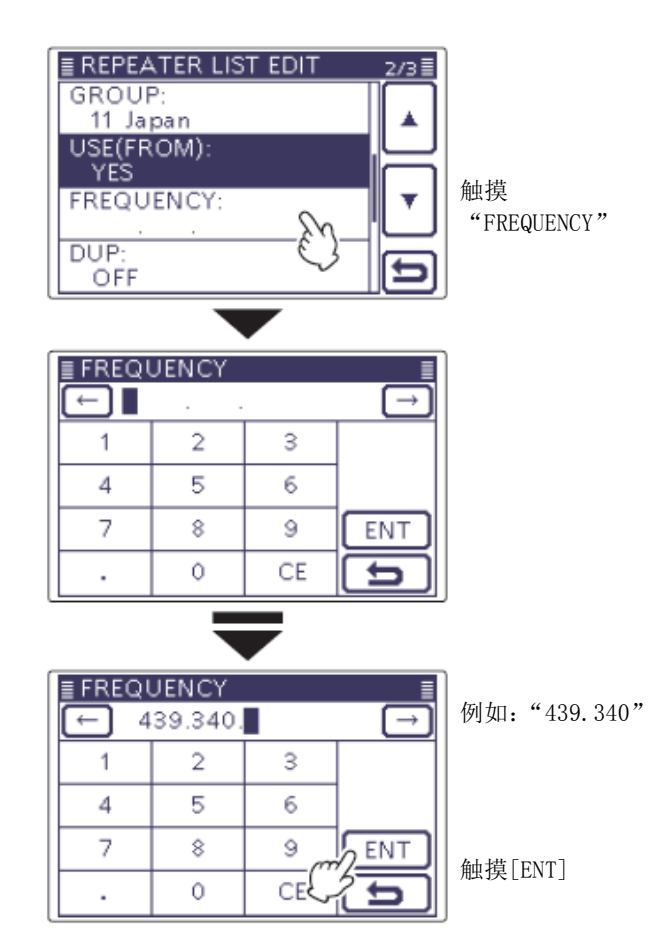

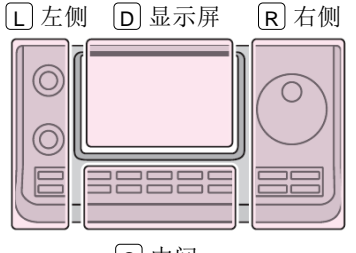

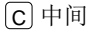

说明书中的 L、 R、 C 或
D 表示机头前面板的不同 分区。
L: 左侧
R: 右侧
C: 中间

**D**: 显示屏(触摸屏)

### 编制中继列表(续前页)

#### 9. 设置频差方向

- 只有在"7.设置接入中继"中选择了"YES"才 能出现这个设置项。
- • 在 "8. 设置接入中继的频率"中设置频率时将 自动设置为"DUP-"。
- 如果需要,可以按照下列步骤改变频差方向。
- 34 触摸"DUP:"。
- (35) 触摸需要的频差方向。
  - OFF: 关闭频差功能。 对于直频操作,这项必须设置为"OFF"。
  - DUP-: 发射频率比接收频率向下偏移频差值。
  - DUP+: 发射频率比接收频率向上偏移频差值。

### 10. 设置频差值

- • 只有在"7. 设置接入中继"中选择了"YES"才 能出现这个设置项。
- 在"8. 设置接入中继的频率"中设置频率时将 自动设置频差值。
- 如果需要,可以按照下列步骤改变频差值。
- 36 触摸[▼](D)。
- ③ 触摸"OFFSET FREQ",进入频差编辑状态。
  - 出现光标并闪烁。
- 38 触摸需要的数字,输入频差值。
  - 触摸[CE](D)可删除选中的数字。
  - 触摸[←](D)可左移光标,触摸[→](D)可右 移光标。
  - 如果需要,触摸频差1秒,打开功能设置窗口, 然后触摸"Frequency Clear", 删除这个频差。
- 39 输入完成后,触摸[ENT](D)。

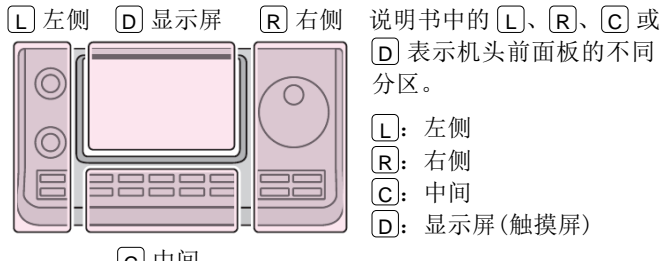

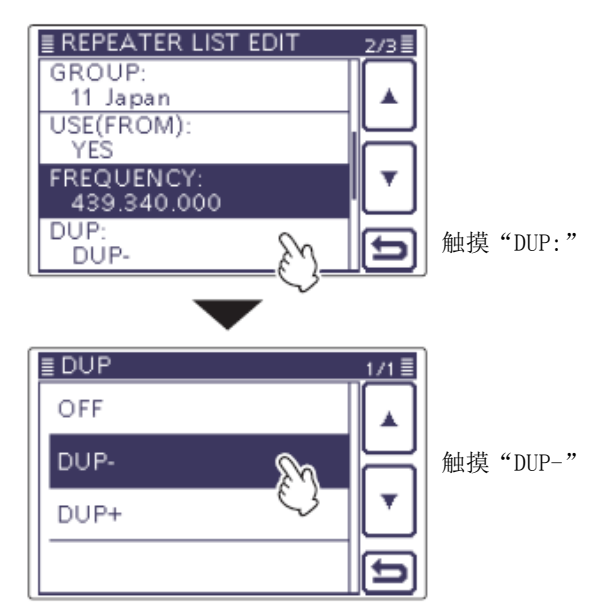

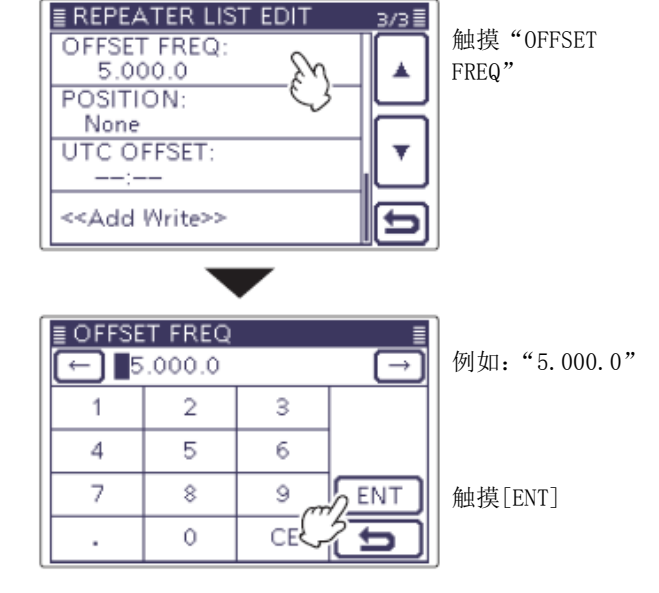

9-35

### 编制中继列表(续前页)

#### 11. 设置位置数据的精确度

如果不使用中继搜索功能,或者不需要显示与中继之间的距离,可选择"0FF"。

- ④ 触摸 "POSITION"。
- ④ 触摸位置数据的精确度。
  - None: 没有中继位置数据。
  - Approximate: 位置数据是近似值。
  - Exact: 位置数据是精确值。

#### 12. 设置纬度

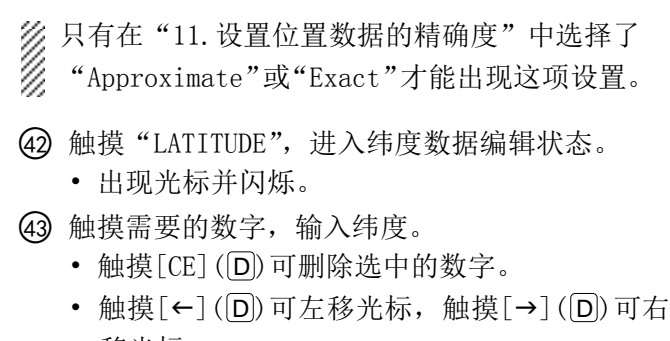

- 移光标。
- 触摸[N/S](D)可切换北纬与南纬。
- 4 输入完成后,触摸[ENT](D)。

### 13. 设置经度

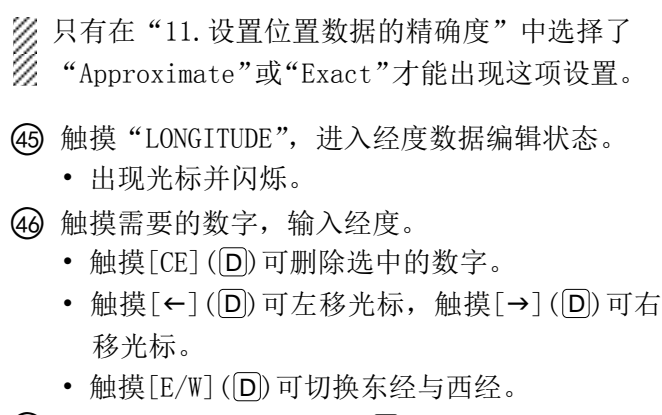

④ 输入完成后,触摸[ENT](D)。

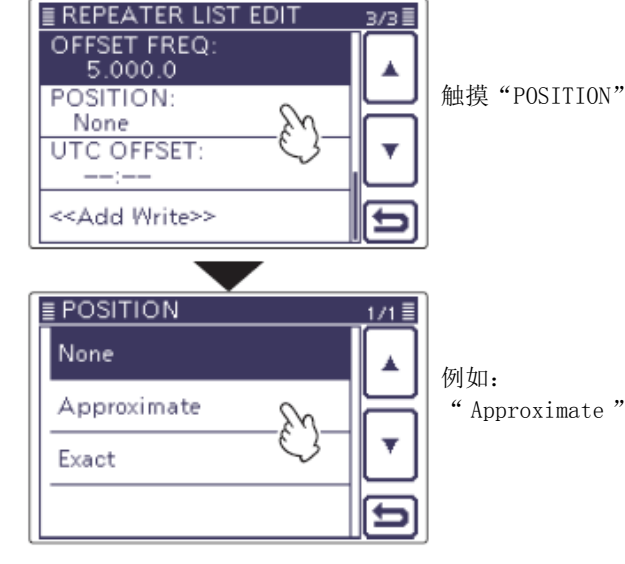

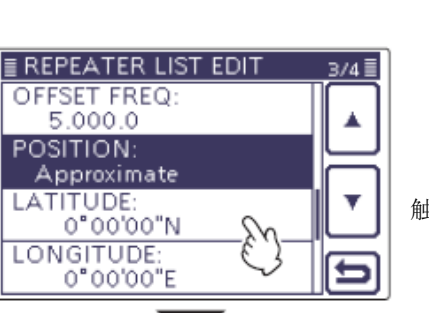

触摸"LATITUDE"

|         |         | *   |               |
|---------|---------|-----|---------------|
| ≣ LATIT | UDE     |     |               |
| (-) 00  | "00'00" | V   | $\rightarrow$ |
| 1       | 2       | 3   | N/S           |
| 4       | 5       | 6   |               |
| 7       | 8       | 9 m | ENT           |
|         | 0       | CE  | 15            |

触摸[ENT]

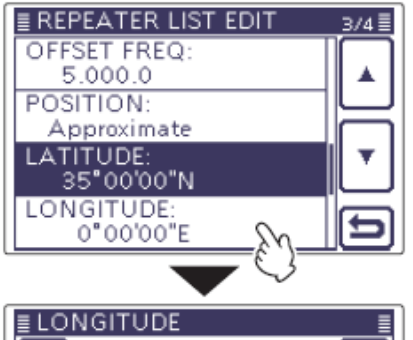

触摸 "LONGITUDE"

|        |         | •   |               |
|--------|---------|-----|---------------|
| ≣LONG  | ITUDE   |     | ≣             |
| (-) OO | 0°00'00 | "Е  | $\rightarrow$ |
| 1      | 2       | 3   | E/W           |
| 4      | 5       | 6   |               |
| 7      | 8       | 9 m | ENT           |
|        | 0       | CE  | 15            |

触摸[ENT]

### 编制中继列表(续前页)

### 14. 设置 UTC 时差

UTC(世界协调时)时差是 UTC 与中继的当地时间 之间的时间差。当进行网关呼叫时,可用这项设 置检查目标中继的时间。(第 9-39 页)

- ④ 触摸[▼](D)。
- ④ 触摸"UTC OFFSET",进入UTC 时差编辑状态。
- ⑤ 一次或多次触摸[+]或[-](D),输入 UTC 与本地的时差。
  - 如果需要,触摸 UTC 时差 1 秒,打开功能设置 窗口,然后触摸 "Clear",删除 UTC 时差。
- ⑤ 输入完成后,触摸[5](D)。

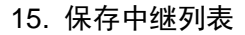

- 52 触摸 "<<Add Write>>"。
- **63** 触摸[YES](D)。
  - 保存编辑的内容到中继列表中,并返回到显示
     中继列表屏幕。

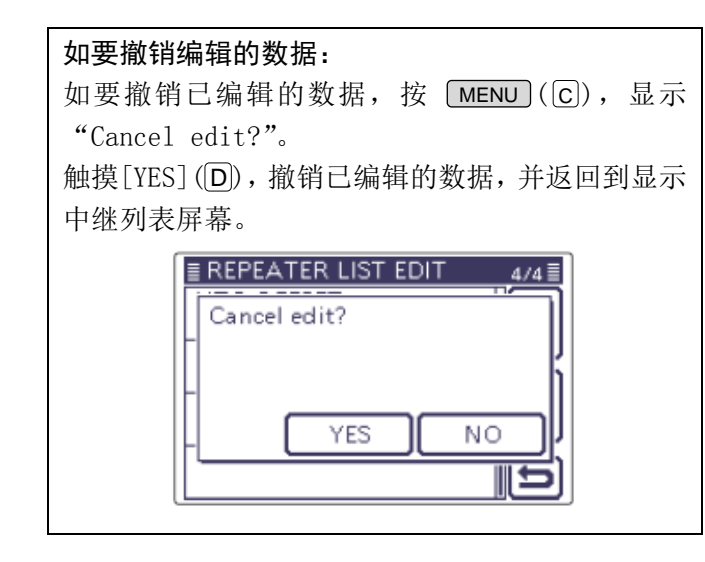

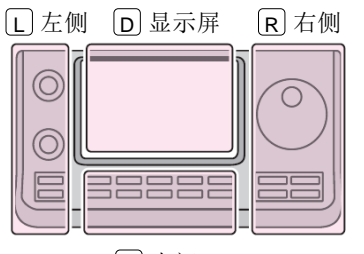

C中间

 说明书中的 L、 R、 C 或
 D 表示机头前面板的不同 分区。
 L: 左侧

- **R**: 右侧
- **C**:中间
- **D**: 显示屏(触摸屏)

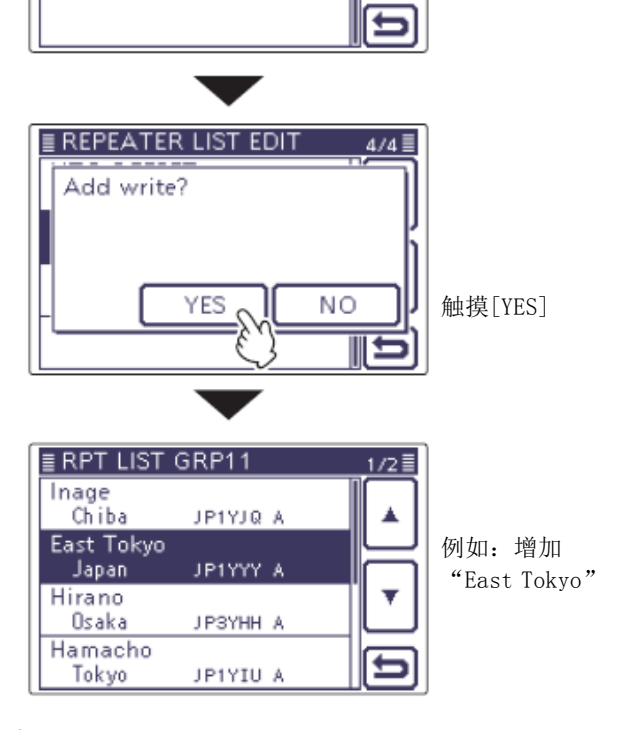

\* 如果在 "1. 选择中继组"中选择了 "Edit", 将出现 "<<Add Write>>"。

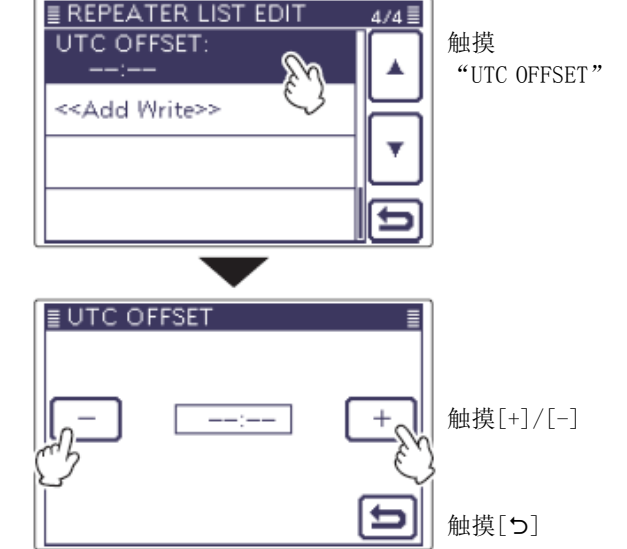

4/4≣

触摸"<<Add

Write>>"

REPEATER LIST EDIT

UTC OFFSET:

<<Add Write>>

+ 9:00

# 编辑中继列表

这项功能可以重新编辑中继的数据。比如,现有的数 据有误或者发生了变化,或者添加一些新数据。

- ① 按 **SET**(C),进入菜单模式。
- 触摸 "DV Memory"下的 "Repeater List"菜单项。

### DV Memory > Repeater List

- 如果没有显示指定的菜单项,可一次或多次触摸[▲]或[▼](D)翻页。
- 显示中继组。
- ③ 触摸[▲]或[▼](D),选择需要编辑的中继组。
   显示选定中继组的中继列表。
- ④ 按 QUICK (C)。
- ⑤ 触摸[Edit](D)。
  - 显示"REPEATER LIST EDIT"屏幕。
  - •关于编辑的详细信息请参见第9-30到9-37页。
- 6 触摸 "<<0verwrite>>"。
- ⑦ 触摸[YES](D)。
  - 保存编辑的内容到中继列表中,并返回到显示
     中继列表屏幕。

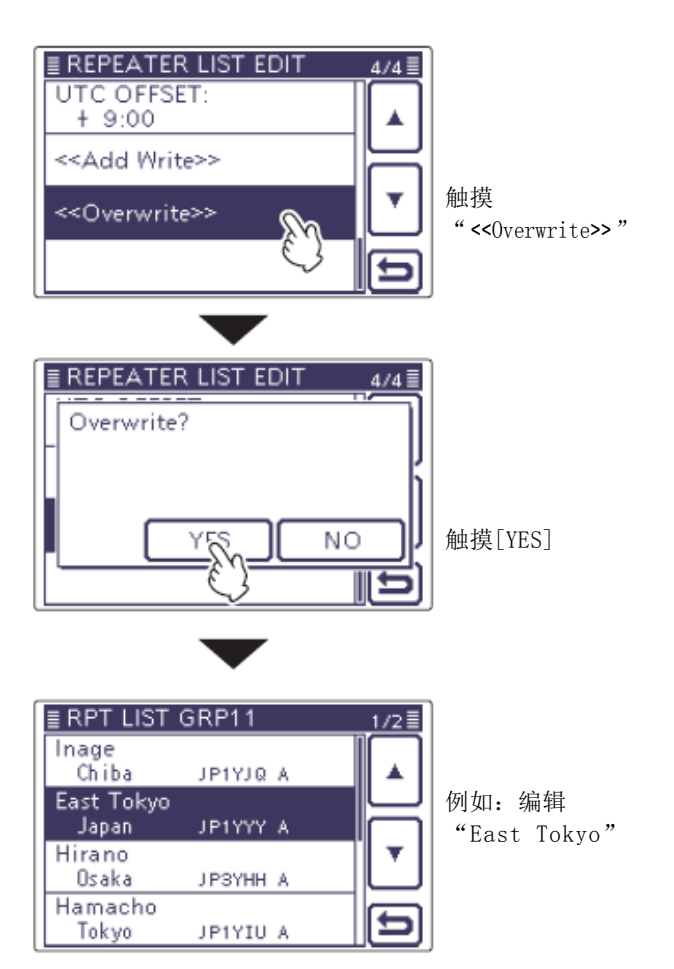

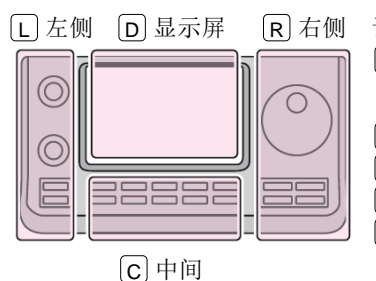

 说明书中的 L、 R、 C 或
 D 表示机头前面板的不同 分区。
 L: 左侧
 R: 右侧

**C**:中间

D: 显示屏(触摸屏)

# 删除中继列表

可以从中继列表中删除已经编制的中继内容。

- ① 按 SET (C),进入菜单模式。
- 触摸 "DV Memory"下的 "Repeater List"菜单页。

### DV Memory > Repeater List

- 如果没有显示指定的菜单项,可一次或多次触摸[▲]或[▼](D)翻页。
- 显示中继组。
- ③ 触摸包含需要删除中继的中继组。
  - 如果没有显示指定的中继组,可一次或多次触摸[▲]或[▼](D)翻页。
  - •显示选定中继组的中继列表。
- ④ 触摸需要删除的中继1秒。
- ⑤ 触摸[▼](D)。
- 6 触摸"Delete"。
- ⑦ 触摸[YES](D)。
  - 从中继列表中删除选定的中继内容,并返回到 显示中继列表屏幕。

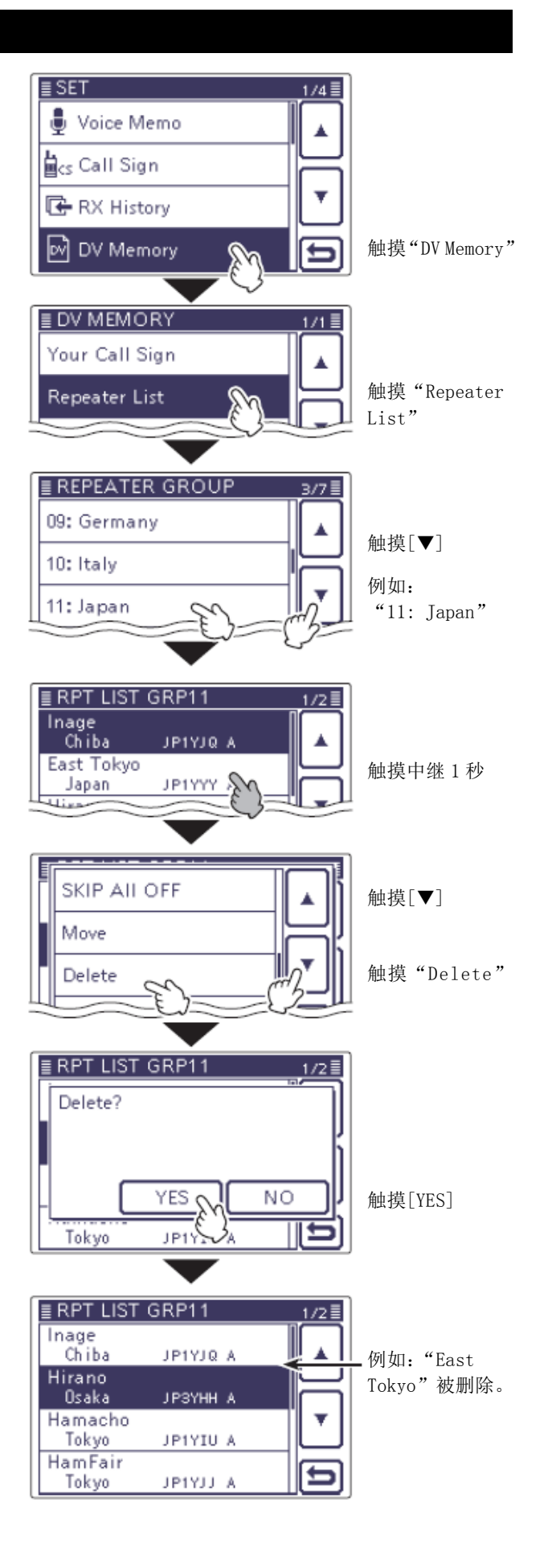

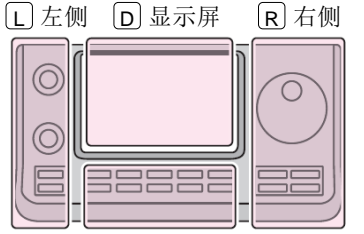

C中间

说明书中的 L、 R、 C 或
D 表示机头前面板的不同 分区。
L: 左侧
R: 右侧
C: 中间
D: 显示屏(触摸屏)

# 重新排列中继的显示顺序

可以将已经编制好的中继重新排列在中继组内的显示 顺序。但不能移出其分配的中继组。

- ① 按 **SET**(C),进入菜单模式。
- 触摸 "DV Memory"下的 "Repeater List"菜单页。

### DV Memory > Repeater List

- 如果没有显示指定的菜单项,可一次或多次触摸[▲]或[▼](D)翻页。
- 显示中继组。
- ③ 触摸包含需要移动中继的中继组。
  - 如果没有显示指定的中继组,可一次或多次触摸[▲]或[▼](D)翻页。
  - 显示选定中继组的中继列表。
- ④ 触摸需要移动的中继1秒。
- ⑤ 触摸[▼](D)。
- 6 触摸"Move"。
  - 在显示屏的左上角出现"DESTINATION"并闪烁。
- ⑦ 触摸需要移动的中继的插入位置。
  - 选定的中继将插入在目标中继名称的上方。
  - 如果选择 "<<Move End>>", 选定的中继将移到 中继组的底部。

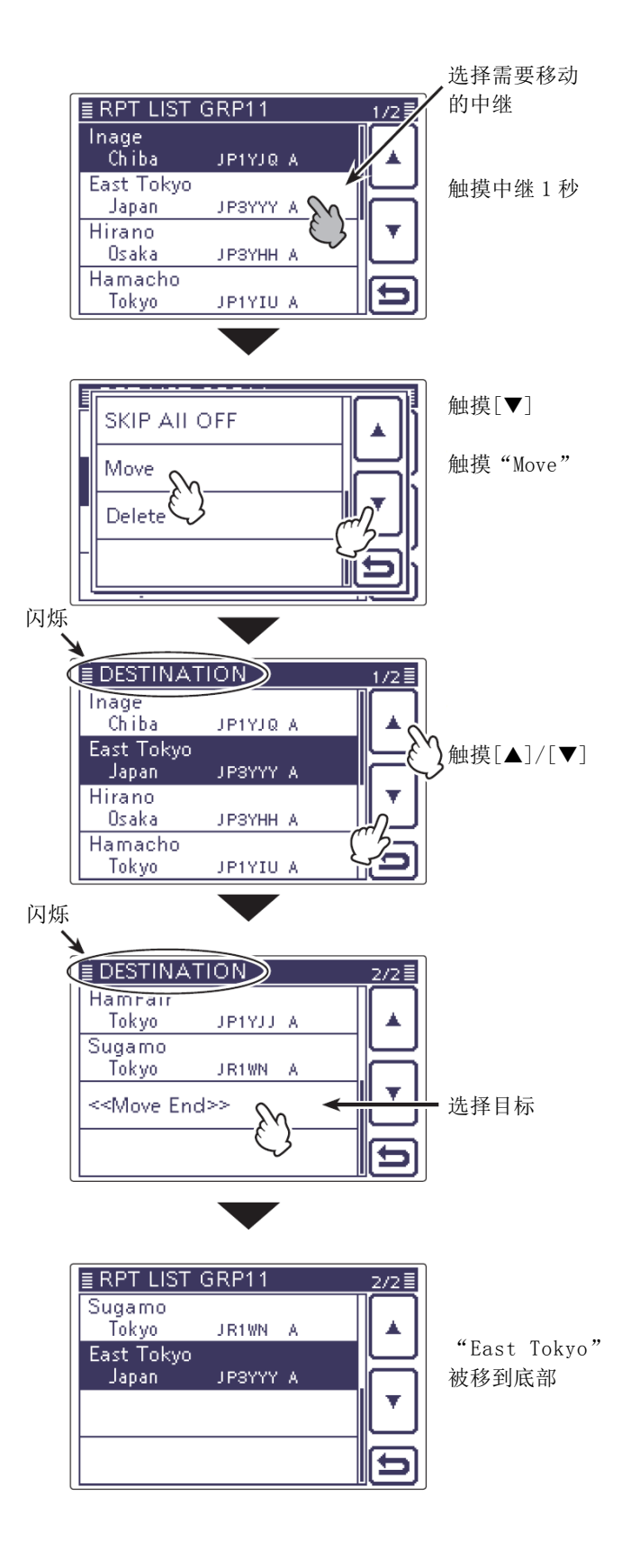

# 用接收历史记录添加中继信息

本节介绍如何利用接收历史向中继列表中添加新的中继信息。

- ① 按 DR (C),选择 DR 模式。
- 2 触摸[CD](D)。
  - •显示"RX HISTORY"屏幕。
- ③ 触摸[▲]或[▼](D),选择接收历史号。
- ④ 触摸需要添加到中继列表中的中继。• 显示接收历史详细信息屏幕。
- (5) 触摸[▲]或[▼](□),显示"RXRPT1"和"RXRPT2"。
- 6 按 QUICK (C)。
- ⑦ 触摸"Add To RPT List"。
- ⑧ 触摸需要添加到中继列表中的中继呼号。
  - 显示"REPEATER LIST EDIT"屏幕,并自动设置选定的中继呼号。
  - 如果需要,还可以编辑其内容。(第 9-30 到 9-37 页)
- ⑨ 触摸 "<<Add Write>>"。
- **⑩** 触摸"YES"。
  - 编制的内容被添加到中继列表中,并返回到显示接收历史屏幕。

## 如何切换名称显示:

在接收历史屏幕上显示呼号时,可以将显示类型切换为"Name Display"。但是,当中继名称未编入中继列 表时,不应切换到名称显示。这样才能发现不包含在 中继列表中的中继。

→ 当显示接收历史屏幕时,按 QUICK (C),显示快 速菜单。然后触摸 "Name Display"。

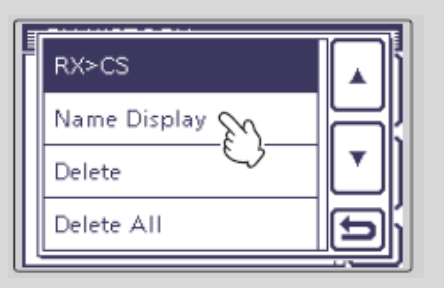

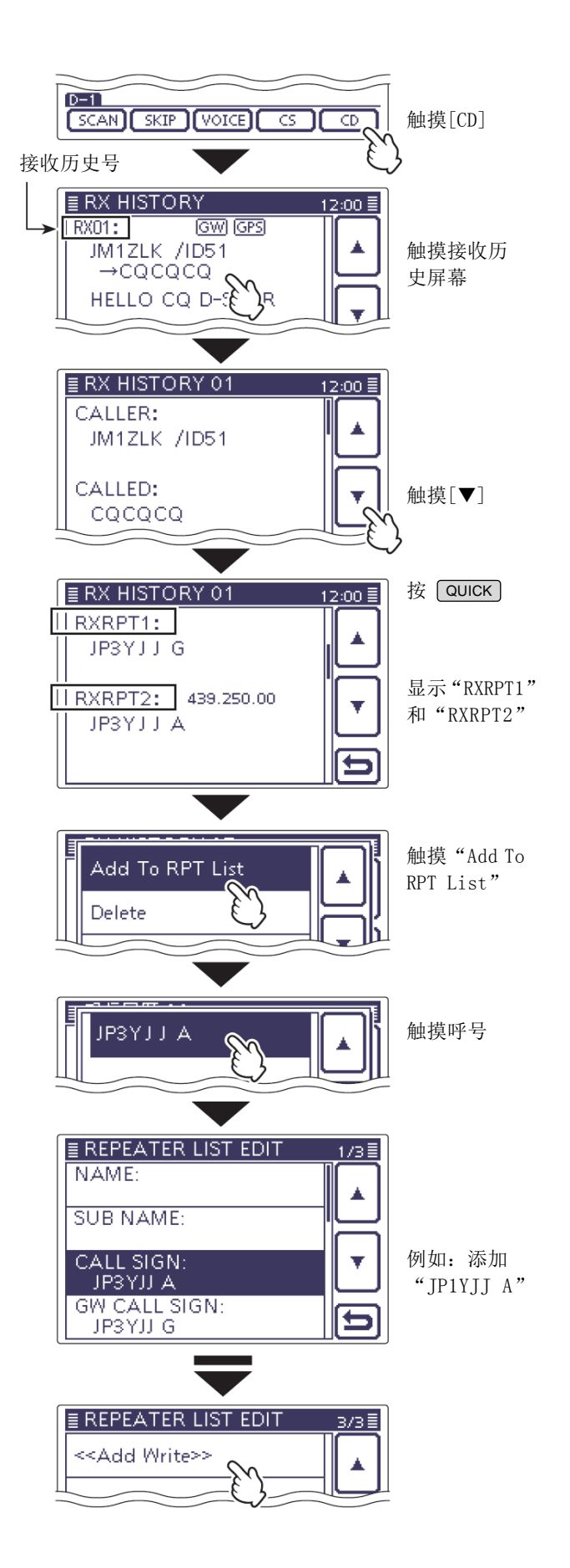

# 设置 DR 模式扫描的跳过

可以将不必要的中继设置为扫描跳过目标。在扫描过 程中将跳过这些目标,以便更快地扫描和选择。 可以将选定中继组中的全部中继或个别中继设置为跳 过目标。

当一个中继被设置为跳过目标时,其"USE (FROM)"

当一个中继被设置为跳过目标时 自动设置为"NO"。在这种情况了 在"FROM"中选择(接入中继)。 自动设置为"NO"。在这种情况下,这个中继不能

### ◇ 设置单个跳过

- 按 SET (C),进入菜单模式。
- 2) 触摸"DV Memory"下的"Repeater List"菜单 项。

#### DV Memory > Repeater List

- 如果没有显示指定的菜单项,可一次或多次触 摸[▲]或[▼](D)翻页。
- 显示中继组。
- 触摸包含需要设置为跳过中继的中继组。
  - 如果没有显示指定的中继组,可一次或多次触 摸[▲]或[▼](D)翻页。
- (4) 触摸需要在 DR 扫描期间跳过的中继。
- (5) 触摸需要跳过的中继1秒。
- 6 触摸"SKIP"。
  - 在选定中继的右侧出现"SKIP"。
  - 按 QUICK (C),并再次选择 "SKIP",则撤销 跳过设置。
  - 如果选择 "SKIP All ON", 将中继组中的所有 中继都设置为跳过目标。

### ◇ 设置组跳过

- 按 SET (C),进入菜单模式。
- 2) 触摸"DV Memory"下的"Repeater List"菜单 项。

#### DV Memory > Repeater List

- 如果没有显示指定的菜单项,可一次或多次触 摸[▲]或[▼](D)翻页。
- 显示中继组。
- ③ 触摸需要在 DR 扫描期间跳过的中继组 1 秒。
- ④ 触摸"SKIP All ON"。
  - 在选定中继组的右侧出现"SKIP"。
  - 按 QUICK (C),并再次选择 "SKIP All ON", 则撤销跳过设置。

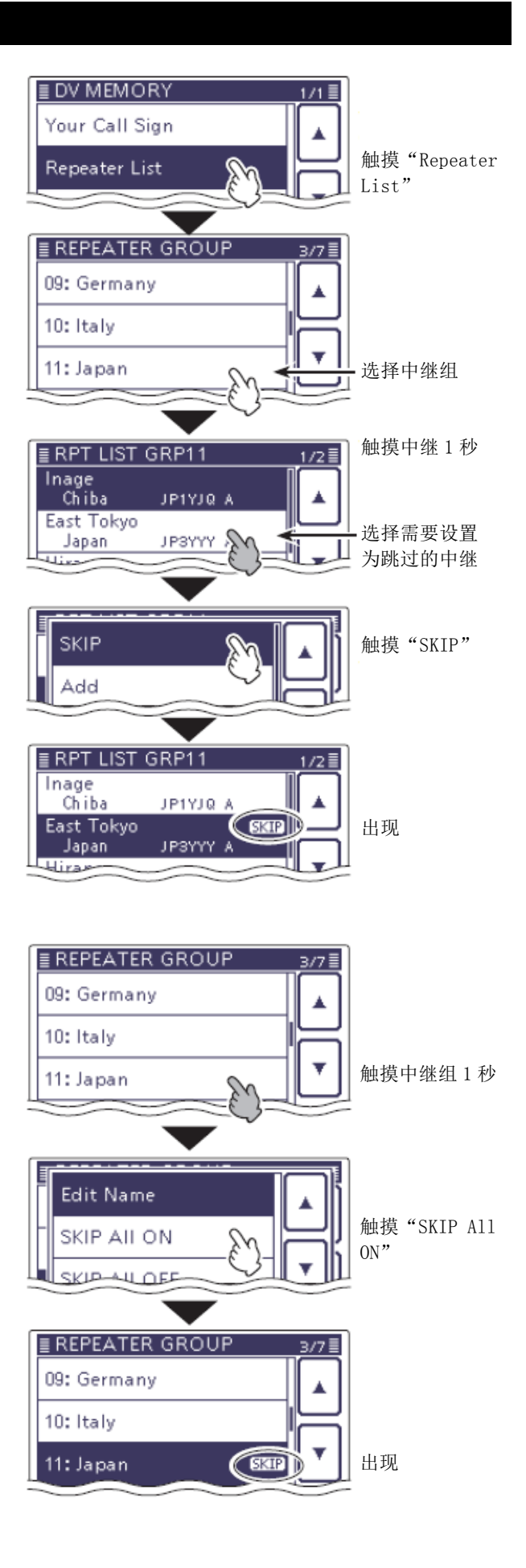

# 编辑中继组名称

- (1) 按 **SET**(C), 进入菜单模式。
- ② 触摸"DV Memory"下的"Repeater List"菜单 项。

### DV Memory > Repeater List

- 如果没有显示指定的菜单项,可一次或多次触 摸[▲] 或[▼] (D) 翻页。
- 显示中继组。
- (3) 触摸需要编辑名称的中继组1秒。
- ④ 触摸"Edit Name",进入中继组名称编辑状态。
- (5) 一次或多次触摸需要的字符输入方格,选择需要 的字符或符号。

# 可选择的字符和符号 A到Z、a到z、0到9、!#\$%&\?"`^ + - \* /.,:;=<>()[]{}¦\_<sup>-</sup>@(空格)

- 触摸"AB⇔12"可切换字母输入与数字输入。
- 触摸[CLR] (D) 可删除选中的字符。
- 触摸[AB](D)可打开输入方式选择窗口。
- 触摸"--"可输入空格。
- ⑥ 触摸[←](D)可左移光标,触摸[→](D)可右移 光标。
- (7) 重复步骤(5)和(6), 输入名称。包括空格最多可输 入16个字符。

分区。

L: 左侧 R: 右侧 **C**:中间

D: 显示屏(触摸屏)

⑧ 名称输入完成后,触摸[ENT](□)。

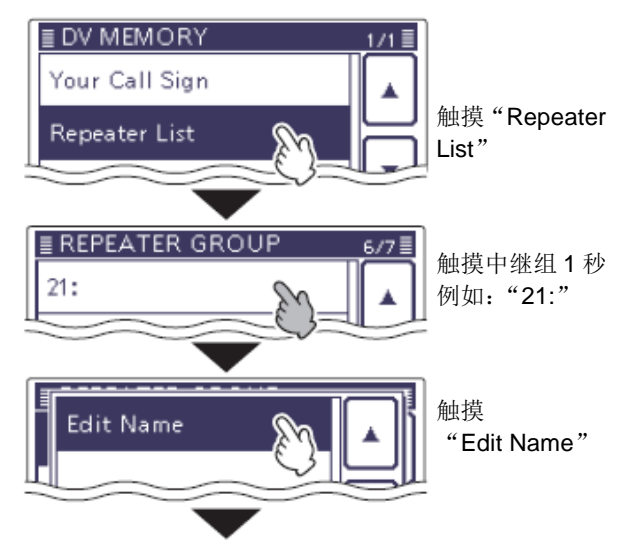

### 名称编辑屏幕

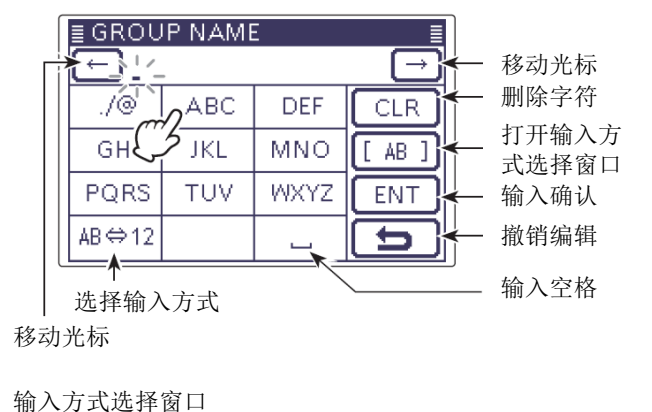

AB (!"#)ab 12 t

| ſ | ≣ GROUP NAME ≣ |      |      |               |  |
|---|----------------|------|------|---------------|--|
|   | ← Ch           | ina_ |      | $\rightarrow$ |  |
|   | ./@            | ABC  | DEF  | CLR           |  |
|   | GHI            | JKL  | MNO  | [ AB ]        |  |
|   | PQRS           | TUV  | WXYZ | ENT           |  |
|   | AB⇔12          |      | {    | 5             |  |

例如: 输入 "China"

触摸[ENT]

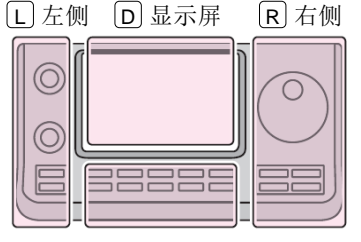

C 中间

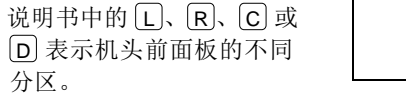

# 中继详细信息屏幕

根据编制的内容,在中继详细信息屏幕上还可以显示 位置数据、UTC 时差,以及当前位置与中继之间的距 离等信息。

- ① 按 DR (C),选择 DR 模式。
- 触摸"TO"。
- ③ 触摸"Gateway CQ"。
- ④ 触摸中继组。
  - 例如:"11:Japan"
- ⑤ 触摸中继1秒。
  - 例如:"Hirano"
- 6 触摸"Detail"。
  - 显示中继详细信息屏幕。
- ⑦ 触摸[5](D),返回到中继列表屏幕。

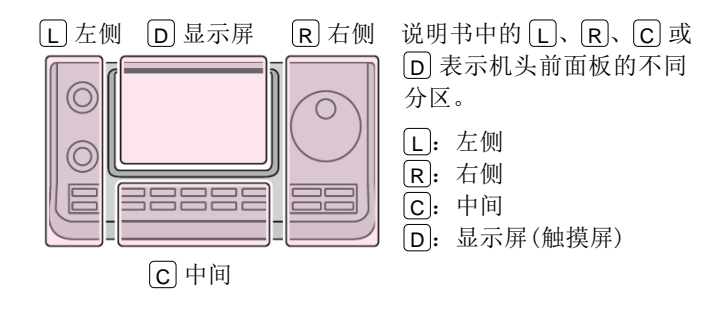

在 DR 模式下,如果按右图设置中继,将显示中继详细 信息屏幕。

- 按 QUICK (C) 或触摸中继 1 秒,打开快速菜单 屏幕。
- 触摸 "Repeater Detail"。
   •显示中继详细信息屏幕。

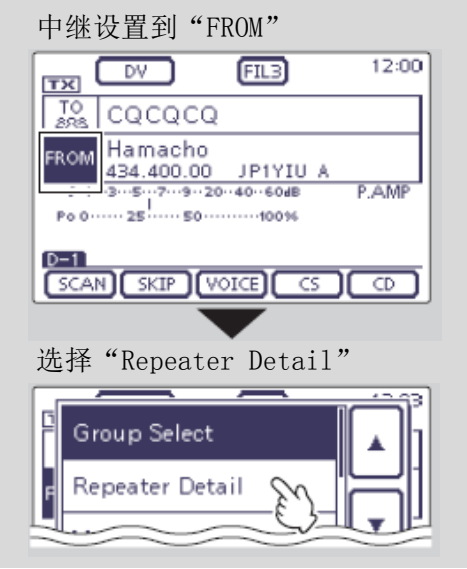

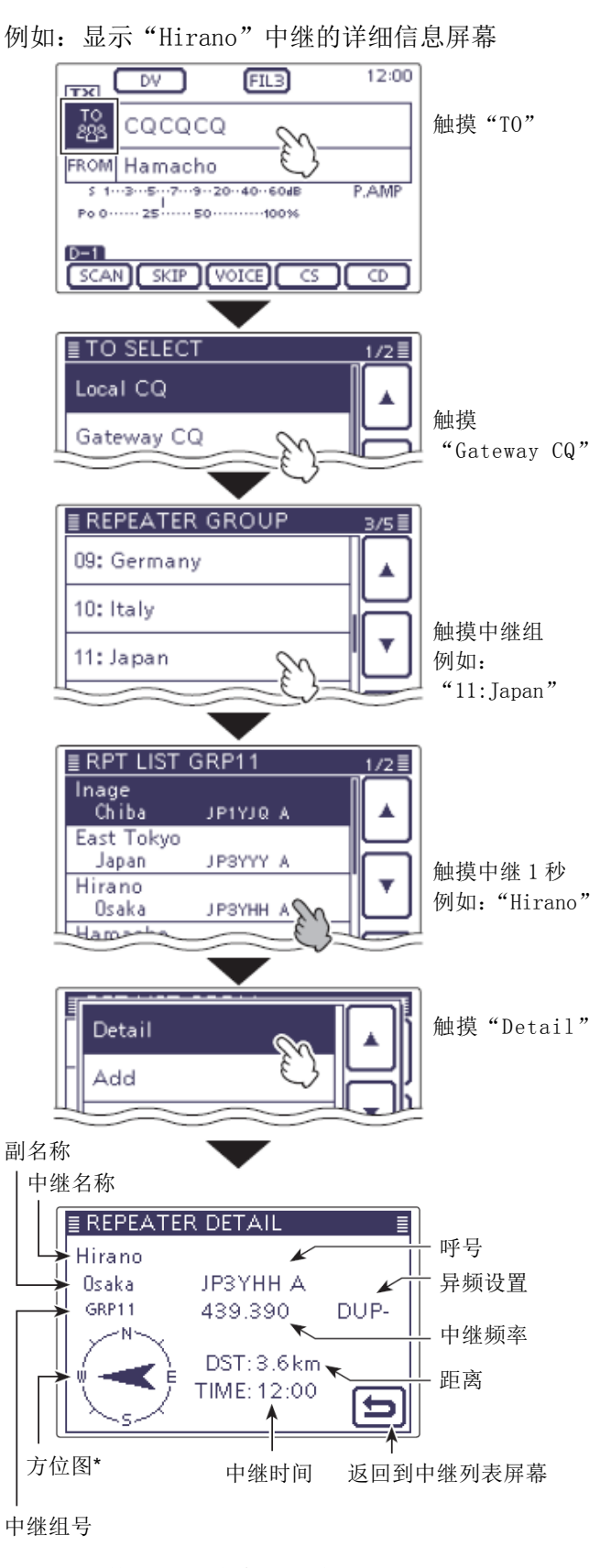

\* 当位置数据的准确度设置为"Approximate"时,如 果与中继的距离在5公里以内不显示方位数据。

# 编制目标呼号

可以手动编辑目标呼号。

将目标呼号设置到"TO",就可以呼叫这个台站,即使 不知道这个台站的当前位置在哪。

最多可以编制 200 个目标呼号。

- ① 按 **SET**(C),进入菜单模式。
- 触摸"DV Memory"下的"Your Call Sign"菜单页。
  - DV Memory > Your Call Sign
  - 如果没有显示指定的菜单项,可一次或多次触摸[▲]或[▼](D)翻页。
  - 显示目标呼号列表。
- ③ 触摸这个列表1秒。
- ④ 触摸"Add",进入编辑状态。
- ⑤ 触摸"NAME",进入名称编辑状态。
  - 出现光标并闪烁。
- ⑥ 一次或多次触摸需要的字符输入方格,选择需要的字符或符号。

(例如: T)

### 可选择的字符和符号 A 到 Z、a 到 z、0 到 9、! # \$\_% & \ ? "'`^ + - \* /.,:;=<>()[]{}¦\_ @(空格)

- 触摸"AB⇔12"可切换字母输入与数字输入。
- 触摸[CLR](D)可删除选中的字符。
- 触摸[AB](D)可打开输入方式选择窗口。
- 触摸"山"可输入空格。
- ⑦ 触摸[←](D)可左移光标,触摸[→](D)可右移 光标。
- ⑧ 重复步骤⑥和⑦,输入名称。包括空格最多可输入16个字符。

(例如: T、O、M)

- ⑨ 名称输入完成后,触摸[ENT](□)。
  - 编辑的名称保存到目标呼号列表中,显示返回 到目标呼号编辑屏幕。228

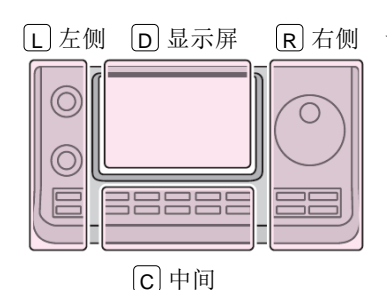

说明书中的 L、 R、 C 或
D 表示机头前面板的不同 分区。
L: 左侧
R: 右侧
C: 中间
D: 显示屏(触摸屏)

例如:编辑"TOM/JM1ZLK"到目标呼号存储器。

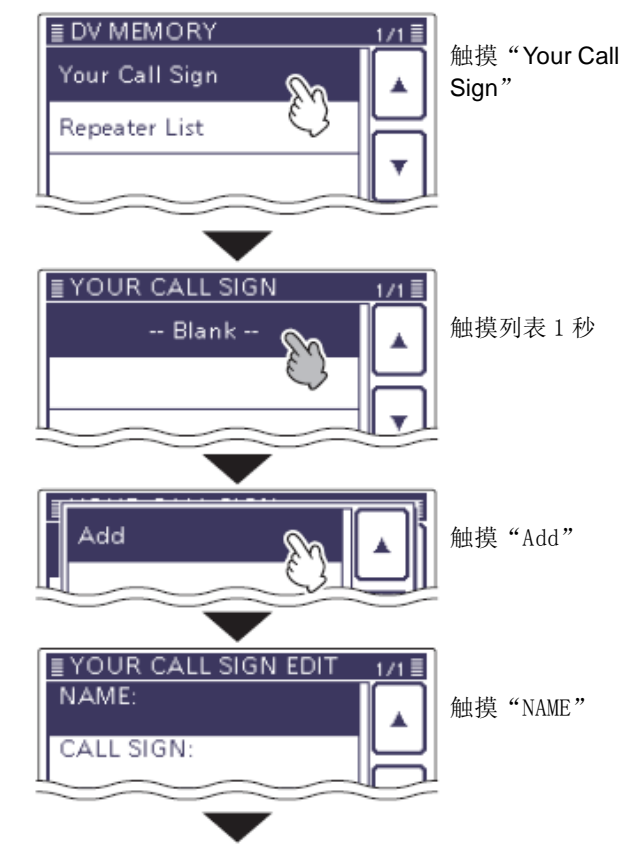

#### 名称编辑屏幕

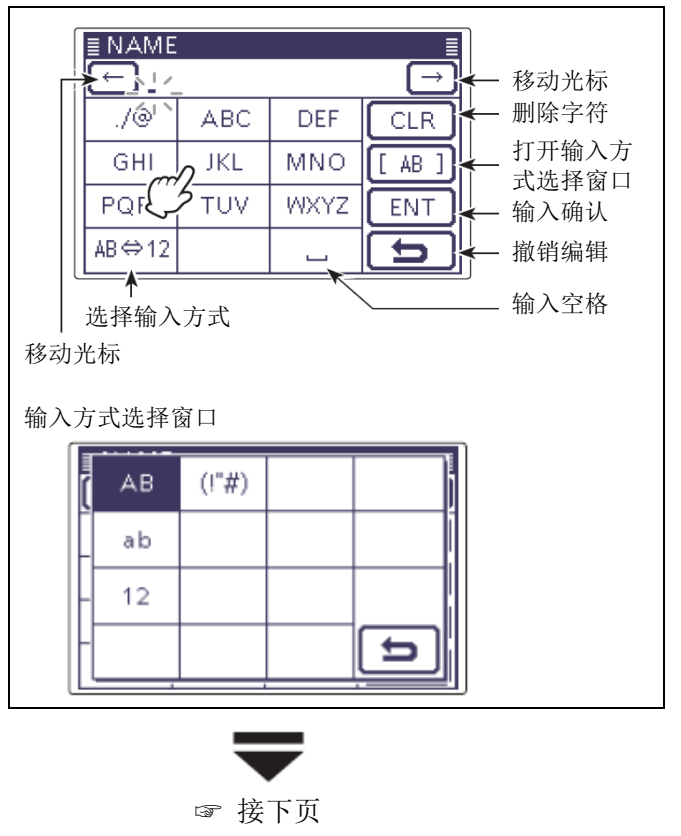

### 编制目标呼号(续前页)

- 10 触摸 "CALL SIGN",进入目标呼号编辑状态。• 出现光标并闪烁。
- 一次或多次触摸需要的字符输入方格,选择需要 的字符或符号。

(例如: J)

- 可输入的字符为 A 到 Z、0 到 9、/和空格。
- 触摸"AB⇔12"可切换字母输入与数字输入。
- 触摸[CLR] (D) 可删除选中的字符。
- 触摸"--"可输入空格。
- (2) 触摸[←](D)可左移光标,触摸[→](D)可右移 光标。
- ③ 重复步骤(1)和(2),输入呼号。包括空格最多可输入8个字符。

(例如: J、M、1、Z、L、K)

- (4) 呼号输入完成后,触摸[ENT](D)。
- ⑮ 触摸 "<<Add Write>>"。
- 6 触摸[YES](D)。
- ⑦ 按 SET(C),退出菜单模式。

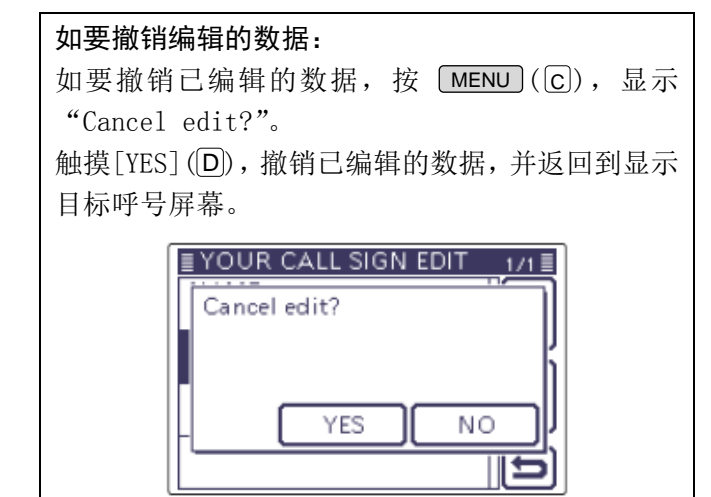

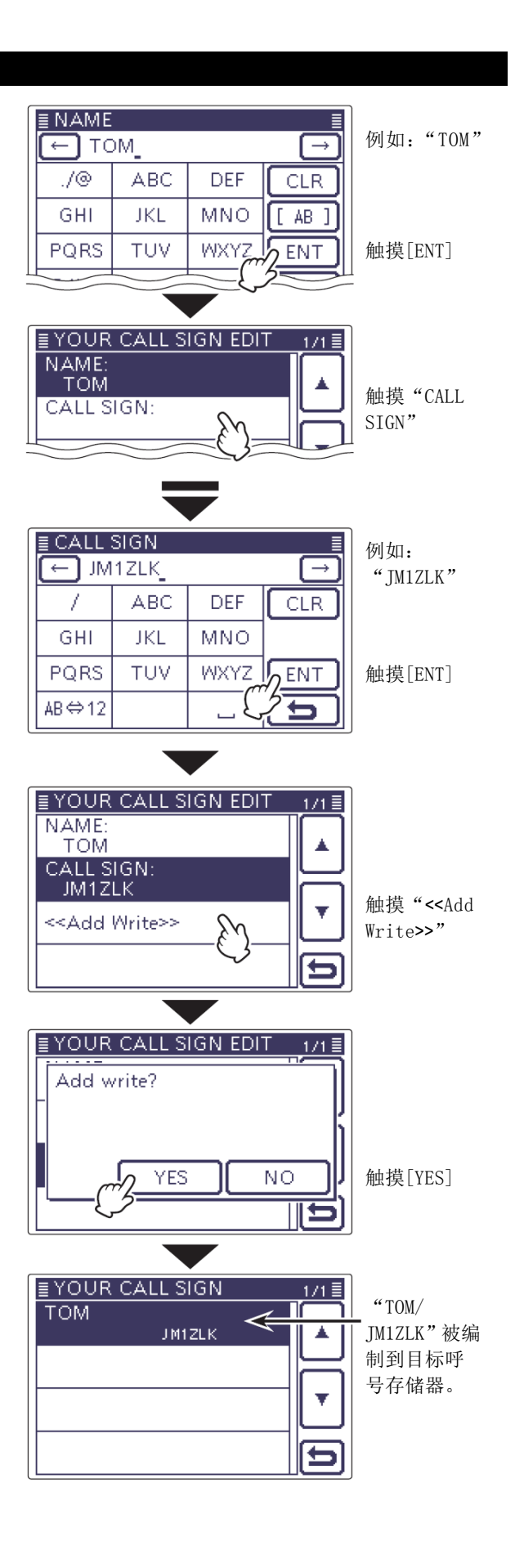

# 编辑目标呼号

这项功能可以重新编辑目标呼号数据。如果已经编制 的数据有错误,或已发生变化,或者需要添加某些数 据到列表中,可使用这项功能。

- ① 按 **SET**(C),进入菜单模式。
- 触摸 "DV Memory"下的"Your Call Sign"菜单页。

### DV Memory > Your Call Sign

- 如果没有显示指定的菜单项,可一次或多次触 摸[▲]或[▼](D)翻页。
- 显示目标呼号列表。
- ③ 触摸需要编辑的目标呼号1秒。
  - 如果没有显示指定的目标呼号,可一次或多次 触摸[▲]或[▼](D)翻页。
- ④ 触摸[Edit](D)。
  - 显示"YOUR CALL SIGN EDIT"屏幕。
  - •关于编辑的详细信息请参阅第9-45到9-46页。
- ⑤ 触摸 "<<0verwrite>>"。
- 6 触摸 "YES"。
  - 编辑的内容保存到目标呼号列表中,显示返回 到目标呼号屏幕。

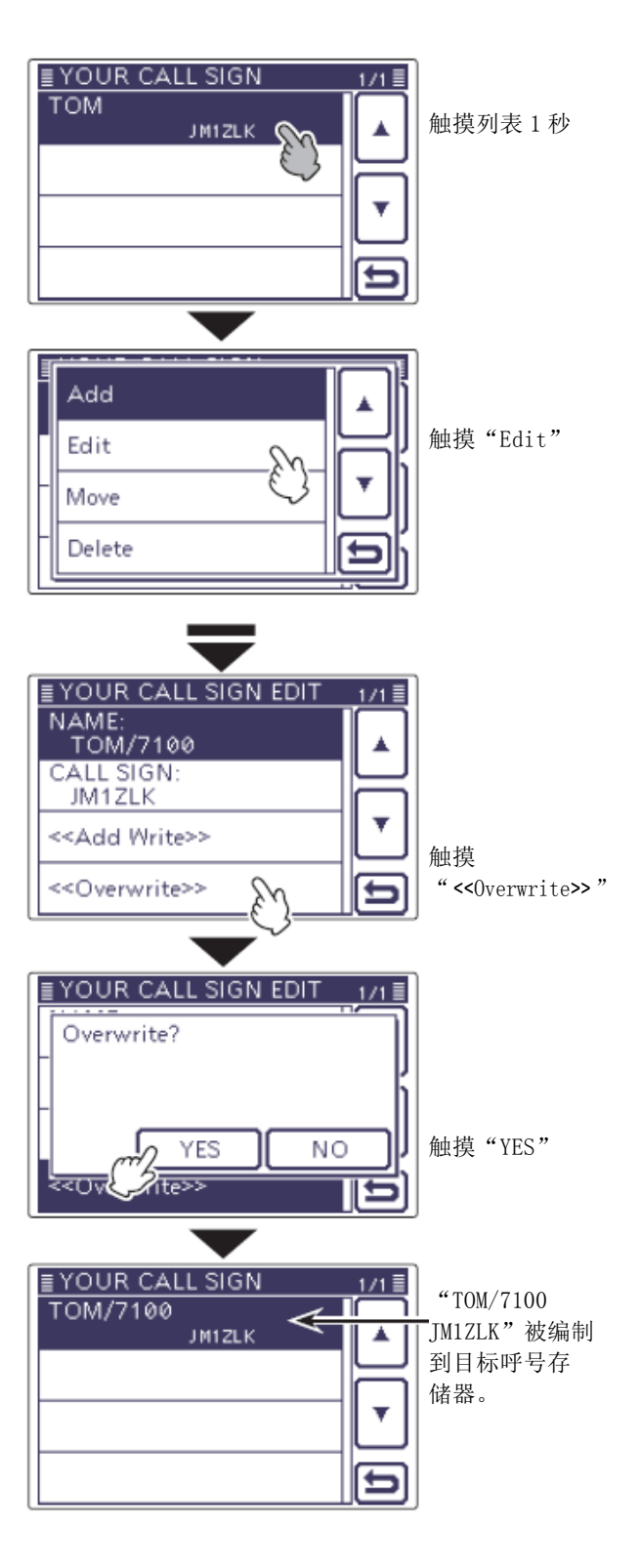

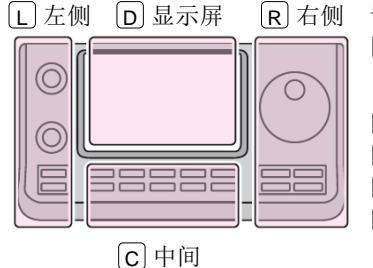

说明书中的 L、 R、 C 或 D 表示机头前面板的不同 分区。

- L: 左侧 R: 右侧
- C: 中间D: 显示屏(触摸屏)

# 重新排列目标呼号的显示顺序

可以重新排列目标呼号的显示顺序。 如果将常用的呼号移动到存储器的顶部,会更加便于 找到这些呼号。

- ① 按 <u>SET</u>(C),进入菜单模式。
- 触摸 "DV Memory"下的"Your Call Sign"菜单页。

### DV Memory > Your Call Sign

- 如果没有显示指定的菜单项,可一次或多次触摸[▲]或[▼](D)翻页。
- 显示目标呼号列表。
- ③ 触摸需要移动的目标呼号1秒。
  - 如果没有显示指定的目标呼号,可一次或多次 触摸[▲]或[▼](D)翻页。
- ④ 触摸 "Move"。
  - 在显示屏的左上角出现"DESTINATION"并闪烁。
- 5 触摸需要移动呼号的插入位置。
  - 选定的呼号将插入在目标的上方。
  - 如果选择 "<<Move End>>", 选定的呼号将移到 目标呼号屏幕的底部。

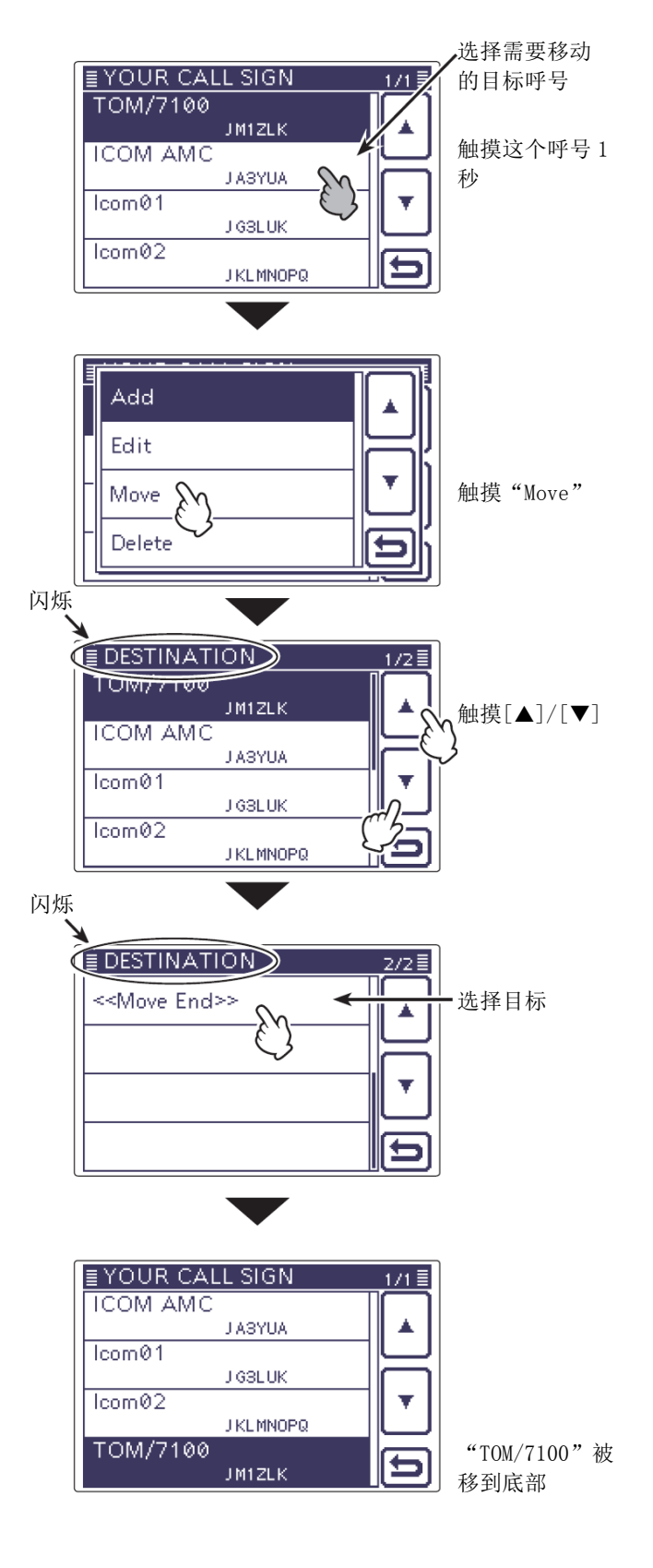

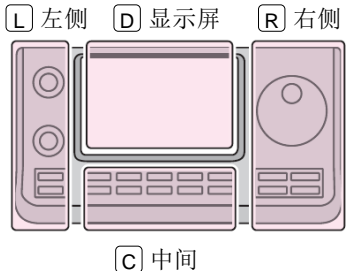

说明书中的 L、 R、 C 或 D 表示机头前面板的不同 分区。

- L: 左侧 R: 右侧 C: 中间
- D: 显示屏(触摸屏)

# 删除目标呼号

可以从目标呼号存储器中删除目标呼号。

- ① 按 SET (C),进入菜单模式。
- 触摸 "DV Memory"下的"Your Call Sign"菜单页。

### DV Memory > Your Call Sign

- 如果没有显示指定的菜单项,可一次或多次触 摸[▲]或[▼](D)翻页。
- 显示目标呼号列表。
- ③ 触摸需要删除的目标呼号1秒。
  - 如果没有显示指定的目标呼号,可一次或多次 触摸[▲]或[▼](D)翻页。
- ④ 触摸"Delete"。
- ⑤ 触摸 "YES"。
  - 从目标呼号列表中删除选定的呼号,并返回到 显示目标呼号屏幕。

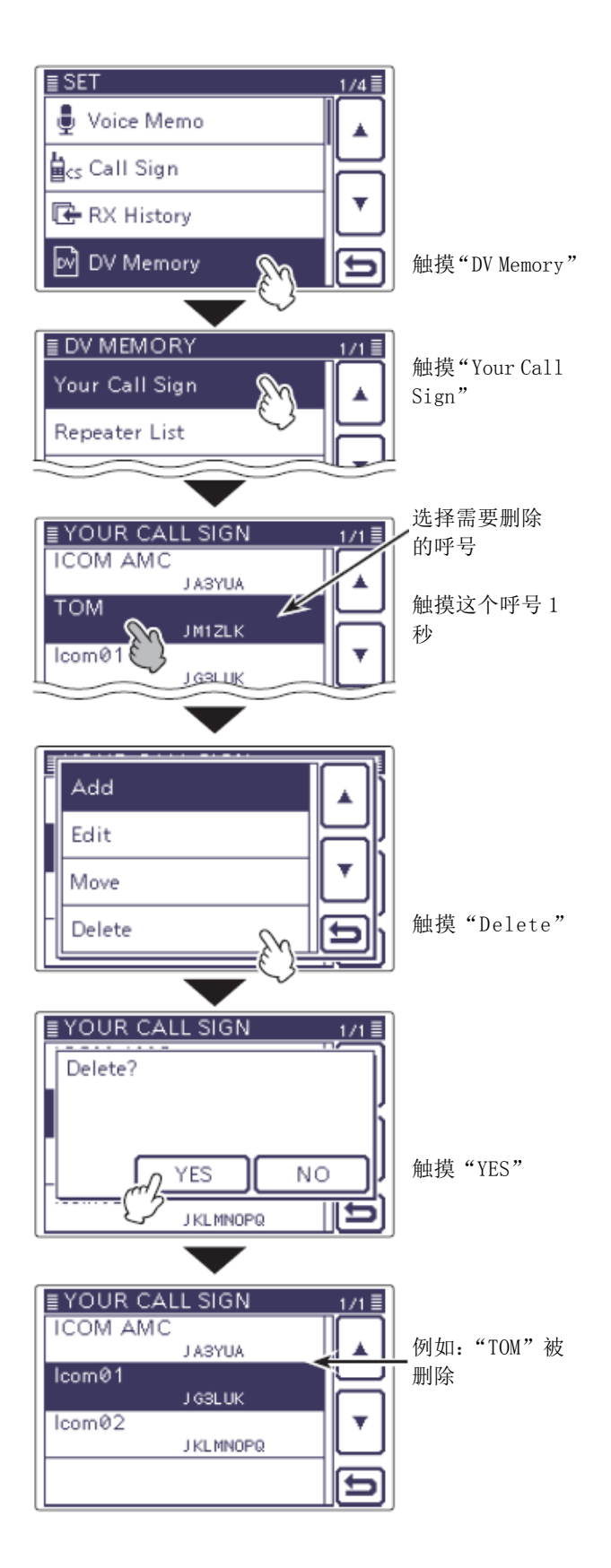

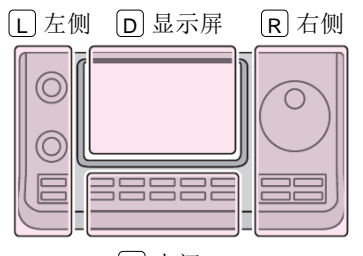

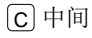

说明书中的 L、 R、 C 或 D 表示机头前面板的不同 分区。

L: 左侧 R: 右侧 C: 中间 D: 显示屏(触摸屏)

# 检查设置是否正确?

如果用网关呼叫的设置进行本地呼叫,当发射时,在 "TO"中选择的目标中继将处于繁忙状态。 因此,使用这个中继作为其接入中继的台站将无法访 问中继,如下图所示。 在进行本地呼叫之前,或者完成网关呼叫之后,务必 将"TO"设置为"CQCQCQ"。

例如: JM1ZLK 准备进行本地呼叫。

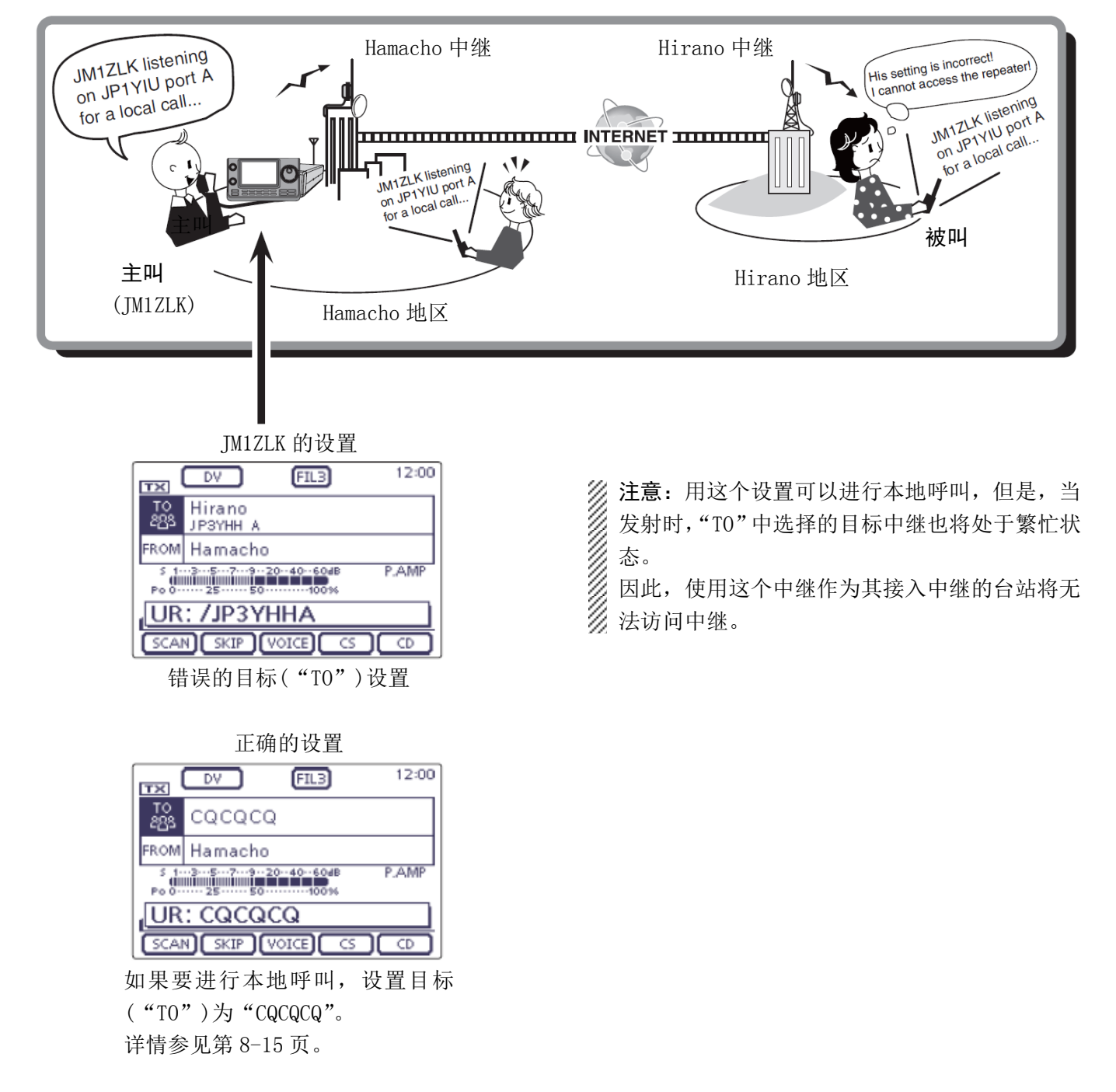

| GPS 操作           | 10-2  |
|------------------|-------|
| ◇ GPS 接收设置       | 10-2  |
| 查看 GPS 位置        |       |
| ◇ 显示位置数据         | 10-3  |
| ◇ 改变 GPS 存储和报警   |       |
| ◇ 关于网格定位         | 10-4  |
| ◇ 改变指南针方向        | 10-4  |
| ◇ 保存自己或接收到的位置数据  |       |
| 查看 GPS 信息(天空图屏幕) | 10-6  |
| 增加或编辑 GPS 存储器    |       |
| ◇ GPS 存储器        | 10-7  |
| ◇ 增加 GPS 存储器     | 10-7  |
| ◇ 编辑 GPS 组名称     | 10-11 |
| ◇ 删除 GPS 数据      |       |
| ◇ 移动 GPS 数据      | 10-13 |
| ◇ 设置 GPS 报警      | 10-14 |
| 发射 GPS 数据        | 10-16 |
| ◇ 设置 GPS 数据语句    | 10-16 |
| ◇ 编制 GPS 消息      | 10-17 |
| 发射 GPS-A 数据      |       |
| ♦ D-PRS          |       |
| ◇ 操作 GPS-A       |       |
| ◇ 设置 GPS-A       | 10-19 |
| ◇ 使用地图软件显示自己的位置  | 10-21 |
| 用直频自动发射 GPS      |       |
| ◇ 设置 GPS 自动发射    | 10-22 |
|                  |       |

# GPS 操作

在任何操作模式下都可以显示自己的 GPS 数据。在 DV 模式下还可以发射 GPS 数据。为了接收自己的 GPS 数 据,需要连接具有 RS-232C 输出并兼容 NMEA 数据格式 的第三方 GPS 接收器。

# ◇ GPS 接收设置

说明书中的 L、R、C 或 D 表示机头前面板的不同分区。 L: 左侧、R: 右侧、C: 中间、D: 显示屏(触摸屏)

- ① 按 SET (C),进入菜单模式。
- 2 触摸 "GPS Set"下的 "GPS Select"菜单项。
   GPS > GPS Set > GPS Select
  - 如果没有显示指定的菜单项,可一次或多次触摸[▲]或[▼](□)翻页。
- ③ 触摸 "External GPS"。(默认: Fast)
- ④ 按 SET (C),退出菜单模式。
  - 当接收数据时 GPS 图标闪烁。
    - 如果选择了"Manual",不出现 GPS 图标。
    - 🖓 📲 🗘 📲 🗘 (消失)
  - 当接收到有效数据时, GPS 图标停止闪烁。

# 

 根据环境的不同,接收信号可能只需要几秒钟, 但也可能需要几分钟。如果接收有困难,可以 尝试改变不同的位置。

如果菜单模式"Connectors"下的"DATA 1"菜 单项没有设置为"GPS"(默认),需要重新设置为 "GPS"。(第17-25页)

Connectors > USB2/DATA1 Function > DATA1 Function

根据 GPS 接收器,设置菜单模式"GPS"下的"GPS Receiver Baud rate"菜单项。(默认: 4800) GPS > GPS Set > GPS Receiver Baud rate

# 手动输入自己的位置数据

在固定位置操作时,如果知道操作位置的经纬度,可以选择并使用"Manual"。 选择"Manual"后,在"GPS SET"屏幕触摸"Manual Position",再按 QUICK (C),然后触摸"Edit", 输入自己的位置数据。

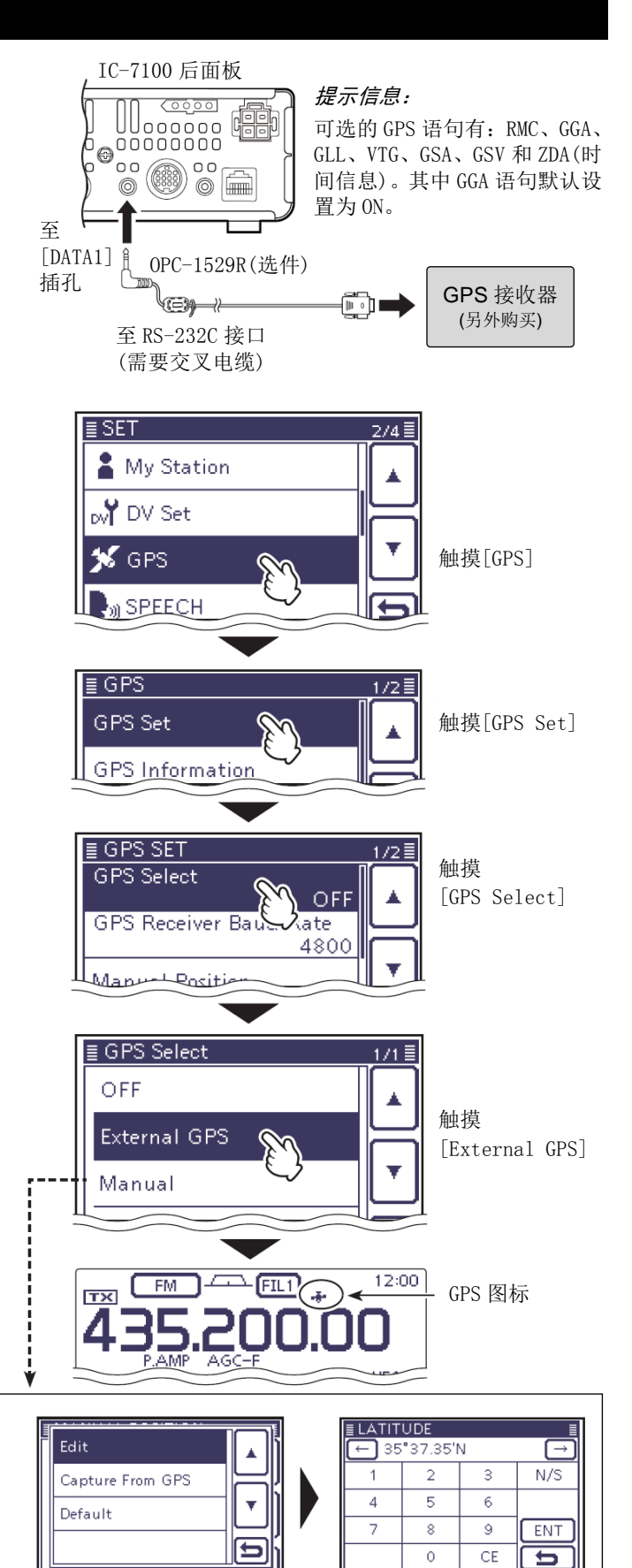

选择 "Capture From GPS",可以捕获外置 GPS 接收器的数据 到手动位置。

# 查看 GPS 位置

可以查看自己的当前位置。

### ◇ 显示位置数据

- ① 按 QUICK (C)。
- (2) 一次或多次触摸[▲]/[▼](□),选择"GPS Position".
- ③ 触摸[▲]/[▼](□),翻页我的位置屏幕(MY)、接 收的位置屏幕(RX)、GPS 存储信道屏幕(MEM)、GPS 报警信道屏幕(ALM)。
  - MY: 显示自己的经纬度、网格定位、海拔高 度、速度\*、时间和航向。
  - RX: 显示接收的台站位置的经纬度、网格定 位和海拔高度,以及相对于本站的距离 和方位、子站编号(SSID)、航向、速度 和台站图标。
    - 根据对方台站的设置,有些数据可能 不显示。
  - MEM: 显示 GPS 存储器中用于定位的经纬度 和网格定位,以及相对于本站的距离和 方位。
  - 显示 GPS 存储器中用于 GPS 报警功能的 • ALM: 经纬度和网格定位,以及相对于本站的 距离和方位。
  - \* 如果选择了"Manual",不出现速度和航向。(第 10-2页)

### GPS > GPS Set > GPS Select

(4) 按 **SET**(C), 退出 "GPS POSITION" 屏幕。

### 注意:

- 经纬度和海拔高度可能会根据 GPS 接收器而有 所不同。
- 有些 GPS 接收器可能还会不显示时间。

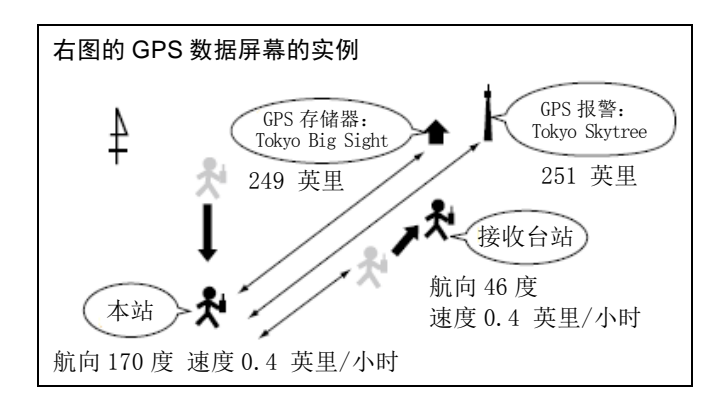

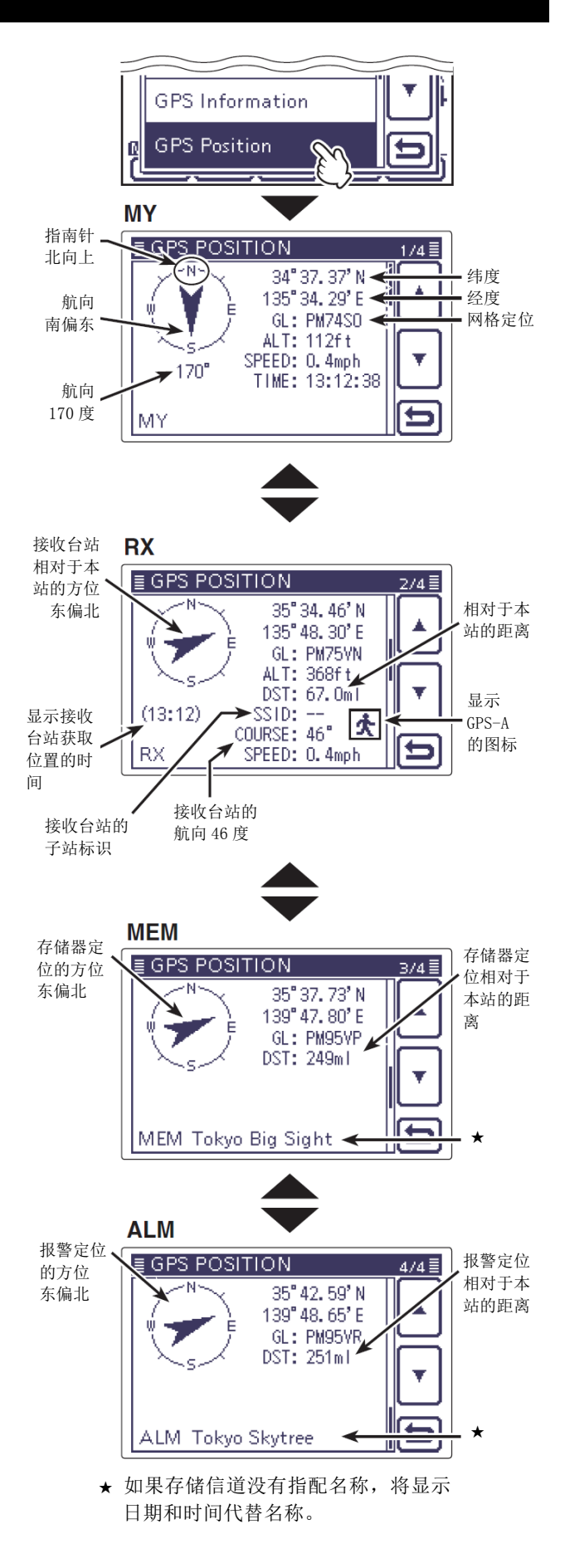

# 查看 GPS 位置(续前页)

# ◇ 改变 GPS 存储和报警

在"GPS Position"屏幕,可以修改 GPS 存储器或 GPS 报警信道的内容。

- ① 在显示 MEM 或 ALM 屏幕时, 按 QUICK (C)。
- (2) 在显示 MEM 屏幕时, 触摸[GPS Memory Select], 在显示 ALM 屏幕时, 触摸[Alarm Select]。
- ③ 触摸[▲]/[▼](D),修改 GPS 存储器或 GPS 报警 信道的内容。

# ◇ 关于网格定位

网格定位(GL)是一种通过经度和纬度的计算,并压缩 成6个字符代码的定位方法。

这种定位方法经过简单地计算将地球表面划分成若干 正方形。

可用这种方法寻找电台的位置。

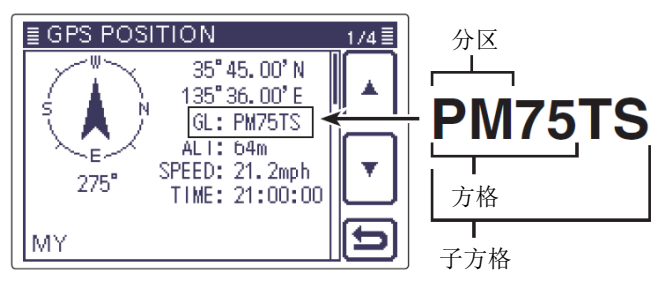

# ◇ 改变指南针方向

指南针的方向可以改变为前进方向向上、北向上或南 向上。

- 在显示 MY、RX、MEM 或 ALM 屏幕时,按 QUICK (C)。
- (2) 触摸"Compass Direction"。
- ③ 触摸选择指南针的方向。
  - Heading Up: 前进的方向向上。
  - North Up: 北方向上。
  - South Up: 南方向上。

#### 前进的方向向上

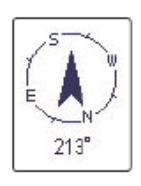

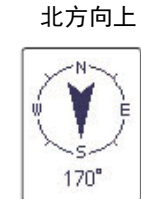

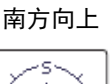

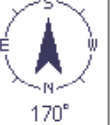

#### MEM

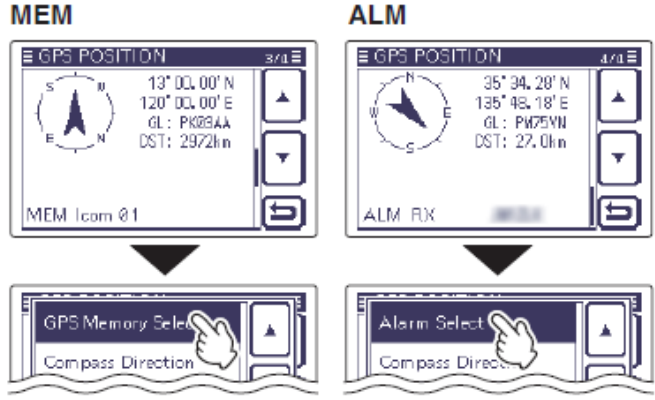

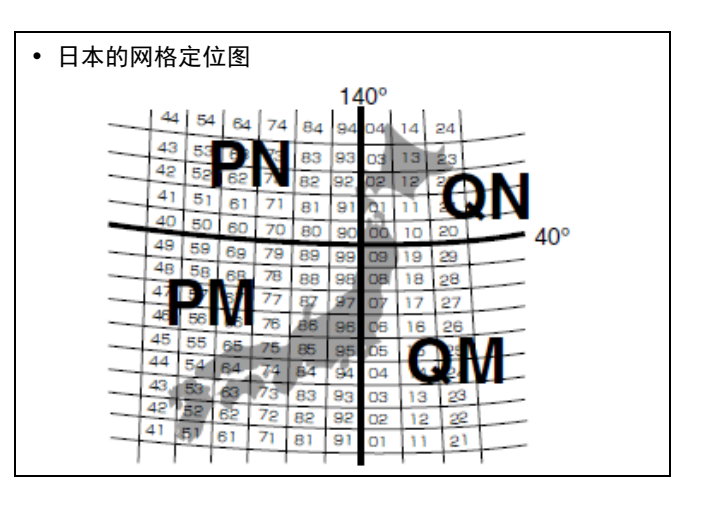

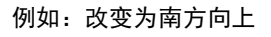

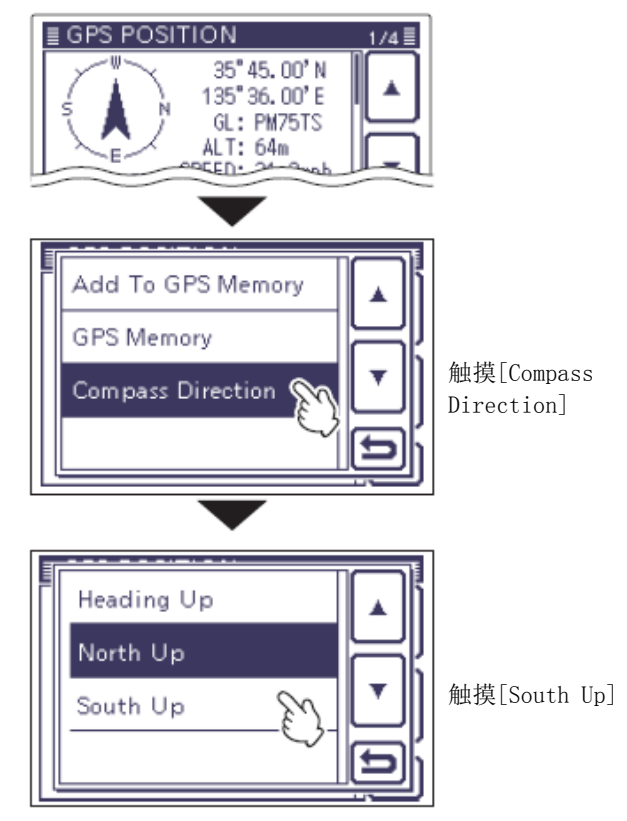

### 查看 GPS 位置(续前页)

### ◇ 保存自己或接收到的位置数据

用这项功能可以保存自己的位置信息,以及收到其他 台站的位置信息。

GPS 存储器共有 100 个信道, 分为 27 个组, 分别为 A 到 Z 和 "No Group"(无分组)。

- ① 按 QUICK (C), 然后触摸 "GPS Position"。
- ② 触摸[▲]/[▼](D),选择需要保存位置的 MY 或 RX 屏幕。
  - 如需保存自己的位置,选择 MY。
  - 如需保存接收到的台站位置,选择 RX。
- 3 按 QUICK (C)。
- ④ 触摸"Add To GPS Memory"。
  - 显示"GPS Memory Edit"屏幕。
- ⑤ 触摸[▲]/[▼](D),选择 "<<Add Write>>",然后触摸 "YES"。
  - 数据保存到 GPS 存储器,并返回到"GPS POSITION"屏幕。
  - 自动添加位置信息(纬度/经度)。
  - 关于编辑位置数据的详细信息,请参阅第10-7 到10-11页。
- 6 按 SET (C), 退出 "GPS POSITION"屏幕。

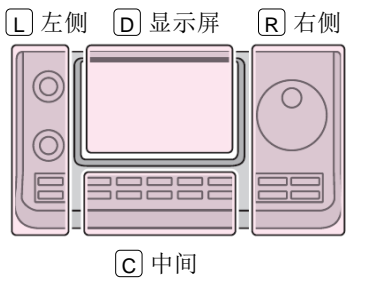

说明书中的 L、 R、 C 或
D 表示机头前面板的不同 分区。
L: 左侧
R: 右侧
C: 中间
D: 显示屏(触摸屏)

■ GPS MEMORY 1/7 (No Group) ← GPS 数据保存到 GPS 存储器的"(No GPS 存储器的"(No Group)"组中。

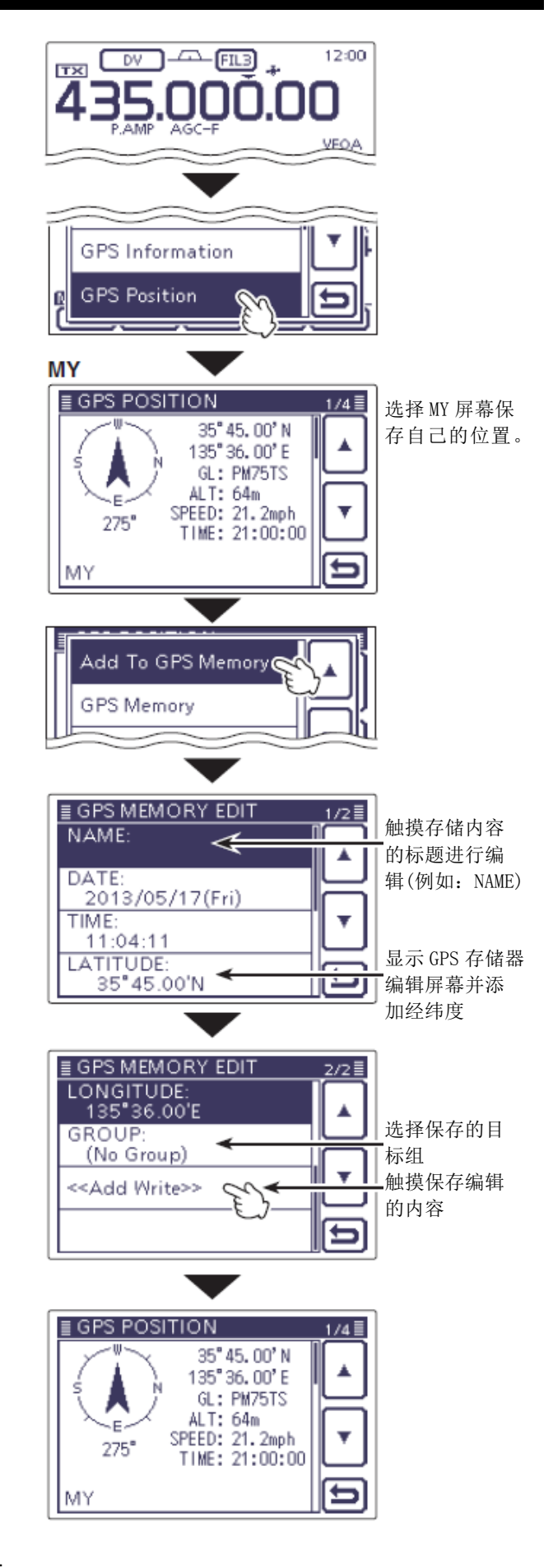

# 10 GPS/GPS-A 操作

# 查看 GPS 信息(天空图屏幕)

在 GPS 指示灯长时间不停止闪烁时,可用这个屏幕观察 GPS 卫星的接收情况。GPS 信息将显示 GPS 卫星的 数量、位置和信号强度。

天空图屏幕除了显示 GPS 卫星的位置,还显示方向、 仰角以及卫星的编号和信号强度状态。

- ① 按 QUICK (C)。
- 2 触摸[▲]/[▼](D),选择 "GPS Information"。
  - 显示 "GPS INFORMATION" 屏幕。

图示的含义

- (O): 未跟踪的卫星。
- (01): 通过卫星编号显示已跟踪的卫星, 但信号较弱。
- (01): 通过卫星编号显示已跟踪的卫星, 且信号较强。
- (SAT): 己跟踪卫星的数量。
- 海拔高度: 自己位置的海拔高度。
   当己跟踪的卫星超过4颗时,才显示海拔高度。如果小于3颗,将显示[-----ft]。
- 经度/纬度: 自己位置的经度/纬度
- ③ 按 SET(C),退出 "GPS INFORMATION"屏幕。

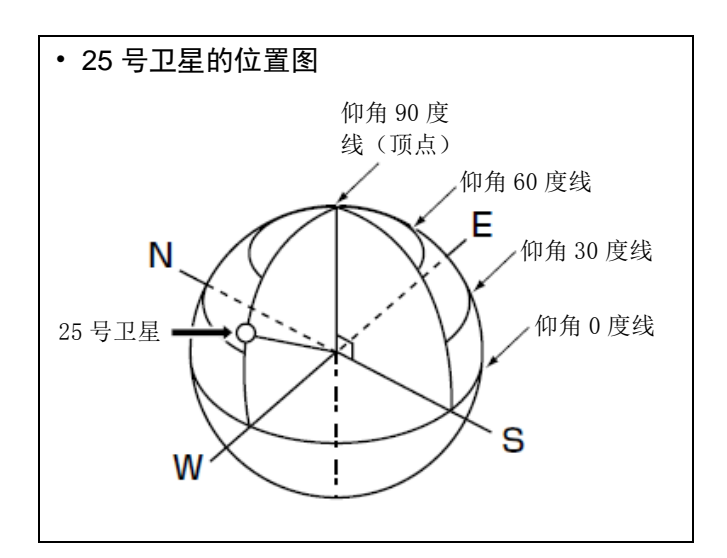

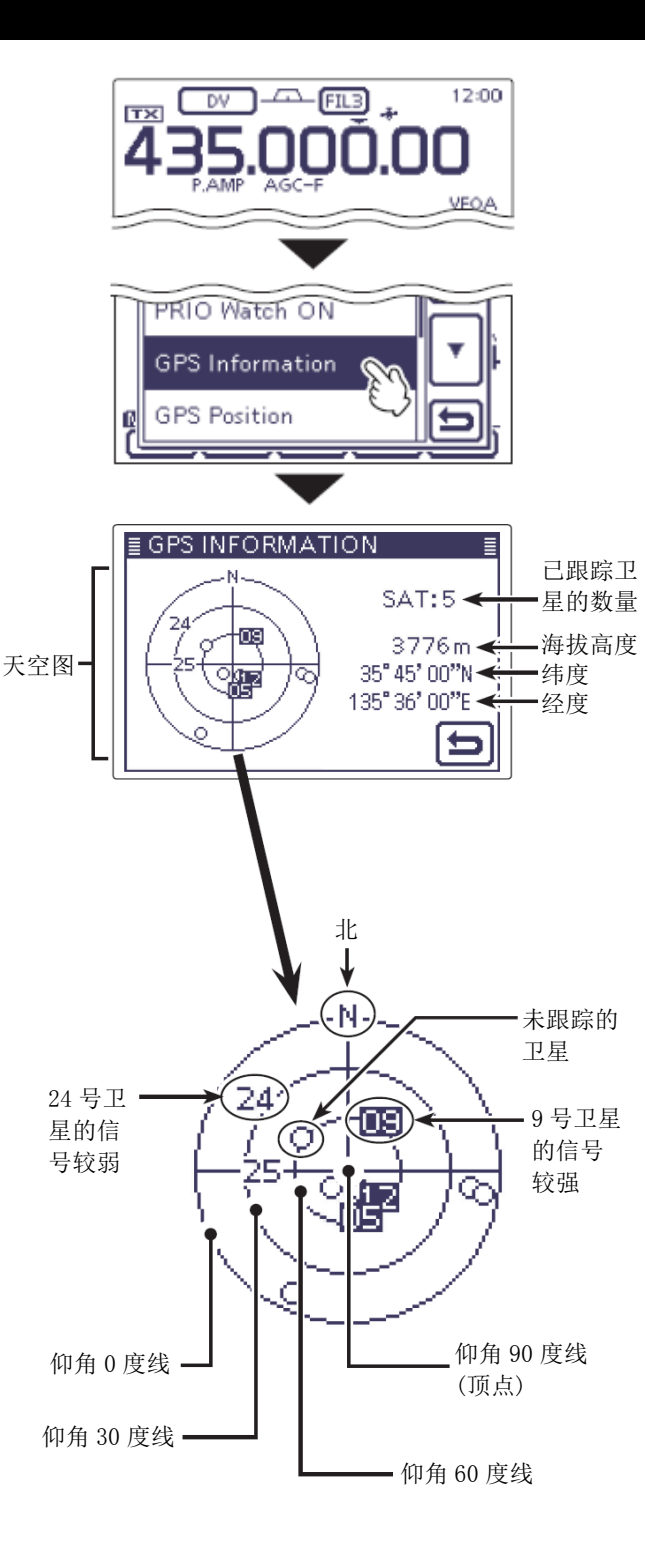

# 增加或编辑 GPS 存储器

### ◇ GPS 存储器

可以增加 GPS 数据到 GPS 存储器。可以添加自己的位置、其他台站的位置,或手动编制的任何位置。

GPS 存储器共有 100 个信道,最多可分为 27 个组,从 A 到 Z 和 "(No Group)",以方便使用。也可以为 A 到 Z 组重新命名。

◇ 增加 GPS 存储器

### 1. 增加 GPS 存储器并进入编辑模式

- ① 按 **SET**(C),进入菜单模式。
- ② 触摸 "GPS"下的 "GPS Memory"菜单项。 GPS > GPS Memory
  - 如果没有显示指定的菜单项,可一次或多次触摸[▲]或[▼]((D))翻页。
  - •显示所有以前增加的 GPS 存储器。
- ③ 触摸"(No Group)"。
- ④ 按 QUICK (C)。
- 5 触摸"Add",显示"GPS MEMORY EDIT"屏幕。

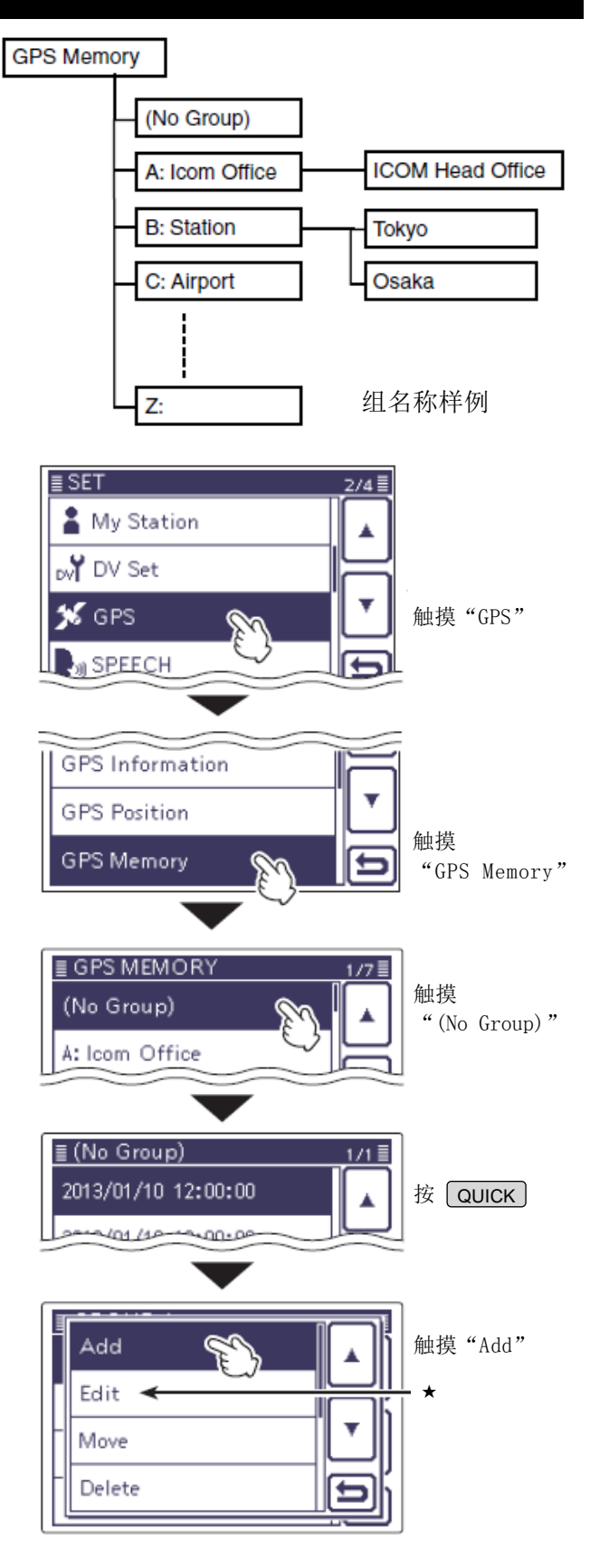

★ 如果要编辑原有 GPS 存储器的内容,选择"Edit"。

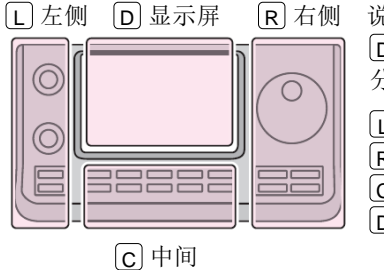

说明书中的 L、 R、 C 或 D 表示机头前面板的不同 分区。

- L: 左侧 R: 右侧 C: 中间 D: 显示屏(触摸屏)

### 增加或编辑 GPS 存储器(续前页)

◇ 增加 GPS 存储器 (续前页)

#### 2. 编辑 GPS 存储器的名称

- ⑥ 触摸"NAME",进入名称编辑状态。
- ⑦ 一次或多次触摸需要的字符输入方格,选择需要的字符或符号。

可选择的字符和符号 A到Z、a到z、0到9、!#\$%&\?"'`^ +-\*/.,:;=<>()[]{}¦\_<sup>-</sup>@(空格)

- 触摸"AB⇔12"可切换字母输入与数字输入。
- 触摸[CLR](D)可删除选中的字符。
- 触摸[AB] (D) 可打开输入方式选择窗口。
- 触摸"」"可输入空格。
- ⑧ 触摸[←](D)可左移光标,触摸[→](D)可右移 光标。
- ⑨ 重复步骤⑦和⑧,输入GPS存储器名称。包括空格最多可输入16个字符。
- 10 名称输入完成后,触摸[ENT](D)。
  - 返回到"GPS MEMORY EDIT"屏幕。

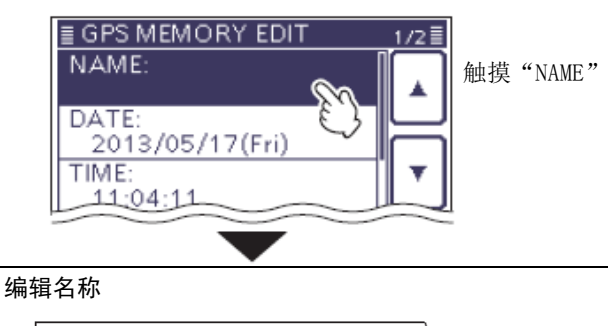

#### ∎WAME <u>←}!</u> $\rightarrow$ 移动光标 ./@ ABC - 删除字符 DEF CLR. 打开输入方式 MNO GHL JKL 2AB ] 选择窗口 PQRS TUV WXYZ ENT - 输入确认 AB⇔12 5 撤销并返回到 输入空格 之前的屏幕

### 输入方式选择窗口

| ( AB             | (!"#) |   |           |
|------------------|-------|---|-----------|
| ab               |       |   | ▲摸"ab"选择/ |
| (J <sub>12</sub> |       |   |           |
| -                |       | Ð |           |

| ≣ NAME |                   |     | ≣             |
|--------|-------------------|-----|---------------|
| 🔶 loo  | m @\$ <u></u> _^_ |     | $\rightarrow$ |
| ./@    | ABĊ               | DEF | CLR           |
| сщ     |                   | миа |               |

例如: 输入 "Icom 01"

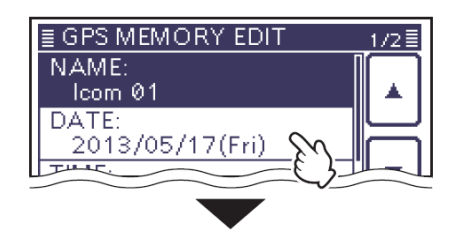

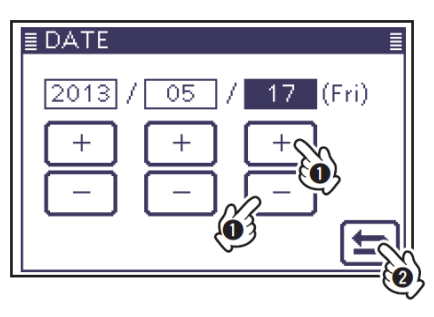

### 3. 编辑 GPS 存储器的日期

- ① 触摸"DATE",进入日期编辑状态。
- (2) 触摸或触摸住年、月、日下面的[+]或[-](D), 编辑日期。
  - 也可以用调谐旋钮修改日期。
  - 可编辑范围从 2000 年 1 月 2 日到 2099 年 12 月 30 日。
- 编辑完成后,触摸[5](□),返回到"GPS MEMORY EDIT"屏幕。

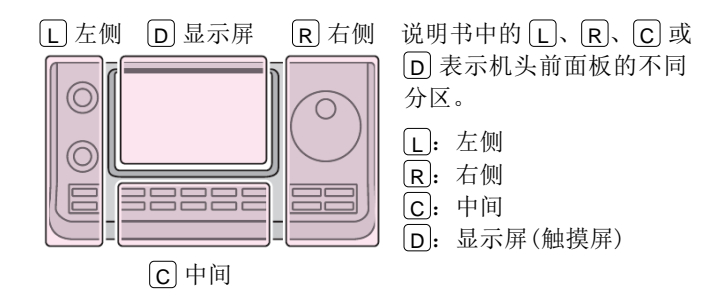

# 10 GPS/GPS-A 操作

### 增加或编辑 GPS 存储器(续前页)

### 4. 编辑 GPS 存储器的时间

- (4) 触摸"TIME",进入时间编辑状态。
- 1) 触摸或触摸住时、分、秒下面的[+]或[-](D), 编辑时间。
  - 也可以用调谐旋钮修改时间。
  - 可编辑范围从 00:00:00 到 23:59:59。
- (b) 编辑完成后,触摸[つ](□),返回到"GPS MEMORY EDIT"屏幕。

#### 5. 编辑 GPS 存储器的纬度

- 1 触摸"LATITUDE",进入纬度编辑状态。
- 18 用触摸屏输入需要的纬度。
  - 可编辑范围从 0°00.00' 到 90°00.00'。
  - 如果在 "Position Format"菜单项选择了 "ddd°mm'ss"",可编辑范围从 0°00'00"到 90°00'00"。
    - GPS > GPS Set > Position Format
- (19) 触摸[←]或[→](D),可左右移动光标。
- 触摸 "N/S",北纬选择 "N",南纬选择 "S"。 20 重复步骤(图和(9),输入纬度。
- 输入完成后,触摸[ENT](D),返回到"GPS MEMORY EDIT"屏幕。

#### 6. 编辑 GPS 存储器的经度

- 22 触摸"LONGITUDE",进入经度编辑状态。
- 23 用触摸屏输入需要的经度。
  - 可编辑范围从 0°00.00' 到 180°00.00'。
  - 如果在 "Position Format" 菜单项选择了 "ddd°mm'ss"",可编辑范围从 0°00'00"到 180°00'00"。

### GPS > GPS Set > Position Format

- 24 触摸[←]或[→](D),可左右移动光标。
- 25 重复步骤23和24, 输入经度。
  - 触摸 "E/W", 东经选择 "E", 西经选择 "W"。
- 输入完成后,触摸[ENT](D),返回到"GPS MEMORY EDIT"屏幕。

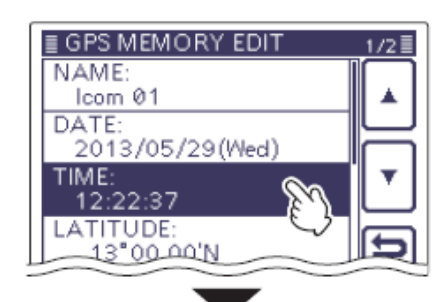

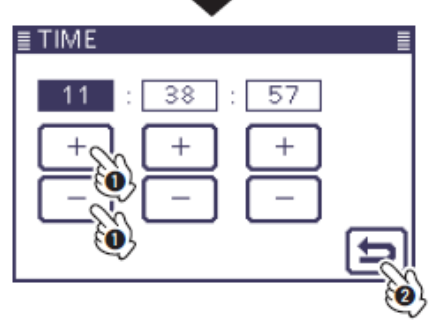

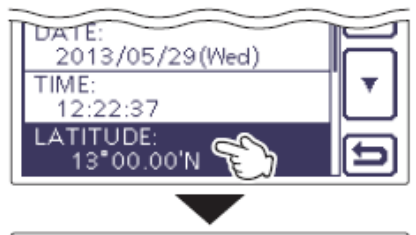

| <b>≣</b> LATIT | UDE            |    | ≣             |
|----------------|----------------|----|---------------|
| E              | 00.00'         | V  | $\rightarrow$ |
| 1              | 2              | 3  | N/S           |
| 4              | 235            | 6  |               |
| 7 4            | <del>ب</del> و | 9  | ENT           |
|                | 0              | CE | 5             |

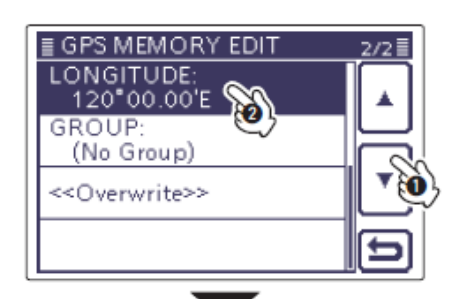

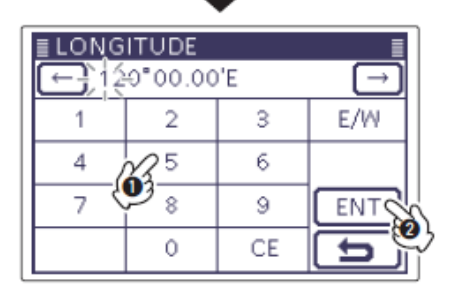
#### 增加或编辑 GPS 存储器(续前页)

### 7. 分配 GPS 存储器组

- ⑦ 触摸"GROUP",进入组分配状态。
- 28 在 A 到 Z 或 (No Group) 之间, 触摸需要的分组。
  - 选择分组后,自动返回到"GPS MEMORY EDIT" 屏幕。
  - 最多可保存 100 个 GPS 存储信道。

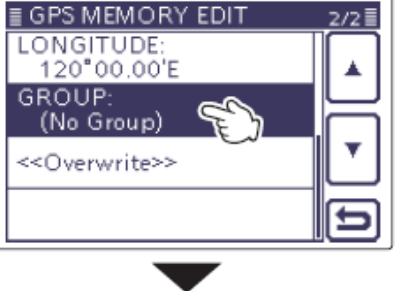

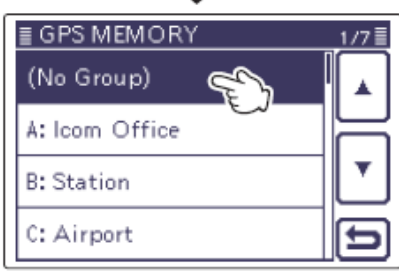

#### 8. 写入 GPS 存储器

- 2 触摸 "<<Add Write>>", 然后触摸[YES](D), 写入编辑的 GPS 存储信道。
  - 如果是编辑以前增加的 GPS 存储信道,选择
     "<<0verwrite>>"。
  - 编辑的数据增加到 GPS 存储器,并显示其数据 屏幕。

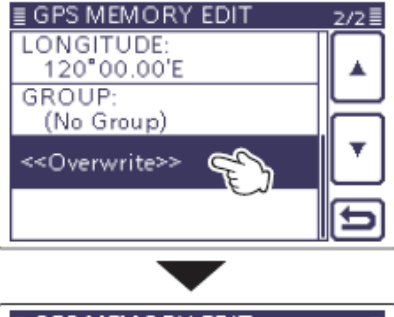

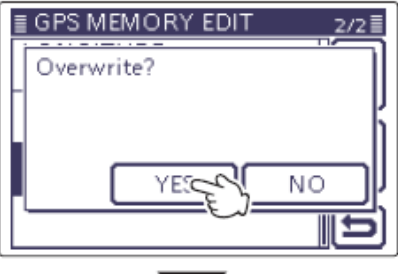

| ≣ GROUP A | 1/1 🗐 |
|-----------|-------|
| lcom Ø1   |       |
|           |       |
|           | ▼     |
|           | Ð     |

#### 如要撤销编辑的数据:

如要撤销己编辑的数据,按 **SET**(**C**),显示 "Cancel edit?"屏幕。

触摸[YES](D),撤销已编辑的数据,并返回到 GPS 存储信道列表屏幕。

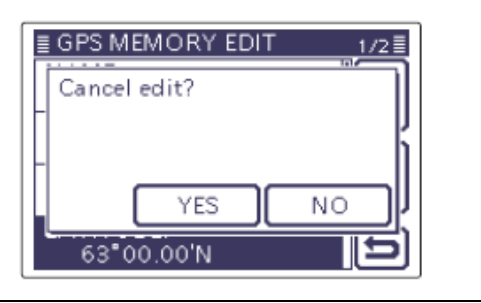

## 增加或编辑 GPS 存储器(续前页)

#### ◇ 编辑 GPS 组名称

可以为每个 GPS 组编制名称。

- ① 按 **SET**(C),进入菜单模式。
- ② 触摸 "GPS"下的 "GPS Memory"菜单项。 GPS > GPS Memory
  - 如果没有显示指定的菜单项,可一次或多次触摸[▲]或[▼](D)翻页。
  - •显示所有以前增加的 GPS 存储器。
- ③ 在 A 到 Z 之间,触摸需要编辑的组1秒。
- ④ 触摸"Edit Name"。
  - 显示"GROUP NAME"屏幕。
- ⑤ 一次或多次触摸需要的字符输入方格,选择需要的字符或符号。
  - 触摸"AB⇔12"可切换字母输入与数字输入。
  - 触摸[CLR](D)可删除选中的字符。
  - 触摸[AB](D)可打开输入方式选择窗口。
  - 触摸"-"可输入空格。
- ⑥ 触摸[←](D)可左移光标,触摸[→](D)可右移 光标。
- ⑦ 重复步骤⑤和⑥,输入GPS组名称。包括空格最 多可输入16个字符。
- ⑧ 名称输入完成后,触摸[ENT](D)。
  - •返回到"GPS MEMORY"屏幕。

L 左侧

**D**显示屏

C中间

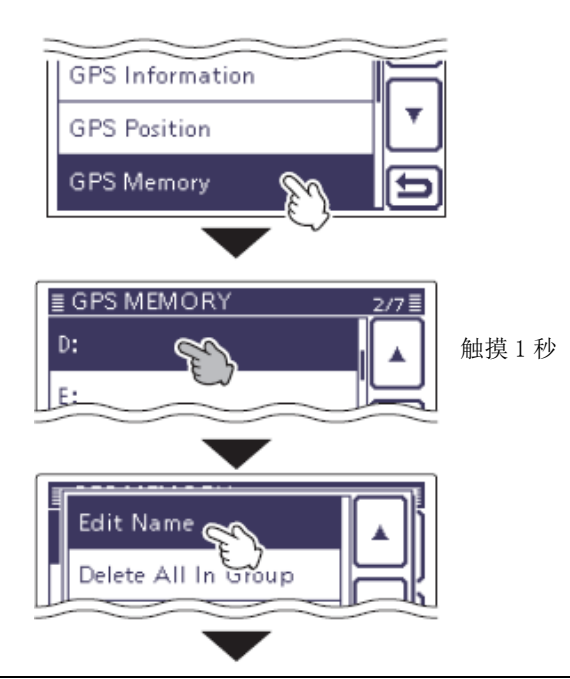

# 编辑名称

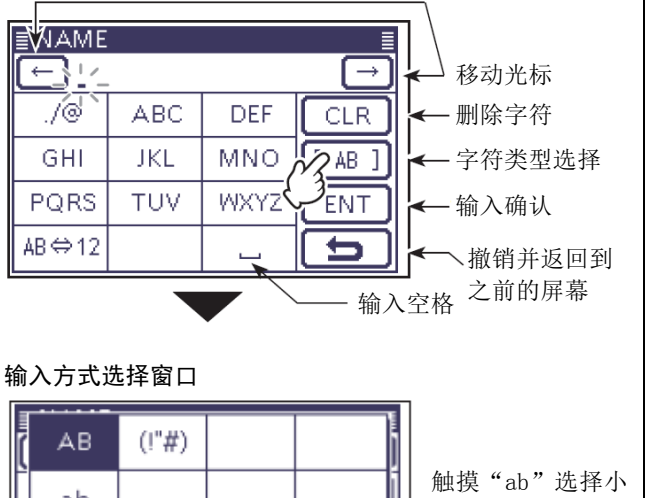

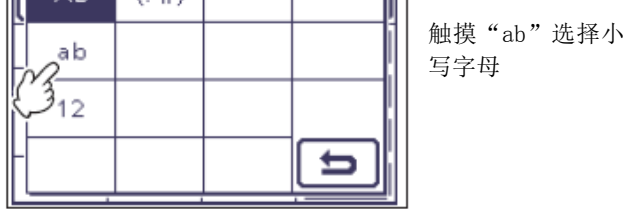

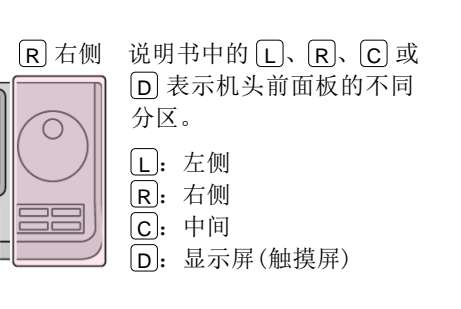

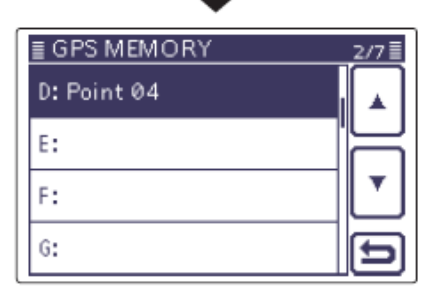

例如: 输入 "Point 04"

### 增加或编辑 GPS 存储器(续前页)

触摸选择组

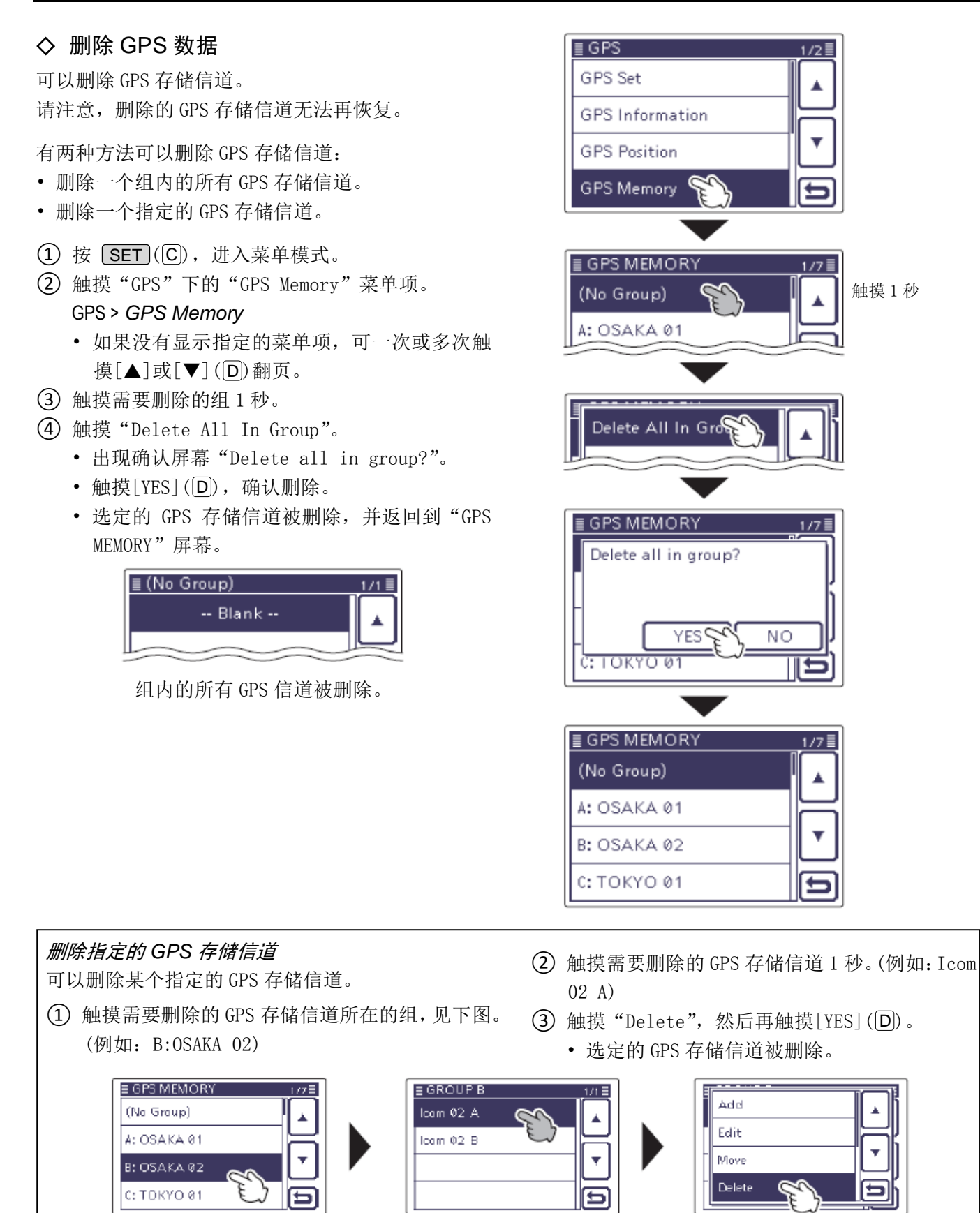

触摸1秒选择信道

触摸"Delete"

#### 增加或编辑 GPS 存储器(续前页)

#### ◇ 移动 GPS 数据

可以将已经编辑好的 GPS 存储信道重新排列在选定的 GPS 存储器组内的显示顺序。

如需将其移出已经分配的存储器组,需要重新编辑、 移动并保存。

- ① 按 SET (C),进入菜单模式。
- 2 触摸 "GPS"下的 "GPS Memory"菜单项。
   GPS > GPS Memory
  - 如果没有显示指定的菜单项,可一次或多次触摸[▲]或[▼](D)翻页。
- ③ 触摸需要移动的 GPS 存储信道所在的组。
- ④ 触摸需要移动的 GPS 存储信道 1 秒。
   例如: Icom 02
- 5 触摸"Move",显示"DESTINATION"屏幕。
- 6 选择目标信道或 "<<Move End>>" 并触摸。
  - 如果触摸目标信道,选定的信道将移动到它的 上方。
  - 如果触摸 "<<Move End>>", 选定的信道将被移 动到 GPS 存储器组的最底部。

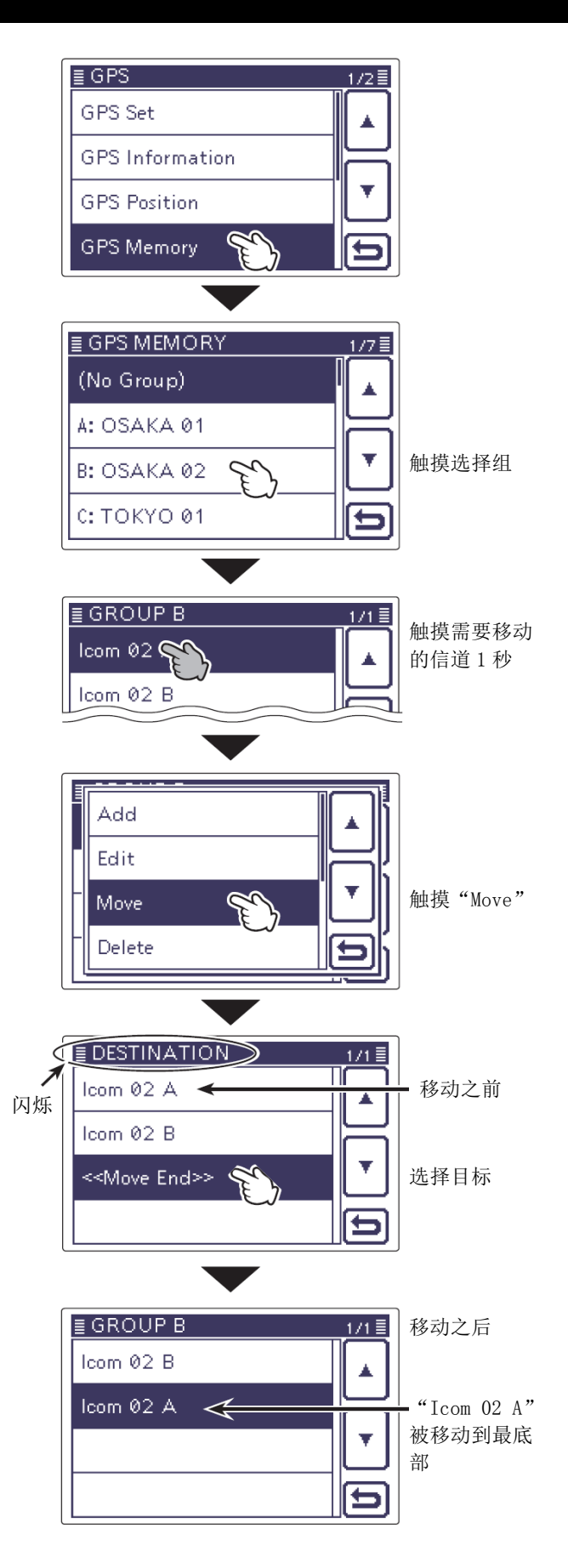

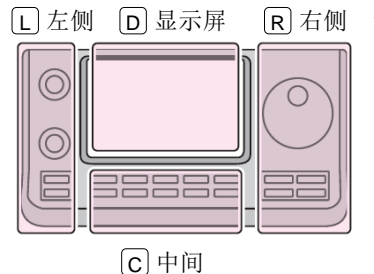

说明书中的 L、 R、 C 或
D 表示机头前面板的不同分区。
L: 左侧
R: 右侧
C: 中间
D: 显示屏(触摸屏)

## 增加或编辑 GPS 存储器(续前页)

## ◇ 设置 GPS 报警

当目标位置进入报警区域时,GPS 报警功能将发出报 警声。

这项功能的设置可以针对主叫台站、所有的 GPS 存储 信道、指定的 GPS 存储器信道组或指定的信道。

#### 报警区域1(设置多个台站)

当选择所有的存储器信道或组时:

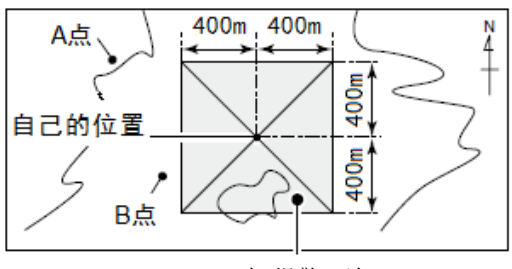

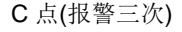

- 例如:报警区域(组)
- ① 按 **SET**(C),进入菜单模式。
- ② 触摸"GPS"下的"GPS ALARM"菜单项。 GPS > GPS Alarm
  - 如果没有显示指定的菜单项,可一次或多次触摸[▲]或[▼](D)翻页。
- ③ 触摸"Alarm Select"。
- ④ 触摸"Group",然后再触摸"All Memories"。
  - 如果想设置一个 GPS 存储器组报警, 触摸选择 A 到 Z 或 "(No Group)"。
- ⑤ 按 **SET**(C),退出菜单模式。
  - 当指定组中的任何台站进入设定区域时,发出
     三次报警声。
  - 当发出 GPS 报警时, 屏幕上弹出"GPS ALARM", 然后" 9" 图标闪烁。
  - 如要撤销 GPS 报警, 重复步骤④并选择"Alarm OFF"。
- 》注意:如果选择了"All Memories"、"A"到"Z"
- , 或"(No Group)", 将根据菜单模式"Alarm area
- (Group)"菜单项的设置发出报警声。
- // GPS > GPS Alarm > Alarm Area (Group)

#### GPS 报警提示屏幕

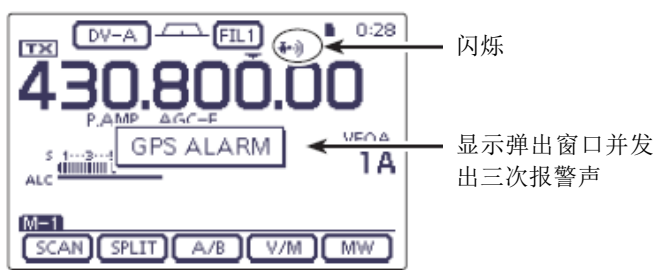

#### 报警区域2(设置特定的台站)

当选择指定的存储信道时:

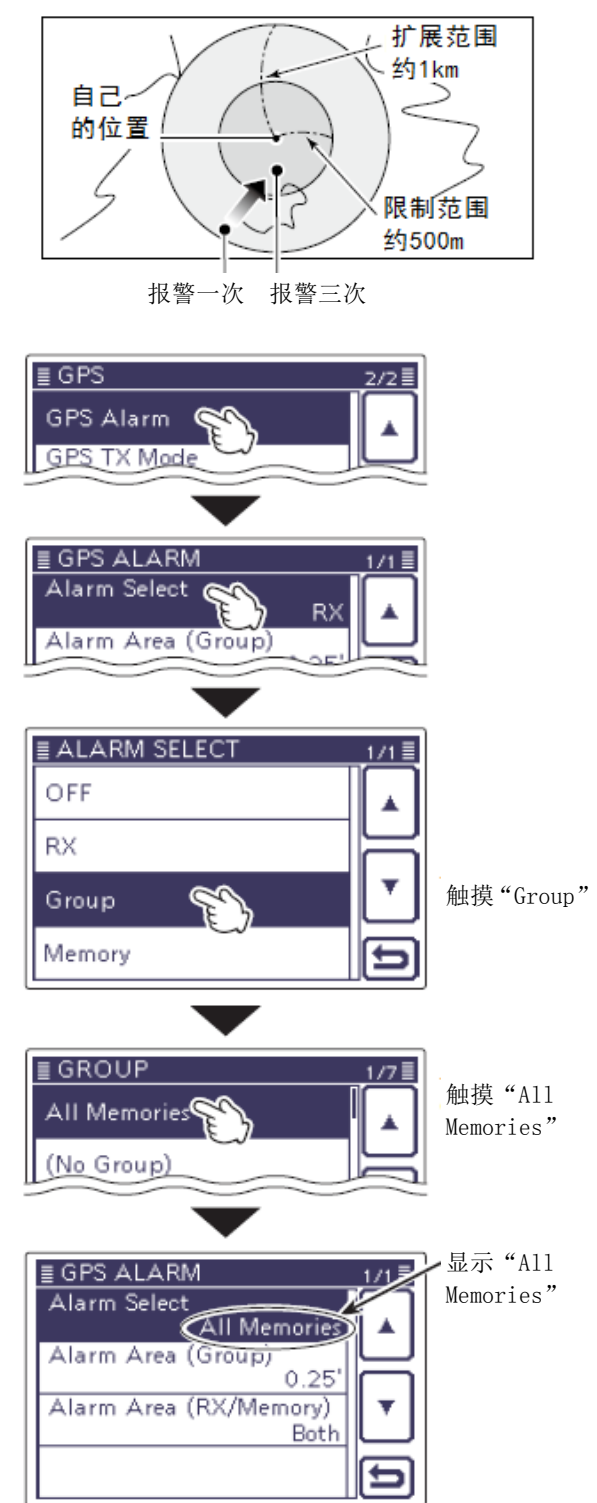

#### 增加或编辑 GPS 存储器(续前页)

◇ 设置 GPS 报警 (续前页)

例如:报警区域(接收/存储器)

- (1) 按 **SET**(C),进入菜单模式。
- (2) 触摸 "GPS" 下的 "GPS ALARM" 菜单项。
  - GPS > GPS Alarm
  - 如果没有显示指定的菜单项,可一次或多次触 摸[▲]或[▼](D)翻页。
- (3) 触摸"Alarm Select"。
- 4) 触摸 "RX"。
  - 如果想设置一个指定的 GPS 存储信道报警, 触 摸"Memory",然后再触摸选择 A 到 Z 或"(No Group)".
- (5) 按 [SET](C),退出菜单模式。
  - 当设定的台站进入约1公里的范围之内时,发 出一次报警声,进入约500米的范围之内时, 发出三次报警声。
  - 当发出 GPS 报警时, 屏幕上弹出"GPS ALARM", 然后"•)"图标闪烁。
  - 如要撤销 GPS 报警, 重复步骤(4)并选择"Alarm 0FF"。

#### 注意:

- • 如果选择了"RX"或 GPS 信道,将根据菜单模 式 "Alarm Area (RX/Memory)" 菜单项的设置 发出报警声。
  - GPS > GPS Alarm > Alarm Area (RX/Memory)
- 即使在步骤(4)选择了"RX",如果接收信号中 不含有位置信息,也不会发出 GPS 报警声。

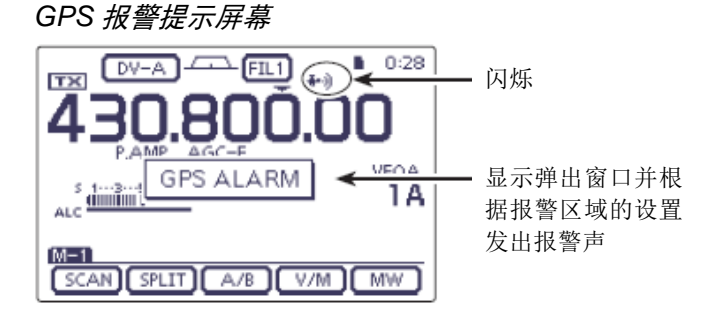

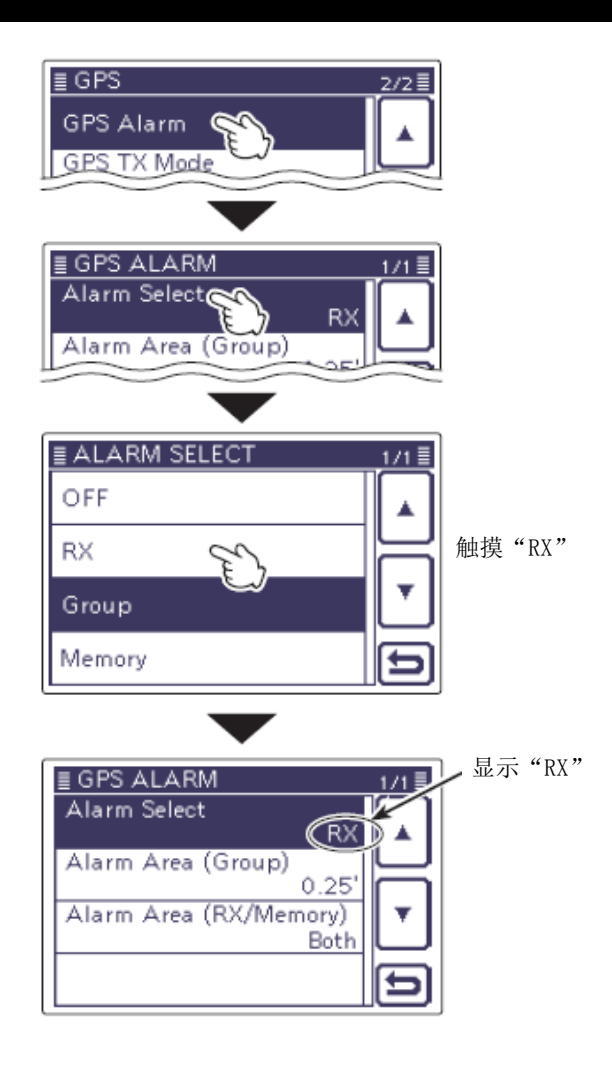

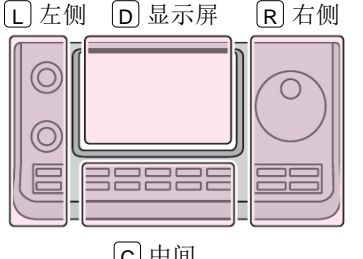

说明书中的 L 、 R 、 C 或 D 表示机头前面板的不同 分区。 L: 左侧 [R]: 右侧 **C**:中间 D: 显示屏(触摸屏)

C 中间

# 发射 GPS 数据

设置 GPS 语句用于在 DV 模式下发射 GPS 数据。

### ◇ 设置 GPS 数据语句

- (1) 按 **SET**(**C**),进入菜单模式。
- 触摸"GPS"下的"GPS TX Mode"菜单项。 GPS > GPS TX Mode
  - 如果没有显示指定的菜单项,可一次或多次触 摸[▲]或[▼](D)翻页。
- ③ 触摸 "GPS(DV-G)"。
- (4) 触摸"GPS Sentence",显示"GPS Sentence"屏 幕。
- (5) 触摸需要的 GPS 语句。
  - 触摸"✓"可撤销设置。
  - 可选择的 GPS 语句有 RMC、GGA、GLL、VTG、GSA 和 GSV。默认只有 GGA 语句被选中。
  - 按 QUICK (C), 然后触摸 "Default" 可设置 GPS 语句到默认设置。
- 6 重复步骤(5)设置 GPS 语句。
  - 最多可以同时选择 4 个 GPS 语句。
- (7) 按 SET (C), 退出菜单模式。

- • 当发送 GPS 消息到传统的数字电台时(IC-2820H、IC-E2820、ID-800H、IC-91AD、IC-E91、 IC-V82、IC-U82、IC-2200H、ID-1), 应关闭 GSV 语句。因为这些电台不兼容 GSV 语句。
- 如果"GPS select"设置为"Manual",则需要 根据"Manual Position"中手动设置的位置 数据,选择发射的 GPS 语句。
  - GPS > GPS Set > Manual Position
- 如果 "GPS Auto TX" 设置为除 "OFF" 以外的 任何其它设置,当前的位置数据将按照指定的 时间间隔自动发射。
- GPS > GPS Auto TX

#### • GPS 语句的内容

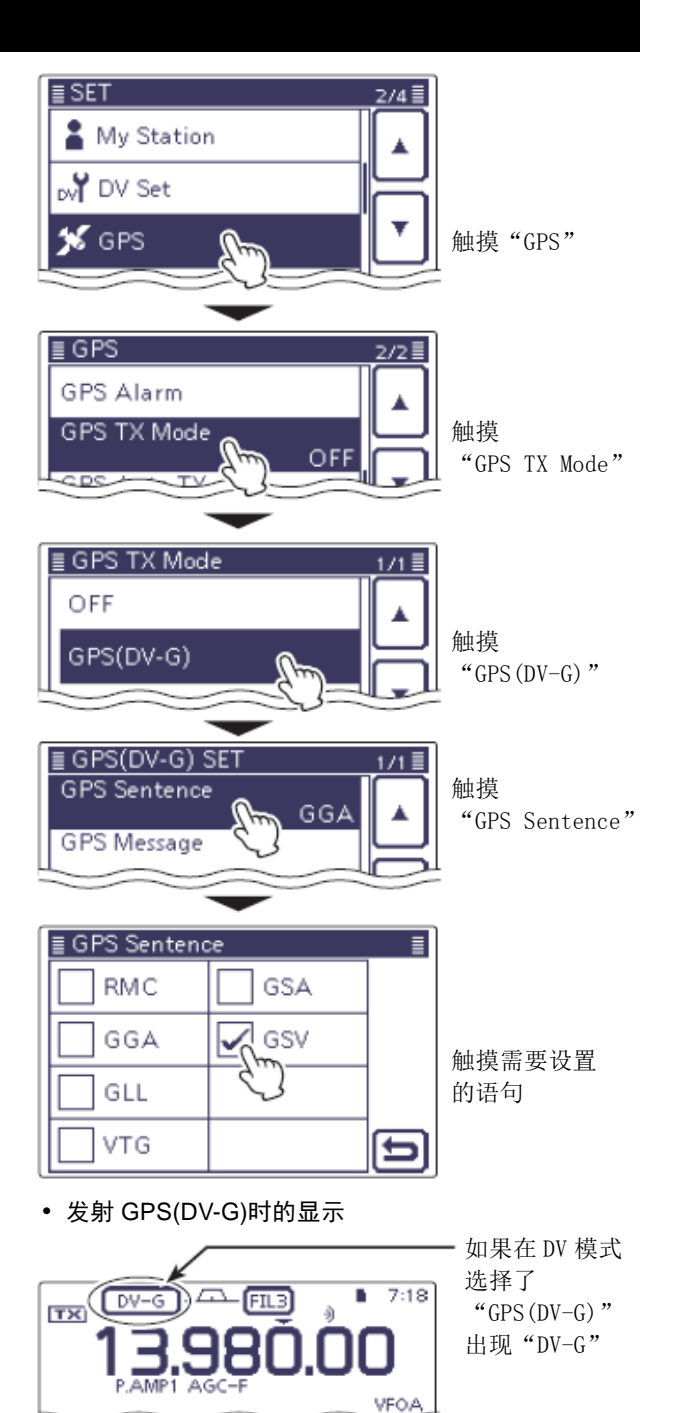

发射时, GPS 语句也将随之发射。

| 语句  | 经纬<br>度 | 海拔 | UTC<br>时间 | UTC<br>日期 | 状态 | 2D<br>/3D | 航向 | 速度 | 其它                               |  |
|-----|---------|----|-----------|-----------|----|-----------|----|----|----------------------------------|--|
| RMC | ~       |    | ~         | ~         | ~  |           |    |    | 模式指示                             |  |
| GGA | ~       | ~  | ~         |           | ~  |           |    |    | 可用卫星数量、水平精度、大地基准差、差分 GPS 数据的时间   |  |
| GLL | ~       |    | ~         |           | ~  |           |    |    | 模式指示                             |  |
| VTG |         |    |           |           |    |           | ~  | ~  | 航向(以磁北为基准)、速度(km/h)、模式指示         |  |
| GSA |         |    |           |           | ~  | >         |    |    | 可用卫星的编号、位置精度、水平精度、垂直精度           |  |
| GSV |         |    |           |           |    |           |    |    | 语句总数、语句号、可见卫星总数、卫星信息(标识、海拔高度、方位、 |  |
|     |         |    |           |           |    |           |    |    | 序号)                              |  |

#### 发射 GPS 数据(续前页)

#### ◇ 编制 GPS 消息

最多可输入 20 个字符的 GPS 消息,随位置数据一起发射。

例如: 输入 "HELLO HOW ARE YOU?""

- (1) 按 [SET](C),进入菜单模式。
- ② 触摸 "GPS"下的 "GPS TX Mode"菜单项。 GPS > GPS TX Mode
  - 如果没有显示指定的菜单项,可一次或多次触摸[▲]或[▼](D)翻页。
- ③ 触摸 "GPS(DV-G)"。
- ④ 触摸"GPS Message",显示"GPS Message"屏幕。
- ⑤ 触摸"GPS Message"屏幕1秒,显示"Edit"和 "Clear"选择屏幕。
  - 按 QUICK (C),也可以显示这个屏幕。
- 6 触摸"Edit",显示 GPS 消息编辑屏幕。
- ⑦ 一次或多次触摸需要的字符输入方格,选择需要的字符或符号。
  - 触摸"AB⇔12"可切换字母输入与数字输入。
  - 触摸[AB] (D) 并选择 "ab" 可输入小写字母。
  - 触摸[CLR] (D) 可删除选中的字符。
  - 触摸"-"可输入空格。
- ⑧ 触摸[←]或[→](D)可左右移动光标。
- ⑨ 重复步骤⑦和⑧,输入GPS消息。包括空格最多可输入20个字符。
- ⑩ 输入完成后,触摸[ENT](D)。
  - 返回到"GPS Message"屏幕。
- ① 按 SET (C),退出菜单模式。

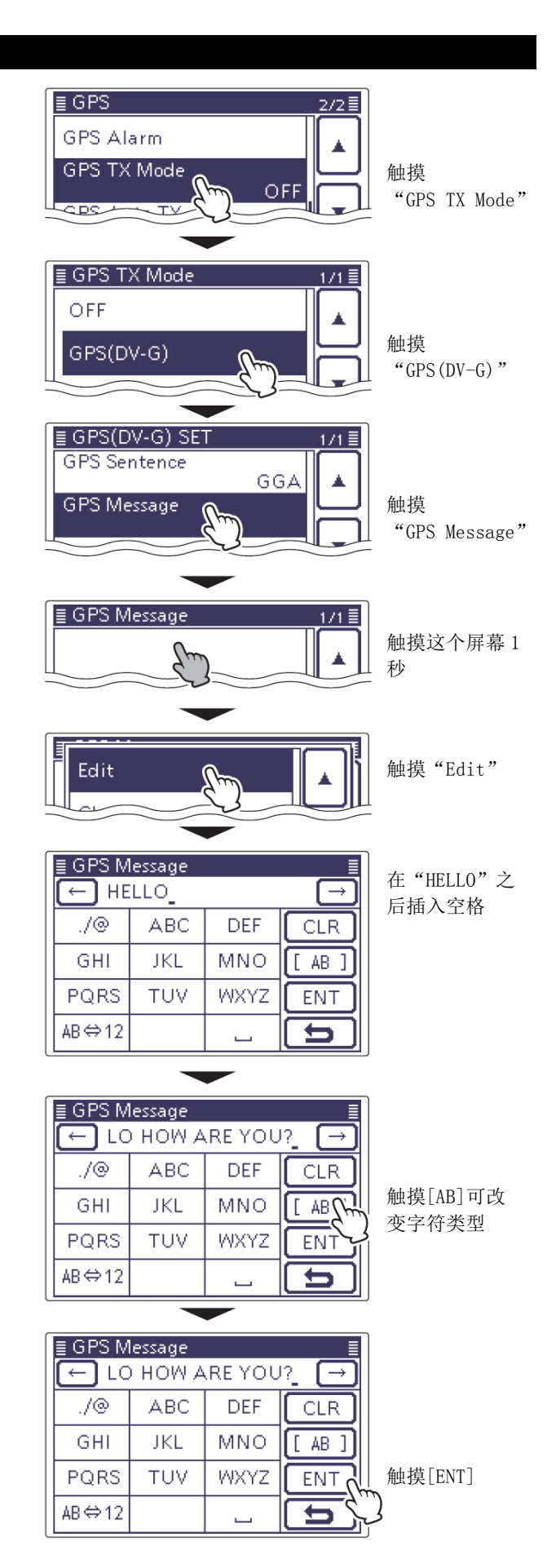

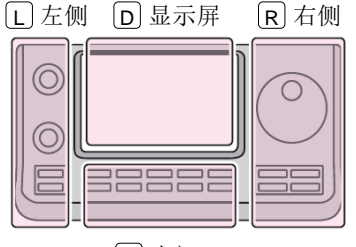

C中间

说明书中的 L、 R、 C 或
 D 表示机头前面板的不同
 分区。
 L: 左侧
 R: 右侧

- C: 中间
- D: 显示屏(触摸屏)

# 发射 GPS-A 数据

GPS-A 模式是支持发射 D-PRS 位置数据的操作模式。 L 左侧 D 显示屏 [R]右侧 说明书中的L、R、C或 在 GPS-A 操作时,下面的代码发送到 IC-7100 连接的 D 表示机头前面板的不同 分区。 PC。 С GPS-A 代码是以 APRS®代码为基础。 **L**: 左侧 **R**: 右侧 (APRS®: 自动位置报告系统) **C**:中间 **D**: 显示屏(触摸屏) [C]中间 关于 GPS-A 数据 GPS-A 的数据格式如下。 (例如) JA3YUA>API710,DSTAR\*/002338h 3437.38N/13534.29E>000/000/A=000000Who are you? (1)2 3 4  $\bigcirc$ (8) 6) <u>(5)</u> (5)①自己的呼号 (5)GPS-A 图标(汽车) ⑦扩展数据 ③时间戳\* ②路由地址 ④纬度 6 经度 (8)GPS-A 注释/海拔高度 \*h: "hhmmss", z: "ddhhmm" • 使用 UTC 时间。 • 这些数据来自内置或外置的 GPS。

# ♦ D-PRS

D-PRS 功能将从内置或外置 GPS 接收器接收的位置数 据,使用低速数据包的形式,在 DV 模式下与语音同时 发送出去。

在模拟情况下,同一时间只能发射或接收语音或数据。 然而, D-PRS 能在发射或接收语音的同时,发射或接 收消息数据或 GPS 位置数据。

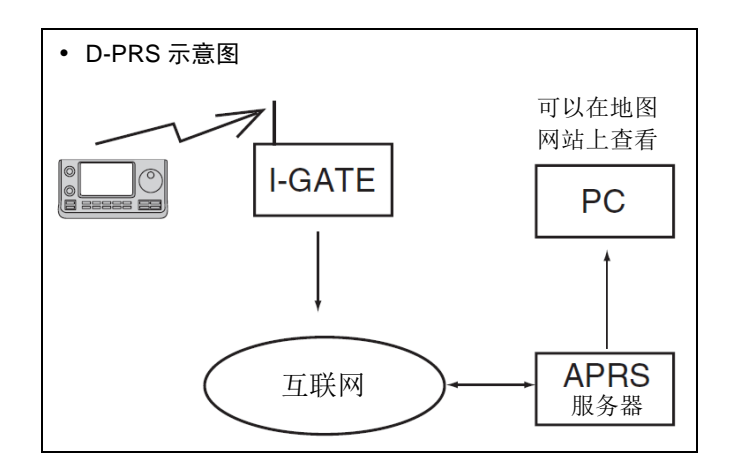

# ◇ 操作 GPS-A

在发射 GPS-A 之前,需要完成下列步骤。详细信息请 参阅标注在步骤后面的页面。

- 1. 编辑自己的呼号 "MY" (第 7-2 页)
- 2. 接收 GPS 数据(第10-2页)
- 3. 设置 GPS 发射模式为 GPS-A (第 10-16 页)
- 4. 发射 GPS-A 数据设置(第10-18到10-22页) ↓

#### 设置完成。

(启用 GPS-A 发射)

#### 注意:

• 如果在 GPS 选择屏幕选择了"Manual",将根据 "Manual Position" 中手动设置的位置数据 发射 GPS-A 码。(第10-2页)

GPS > GPS Set > Manual Position

• 如果 "GPS Auto TX" 设置为除 "OFF" 以外的 任何其它设置, GPS-A 数据将按照指定的时间 间隔自动发射。(第10-22页) GPS > GPS Auto TX

#### 发射 GPS-A 数据(续前页)

#### ◇ 设置 GPS-A

设置在 GPS-A 模式下发射。

#### 1. 设置 GPS-A 发射模式

- (1) 按 [SET](C), 进入菜单模式。
- 触摸 "GPS"下的 "GPS TX Mode"菜单项。 GPS > GPS TX Mode
  - 如果没有显示指定的菜单项,可一次或多次触 摸[▲]或[▼](D)翻页。
- ③ 触摸 "GPS-A(DV-A)"。

#### 2. 显示路由地址

应使用默认的地址, 且不建议编辑这个地址。

- ④ 触摸"Unproto Address"。 • 默认的地址为 "API710, DSTAR\*"。
- (5) 触摸[5](D),返回到之前的屏幕。

#### 3. 设置扩展数据

设置本站的航向和速度等扩展数据。

- 6 触摸"Data Extension"。
- ⑦ 触摸 "Course/Speed"。

#### 4. 设置时间戳

设置时间戳功能,用于发射接收位置数据时的 UTC 时 间(世界协调时)。

#### ⑧ 触摸"Time Stamp"。

- ④ 选择并触摸需要的时间戳设置。
  - OFF: 不发射时间。
  - DHM: 按日、时、分的格式发射时间戳。
  - HMS: 按时、分、秒的格式发射时间戳。

#### 5. 设置海拔高度

设置海拔高度数据的发射。

- 触摸"Altitude"。
- 触摸"ON"。

**注意:** 如果设 显示》 IC-E80 将以注 如果设置为"ON",将发射海拔高度,在这些不能 显示海拔高度的产品上(IC-9100、IC-80AD、 IC-E80D, ID-880H, ID-E880, IC-92AD, IC-E92D), 将以注释字符的形式出现。

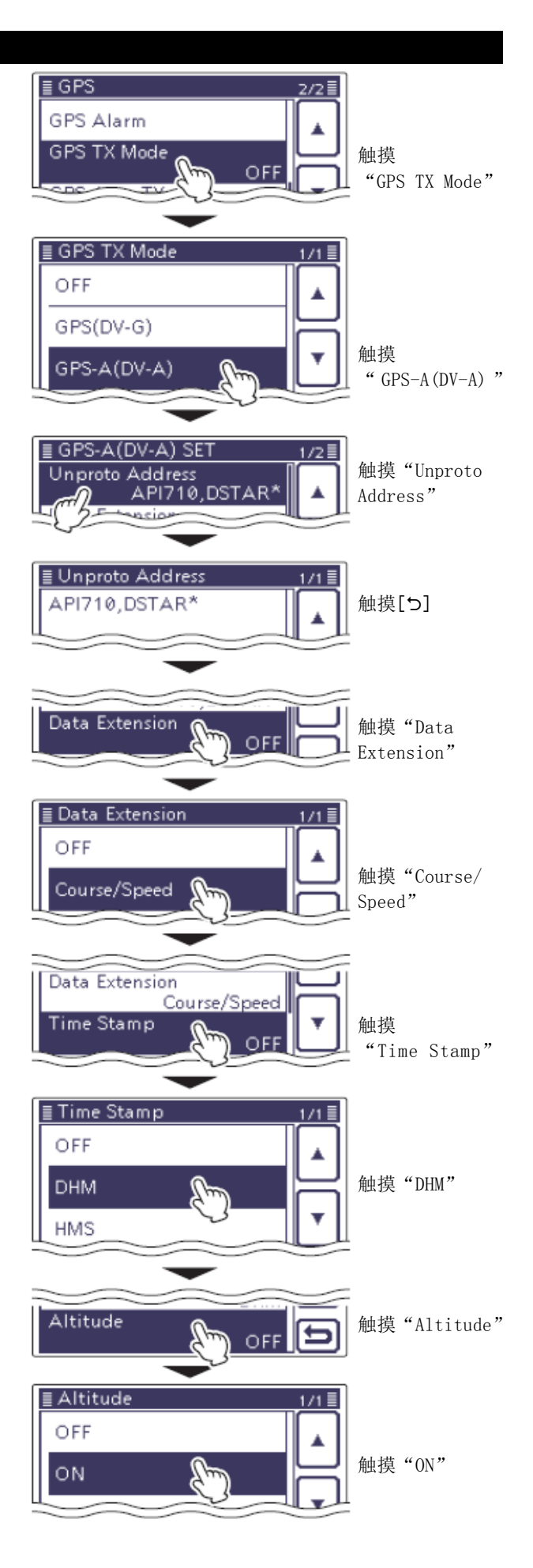

#### 发射 GPS-A 数据(续前页)

#### 6. 设置 GPS-A 的图标

选择代表本站操作类型的 GPS-A 图标。所选择的 GPS-A 图标信道的图标 (1~4),将随着位置数据一起发射。

- 12 触摸[▲]/[▼](D),改变GPS-A(DV-A)的选择页。
- ③ 触摸"GPS-A Symbol"。
- ④ 选择并触摸需要的图标,可选择1:基地、2:轿车、3:货车、4:卡车。
  - 如果希望使用其中某个图标或以前保存的图标, 触摸需要的图标1秒。
  - 按 QUICK (C),也可以显示这个屏幕。
  - 触摸"Edit Symbol", 然后触摸[▲]/[▼](□), 编辑需要的图标。
  - 触摸一个图标 1 秒,进入直接输入模式,可以 选择其它图标。

#### 7. 设置子站标识 SSID

为了有助于识别台站的类型,在 GPS-A 数据的呼号后面加入用于显示的 APRS®子站标识。

根据呼叫后面是否输入了空格,子站标识的加入方法 会有所不同。

- 15 触摸"SSID"。
- 16 触摸需要设置的 SSID。
  - 触摸[▲]/[▼](□)可翻页。
  - ---: 将呼号中的空格改为"-"。如果空格
     是最后一个字符,将删除空格而不是
     将其改为"-"。
     例如: JA3YUA A > JA3YUA-A
  - (-0): 无子站标识。如果使用大写字母,将 会被删除。
     例如: JA3YUA A > JA3YUA
  - -1 到-15: 在呼号后加入子站标识 -1 到 -15。
     例如:选择"-9"

JA3YUA A > JA3YUA-9

-A到-Z: 在呼号后加入子站标识 -A到 -Z。
 例如:选择"-Z"
 JA3YUA A → JA3YUA-Z

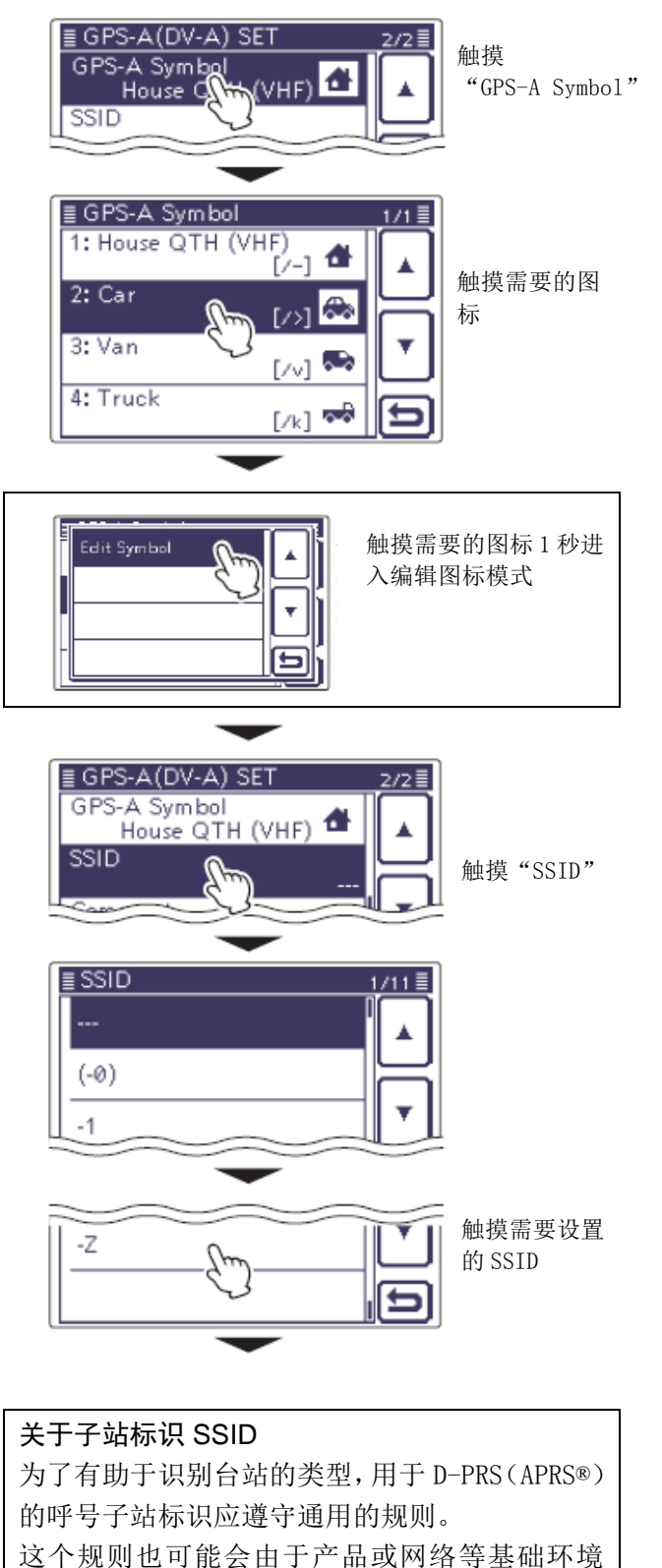

的改变而有所变化。 可通过与 D-PRS 或 APRS®相关的网站,查询最新

的规则,并更正设置。

#### 发射 GPS-A 数据(续前页)

#### 8. 编辑注释内容

编制与 GPS-A 位置数据一起发射的注释内容。

根据扩展数据和海拔高度的设置情况,可输入的字符 数是不同的。(第10-19页)

| 扩展数据         | 海拔高度 | 字符数       |
|--------------|------|-----------|
| OFF          | OFF  | 小于 43(默认) |
| OFF          | ON   | 小于 35     |
| Course/Speed | OFF  | 小于 36     |
| Course/Speed | ON   | 小于 28     |

- ⑦ 触摸"Comment"。
- 18 触摸这个显示屏幕1秒。
  - 按 QUICK (C),也可以显示这个屏幕。
- 19 触摸"Edit",显示"Comment"屏幕(注释编辑)。
- ② 一次或多次触摸需要的字符输入方格,选择需要的字符或符号。
  - 触摸"AB⇔12"可切换字母输入与数字输入。
  - 触摸[AB](D)并选择"ab"可输入小写字母。
  - 触摸[CLR](D)可删除选中的字符。
  - 触摸"」"可输入空格。
- ② 触摸[←]或[→](□)可左右移动光标。
- 22 重复步骤20和21,输入注释。
- 23 输入完成后,触摸[ENT](D)。
  - 返回到"Comment"屏幕。
- 24 触摸[5] (D),返回到之前的屏幕。

≣ GPS-A(DV-A) SET GPS-A Symbol 1 House QTH (VHF) SSID Comment 触摸"Comment" ≣ Comment 1/1 🗏 触摸"Comment" 屏幕1秒 触摸"Edit" Edit Clear ≣ Comment 输入注释 ← . I ./@ ABC DEF CLR GHI JKL MNO [ AB ] PQRS TUV WXYZ ENT AB⇔12 ⇇ \_ ≣ Comment 结尾标志 ← rning! Г ./@ abc def CLR ghi jkl mno [ ab ] pqrs tuv wxyz ENT ab⇔12 ╘ . . .

## ◇ 使用地图软件显示自己的位置

如果发射的信号能被 i-Gate 接收到,然后在互联网的 地图网站上输入呼号信息,将会显示设置的 GPS-A 图标。

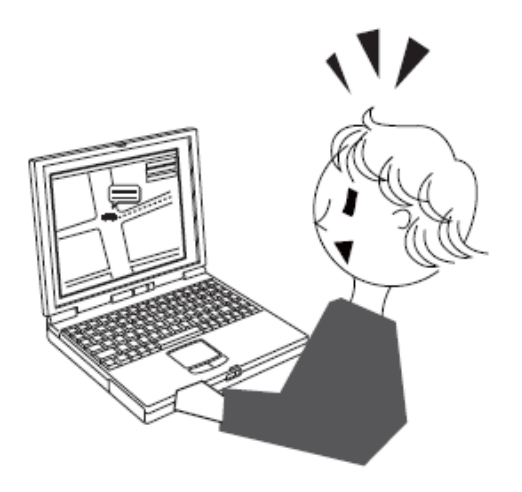

# 用直频自动发射 GPS

在 DV 模式下, 这项功能按照选定的时间间隔, 自动发 射 GPS 接收器的当前位置数据,并且只能用于在直频 发射。

- 必须输入自己的呼号,才能启动 GPS 自动发射 功能。
- 注意: ・必須 り能 ・如果 (O GPS • 如果第 10-2 页的 "GPS Select" 菜单项设置为 "OFF"或"Manual",这项功能无效。
- GPS > GPS Set > GPS Select

#### ◇ 设置 GPS 自动发射

- (1) 按 **SET**(C), 进入菜单模式。
- 2) 触摸 "GPS" 下的 "GPS Auto TX" 菜单项。 GPS > GPS Auto TX
  - 如果没有显示指定的菜单项,可一次或多次触 摸[▲]或[▼](D)翻页。
- ③ 触摸选择需要的位置数据发射间隔,可选 OFF、 5\*、10、30 秒或1、3、5、10、30 分钟。
  - 如果在第 10-16 页上的 GPS 语句选择了 4 个, 则不能选择5秒。
  - 选择"OFF"则取消 GPS 自动发射。
  - 如果编制了 GPS 消息,也将随之发射。
- (4) 按 **SET**(**C**),退出菜单模式。

- 只有在直频下才能使用 GPS 自动发射功能。
- **注**・ 只 通 近 信 ・ 通 通 据 一 阅 • 通过中继进行 GPS 自动发射,可能会干扰其他 通信。如果编制了 GPS 消息,电台将随位置数 据一起发射消息。关于 GPS 消息的编制,请参 阅第10-17页。

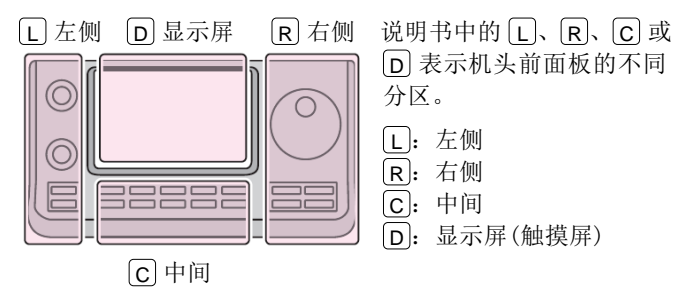

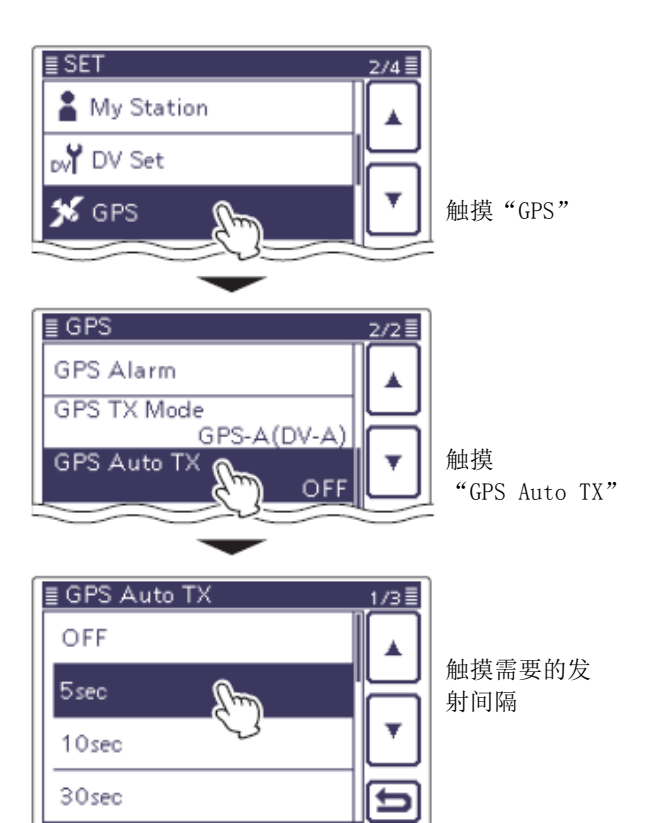

| 11-2          |
|---------------|
| 11-2          |
| 11-3          |
| 11-3          |
| 11-3          |
| 11-4          |
| 11-5          |
| 11-5          |
| 11-5          |
| 11-5          |
| 11-6          |
| 11-7.<br>11 7 |
|               |
|               |
| 11-9          |
| 11-9          |
| 11-9          |
| 11-10         |
| 11-12         |
| 11-13         |
| 11-13         |
| 11-14         |
|               |

# 概述

存储信道模式用于快速选择常用的频率。 本机共有495个常规存储信道,A到E的5个信道组 每组99个信道,6个扫描边界信道(3对)和用于144 和430 MHz每个频段2个呼叫信道(C1/C2)。 在信道模式下,所有505个存储信道都可以调用,并 可以用调谐旋钮临时调谐频率。 如果临时调整了信道频率而不保存,当再次回到这个 信道时,还将显示原来保存的频率。

在信道模式下,触摸显示屏上 MHz 以上的区域,然后 选择所需的频段。旋转调谐旋钮选择需要保存的频率。

| 信道          | 说明                                     |
|-------------|----------------------------------------|
| 1-99(共495个) | 常规存储信道,包括异频功能。                         |
| 1A/1B-3A/3B | 程序扫描边界信道,只能保存直频频率。                     |
|             | 保存用于程序扫描的边界频率。                         |
| C1/C2       | 用于 144 和 430 MHz 每个频段 2 个呼叫信道 (C1/C2)。 |
|             | 呼叫信道可使用异频操作。可快速调出指定的频率。                |

## ◇ 存储信道的内容

以下信息可以被编入存储信道中:

- 操作频率(第 3-7 页)
- 操作模式(第 3-17 页)
- 异频数据(第6-8页) (仅用于常规存储信道和呼叫信道)
- 信道名称(第11-10页)
- 频差方向(DUP+或 DUP-)和频差值(第 4-25 页)
- 亚音编码(第 4-26 页)、亚音静噪或 DTCS 静噪的开 启或关闭(第 4-22、4-23 页)
- 亚音频率(第 4-26 页)、亚音静噪频率或 DTCS 码和 极性(第 4-22、4-23 页)
- 目标台站呼号(第 9-45 页)
- 接入中继/网关中继呼号(第 9-26 页)
- 数字呼号静噪或数字代码静噪的开启或关闭(第 9-22页)
- 数字代码(第 9-22 页)

#### 注意:

存储器中的数据可能会因为静电、电压突变等原因 而被删除,另外也可能因故障或维修被删除。因此, 建议备份存储器数据,保存到 PC 或 SD 卡上。

• Icom 不提供卡,可根据需要自行购买。

• 选件 CS-7100 克隆软件可用于备份存储器数据。

# 选择存储信道

## ◇ 在 VFO 模式下选择

- 触摸信道号指示一次或两次,选择 VFO 模式。(第 3-4页)
- ② 旋转[BANK](L),选择需要的信道所在的信道 组。
- ③ 旋转[M-CH](L),选择需要的信道号。
  - 顺时针旋转选择较高的信道号,逆时针旋转选 择较低的信道号。
  - 所有信道都可以选择,包括空信道。
  - 如果选中的信道中没有保存信息(空信道),将 出现"BLANK"。
  - •既可以先执行步骤②,也可以先执行步骤③。

**注意:**如果 PBT 指示灯亮绿色,或者 RIT 指示灯亮橙色,则需要先按[M-CH](L),关闭 指示灯,然后再旋转这个旋钮。

- ④ 触摸信道号指示,选择信道模式。
  - 出现"MEMO"和选定信道的内容。
- ◇ 在信道模式下选择
- 触摸信道号指示一次或两次,选择信道模式。(第 3-4页)
- ② 旋转[BANK](L),选择需要的信道所在的信道 组。
- ③ 旋转[M-CH](L),选择需要的信道号。
  - 顺时针旋转选择较高的信道号,逆时针旋转选 择较低的信道号。
  - 所有信道都可以选择,包括空信道。
  - 如果选中的信道中没有保存信息(空信道),将 出现"BLANK"。
  - 也可以用手咪上的[UP]/[DN]键选择信道。在这种情况下,空信道将被跳过。

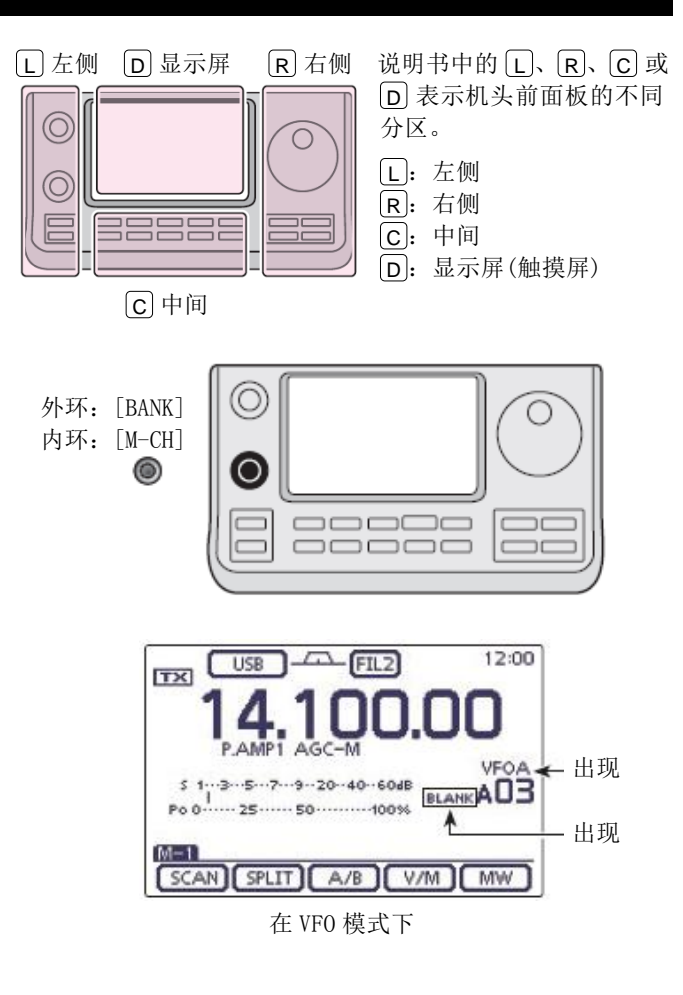

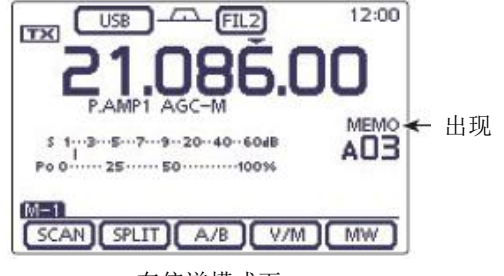

在信道模式下

# 选择呼叫信道

在 144 和 430 MHz 频段,每个频段可选择两个呼叫信 道 (C1/C2)。

呼叫信道在出厂时已经设置了默认频率和操作模式。 可以改变这些设置,以适应实际的操作需要。

- ① 选择 144 或 430 MHz 频段。(第 3-6 页)
- ② 按 TUNER/CALL (L),选择选定频段的呼叫信道。
  - 出现"CALL 1"。
  - 旋转[M-CH](L),可选择"CALL 2"。
- ③ 再次按 TUNER/CALL(L),返回到之前的屏幕显示。

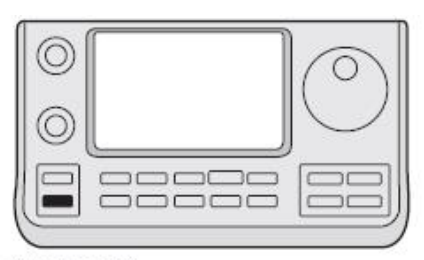

TUNER/CALL)

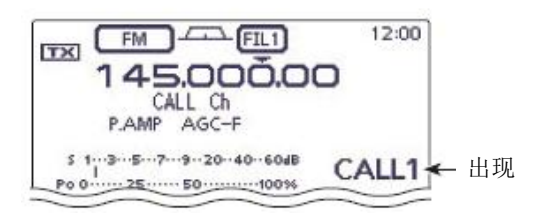

在呼叫信道模式下

# 编制存储信道

在 VF0 模式或信道模式都可以编制存储信道。

**注意**:如果在一个已经编制了内容的信道下执行 这项操作,以前的信道内容将被覆盖。

# ◇ 在 VFO 模式下编制

- 触摸信道号指示一次或两次,选择 VFO 模式。(第 3-4页)
- 在 VFO A 或 VFO B 设置需要的内容。
- 旋转[BANK](L)或[M-CH](L),选择需要编制的信道。
  - 如果选中的信道中没有保存信息(空信道),将 出现"BLANK"。
- ④ 触摸[MW](D)1秒,保存设置的内容到选定的存储信道中。
- ◇ 在信道模式下编制
- 触摸信道号指示一次或两次,选择信道模式。(第 3-4页)
- ② 旋转[M-CH](L),选择需要编制的信道。
  - 出现信道中原有的内容。
  - 如果选中的信道中是空信道,将出现"BLANK"。
- ③ 设置需要保存到信道中的内容。
  - 如果选中的信道中是空信道,触摸显示屏上 MHz 的区域,选择所需的频段。然后再旋转调谐旋 钮选择频率。(第 3-4 页)
- ④ 触摸[MW](D)1秒,保存设置的内容到选定的存储信道中。

#### ◇ 编制呼叫信道

将最常用的频率保存到呼叫信道中,以便快速调用。

- ① 旋转[M-CH](L),选择一个呼叫信道。
  - 出现大写字母"C"。
- 设置需要保存到信道中的内容。
- ③ 触摸[MW](D)1秒,保存设置内容到呼叫信道中。

#### 重要提示:

按 **TUNER/CALL**(L)选择的呼叫信道不能改变存储 内容,在 VFO 或信道模式用旋转[M-CH](L)选择 的呼叫信道可以改变内容。

在 144 MHz 频段可以编制 144 的 "C1"或 "C2", 在 430 MHz 频段可以编制 430 的 "C1"或 "C2"。

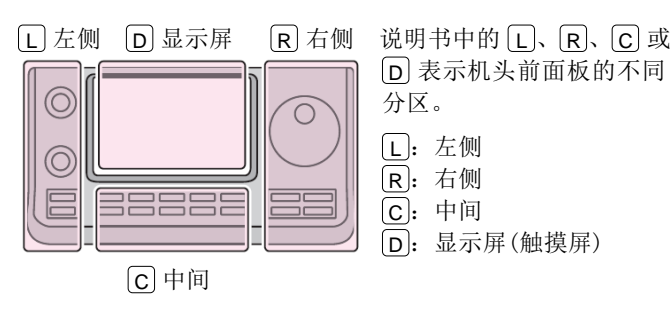

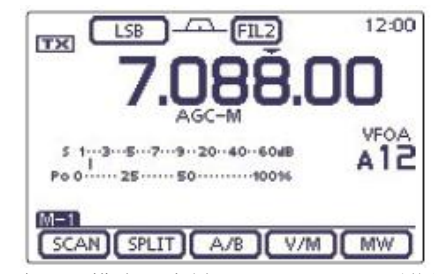

例如: 在 VF0 模式下编制 7.088 MHz/LSB 到信道 12。

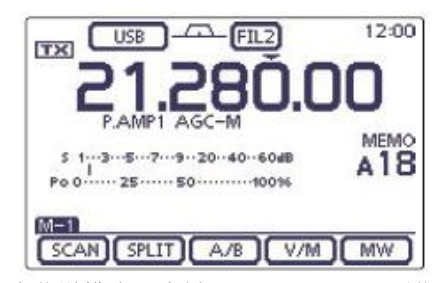

例如:在信道模式下编制 21.280 MHz/USB 到信道 18。

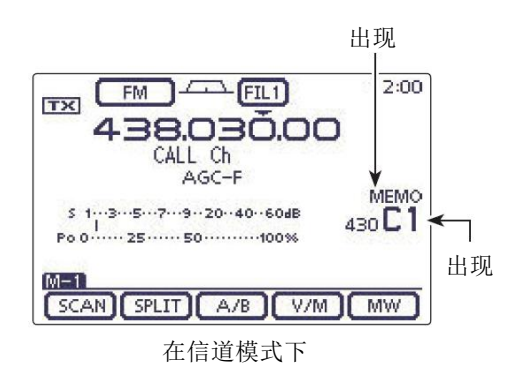

## 编制存储信道(续前页)

- ◇ 在 DR 模式下编制
- ① 按 DR (C), 进入 DR 模式。(第8章)
- ② 设置需要的内容。(第8章)
- ③ 一次或多次按 MENU(C),选择 D-2 组功能键。
- ④ 触摸[MW](D)。
  - 显示"MW"屏幕。
- 旋转[BANK](L))或[M-CH](L),选择需要编制的信道。
  - 如果选中的信道中没有保存信息(空信道),将 出现"------"。
- ⑥ 触摸[MW](D)1秒,保存设置的内容到选定的存储信道中。
- ⑦ 检查信道中编制的内容。(第11-3页)

#### ✔ 参考信息

在 DR 模式下编制的信道内容,也可以复制到 VFO。(第 11-9 页)

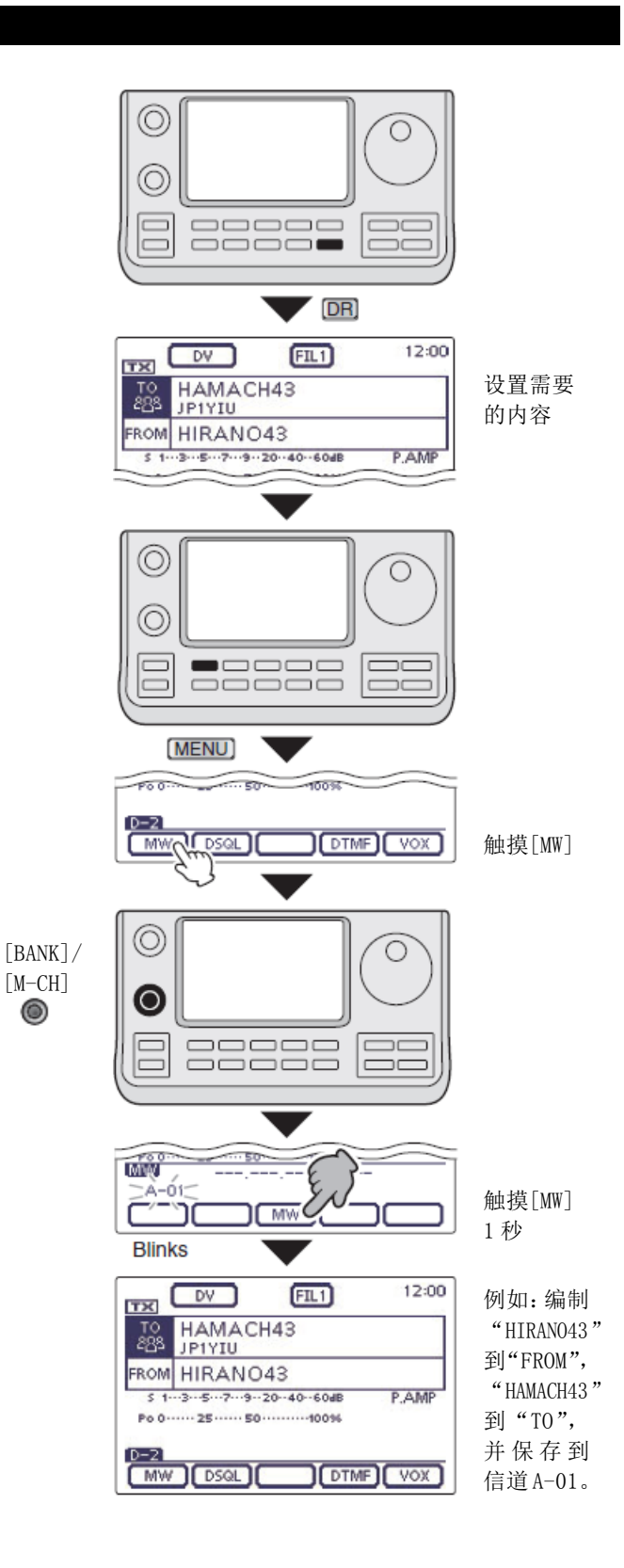

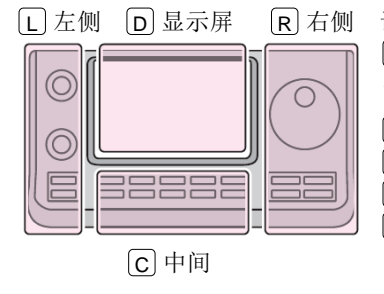

 说明书中的 L、 R、 C 或
 D 表示机头前面板的不同 分区。
 L: 左侧
 ℝ: 右侧

- **C**:中间
- D: 显示屏(触摸屏)

### 编制存储信道(续前页)

#### ◇ 检查编制的信道内容

- 在"MEMORY LIST"屏幕可以检查编制的信道内容。
- 在显示 M-3 组触摸键时,触摸[MEMO](D),显示 "MEMO"屏幕。
- 旋转[BANK](L),选择需要检查的信道组(A 到 E)。
- ③ 触摸[LIST](D),显示"MEMORY LIST"屏幕。
  - 触摸[▲]或[▼](D)可翻页。
  - 在任何频段的屏幕下都可以检查程序扫描边界
     信道。

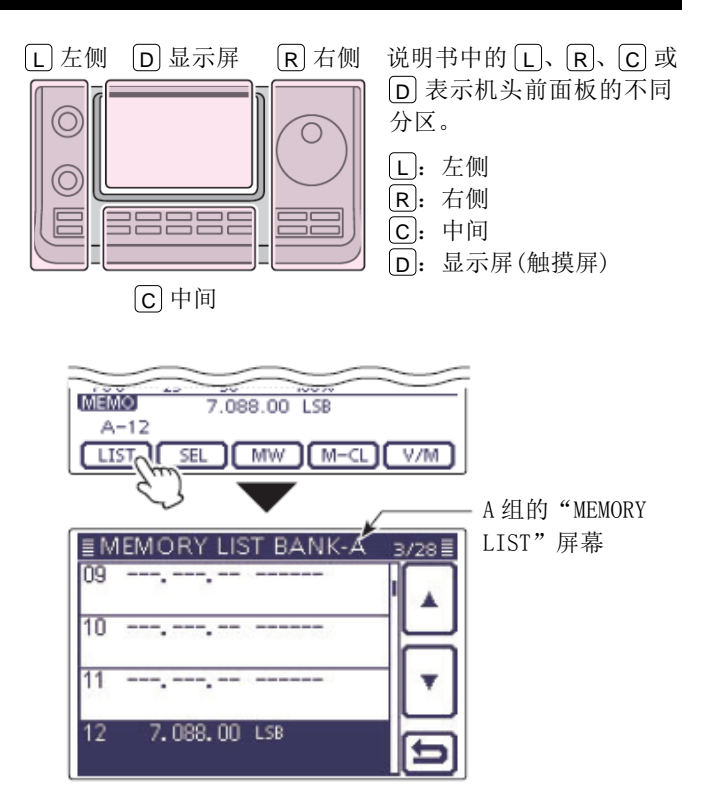

## ◇ 检查在 DR 模式下编制的信道内容

- ① 一次或多次按 DR (C), 取消 DR 模式。
- ② 触摸信道号指示一次或两次,选择信道模式。(第 3-4页)
  - 出现接入中继的呼号和目标呼号。

在显示 M-2 组触摸键时,触摸[CS](D),显示在 选定信道中编制的呼号。

#### ✔ 参考信息

"FROM"和"TO"的名称将自动被信道名称代替。

• 当信道的内容被重新编辑时,不会覆盖信道名称。

| 接入中继的呼号 | TX 中マー FLI 12:00     中マ 9.390.00     HIRAN04 HAMACH43            |
|---------|------------------------------------------------------------------|
| 目标的呼号 - | P.AMP AGC-F /UP-                                                 |
|         | 439.390.00 DV<br>A-01 HIRAND4 HAM (143<br>LIST SEL MW (M-CL V/M) |

# 删除存储信道

可以删除不再使用的信道,使之变为空信道。

- 触摸信道号指示一次或两次,选择信道模式。(第 3-4页)
- 旋转[BANK](L)或[M-CH](L),选择需要删除的信道。
- ③ 一次或多次按 MENU(C),选择 M-3 组功能键。
- ④ 触摸[MEMO](D)。
- ⑤ 触摸[M-CL](D)1秒,删除其内容。
  - 信道中编制的内容消失。
  - 出现"BLANK"。

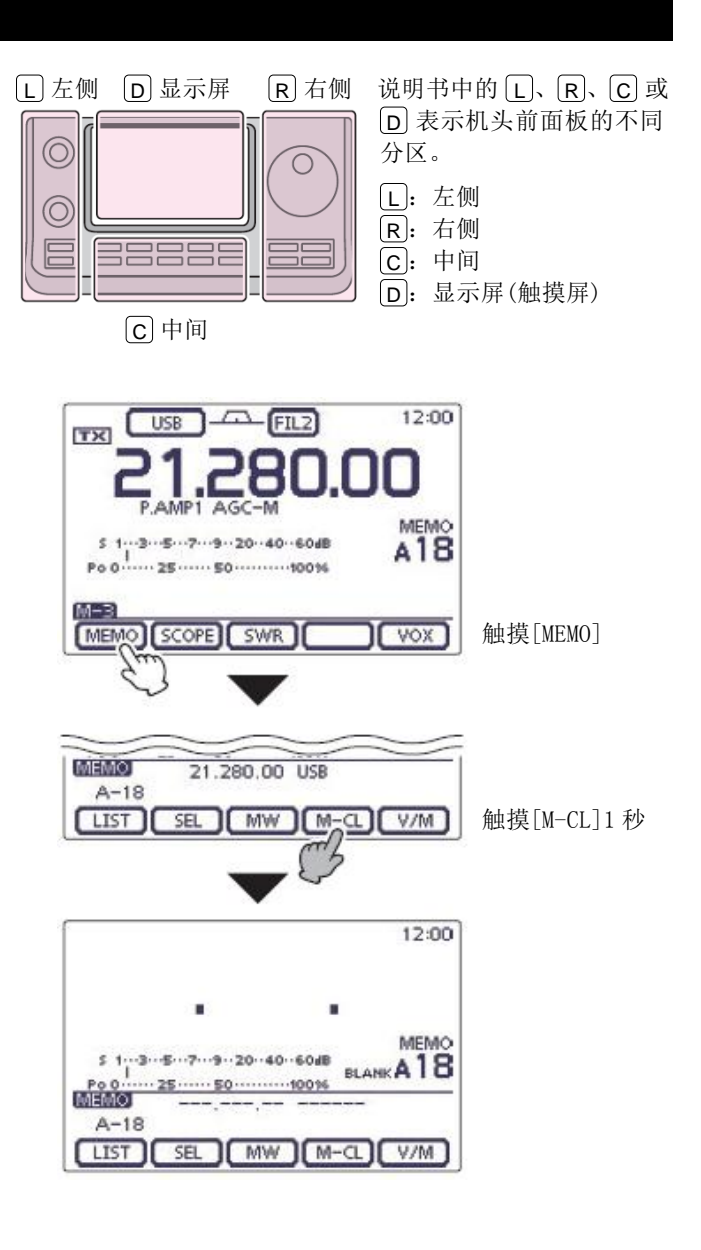

# 复制信道内容

可将存储信道的内容(频率和操作模式等)复制到 VF0。

## ◇ 在信道模式下复制

- 触摸信道号指示一次或两次,选择信道模式。(第 3-4页)
- 旋转[BANK] (L) 或[M-CH] (L),选择需要复制的信道。
  - 如果选中的信道是空信道,将出现"BLANK"。 在这种情况下,不会有内容被复制。
- ③ 触摸[V/M](D)1秒,复制信道内容到VF0。
- (4) 触摸信道号指示,选择 VFO 模式。(第 3-4 页)

## ◇ 在 VFO 模式下复制

- → 在 VFO 模式下,选择需要复制的信道号,然后触摸 [V/M](□)1 秒,复制信道内容到 VFO。
  - 如果选中的信道是空信道,将出现"BLANK"。在 这种情况下,不会有内容被复制。

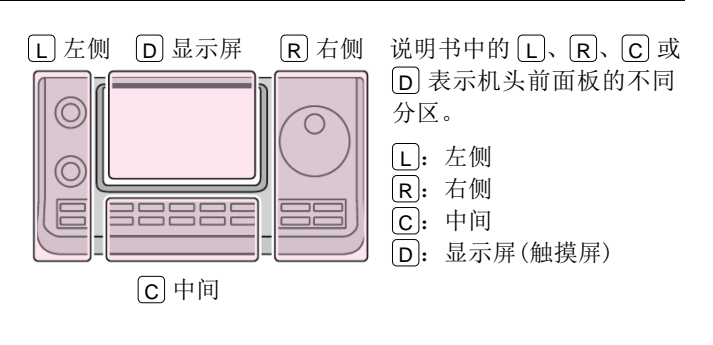

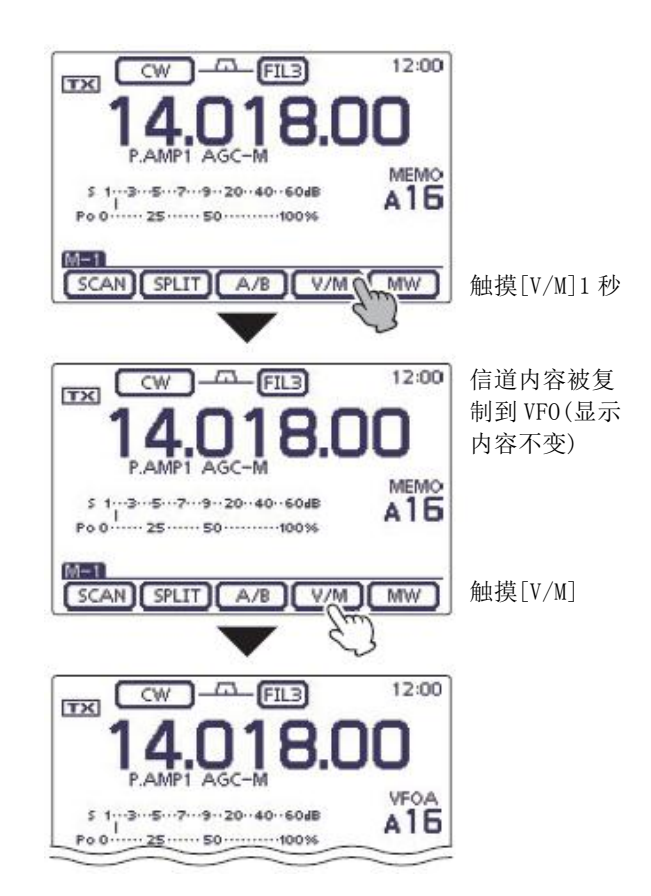

# 编制信道名称

所有的信道,包括扫描边界和呼叫信道,每个信道都 可以设置一个由字母和数字组成的名称。名称最长可 达16个字符。

例如:为A组信道 99 编制信道名称。

- 触摸信道号指示一次或两次,选择信道模式。(第 3-4页)
- 旋转[BANK](L),选择信道组 A。
- ③ 旋转[M-CH](L),选择信道 99。
- ④ 一次或多次按 MENU(C),选择 M-3 组功能键。
- 5 触摸[MEMO](D),显示"MEMO"屏幕。
- 6 触摸[LIST](D),显示"MEMORY LIST"屏幕。
- ⑦ 按 QUICK (C), 然后触摸 "Edit Name", 进入
   "MEMORY NAME" (信道名称编辑)屏幕。
  - 出现光标并闪烁。
  - 如果选择了空信道,不会出现"Edit Name"。
- ⑧ 一次或多次触摸需要的字符输入方格,选择需要的字符或符号。

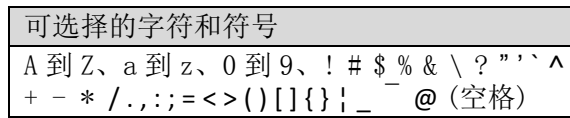

- 触摸"AB⇔12"可切换字母输入与数字输入。
- 触摸[CLR] (D) 可删除选中的字符。
- 触摸[AB](D)可打开输入方式选择窗口。
- 触摸"-"可输入空格。

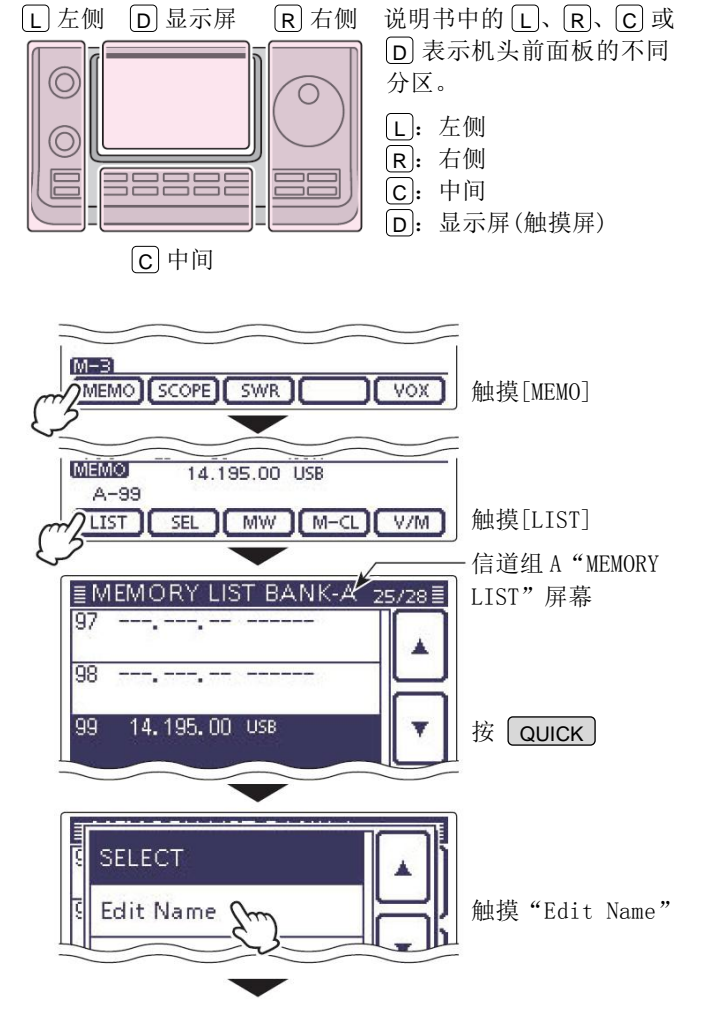

信道名称编辑屏幕

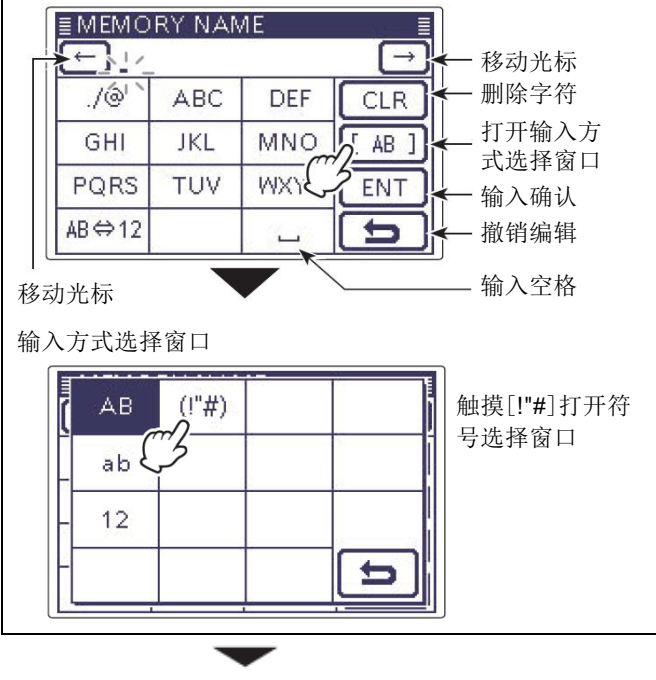

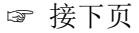

## 编制信道名称(续前页)

- ⑨ 触摸[←](D)可左移光标,触摸[→](D)可右移 光标。
- ① 重复步骤 ⑧和 ⑨,输入不超过 16 个字符的信道 名称,然后触摸 [ENT] (D)保存名称,并返回到 "MEMORY LIST"屏幕。
- ① 触摸[つ](D),返回到"MEMO"屏幕。
  - 按 MENU (C), 返回到 M-3 组功能键屏幕。

| ≣MEMO          | RY NAM             | ИE     |               |                                         |
|----------------|--------------------|--------|---------------|-----------------------------------------|
| C DX           | SPOT               |        | $\rightarrow$ |                                         |
| ./@            | ABC                | DEF    | CLR           |                                         |
| GHI            | JKL                | MNO    | [ AB ]        | <br>  输入名称后触                            |
| PQRS           | TUV                | WXYZ   | ENT           | 摸[ENT]                                  |
|                |                    |        |               | 3                                       |
| ≣MEMO          | RY LIST            | ВАNК-А | 4 25/28≣      | ]                                       |
| 97             | ····               |        |               |                                         |
| 98             |                    |        |               |                                         |
| 99 14.<br>DX S | 195.00 ч<br>РОТ    | JSB    |               | ● ↓ ↓ ↓ ↓ ↓ ↓ ↓ ↓ ↓ ↓ ↓ ↓ ↓ ↓ ↓ ↓ ↓ ↓ ↓ |
| 1A 0.<br>SCA   | 500.00 L<br>N EDGE | .SB    | ·E            | (MEMO"屏幕                                |
|                |                    |        | <i>5</i>      | 3                                       |

# 选择信道显示类型

在信道模式下,可以显示已编制的信道名称。

- 触摸信道号指示一次或两次,选择信道模式。(第 3-4页)
- ② 按 QUICK (C),打开快速菜单窗口。
- ③ 触摸"Name Display"。
- ④ 触摸需要的显示类型选项。
  - OFF: 只显示频率。
  - ON: 在频率下方显示信道名称。(默认)

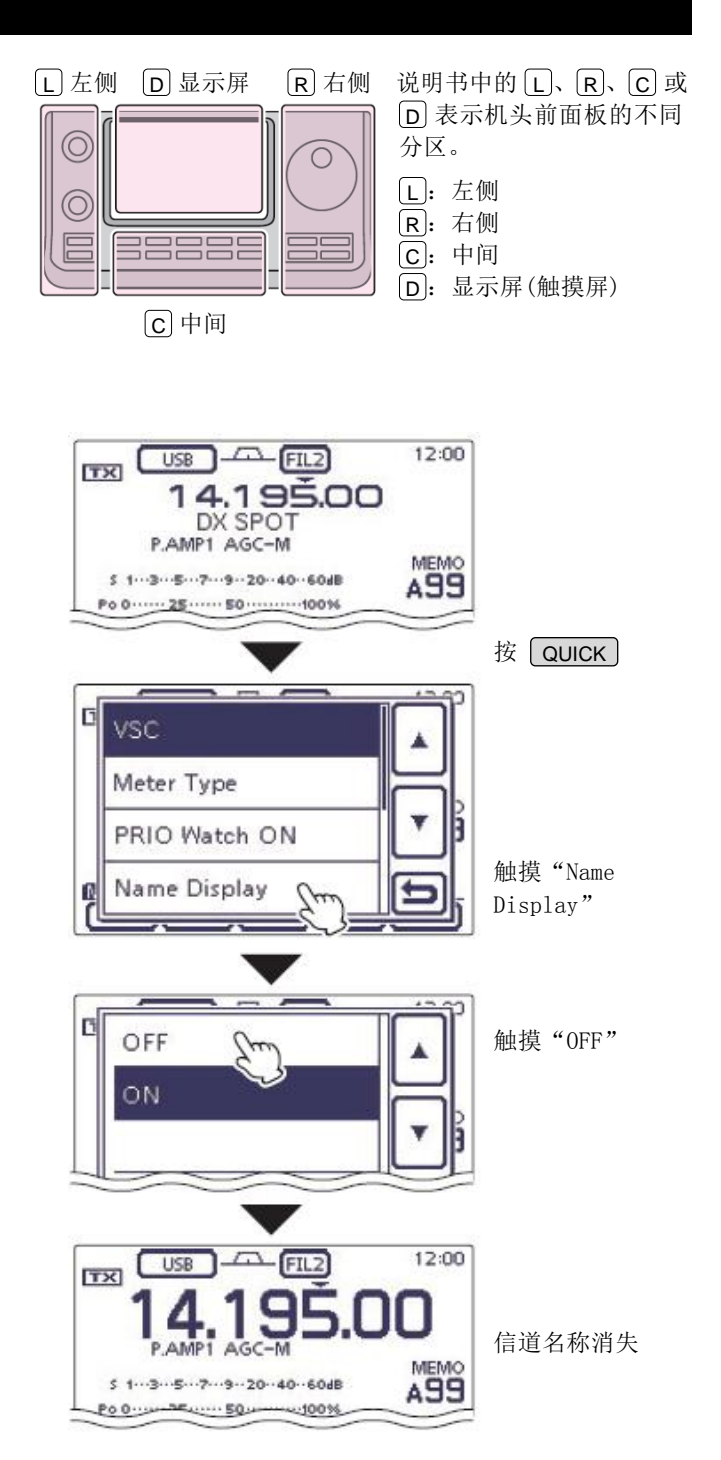

# 快速存储功能

本机具有快速存储功能,可以方便地保存和调出显示的内容。这个快速存储功能与存储信道是分开的。 默认的快速存储器数量是5个。但如果需要的话,可以在菜单模式"Function"下的"Memopad Numbers" 菜单项,将其增加到10个。(第17-20页)

## ◇ 显示内容写入快速存储器

按 MPAD (R)1秒,就可以保存当前显示的内容。 当保存第6个快速存储内容时,最早的存储内容将被 自动删除。

**注意**:每个快速存储器都必须有自己独特的内容, 不能将完全相同的内容同时写入快速存储器。 当需要临时保存显示的内容时,这项功能非常方便。 比如在 pile-up 时寻找 DX 电台,或者在希望通联的电 台长时间处于繁忙状态时,可以临时搜索其他电台。

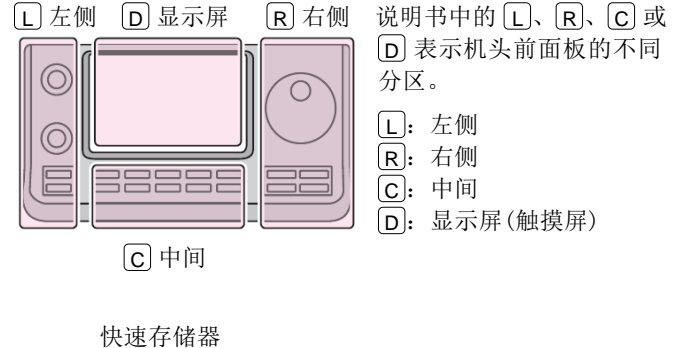

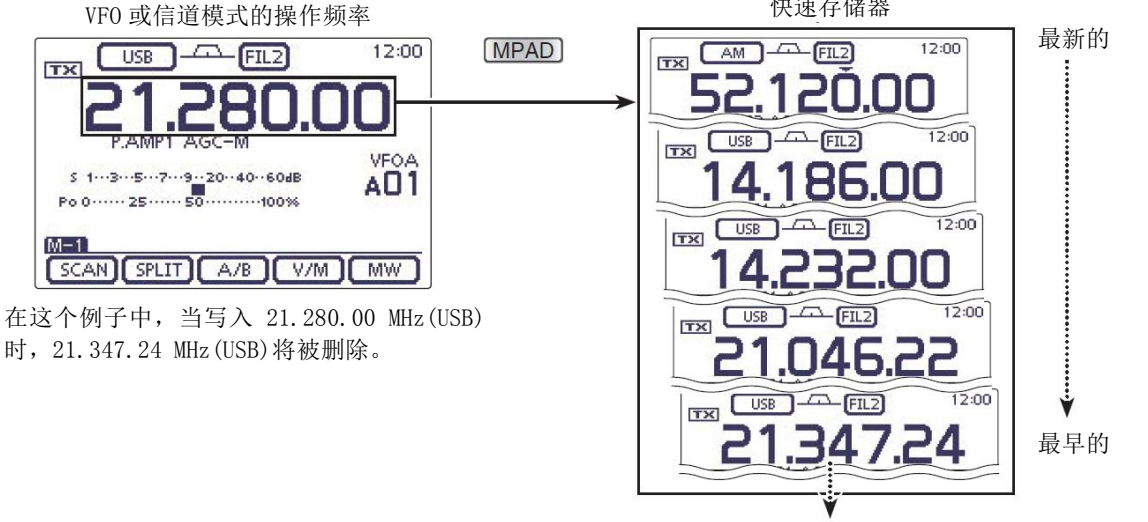

删除

### 快速存储功能(续前页)

### ◇ 调出快速存储器

在 VF0 或信道模式下,一次或多次按 MPAD (R),可以调出快速存储器的内容。

• 从最新写入的开始,顺序调出快速存储器的内容。

当调出一个快速存储器的内容时,之前的显示内容将 自动保存到临时存储器。一次或多次按 MPAD (R), 还可以调出这个临时存储器的内容。

• 可以认为共有6个快速存储器,因为按 MPAD(R) 可以调出6个不同的频率(5个在快速存储器中,1 个在临时存储器中)。

如果改变了从快速存储器中调出的内容,保存在临时存储器中的内容将被改变的内容替换。

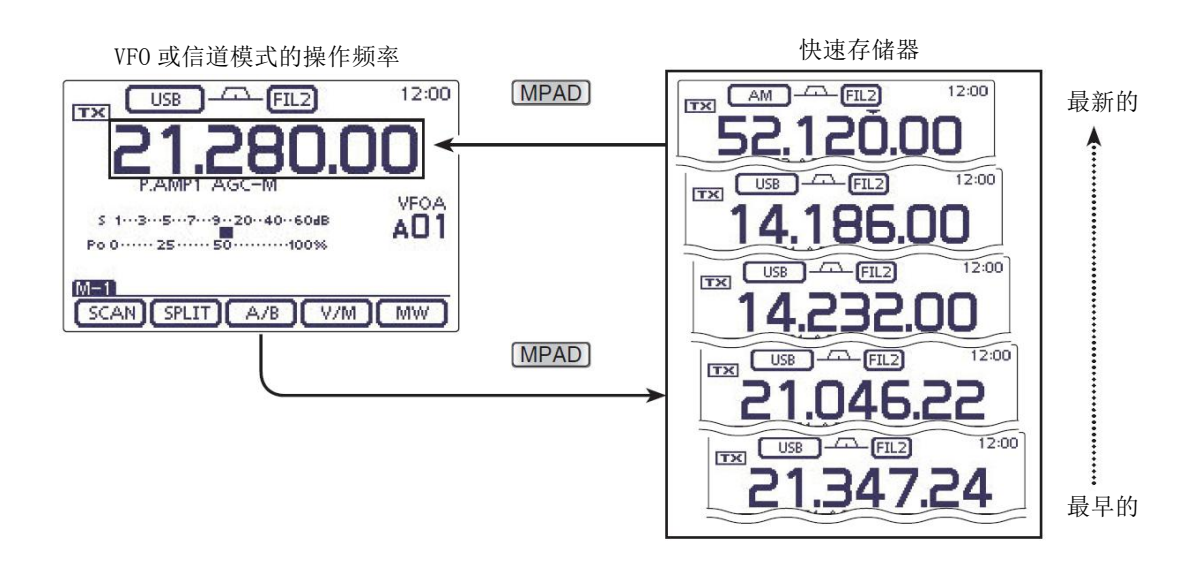

| 12-2   |
|--------|
| 12-3   |
| 12-4   |
| 12-6   |
| 12-7   |
| 12-8   |
| 12-9   |
| .12-10 |
| 12-10  |
| 12-11  |
| 12-12  |
| 12-13  |
| .12-14 |
| 12-14  |
| 12-15  |
| 12-16  |
| 12-17  |
|        |

# 扫描类型

扫描功能可以自动搜索信号,从而更容易地找到通联 或收听的台站。IC-7100 有多种扫描类型:程序扫描、 信道扫描、选择信道扫描、模式选择扫描和⊿F(频率 跨度)扫描。

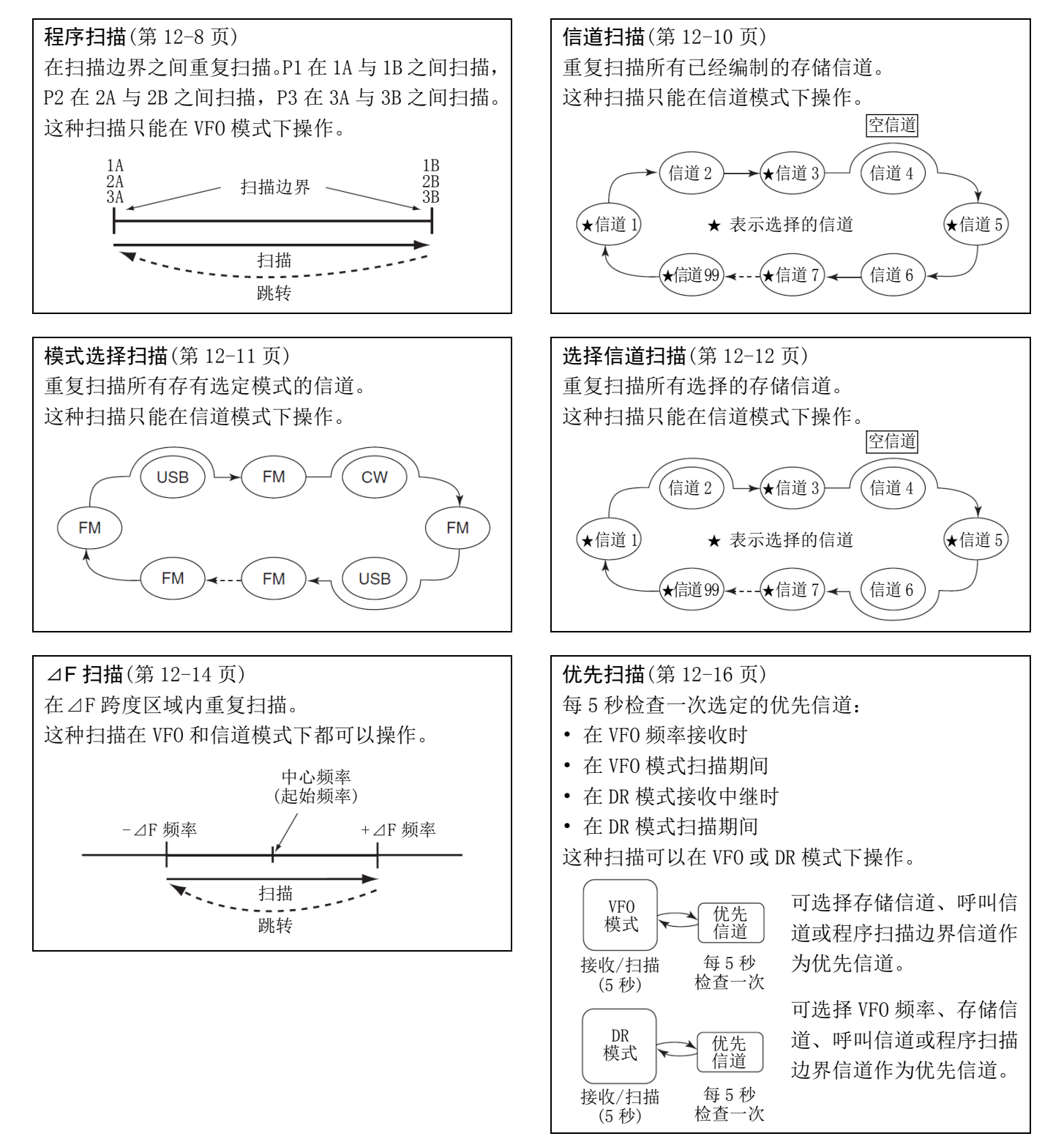

旋转调谐旋钮改变扫描方向是默认设置。调谐旋钮在

扫描过程中的功能,可以在扫描菜单模式重新设置。

(第12-5页)

# 准备

#### 程序扫描:

编制扫描边界频率到程序扫描边界信道"1A-3A"和 "1B-3B"。(第12-7页)

### 信道扫描:

编制两个或更多的存储信道。(不包括程序扫描边界信 道) (第 11-5 页)

#### 模式选择扫描:

编制两个或更多的带有相同操作模式的存储信道。(第 11-5页)

#### 选择信道扫描:

编制两个或更多的设为选择的存储信道。(第11-5页)

#### ⊿F 扫描:

在"SCAN"屏幕设置⊿F跨度(⊿F扫描范围)。(第12-14页)

## • 扫描恢复功能

在开始扫描之前,必须通过扫描菜单模式设置检测到 信号时的扫描恢复功能,或者恢复扫描,或者取消扫 描。(第12-5页)

#### • 扫描速度

通过扫描菜单模式可以设置扫描速度为快速或慢速。 (第12-5页)

#### • 调谐旋钮功能

通过扫描菜单模式可以设置扫描期间调谐旋钮的功能。 (第12-5页) • 静噪状态

#### ○ 在静噪打开时开始扫描

#### 程序扫描:

当调谐增量为1 kHz 或更低时:

即使检测到信号,扫描也不暂停\*,直到手动停止。

\* 静噪从关闭变为打开时,扫描暂停。根据扫描恢复 设置,决定恢复扫描或取消扫描。

当调谐增量为5 kHz 或更高时: 如果扫描恢复设为 0N,当检测到信号时,扫描暂停, 然后再恢复。

如果扫描恢复设为 OFF, 不能启动扫描。

#### 信道扫描:

如果扫描恢复设为 ON, 当检测到信号时, 扫描暂停, 然后再恢复。

如果扫描恢复设为 OFF,不能启动扫描。

#### O 在静噪关闭时开始扫描

当检测到信号时,扫描暂停。根据扫描恢复设置,决 定恢复扫描或取消扫描。

# 扫描菜单设置

通过扫描菜单可以设置扫描速度、扫描恢复功能、暂 停时间、恢复时间和调谐旋钮功能。

- ① 一次或多次按 MENU(C),选择 M-1 组功能键。
- ② 触摸[SCAN](D),显示"SCAN"屏幕。
- ③ 触摸[SET](D),显示"SCAN SET"屏幕。
- ④ 触摸需要的菜单项。
  - 如需回到上一级菜单,触摸[5](D)或按
     MENU(C)。
- ⑤ 触摸需要的选项。
  - 触摸选项后,自动保存设置并返回到上一级菜单。
  - 如果需要,按 QUICK (C),然后触摸"Default", 可复位到默认设置。
- 6 按 MENU (C),返回到 "SCAN" 屏幕。

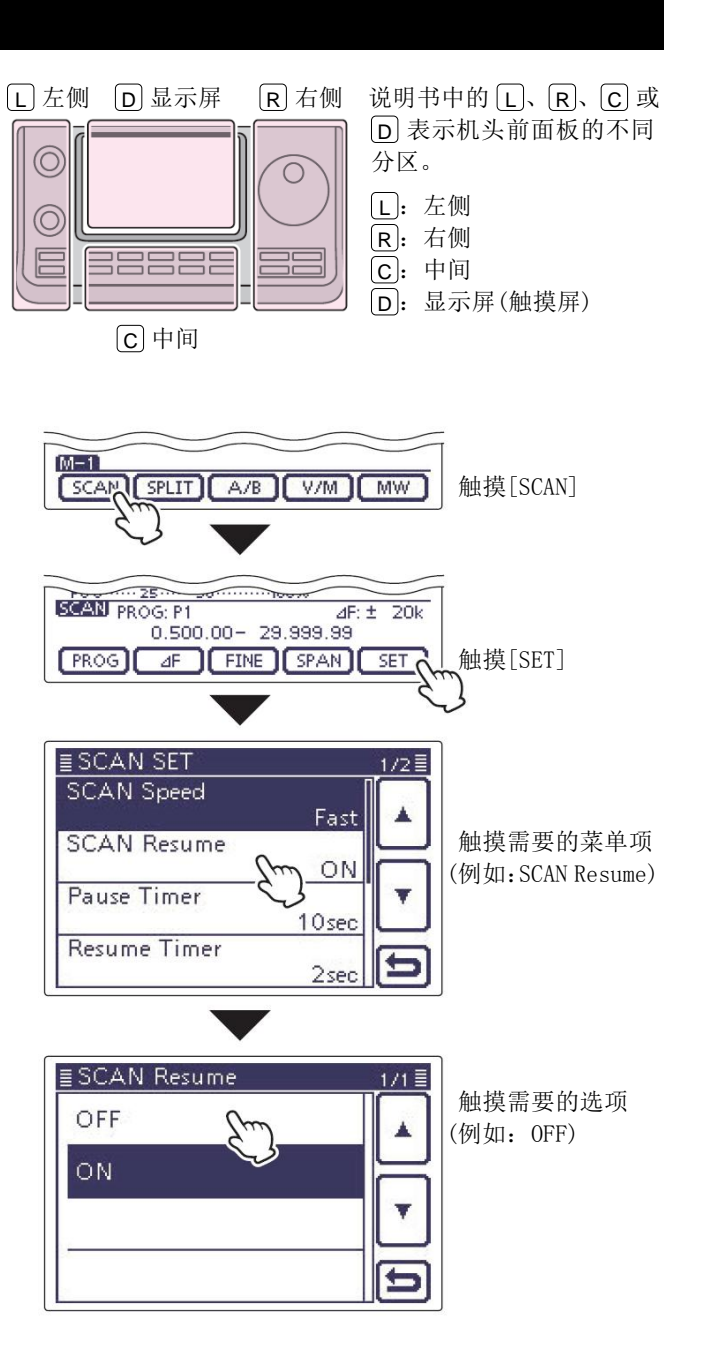

## 扫描菜单设置(续前页)

| SCAN Speed                                                                                                 | (默认: Fast)                                            | Resume Ti                         | mer                                                                                                    | (默认:2sec)        |
|----------------------------------------------------------------------------------------------------|-------------------------------------------------------|-----------------------------------|----------------------------------------------------------------------------------------------------|------------------|
| 选择扫描速度为慢速或快速。  • Slow: 慢速扫描。  • Fast: 快速扫描。                                                                |                                                       | 选择扫描恢复<br>当接收的信号<br>当"SCAN Rea    | 项设置恢复扫描。<br>"时,这项设置无效。                                                                                                    |                  |
| SCAN Resume<br>开启或关闭扫描恢复功能。<br>• OFF: 当检测到信号时,停止扫描<br>• ON: 当检测到信号时,扫描暂停<br>设置的时间,然后恢复扫描<br>当信号消失时,在"Resum | (默认:ON)<br>曲。<br>亭"Pause Timer"<br>曲。<br>ne Timer"设置的 | • 0sec:<br>• 1 到 5sec:<br>• Hold: | 信号消失后立即恢复扫描。<br>在信号消失后的1到5秒恢复扫描。<br>即使信号消失,扫描也将根据"Pa<br>Timer"的设置保持暂停。<br>- 旋转调谐旋钮可恢复扫描。<br>- 当"Pause Timer"设为0到20秒时<br>到达这个暂停时间后恢复扫描。 |                  |
| 时间后恢复扫描。                                                                                                   |                                                       | MAIN DIAL                         | (SCAN)                                                                                                    | (默认:Up/Down)     |
| Pause Timer                                                                                                | (默认: 10sec)                                           | 选择调谐旋钥                            | 日在扫描期间的功                                                                                                    | 台 <sup>上</sup> 。 |
| 选择扫描暂停定时器。                                                                                                 |                                                       | • OFF:                            | 旋转调谐旋钮停                                                                                                    | 让扫描。             |
| 当接收到信号时,扫描暂停这个菜单<br>当"SCAN Resume"设为"OFF"时,                                                                | 单项设置的时间。<br>这项设置无效。                                   | • Up/Down:                        | 旋转调谐旋钮改                                                                                                    | 变扫描方向。           |

- 2 到 20sec: 当接收到信号时, 扫描暂停 2 到 20 秒(间隔2秒)。如果在暂停期间信号 消失,将根据"Resume Timer"设置 的时间恢复扫描。
- 当接收到信号时,扫描暂停。信号消 • Hold: 失后,将根据"Resume Timer"设置 的时间恢复扫描。

- 日描。
- "Pause
  - 秒时, 凿。

# 语音静噪控制功能

#### (模式: SSB/AM/FM)

如果不希望由于未调制的信号使扫描暂停或停止,这 项非常有用。当语音静噪控制(VSC)功能开启时,接收 机会检查接收到的信号中的语音分量。

如果接收到的信号中包含语音分量,并在1秒内语音 分量的音调有变化,扫描将被暂停或停止。参见第 12-3页"静噪状态"部分的描述。

如果接收到的信号不包含语音分量,或语音分量的音 调在1秒钟内没有改变,将继续扫描。

- ① 选择操作模式为 SSB、AM 或 FM。
- (2) 按 QUICK (C), 打开快速菜单屏幕。
- ③ 触摸[VSC](D)。
- ④ 触摸需要的选项。
  - 当开启 VSC 功能时,出现"VSC"。
  - 触摸选项后,自动保存设置并返回到上一级菜 单。
- • 只有在语音模式(SSB、AM 或 FM)才能使用 VSC 功能。
- 无论扫描恢复功能是否开启,在无调制信号时 VSC 功能都将恢复扫描。

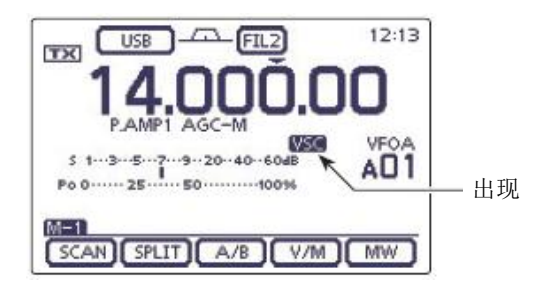

注意: 在开启 VSC 功能时, 收听广播电台的音频 可能会断续。音乐或商业广告,包括旁白或背景 音乐,可能不会作为语音分量被检测到。在这种 情况下,可关闭 VSC 功能。

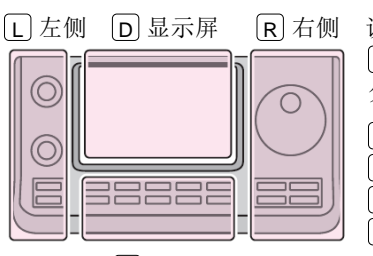

## 说明书中的L、R、C或 D 表示机头前面板的不同 分区。 L: 左侧

**R**: 右侧

**C**:中间

D: 显示屏(触摸屏)

C 中间

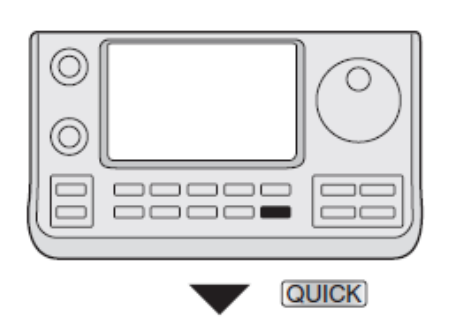

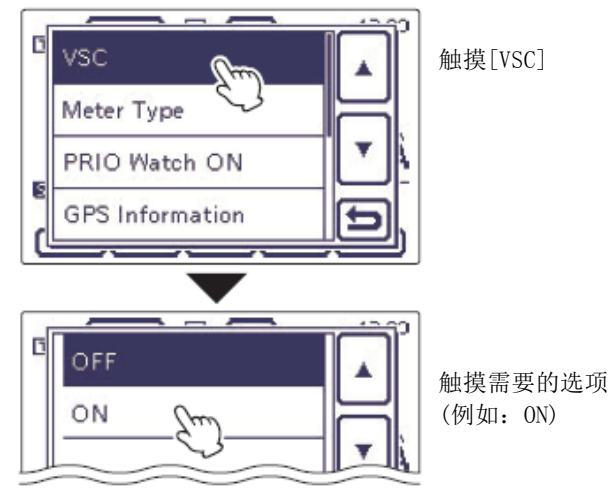

# 编制扫描边界

信道 1A-3A 和 1B-3B 是程序扫描边界信道。用于设定 程序扫描的上下限频率边界。(参见第 11 章) 出厂时已经为扫描边界信道设置了默认的频率和操作 模式:1A/1B用于短波频段,2A/2B用于 144 MHz 频段, 3A/3B 用于 430 MHz 频段。可以根据需要重新设置这 些信道。

如果将上下边界设为相同的频率,则不能进行程 序扫描。

- 例如: 将边界信道 2A 设为 14.000.00 MHz, 2B 设为 14.360.00 MHz。
- 触摸信道号指示一次或两次,选择 VF0 模式。(第 3-4页)
- 旋转[M-CH](L),选择扫描边界信道 2A。
- ③ 设置 14.000.000 MHz 作为下限频率。
- ④ 一次或多次按 MENU (C),选择 M-1 组功能键。
- ⑤ 触摸[MW] (D) 1 秒,保存设置的频率到扫描边界 信道 2A。
  - 保存完成时发出三声提示音。
- 6 旋转[M-CH](L),选择扫描边界信道 2B。
- ⑦ 设置 14.360.000 MHz 作为上限频率。
- ⑧ 触摸[MW](D)1秒,保存设置的频率到扫描边界 信道 2B。
  - 保存完成时发出三声提示音。

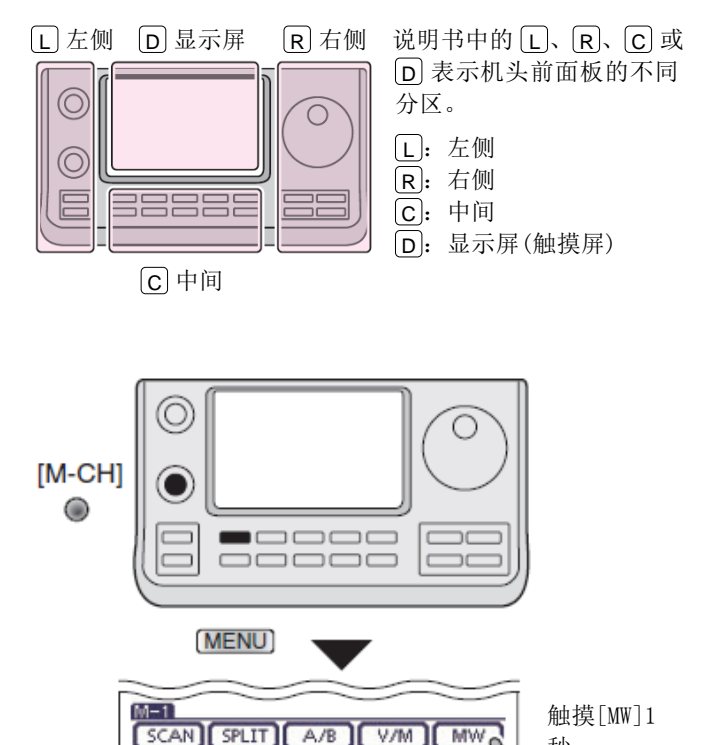

秒

12:00

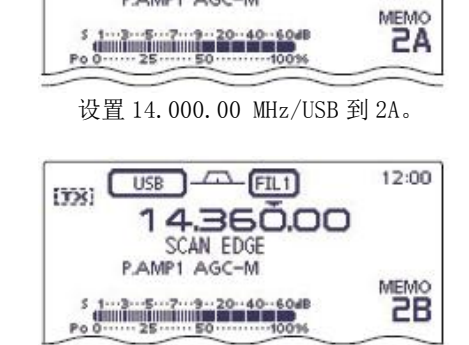

\_\_\_\_\_ (FIL1)

14.000.00

SCAN EDGE P.AMP1 AGC-M

USB

TX

设置 14.360.00 MHz/USB 到 2B。

# 程序扫描 (VFO 模式)

程序扫描在设定的扫描边界信道"1A-3A"与"1B-3B" 之间搜索信号。

在开始程序扫描之前,必须首先在这些信道中设定扫 描边界频率。

关于扫描边界的设定方法,参见前页。

如果将上下边界设为相同的频率,则不能进行程 房扫描。

- 触摸信道号指示一次或两次,选择 VFO 模式。(第 3-4页)
- ② 触摸模式图标,显示模式选择屏幕,然后触摸需 要的操作模式。
  - 在扫描时也可以改变操作模式。
- ③ 触摸频率显示的 kHz 区域1秒,显示调谐增量选择屏幕,然后触摸需要的调谐增量。(第3-9页)
- ④ 一次或多次按 MENU(C),选择 M-1 组功能键。
- 5 触摸[SCAN](D),显示"SCAN"屏幕。
- 6 触摸[PROG](D)1 秒,然后在 "P1"、"P2" 和
   "P3"之间选择触摸需要的扫描范围。
  - 扫描将在扫描边界信道 1A-1B(P1)、2A-2B(P2) 或 3A-3B(P3)之间搜索信号。
  - 例如: P2: 14.000.00-14.360.00 MHz。
- ⑦ 触摸[PROG](D),开始程序扫描。
  - 扫描期间, MHz 和 kHz 的小数点以及选中的扫 描范围显示闪烁。
  - 如果在扫描菜单的"MAIN DIAL (SCAN)"菜单 项选择了"Up/Down",旋转调谐旋钮可改变扫 描方向。(第12-5页)
- ⑧ 当扫描检测到信号时,根据扫描恢复功能、VSC 功能的设置和静噪状态,扫描将暂停、停止或继续。

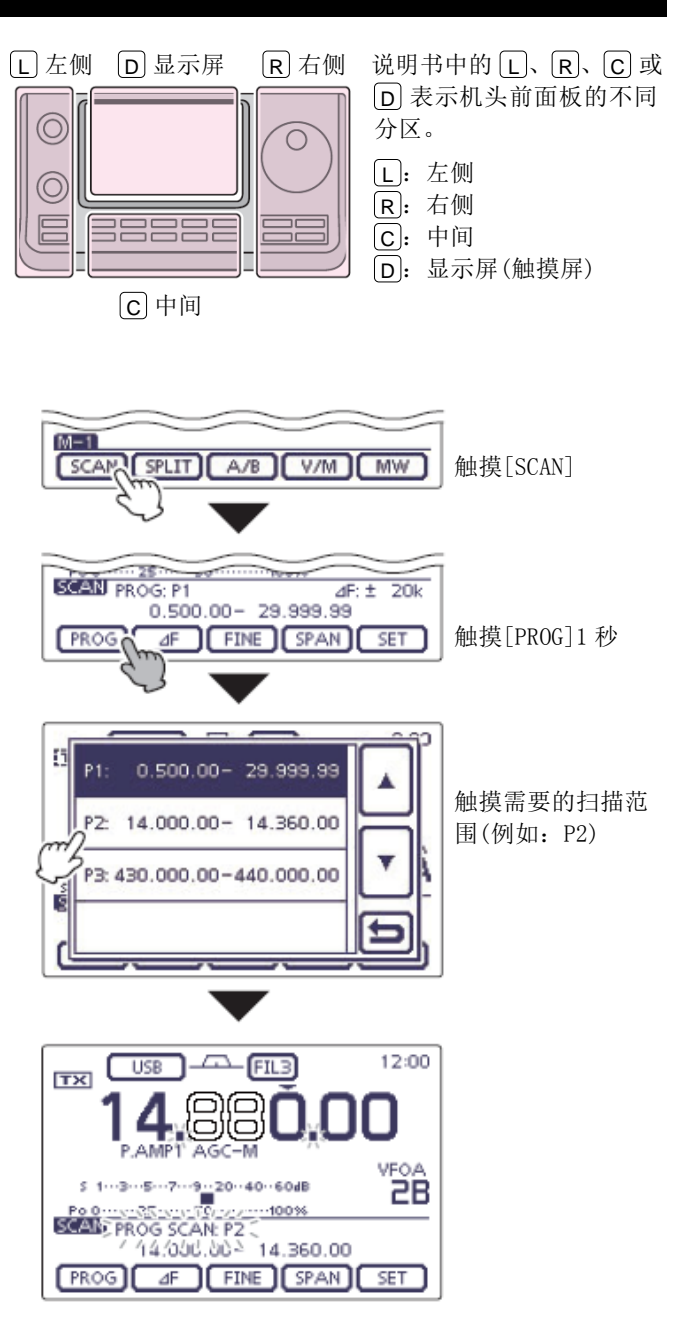

在程序扫描时

# 精细程序扫描 (VFO 模式)

在精细程序扫描期间,当接收到信号时,扫描的调谐 增量临时变为10 Hz 并降低扫描速度。

- 1 启动程序扫描。
  - 按照第12-8页的步骤①到⑦操作。
- ② 在扫描时触摸[FINE](D),切换扫描功能为程序 扫描或精细程序扫描。
- ③ 触摸[PROG](D),退出扫描。

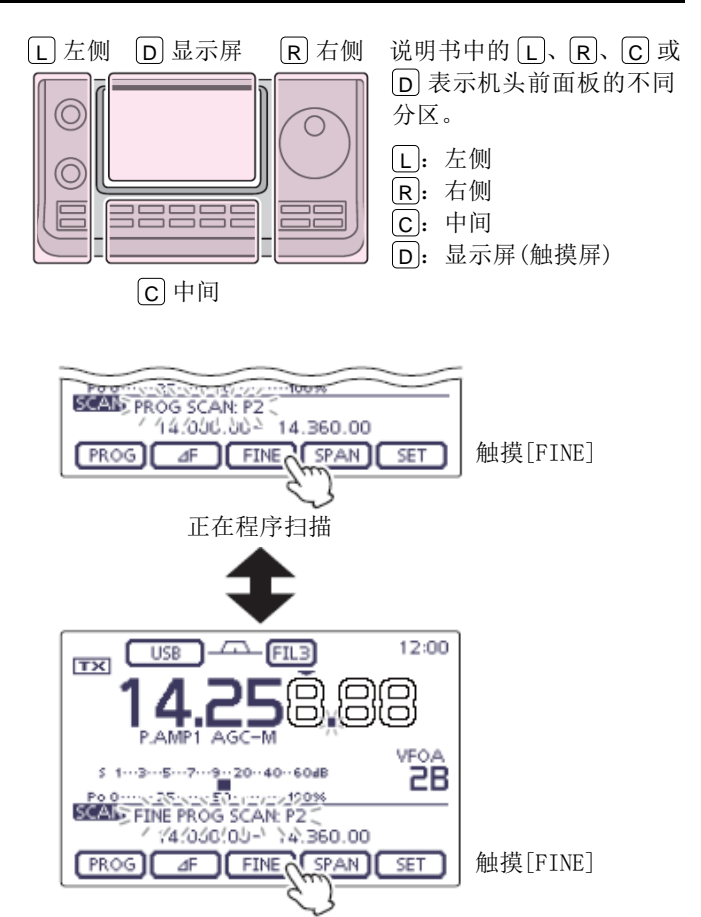

正在精细程序扫描
# 信道扫描 (信道模式)

#### ◇ 信道扫描

信道扫描在信道1到99中搜索信号。 空信道将被跳过。

**注意**:必须编制两个及以上的存储信道,才能进行信道扫描。(第11-5页)

- 触摸信道号指示一次或两次,选择信道模式。(第 3-4页)
- ② 一次或多次按 MENU(C),选择 M-1 组功能键。
- ③ 触摸[SCAN](D),显示"SCAN"屏幕。
- ④ 触摸[MEMO](D),开始信道扫描。
  - 扫描期间, MHz和kHz的小数点以及"MEMO SCAN" 闪烁。
  - 如果在扫描菜单的"MAIN DIAL (SCAN)"菜单 项选择了"Up/Down",旋转调谐旋钮可改变扫 描方向。(第12-5页)
- 5 触摸[MEMO](D),退出扫描。

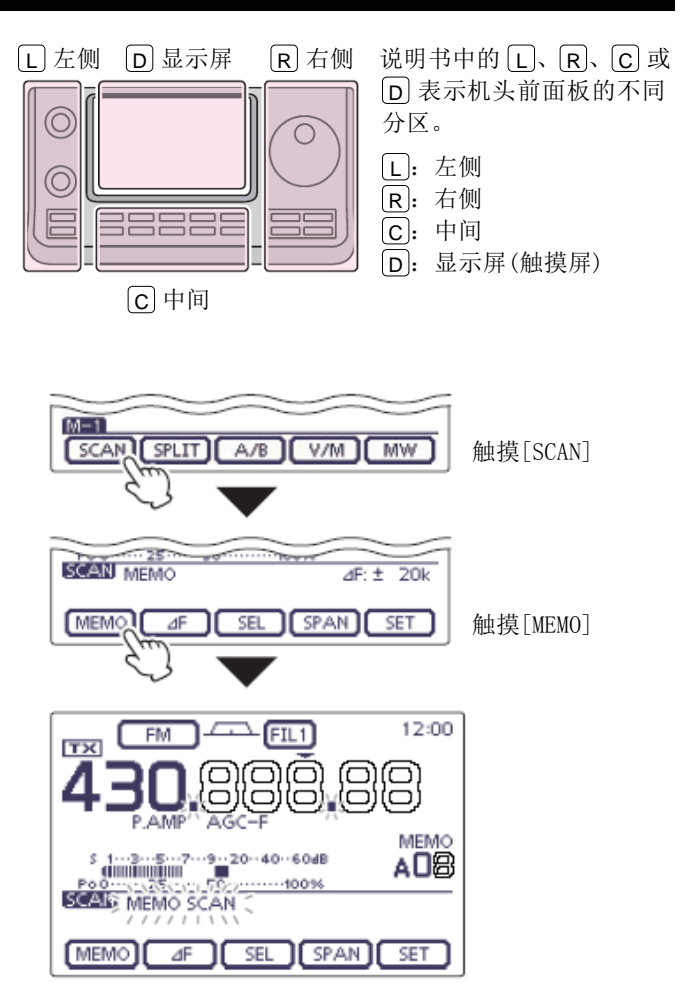

正在信道扫描

#### 信道扫描 (信道模式)(续前页)

#### ◇ 模式选择扫描

反复扫描所有信道中其操作模式与当前显示模式相同 的信道。

- **注意**:必须编制两个及以上其操作模式与当前 示模式相同的信道,才能进行模式选择扫描。 注意: 必须编制两个及以上其操作模式与当前显
- (1) 按照第 12-10 页的步骤(1)到(3)操作,显示"SCAN" 屏幕。
- ② 触摸[MEMO](D)1 秒,然后触摸"MODE-SEL", 开始模式选择扫描。
  - 扫描期间, MHz 和 kHz 的小数点以及"MODE-SEL SCAN"闪烁。
  - 如果在扫描菜单的"MAIN DIAL (SCAN)"菜单 项选择了"Up/Down",旋转调谐旋钮可改变扫 描方向。(第12-5页)
- ③ 如需在扫描期间改变操作模式,触摸模式图标, 显示模式选择屏幕,然后触摸所需的操作模式。
- (4) 触摸[MEMO](D),退出扫描。

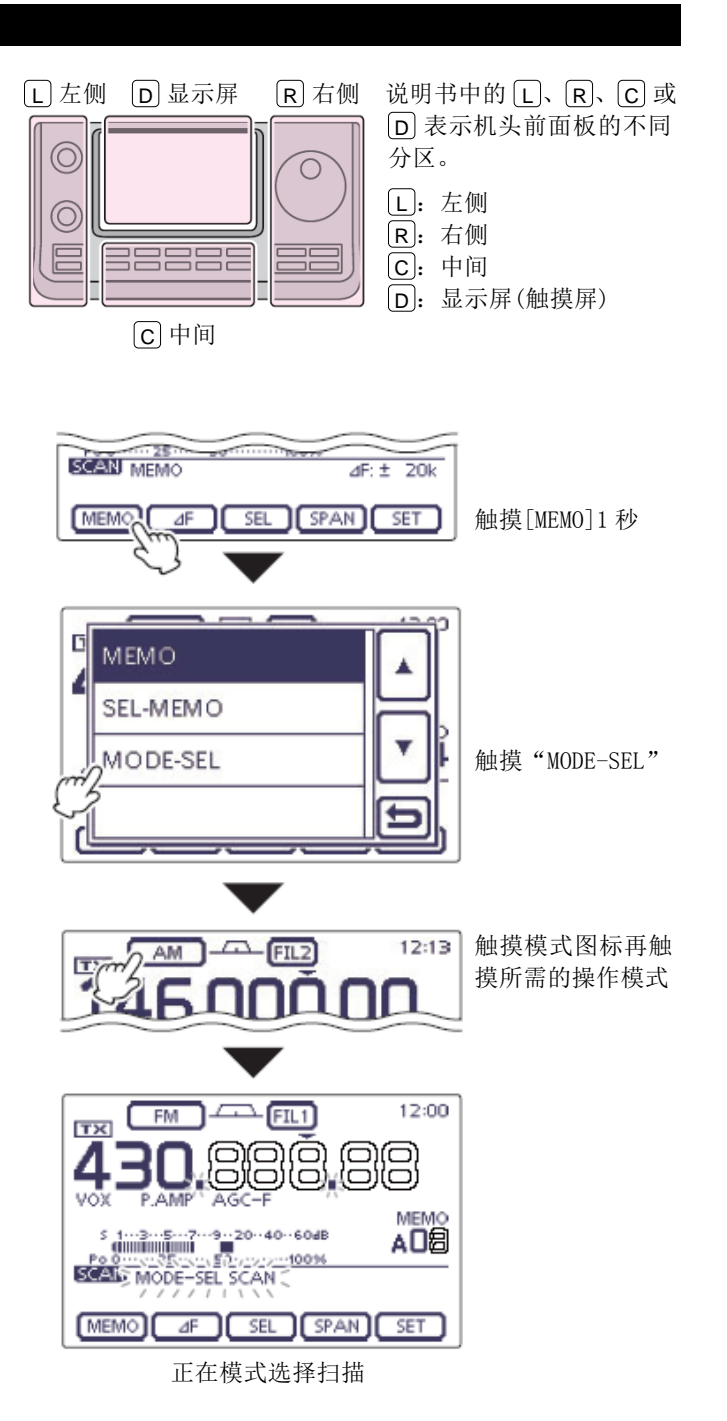

12-11

#### 信道扫描 (信道模式) (续前页)

#### ◇ 选择信道扫描

选择信道扫描在标记为"★"(选择)的信道中搜索信号。

**注意**:必须设置两个及以上的选择信道,才能进行选择信道扫描。(参见下页)

- 按照第12-10页的步骤①到③操作,显示"SCAN" 屏幕。
- 触摸[MEMO](D)1秒,然后触摸"SEL-MEMO", 开始选择信道扫描。
  - 扫描期间, MHz 和 kHz 的小数点以及"SEL-MEMO SCAN"闪烁。
  - 如果在扫描菜单的"MAIN DIAL (SCAN)"菜单 项选择了"Up/Down",旋转调谐旋钮可改变扫 描方向。(第12-5页)
- ③ 触摸[MEMO](D),退出扫描。

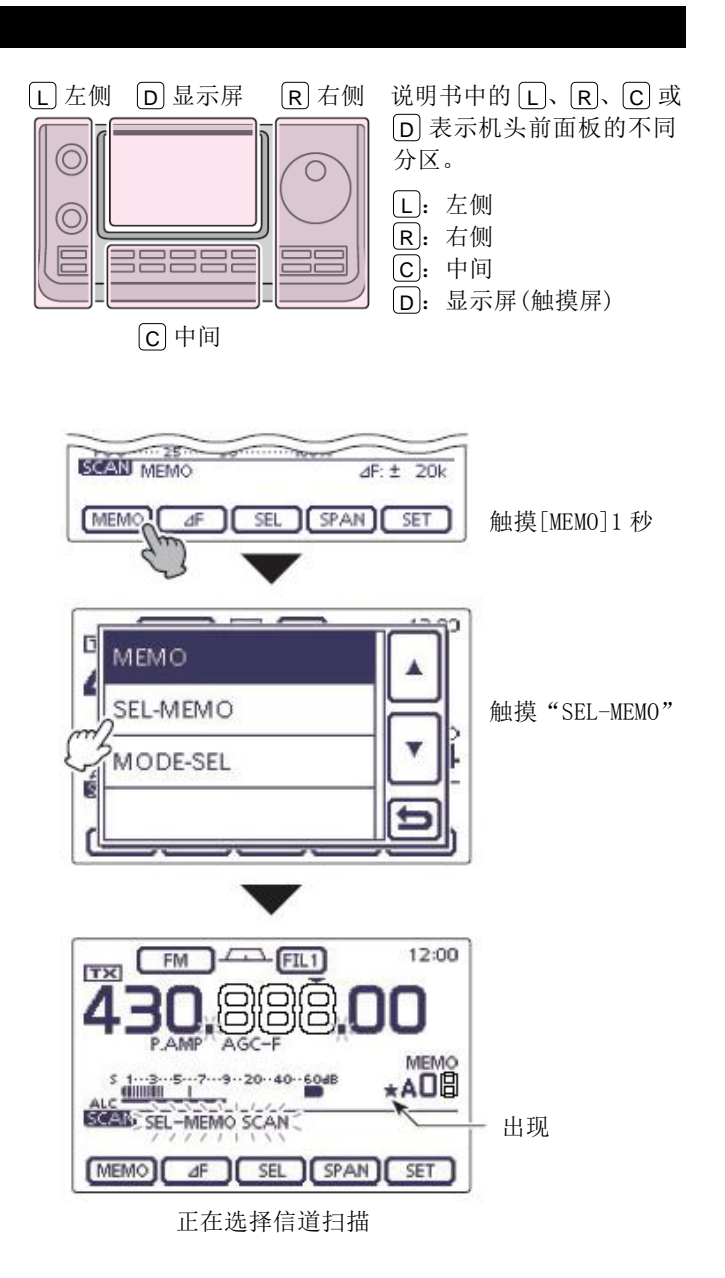

12-12

#### 信道扫描 (信道模式) (续前页)

#### ◇ 设置/取消选择信道

除了扫描边界和呼叫信道以外,其它所有信道都可设 为选择信道。

- → 在显示"SCAN"或"MEMO"屏幕时,触摸[SEL](D), 将当前显示的信道设为选择信道或取消。
  - 当前信道设为选择信道时,出现"★"。
  - 当前显示的信道为空信道时,将发出错误提示音。
  - 触摸[SEL] (D) 1 秒,显示"SELECT ALL Clear?", 再触摸[YES] (D) 将清除所有选择信道设置。

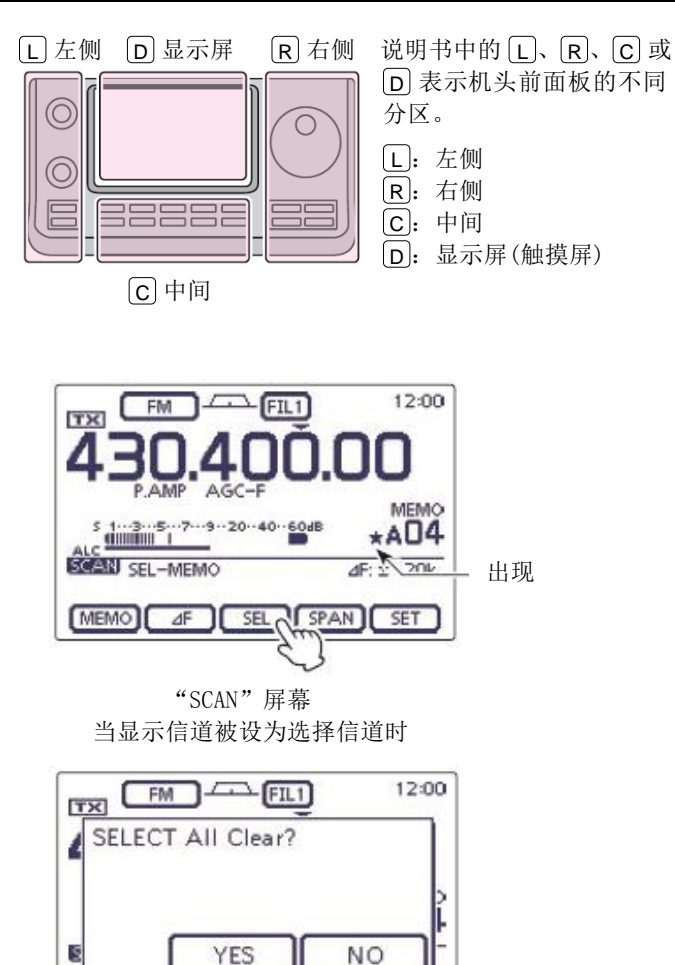

MEMO ⊿F SEL SPAN SET "SELECT ALL Clear?"屏幕

在触摸[SEL]1 秒之后

# △F 扫描和精细△F 扫描 (VFO 模式/信道模式)

### ◇ 关于⊿F 扫描

△F 扫描以当前显示的 VFO 频率或信道频率为中心频 率,在指定范围内搜索信号。通过选定的跨度指定频 率范围的宽度。

- 触摸信道号指示一次或两次,选择 VF0 模式或信 道模式。(第 3-4 页)
- ② 一次或多次按 MENU(C),选择 M-1 组功能键。
- ③ 触摸[SCAN](D),显示"SCAN"屏幕。
- ④ 一次或多次触摸[SPAN](D),选择需要的⊿F跨度。
  - 可选择 ±5 kHz、±10 kHz、±20 kHz、±50 kHz、 ±100 kHz、±500 kHz 和 ±1 MHz。
- ⑤ 设置⊿F 扫描的中心频率。
  - 在 VF0 模式下,旋转调谐旋钮设置中心频率。
  - 在信道模式下,旋转[M-CH](L)选择需要的信
     道,其频率将作为扫描的中心频率。
- ⑥ 触摸[⊿F](D),开始⊿F扫描。
  - 在扫描期间,"⊿F SCAN"以及 MHz 和 kHz 的小 数点闪烁。
  - 如果在扫描菜单的"MAIN DIAL (SCAN)"菜单 项选择了"Up/Down",旋转调谐旋钮可改变扫 描方向。(第12-5页)
- ⑦ 当扫描检测到信号时,根据扫描恢复功能、VSC 功能的设置和静噪状态,扫描将暂停、停止或继续。
- ⑧ 再次触摸[⊿F](D),退出⊿F扫描。

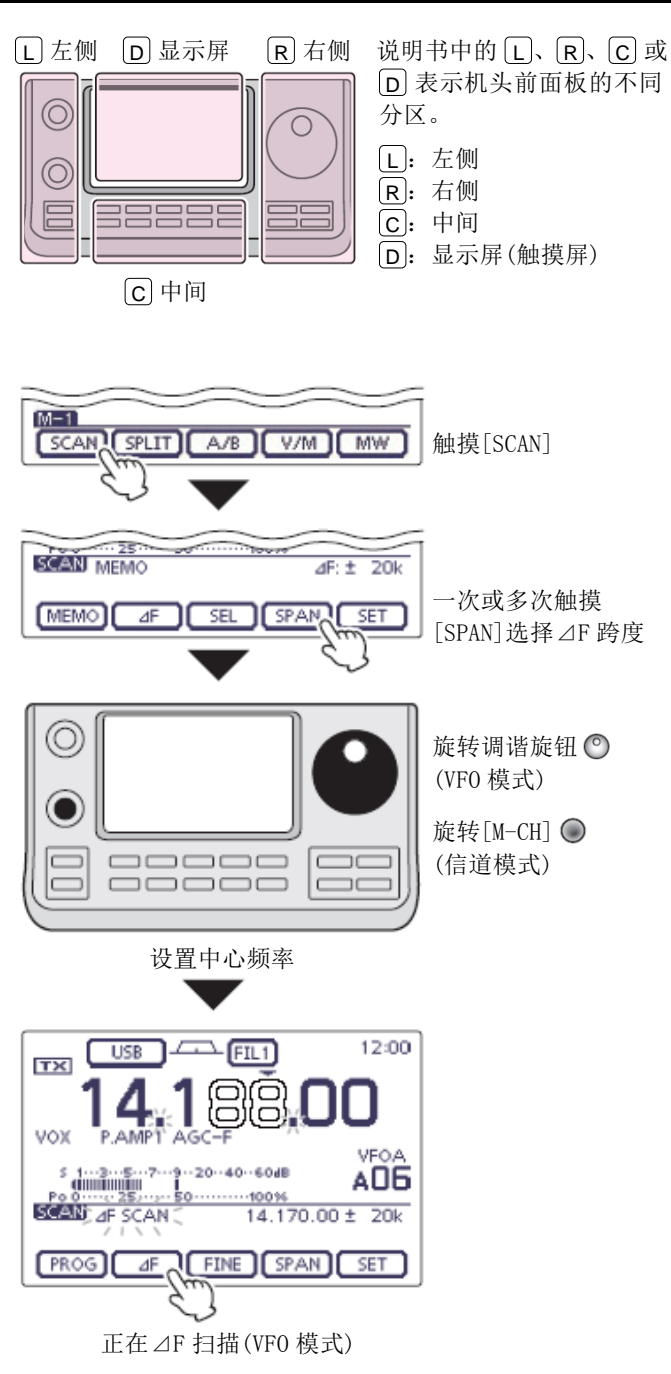

#### △F 扫描和精细⊿F 扫描 (VFO 模式/信道模式) (续前页)

#### ◇ 关于精细⊿F 扫描

在精细⊿F 扫描期间,当接收到信号时,扫描的调谐 增量临时变为10 Hz 并降低扫描速度。

- 1) 启动⊿F扫描。
  - 按照第 12-14 页的步骤①到⑥操作。
- ② 在扫描时触摸[FINE](□),切换扫描功能为⊿F 扫描或精细⊿F扫描。
- ③ 再次触摸[⊿F](D),退出扫描。

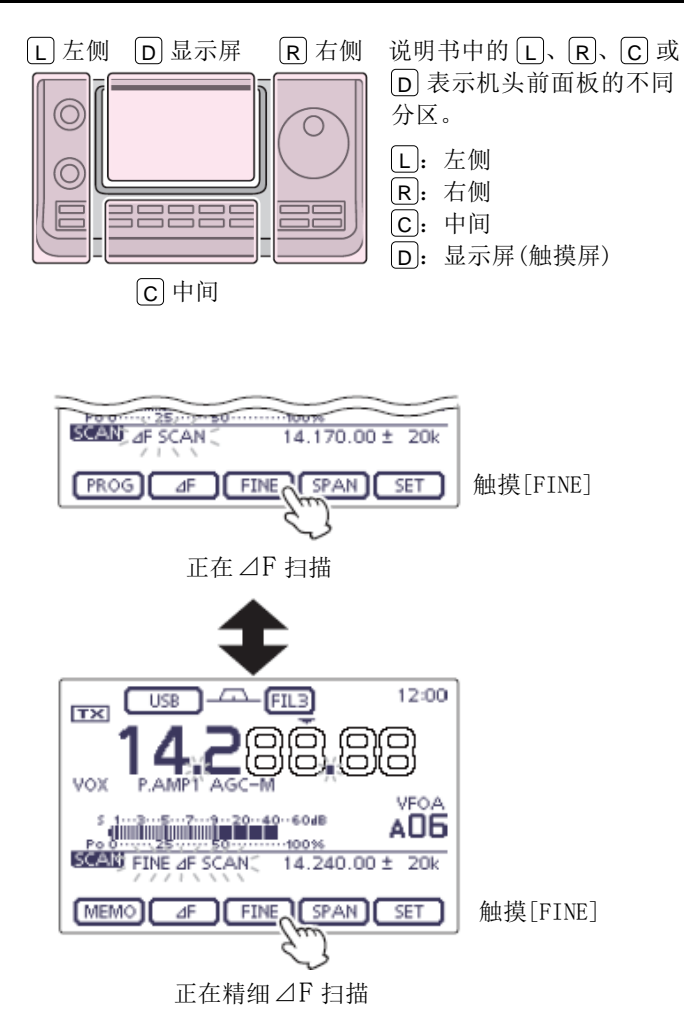

# VFO 频率和优先信道

在 VF0 频率接收时,每隔 5 秒钟检查一次选定的优先 信道。

- 触摸信道号指示一次或两次,选择 VFO 模式。(第 3-4页)
- ② 设置接收频率和操作模式。(第 3-7、3-17 页)
- ③ 触摸信道号指示,选择信道模式。(第3-4页)
- ④ 旋转[BANK]或[M-CH] ●(L),设置优先信道。
  - 存储信道、呼叫信道或程序扫描边界信道都可 以被选作优先信道。
- 5 按 QUICK (C),打开快速菜单窗口。
- ⑥ 触摸 "PRIO Watch ON", 启动优先扫描。
  - 自动回到 VFO 模式,并出现"PRIO"。
  - 在快速菜单窗口触摸"PRIO Watch OFF",即可 退出优先扫描。

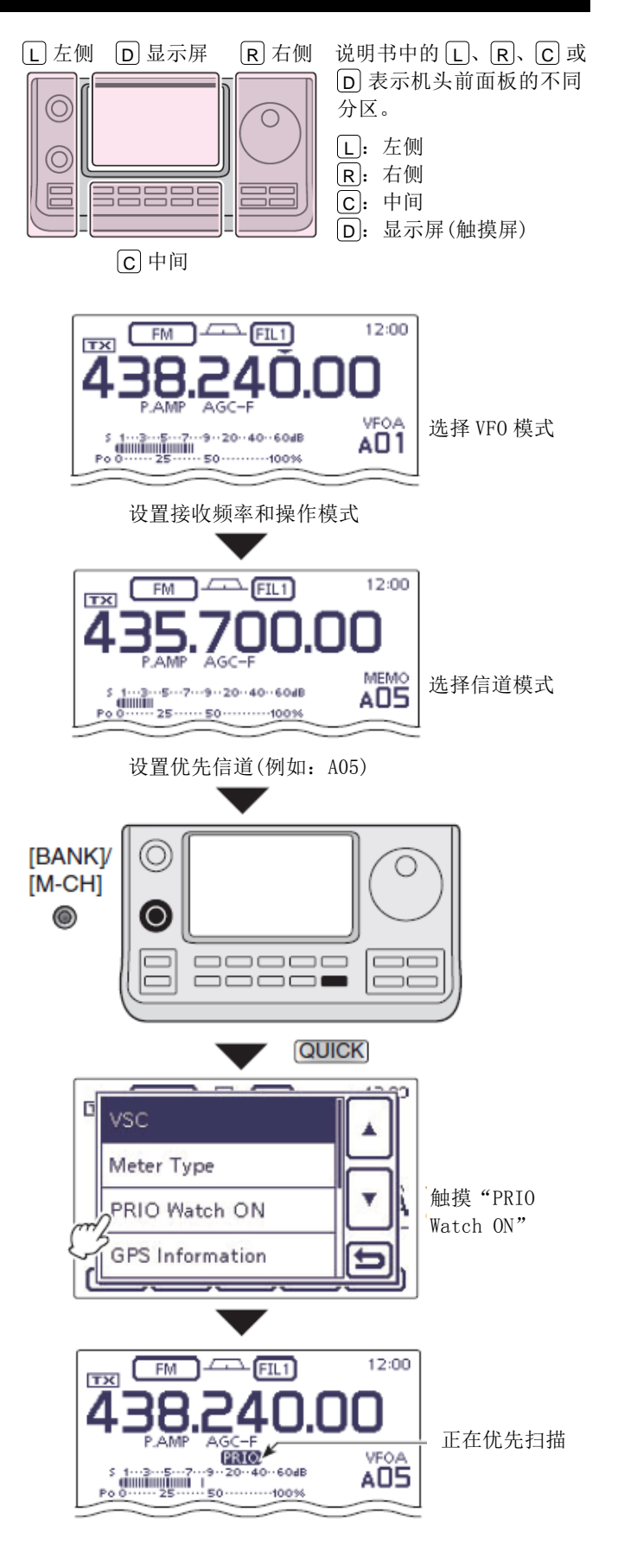

# **注意**: 回到频率、

回到 VFO 模式后,可以进行正常的操作,如设置 频率、启动扫描等。

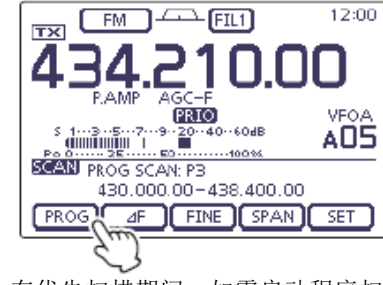

在优先扫描期间,如需启动程序扫描, 在 M-1 组功能键屏幕触摸[SCAN],然后 再触摸[PROG]。

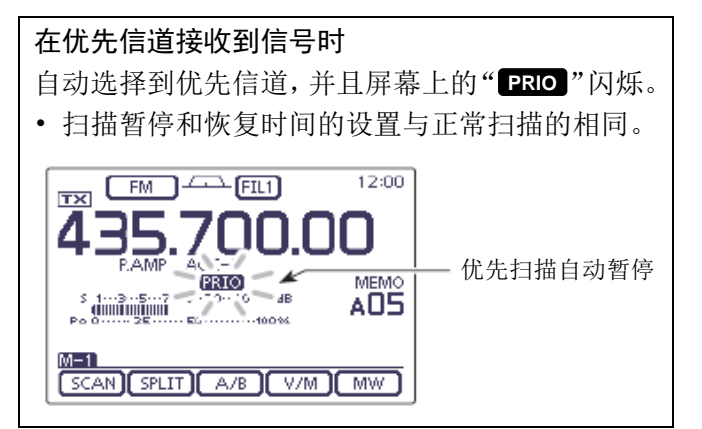

# DR 模式和优先信道

在 DR 模式接收中继时,每隔 5 秒钟检查一次选定的优先信道。

#### 1. 设置优先信道

#### 使用 VFO 频率

- 触摸信道号指示一次或两次,选择 VFO 模式。(第 3-4 页)
- ② 设置接收频率和操作模式。(第3-7、3-17页)

#### • 使用存储信道/呼叫信道/程序扫描边界信道

- 触摸信道号指示一次或两次,选择信道模式。(第 3-4页)
- 旋转[BANK]或[M-CH] (L),设置优先信道。
  - 存储信道、呼叫信道或程序扫描边界信道都可 以被选作优先信道。

#### 2. 在 DR 模式下选择中继

- ① 按 DR (C),选择 DR 模式。(第 3-17 页)
- 如果 "FROM"没有被选中,触摸 "FROM"(接入中继)。
- ③ 旋转调谐旋钮选择需要的中继。
  - 也可以在触摸"FROM"上的中继名称后显示的 "FROM SELECT"屏幕上选择中继。

#### 3. 启动优先扫描

- ① 按 QUICK (C),打开快速菜单窗口。
- ② 触摸"PRIO Watch ON", 启动优先扫描。
  - 自动回到 DR 模式,并出现"PRIO"。
  - 在快速菜单窗口触摸"PRIO Watch OFF",即可 退出优先扫描。

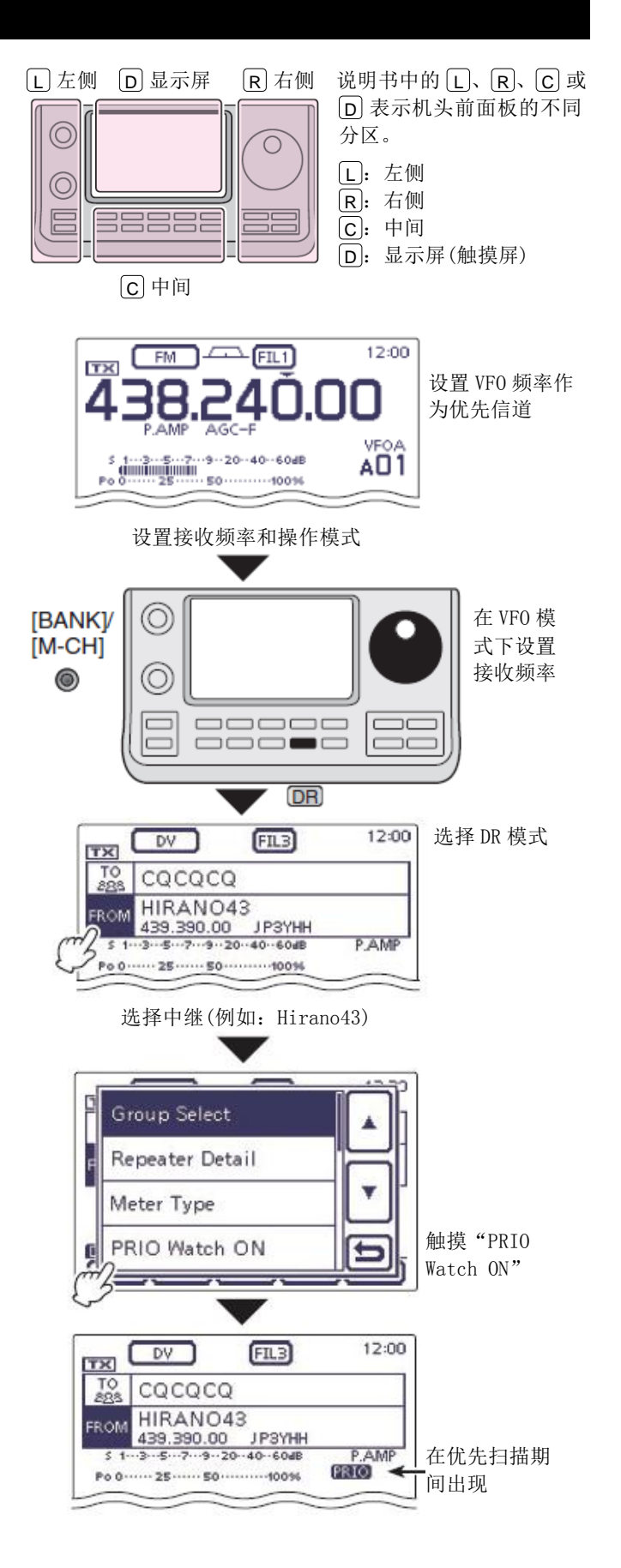

#### DR 模式和优先信道(续前页)

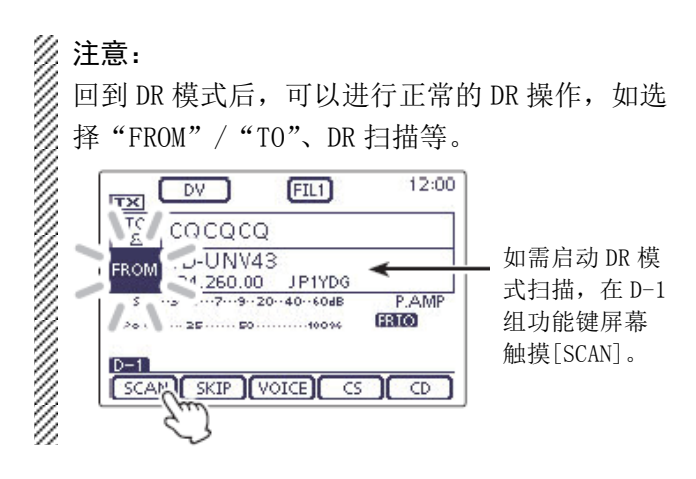

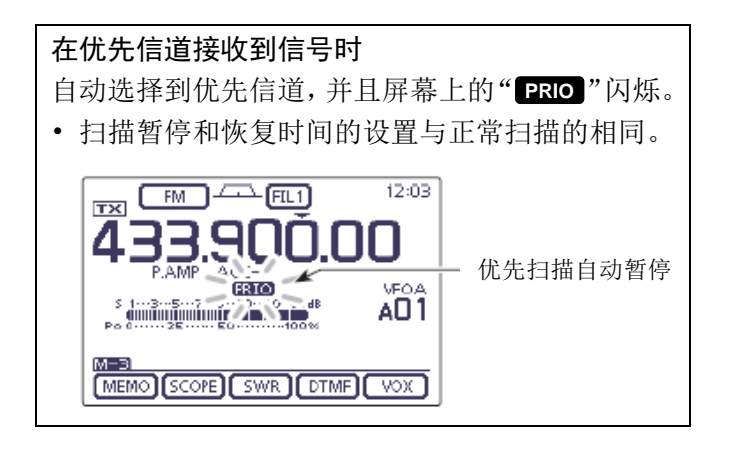

| 13-2  |
|-------|
| 13-3  |
| 13-4  |
| 13-4  |
| 13-5  |
| 13-5  |
| 13-6  |
| 13-7  |
| 13-8  |
| 13-10 |
| 13-10 |
| 13-11 |
| 13-12 |
| 13-15 |
|       |

# 关于 SD 卡

#### Icom 不提供 SD 和 SDHC 卡,可从当地购买。

IC-7100 可以使用最高 2 GB 的 SD 卡或最高 32 GB 的 SDHC卡。

下列 SD 卡和 SDHC 卡经过 Icom 的兼容性测试。

(截至2013年6月)

| 品牌       | 类型   | 存储容量  |
|----------|------|-------|
| SanDisk® | SD   | 2 GB  |
|          | SDHC | 4 GB  |
|          |      | 8 GB  |
|          |      | 16 GB |
|          |      | 32 GB |

- 上面的列表并不保证这些卡的性能。
- 在本说明书的其余后续部分,将 SD 卡和 SDHC 卡简 化统称为 SD 卡。
- Icom 建议,用 IC-7100 格式化所有准备使用的 SD 卡,甚至是那些已经格式化并用于 PC 或其它用途 的SD卡。

# 注意:

- 使用前要仔细阅读 SD 卡的说明书。
- 切勿在读取或写入 SD 卡的数据时,或在克隆过程 中取出 SD 卡,或者关闭电台的电源。这将导致数 据的丢失,甚至损坏存储卡。
- 切勿跌落 SD 卡,或使其受到震动或撞击。这将导 致数据的丢失,甚至损坏存储卡。
- 如果连续长时间使用, SD 卡会有温升。
- SD 卡具有一定的寿命,所以,经过长期使用后,可 能会出现数据无法读取或写入的现象。在这种情况 下,就需要重新购买新卡。因此,建议将重要的数 据在 PC 上作备份文件。
- Icom 不承担由于 SD 卡的数据损坏而造成的任何损 害责任。

建议保存出厂默认的数据。

➡ 将 SD 卡插到电台的卡槽内, 然后按 SET (C),进入菜单模式。

触摸"SD Card", 再触摸"Save Setting" 保存。

# SD 卡上可保存的数据

下列数据可以被保存到存储卡上:

#### • 电台的设置数据

存储信道中的内容和保存在电台中的中继列表。

#### • 通联内容

发射和接收的音频。

•通联日志 通联和接收的历史记录。

• DV 模式自动应答语音音频 用于 DV 模式下自动回复功能的语音音频。

#### • 语音发射功能的语音音频

用于语音发射功能的语音音频。

#### ・ RTTY 解码日志

发射或接收的 RTTY 解码历史记录。

# 插入 SD 卡

- ① 关闭电台。
- (2) 将卡插入到插槽内,直到锁定的位置,并听到"卡 嗒"声。
  - 当插入 SD 卡时,出现"■"。
  - 当读写 SD 卡时,"■"和"□"交替闪烁。

》注意:在插卡之前,要检查卡的方向。 2 如果强行或反向插入,可能会损坏存储卡及卡槽。

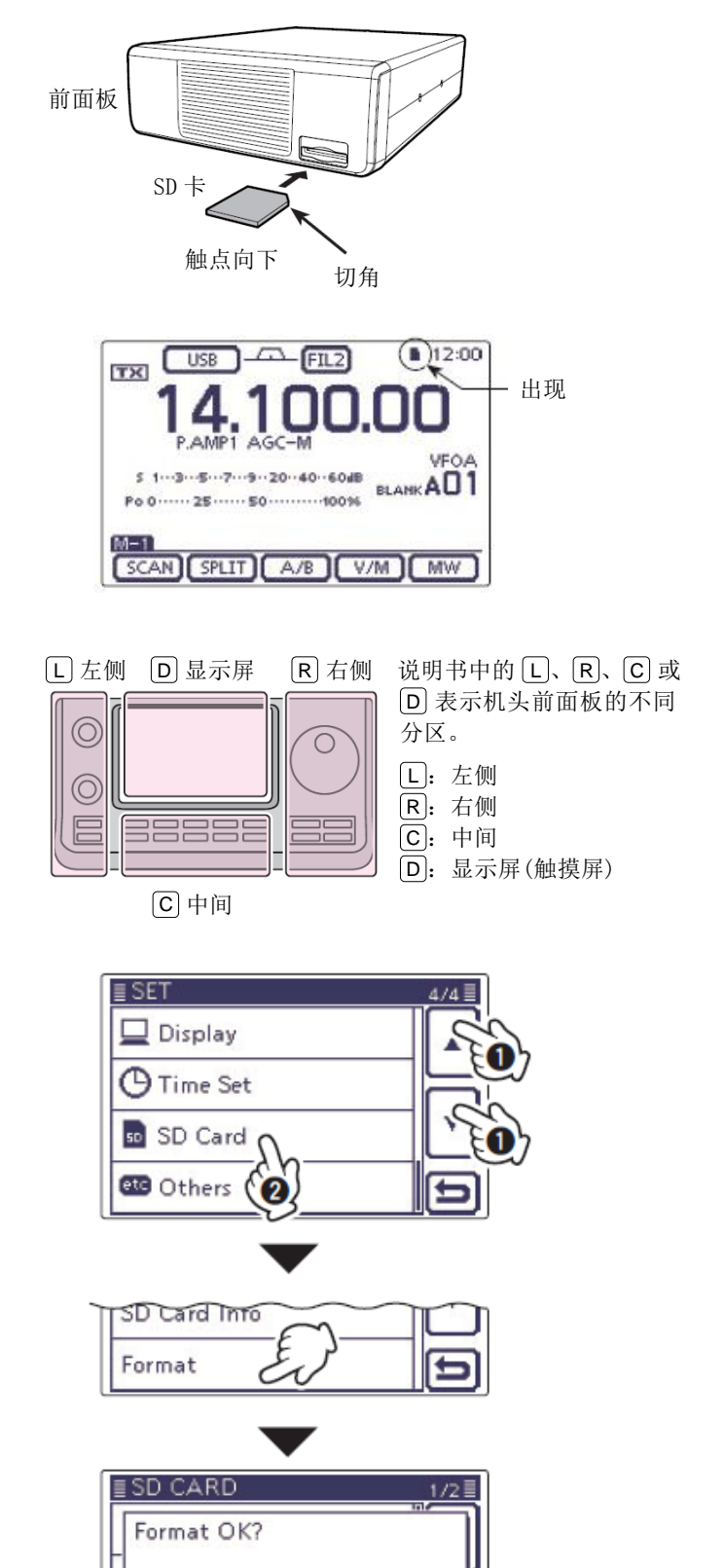

NO

- ◇ 格式化 SD 卡
- 如果使用全新的 SD 卡,执行以下步骤格式化 SD 卡。
  格式化存储卡会删除其所有数据。在格式化使 用过的存储卡之前,请备份文件到 PC 上。
- ① 关闭电台,将 SD 卡插入到卡槽。
- 打开电台。
  - 当插入 SD 卡时,出现"■"。
- (3) 按 **SET**(C),进入菜单模式。
- ④ 触摸 "SD Card"。
  - 如果没有显示指定的菜单项,可一次或多次触 摸[▲] 或[▼] (D) 翻页。
- (5) 触摸 "Format" 菜单项。
  - 出现确认屏幕 "Format OK?"。
- 6 触摸[YES](D)。
  - 开始格式化并显示格式化进度条。
  - 格式化结束后,自动返回到触摸[YES](D)之前 的屏幕显示。

format

# 取出 SD 卡

- 1 关闭电台。
- ② 向里推 SD 卡,直到听见"卡嗒"声,然后小心地 拉出。

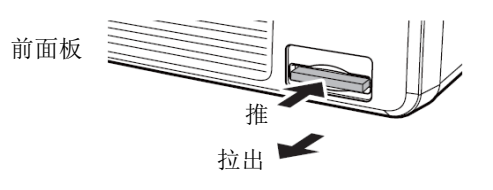

#### ◇ 在电台开机状态下取出 SD 卡

- ① 按 SET (C),进入菜单模式。
- 2 触摸"SD Card"。
  - 如果没有显示指定的菜单项,可一次或多次触 摸[▲]或[▼](D)翻页。
- ③ 触摸"Unmount"菜单项。
  - 出现确认屏幕 "Unmount OK?"。
- ④ 触摸[YES](D)。
  - 卸载完成后,显示"Unmount is completed.", 然后自动返回到触摸[YES](D)之前的屏幕显示。
- ⑤ 向里推 SD 卡,直到听见"卡嗒"声,然后小心地 拉出。

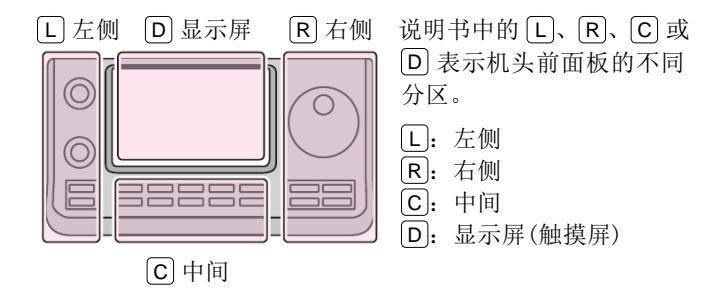

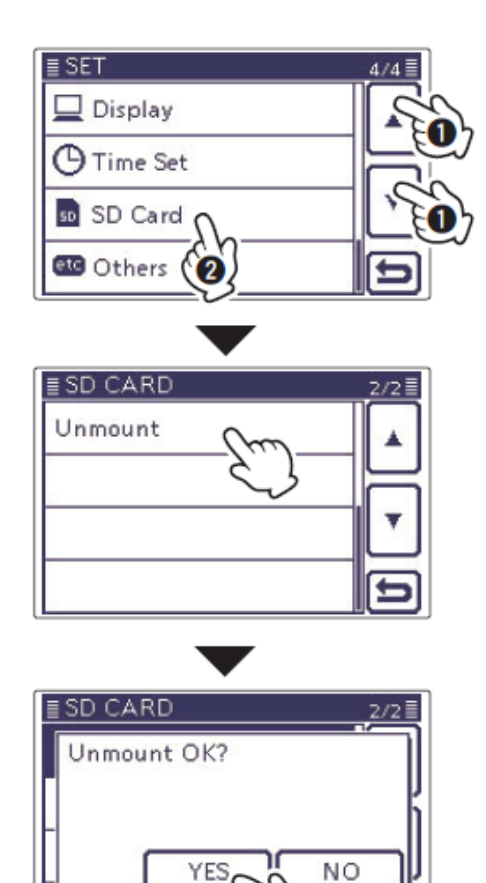

# 保存设置数据到 SD 卡

存储信道、菜单项设置和中继列表都可以保存到 SD 卡上。保存这些配置数据可以轻松地将电台恢复到原 来的设置状态,即使执行了全复位。

#### ✔ 提示信息

配置数据以"icf"文件格式保存,并可用于CS-7100 克隆软件。

在 SD 卡上保存的数据可以复制到 PC 上,并可以用克 隆软件进行编辑。

配置数据可以保存为一个新文件,也可以覆盖现有的 文件。

#### 保存为新文件

- ① 按 SET (C),进入菜单模式。
- 2 触摸 "SD Card"下的 "Save Setting"菜单项。
   SD Card > Save Setting
  - 如果没有显示指定的菜单项,可一次或多次触摸[▲]或[▼](D)翻页。
- ③ 触摸 "<<New File>>"。
  - 显示"FILE NAME"屏幕。
  - 文件名按下列方式自动命名: Setyyymmdd\_xx (yyyy: 年、mm: 月、dd: 日、xx: 序号)。
     例如: 2013 年 3 月 1 日保存的第二个文件将被 命名为 "Set20130301 02"。
  - 如果想改变这个文件名,请参阅"用不同的文件名保存数据"(第13-7页)。
- ④ 触摸[ENT](D),保存文件名。
  - 显示确认屏幕 "Save file?"。
- ⑤ 触摸[YES](D),保存文件。
  - 保存过程中显示进度条,保存完成后返回到"SD CARD"屏幕。
- ⑥ 按 **SET**(C),退出菜单模式。

#### 覆盖现有的文件

(例如: 覆盖文件"Set20130301\_01")

→ 在上面的步骤③选择需要覆盖的文件。
 (例如:选择"Set20130301\_01")

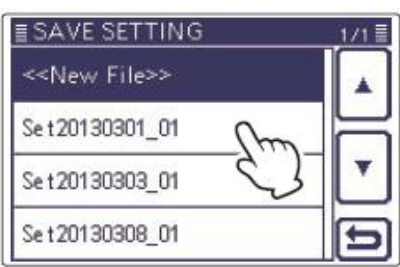

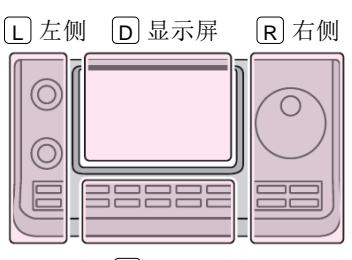

### 说明书中的 L、 R、 C 或 D 表示机头前面板的不同 分区。

L: 左侧 R: 右侧

**C**:中间

**D**: 显示屏(触摸屏)

C中间

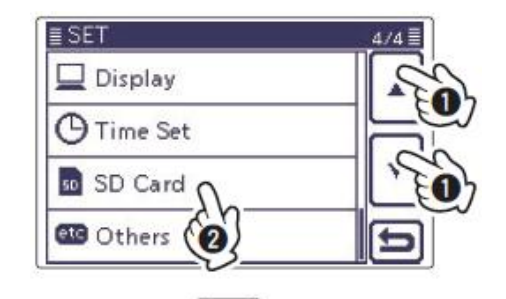

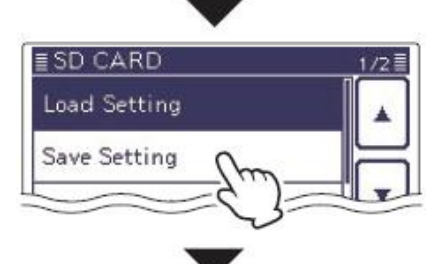

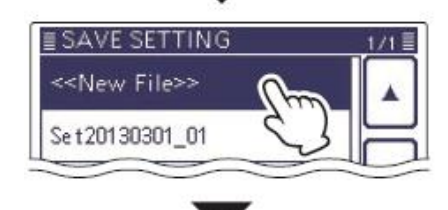

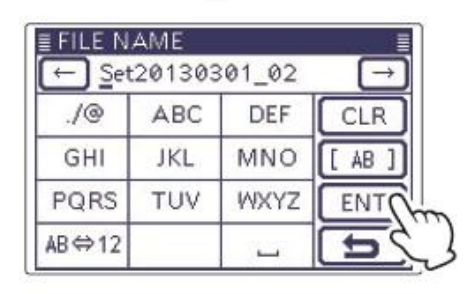

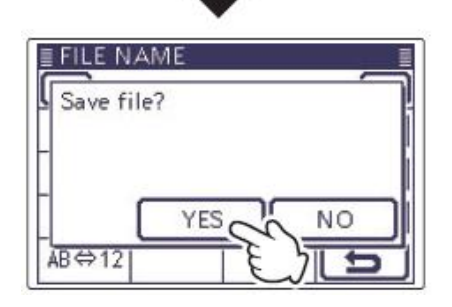

13-6

# 用不同的文件名保存数据

- ① 按 SET (C),进入菜单模式。
- 2 触摸 "SD Card"下的 "Save Setting"菜单项。
   SD Card > Save Setting
  - 如果没有显示指定的菜单项,可一次或多次触摸[▲]或[▼](D)翻页。
- ③ 触摸 "<<New File>>"。
  - •显示"FILE NAME"屏幕。
- ④ 触摸[CLR](D),可删除以前输入的字符。
  - 触摸[CLR] (D) 删除选中的字符。如果光标没有选中字符,将删除前一个字符。
- ⑤ 一次或多次触摸需要的字符输入方格,选择需要的字符或符号。

可选择的字符和符号 A 到 Z、a 到 z、0 到 9、! # \$ % & '`**^** + - ., =()[]{}\_ @ (空格)

- 触摸"AB⇔12"可切换字母输入与数字输入。
- 触摸[CLR] (D) 可删除选中的字符。
- 触摸"--"可输入空格。
- ⑥ 触摸[←](D)可左移光标,触摸[→](D)可右移 光标。
- ⑦ 重复步骤⑤和⑥,输入文件名。最多可输入 15 个字符。

例如: MY DATA

- ⑧ 触摸[ENT](D),保存文件名。
  - 显示确认屏幕 "Save file?"。
- ⑨ 触摸[YES](D),保存文件。
  - 保存过程中显示进度条,保存完成后返回到"SD CARD"屏幕。
- 10 按 **SET**(C),退出菜单模式。

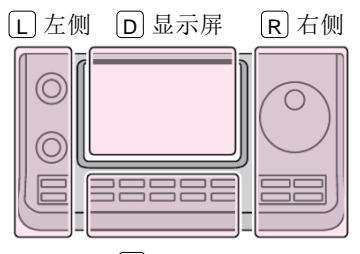

C中间

说明书中的 L、 R、 C 或 D 表示机头前面板的不同 分区。

- **L**: 左侧
- **R**: 右侧
- **C**: 中间
- D:显示屏(触摸屏)

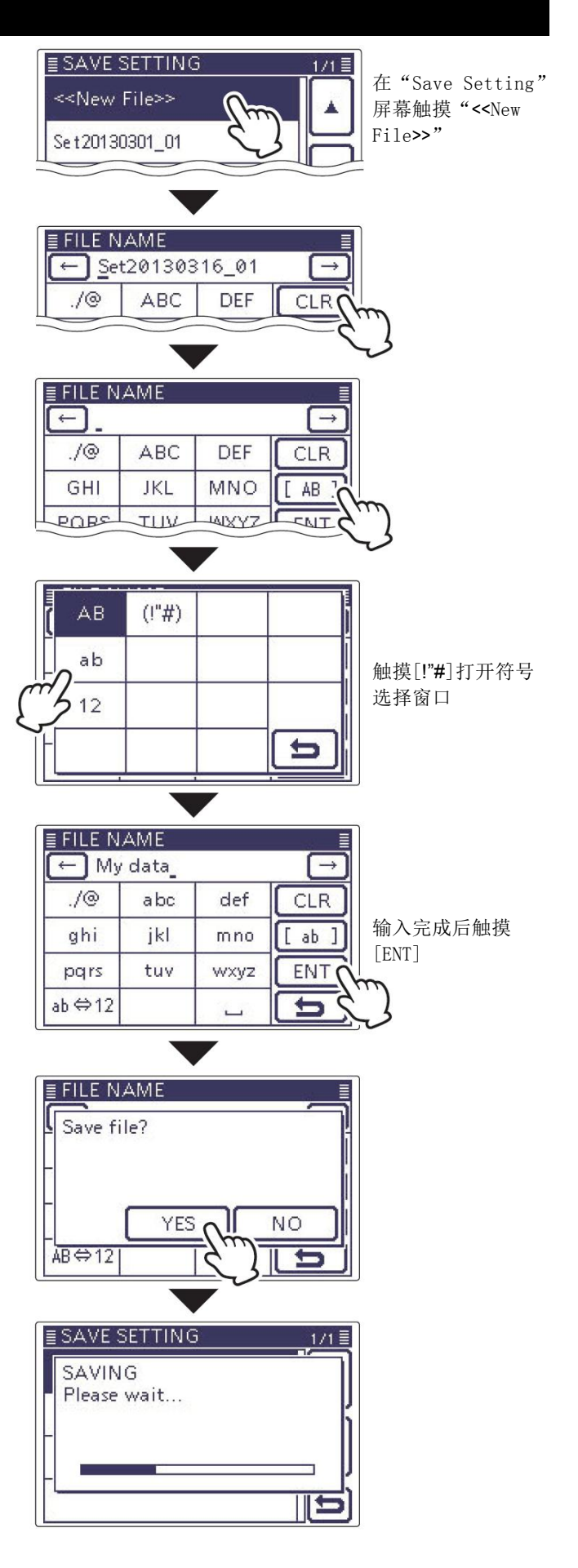

# 加载 SD 卡上保存的数据文件

保存的存储信道、菜单项设置和中继列表可以重新加载到电台。这项功能方便将保存的数据,如存储信道或中继列表,复制到另一台 IC-7100,然后使用相同的数据进行操作。

建议先保存当前数据,然后再将其它数据加载到电 台。

例如:加载 "Set20130301\_01" 文件中的数据

- ① 按 **SET**(C),进入菜单模式。
- 2 触摸 "SD Card"下的 "Load Setting"菜单项。
   SD Card > Load Setting
  - 如果没有显示指定的菜单项,可一次或多次触摸[▲]或[▼](D)翻页。
- ③ 触摸需要加载的文件。(例如:选择"Set20130301\_01")
  - 显示加载文件屏幕。
- ④ 触摸需要的加载选项。
  - ALL: 加载所有的存储信道、菜单项设置和中继列

表到电台。

Select:

加载所有的存储信道、菜单项设置和中继列表到电台。

但"MY call signs"和"REF Adjust"菜 单项的设置可选择加载。

Repeater List Only:

只加载中继列表到电台。

- ⑤ 出现"Keep 'SKIP' settings in Repeater List?",触摸 [YES]、[NO]或[Cancel](D)。
  - 如果触摸[YES](D),中继列表中的跳过设置被 保留。(第 9-34 页)
  - 如果触摸[N0](D),中继列表中的跳过设置不保留。(第9-34页)
  - 如果触摸[Cancel](D),返回到加载文件屏幕。
  - 触摸[YES]或[N0](D)后,出现"Load file?"。

如需更新中继列表,单击这里!

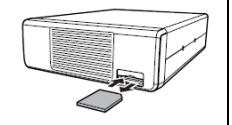

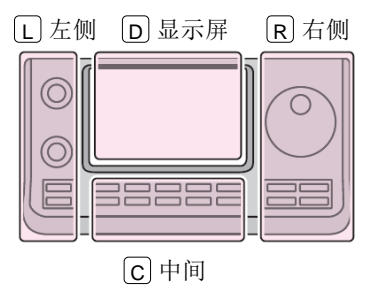

**D** 表示机头前面板的不同 分区。
 **L**: 左侧

说明书中的L、R、C或

R: 右侧 C: 中间

D: 显示屏(触摸屏)

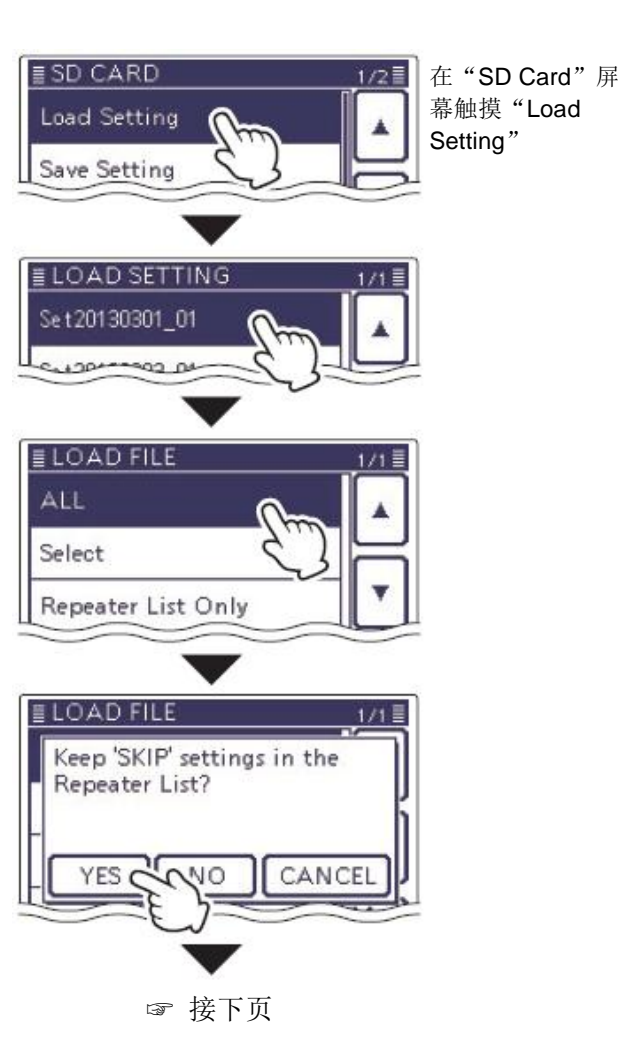

#### 加载 SD 卡上保存的数据文件(续前页)

- 6 触摸[YES](D),开始检查文件。
  - 检查文件过程中,显示 "CHECKING FILE"和进 度条。
- ⑦ 检查完成后,开始加载配置数据。• 加载过程中,显示"LOADING"和进度条。
- ⑧ 加载完成后,出现"COMPLETED!"。
  - 为了完成加载,需重新启动电台。

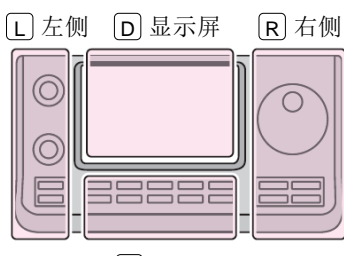

- 说明书中的 L、 R、 C 或
  D 表示机头前面板的不同 分区。
  L: 左侧
- L: 左侧 R: 右侧
- \_\_\_\_\_ C: 中间
- D:显示屏(触摸屏)

C中间

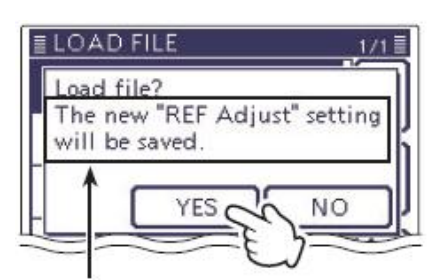

- 只有在加载文件屏幕选择了"ALL"或 "Select"\*才出现这个选项。
- \* 如果选择了"Select",只有"REF Adjust"复选框被选中时才出现。

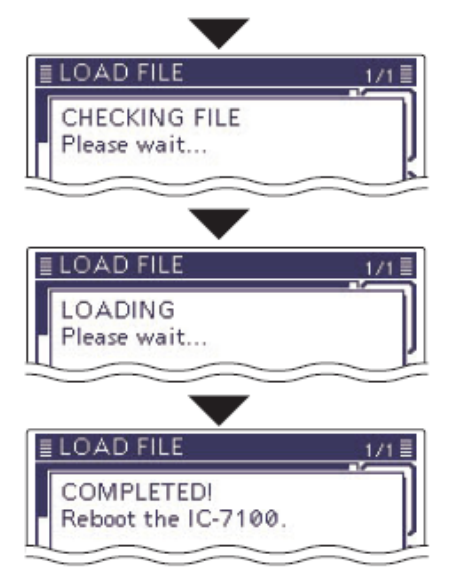

# 备份 SD 卡上保存的数据到 PC

通过备份文件可以方便地恢复 SD 卡中被意外删除的 设置数据。

根据 PC 的配置情况,读取 SD 卡可能需要外加存储 卡读卡器(在当地购买)。

#### ◇ 关于 SD 卡的文件夹结构

#### SD卡中的文件夹结构如下:

- IC-7100 文件夹 由 IC-7100 创建的文件夹都包含在这个 IC-7100 文件夹中。
- Decode 文件夹 其中建有 RTTY 解码文件夹。
- ③ RTTY 文件夹 以"txt"格式保存发射或接收的 RTTY 解码数据。 在 RTTY 解码日志设置屏幕,可将这个文件格式改 为"html"。
- ④ QsoLog
   以 "csv"格式保存通联日志数据。
- ⑤ Reply 文件夹 以"wav"格式保存自动回复数据。
- 6 RxLog
   以 "csv"格式保存接收录音日志数据。
- ⑦ Setting 文件夹 以"icf"格式保存电台的设置数据。
- ⑧ Voice 文件夹 在这个文件夹里再建立通联录音日期文件夹。
- (9) yyyymmdd 文件夹 以"wav"格式保存录音文件。
   以下列方式自动创建文件夹名称:
   yyyymmdd (yyyy:年、mm:月、dd:日)
- 10 VoiceTx

以"wav"格式保存用于语音发射功能的录音数据。

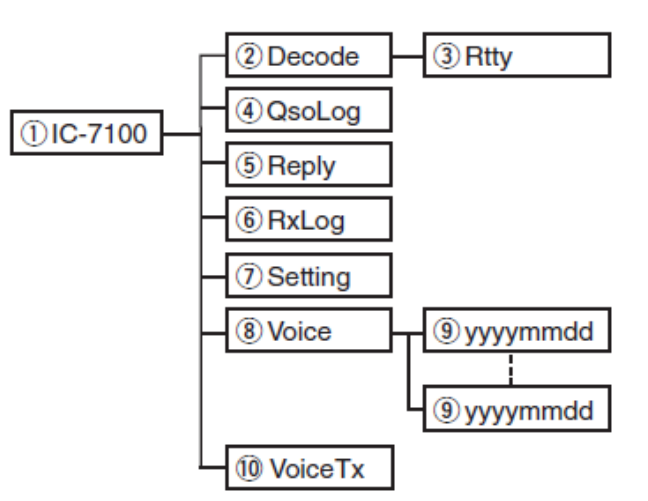

(例如:选择设置数据)

当 SD 卡插入到 PC 的读卡设备时,屏幕上的显示如下 图所示。

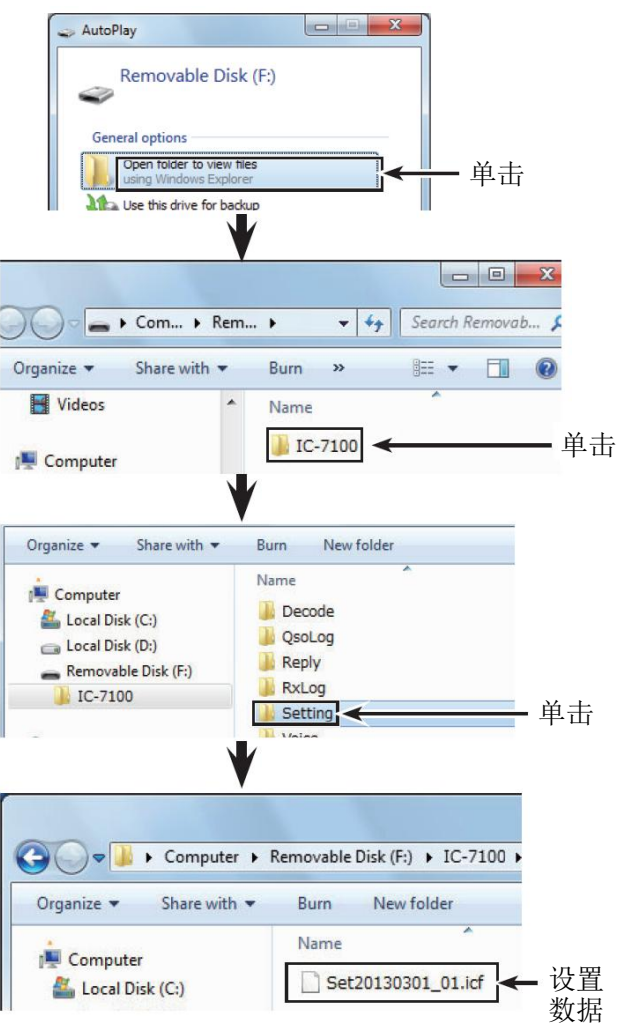

#### 备份 SD 卡上保存的数据到 PC (续前页)

#### ◇ 在 PC 上做备份文件

这些操作适用于 Windows 7。

- ① 插入 SD 卡到 PC 的读卡设备。
  - 如果没有内置 SD 读卡设备,先连接读卡器(在 当地购买),然后再插入 SD 卡。
- 单击"Open folder to view files"选项访问存储卡。
- ③ 选择"Removal disk"并单击右键。
- ④ 单击 "Copy"。

⑤ 打开需要复制到的目标文件夹,点击鼠标右键,然后单击"Paste",复制 SD 卡中的数据到硬盘。 (例如:复制到C 盘的"Backup"文件夹)

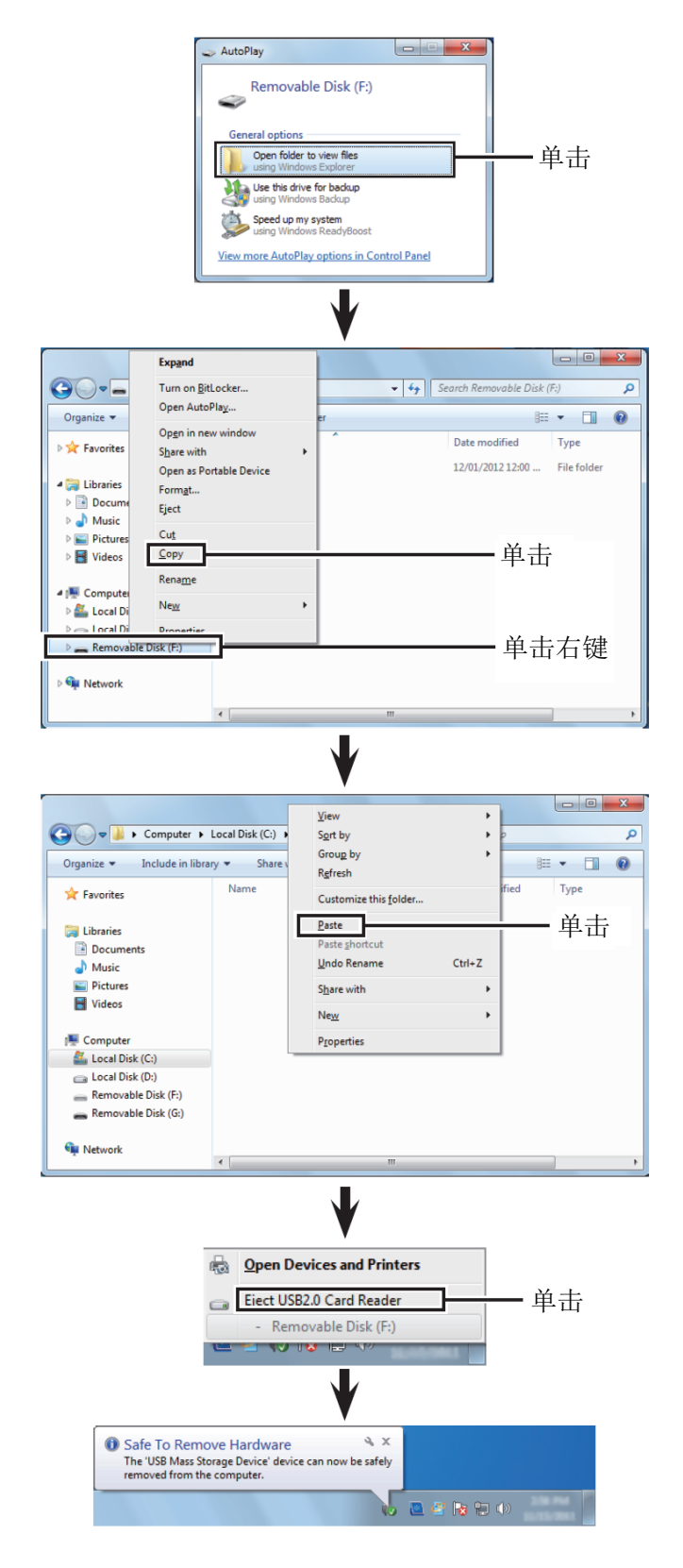

- ⑥ 当需要从 PC 取出 SD 卡时,点击任务栏上的 SD 卡 图标(" ₩" 图标在屏幕上的显示如右图所示)。
  - 当存储卡读卡器连接时显示这个屏幕截图。
- ⑦ 当出现"Safe To Remove Hardware"时,可以从 PC 取出 SD 卡。
  - 当存储卡读卡器连接时显示这个屏幕截图。

# 更新中继列表

为了便于操作,中继列表已经预装到电台内。 本节介绍如何使用 SD 卡手动更新中继列表。 最新的包含中继列表的设置文件,可以从 Icom 网站 下载。

- 1. 下载最新的设置文件(ICF 文件)
- 访问下列网站,下载最新的数据。
   http://www.icom.co.jp/world/support/download/firm/ index.html
  - 最新的设置文件(ICF 文件)和中继列表(CSV 逗号分隔值文件)都包含在下载的 ZIP 文件中。

文件名: 7100\_U\_130301.zip

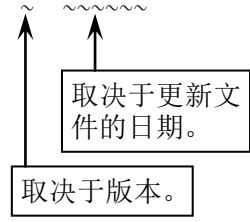

- ◎ 本说明书介绍时,都以"7100\_U\_130301.zip"文
   件名为例。
- 2 解压缩从 Icom 网站下载的压缩文件。 在保存下载文件的位置将创建"7100\_U\_130301" 文件夹。

#### 2. 插入 SD 卡到 PC

- 3 插入 SD 卡到 PC 的读卡设备。
  - Icom 建议,用 IC-7100 格式化所有准备使用的 SD 卡,包括那些已经格式化并用于 PC 或其它用 途的 SD 卡。

关于插入和取出 SD 卡的详细信息,请参阅第 13-4、13-5页。

#### 3. 复制最新的 ICF 文件到 SD 卡

- ④ 双击在保存下载文件位置的"7100\_U\_130301"文件夹。
- ⑤ 复制文件夹中的 ICF 文件(例如: "7100\_USA\_130301.icf")到 SD 卡的"IC-7100" 文件夹中的"Setting"文件夹。

IC-7100 的最新设置文件会上传到 Icom 网站的 "Cloning software(Rev.\*\*) and manuals"页面。

•显示的内容可能会有变化。

| Home                             | Products                          | News About Us Investor Relations                     | Sepport                                                                                                    |
|----------------------------------|-----------------------------------|------------------------------------------------------|----------------------------------------------------------------------------------------------------|
| 0355 * <u>Support</u> * Finimere | z Upitebur / Sefferbire Downlaada |                                                      |                                                                                                    |
| upport                           | Firmwa                            | are Updates / Software Download                      | is                                                                                                    |
|                                  | Transceiver                       |                                                      |                                                                                                    |
| Support Top 8                    | BOOM NAME                         | Version                                              | Telet update                                                                                                    |
|                                  |                                   | EnnwareS/er 2.30. Ennware Utility and manuals.       | 2011/81/31                                                                                                    |
| DEALER UP                        |                                   | antie antie                                          | 2012                                                                                                    |
|                                  | ELSTA<br>ID-STE                   | Contractioner(Rev 122) and remain.                   | 2012/02/26                                                                                                    |
|                                  |                                   | Clering software/Rev 1 50 and manuals,               | 2013/05/10                                                                                                    |
|                                  | IC-11A                            | Cloning SchearerRev 1 (2) and manuals                | 201 1/12/15                                                                                                    |
|                                  | 10-31E                            | EmagetRelease E2(CPU 1 03, CSP 1 04) and manuals.    | 2012/05/15                                                                                                    |
|                                  |                                   | Encourse/Release E110PU 1.02, 05P 1.030 and metsade. | 2012/02/17                                                                                                    |
|                                  | Communica                         | tions Receiver                                       |                                                                                                    |
|                                  | Model rank                        | Description                                          | last undate                                                                                                    |
|                                  | /                                 | Finnesies USA version (USA Ver. 1.67)                | 2007/12/16                                                                                                    |
|                                  |                                   |                                                      | and a construction of the second second second second second second second second second second second second s |

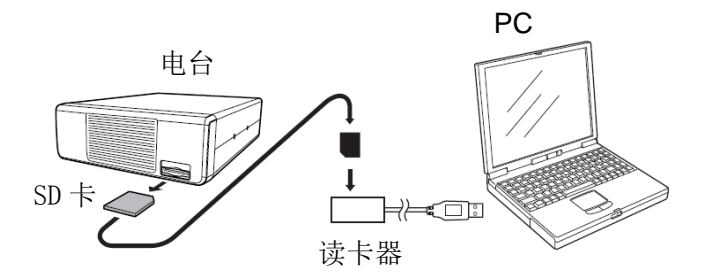

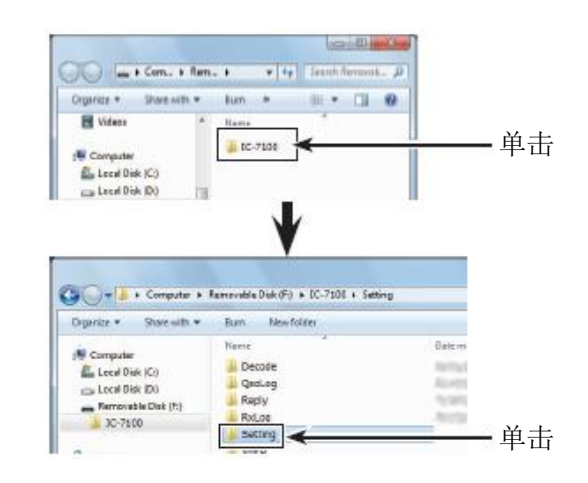

#### 更新中继列表(续前页)

#### 4. 插入 SD 卡

6 从 PC 取出 SD 卡, 然后将其插入到电台的卡槽内。

关于插入SD卡到电台的详细信息,请参阅第13-4页。

建议在给电台加载其它数据之前,要保存当前的数据。

#### 5. 更新中继列表

- ⑦ 按 SET (C),进入菜单模式。
- ⑧ 触摸"SD Card"下的"Load Setting"菜单项。 SD Card > Load Setting
  - 如果没有显示指定的菜单项,可一次或多次触摸
     [▲]或[▼](□)翻页。
- 9 触摸需要加载的 ICF 文件。
   (例如:选择"7100\_USA\_130301.icf")
  - 出现加载文件屏幕。
- n 触摸"Repeater List Only"。
  - 出现 "Keep 'SKIP' settings in Repeater List?"。
  - 只加载中继列表到电台。

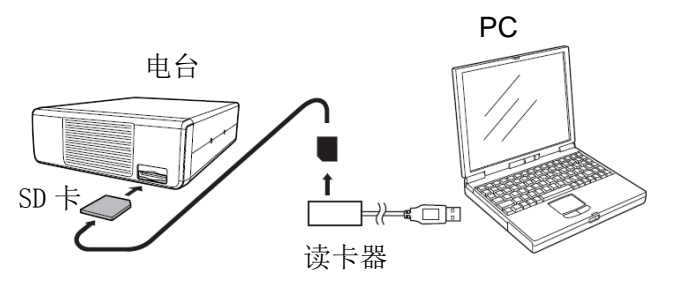

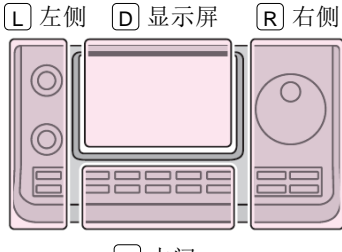

说明书中的 L、 R、 C 或 D 表示机头前面板的不同 分区。 L: 左侧 R: 右侧 C: 中间

D: 显示屏(触摸屏)

C中间

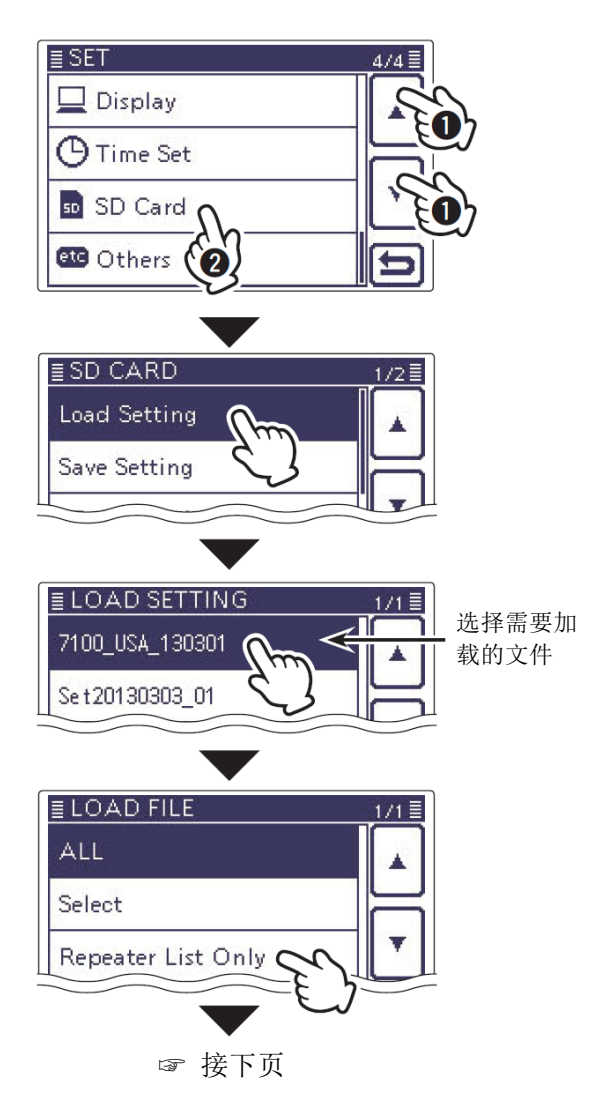

#### 更新中继列表(续前页)

**1** 触摸[YES]、[NO]或[Cancel](D)。

- 如果触摸[YES](D),中继列表中的跳过设置被 保留。(第9-34页)
- 如果触摸[N0](D),中继列表中的跳过设置不保 留。(第 9-34 页)
- 如果触摸[Cancel](D),返回到加载文件屏幕。
- 触摸[YES]或[N0](D)后,出现"Load file?"。
- ❷ 触摸[YES](D),开始检查文件。
  - 检查文件过程中,显示 "CHECKING FILE"和进 度条。
- 13 检查完成后,开始加载配置数据。
  - 加载过程中,显示"LOADING"和进度条。
- Im 加载完成后,出现 "COMPLETED!"。 为了完成加载,需重新启动电台。

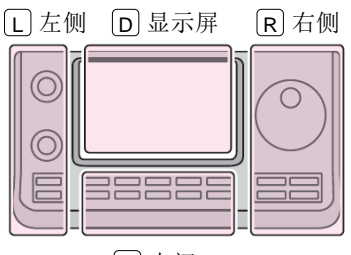

说明书中的 L、 R、 C 或 D 表示机头前面板的不同 分区。

L: 左侧 R: 右侧

C: 中间

D: 显示屏(触摸屏)

C中间

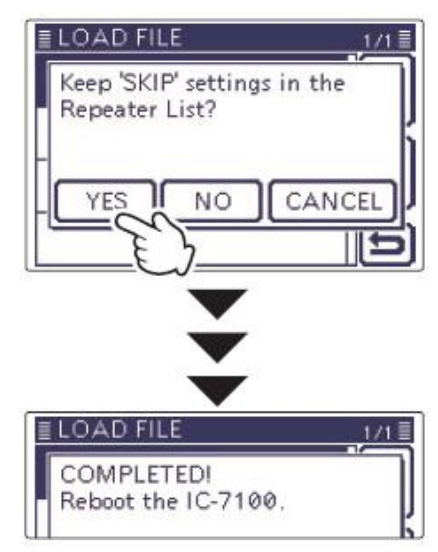

中继列表更新完成!

# 用 SD 卡进行电台到电台的克隆

本节描述使用 SD 卡进行克隆的方法。

存储信道的内容、菜单项的设置和中继列表都可以保存到 SD 卡上。

克隆的数据不包括语音存储器。如要回放主电台的录 音,或者将主电台的 SD 卡插到从电台,或者通过 PC 将其复制到从电台的 SD 卡上。

※下面的描述是在已经安装了 SD 卡的情况下。

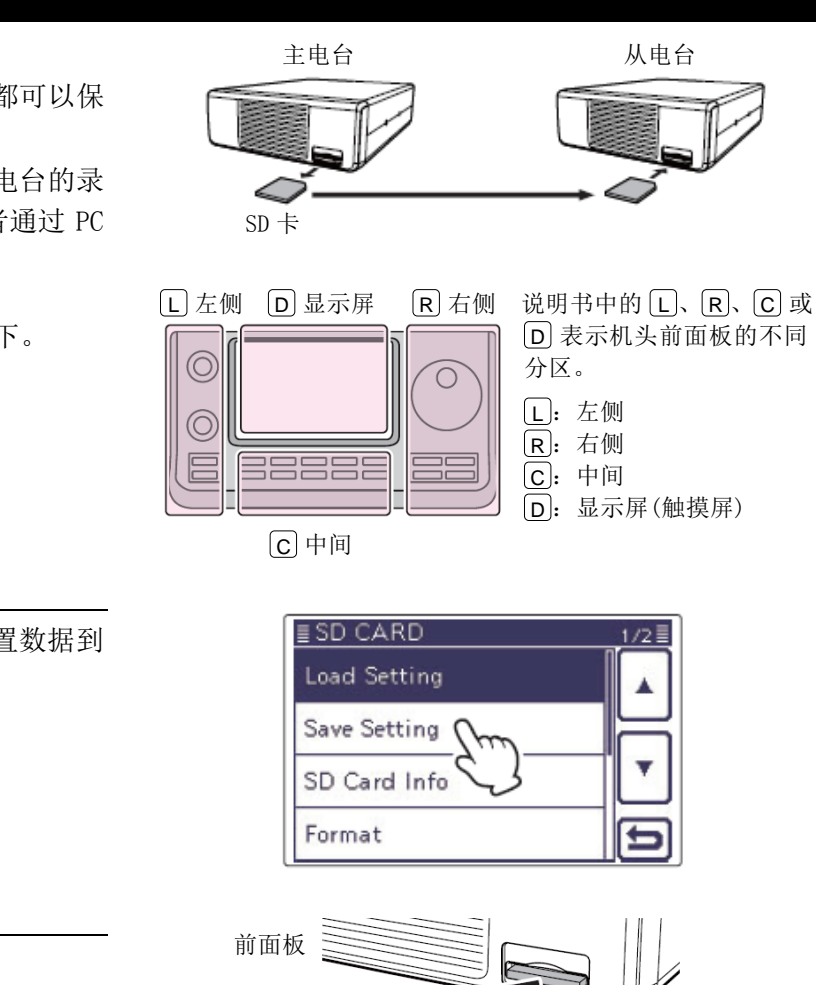

# 保存主电台的设置数据到 SD 卡 按照第 13-6 页的描述,保存主电台的设置数据到

● 按照界 13-0 贝阳描述, 保仔王电台的设直数据到 SD 卡。

# 2. 取出主电台的 SD 卡并插到从电台

- 2 关闭主电台的电源。
- 3 按右图所示,从主电台取出 SD 卡。
- ④ 将取出的 SD 卡插入到从电台,然后打开从电台的电源。

# 3. 将设置数据装入从电台

5 按照第 13-8 页的描述,将主电台的设置数据装入 到从电台。

当加载数据时,一定要在加载文件屏幕选择加载内容 为"Repeater List Only"或"Select",如果选择 了"Select","REF Adjust"复选框必须被清除。 否则,可能会导致频率偏移。

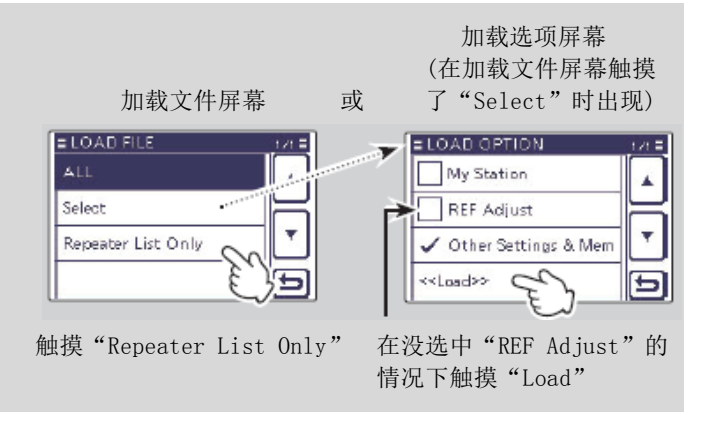

推

拉出

SD CARD

Load Setting

Save Setting

SD Card Info

Format

| 录制通联音频                        | 14-2          |
|-------------------------------|---------------|
| ◇ 启动录音                        | 14-2          |
| ◇ 停止录音                        | 14-2          |
| 改变录音模式                        | 14-3          |
| 回放录制的音频                       | 14-4          |
| 回放操作                          | 14-5          |
| ◇ 快进                          | 14-5          |
| ◇ 回退                          | 14-5          |
| ◇ 暂停                          | 14-5          |
| ◇ 播放前一个文件                     |               |
| ◇ 播放下一个又午                     |               |
| ◇ 首庁任前一一又日的方夫处 △ 堑僖左下一个文件的开头处 | 14-0<br>1/1-5 |
| ◇ 百行社 1 ~ 1 久口的方久之            |               |
| 改变跳过时间                        |               |
| 删除录音                          | 14-7          |
| 删除文件夹                         | 14-8          |
| 无信号继续录音                       | 14-9          |
| 发射和接收的音频录制到同一个文件              | 14-10         |
| 按下[PTT]时启动录音                  |               |
| 查看文件夹信息                       | 14-12         |
| 查看文件信息                        | 14-13         |
|                               |               |
| 查看 SD 卡的剩余空间和可录音时间            | 14-15         |

# 录制通联音频

语音存储功能可将通联时接收和发射的音频都录制到 SD 卡上,等通联结束后再回放,特别是对于 DX 通联。

**注意**:在录制通联音频之前,一定要将 SD 卡插入 到电台。

#### ◇ 启动录音

- (1) 按 QUICK (C), 打开快速菜单屏幕。
- 触摸 "<<REC Start>>" 菜单项, 启动录音。
  - 一次或多次触摸[▼](D),可选择需要的页面。
  - 电台显示 "Recording started",并自动退出 快速菜单屏幕。
  - 录音暂停时出现"Ⅱ"。
  - 正在录音时出现"●",并且"■"和"□"交替闪烁。
  - 录音将持续下去,直到手动停止录音,或者存 储卡的存储空间已满。
  - 如果当前录音文件达到 2GB,电台将自动生成
     一个新的文件并继续录音。

**注意**:录音一旦启动,即使重新启动电台,也将 继续录音。

#### ✔ 便捷方法!

如果开启了 PTT 自动录音功能,当按下[PTT]后自动开 始录音。(第17-12页)

#### Voice Memo > QSO Recorder > Recorder Set >

PTT Auto REC

#### ◇ 停止录音

- (1) 按 QUICK (C),打开快速菜单屏幕。
- 2 触摸 "<<REC Stop>>" 菜单项,停止录音。
  - 一次或多次触摸[▼](D),可选择需要的页面。
  - 电台显示 "Recording stopped",并自动退出 快速菜单屏幕。

触摸"●"或"■"时,将出现"Stop recording?" 确认提示,然后触摸[YES](D)也可以停止录音。

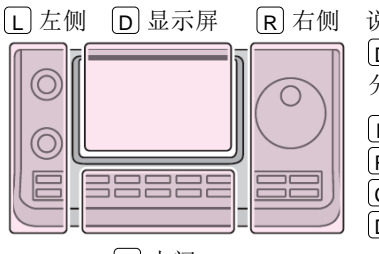

# 说明书中的 L、 R、 C 或 D 表示机头前面板的不同 分区。

L: 左侧 R: 右侧

<u>C</u>:中间

D: 显示屏(触摸屏)

C中间

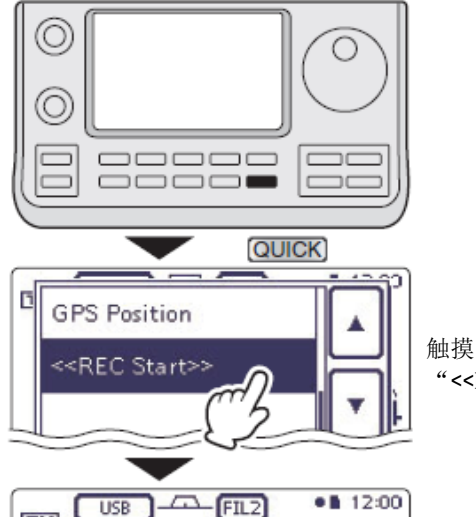

触摸 "<<REC Start>>"

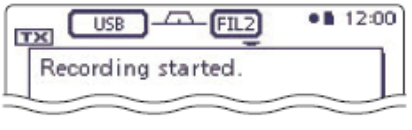

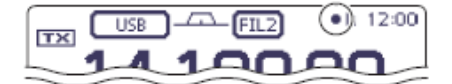

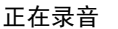

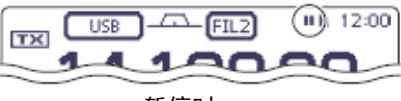

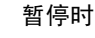

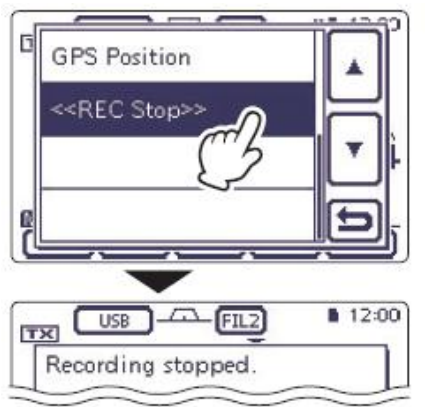

触摸 "<<REC Stop>>"

# 改变录音模式

通过菜单模式可以将录音模式改为只录制接收的音频。

- 默认的录音模式是"TX&RX"(发射和接收的信号都记录)。
- ① 按 **SET**(C),进入菜单模式。
- ② 触摸 "Voice Memo"下的 "REC Mode"菜单项。 Voice Memo > QSO Recorder > Recorder Set > REC Mode
  - 如果没有显示指定的菜单项,可一次或多次触摸[▲]或[▼](D)翻页。
- ③ 触摸"RX Only"。
- ④ 按 SET (C),退出菜单模式。

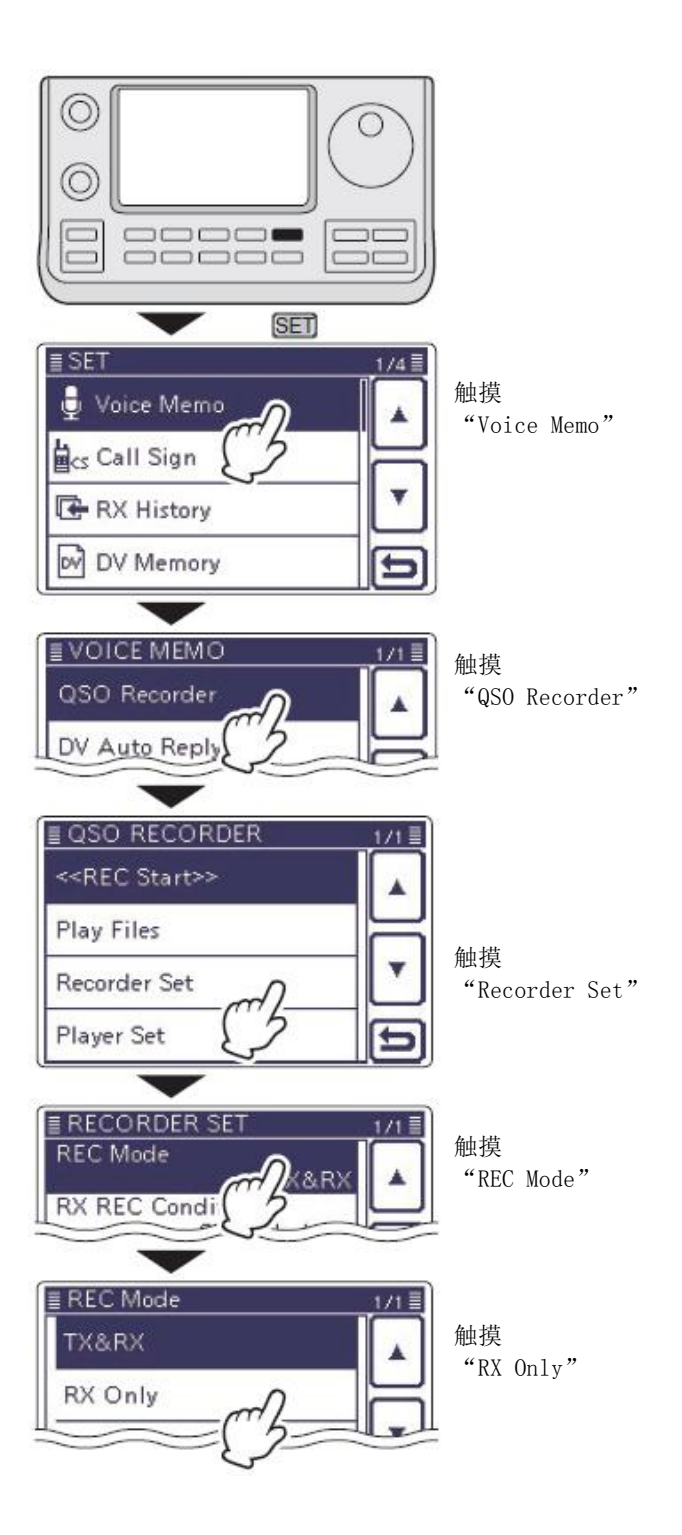

# 回放录制的音频

- ① 按 SET (C),进入菜单模式。
- ② 触摸 "Voice Memo"下的 "Play Files"菜单项。 Voice Memo > QSO Recorder > Play Files
  - 如果没有显示指定的菜单项,可一次或多次触摸[▲]或[▼](D)翻页。
  - 显示文件夹列表。(文件夹是在启动录音时自动 创建的)
  - 文件夹名称的格式为 yyyymmdd(y:年、m:月、 d:日)
- ③ 触摸需要播放的文件所在的文件夹。
  - 显示录音文件列表。
  - 录音文件名的格式为 yyyy/mm/dd hh:mm:ss(y: 年、m:月、d:日、hh:时、mm:分、ss:秒)。
- ④ 触摸需要播放的文件。
  - •显示语音播放屏幕,并开始回放录音文件。
- ⑤ 触摸[℃](□)或按 SET(C),停止播放。并返 回到文件列表屏幕。

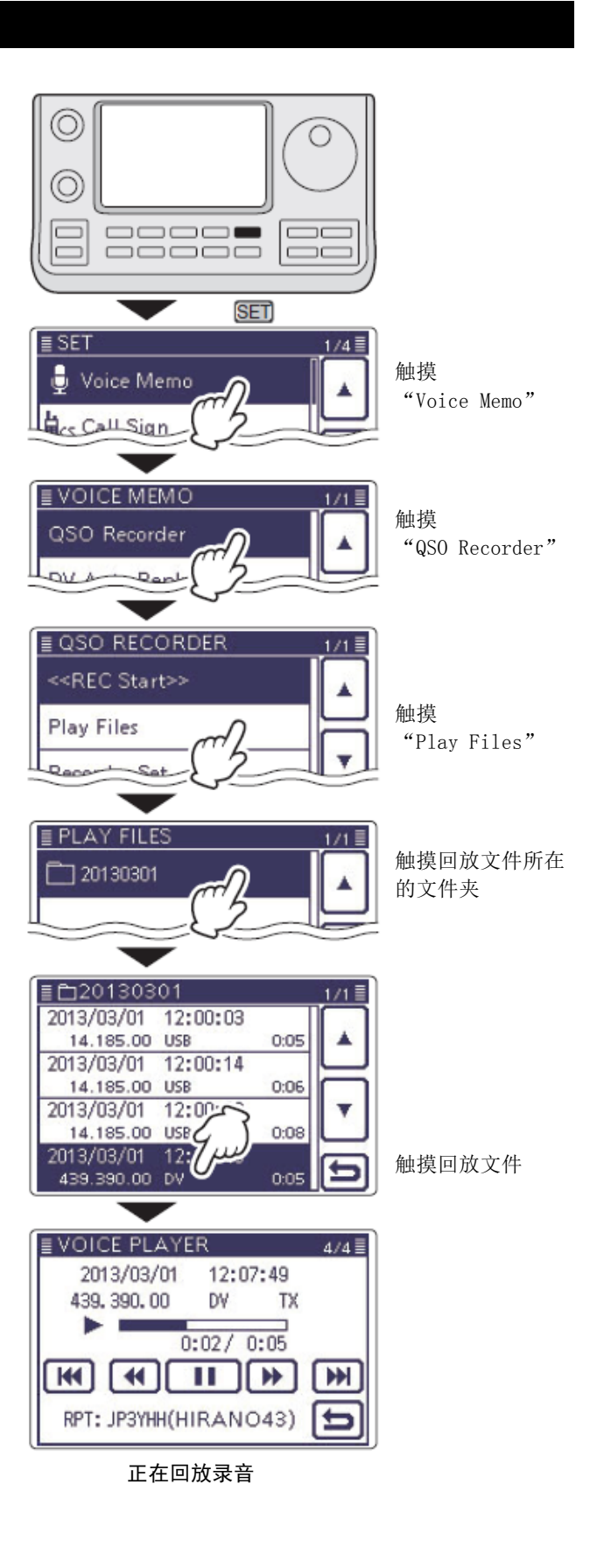

# 回放操作

回放录音时可以选择快进或者回退重放。

#### ◇ 快进

触摸 → 可快进一个跳过时间段。(默认: 10秒) 如果想改变跳过时间,请参见"改变跳过时间"。(第 14-6页)

#### ◇ 回退

触摸 • 可回退一个跳过时间段。(默认:10秒) 如果想改变跳过时间,请参见"改变跳过时间"。(第 14-6页)

如果在开始播放的1秒内触摸
 一个录音文件的结尾处。

#### ◇ 暂停

触摸 🛄 可暂停播放。

• 暂停时出现 ▶ 。

触摸▶●继续播放。

#### ◇ 播放前一个文件

触摸Ш播放前一个录音文件。

 如果文件夹内还有其它文件,当播放最早的文件时, 触摸 网络从这个文件的开头处开始播放。

#### ◇ 播放下一个文件

触摸 🖼 播放下一个录音文件。

 ・ 如果文件夹内还有其它文件,当播放最新的文件时, 触摸 Ⅲ将停止播放。

#### ◇ 暂停在前一个文件的开头处

当播放在任意的位置暂停时,一次或多次触摸 (W),可回到文件的开头处并暂停。

• 触摸 🕨 播放这个文件。

当在一个文件的开头处暂停时,触摸 M 将跳到前一个 文件的开头处并暂停。

• 触摸 > 播放这个文件。

#### ◇ 暂停在下一个文件的开头处

当播放暂停时,触摸 M 将跳到下一个文件的开头处 并暂停。

• 触摸 > 播放这个文件。

#### ✔ 便捷方法!

可以通过旋转调谐旋钮来快进或回退正在播放的文件。 快进或回退的时间是文件总时间的 1/20,无论跳过时 间的设置如何。

#### ◇ 语音播放屏幕的说明

语音播放屏幕显示如下。

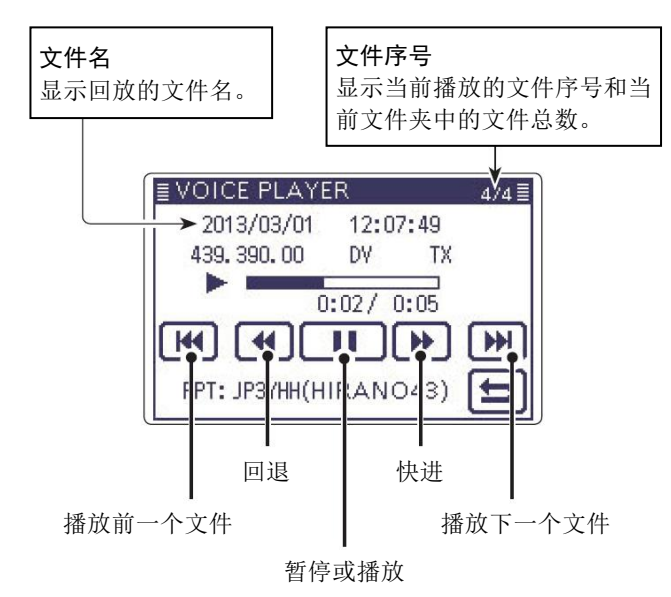

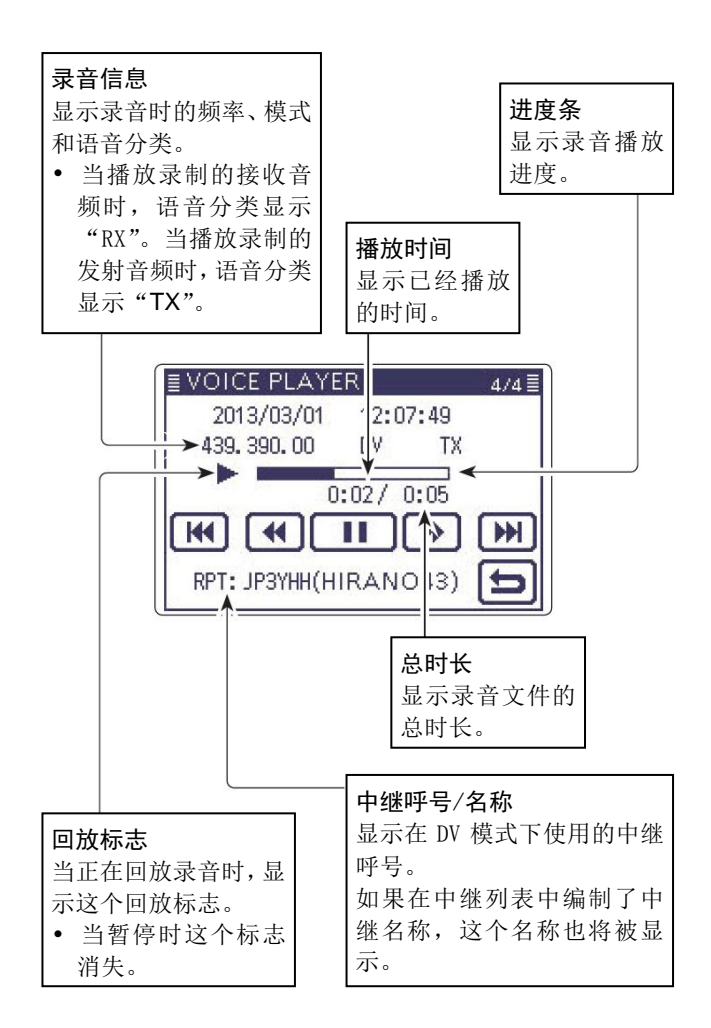

# 改变跳过时间

可以改变快进和回退的跳过时间。

- ① 按 **SET**(C),进入菜单模式。
- ② 触摸 "Voice Memo"下的 "Skip Time"菜单项。 Voice Memo > QSO Recorder > Player Set > Skip Time
  - 如果没有显示指定的菜单项,可一次或多次触摸[▲]或[▼](D)翻页。
- ③ 触摸选择跳过时间为3秒、5秒、10秒或30秒。
- ④ 按 **SET**(C),退出菜单模式。

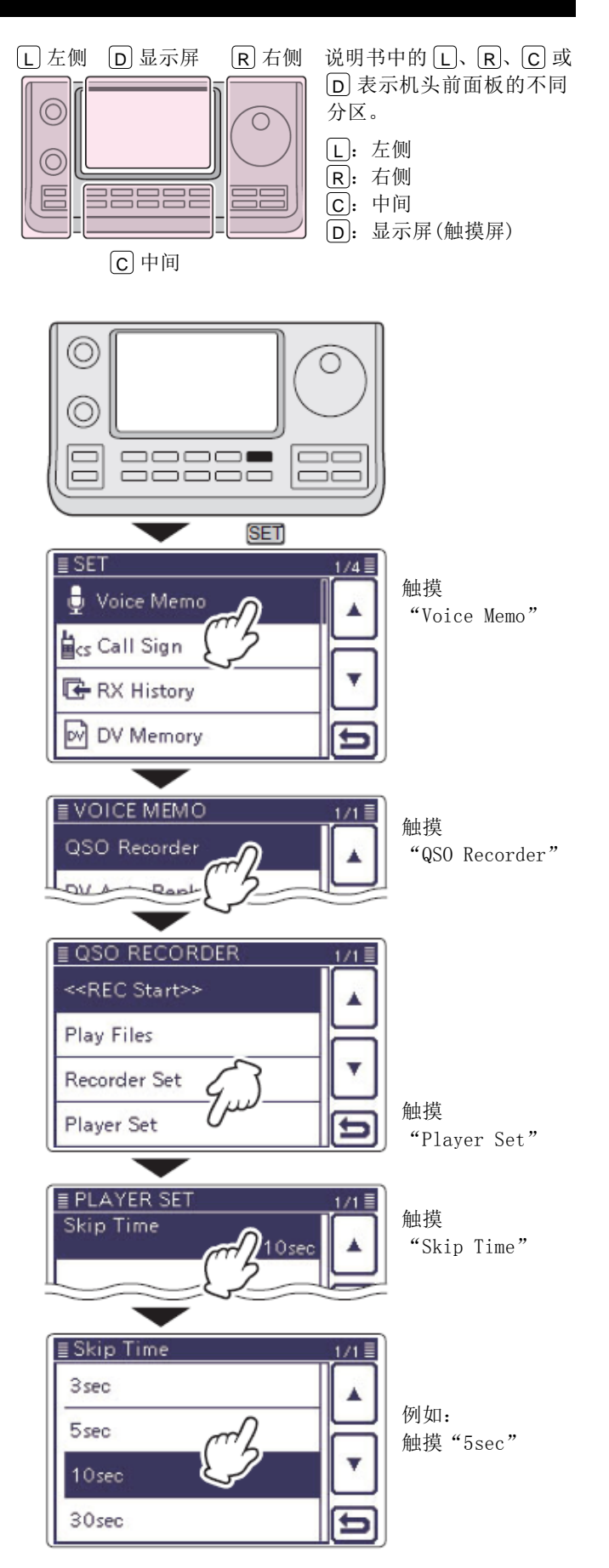

# 删除录音

- ① 按 SET (C),进入菜单模式。
- 2 触摸 "Voice Memo"下的 "Play files" 菜单项。
   Voice Memo > QSO Recorder > *Play files*
  - 如果没有显示指定的菜单项,可一次或多次触摸[▲]或[▼](D)翻页。
  - 显示文件夹列表。(文件夹是在启动录音时自动 创建的)
  - 文件夹名称的格式为 yyyymmdd(y:年、m:月、 d:日)
- ③ 触摸需要删除的文件所在的文件夹。
  - 显示录音文件列表。
  - 录音文件名的格式为 yyyy/mm/dd hh:mm:ss(y: 年、m:月、d:日、hh:时、mm:分、ss:秒)。
- ④ 触摸需要删除的文件1秒。
- ⑤ 触摸"Delete"。
  - 出现确认屏幕 "Delete file?"。
- 6 触摸[YES] (D)。
  - 选中的文件被删除。
- ⑦ 按 **SET**(C),退出菜单模式。

# 如需删除所有的文件 如果需要同时删除当前文件夹中的所有文件,在上 面的步骤⑤选择"Delete All"。

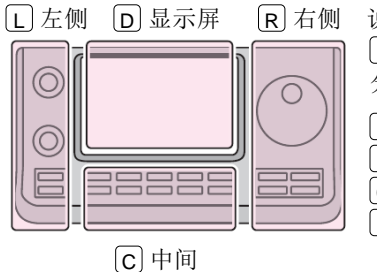

说明书中的 L、 R、 C 或
 D 表示机头前面板的不同
 分区。
 □ 上: 左侧

- R: 右侧 C: 中间
- **D**: 显示屏(触摸屏)

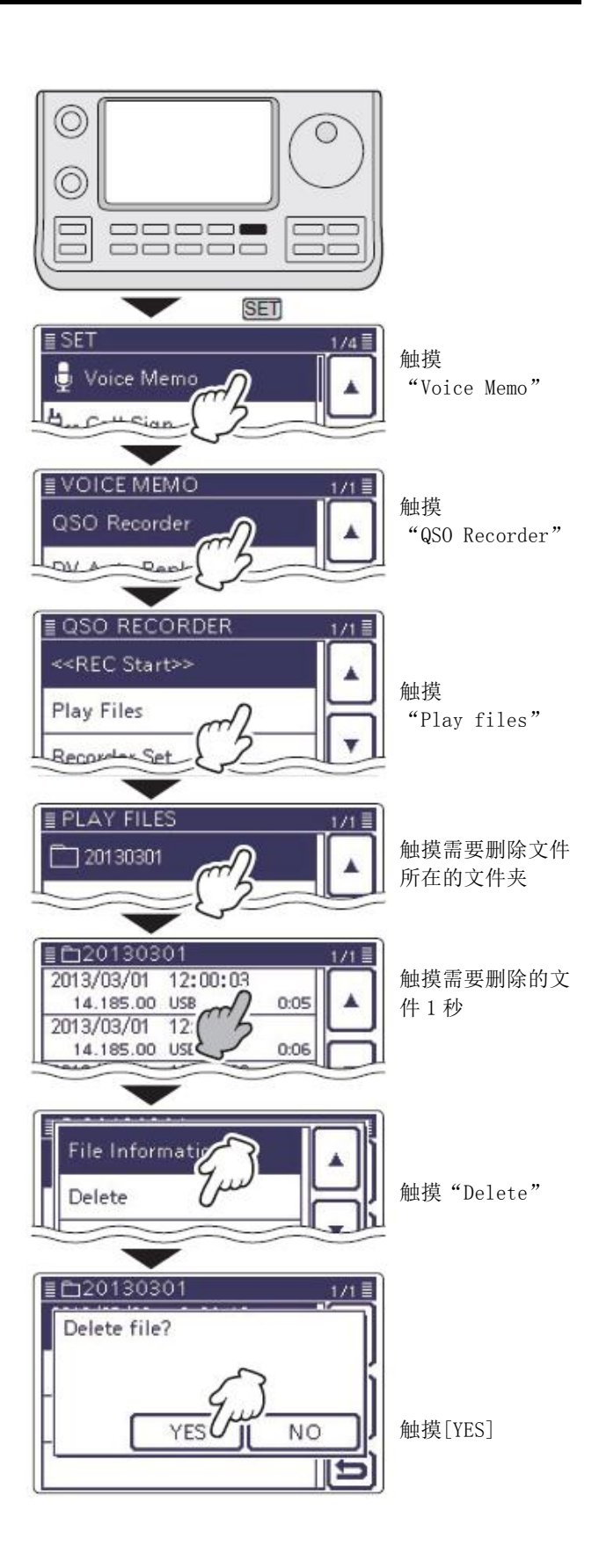

# 删除文件夹

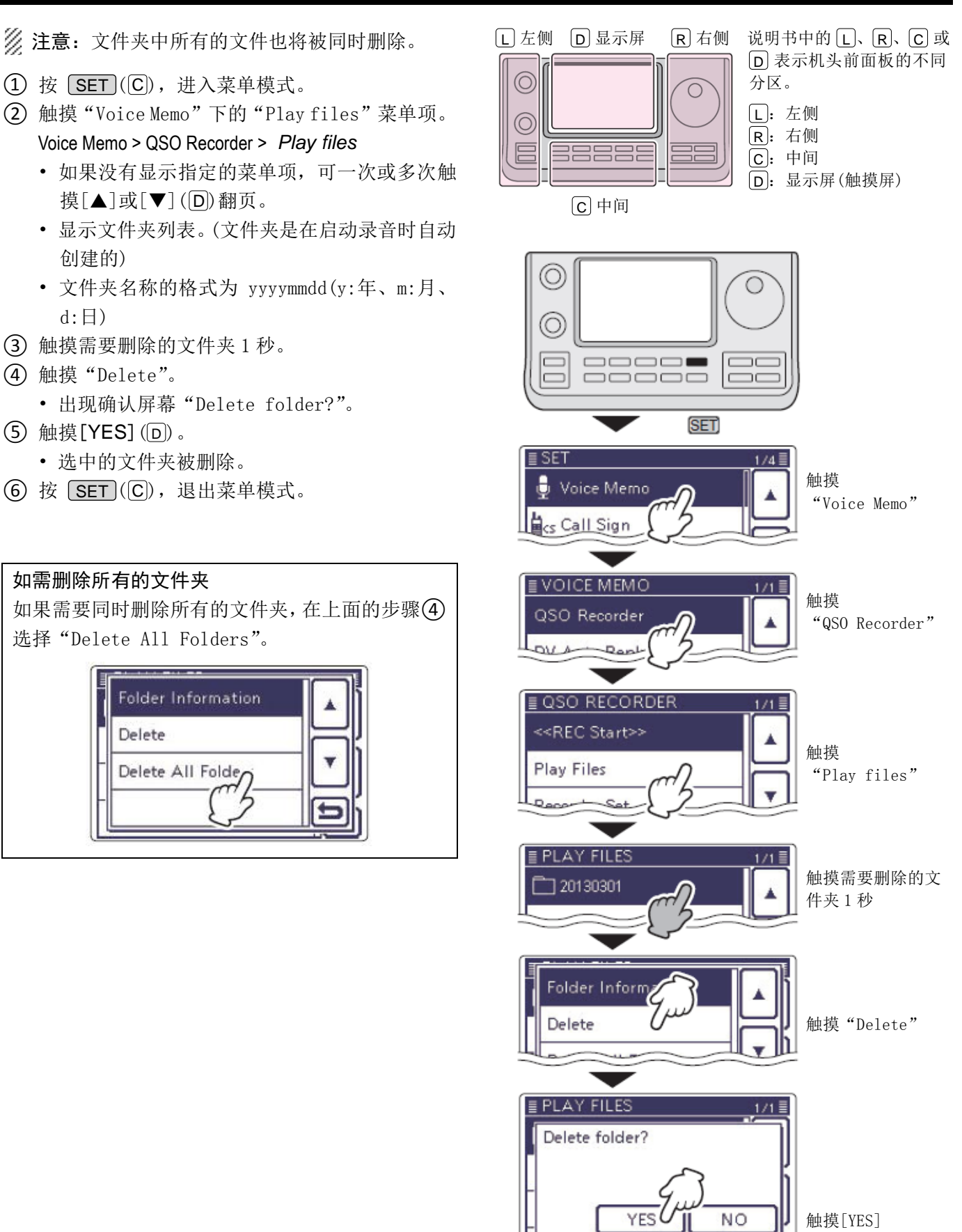

# 无信号继续录音

在默认设置中,电台只是在接收到信号时才录音(静噪 打开),如果想即使无接收信号时依然继续录音,请执 行下列步骤。

- ① 按 **SET**(C),进入菜单模式。
- 触摸 "Voice Memo"下的 "RX REC Condition" 菜单项。

#### Voice Memo > QSO Recorder > Recorder Set > RX REC Condition

- 如果没有显示指定的菜单项,可一次或多次触摸[▲]或[▼](D)翻页。
- ③ 触摸"Always",选择无信号继续录音。
  - Always: 持续录音,即使无接收信号。
  - Squelch Auto: 电台只是在接收到信号时(静 噪打开)开始录音。
- ④ 按 SET (C),退出菜单模式。

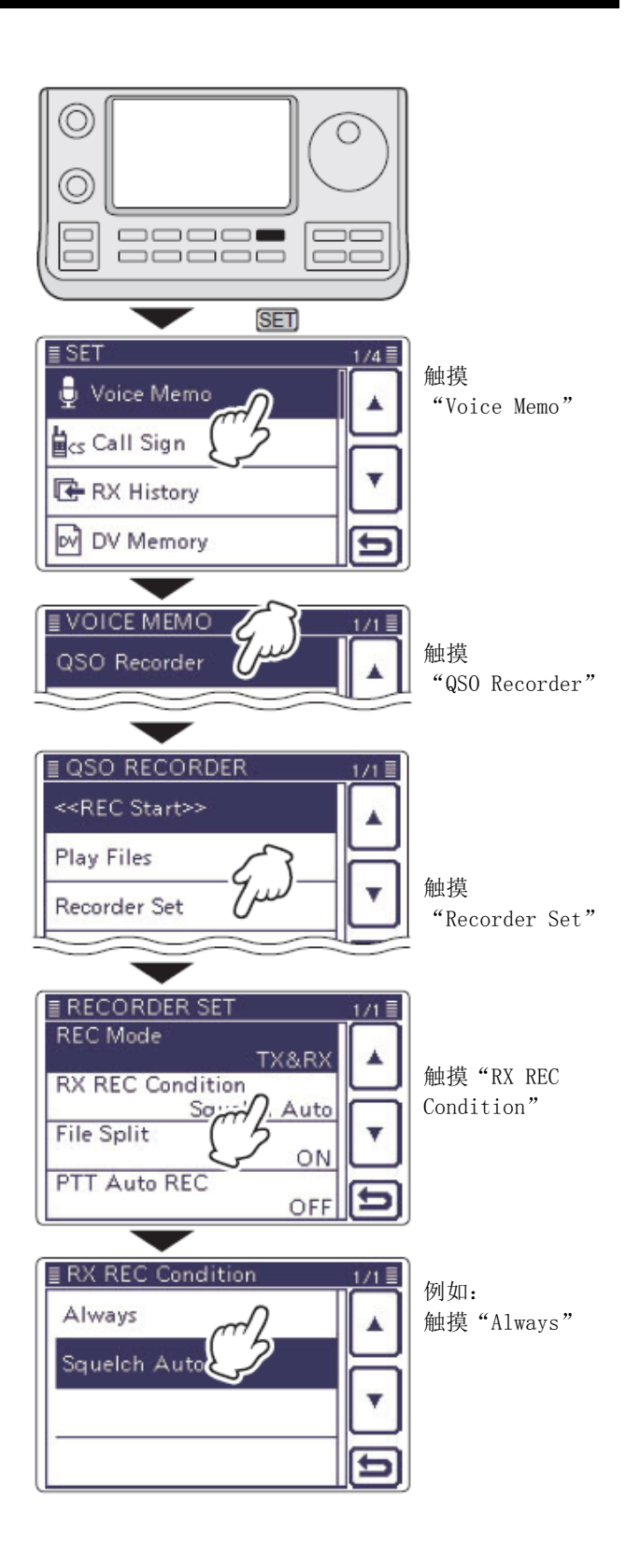

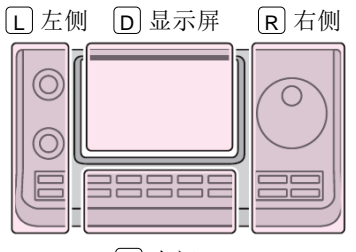

C中间

 R 右侧
 说明书中的 L、R、C 或

 D 表示机头前面板的不同

 分区。

R: 右侧
 C: 中间
 D: 显示屏(触摸屏)

L: 左侧

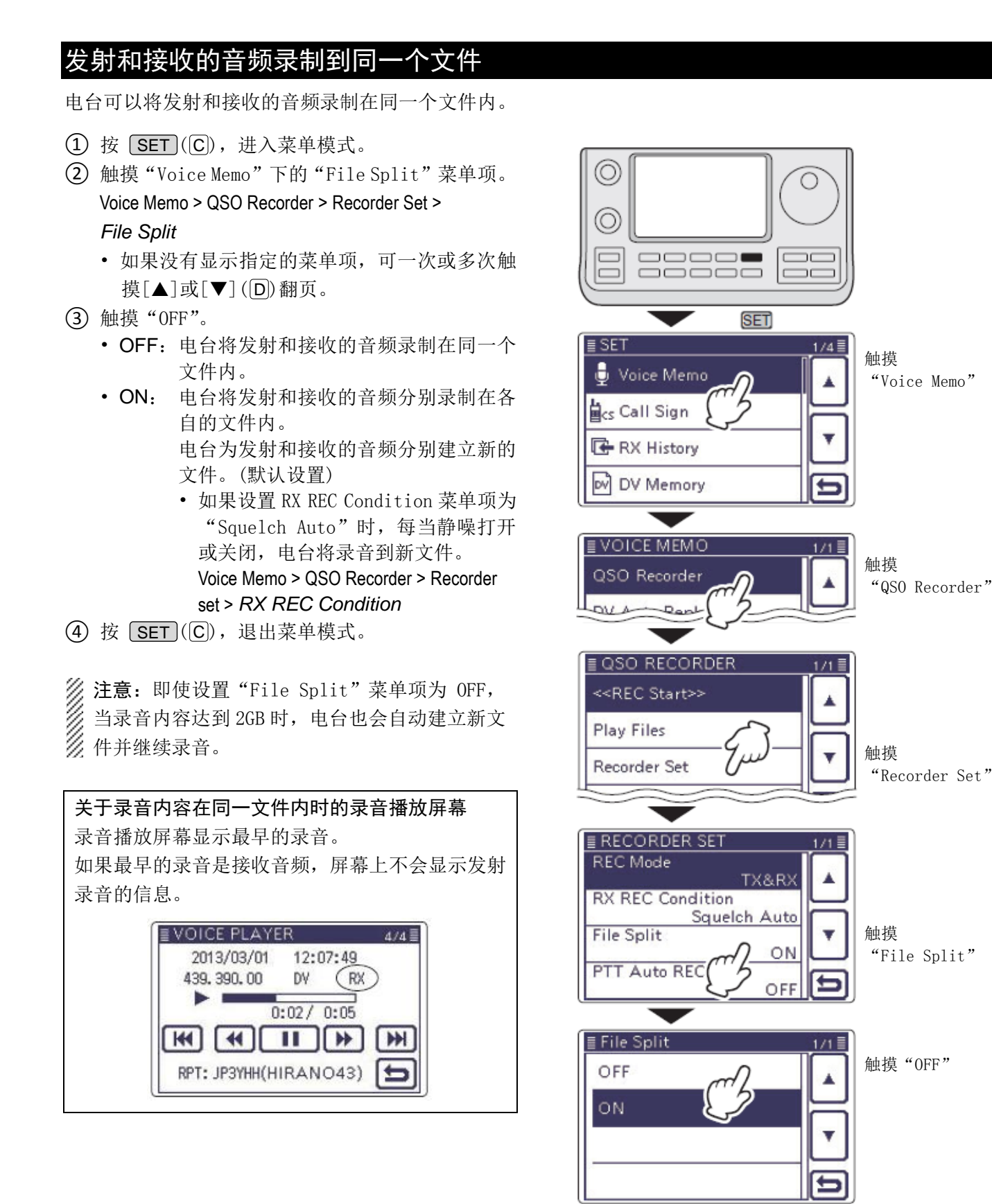

# 按下[PTT]时启动录音

当按下[PTT]时电台开始录制发射音频。发射结束后, 如果在限定的时间内接收到信号,此时接收到的信号 会被录音。因此,这项功能可以录制所有通联的语音。

#### (1) 按 **SET**(**C**),进入菜单模式。

② 触摸"Voice Memo"下的"PTT Auto REC"菜单 项。

#### Voice Memo > QSO Recorder > Recorder Set > PTT Auto REC

- 如果没有显示指定的菜单项,可一次或多次触 摸[▲]或[▼](D)翻页。
- (3) 触摸 "ON"。
  - OFF: 按[PTT]时电台不录音。
  - **ON**: 按[PTT]时电台开始录音。
- (4) 按 [SET](C), 退出菜单模式。

#### 注意: 当设置 PTT Auto REC 菜单项为 ON 时

- 当按下外接手咪的[PTT]或者使用 VOX 功能或 CI-V 遥控发射时,电台也开始录音。
- • 所有的发射音频都被录音。 (如果 REC Mode 设置为"RX Only",不录制发 射的语音)
- 如果在发射后 10 秒钟内接收到信号,接收的音 频也将被录音。
- 另外,如果电台在接收信号结束后 10 秒钟内再 接收到另一个信号时也会录音。

L 左侧 D 显示屏 [R]右侧 说明书中的L、R、C或 D 表示机头前面板的不同 分区。 **L**: 左侧 **R**:右侧 **C**:中间 D: 显示屏(触摸屏) C 中间  $\odot$ C  $\bigcirc$ (SET) ≣ SET 1/4 🗏 触摸 Voice Memo "Voice Memo" Cs Call Sign 🕒 RX History DV Memory VOICE MEMO 1/1 1 触摸 QSO Recorder "QSO Recorder" QUA Raph ■ QSO RECORDER 1/1

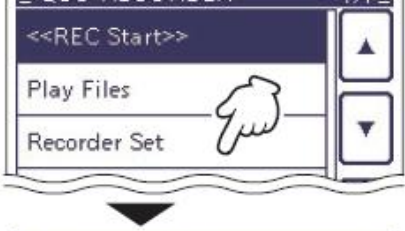

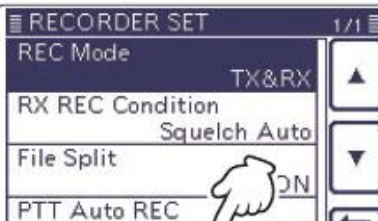

触摸 "PTT Auto REC"

"Recorder Set"

触摸

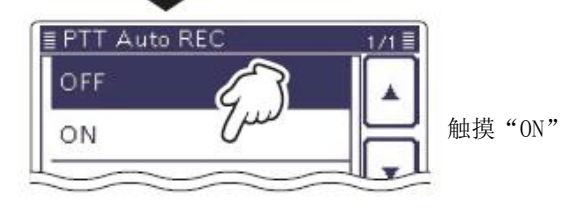

OFF

# 查看文件夹信息

电台可以显示文件夹的名称、文件夹内的文件数量, 文件的总容量和日期。

- ① 按 **SET**(C),进入菜单模式。
- 触摸 "Voice Memo"下的 "Play files" 菜单项。
   Voice Memo > QSO Recorder > *Play files*
  - 如果没有显示指定的菜单项,可一次或多次触摸[▲]或[▼](D)翻页。
  - 显示文件夹列表。(文件夹是在启动录音时自动 创建的)
  - 文件夹名称的格式为 yyyymmdd(y:年、m:月、 d:日)
- ③ 触摸需要查看的文件夹1秒。
- ④ 触摸 "Folder Information"。
  - 出现信息屏幕。

L 左侧

 $\bigcirc$ 

D显示屏

C 中间

R 右侧

0

分区。

L: 左侧

**R**: 右侧

**C**: 中间

D: 显示屏(触摸屏)

- ⑤ 触摸[5](D),退出信息屏幕。
  - 按 **SET**(**C**)或 **QUICK**(**C**)也可以退出信息 屏幕。

说明书中的L、R、C或

D 表示机头前面板的不同

6 按 **SET**(C),退出菜单模式。

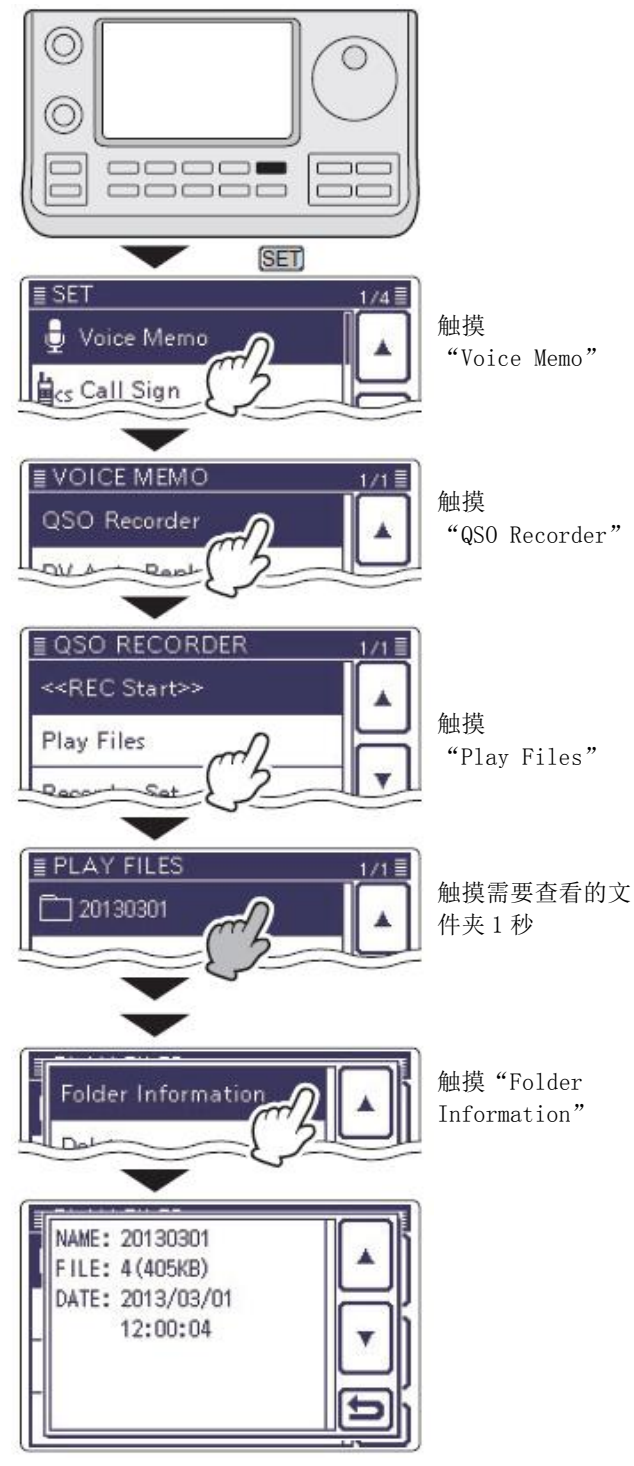

显示文件夹信息
# 查看文件信息

电台可以显示录音的频率、模式等数据。

- ① 按 SET (C),进入菜单模式。
- 触摸 "Voice Memo"下的 "Play files" 菜单项。
   Voice Memo > QSO Recorder > *Play files*
  - 如果没有显示指定的菜单项,可一次或多次触摸[▲]或[▼](D)翻页。
  - 显示文件夹列表。(文件夹是在启动录音时自动 创建的)
  - 文件夹名称的格式为 yyyymmdd(y:年、m:月、 d:日)
- ③ 触摸需要查看的文件所在的文件夹。
  - 显示录音文件列表。
  - 录音文件名的格式为 yyyy/mm/dd hh:mm:ss(y: 年、m:月、d:日、hh:时、mm:分、ss:秒)。
- ④ 触摸需要查看信息的文件1秒。
- 5 触摸"File Information"。
  - 出现信息屏幕。
- ⑥ 触摸[5] (D),退出信息屏幕。
  - 按 **SET**(C)或 **QUICK**(C)也可以退出信息 屏幕。
- ⑦ 按 SET (C),退出菜单模式。

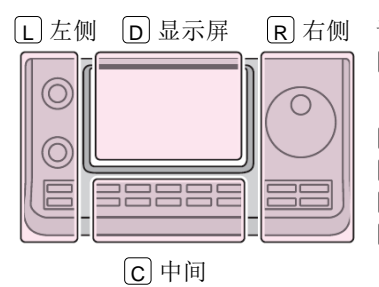

说明书中的 L、 R、 C 或 D 表示机头前面板的不同 分区。

- L: 左侧 R: 右侧 C: 中间
- D: 显示屏(触摸屏)

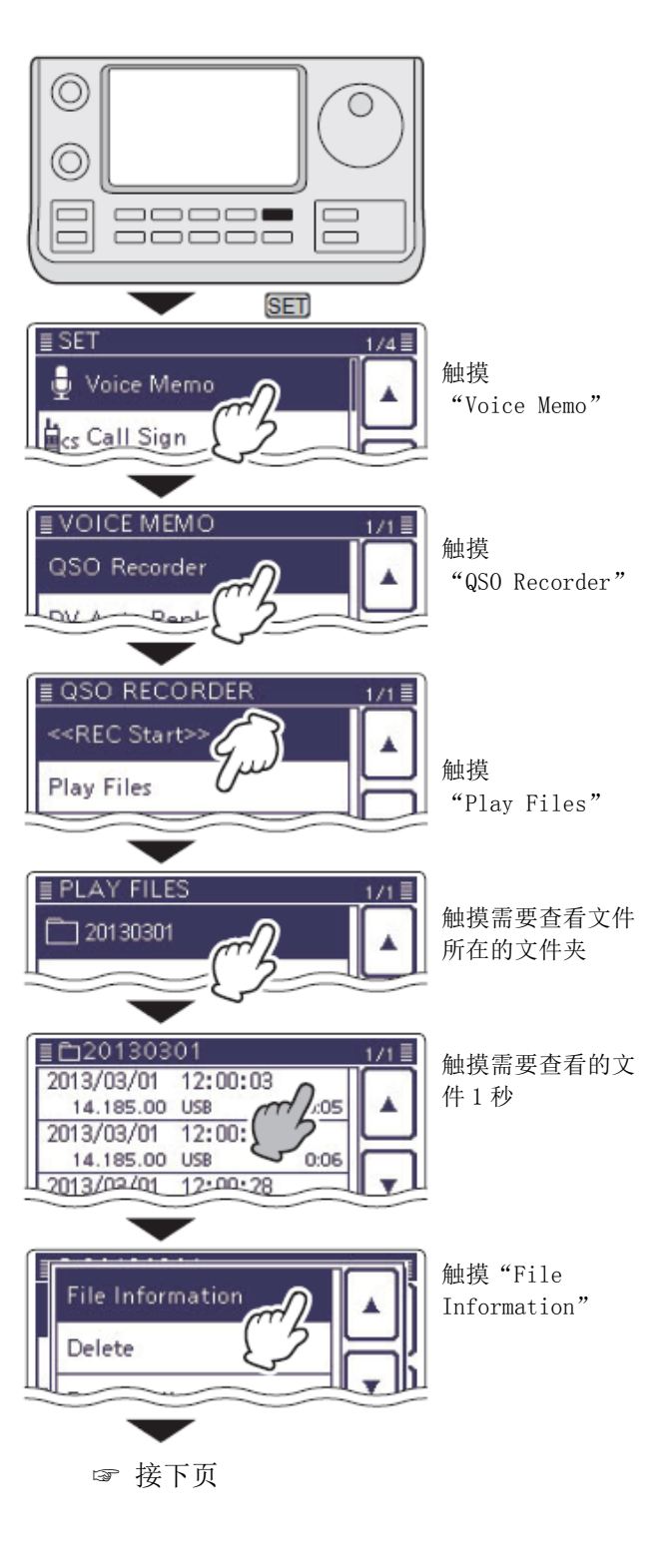

### 查看文件信息(续前页)

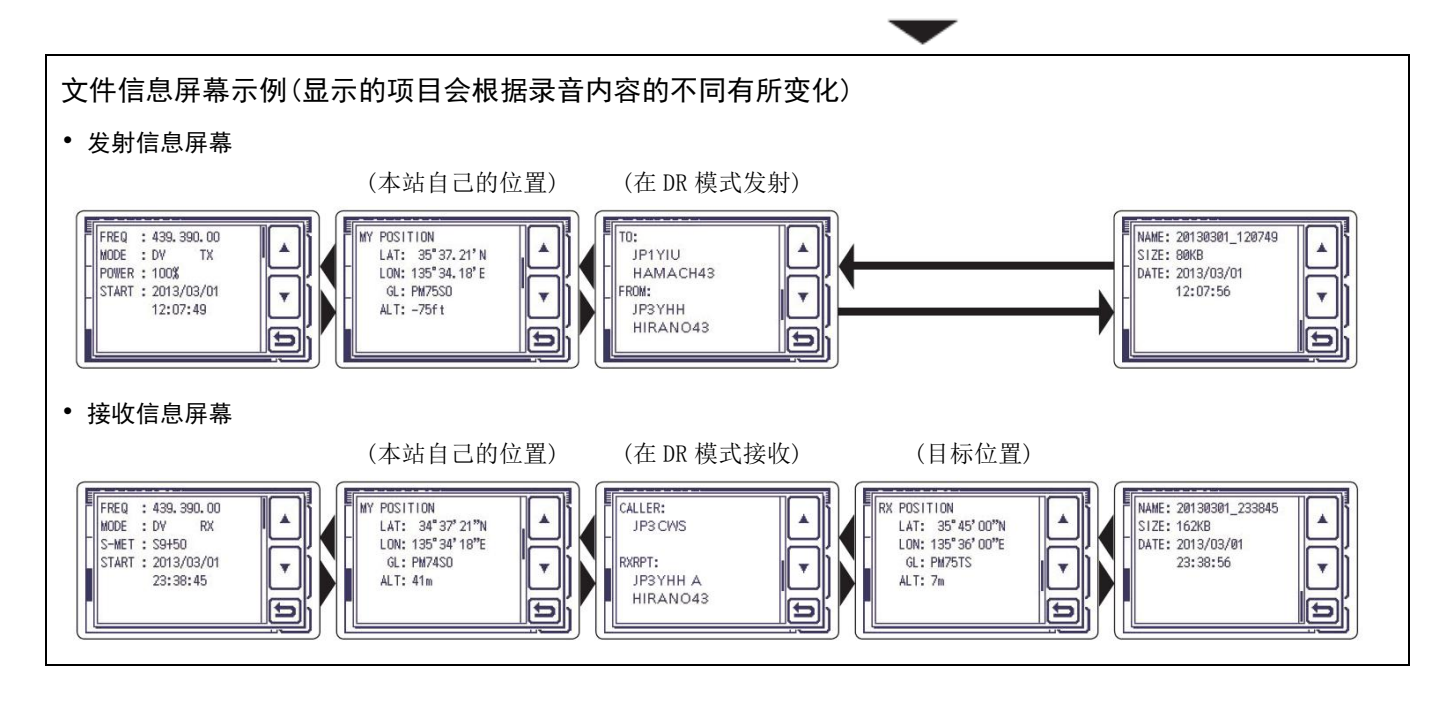

# 查看 SD 卡的剩余空间和可录音时间

- ① 按 **SET**(**C**),进入菜单模式。
- 2 触摸"SD Card"菜单项。
  - 如果没有显示指定的菜单项,可一次或多次触摸[▲]或[▼](D)翻页。
- ③ 触摸"SD Card Info"。
  - 出现信息屏幕。
- ④ 触摸[5] (D),退出信息屏幕。
  - 按 **SET**(**C**)或 **QUICK**(**C**)也可以退出信息 屏幕。
- ⑤ 按 SET (C),退出菜单模式。

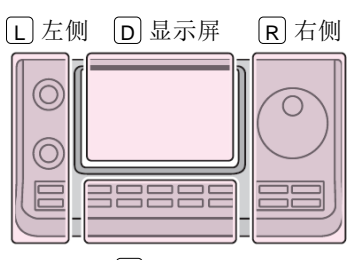

# 说明书中的 L、 R、 C 或 D 表示机头前面板的不同 分区。

| L  | 左侧 |
|----|----|
| R: | 右侧 |

**C**:中间

D: 显示屏(触摸屏)

C中间

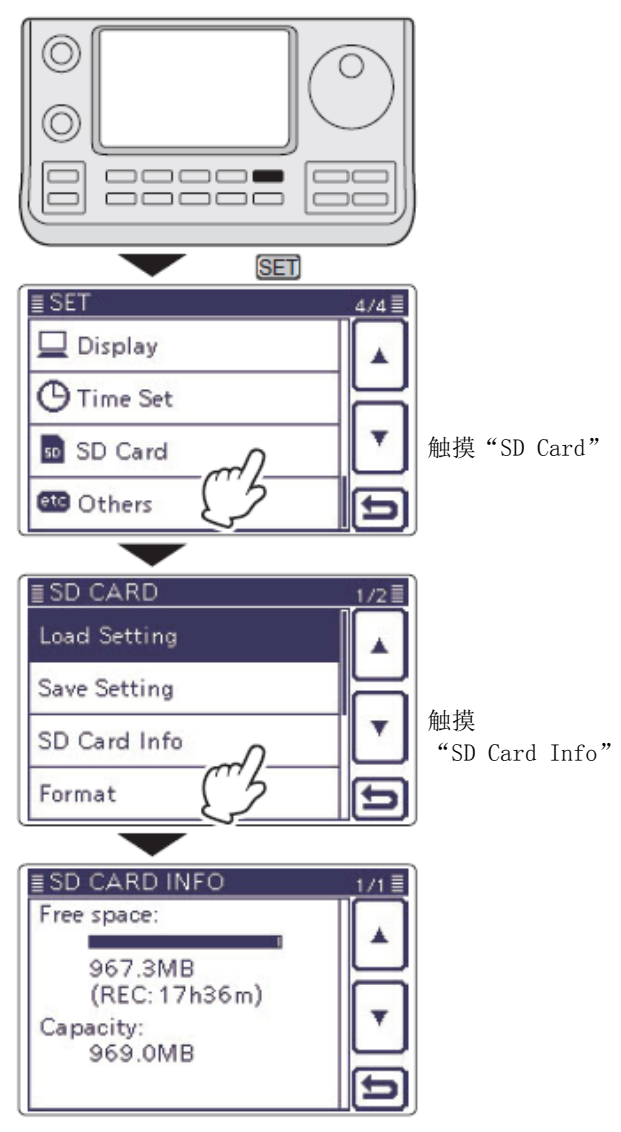

显示信息屏幕

# 在 PC 上播放语音存储数据

也可以在 PC 上播放语音存储数据。

- 但是,不能显示录音信息(频率、日期等)。
- 下面的描述是基于使用 Mircosoft<sup>®</sup> Windows<sup>®</sup> 7。
- 例如:连接读卡器(第三方产品)到 PC,将 SD 卡插入 读卡器,然后播放存储卡上的录音数据。
  - 当从 SD 卡复制录音数据到 PC 的硬盘后,也 可按照下面的步骤播放录音。
- (1) 连接读卡器到 PC, 再将 SD 卡插入读卡器。
  - 如果 PC 本身带有 SD 卡槽,可将存储卡直接插 入卡槽。
- (2) 插入 SD 卡后,出现右图所示的屏幕。
  - 出现[IC-7100]文件夹。
- (3) 双击[IC-7100]文件夹。

双击[Voice] 文件夹。

- (5) 双击包含需要回放录音的文件夹。 (例如: 20130301 文件夹)
- 6 双击需要回放的录音文件。 (例如: 20130301 120003.wav)

### 注意:

- • 回放时的操作可能会根据使用的软件而有所不 同。因此,有关操作的详细信息请参阅软件的 使用说明书。
- 如果双击文件时无法播放,请下载播放软件, 如 Windows Media®Player 播放器。

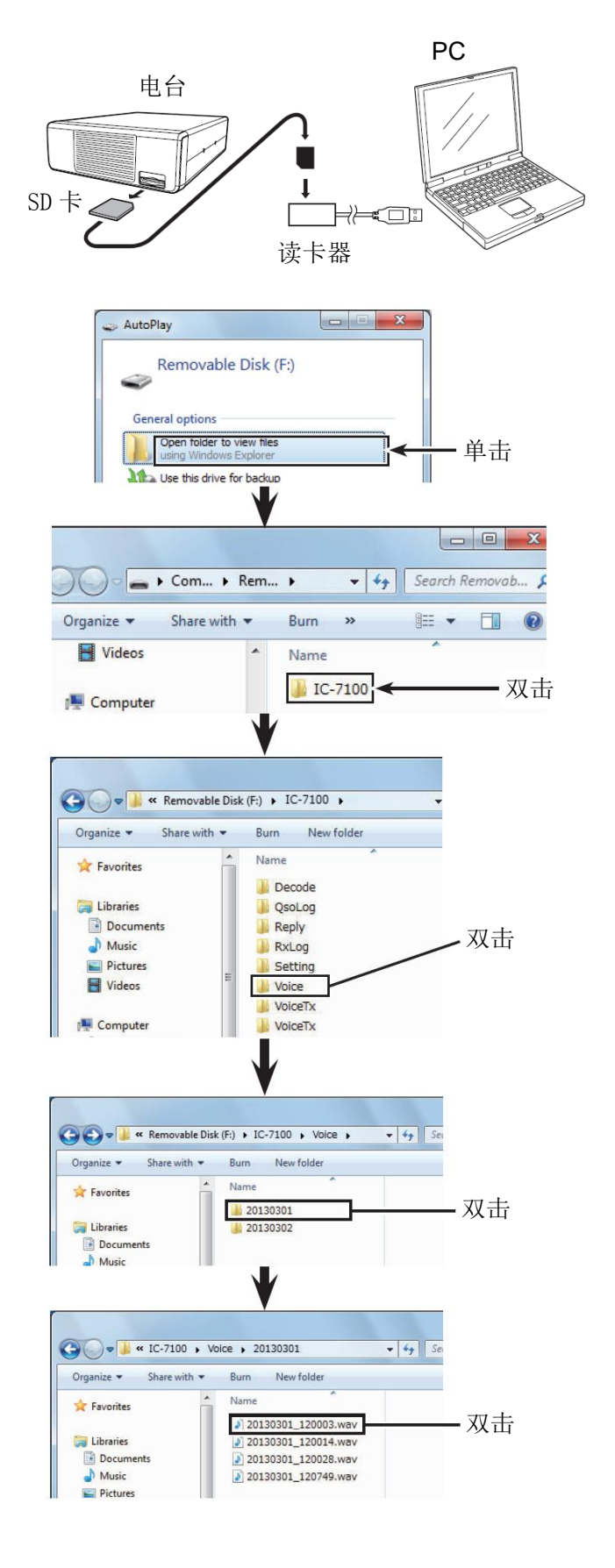

| 录音功能     | 15-2 |
|----------|------|
| 回放录音     | 15-3 |
| 编制录音信道名称 | 15-4 |
| 发射录制的音频  | 15-6 |
| ◇ 调整发射音量 | 15-7 |
| 语音发射菜单设置 | 15-8 |

# 录音功能

语音发射功能可以单次发射或按照指定的时间间隔重 复发射 SD 卡上的录音,最长可达 10 分钟。

共有 4 个信道可用于比赛时重复呼叫 CQ,以及重复 DX 呼叫。

在 SSB、AM(仅 HF/50 MHz)、FM 或 DV 模式下,可以发射录音。

可以将语音发射功能指配给选件 HM-151 遥控手咪或 外接键盘上的按键。(第 17-22 页)

**注意:**在开始录音之前,一定要先将 SD 卡插入到 电台的卡槽。

- 一次或多次按 MENU(C),选择 M-2 组功能键。
   在 DR 模式下,选择 D-1 组功能键。
- ② 触摸[VOICE](D),选择语音发射模式。
  - •显示 "VOICE TX" 屏幕。
- ③ 按 MENU(C),显示 "VOICE" 屏幕。
- ④ 触摸[REC](D),显示"VOICE TX RECORD"屏幕。
- 5 触摸需要录音的信道[T1]到[T4]。
  - 如果选择了信道[T1],显示 "VOICE TX RECORD (T1)"屏幕。
- ⑥ 触摸[●](D),开始录音。
  - 触摸[■](D),停止录音。
  - 最长录音时间 90 秒。
  - 话筒离嘴保持5至10厘米,然后对着话筒用正 常音量讲话。
  - 触摸[MIC GAIN](D),可显示"MIC GAIN"屏幕
  - 如果在同一信道再次录音,将覆盖现有的内容。
- ⑦ 触摸[5](D),返回到"VOICE TX RECORD"屏幕。

### ✔ 提示信息

如需删除录音,触摸录音屏 幕1秒,或按 **QUICK**(**C**), 然后再触摸 "Clear"。

| Clea | ir. |        |
|------|-----|--------|
|      |     | <br>Ţ, |
|      |     | <br>5  |

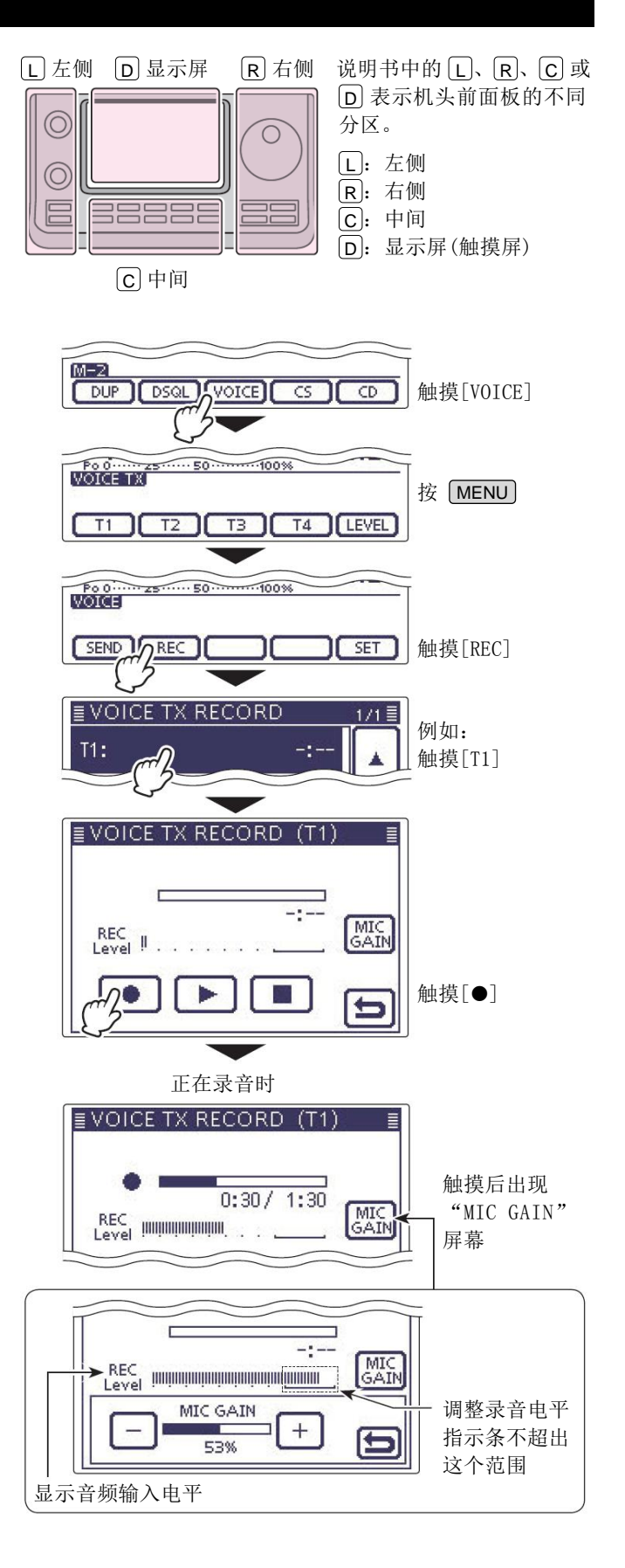

# 回放录音

可以回放用于语音发射功能的录音。

- 一次或多次按 MENU(C),选择 M-2 组功能键。
   在 DR 模式下,选择 D-1 组功能键。
- 2 触摸[VOICE](D),选择语音发射模式。
  - 显示 "VOICE TX"屏幕。
- ③ 按 MENU(C),显示 "VOICE" 屏幕。
- ④ 触摸[REC](D),显示"VOICE TX RECORD"屏幕。
- ⑤ 触摸需要回放的录音信道[T1]到[T4]。
  - 如果选择了信道[T1],显示 "VOICE TX RECORD (T1)"屏幕。
- ⑥ 触摸[▶](D),开始回放录音。
  - 触摸[■](D),停止回放。
- ⑦ 触摸[5](D),返回到"VOICE TX RECORD"屏幕。

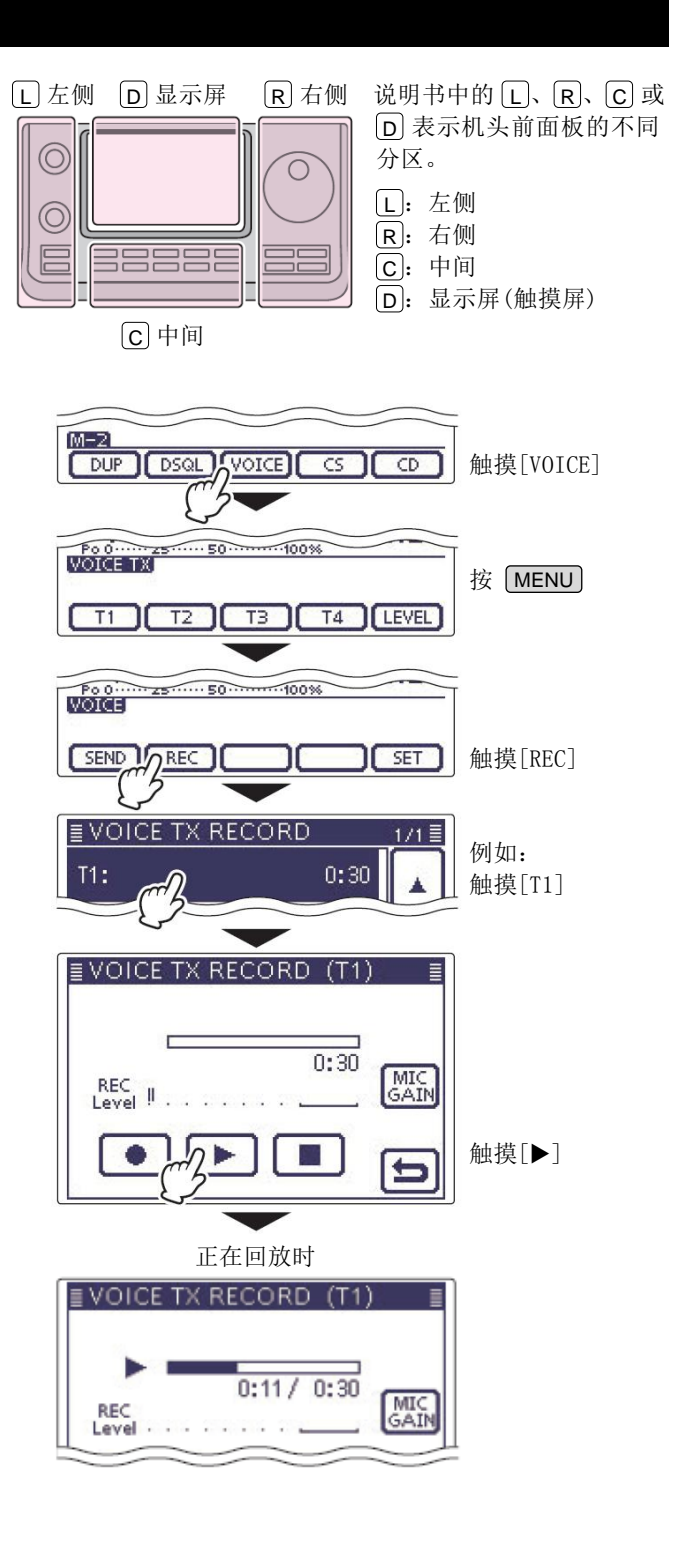

# 编制录音信道名称

可以为每个用于语音发射的录音信道[T1]到[T4]编制 最多16个字符的名称。

例如: 给[T1]编制名称 "Contest"。

- (1) 一次或多次按 MENU (C),选择 M-2 组功能键。
  - 在 DR 模式下,选择 D-1 组功能键。
- (2) 触摸[VOICE](D),选择语音发射模式。
  - 显示"VOICE TX"屏幕。
- (3) 按 [MENU]([C]),显示 "VOICE" 屏幕。
- (4) 触摸[REC](D),显示"VOICE TX RECORD"屏幕。
- (5) 触摸需要命名的录音信道[T1]到[T4]1秒。
- 6 触摸"Edit Name",显示"VOICE TX RECORD (T1)" 屏幕(发射语音名称编辑屏幕)。
  - 出现光标并闪烁。
- (7) 一次或多次触摸需要的字符输入方格,选择需要 的字符或符号。

| 可选择的字符和           | 和符号           |              |       |       |   |
|-------------------|---------------|--------------|-------|-------|---|
| A到Z、a到z、          | 0到9、          | ! # \$       | % & \ | ·?"'` | ۸ |
| + - * / . , : ; = | < > ( ) [ ] { | } <b>¦</b> _ | _ @ ( | 空格)   |   |

- 触摸"AB⇔12"可切换字母输入与数字输入。
- 触摸[CLR] (D) 可删除选中的字符。
- 触摸[AB](D)可打开输入方式选择窗口。
- 触摸"山"可输入空格。

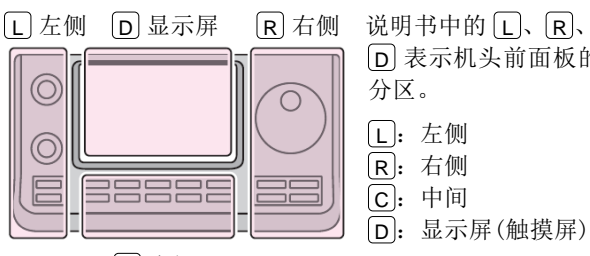

# 说明书中的L、R、C或 D 表示机头前面板的不同 分区。 **L**: 左侧

C 中间

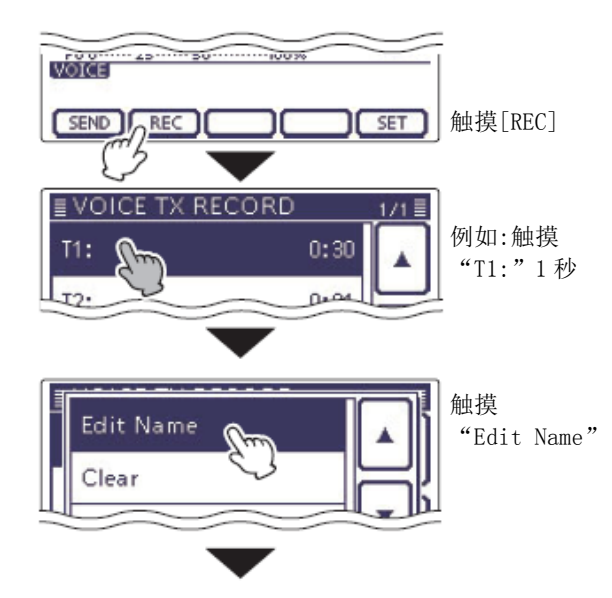

### 信道名称编辑屏幕

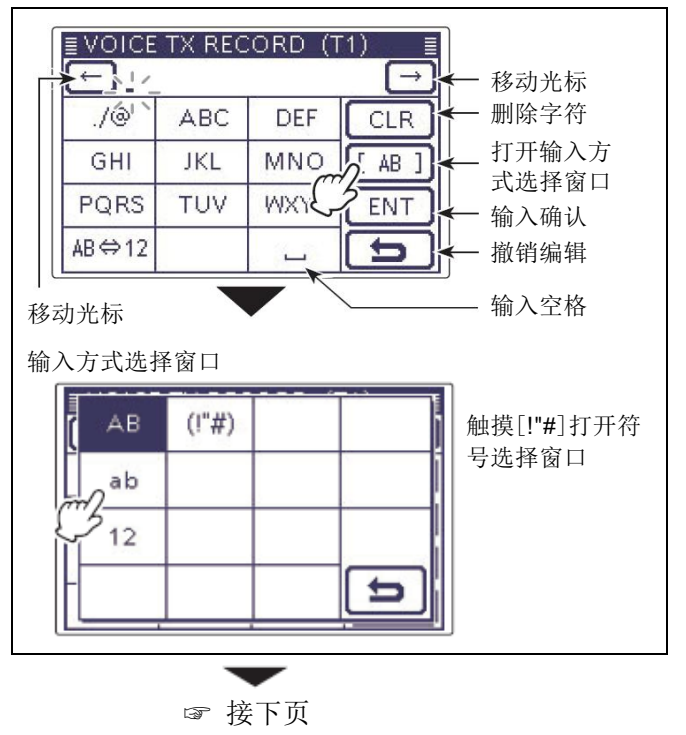

### 编制录音信道名称(续前页)

- ⑧ 触摸[←](D)可左移光标,触摸[→](D)可右移 光标。
- 9 重复步骤⑦和⑧,输入不超过16个字符的信道 名称,然后触摸[ENT](D)保存名称,并返回到 "VOICE TX RECORD"屏幕。
- ⑩ 触摸[5] (D),返回到"VOICE"屏幕。

| ← Contest →<br>./② abc def CLR<br>ghi jkl mno ab ]<br>pqrs tuv wxyz ENT<br>VOICE TX RECORD 1/1<br>T1: Contest 0:30<br>T2: 0:01<br>T3: -: ▼<br>He摸[つ]退と<br>"VOICE TX RECORD 1/1<br>T3: -: ▼<br>He摸[つ]退と<br>"VOICE TX RECORD 7/1<br>T4: -: ▼ | VOICE                                    | TX REC | CORD (T             | 1) 🔳                  |                                       |
|----------------------------------------------------------------------------------------------------|------------------------------------------|--------|---------------------|-----------------------|---------------------------------------|
| ./③ abc def CLR<br>ghi jkl mno [ab]<br>pqrs tuv wxyz ENT<br>VOICE TX RECORD 1/1<br>T1: Contest 0:30<br>T2: 0:01<br>T3: -:<br>T4: -: ↓ ↓ ↓ ↓ ↓ ↓ ↓ ↓ ↓ ↓ ↓ ↓ ↓ ↓ ↓ ↓ ↓                                                                      | ← Coi                                    | ntest_ |                     | $\rightarrow$         |                                       |
| ghi jkl mno [ab]<br>pqrs tuv wxyz ENT<br>¥[ENT]<br>¥[ENT]<br>¥[ENT]<br>¥[ENT]<br>¥[ENT]<br>¥[ENT]<br>¥[ENT]<br>¥[ENT]<br>¥[ENT]<br>¥[ENT]<br>¥[ENT]<br>¥[ENT]<br>¥[ENT]<br>¥[ENT]                                                          | ./@                                      | abc    | def                 | CLR                   |                                       |
| pqrs tuv wxyz ENT<br>摸[ENT]<br>#4, 20, 20, 17, 1<br>#2, 20, 20, 17, 1<br>T1: Contest 0:30<br>T2: 0:01<br>T3: -: ▼<br>和技[℃]退比<br>"VOICE TX<br>RECORD"屏書                                                                                     | ghi                                      | jkl    | mno                 | [ ab ]                | 伯提会武后的                                |
| VOICE TX RECORD       1/1 ≣         T1: Contest       0:30         T2:       0:01         T3:       -:         T4:       -:                                                                                                    | pqrs                                     | tuv    | wxyz                | ENT                   | / / / / / / / / / / / / / / / / / / / |
| T2:     D:01       T3:     -:       T4:     -:                                                                                                    | E VOICE                                  | TA REU | :ORD —              | 171≣                  |                                       |
| T2: 0:01<br>T3: -:<br>T4: -:<br>Wi提[つ]退E<br>"VOICE TX<br>RECORD" 屏渠                                                                                                    |                                          | TX REU | ORD -               | 1/1 🗐                 |                                       |
| T3:     -:     ●       T4:     -:     ●       KECORD " 屏渠                                                                                                    | ≣VOICE<br>T1:Cont                        | iest   | <u>. ORD</u><br>0:1 | 1/1 ≣<br>30 ▲         |                                       |
| T4: -: 民 RECORD 7 屏                                                                                                    | <u>∎ VOICE</u><br>T1: Cont<br>T2:        | est    | 0::<br>0::<br>0:1   |                       |                                       |
|                                                                                                    | <u>■ VOICE</u><br>T1: Cont<br>T2:<br>T3: | est    | 0::<br>0::<br>0:1   | 1/1 =<br>30 A<br>01 T | 触摸[5]退出<br>"VOICE TX                  |

# 发射录制的音频

- 一次或多次按 MENU(C),选择 M-2 组功能键。
   在 DR 模式下,选择 D-1 组功能键。
   触摸[VOICE](D),选择语音发射模式。
  - 显示 "VOICE TX"屏幕。
- ③ 按 MENU(C),显示 "VOICE" 屏幕。
- ④ <<单次发射>>

触摸需要的录音信道[T1]到[T4],单次发射录制的音频。

### <<重复发射>>

触摸需要的录音信道[T1]到[T4]1 秒,按照 "Repeat Time"指定的时间间隔重复发射录制的 音频,最长可达10分钟。

- 如果正在发射时超过了 10 分钟,最后的完整录 音会发射出去。
- 在等待发射期间,选中的录音信道号闪烁。
- 下列操作之一将撤销发射。
  - 再次触摸这个信道号。
  - 关机后再开机。
  - 触摸其它信道(除了[LEVEL])。
  - 按 MENU(C)、 XFC(R) 或 SET(C)。
  - 按 QUICK (C)。
     重复发射将停止,但正在发射的录音还会完
     整地发射出去。
- 第一次重复发射后,电台暂停,直到重复时间的结束,然后再次发射。第二次发射后,如果接收到信号,继续暂停。

但是,如果手动打开静噪,将按重复时间设置 重复发射录音。

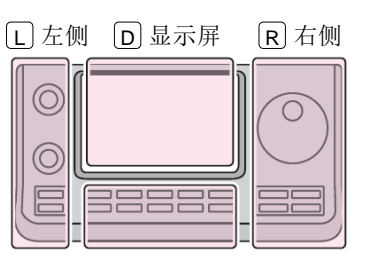

### 说明书中的 L、 R、 C 或 D 表示机头前面板的不同 分区。 Ⅰ: 左侧

- **R**: 右侧
- C: 中间
   □: 显示屏(触摸屏)

C中间

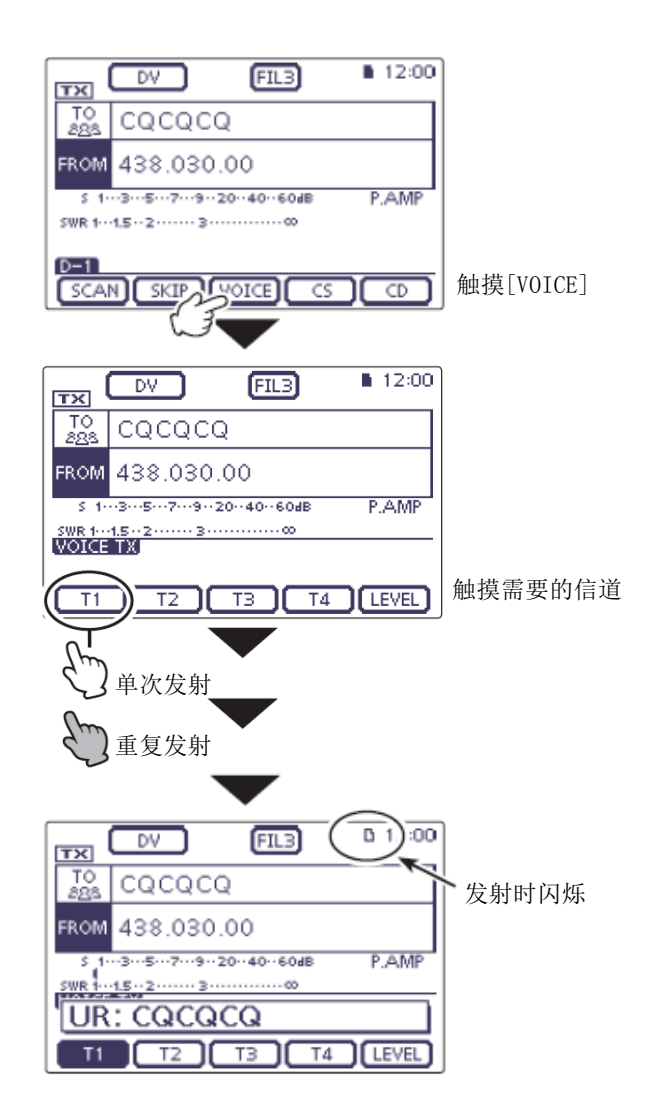

• 在重复发射中的等待屏幕

| тх        | DV FILB 12:00      |
|-----------|--------------------|
| TO<br>285 | CQCQCQ             |
| FROM      | 438.030.00         |
| S 1-      | 35792040604B P.AMP |
| VOICE     | TXJ                |
|           | TZ T3 T4 LEVEL     |
| 1         |                    |
| 闪烁        |                    |

### 发射录制的音频 (续前页)

- ◇ 调整发射音量
- 一次或多次按 MENU(C),选择 M-2 组功能键。
   在 DR 模式下,选择 D-1 组功能键。
- 触摸[VOICE](D),选择语音发射模式。
- •显示"VOICE TX"屏幕。
- ③ 触摸[LEVEL](D),显示"TX LEVEL"屏幕。
- ④ 旋转调谐旋钮,调整发射语音的音量。
  - 过高的音量可能会造成失真。
  - 如果需要,触摸[DEF](D)1秒,可复位到默认 设置(50%)。
- ⑤ 触摸[LEVEL] (D) 保存,并退出"TX LEVEL"屏幕。

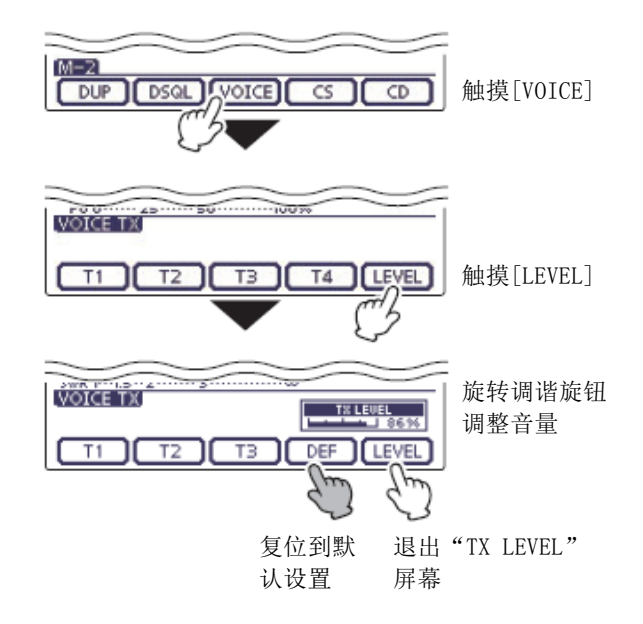

### 隐藏语音发射信道名称

可以隐藏"VOICE TX"屏幕上的语音发射信道名称。

- ① 按 **SET**(C),进入菜单模式。
- 触摸"Display"下的"VOICE TX Name Display" 菜单项。

### Display > VOICE TX Name Display

选择触摸[VOICE](D)之后出现的第一个屏幕。

- 如果没有显示指定的菜单项,可一次或多次触摸[▲]或[▼](□)翻页。
- ③ 触摸 "OFF"。
- ④ 按 SET (C),退出菜单模式。

设置 VOICE 的首个功能键屏幕

### 当选择"ON"时

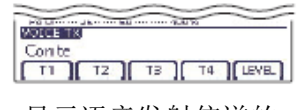

显示语音发射信道的 名称。

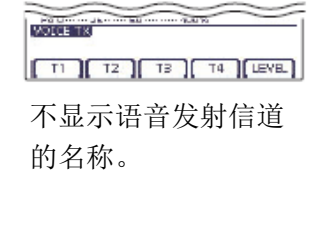

当选择"OFF"时

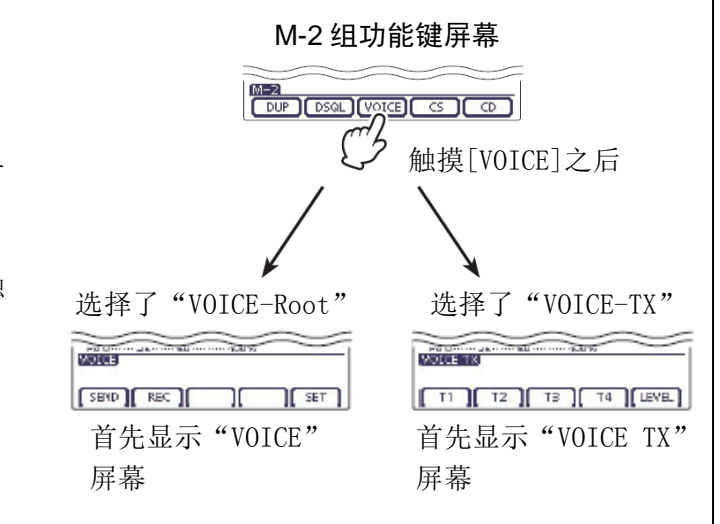

# 触摸 "Function"下的 "VOICE 1st menu"菜单 项。

按 SET (C),进入菜单模式。

### Function > VOICE 1st menu

- 如果没有显示指定的菜单项,可一次或多次触摸[▲]或[▼](□)翻页。
- ③ 触摸需要的选项。
  - VOICE-Root: 首先显示 "VOICE" 屏幕。
  - VOICE-TX: 首先显示 "VOICE TX" 屏幕。
- ④ 按 **SET**(C),退出菜单模式。

# 语音发射菜单设置

- ① 一次或多次按 MENU(C),选择 M-2 组功能键。
  - 在 DR 模式下,选择 D-1 组功能键。
- ② 触摸[VOICE](D),选择语音发射模式。
  - 显示"VOICE TX"屏幕。
- ③ 按 MENU (C),显示 "VOICE" 屏幕。
- ④ 触摸[SET](D),显示"VOICE TX SET"屏幕。
- ⑤ 触摸需要的菜单项。
- 6 触摸需要的选项。
  - 菜单项和选项的详细信息见下面的描述。
  - 如果需要,按 QUICK (C),然后触摸"Default", 可复位到默认设置。
- ⑦ 按 MENU(C), 返回到 "VOICE" 屏幕。

### **Repeat Time**

(默认: 5sec)

在1到15秒(增量为1秒)之间设置用于重复语音发射 的间隔时间。

电台将以这个间隔重复发射录制的语音。

# Auto Monitor

(默认:ON)

开启或关闭发射监听功能。

- OFF: 扬声器不会发出发射的语音。
- ON: 扬声器会发出发射的语音。

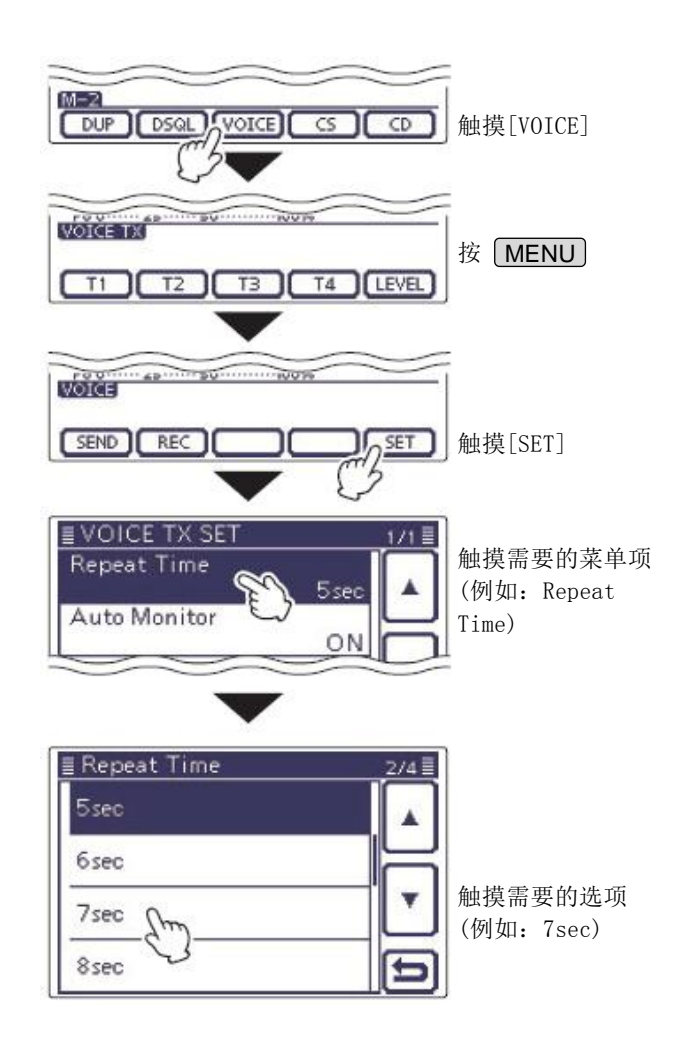

| 连接天线调谐器                | 16-2 |
|------------------------|------|
| ◇ 连接 AH-4              | 16-2 |
| ◇ 连接 AT-180            |      |
| ◇ AT-180 ACC(2)插孔的连接信息 |      |
| ◇ AH-4 的规格参数           | 16-3 |
| ◇ AT-180 的规格参数         | 16-3 |
| AH-4 的操作               |      |
| ◇ 操作之前                 |      |
| ◇ 操作                   | 16-4 |
| ◇ PTT 调谐功能             |      |
| AT-180 的操作             |      |
| ◇ 操作之前                 | 16-5 |
| ◇ 操作                   | 16-6 |
| 设置 AT-180 的内部开关        |      |
| ◇ 自动调谐的启动 (仅短波频段)      |      |
| ◇ PTT 调谐功能             |      |
|                        |      |

# 连接天线调谐器

AH-4和AT-180自动天线调谐器可以自动匹配 IC-7100 与所连接的天线。

**注意**:在连接之前,要确保电台的电源处于关闭 状态。

### ◇ 连接 AH-4

可选配件 AH-4 可以匹配 IC-7100 与其连接的大于 7 米长的长线天线(3.5 MHz 及以上频段)。

- 操作部分参见第 16-4 页。
- 关于安装和天线连接的详细信息,参见 AH-4 的使用 说明书。

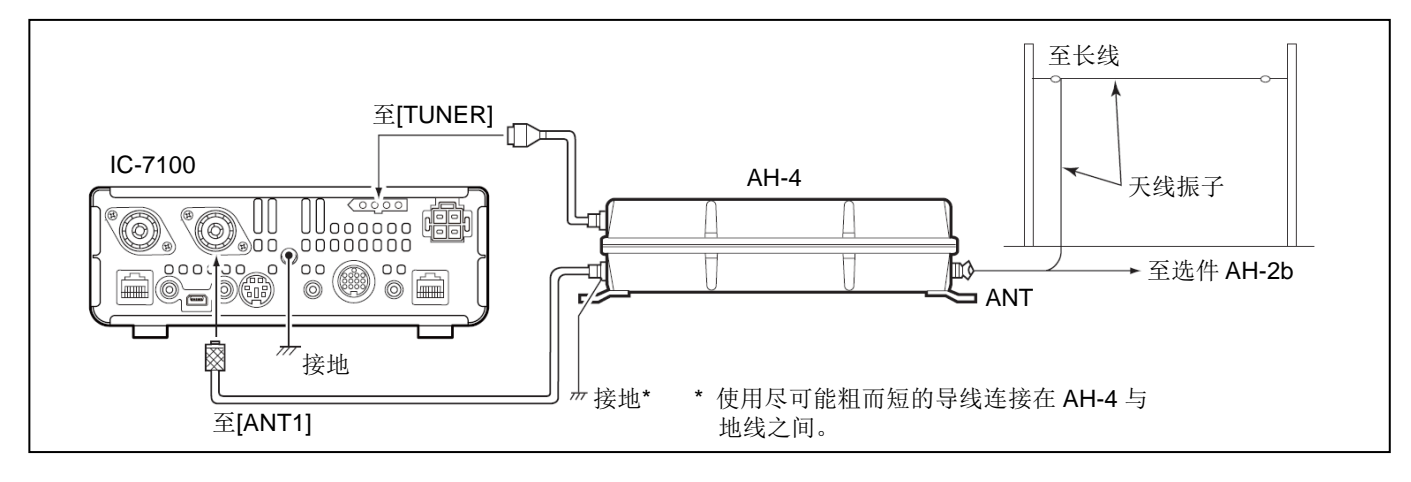

### ◇ 连接 AT-180

可选配件AT-180可以匹配IC-7100与其连接的短波和 50 MHz 天线,并在天线驻波小于1:3(短波频段)的情况下,发射时自动调谐天线(阻抗范围:16.7到150Ω)。 •操作部分参见第16-5页。

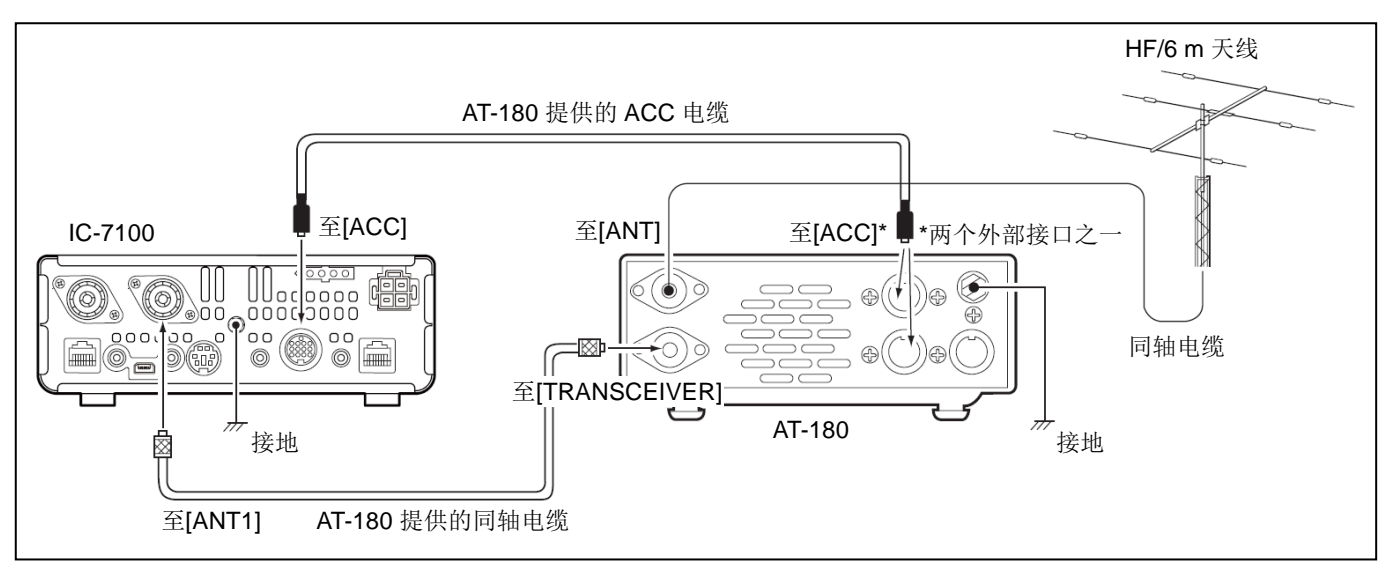

# 连接天线调谐器(续前页)

# ◇ AT-180 ACC(2)插孔的连接信息

| 引脚排列                   | 引脚名称     | 功能描述                                 | 规格参数         |
|------------------------|----------|--------------------------------------|--------------|
|                        | ① 8 V    | 频段电压修改后,8V稳压输出。                      | 与ACC引脚①相同。   |
|                        | 2 GND    | 接地。                                  |              |
| (T<br>T<br>T<br>S<br>A | ③ HSEND  | 输入/输出引脚。<br>发射时对地短路。<br>对地短路时进入发射状态。 | 与 ACC 引脚③相同。 |
|                        | ④ NC     | 未使用。                                 |              |
| (后面板视图)                | (5) ALC  | ALC 电压输出。                            | 与ACC引脚⑥相同。   |
|                        | 6 NC     | 未使用。                                 |              |
|                        | ⑦ 13.8 V | 当开机时输出 13.8 V。                       | 与ACC引脚⑧相同。   |

# ◇ AH-4 的规格参数

| 频率覆盖:     | 7-54 MHz(与 AH-2b 配合)          |
|-----------|-------------------------------|
|           | 3.5-54 MHz(与大于7米的长线配合)        |
| 输入阻抗:     | 50 Ω                          |
| 最大输入功率:   | 120 W                         |
| 最小调谐功率:   | 10 W (5-15 W)                 |
| 调谐精确度:    | 驻波小于 2:1                      |
| 电源要求:     | 直流 13.8 V/1 A (从电台的 ACC 插孔提供) |
| 外形尺寸(mm): | 172(宽)×69.5(高)×230(深)         |
| 重量:       | 1.2 kg                        |
| 随机配件:     | 参见 AH-4 的使用说明书                |

# ◇ AT-180 的规格参数

| 频率覆盖:     | 1.8-54 MHz                    |
|-----------|-------------------------------|
| 输入阻抗:     | 50 Ω                          |
| 最大输入功率:   | 120 W                         |
| 最小调谐功率:   | 8 W                           |
| 匹配阻抗范围:   | 16.7-150 Ω (短波频段)             |
|           | 20-125 <b>Ω</b> (50 MHz 频段)   |
| 调谐精确度:    | 驻波小于 1.5:1                    |
| 接入损耗:     | 小于 1.0 dB(调谐后)                |
| 电源要求:     | 直流 13.8 V/1 A (从电台的 ACC 插孔提供) |
| 外形尺寸(mm): | 167(宽)×58.6(高)×225(深)         |
| 重量:       | 2.3 kg                        |
| 随机配件:     | ACC 电缆(DIN 13 针)              |
|           | 同轴电缆(1米)                      |

# AH-4 的操作

### ◇ 操作之前

▲高压危险!
在调谐或发射时切勿触摸天线振子。
始终放置于安全的位置。

**切勿**在没有连接天线的情况下操作 AH-4。否则将损坏 天线调谐器和电台。

切勿在没有连接地线的情况下操作 AH-4。

在调谐完成之前发射可能会损坏电台。 注意,AH-4不能使用 1/2 波长或操作频率波长整数倍 的长线。

### ◇ 操作

必需针对每一个频率进行调谐。要保证在每次改变频 率-甚至是稍有变化,发射前都要重新调谐天线。

- 按 TUNER/CALL (L), 开启 AH-4。
   自动选择 CW 模式和 10 W 输出功率,并开始调谐。
  - TX/RX 指示灯亮红色。
  - 调谐期间"TUNE"闪烁。
  - 改变频率后,需要按住 TUNER/CALL (L)1 秒, 手动启动调谐,这时,自动选择 CW 模式和 10 W 输出功率,TX/RX 指示灯亮红色。
  - TX/RX 指示灯亮红色。

**注意:**在"**TUNE**"闪烁时,**不要**改变频率和 操作模式。调谐过程大约需要2到3秒(最多 15秒)。

- ② 调谐完成后"TUNE"一直会亮着,并自动恢复之前的操作模式和输出功率。
  - 如果所连接的天线不能被调谐到谐振状态,
     "TUNE"将熄灭,AH-4被旁路,天线将变为直接连接。

### ◇ PTT 调谐功能

在 HF/50 MHz 频段改变频率后(超过 1%),当按下[PTT] 时, AH-4 就会进行重新调谐。

在 "Function" 菜单模式下可以开启这项功能。(第 17-20 页)

**SET** (C) > Function > Tuner > *PTT Start* 

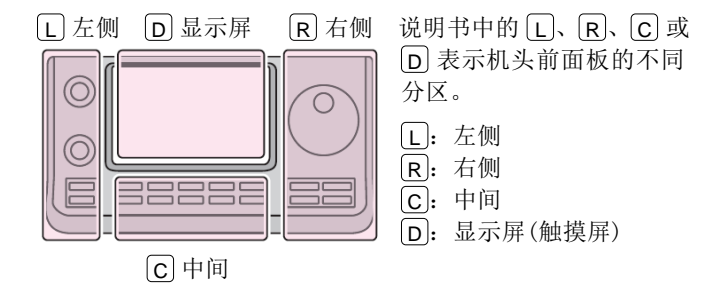

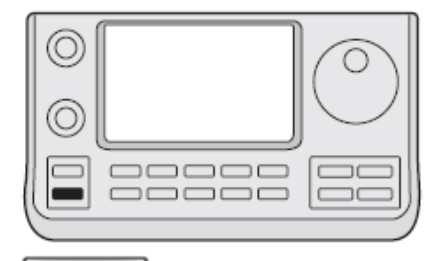

(TUNER/CALL)

# AT-180 的操作

### ◇ 操作之前

1. 关于使用的天线

### 注意:

- 切勿连接驻波大于 3:1 的天线。即使天线调谐器能 够调谐这个天线,但可能会损坏天线调谐器。
- 切勿在开启了天线调谐器而又没有连接天线的情况 下发射。否则可能会损坏电台和天线调谐器。

### 2. 如果天线调谐器不能调谐这个天线

- 检查天线本身的驻波。
   如果驻波大于 3:1,需要调整天线的驻波。
   合 检查发射功率。
  - 如果发射功率小于 8 W, 需要在话筒增益/射频功 率调整屏幕调整射频功率。
    - 按 MIC/RF PWR (C),打开话筒增益/射频功率 调整窗口。

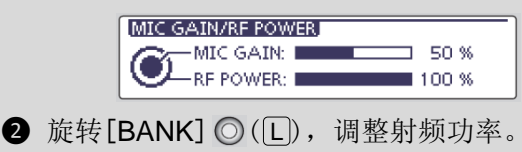

- 3 按 MENU(C),关闭这个调整窗口。
- O 检查电源电压/电流容量。
- 如果上述检查完成后,调谐器仍不能降低驻波到小 于 1.5:1,请执行以下操作:
  - 一次或多次尝试手动调谐。
  - 调整天线的馈线长度。(对于高频段往往有效)
  - 即使第一次手动调谐不能匹配天线,也可能在第
     二次手动调谐时可以完成天线的匹配。

- 检查未调谐天线的驻波。(HF频段要小于3:1、50 MHz 频段要小于2.5:1)
- 启动调谐之前,要监听操作频率,以确保发射不会 对相同频率上的其他台站造成干扰。

O 调谐窄带天线。

对于低频段的一些天线,带宽会比较窄。可能无法将 这些天线调谐到其操作带宽之外,但可以用下列方法 手动调谐整这种天线:

**例如:** 假设这个天线在 3.55 MHz 的驻波是 1.5:1, 在 3.8 MHz 的驻波是 3:1。

- 选择 3.55 MHz 并按住 TUNER/CALL(L)1 秒,开始 手动调谐。
- 再选择 3.80 MHz 并按住 TUNER/CALL (L) 1 秒, 开 始手动调谐。

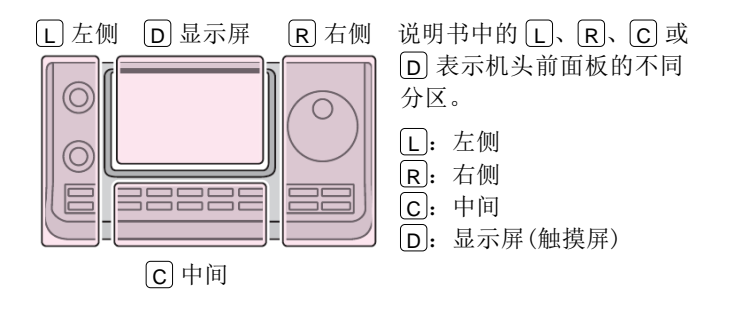

### 连接天线调谐器 (续前页)

### ◇ 操作

AT-180 自动天线调谐器可以自动匹配所连接的天线。 一旦调谐器完成了天线匹配,可变电容的设置将被保 存为这个频率的预设点(间隔为 100 kHz)。因此,当 下次改变频率到这个范围内时,可变电容会自动预设 到这个记忆点。

### 注意:

- AT-180 可以在 HF 和 50 MHz 频段匹配天线,但 其操作是不同的。
- • 当连接 AT-180 时。电台的输出功率应大于 8 W。 否则, AT-180 可能工作不正常。AT-180 的最 小操作输入功率为8 W。
- 检查电台的输出功率,不能小于8 ₩。
- (2) 按 TUNER/CALL ([L]), 开启 AT-180。
  - 出现"TUNE"。

对于 HF 频段:

如果天线的驻波大于1.5:1,发射时将自动调谐。

对于 50 MHz 频段:

如果天线的驻波大于1.5:1,无论第16-7页描述 的内部开关位置如何,"TUNE"都将闪烁。在这种 情况下,执行步骤(3)进行手动调谐。

- 如果不重新调谐而继续发射,大约 10 秒钟后, "TUNE"熄灭, AT-180 被旁路, 天线将变为直 接连接。
- (3) 按住 TUNER/CALL (L)1 秒, 开始手动调谐。
  - 调谐期间电台用 CW 模式发射,并且"TUNE"闪 烁。

💋 注意: 在"TUNE"闪烁时,不要改变频率和 2 操作模式。

- ④ 调谐完成后"TUNE"一直会亮着,并自动恢复之 前的操作模式。
  - 如果所连接的天线不能被调谐到谐振状态, "TUNE"将熄灭, AT-180 被旁路, 天线将变为 直接连接。

一旦调谐器完成了天线匹配,当下次改变频率到 这个频率的 100 kHz 范围内时,可变电容会自动 预设到这个记忆点。

• 当预设时,"TUNE"也将闪烁。

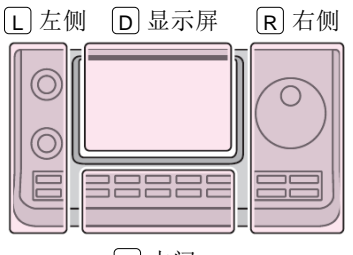

说明书中的L、R、C或 D 表示机头前面板的不同 分区。 L: 左侧

**R**:右侧

**C**:中间

D: 显示屏(触摸屏)

**C**中间

0  $\odot$ 

TUNER/CALL

# 设置 AT-180 的内部开关

可选配件 AT-180 共有 3 个用于 HF 频段操作的配置。 根据连接的天线系统,选择一个适合的配置。

① 卸下 AT-180 的顶盖。

2 根据下表,设置调谐开关到需要的位置。

| 开关 | 位置        | 操作                                                                                                    |
|----|-----------|----------------------------------------------------------------------------------------------------|
|    | A<br>(默认) | 调谐器的操作模式按照下面 S2<br>的设置。                                                                                                    |
| S1 | В         | <i>禁止旁路</i><br>即使天线的驻波很差(调谐后还大<br>于 3:1),调谐器也将调谐。在这<br>种情况下,每次改变频率时,都会<br>进行自动调谐,如果驻波还大于<br>3:1,就必须手动调谐。这种配置<br>叫做"禁止旁路"。但是,如果手<br>动调谐后驻波仍大于 3:1,调谐器<br>将被设置为"旁路"。 |
| S2 | С         | <i>灵敏调谐设置</i><br>每次发射时调谐器都进行调谐<br>(SSB模式除外)。因此,在给定的<br>时间内获得最低的驻波。对于 SSB<br>模式,与设置为"D"位置相同。                                                                        |
|    | D<br>(默认) | <i>正常</i><br>当驻波大于 1.5:1 时,调谐器才进<br>行调谐。因此,调谐器只在需要调<br>谐时才起作用。                                                                                                    |

### ◇ 自动调谐的启动(仅短波频段)

如果希望当驻波大于 1.5:1 时自动开启调谐器, 在菜 单模式 "Function"下的 "Auto Start"菜单项, 开 启这项功能,或者关闭。(第 17-20 页)

SET (C) > Function > Tuner > Auto Start

### ◇ PTT 调谐功能

在频率改变后(超过1%),当按下[PTT]时,如果AT-180 是开启的,将自动开始调谐。这项功能免去了"按住 TUNER/CALL(L)"的动作,并在新频率的第一次发射 时被激活。(第17-20页)

在菜单模式 "Function"下的 "PTT Start"菜单项, 开启这项功能。

**SET** (C) > Function > Tuner > *PTT* Start

• AT-180 顶盖内

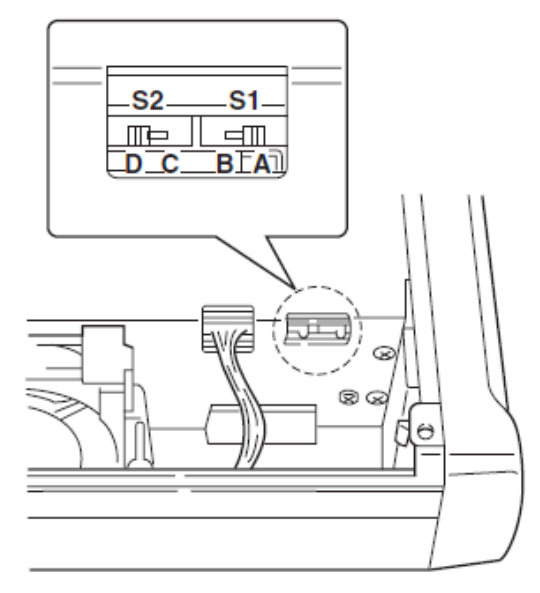

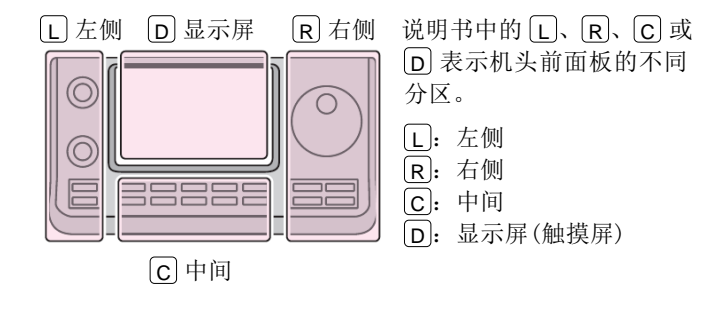

| 菜单模式说明      | 17-2  |
|-------------|-------|
| ◇ 菜单模式设置    |       |
| 菜单项和默认设置    | 17-3  |
| 语音存储菜单模式    |       |
| DV 菜单模式     | 17-13 |
| 语音播报菜单模式    | 17-15 |
| 通联/接收日志菜单模式 | 17-16 |
| 功能菜单模式      | 17-18 |
| 音调控制菜单模式    | 17-23 |
| 连接菜单模式      | 17-24 |
| 显示菜单模式      | 17-27 |
| 时间设置菜单模式    | 17-30 |
| 其它菜单模式      | 17-31 |

# 菜单模式说明

菜单模式用于编辑不常改变的参数值或功能设置。

**注意**:菜单模式是一个树状结构。根据选定的项目不同,可以进入下一级菜单,也可以回到上一级菜单。

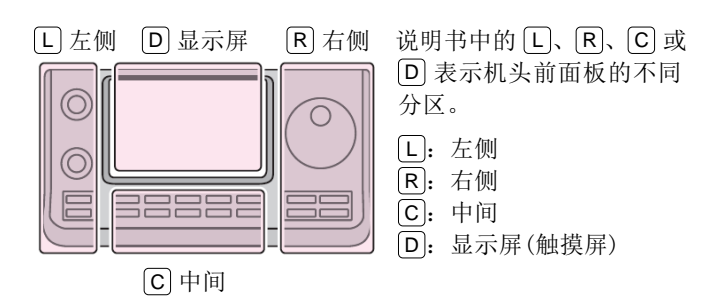

例如: 将"Memopad Numbers"菜单项改为"10"。

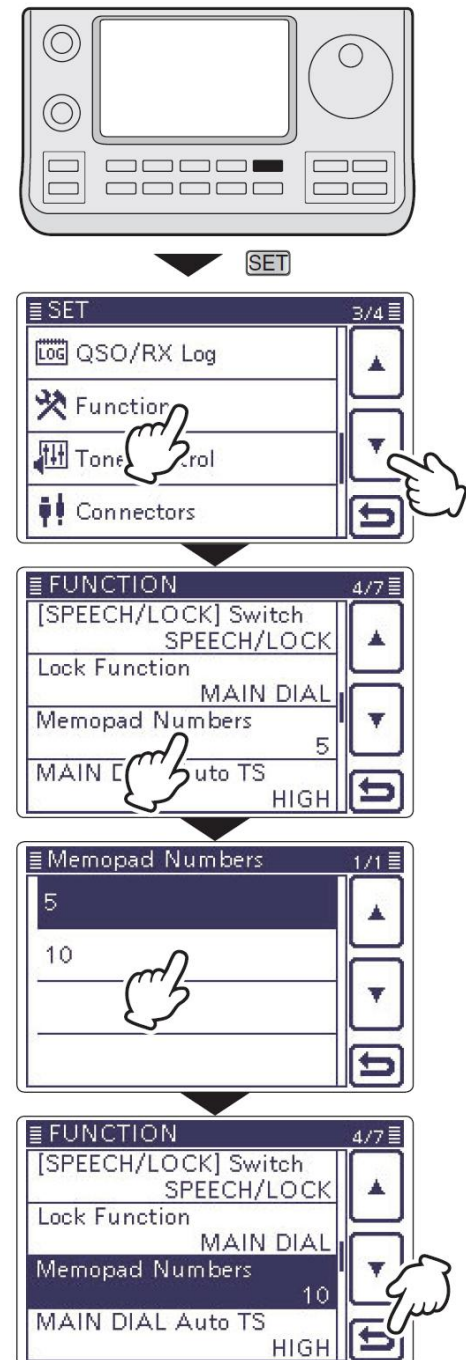

### ◇ 菜单模式设置

- ① 按 SET (C),进入菜单模式。
- ② 如果没有显示指定的菜单项,可一次或多次触摸
   [▲]或[▼](D)翻页。
  - 如果连续触摸住[▲](D)或[▼](D)可快速滚动翻页。
  - 旋转调谐旋钮也可以翻页。
- ③ 触摸需要的菜单项,进入下一级菜单。
- ④ 重复步骤②和③,直到显示需要的菜单项设置屏幕。
  - 如果需要回到上一级菜单,触摸[5](D)或按
     MENU(C)。
- ⑤ 触摸屏幕上需要的选项,或触摸[+]/[-](D),调整参数值。
  - 触摸一个选项后,自动保存其设置,并且屏幕 返回到之前的显示。
  - 旋转调谐旋钮也可以调整参数值。
  - 如果需要,按 QUICK (C),然后触摸"Default"
     可复位到默认设置。
  - 如果还需要设置其它菜单项,触摸[5](□)或 按 MENU(C)回到上一级菜单。
- 6 按 **SET**(C),退出菜单模式。

# 菜单项和默认设置

| ↦ | 呼号 (第9章)  | ➡ GPS(第 10 章)  |
|---|-----------|----------------|
| ↪ | 接收历史(第9章) | ➡ SD 卡(第 13 章) |
| ↦ | 本站设置(第7章) |                |

| Voice Memo                  | 在这个菜单项,设置发射/接收i                        | 吾音的录音选项。                   |
|-----------------------------|----------------------------------------|----------------------------|
| QSO Recorder                |                                        |                            |
| < <rec start="">&gt;*</rec> |                                        | 启动发射/接收音频的录音。              |
| Play Files*                 |                                        | 播放或删除录制的音频。                |
| Recorder Set                |                                        |                            |
| REC Mode                    | TX&RX 或 RX Only                        | 选择是否记录发射音频。                |
| <b>RX REC Condition</b>     | Always 或 Squelch Auto                  | 选择静噪状态是否影响接收音频的录音。         |
| File Split                  | OFF 或 <b>ON</b>                        | 选择当切换发射和接收,或者打开和关闭静噪       |
|                             |                                        | 状态时,是否自动创建新的录音文件。          |
| PTT Auto REC                | <b>OFF</b> 或 ON                        | 开启或关闭 PTT 自动录音功能。          |
| Player Set                  |                                        |                            |
| Skip Time                   | 3sec、5sec、 <b>10sec</b> 或 30sec        | 设置录音回放期间按下快进或快退键时,快进       |
|                             |                                        | 或快退的跳过时间。                  |
| DV Auto Reply*              |                                        | 录制用于 DV 模式下自动应答功能的语音音频。    |
| * 在选择这些菜单项之前,               | 一定要插入 SD 卡到电台。                         |                            |
| DV Set                      | 在这个菜单项,设置在 DV 模式                       | 下不常改变的参数值或功能。              |
| Standby Beep                | OFF、 <b>ON</b> 或 ON (to me: High Tone) | 选择接收信号消失后是否发出提示音。          |
| Auto Reply                  | <b>OFF</b> 、ON 或 Voice                 | 选择是否自动应答目标为本机呼号的呼叫。        |
| DV Data TX                  | PTT 或 Auto                             | 选择手动或自动发射低速数据。             |
| Digital Monitor             | Auto、Digital 或 Analog                  | 选择在 DV 模式下,当按住[XFC]时的监听功能。 |
| Digital Repeater Set        | OFF 或 <b>ON</b>                        | 开启或关闭数字中继设置功能。这项功能可用       |
|                             |                                        | 于除 DR 模式以外的任何 DV 模式。       |
| RX Call Sign Write          | <b>OFF</b> 或 Auto                      | 开启或关闭接收呼号自动写入功能。这项功能       |
|                             |                                        | 可用于除 DR 模式以外的任何 DV 模式。     |
| RX Repeater Write           | OFF 或 Auto                             | 开启或关闭中继呼号自动写入功能。这项功能       |
|                             |                                        | 可用于除 DR 模式以外的任何 DV 模式。     |
| DV Auto Detect              | <b>OFF</b> 或 ON                        | 开启或关闭 DV 模式自动检测功能。         |
| RX Record (RPT)             | ALL 或 Latest Only                      | 当接收到从接入中继返回带有状态信息          |
|                             |                                        | ("UR?"或"RPT?")的信号时,选择记录所   |
|                             |                                        | 有的呼叫还是只记录最后一次呼叫。           |
| ВК                          | <b>OFF</b> 或 ON                        | 开启或关闭插入功能。这项功能允许插入到两       |
|                             |                                        | 个使用了呼号静噪的台站对话之间。           |
| EMR                         | OFF 或 ON                               | 开启或关闭 EMR(强制监听请求)通信模式。     |
| EMR AF Level                | 0%~ <b>50%</b> ~100%                   | 设置接收 EMR 信号时的音量。           |

# 菜单项和默认设置(续前页)

| SPEECH                           | 在这个菜单项,设置语音播报功能。                                                          |                              |  |
|----------------------------------|---------------------------------------------------------------------------|------------------------------|--|
| RX Call Sign SPEECH              | OFF、 <b>ON (Kerchunk)</b> 或 ON (All)                                      | 选择接收呼号的语音播报方式,或关闭。           |  |
| RX>CS SPEECH                     | OFF 或 <b>ON</b>                                                           | 开启或关闭 RX>CS 语音播报功能。          |  |
| S-Level SPEECH                   | OFF 或 <b>ON</b>                                                           | 开启或关闭信号强度语音播报功能。             |  |
| MODE SPEECH                      | OFF 或 ON                                                                  | 开启或关闭操作模式的语音播报功能。            |  |
| SPEECH Language                  | English 或 Japanese                                                        | 选择英语或日语作为语音播报的语言。            |  |
| Alphabet                         | Normal 或 Phonetic Code                                                    | 选择字母字符的语音播报类型。               |  |
| SPEECH Speed                     | Slow 或 Fast                                                               | 选择语音播报的语速为慢速或快速。             |  |
| SPEECH Level                     | 0%~ <b>50%</b> ~100%                                                      | 选择语音播报的音量。                   |  |
| QSO/RX Log                       | 在这个菜单项,设置通联/接收                                                            | 历史日志选项。                      |  |
| QSO Log*1                        | <b>OFF</b> 或 ON                                                           | 选择是否在 SD 卡上保存通联日志。           |  |
| RX History Log*1                 | OFF 或 ON                                                                  | 选择是否在 SD 卡上保存 DV 模式的接收历史日 志。 |  |
| CSV Format                       |                                                                           |                              |  |
| Separator/Decimal                | <b>Sep [,] Dec [.]</b> <sup>*2</sup> 、Sep [;] Dec [.]或<br>Sep [;] Dec [,] | 选择 CSV 格式的分隔符和小数点字符。         |  |
| Date                             | yyyy/mm/dd、 <b>mm/dd/yyyy*</b> 2 或<br>dd/mm/yyyy                          | 选择日期格式。                      |  |
| *1 在选择这些菜单项之前,<br>*2 默认设置可能会根据电台 | 一定要插入 SD 卡到电台。<br>的版本而有所不同。                                               |                              |  |

# 菜单项和默认设置(续前页)

| unction             | 在这个菜单项,设置其它功能选项。                                                                                                    |                                                                                           |  |
|---------------------|----------------------------------------------------------------------------------------------------|-------------------------------------------------------------------------------------------|--|
| Monitor             | OFF 或 ON                                                                                                    | 选择除 CW 以外其它模式下是否监听发射信号。                                                                   |  |
| Monitor Level       | 0%~ <b>50%</b> ~100%                                                                                                    | 设置监听的音量。                                                                                  |  |
| Beep Level          | 0%~ <b>50%</b> ~100%                                                                                                    | 设置提示音的音量。                                                                                 |  |
| Beep Level Limit    | OFF 或 <b>ON</b>                                                                                                    | 选择是否限制音量在指定的范围内,过度旋转<br>[AF]旋钮不会增加音量。                                                     |  |
| Beep (Confirmation) | OFF 或 <b>ON</b>                                                                                                    | 开启或关闭确认提示音。                                                                               |  |
| Band Edge Beep      | OFF、 <b>ON(Default)</b> 、ON(User) 或<br>ON(User) & TX Limit                                                                                                    | 当调谐超出或进入业余频段范围时,选择是否<br>发出提示音。                                                            |  |
| User Band Edge      | 1: 1.800.000-1.999.999<br>2: 3.500.000-3.999.999<br>3: 5.255.000-5.405.000<br>4: 7.000.000-7.300.000<br>5: 10.100.000-10.150.000<br>6: 14.000.000-14.350.000<br>7: 18.068.000-18.168.000<br>8: 21.000.000-21.450.000<br>9: 24.890.000-24.990.000<br>10: 28.000.000-24.990.000<br>11: 50.000.000-54.000.000<br>11: 50.000.000-148.000.000<br>12: 144.000.000-148.000.000<br>13: 430.000.000-450.000.000<br>14~30: (空) | 选择自定义频段范围,当段边界提示功能设置<br>为"ON(User)"或"ON(User)&TX Limit",<br>并且调谐超出或进入自定义的频段范围时,发<br>出提示音。 |  |
| RF/SQL Control      | Auto、SQL 或 <b>RF+SQL</b>                                                                                                    | 选择[RF/SQL]旋钮的功能。                                                                          |  |
| TX Delay            |                                                                                                    |                                                                                           |  |
| HF                  | OFF、10ms、15ms、20ms、25ms 或 30ms                                                                                                    | 设置 IC-7100 的发射时序,以防止连接的外部 设备因发射的射频而损坏。                                                    |  |
| 50M                 | <b>OFF</b> 、10ms、15ms、20ms、25ms 或 30ms                                                                                                    | 参加上面 HF 部分。                                                                               |  |
| 144M                | <b>OFF</b> 、10ms、15ms、20ms、25ms 或 30ms                                                                                                    | 参加上面 HF 部分。                                                                               |  |
| 430M                | <b>OFF</b> 、10ms、15ms、20ms、25ms 或 30ms                                                                                                    | 参加上面 HF 部分。                                                                               |  |
| Time-Out Timer      | <b>OFF</b> 、3min、5min、10min、20min 或 30min                                                                                                    | 选择超时定时器时间,防止意外长时间发射。                                                                      |  |
| PTT Lock            | OFF 或 ON                                                                                                    | 选择是否禁止发射。                                                                                 |  |
| SPLIT/DUP           |                                                                                                    |                                                                                           |  |
| Quick SPLIT         | OFF 或 <b>ON</b>                                                                                                    | 开启或关闭快速异频功能。                                                                              |  |
| SPLIT Offset        | –9.999MHz~ <b>0.000MHz</b> ~+9.999 MHz                                                                                                    | 设置独立异频的频差。                                                                                |  |
| SPLIT LOCK          | <b>OFF</b> 或 ON                                                                                                    | 开启或关闭独立异频锁定功能。                                                                            |  |
| DUP Offset          | 0.0000 MHz~9.9999 MHz<br>(默认值会根据频段和电台版本而不<br>同。)                                                                                                    | 设置中继操作的频差。                                                                                |  |
| One Touch Repeater  | ,<br><b>DUP-</b> 或 DUP+                                                                                                    | 选择一键中继功能的频差方向。                                                                            |  |
| Auto Repeater       | OFF、 <b>ON(DUP)</b> 或 ON(DUP,TONE)                                                                                                    | 开启或关闭自动中继功能。                                                                              |  |
| Tuner               |                                                                                                    |                                                                                           |  |
| Auto Start          | <b>OFF</b> 或 ON                                                                                                    | 开启或关闭自动天线调谐功能。                                                                            |  |

# 菜单项和默认设置(续前页)

| PTT Start                     | <b>OFF</b> 或 ON                                                                                                    | 开启或关闭 PTT 启动调谐功能。                                      |
|-------------------------------|----------------------------------------------------------------------------------------------------|--------------------------------------------------------|
| [TUNER] Switch                | Manual 或 <b>Auto</b>                                                                                                    | 选择是否保存 AT-180 每个频段的状态。                                 |
| [SPEECH/LOCK] Switch          | SPEECH/LOCK、LOCK/SPEECH                                                                                                    | 选择 SPEECH C 按下或按住的功能。                                  |
| Lock Function                 | MAIN DIAL 或 PANEL                                                                                                    | 选择锁定功能的对象。                                             |
| Memopad Numbers               | 5 或 10                                                                                                    | 设置快速存储器的可用数量。                                          |
| MAIN DIAL Auto TS             | OFF、LOW 或 <b>HIGH</b>                                                                                                    | 选择自动调谐增量功能的选项。当快速旋转<br>调谐旋钮时,根据设置自动改变调谐增量。             |
| MIC Up/Down Speed             | Slow 或 Fast                                                                                                    | 选择手咪上[▲]/[▼]键的速度。                                      |
| [NOTCH] Switch (SSB)          | Auto、Manual 或 <b>Auto/Manual</b>                                                                                                    | 选择 SSB 模式下的陷波功能。                                       |
| [NOTCH] Switch (AM)           | Auto、Manual 或 <b>Auto/Manual</b>                                                                                                    | 选择 AM 模式下的陷波功能。                                        |
| SSB/CW Sync Tuning            | OFF 或 ON                                                                                                    | 开启或关闭同步调谐功能。当 SSB 与 CW 操作<br>模式转换时,通过偏移操作频率保持接收信<br>号。 |
| CW Normal Side                | LSB 或 USB                                                                                                    | 设置 CW 正常操作时的载波点为 LSB 或 USB。                            |
| VOICE 1st Menu                | VOICE-Root 或 <b>VOICE-TX</b>                                                                                                    | 选择是否跳过"VOICE"屏幕,直接进入"VOICE TX"屏幕。                      |
| KEYER 1st Menu                | KEYER-Root 或 KEYER-SEND                                                                                                    | 选择是否跳过"KEYER"屏幕,直接进入"KEYER SEND"屏幕。                    |
| Speaker Out                   | OFF 或 <b>ON</b>                                                                                                    | 选择扬声器是否静音。                                             |
| MIC AF Out                    | <b>OFF</b> 或 ON                                                                                                    | 选择接收音频是否输出到连接的手咪。                                      |
| RC MIC                        |                                                                                                    |                                                        |
| [F-1]                         | 、P.AMP/ATT、AGC、NB、NR、NOTCH、<br>RIT、AUTOTUNE/RX>CS、TS、MPAD、<br>M-CLR、BANK、 <b>SPLIT</b> 、A/B、DUP、<br>TONE/DSQL、COMP、TBW、METER、<br>DR、FROM/TO(DR) 、SCAN、Voice<br>TX(T1) | 将左边列表中的功能设置到选件HM-151遥控<br>手咪的[F-1]键。                   |
| [F-2]                         | 、P.AMP/ATT、AGC、NB、NR、NOTCH、<br>RIT、AUTOTUNE/RX>CS、TS、MPAD、<br>M-CLR、BANK、SPLIT、 <b>A/B</b> 、DUP、<br>TONE/DSQL、COMP、TBW、METER、<br>DR、FROM/TO(DR)、SCAN、Voice<br>TX(T1)  | 将左边列表中的功能设置到选件HM-151 遥控<br>手咪的[F-2]键。                  |
| Mode Select                   | □SSB、□CW、□RTTY、□AM、<br>□FM、□WFM、□DV<br>(所有的复选框被选中)                                                                                                    | 选择选件 HM-151 遥控手咪可选择的操作模式,以方便操作。                        |
| Power OFF(With No Controller) | OFF 或 <b>ON</b>                                                                                                    | 当机头与主机断开时,选择是否自动关机。                                    |
| REF Adjust                    | 0 %~100 %                                                                                                    | 设置与 WWV 或 WWVH 标准信号的零拍调整系数,用于校准频率。                     |

# 菜单项和默认设置(续前页)

**注意**:下面以粗体显示的默认设置是美国版本。 默认设置可能会根据电台的版本而有所不同。

Tone Control

在这个菜单项,设置发射/接收音调控制选项。

| RX         |                                                             |                            |
|------------|-------------------------------------------------------------|----------------------------|
| SSB        |                                                             |                            |
| RX HPF/LPF | , 100~2000 - 500~2400                                       | 设置接收音频的高通滤波器或低通滤波器。        |
| RX Bass    | - 5~ <b>0~+</b> 5                                           | 设置接收音频的低音电平。               |
| RX Treble  | - 5~ <b>0~+</b> 5                                           | 设置接收音频的高音电平。               |
| AM         |                                                             |                            |
| RX HPF/LPF | , 100~2000 - 500~2400                                       | 设置接收音频的高通滤波器或低通滤波器。        |
| RX Bass    | - 5~ <b>0</b> ~+5                                           | 设置接收音频的低音电平。               |
| RX Treble  | - 5~ <b>0~+</b> 5                                           | 设置接收音频的高音电平。               |
| FM         |                                                             |                            |
| RX HPF/LPF | 、100~2000 - 500~2400                                        | 设置接收音频的高通滤波器或低通滤波器。        |
| RX Bass    | - 5~ <b>0~+</b> 5                                           | 设置接收音频的低音电平。               |
| RX Treble  | - 5~ <b>0~+</b> 5                                           | 设置接收音频的高音电平。               |
| DV         |                                                             |                            |
| RX HPF/LPF | , 100~2000 - 500~2400                                       | 设置接收音频的高通滤波器或低通滤波器。        |
| RX Bass    | - 5~ <b>0~+</b> 5                                           | 设置接收音频的低音电平。               |
| RX Treble  | - 5~ <b>0~+</b> 5                                           | 设置接收音频的高音电平。               |
| WFM        |                                                             |                            |
| RX Bass    | - 5~ <b>0</b> ~+5                                           | 设置接收音频的低音电平。               |
| RX Treble  | - 5~ <b>0~+</b> 5                                           | 设置接收音频的高音电平。               |
| CW         |                                                             |                            |
| RX HPF/LPF | , 100~2000 - 500~2400                                       | 设置接收音频的高通滤波器或低通滤波器。        |
| RTTY       |                                                             |                            |
| RX HPF/LPF | , 100~2000 - 500~2400                                       | 设置接收音频的高通滤波器或低通滤波器。        |
| ТХ         |                                                             |                            |
| SSB        |                                                             |                            |
| TX Bass    | - 5~ <b>0~+</b> 5                                           | 设置发射音频的低音电平。               |
| TX Treble  | - 5~ <b>0~+</b> 5                                           | 设置发射音频的高音电平。               |
| TBW (WIDE) | <b>100</b> 、200、300、500 - 2500、2700、<br>2800、 <b>2900</b>   | 设置宽带的低切和高切频率以改变发射通带<br>宽度。 |
| TBW (MID)  | 100、200、 <b>300</b> 、500 - 2500、 <b>2700</b> 、<br>2800、2900 | 设置中带的低切和高切频率以改变发射通带<br>宽度。 |
| TBW (NAR)  | 100、200、300、 <b>500 - 2500</b> 、2700、<br>2800、2900          | 设置窄带的低切和高切频率以改变发射通带<br>宽度。 |
| AM         |                                                             |                            |
| TX Bass    | - 5~ <b>0~+</b> 5                                           | 设置发射音频的低音电平。               |
| TX Treble  | - 5 <b>~0~+</b> 5                                           | 设置发射音频的高音电平。               |
| FM         |                                                             |                            |
| TX Bass    | - 5 <b>~0~+</b> 5                                           | 设置发射音频的低音电平。               |
| TX Treble  | - 5~ <b>0~+</b> 5                                           | 设置发射音频的高音电平。               |
| DV         |                                                             |                            |
| TX Bass    | - 5~ <b>0~+</b> 5                                           | 设置发射音频的低音电平。               |
| TX Treble  | - 5~ <b>0~+</b> 5                                           | 设置发射音频的高音电平。               |

# 菜单项和默认设置(续前页)

| onnectors             | 在这个菜单项,设置外部连接选项。                   |                                                  |  |
|-----------------------|------------------------------------|--------------------------------------------------|--|
| USB Audio SQL         | OFF (OPEN) 或 ON                    | 选择静噪状态(打开或关闭)是否影响输出到<br>[USB]接口的音频。              |  |
| ACC/USB Output Select | AF 或 IF                            | 设置[USB]接口和[ACC]插孔的输出为接收的<br>音频或中频(用于 DRM 数字无线电)。 |  |
| ACC/USB AF Level      | 0 %~ <b>50 %</b> ~100 %            | 设置[USB]接口和[ACC]插孔的音频输出电平。                        |  |
| ACC/USB IF Level      | 0 %~ <b>50 %</b> ~100 %            | 设置[USB]接口和[ACC]插孔的中频输出电平。                        |  |
| ACC MOD Level         | 0 %~ <b>50 %</b> ~100 %            | 设置[ACC]插孔的输入调制电平。                                |  |
| DATA MOD Level        | 0 %~ <b>50 %</b> ~100 %            | 设置[DATA] 插孔的输入调制电平。                              |  |
| USB MOD Level         | 0 %~ <b>50 %</b> ~100 %            | 设置[USB]接口的输入调制电平。                                |  |
| DATA OFF MOD          | MIC、ACC、 <b>MIC,ACC</b> 或 USB      | 选择不使用数据模式时的调制输入接口。                               |  |
| DATA MOD              | MIC、ACC、MIC,ACC 或 USB              | 选择使用数据模式时的调制输入接口。                                |  |
| External Keypad       |                                    |                                                  |  |
| VOICE                 | OFF 或 ON                           | 选择使用外接键盘是否可发射语音存储器的<br>内容。                       |  |
| KEYER                 | OFF 或 ON                           | 选择使用外接键盘是否可发射电键存储器的<br>内容。                       |  |
| RTTY                  | OFF 或 ON                           | 选择使用外接键盘是否可发射 RTTY 存储器的<br>内容。                   |  |
| CI-V                  |                                    |                                                  |  |
| CI-V Baud Rate        | 300、1200、4800、9600、19200 或 Aut     | o设置 CI-V 码的传输速率。                                 |  |
| CI-V Address          | 01h~ <b>88h</b> ~DFh               | 设置电台的唯一 CI-V 地址码。                                |  |
| CI-V Transceive       | OFF 或 <b>ON</b>                    | 开启或关闭 CI-V 同步复制功能。                               |  |
| USB2/DATA1 Function   |                                    |                                                  |  |
| USB2 Function         | <b>OFF</b> 、RTTY Decode 或 DV Data  | 选择 COM 接口 (USB2) 的用途。                            |  |
| DATA1 Function        | OFF、RTTY Decode、DV Data 或 GPS      | 选择[DATA1]插孔的用途。                                  |  |
| GPS Out               | OFF 或 DATA1→USB2                   | 选择[DATA1]插孔的 GPS 输入数据是否输出到 COM 接口(USB2)。         |  |
| DV Data/GPS Out Baud  | <b>4800</b> 或 9600                 | 设置 DV 或 GPS 数据的传输速率。                             |  |
| RTTY Decode Baud      | 300、1200、4800、 <b>9600</b> 或 19200 | 设置 RTTY 解码监听速率。                                  |  |
| VSEND Select          | OFF、UHF 或 <b>VHF/UHF</b>           | 选择用于[ACC]插孔第7引脚的频段。                              |  |
| 9600bps Mode          | OFF 或 ON                           | 选择是否允许用 9600 bps 发射数据。                           |  |

# 菜单项和默认设置(续前页)

| Display                | 在这个菜单项,设置电台的显示选项。                         |                                                            |  |  |
|------------------------|-------------------------------------------|------------------------------------------------------------|--|--|
| LCD Contrast           | 0 %~ <b>50 %</b> ~100 %                   | 设置显示屏的对比度。                                                 |  |  |
| LCD Backlight          | 0 %~ <b>50 %</b> ~100 %                   | 设置显示屏的背光亮度。                                                |  |  |
| Key Backlight          | 0 %~ <b>50 %</b> ~100 %                   | 设置键盘的背光亮度。                                                 |  |  |
| Meter Peak Hold        | OFF 或 <b>ON</b>                           | 开启或关闭显示表峰值保持功能。                                            |  |  |
| BW Popup (PBT)         | OFF 或 <b>ON</b>                           | 当旋转 TWIN-PBT 旋钮时,选择是否显示 PBT<br>的偏移量和通带宽度。                  |  |  |
| BW Popup (FIL)         | OFF 或 <b>ON</b>                           | 当切换中频滤波器时,选择是否显示中频滤波<br>宽度和偏移量。                            |  |  |
| RX Call Sign Display   | OFF、 <b>Auto</b> 或 Auto (RX Hold)         | 当接收到呼叫时,选择是否显示主叫的呼号。                                       |  |  |
| RX Message Display     | OFF 或 Auto                                | 选择是否滚动显示接收到的消息。                                            |  |  |
| Reply Position Display | OFF 或 <b>ON</b>                           | 当自动应答信号中包含位置数据时,选择是否<br>显示主叫的位置数据。                         |  |  |
| TX Call Sign Display   | OFF、 <b>Your Call Sign</b> 或 My Call Sign | 选择发射时是否显示本站或目标的呼号。                                         |  |  |
| Scroll Speed           | Slow 或 Fast                               | 设置显示的消息、呼号或其它文本的滚动速<br>度。                                  |  |  |
| VOICE TX Name Display  | OFF 或 <b>ON</b>                           | 选择是否在"VOICE TX"屏幕显示语音发射存储器的名称。                             |  |  |
| KEYER Memory Display   | OFF 或 <b>ON</b>                           | 选择是否在"KEYER SEND"屏幕显示电键存储器的内容。                             |  |  |
| Opening Message        | OFF 或 <b>ON</b>                           | 选择是否显示开机消息。                                                |  |  |
| Power ON Check         | OFF 或 <b>ON</b>                           | 选择开机时是否显示射频功率、RIT、自动关<br>机条件等。                             |  |  |
| Display Language       | English 或 Japanese                        | 设置 DR 模式或菜单模式下屏幕显示的语言。<br>如果系统语言选择了"English",不出现这个<br>菜单项。 |  |  |
| System Language        | English 或 Japanese                        | 设置电台的系统语言。                                                 |  |  |
| Time Set               | 在这个菜单项,设置时间选项。                            |                                                            |  |  |
| Date/Time              |                                           |                                                            |  |  |
| DATE                   | <b>2000/01/01</b> ~2099/12/31             | 设置日期。                                                      |  |  |
| TIME                   | <b>0:00~</b> 23:59                        | 设置时间。                                                      |  |  |
| GPS Time Correct       | OFF 或 <b>Auto</b>                         | 选择是否通过接收的 GPS 数据自动校正时间。                                    |  |  |
| UTC Offset             | - 14:00~ <b>±0:00~+</b> 14:00             | 设置当地时间与 UTC 时间的时差。                                         |  |  |
| Clock Display          | Local 或 UTC                               | 设置时钟显示模式。                                                  |  |  |
| Auto Power OFF         | OFF、30min、60min、90min 或 120min            | 设置无操作自动关机的时间。                                              |  |  |

# 菜单项和默认设置(续前页)

| Others                   | 在这个菜单项, | 设置其它选项。 |                                                               |
|--------------------------|---------|---------|---------------------------------------------------------------|
| Information              |         |         |                                                               |
| Version                  |         |         | 显示电台的固件版本号。                                                   |
| Clone                    |         |         |                                                               |
| Clone Mode               |         |         | 从 PC 中的 CS-7100 读取数据或向 PC 中的<br>CS-7100 写入数据,或者从克隆主机接收数<br>据。 |
| Clone Master Mode        |         |         | 将本机(主机)的数据写入到另外一台<br>IC-7100(从机)。                             |
| Touch Screen Calibration |         |         | 校准触摸屏。                                                        |
| Reset                    |         |         |                                                               |
| Partial Reset            |         |         | 将所有的设置恢复到默认值,不清除存储信<br>道、呼号存储器和中继列表中的内容。                      |
| All Reset                |         |         | 清除所有的存储器,并将所有的设置恢复到<br>默认值。                                   |

# 语音存储菜单模式

### <<REC Start>>

Voice Memo > QSO Recorder > <<REC Start>>

※在选择这个菜单项之前,一定要插入SD卡到电台。

触摸"<<REC Start>>",开始录音。

- 出现"Recording started"。
- 录音期间显示 "<<REC Stop>>"。

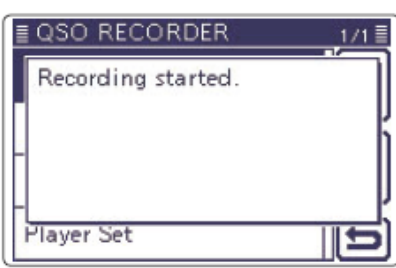

一旦开始录音,即使电台重新启动,也 录音。 如要停止录音,触摸 "<<REC Stop>>"。 一旦开始录音,即使电台重新启动,也还会继续

### Play Files

### Voice Memo > QSO Recorder > Play Files (PLAY FILES)

※在选择这个菜单项之前,一定要插入SD卡到电台。

执行下列步骤,回放录制在 SD 卡上的音频。 触摸"Play Files",显示 SD 卡上的文件夹。

• 这些文件夹内有保存的音频文件。

### 回放录音

- ① 触摸[▲]或[▼],或者旋转调谐旋钮,选择需要 回放文件所在的文件夹。
- (2) 触摸[▲]或[▼],或者旋转调谐旋钮,选择需要 回放的文件,然后触摸这个文件。
  - 显示语音播放屏幕,并回放选定的文件。
  - 快进和回退参见"回放操作"。(第14-5页)
- ③ 按 MENU 或触摸显示屏上的[5],停止回放。
  - 返回到文件列表屏幕。

# **注**・ 录 文 录 文 录 支 录 文 录 文 录 文 录 文 录 文 录 支 录 示 元

- 文件夹的名称是自动建立的,例如:
- 录音日期: 2013/3/1
- 文件夹名: 20130301
- 文件名也是自动建立的,例如:
- 录音时间: 2013/3/1 15:30:00
- 文件名称: 20130301\_153000
- 录音文件以"wav"格式保存在 SD 卡上。
- 录音文件也可以在 PC 上回放。
- 在电台的屏幕上不显示扩展名"wav"。

### **REC Mode**

### (默认: TX&RX)

Voice Memo > QSO Recorder > Recorder Set > REC Mode (REC Mode)

作为默认设置,同时记录发射和接收的音频。

- TX&RX: 同时记录发射和接收的音频。
- RX Only: 只记录接收的音频。

### 在录音期间发射时

如果独立文件选择了"OFF",录音暂停。发射结束后, 恢复录音。

如果独立文件选择了"ON",自动建立新文件,并将发 射语音录制到这个新文件里。

### **RX REC Condition** (默认: Squelch Auto)

Voice Memo > QSO Recorder > Recorder Set > RX REC Condition (RX REC Condition)

选择是否通过静噪状态控制接收信号的录音。

- Always: 电台一直记录接收的音频,无论静 噪状态如何。
- Squelch Auto: 只有在打开静噪时才记录接收的音 频。当静噪关闭时,录音还会持续 2秒钟,然后暂停。

Ź如果独立文件选择了"ON",在录音期间,当静噪 》打开或关闭时,都会自动建立新文件。

# 语音存储菜单模式(续前页)

File Split

(默认:ON)

Voice Memo > QSO Recorder > Recorder Set > File Split (File Split)

### 开启或关闭独立文件功能。

- OFF: 当录音开始后,自动在 SD 卡的文件夹中创建
   一个新文件。语音音频被连续地记录到这个
   文件中,即使切换发射和接收状态,或静噪
   状态(打开和关闭)切换。
   如果文件的容量超过 2 GB,将在相同文件夹
   中自动建立新文件,并用新文件保存录音。
- ON: 当录音开始后,自动在 SD 卡的文件夹中创建
   一个新文件。在录音过程中作,如果切换了
   发射和接收状态,或切换了静噪状态(打开和
   关闭),都会在相同文件夹中自动建立新文件,
   并用新文件保存录音。

### PTT Auto REC

(默认: OFF)

### Voice Memo > QSO Recorder > Recorder Set > PTT Auto REC (PTT Auto REC)

开启或关闭 PTT 自动录音功能。

通过外接手咪、VOX 功能或 CI-V 命令触发的发射也会 开始录音。

- OFF: 即使发射信号也不会启动录音。
- ON: 当发射信号时自动开始录音。

### 下列情况会停止录音:

- 在发射后的 10 秒钟,再没有发射信号。
- 在发射后的10秒钟,且没有接收到信号。
  - 在发射后且静噪打开的 10 分钟(SSB/CW / RTTY/AM 模式)。
  - 在发射后的10秒钟内接收到信号,接收的信号也被录音。
     在最后接收信号的10秒钟内又接收到信号,接收的信号也被录音。
- 在发射期间改变了频率或操作模式。
- 改变了操作方式(V/M、CALL、DR、M-CH、 频段缓存等)。

### Skip Time

(默认: 10sec)

Voice Memo > QSO Recorder > Player Set > Skip Time (Skip Time)

设置录音回放期间按下快进或快退键时,快进或快退的跳过时间为3、5、10或30秒。

• 关于快进或快退操作,参见"回放操作"。(第14-5页)

### **DV Auto Reply**

### Voice Memo > DV Auto Reply (DV AUTO REPLY)

录制不超过 10 秒钟的语音音频,用于自动应答功能。 关于录音的详细操作参见第 9-15 页。

※在选择这个菜单项之前,一定要插入 SD 卡到电台。

| ≣ DV Auto Reply     |     |
|---------------------|-----|
| DV Auto Reply Voice |     |
| 0:10                |     |
| REC                 | MIC |
|                     | _   |
|                     | 5   |
|                     | Ð   |

(默认:Auto)

# 17 菜单模式

# DV 菜单模式

Standby Beep

### DV Set > Standby Beep (Standby Beep)

开启或关闭待机提示音功能。

这项功能在接收的信号消失后发出提示音。

- OFF: 关闭这项功能。
- ON: 开启提示音功能。
- ON (to me: High Tone):

开启提示音功能。当接收到目标地址为本站 呼号的信号时,发出高音提示音。

(默认: ON)

- 注意:
  即使在菜单模式"Function"下的"Beep (Confirmation)"菜单项选择了"OFF",仍会 发出待机提示音。
  待机提示音的音量在菜单模式"Function"下 的"Beep Level"菜单项设置。

### Auto Reply (默认: OFF)

DV Set > Auto Reply (Auto Reply)

设置自动应答功能为关闭、开启或语音。

这项功能可以自动应答那些目标地址为本站呼号的呼 叫。

如果选择了"ON"或"Voice",当按下[PTT]时将关闭 自动应答功能。

- OFF: 关闭自动应答功能。
- ON: 用本站的呼号应答。(不发送应答音频)
- Voice: 用本站的呼号和录制在 SD 卡上的自动应答 消息(最多10秒)应答。 如果没有插入 SD 卡或卡上没有录制消息, 则只发射本站呼号。发射的音频还可以被监 听。

### DV Data TX

# DV Set > DV Data TX (DV Data TX)

选择手动或自动发射低速数据。

- PTT: 按[PTT]手动发射输入的数据。
- Auto: 当通过[USB] 接口或[DATA1] 插孔\*从 PC 输入 数据时,电台自动发射数据。
  - \* "USB2 Function"或"DATA1 Function" 菜单项必须设置为"DV Data"。(第17-25 页)

# **Digital Monitor** DV Set > Digital Monitor (Digital Monitor)

# 选择 DV 模式下按住[XFC]时的接收模式。

- Auto: 根据接收到的信号,自动选择用 DV 模式 或FM 模式接收。
- Digital: 用 DV 模式监听。
- Analog:用FM模式监听。

### **Digital Repeater Set** (默认: ON)

### DV Set > Digital Repeater Set (Digital Repeater Set)

开启或关闭数字中继设置功能。

在除了 DR 模式以外的 DV 模式下,当访问一个与本机 当前设置呼号不同的中继时,这个功能会读取中继的 呼号,并自动设置这个中继呼号到 R1 和 R2。

- OFF: 关闭这项功能。
- ON: 自动设置中继呼号。

### **RX Call Sign Write**

### (默认: OFF)

(默认: OFF)

(默认: Auto)

DV Set > RX Call Sign Write (RX Call Sign Write)

设置接收到的呼号自动保存功能。 在除了 DR 模式以外的 DV 模式下,当接收到目标地址 为本站呼号的呼叫时,这个功能会自动将主叫台站的 呼号设置到目标呼号"UR"。

- OFF: 关闭这项功能。
- Auto: 自动将主叫台站的呼号设置到目标呼号 "UR"。

# **RX** Repeater Write

### DV Set > RX Repeater Write (RX Repeater Write)

设置中继呼号自动保存功能。

在除了 DR 模式以外的 DV 模式下,当通过中继接收到 目标地址为本站呼号的呼叫时,这个功能会自动将中 继的呼号设置到"R1"或"R2"。

- OFF: 关闭这项功能。
- Auto: 自动将中继的呼号设置到 "R1" 或 "R2"。

### DV 菜单模式(续前页)

### DV Auto Detect

### DV Set > DV Auto Detect (DV Auto Detect)

开启或关闭 DV 模式自动检测功能。

如果在 DV 模式下操作时收到非数字信号,这项功能将 自动切换到 FM 模式。

- OFF:关闭这项功能。操作模式固定为 DV 模式。
- ON: 自动选择在 FM 模式下临时操作。

# RX Record (RPT) (默认: ALL)

### DV Set > RX Record (RPT) (RX Record (RPT))

本机最多可以记录 50 个独立的呼叫数据。 当接收到的信号包含从接入中继回送的状态消息 ("UR?"或"RPT?")时,在接收呼叫记录中,最多可 以记录 50 条消息或只记录最新的一条。

- ALL: 最多记录 50 条呼叫。
- Latest Only: 只记录最新的一条呼叫。

### ΒK

DV Set > BK (BK)

(默认: OFF)

插入(BK)功能允许插入到两个台站正在使用呼号静噪 功能的对话中。

- OFF: 关闭这项功能。
- ON: 开启这项功能。 "BK"出现在显示屏上。

》注意:当电台关机时,插入功能将自动关闭。

### EMR

(默认: OFF)

### (默认: OFF)

### DV Set > EMR (EMR)

在数字模式下,可以使用 EMR 通信模式。在 EMR 模式, 不必要设置呼号。

当接收到 EMR 模式的信号时,即使音量关得很小,或 者使用了数字呼号/数字代码静噪功能,都会按照设定 的音量听到其音频(语音)。

- OFF: 关闭这项功能。
- **ON**: 开启这项功能。 "EMR"出现在显示屏上。

》注意:当电台关机时,EMR 功能将自动关闭。

### EMR AF Level

(默认: 50%)

### DV Set > EMR AF Level (EMR AF Level)

在 0%(静音)、1%(最小)到 100%(最大)之间设置接收到 EMR 模式的信号时的输出音量。

当接收到 EMR 模式的信号时,输出音量将取这个设置 与[AF]旋钮设置之间的较大者。

如要取消这项设置,设置为"0%"。

**注意**:在 EMR 信号消失后,音量将保持在 EMR 的 音量电平。在这种情况下,可旋转[AF]调整音量。

# 语音播报菜单模式

### RX Call Sign SPEECH (默认: ON (Kerchunk))

SPEECH > RX Call Sign SPEECH (RX Call Sign SPEECH)

开启或关闭在 DV 模式下接收到呼叫时的呼号播报功 能。

- OFF: 不播报。
- ON (Kerchunk): 只播报做短发射的主叫呼号。
- ON (All): 始终播报主叫呼号。

- 注意:
  当使用数字静噪功能时,如果接收信号的目标地址不是本站的呼号,或者不含有匹配的数字代码,则不会播报主叫呼号。
  当中继返回"UR?"或"RPT?"时,也不会播报主叫呼号。
  在扫描期间接收到呼叫时,即使电台正在播报呼号,也会按照设置恢复扫描。
  不播报呼号后面的"/"或注释。
  在语音播报期间接收到呼叫时,在停止播报之后才可以听到接收的音频。

### **RX>CS SPEECH**

### (默认: ON)

SPEECH > RX>CS SPEECH (RX>CS SPEECH)

开启或关闭 RX>CS 播报功能。

RX>CS 语音播报功能允许通过按住 AUTO TUNE EAGS 从 接收到的呼叫记录中选择一个呼号进行播报。

- OFF: 不播报呼号。
- ON: 播报呼号。

### S-Level SPEECH

(默认: ON)

SPEECH > S-Level SPEECH (S-Level SPEECH)

开启或关闭信号强度播报功能。

- OFF: 只播报操作频率。
- ON: 播报操作频率和信号强度。

### MODE SPEECH

### (默认: OFF)

### SPEECH > MODE SPEECH (MODE SPEECH)

开启或关闭操作模式语音播报功能。 这项功能开启后,当切换操作模式时,播报选择的操 作模式。

- OFF: 不播报选择的操作模式。
- ON: 播报选择的操作模式。

### SPEECH Language (默认: English)

SPEECH > SPEECH Language (SPEECH Language)

设置语音播报使用英语或日语发音。

| Alphabet | (默认:Normal) |
|----------|-------------|
|          |             |

### SPEECH > Alphabet (Alphabet)

选择字母字符的播报方式为"Normal"或"Phonetic Code" 。

- Normal: 用正常方式播报。(例如: A 读作 eh、B 读作 bee)
- Phonetic Code: 用字母解释法播报。(例如: A 读 作 Alfa、B 读作 Bravo)

### SPEECH Speed (默认: Fast)

SPEECH > SPEECH Speed (SPEECH Speed)

设置语音播报的语速为快速或慢速。

### SPEECH Level (默认: 50%)

### SPEECH > SPEECH Level (SPEECH Level)

设置语音播报的音量为 0%(关闭)、1%(最小)到 100%(最大)。

与[AF]旋钮的设置相结合,决定输出到扬声器的播报 音量。

# 通联/接收日志菜单模式

### QSO Log

(默认: OFF)

QSO/RX Log > QSO Log (QSO Log)

选择是否在 SD 卡上建立通联日志。 通联日志用"csv"格式可以保存到 SD 卡上。 在建立通联日志之前,一定要插入 SD 卡到电台。

- OFF: 关闭通联日志功能。
- ON: 在 SD 卡上建立通联日志,并开始保存发送 的内容。

# //注意:

- 自动建立[IC-7100\QsoLog]文件夹。
- 按下面的样例自动建立文件名:
- 日志开始的日期和时间: 2013/3/1 15:30:00 文件名: 20130301 153000.csv
- 日志的内容不能在电台上显示。
- 可以在 PC 上查看 SD 卡上的日志内容。(第 17-17页)

### **RX History Log**

### (默认: OFF)

### QSO/RX Log > RX History Log (RX History Log)

选择是否在 SD 卡上建立 DV 模式的接收历史日志。 接收历史日志用"csv"格式可以保存到 SD 卡上。 在建立接收历史日志之前,一定要插入 SD 卡到电台。

- OFF: 关闭接收历史日志功能。
- ON: 在 SD 卡上建立 DV 模式的接收历史日志,并 在通联结束时保存接收历史日志。

- 注意:
  自动建立[IC-7100\RXLog]文件夹。
  按下面的样例自动建立文件名:
  日志开始的日期和时间: 2013/3/1 15:30:00 文件名: 20130301\_153000.csv
  日志的内容不能在电台上显示。
  可以在 PC 上查看 SD 卡上的日志内容。(第 17-17页)

### Separator/Decimal (默认: Sep [,] Dec [.]\*)

QSO/RX Log > CSV Format > Separator/Decimal (Separator/Decimal)

选择 CSV 格式的分隔符和小数点。

- Sep [,] Dec [.]: 分隔符用","、小数点用"."。
- Sep [;] Dec [.]: 分隔符用 ";"、小数点用"."。
- Sep [;] Dec [;]: 分隔符用 ";"、小数点用 ";"。
- \*默认值根据电台的版本而不同。

### Date

### (默认: mm/dd/yyyy\*)

QSO/RX Log > CSV Format > Date (Date)

选择日期格式为 "yyyy/mm/dd" 、 "mm/dd/yyyy" 或 "dd/mm/yyyy"。(y: 年、m: 月、d: 日)

\*默认值根据电台的版本而不同。

# 通联/接收日志菜单模式(续前页)

# 通联日志的内容:

| 内容            | 样          | 例          | 说明                        |
|---------------|------------|------------|---------------------------|
| TX/RX         | TX         | RX         | 发射和接收                     |
| Date          | 12/23/2012 | 12/23/2012 | 开始呼叫的日期和时间。               |
|               | 13:51:48   | 13:51:48   |                           |
| Frequency     | 438.010000 | 438.010000 | 操作频率(在异频操作时,显示呼叫的频率)      |
| Mode          | DV         | DV         | 操作模式(所有模式)                |
| My Latitude   | 34.764667  | 34.764667  | 本站的纬度(单位:度) +: 北纬, -: 南纬  |
| My Longitude  | 135.375333 | 135.375333 | 本站的经度(单位:度) +: 东经, -: 西经  |
| My Altitude   | 50.5       | 50.5       | 本站的海拔高度(单位:米)保留一位小数点。     |
| RF Power      | 100%       | (空白)       | 发射输出功率                    |
| S-meter Level | (空白)       | S0         | 接收信号的相对强度(分16级)           |
| RPT Call Sign | JP3YHJ A   | JP3YHJ A   | 中继的呼号(仅 DV 模式)            |
| TX Call Sign  | CQCQCQ     | (空白)       | 发射呼号(仅 DV 模式)             |
| RX Call Sign  | (空白)       | JA3YUA A   | 接收呼号(仅 DV 模式)             |
| RX Latitude   | (空白)       | 34.764667  | 对方的纬度(单位:度) +:北纬,-:南纬     |
|               |            |            | 只有在 DV 模式下接收才记录。          |
| RX Longitude  | (空白)       | 135.375333 | 对方的经度(单位: 度) +: 东经, -: 西经 |
|               |            |            | 只有在 DV 模式下接收才记录。          |
| RX Altitude   | (空白)       | 30.5       | 对方的海拔高度(单位:米)             |
|               |            |            | 只有在 DV 模式下接收才记录。          |

# 接收历史日志的内容:

| 内容             | 样例                 | 说明                                         |
|----------------|--------------------|--------------------------------------------|
| Frequency      | 438.010000         | 接收频率                                       |
| Mode           | DV                 | 操作模式(固定为 DV)                               |
| Caller         | JA3YUA A           | 主叫台站的呼号                                    |
| 1              | 7100               | 呼号之后的注释                                    |
| Called         | CQCQCQ             | 被叫台站的呼号                                    |
| Rx RPT1        | JP3YHH G           | 主叫台站的接入中继呼号或者本地网关中继的呼号。                    |
| Rx RPT2        | JP3YHJ A           | 被叫台站的接入中继呼号                                |
| Message        | Hello CQ D-STAR!   | 接收呼叫中包含的消息(最多 20 个字符)                      |
| Status         | (空白)               | 正常: 空白、上行信号: RPT UP、接入中继的应答: "UR?"或 "RPT?" |
| Received Date  | 12/23/2012         | 接收呼叫的日期和时间                                 |
|                | 13:51:48           | 根据设置,格式可能会不同。                              |
| BK             | *                  | 插入呼叫: "*"、正常呼叫: 空白                         |
| EMR            | *                  | 应急呼叫:"*"、正常呼叫:空白                           |
| Latitude       | 34.764667          | 对方的纬度(单位:度) +:北纬,-:南纬                      |
| Longitude      | 135.375333         | 对方的经度(单位:度) +: 东经, -: 西经                   |
| Altitude       | 30.5               | 对方的海拔高度(单位:米)                              |
| SSID           | -A                 | 0、-1 到-15 和-A 到-Z 之一。                      |
| GPS-A Symbol   | Car                | 图标:转换为文本、无:代码                              |
| Course         | 123                | 对方的航向(单位: 度)                               |
| Speed          | 23.5               | 对方的速度(单位:每小时公里)保留一位小数点。                    |
| GPS Time Stamp | 12:00:00           | 对方台站获取位置数据的日期和时间                           |
| GPS Message    | Osaka City/IC-7100 | 主叫为 DV-G: GPS 消息                           |
|                |                    | 主叫为 DV-A: GPS-A 注释                         |
功能菜单模式

• OFF: 关闭确认提示音。(静音操作)

• ON: 每次按键和开关操作都发出提示音。

| Monitor                                                                                                | (默认: OFF)         | Band Edge                                                                                                    | Веер                                               | (默认:ON (Default))                                                         |
|----------------------------------------------------------------------------------------------------|-------------------|----------------------------------------------------------------------------------------------------|----------------------------------------------------|---------------------------------------------------------------------------|
| Function > Monitor (Monitor)                                                                           |                   | Function > Band                                                                                                    | Edge Beep (Band                                    | Edge Beep)                                                                |
| 开启或关闭监听功能。<br>这项功能允许在除 CW 以外的任何模式下<br>发射信号。<br>• OFF:关闭监听功能。<br>• ON: 监听自己的发射信号。                       | ,监听自己的            | 当调谐进入或<br>如果选择"ON<br>则可以在"Us<br>界频率。<br>提示音的音量<br>置。                                                                                                    | 离开业余频段范<br>(User)"或"Of<br>er band Edge"<br>在左边描述的" | E围时,都会听到提示音。<br>N(User) & TX Limit",<br>菜单项编制 30 对频段边<br>'Beep Level"菜单项设 |
| Monitor Loval                                                                                          |                   | • OFF:                                                                                                    | 关闭频段边                                              | 界提示音。                                                                     |
|                                                                                                    | (款以: 50%)         | <ul> <li>ON(Default)</li> </ul>                                                                                                    | ): 当调谐进入                                           | 或离开默认的业余频段                                                                |
| Function > Monitor Level (Monitor Level)                                                               |                   |                                                                                                    | 范围时发出                                              | 提示音。                                                                      |
| 调整发射信号监听音量为 0%(关闭)、                                                                                    | 1%(最小)到           | • ON(User):                                                                                                    | 当调谐进入<br>                                          | <b>蚁离开目定义的业余频</b><br>山坦云 <del>立</del>                                     |
| 100%(最大)。                                                                                              |                   | • ON(User) &                                                                                                    | 权范围时及<br>STX Limit                                 | 山泥小目。                                                                     |
|                                                                                                    |                   |                                                                                                    | 当调谐进入                                              | 或离开自定义的业余频                                                                |
| Beep Level                                                                                             | (默认:50%)          |                                                                                                    | 段范围时发                                              | 出提示音。                                                                     |
| Function > Beep Level (Beep Level)                                                                     |                   |                                                                                                    | 同时还禁止                                              | 在自定义的业余频段范                                                                |
| 调整确认提示音和频段边界提示音的音<br>闭)、1%(最小)到100%(最大)。                                                               | 音量为 0%(关          |                                                                                                    | 围之外发射。                                             | 2                                                                         |
|                                                                                                    |                   | User Band E                                                                                                    | Edge                                               |                                                                           |
| Beep Level Limit                                                                                       | (默认:ON)           | Function > User                                                                                                    | Band Edge (User I                                  | Band Edge)                                                                |
| Function > Beep Level Limit (Beep Level Limit)                                                         |                   | 只有在"Band                                                                                                    | Edge Beep"菜单                                       | 单项选择了"ON(User)"                                                           |
| 开启或关闭确认提示音和频段边界提示音的音量限制。<br>当这个菜单项设置为"ON"时,通过[AF]旋钮调整提示音的音量只能在"Beep Level"设置的限制内。继续向增大方向旋转不会再增加提示音的音量。 |                   | 或"ON(User) & TX Limit"时,才出现这个菜单项。<br>在这种情况下,可以在这个菜单项编制 30 对频段边界<br>频率。<br>关于编制频段边界的详细信息,参见第 3-14 页。                                                                                                    |                                                    |                                                                           |
| • OFF: 个限制提示音的音重调整。                                                                                    | 为主导               | RE/SOL Cor                                                                                                    | ntrol                                              | (野认・RF+SOL)                                                               |
|                                                                                                    | 11日               | $\frac{1}{1} = \frac{1}{1} + \frac{1}{2} = \frac{1}{2} = \frac{1}$ | OL Control (RE/SC                                  |                                                                           |
| Been (Confirmation)                                                                                    | (野礼,ONI)          |                                                                                                    |                                                    |                                                                           |
| Eurotion > Poon (Confirmation) (Poon (Confirm                                                          | (m/ W: UN)        | 设直[RF/SQL]<br>● ΔΠΤΟ-                                                                                                    | w钮旳溧作功能<br>在 SSB ω 和                               | 5。<br>RTTV 棋式下 「RF/SOI ]                                                  |
| 开启或关闭确认提示音。<br>提示音的音量在上面描述的"Beep Leve<br>置。                                                            | auon))<br>el"菜单项设 | • SQL:                                                                                                    | 只作为射频增益<br>和 DV 模式下,<br>[RF/SQL]作为前                | i旋钮。在 AM、FM、WFM<br>只作为静噪旋钮。<br>噪旋钮。                                       |

• RF+SQL: [RF/SQL]在所有模式下,不仅作为射频 增益旋钮,还作为静噪旋钮。

### 功能菜单模式(续前页)

#### TX Delay

(默认:所有频段: OFF)

Function > TX Delay (TX Delay)

设置每个操作频段的发射延迟时间。

当连接了外部设备时,如电子管功率放大器或接收前 置放大器等,并且使用了 SEND 控制线,可能会出现问 题。如果这些设备的发射/接收的切换时间比电台的切 换时间慢的话,这些设备可能还没有准备好发射信号, 而被电台的射频功率损坏。如果需要,可设置一个合 适的发射延迟时间,以防止损坏这些外部设备。

- **OFF:** 发射无延迟。
- 10 到 30ms: 按下[PTT]后,延迟设定的时间后再 发射(10、15、20、25 或 30 毫秒)。

#### **Time-Out Timer**

(默认: OFF)

Function > Time-Out Timer (Time-Out Timer)

超时定时器可防止意外的长时间发射。

这项功能禁止连续发射的时间超过设定的时间。

- OFF: 关闭这项功能。
- 3 到 30min:设定的时间结束时将切断发射(3、5、 10、20 或 30 分钟)。

### PTT Lock

#### (默认: OFF)

Function > PTT Lock (PTT Lock)

开启或关闭 PTT 锁定功能。 用这项功能禁用[PTT],可防止意外的发射。

### Quick SPLIT

(默认: ON)

Function > SPLIT/DUP > Quick SPLIT (Quick SPLIT)

开启或关闭快速异频功能。

当这个菜单项设置为 0N 时,按住[SPLIT]1 秒,以接 收频率为基准,根据右边描述的"SPLIT Offset"菜 单项的设置,偏移发射频率。

- OFF: 关闭这项功能。
- ON: 按住[SPLIT]1秒,快速进入异频操作。

#### SPLIT Offset

#### (默认: 0.000 MHz)

Function > SPLIT/DUP > SPLIT Offset (SPLIT Offset)

设置快速异频功能的频差\*。

\* 发射与接收频率之间的频率差。

可设置的范围是 - 9.999 MHz 到 +9.999 MHz, 间隔为 1 kHz。

### SPLIT LOCK

#### (默认: OFF)

Function > SPLIT/DUP > SPLIT LOCK (SPLIT LOCK)

开启或关闭独立异频锁定功能。

当这个菜单项设置为 0N 时,可以在按住 XFC 的同时,用调谐旋钮来调整发射频率,即使调谐旋钮处于锁定状态也可以。

为了防止意外转动调谐旋钮而改变接收频率,可同时 使用这个异频锁定和调谐旋钮锁定功能。

关于异频操作的细节,参见第 6-8 到 6-10 页。

#### **DUP Offset**

Function > SPLIT/DUP > DUP Offset (DUP Offset)

设置中继频差\*,每个频段可单独设置。

- \* 发射与接收频率之间的频率差。
- ➤ 在选择这个菜单项之前,要先选择需要的频段,然
   后再设置频差。
  - 可选范围: 0.0000 MHz 到 9.9999 MHz。

根据所选择的频段和电台的版本,默认值会有所

#### / 注意: ・ 可月

- 可用 M-1 组功能键的[DUP]设置频差方向。
- 只有在独立异频功能关闭时才能使用这项设置。
- 如果在 DR 模式下选择这个菜单项,编辑受到限制。

### One Touch Repeater

Function > SPLIT/DUP > One Touch Repeater (One Touch Repeater)

(默认: DUP-)

设置一键中继功能的频差方向。

- DUP-: 发射频率低于接收频率。
- DUP+: 发射频率高于接收频率。

### 功能菜单模式(续前页)

#### Auto Repeater

Function > SPLIT/DUP > Auto Repeater (Auto Repeater)

这个菜单项只在韩国版和美国版的电台上出现。

自动中继功能可以自动开启或关闭异频操作和亚音编 码\*。

自动中继功能不改变频差和中继亚音\*。如果需要,可 以复位这些设定值。

#### 对于韩国版

- OFF: 关闭这项功能。
- ON: 开启异频操作和亚音编码\*。(默认)

#### 对于美国版

- **OFF:** 关闭这项功能。
- ON (DUP): 只开启异频操作。(默认)
- ON (DUP, TONE): 开启异频操作和亚音编码\*。
- \* 在 DV 模式下不开启亚音编码。

#### Auto Start

(默认: OFF)

Function > Tuner > Auto Start (Tuner (Auto Start))

开启或关闭外接天线调谐器(如选件 AT-180)的自动 调谐功能。这项功能仅用于 HF 频段。

- OFF: 只有按下 TUNER/CALL 时,才开始调谐。
- ON: 当驻波大时,即使外接天线调谐器处于关闭 状态,也会自动开始调谐。

#### PTT Start

(默认: OFF)

#### Function > Tuner > PTT Start (Tuner (PTT Start))

如果操作频率与最后一次调谐频率的变化量超过 1%, 当按下[PTT]时,外接天线调谐器(选件AH-4或AT-180) 将自动开始调谐。

- OFF: 只有按下 TUNER/CALL 时,才开始调谐。
- ON: (AH-4) 在新频率按下[PTT]时,无论天线调 谐器是开启或关闭的,都将自动开始 调谐。
  - (AT-180) 在新频率按下[PTT]时,如果天线调 谐器是开启的,将自动开始调谐。

#### [TUNER] Switch

#### (默认: Auto)

Function > Tuner > [TUNER] Switch ([TUNER] Switch)

选择是否保存 AT-180 在每个频段的状态。 当改变频率时,这项功能将自动选择正确的 AT-180 的状态,或者必须手动选择。

- Manual: 必须按 TUNER/CALL, 手动改变 AT-180 的 状态。
- Auto: 自动选择频段存储器中保存的 AT-180 的 状态。也可以按 TUNER/CALL, 手动改变。

### [SPEECH/LOCK] Switch (默认: SPEECH/LOCK)

Function > [SPEECH/LOCK] Switch ([SPEECH/LOCK] Switch)

选择 SPEECH FO 的作用。

- SPEECH/LOCK: 按 SPEECH PD 开启语音播报功 能。按住 SPEECH PD 开启或关闭 调谐旋钮锁定功能。
- LOCK/SPEECH: 按 SPEECH FO 开启或关闭调谐 旋钮锁定功能。按住 SPEECH FO 开启语音播报功能。

#### Lock Function

### Function > Lock Function (Lock Function)

调谐旋钮锁定功能可以防止由于旋钮的意外转动而使频率发生变化。锁定功能是用电子方式锁定调谐旋钮。

- MAIN DIAL: 当锁定时,调谐旋钮无效。
- PANEL: 当锁定时,面板操作无效。
   除了[AF]、[RF/SQL]、[PWR]、
   [SPEECH/LOCK]以外的操作都被禁止。

#### Memopad Numbers

(默认:5)

(默认: MAIN DIAL)

Function > Memopad Numbers (Memopad Numbers)

设置快速存储器的可用数量为5或10。 参见第11-13页。

### 功能菜单模式(续前页)

MAIN DIAL Auto TS

(默认:HIGH)

Function > MAIN DIAL Auto TS (MAIN DIAL Auto TS)

设置调谐旋钮的自动调谐增量功能。 当快速旋转调谐旋钮时,自动改变调谐增量。 自动调谐增量有两种类型:较快和最快。

- OFF: 关闭自动调谐增量功能。
- LOW: 大约快2倍。
- HIGH: 当调谐增量设置为1kHz 或更小时,大约快
   5 倍。当调谐增量设置为5 kHz 或更大时, 大约快2倍。

### MIC Up/Down Speed

(默认 : Fast)

Function > MIC Up/Down Speed (MIC Up/Down Speed)

设置手咪上[▲]/[▼]键被按住时的调整速度。

- Slow: 慢速(每秒 25 个调谐增量)。
- Fast: 快速(每秒 50 个调谐增量)。

### [NOTCH] Switch (SSB) (默认: Auto/Manual)

Function > [NOTCH] Switch (SSB) ([NOTCH] Switch (SSB))

选择自动、手动或自动/手动陷波器可用于 SSB 模式操作。

- Auto: 只能使用自动陷波器。
- Manual: 只能使用手动陷波器。
- Auto/Manual: 自动和手动陷波器都能使用。

### [NOTCH] Switch (AM) (默认: Auto/Manual)

Function > [NOTCH] Switch (AM) ([NOTCH] Switch (AM))

选择自动、手动或自动/手动陷波器可用于 AM 模式操作。

- Auto: 只能使用自动陷波器。
- Manual: 只能使用手动陷波器。
- Auto/Manual: 自动和手动陷波器都能使用。

### SSB/CW Sync Tuning

(默认: OFF)

Function > SSB/CW Sync Tuning (SSB/CW Sync Tuning)

开启或关闭显示频率偏移功能。 开启这项功能后,在 SSB 与 CW 之间切换操作模式时,

接收信号的音调将保持不变。

频率的偏移量会根据 CW 的音调设置而不同。

- OFF: 显示频率不变化。
- ON: 在 SSB 与 CW 之间切换操作模式时,显示频 率将会自动偏移。

### CW Normal Side (默认: LSB)

Function > CW Normal Side (CW Normal Side)

选择在 CW 正常模式下,接收 CW 信号所使用的边带为 LSB 或 USB。

#### VOICE 1st Menu

#### (默认: VOICE-TX)

Function > VOICE 1st Menu (VOICE 1st Menu)

在 SSB、AM、FM 或 DV 模式下,选择语音屏幕或者语音 发射屏幕,作为触摸 M-2 组功能键的[VOICE]后第一个 出现的屏幕。

- VOICE-Root: 首先出现语音屏幕。
- VOICE-TX: 首先出现语音发射屏幕。

### KEYER 1st Menu (默认: KEYER-SEND)

#### Function > KEYER 1st Menu (KEYER 1st Menu)

在 CW 模式下,选择电键屏幕或者电键发射屏幕,作为 触摸 M-2 组功能键的[KEYER]后第一个出现的屏幕。

- KEYER-Root: 首先出现电键存储器屏幕。
- KEYER-SEND: 首先出现电键发射屏幕。

### Speaker Out

(默认: ON)

Function > Speaker Out (Speaker Out)

选择扬声器的输出功能。

- OFF: 扬声器不输出接收的音频。 [ACC]插孔、[USB]接口和[MIC]接口输出接 收的音频。
- ON: 扬声器输出接收的音频。

量功能。

### 功能菜单模式(续前页)

MIC AF Out

### (默认: OFF)

Function > MIC AF Out (MIC AF Out)

选择[MIC]接口的输出功能。

- OFF: [MIC] 接口不输出接收的音频。 当使用选件 HM-151 遥控手咪时,选择"0FF"。
- ON: [MIC]接口输出接收的音频。 当使用带扬声器的手咪或耳机时,选择"0N"。

#### [F-1]

(默认: SPLIT)

Function > RC MIC > [F-1] ([F-1])

将下面列出的功能指配给选件 HM-151 遥控手咪上的 [F-1]。

 --(无功能)、P.AMP/ATT、AGC、NB、NR、NOTCH、RIT、 AUTOTUNE/RX>CS、TS、MPAD、M-CLR、BANK、SPLIT、 A/B、DUP、TONE/DSQL、COMP、TBW、METER、DR、 FROM/TO (DR)、SCAN、Voice TX (T1)。

### [F-2]

(默认:A/B)

Function > RC MIC > [F-2] ([F-2])

将下面列出的功能指配给选件 HM-151 遥控手咪上的 [F-2]。

 --(无功能)、P.AMP/ATT、AGC、NB、NR、NOTCH、RIT、 AUTOTUNE/RX>CS、TS、MPAD、M-CLR、BANK、SPLIT、 A/B、DUP、TONE/DSQL、COMP、TBW、METER、DR、 FROM/TO (DR)、SCAN、Voice TX (T1)。

### Mode Select

(默认:所有模式)

Function > RC MIC > Mode Select (Mode Select)

禁止在选件 HM-151 遥控手咪上选择某些模式,以简化 操作。

• SSB、CW、RTTY、AM、FM、WFM、DV。

### Power OFF (With No Controller) (默认: ON)

Function > Power OFF (With No Controller) (Power OFF (With No Controller))

选择机头未连接到电台主机时自动关机。

- OFF: 未连接时电台也开机。
- ON: 未连接时电台自动关机。

### **REF** Adjust

### Function > REF Adjust (REF Adjust)

在频率校准期间,设置内部基准频率为0%到100%。

### ∥注意:

### 音调控制菜单模式

### **RX HPF/LPF**

(默认:[----] - ----)

Tone Control > RX > (模式) > RX HPF/LPF (RX HPF/LPF) (模式: SSB/CW/RTTY/AM/FM/DV)

首先选择操作模式,然后设置接收音频的高通滤波器为100 Hz 到2000 Hz,间隔为100 Hz。

#### **RX HPF/LPF**

(默认:-----[----])

Tone Control > RX > (模式) > RX HPF/LPF (RX HPF/LPF) (模式: SSB/CW/RTTY/AM/FM/DV)

首先选择操作模式,然后设置接收音频的低通滤波器 为 500 Hz 到 2400 Hz,间隔为 100 Hz。

### RX Bass

(默认:0)

Tone Control > RX > (模式) > RX Bass (RX Bass) (模式: SSB/AM/FM/WFM/DV)

首先选择操作模式,然后设置接收音频的低音电平为 -5到 +5。

### **RX** Treble

(默认:0)

Tone Control > RX > (模式) > RX Treble (RX Treble) (模式: SSB/AM/FM/WFM/DV)

首先选择操作模式,然后设置接收音频的高音电平为 -5到 +5。

### TX Bass

(默认:0)

(默认:0)

Tone Control > TX > (模式) > TX Bass (TX Bass) (模式: SSB/AM/FM/DV)

首先选择操作模式,然后设置发射音频的低音电平为 -5到 +5。

### TX Treble

Tone Control > TX > (模式) > TX Treble (TX Treble) (模式: SSB/AM/FM/DV)

首先选择操作模式,然后设置发射音频的高音电平为 -5到 +5。

### TBW (WIDE)

Tone Control > TX > SSB > TBW (WIDE) (TBW (WIDE)) (模式: SSB)

设置宽带的低切和高切频率以改变发射通带宽度。

- 低切: 100、200、300 或 500 Hz
- 高切: 2500、2700、2800 或 2900 Hz

### TBW (MID)

(默认: 300-2700)

Tone Control > TX > SSB > TBW (MID) (TBW (MID)) (模式: SSB)

设置中带的低切和高切频率以改变发射通带宽度。

- 低切: 100、200、300 或 500 Hz
- 高切: 2500、2700、2800 或 2900 Hz

### TBW (NAR)

(默认: 500-2500)

Tone Control > TX > SSB > TBW (NAR) (TBW (NAR)) (模式: SSB)

设置窄带的低切和高切频率以改变发射通带宽度。

- 低切: 100、200、300 或 500 Hz
- 高切: 2500、2700、2800 或 2900 Hz

### 连接菜单模式

USB Audio SQL (默认: OFF (OPEN))

Connectors > USB Audio SQL (USB Audio SQL)

选择静噪状态是否影响输出到后面板上[USB]接口的 音频。

相同的音频信号输出到[USB]接口和[ACC]插孔。

- OFF(OPEN):无论静噪状态如何,都输出接收的音频。
- ON: 根据静噪状态输出接收的音频。
- 不发送提示音和播报的语音。

• 接收音频的音量不能用[AF]旋钮来调整。

### ACC/USB Output Select

Connectors > ACC/USB Output Select (ACC/USB Output Select)

(默认:AF)

(默认: 50%)

(默认: 50%)

选择[USB]接口和[ACC]插孔的输出,或者为接收的音频,或者为中频(用于 DRM 数字无线电)。

- AF: 输出音频信号。
- IF: 输出中频信号。

### ACC/USB AF Level (默认: 50%)

### Connectors > ACC/USB AF Level (ACC/USB AF Level)

设置[USB]接口和[ACC]插孔的音频输出电平为 0%到 100%。

### ACC/USB IF Level

### Connectors > ACC/USB IF Level (ACC/USB IF Level)

设置[USB]接口和[ACC]插孔的中频输出电平为 0%到 100%。

### ACC MOD Level

### Connectors > ACC MOD Level (ACC MOD Level)

设置[ACC]插孔的输入调制电平为 0%到 100%。

DATA MOD Level

(默认: 50%)

Connectors > DATA MOD Level (DATA MOD Level)

设置[DATA] 插孔的输入调制电平为 0%到 100%。

USB MOD Level (默认: 50%)

Connectors > USB MOD Level (USB MOD Level)

设置[USB]接口的输入调制电平为 0%到 100%。

### DATA OFF MOD (默认: MIC,ACC)

Connectors > DATA OFF MOD (DATA OFF MOD)

选择不使用数据模式时的调制输入接口。

- MIC: 使用[MIC] 输入的信号。
- ACC: 使用[ACC]第11引脚输入的信号。
- MIC,ACC: 使用[MIC]和[ACC]第 11 引脚输入的信 号。
- USB: 使用[USB]输入的信号。

### DATA MOD

Connectors > DATA OFF (DATA MOD)

选择使用数据模式时的调制输入接口。

- MIC: 使用[MIC]输入的信号。
- ACC: 使用[ACC]第11引脚输入的信号。
- MIC,ACC: 使用[MIC]和[ACC]第 11 引脚输入的信 号。
- USB: 使用[USB]输入的信号。

### VOICE

(默认: OFF)

(默认: ACC)

Connectors > External Keypad > VOICE (External Keypad (VOICE))

选择使用外接键盘是否可发射语音存储器的内容。

- OFF: 外接键盘无效。
- ON: 在 SSB、AM、FM、DV 模式操作时,可用外接 键盘发射语音存储器 T1 到 T4 的内容。

### 连接菜单模式(续前页)

#### **KEYER**

Connectors > External Keypad > KEYER (External Keypad (KEYER))

选择使用外接键盘是否可发射电键存储器的内容。

- OFF: 外接键盘无效。
- ON: 在 CW 模式操作时,可用外接键盘发射电键 存储器 M1 到 M4 的内容。

### RTTY

#### (默认: OFF)

(默认: OFF)

Connectors > External Keypad > RTTY (External Keypad (RTTY))

选择使用外接键盘是否可发射 RTTY 存储器的内容。

- OFF: 外接键盘无效。
- **ON**: 在 RTTY 模式操作时,可用外接键盘发射 RTTY 存储器 RT1 到 RT4 的内容。

#### **CI-V Baud Rate**

(默认:Auto)

(默认: ON)

Connectors > CI-V > CI-V Baud Rate (CI-V Baud Rate)

设置 CI-V 数据传输速率为 300、1200、4800、9600、19200 bps 或 Auto。

当选择 "Auto"时,将根据控制器的速率自动设置传输速率。

### **CI-V** Address

(默认: 88h)

Connectors > CI-V > CI-V Address (CI-V Address)

为了区分不同的设备,每个 CI-V 电台都有一个自己的 十六进制代码作为 lcom 标准地址。

IC-7100 的默认地址为 88h。

当通过 PC 同时控制 2 个或更多的 IC-7100 时,每个设 备都要在 01h 到 DFh (十六进制)之间设置不同的地址。

### **CI-V** Transceive

### Connectors > CI-V > CI-V Transceive (CI-V Transceive)

开启或关闭 CI-V 复制功能。

- OFF: 关闭这项功能。
- ON: 当更改电台的设置时,同样的变化自动设置 到其它连接的电台,反之亦然。

#### USB2 Function

# Connectors > USB2/DATA1 Function > USB2 Function (USB2 Function)

有两个 COM 端口号指配给了[USB] 接口。其中 USB1 用 于克隆和 CI-V 操作。

选择另外一个 COM 端口(USB2)的用途。

- OFF: 不使用这个 COM 端口(USB2)。
- RTTY: 用于输出 RTTY 解码信号。
- DV Data: 用于低速数据的输入输出。
  - 如果"DATA1 Function"设置为"GPS", 并且"GPS Out"设置为"DATA1→USB2", 这个端口将用于低速数据输入和 GPS 数据输出。

#### DATA1 Function

(默认: GPS)

Connectors > USB2/DATA1 Function > DATA1 Function (DATA1 Function)

选择[DATA1]插孔的用途。

- **OFF**: 不使用[DATA1]插孔。
- **RTTY**: 用于输出 RTTY 解码信号。
- DV Data: 用于低速数据的输入输出。
- GPS: 用于连接 GPS 接收器,输入位置数据。

### ∥注意:

不能同时将"USB2 Function"和"DATA1 Function" 设置为"DV Data"。 如果其中之一已经设置为"DV Data",当设置另

外一个为"DV Data"时,前一个将被设置为"OFF"。

### GPS Out

### (默认: OFF)

Connectors > USB2/DATA1 Function > GPS Out (GPS Out)

选择[DATA1]插孔的GPS输入数据是否输出到COM端口(USB2)。

### ∥注意:

只有在"USB2 Function"设置为"OFF"或"DV Data", 并且"DATA1 Function"设置为"GPS"时,才能 使用这项功能。

- **OFF**: 关闭这项功能。
- DATA1→USB2: 输出 GPS 数据到 COM 端口 (USB2)。

### (默认: OFF)

### 连接菜单模式(续前页)

DV Data/GPS Out Baud (默认: 4800)

Connectors > USB2/DATA1 Function > DV Data/GPS Out Baud (DV Data/GPS Out Baud)

设置 DV 或 GPS 数据的传输速率为 4800 或 9600 bps。

RTTY Decode Baud (默认: 9600)

Connectors > USB2/DATA1 Function > RTTY Decode Baud (RTTY Decode Baud)

设置 RTTY 解码监听速率为 300、1200、4800、9600 或 19200 bps。

### VSEND Select

#### (默认: VHF/UHF)

Connectors > VSEND Select (VSEND Select)

选择用于[ACC] 插孔的第7引脚(VSEND)和第3引脚(HSEND)的频段。

- OFF: 不使用 VSEND。 HSEND 用于所有频段。
- UHF: VSEND 用于 430 MHz 频段。 HSEND 用于 HF/50 MHz 和 144 MHz 频段。
- VHF/UHF: VSEND 用于 144 MHz 和 430 MHz 频段。 HSEND 用于 HF/50 MHz 频段。

### 9600bps Mode (默认: OFF)

Connectors > 9600bps Mode (9600bps Mode)

选择是否允许用 9600 bps 在[DATA2] 插孔发射数据。

- OFF: 不允许用 9600 bps 在[DATA2] 插孔发射数据。 仅用于发射常规音频或低速数据。
- ON: 允许用 9600 bps 在[DATA2]插孔发射数据。

| 显示菜单模式                                                 |           |                                                        |                                            |                     |
|--------------------------------------------------------|-----------|--------------------------------------------------------|--------------------------------------------|---------------------|
| LCD Contrast                                           | (默认: 50%) | RX Call Sign Dis                                       | play                                       | (默认: Auto)          |
| Display > LCD Contrast (LCD Contrast)                  |           | Display > RX Call Sign                                 | Display (RX Call Sigr                      | n Display)          |
| 设置显示屏的对比度为0%到100%。                                     |           | 当接收到呼叫时,<br>• OFF:                                     | 选择是否显示主叫<br>不显示主叫台站的                       | 台站的呼号。<br>的呼号。      |
| LCD Backlight                                          | (默认: 50%) | • Auto:                                                | 王叫台站的呼号 <br>次,然后消失。                        | 目列滚列显示一             |
| Display > LCD Backlight (LCD Backlight)                |           | • Auto (RX Hold):                                      | 主叫台站的呼号                                    | 自动滚动显示一             |
| 设置显示屏的背光亮度为0%到100%。                                    |           |                                                        | 次,然后保留在!<br>号消失。                           | 显示屏上直到信             |
| Key Backlight                                          | (默认: 50%) | 注意:                                                    |                                            |                     |
| Display > Key Backlight (Key Backlight)                |           | 如果选择∫"Auto"或"Auto (RX Hold)",<br>目标呼号中保存了对方台站的呼号和名称,   |                                            | Hold)",而且<br>和名称,将在 |
| 设置键盘的背光亮度为0%到100%。                                     |           | 呼号后面显示其                                                | 名称。                                        |                     |
|                                                        |           |                                                        |                                            |                     |
| Meter Peak Hold                                        | (默认: ON)  | RX Message Dis                                         | splay                                      | (默认:Auto)           |
| Display > Meter Peak Hold (Meter Peak Hold)            | )         | Display > RX Message                                   | Display (RX Message                        | e Display)          |
| 开启或关闭显示表峰值保持功能。<br>这些功能保持显示接收信号强度或输出<br>约 0.5 秒。       | 出功率的峰值大   | 选择是否显示和滚 <sup>z</sup><br>• OFF: 不显示消<br>如果需要<br>摸[CD], | 动接收到的消息。<br>息。<br>查看消息,在D-1 á<br>显示呼叫记录。   | 组功能键屏幕触             |
| BW Popup (PBT)                                         | (默认:ON)   | • Auto: 自动显示                                           | 并滚动消息。                                     |                     |
| Display > BW Popup (PBT) (BW Popup (PBT                | ))        | 每 30 秒 <br>失。                                          | 自动显示并滚动消.                                  | 息,直到信号消             |
| 当旋转TWIN-PBT旋钮时,选择是否显示 • OFF:关闭这项功能。 • ON: 显示 PBT 的偏移量。 | PBT 的偏移量。 | <b>注意:</b><br>如果在"RX Call"<br>"Auto"或"Au<br>站呼号的后面显    | l Sign Display"<br>to (RX Hold)",将<br>示消息。 | 菜单项选择了<br>在显示主叫台    |
| BW Popup (FIL)                                         | (默认:ON)   |                                                        |                                            |                     |
| Display > BW Popup (FIL) (BW Popup (FIL))              |           | Reply Position D                                       | visplay                                    | (默认:ON)             |
| 当触摸滤波器图标切换中频滤波器时,                                      | 选择是否显示    | Display > Reply Position                               | on Display (Reply Posi                     | tion Display)       |
| 中频滤波宽度和偏移量。 • OFF:关闭这项功能。 • ON 目云中短滤波密度和伦格量            |           | 当接收到自动应答(<br>显示对方的位置数;                                 | 言号中包含位置数:<br>据。                            | 据时,选择是否             |

• ON: 显示中频滤波宽度和偏移量。

• OFF: 不显示对方的位置数据。 • ON: 自动显示对方的位置数据。

(默认: ON)

### 17 菜单模式

### 显示菜单模式(续前页)

TX Call Sign Display (默认: Your Call Sign)

### Display > TX Call Sign Display (TX Call Sign Display)

选择在发射时是否显示本站自己的呼号或目标台站的 呼号。

- **OFF**: 不显示呼号。
- Your Call Sign: 显示并滚动目标呼号。 在除了 DR 模式以外的 DV 模式下, 如果目标存储器中保存了对方台 站的呼号和名称,将在呼号后面显 示其名称。
- My Call Sign: 显示并滚动本站自己的呼号。

### Scroll Speed

### (默认:Fast)

### Display > Scroll Speed (Scroll Speed)

设置显示屏上显示的消息、呼号或其它文本的滚动速 度。

- Slow: 设置为慢速。
- Fast: 设置为快速。

### VOICE TX Name Display (默认: ON)

Display > VOICE TX Name Display (VOICE TX Name Display)

选择是否在 "VOICE TX" 屏幕显示语音发射存储器的 名称。

- OFF: 不显示语音发射存储器的名称。
- ON: 显示语音发射存储器的名称。

无论这个菜单项的设置如何,在"Voice TX RECORD" 屏幕总是显示语音发射存储器的名称。

### KEYER Memory Display (默认: ON)

Display > KEYER Memory Display (KEYER Memory Display)

选择是否在"KEYER SEND"屏幕显示电键存储器的内容。

- OFF: 不显示电键存储器的内容。
- ON: 显示电键存储器的内容。

**Opening Message** 

### Display > Opening Message (Opening Message)

选择开机时在显示屏上是否显示开机信息。

- OFF: 跳过开机信息的显示。
- ON: 开机时显示 Icom 标志、本站的呼号和产 品型号("IC-7100")。

#### Power ON Check

#### Display > Power ON Check (Power ON Check)

选择开机时是否显示射频功率、RIT、自动关机条件等。 当 RIT 或自动关机设为 OFF 时,不显示其内容。

- OFF: 不显示射频功率、RIT、自动关机条件。
- ON: 显示射频功率、RIT、自动关机条件。

#### Display Language

(默认: English)

(默认: ON)

Display > Display Language (Display Language)

这个菜单项只有在"System Language"选择 "Japanese"时才会出现。关于设置注意事项, 请参阅第 17-29 页"选择语言要谨慎"。

设置 DR 模式或菜单模式的显示语言为英语或日语。

### System Language

#### (默认: English)

Display > System Language (System Language)

设置电台的系统语言为英语或日语。

- English: 电台的系统语言为英语。
  - 只能显示英文字母、数字(A 到 Z、a 到 z、0 到 9)和符号(! " # \$ % & '
    () \* +, -. / :; < = > ? @ [ \ ]
    \_` { | } ~)。

如果包含日文字符(汉字、平假名和片 假名),在显示屏上将显示为"="或"\_"。 在这种情况下,编辑时只能删除"=" 或"\_"。

- Display Language 菜单项将被隐藏。

• Japanese: 电台的系统语言为日语。

可以显示汉字、平假名和片假名,以及 双字节符号。

要在 DR 模式或菜单模式显示这些字符, 必须将 Display Language 菜单项设置 为"Japanese"。

### 显示菜单模式(续前页)

#### 选择语言要谨慎

当系统语言设置为日语时,IC-7100 可以同时显示英文和日文字符。但是, 如果选择日语作为显示语言(第17-28页),整个IC-7100系统的所有菜单项 将只显示日语字符,不会显示英文菜单项名称。除非能够熟练地阅读日语, 否则使用这项功能需要格外谨慎。

如果已将 IC-7100 的语言改为日语,而又无法理解菜单系统,就需要将 Display Language 或 System Language(本菜单项)改回英语,或者执行 IC-7100 CPU 的部分复位。部分复位不会清除呼号数据库。

如要执行 CPU 的部分复位, 按下列步骤操作:

- ① 按 SET (C),进入菜单模式。
- ② 触摸"Others"下的"Partial Reset"菜单项。

Others > Reset > Partial Reset

- 如果没有显示指定的菜单项,可一次或多次触摸[▲]或[▼](D)翻页。
- ③ 当出现对话框时,触摸"YES"。- 电台显示 "PARTIAL RESET",然后完成部分复位。

### 时间设置菜单模式

### DATE

#### Time Set > Date/Time > DATE (DATE)

手动设置日期。

### TIME

#### Time Set > Date/Time > TIME (TIME)

手动设置屏幕右上角显示的时间,可选范围 0:00 到 23:59。 这个时间以24小时格式显示。

### **GPS** time correct

(默认: Auto)

### Time Set > GPS Time Correct (GPS Time Correct)

选择是否通过接收的 GPS 数据自动校正时间。

- OFF: 不自动校正时间。
- Auto: 自动校正时间。

### UTC Offset

(默认:±0:00)

### Time Set > UTC Offset (UTC Offset)

在 -14:00 到 +14:00 之间设置 UTC 与本地时间之间的 时差,间隔为00:05。

### Clock Display

(默认: Local)

### Time Set > Clock Display (Clock Display)

设置时钟显示模式。

- Local: 显示本地时间。
- UTC: 显示 UTC 时间。

### Auto Power OFF

#### (默认: OFF)

#### Time Set > Auto Power OFF (Auto Power OFF)

这项功能会在无任何操作的时间达到设定的时间后自 动关机。

在自动关机前10秒,将弹出"Auto Power OFF",并 发出提示音。如果在10秒内有操作动作,关机定时器 将重新启动。

- OFF: 关闭这项功能。
- 30 到 120min: 在 30、60、90 和 120 分钟之间选 择无操作自动关机时间。

**注意:** 每次开机时都会启动自动关机功能。如要关闭自 动关机定时器,选择"0FF"。

### 其它菜单模式

### Version

Others > Information > Version (VERSION)

显示电台的固件版本号。

### Clone Mode

#### Others > Clone > Clone Mode

选择从 PC 读取 IC-7100 的数据,或将 IC-7100 数据写 入到 PC,以及从主电台接收数据。 相关详细信息参见第 19-5 页。

### **Clone Master Mode**

#### Others > Clone > Clone Master Mode

选择将 IC-7100(主电台)的数据写入到另外一台 IC-7100(从电台)。 相关详细信息参见第 19-5 页。

### **Touch Screen Calibration**

Others > Touch Screen Calibration

校准触摸屏。 相关详细信息参见第19-10页。

### Partial Reset

Others > Reset > Partial Reset

部分复位将复位操作类设置到其默认值(VF0 频率、 VF0设置、菜单内容)。 相关详细信息参见第 19-3页。

### All Reset

#### Others > Reset > All Reset

如果由于静电等原因导致内部 CPU 故障,可复位 CPU。 全复位将清除所有编制的内容,并将所有设置复位到 出厂默认设置(包括购机时的预置数据)。 因此,执行全复位后,不能在 DR 模式下使用电台,直 到重新编制中继列表。 相关详细信息参见第 19-4 页。

### ✓ 建议!

建议在执行全复位之前,将购机时的预置数据保存到 SD 卡上。

相关详细信息参见第13-6页。

| 连接            |  |
|---------------|--|
| ◇ 连接到[DATA2]  |  |
| ◇ 连接到[ACC]    |  |
| ◇ 连接到[MIC]    |  |
| 封包操作(AFSK)    |  |
| 设置数据发射速率      |  |
| 调整 TNC 输出电平   |  |
| ◇ 使用电平表或同步示波器 |  |
| ◇ 不使用测量设备     |  |
|               |  |

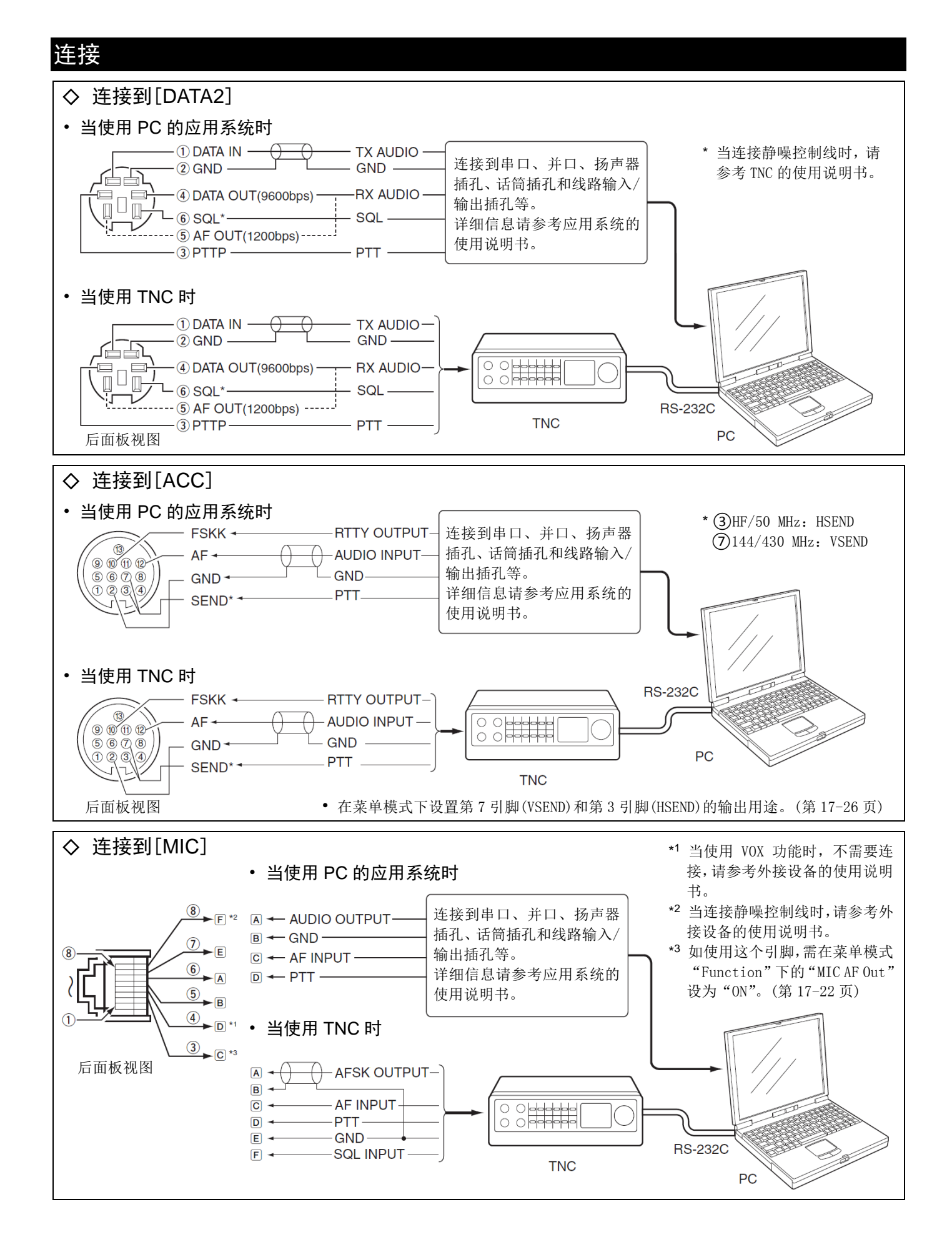

### 18 数据通信

### 封包操作 (AFSK)

在进行封包操作(AFSK)之前,请务必阅读 TNC 附带的 操作手册。

- (1) 连接 TNC 和 PC。(第 18-2 页)
- ② 选择需要的频段。(第 3-6 页)
- (3) 选择 SSB、AM 或 FM 的数据模式。(第 3-17 页)
- (4) 旋转调谐旋钮,调谐到需要的信号,并通过 TNC 或软件的调谐指示正确地解码。
  - 当接收到信号时, S 表将显示信号的强度。
  - 在 SSB 数据模式下,可在临界状态使用¼调谐 功能。(第 3-10 页)
- (5) 操作 PC 的软件或 TNC,进行发射。
  - 在 SSB 数据模式下操作时, 需要调整 TNC 的输 出电平,使ALC 表的读数不超出其正常范围。

#### 在 AFSK 操作期间的频率显示

在 SSB 模式下操作 AFSK 时,显示的频率是信号的载波 点。

• 音频对的实例

HF 频段/LSB 数据模式 码频: 2125 Hz 移频: 200 Hz

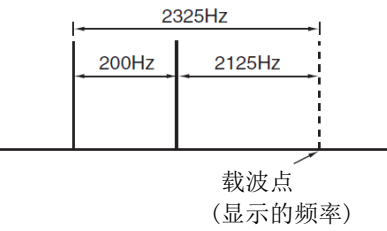

注意: 当选择了数据模式时, [MIC] 接口的音频输 入被自动切断,并使用默认的[ACC]插孔\*1作为音 频输入。

另外,当选择了数据模式时,还将下列设置自动 设为固定值:

- 语音压缩: 0FF
- 发射带宽: MID\*2
- 发射音调(低音):0
- 发射音调(高音): 0
- \*1 在菜单模式的"DATA MOD"菜单项,可选择需 要的调制输入接口。(第17-24页)
- \*2 固定为默认值: 300 Hz 到 2700 Hz。

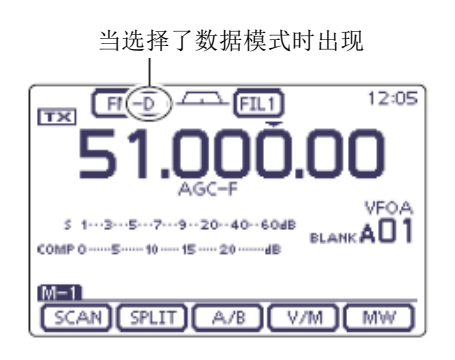

### 18 数据通信

### 设置数据发射速率

在 FM 数据模式下,当数据输出到[DATA2]插孔的第 3 引脚时,可以设置数据的发射速率为 9600 bps。

- ① 按 SET (C),进入菜单模式。
- 触摸 "Connectors"下的 "9600bps Mode"菜单页。

Connectors > 9600bps Mode

- 如果没有显示指定的菜单项,可一次或多次触摸[▲]或[▼](D)翻页。
- ③ 触摸"ON"。
  - ON: 9600 bps 的数据发射速率。
  - OFF: 禁止 9600 bps 的数据发射速率。这时只能进行常规音频或低速数据发射。
- ④ 按 **SET**(C),退出菜单模式。

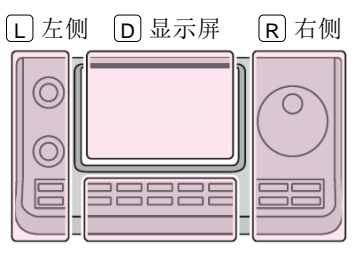

说明书中的 L、 R、 C 或 D 表示机头前面板的不同 分区。

| L  | 左侧 |
|----|----|
| R  | 右侧 |
| C: | 中间 |

D: 显示屏(触摸屏)

C中间

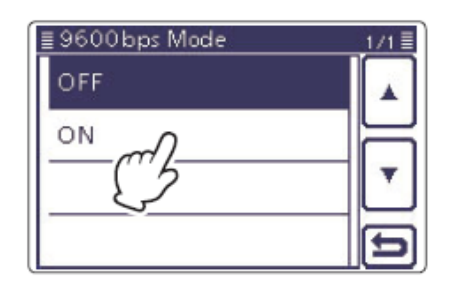

### 调整 TNC 输出电平

当数据传输速率被设置为 9600 bps 时,从 TNC 传来的数据信号完全被内部限幅电路控制,以自动保持频带的宽度。

**切勿**使来自 TNC 的数据电平超过 0.6 Vpp。否则电台 将无法保持频带宽度,并且发射的信号可能会干扰其 他的台站。

#### ◇ 使用电平表或同步示波器

当使用电平表或同步示波器时,调整从TNC发射输出的音频电平(DATA IN 电平)如下。

0.4 Vpp(0.2 Vrms): 推荐电平 0.2-0.5 Vpp(0.1-0.25 Vrms): 可接受电平

### ◇ 不使用测量设备

- ① 连接 TNC 到电台。(第 18-2 页)
- ② 进入 TNC 的测试模式(如 "CAL"等),然后发射测 试数据。
- ③ 如果电台发射测试数据失败,或者偶尔发射(TX/ RX 指示灯不亮或闪烁):
   - 降低 TNC 的输出电平,直到发射指示灯常亮。

一 碎瓜 INC 的输出电干, 直到及新指示灯 书完。 如果发射失败, 而发射指示灯又常亮, 需增加 TNC 的输出电平。

#### 重要信息!

如果在菜单模式的"USB2/DATA1 Function"菜单项 选择了"RTTY"(SET(C) > Connectors > USB2/DATA1 Function), USB 接口将发送 RTTY 解码信号。在这种 情况下,必须在电台的后面板上的 USB 接口与 PC 之间连接 USB 电缆\*。(第 17-25 页)

- \* 需另外购买。
- USB 驱动及其安装指导可从下列网站下载。 http://www.icom.co.jp/world/index.html

| 清洁                | 19-2  |
|-------------------|-------|
| 替换保险丝             | 19-2  |
| ◇ 内部电路保险丝的替换      | 19-2  |
| ◇ 直流电源线保险丝的替换     | 19-2  |
| CPU 复位            | 19-3  |
| ◇ 部分复位            | 19-3  |
| ◇ 全复位             | 19-4  |
| 数据克隆              |       |
| ◇ 使用数据线在电台之间克隆    | 19-5  |
| ◇ 使用克隆软件克隆        | 19-6  |
| ◇ 使用 SD 卡初始化设置    | 19-7  |
| 用 CSV 文件导入中继列表    | 19-8  |
| 用 CSV 文件编辑并导出中继列表 |       |
| 触摸屏校准功能           |       |
| 调谐旋钮扭矩的调整         |       |
| 保护功能              |       |
| 外接键盘的连接           |       |
| 频段电压标识的修改         |       |
| 故障处理              | 19-12 |
| ◇ 电源              |       |
| ◇ 发射和接收           | 19-12 |
| ◇ 显示              | 19-13 |
| ◇ 扫描              | 19-13 |
| ◇ D-STAR          |       |

### 清洁

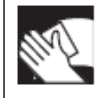

如果电台脏了,可用柔软的干布擦拭清洁。

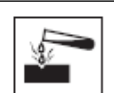

**不要**使用汽油或酒精等刺激性溶剂清洁电 台,否则会损坏电台的表面。

### 替换保险丝

如果保险丝烧断,并且电台已经停止工作,需要找到 问题的原因,并将其修复。然后用一个新的、额定电 流相同的保险丝更换损坏的保险丝。

△警告! 在对电台进行任何非正常操作之前,都 要关闭电源并断开直流电源线。否则,有触电、 设备损坏以及火灾的危险。

◇ 内部电路保险丝的替换

- ① 卸下9个螺丝,然后取下顶盖。
- 2 按右图替换内部保险丝。

**注意:**更换保险丝时,请使用尖嘴钳拉出保 险丝。如果过于用力强行拉出,可能会损伤 手指或损坏保险丝座。

③ 重新装回顶盖和螺丝到原来的位置。

安装在直流电源线和内部电路上的保险丝。

- 直流电源线上的保险丝.....ATC 30 A
- 内部电路上的保险丝.....ATC 5 A

▲警告!只能使用额定的保险丝。如果使用不恰 当的保险丝,可能会引起火灾或损坏电台。

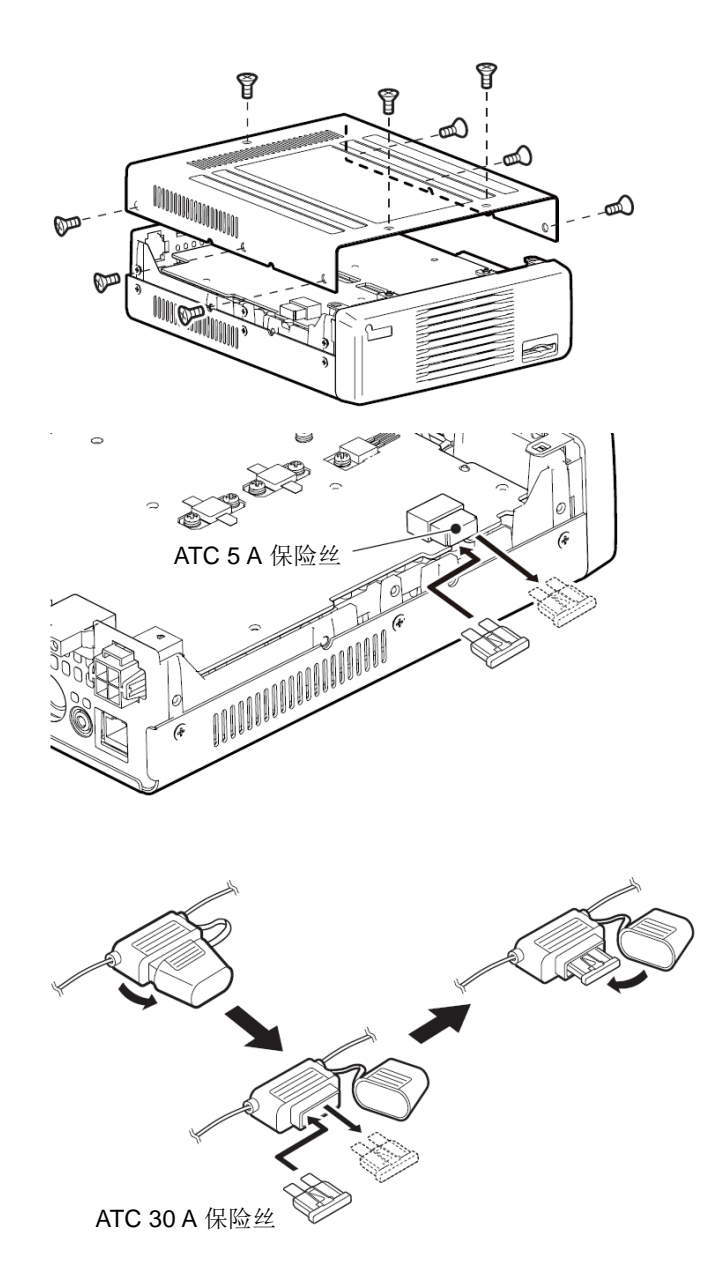

### ◇ 直流电源线保险丝的替换

- ① 参考右图,打开直流电源线上的保险丝座。
- 2 替换损坏的保险丝。
- ③ 扣紧保险丝座。

### CPU 复位

如果希望复位操作参数为默认值(VFO频率、VFO设置、 菜单模式设置的内容),而又不想清除某些特定的数据, 可以按照以下步骤进行部分复位。

### ◇ 部分复位

- (1) 按 **SET**(**C**),进入菜单模式。
- 2 触摸 "Others" 下的 "Reset" 菜单项。

#### Others > Reset

- 如果没有显示指定的菜单项,可一次或多次触 摸[▲]或[▼](D)翻页。
- ③ 触摸"Partial Reset"。

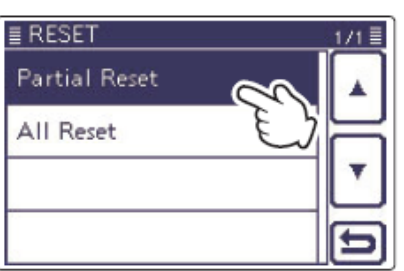

④ 当出现对话框时,触摸"YES"。

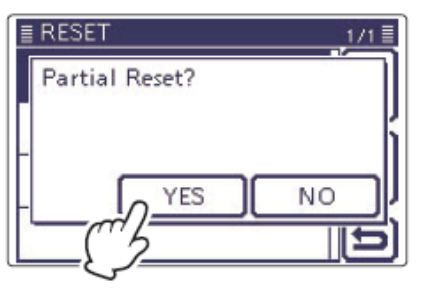

(5) 电台显示"PARTIAL RESET", 然后完成部分复位。

### 执行部分复位后

部分复位将操作参数设置复位到默认值(VFO 频率、 VF0 设置、菜单模式设置的内容),而又不清除下列项 目:

- 存储信道内容(第4章)
- 中继列表 (第 9-28 页)
- 呼号存储器 (第 9-45 页)
- 发射消息数据(第9-2页)
- GPS 存储器内容(第10-7页)
- GPS 消息数据(第10-17页)
- 自定义段边界频率(第3-14页)
- 电键存储器内容(第4-6页)
- DTMF 存储器内容(第6-17页)
- RTTY 存储器内容(第4-18页)
- REF(基准频率)调整设置(第17-22页)

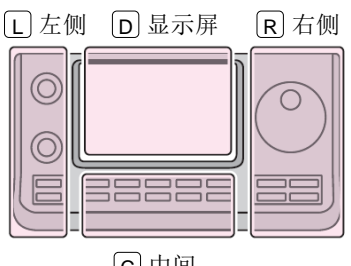

说明书中的L、R、C或 D 表示机头前面板的不同 分区。

**L**: 左侧 **R**: 右侧

**C**:中间

**D**: 显示屏(触摸屏)

[C]中间

### CPU 复位(续前页)

### ◇ 全复位

#### ✓ 建议!

在执行全复位后,由于中继列表被清除,电台不能用 于 DR 模式操作。

因此,建议在执行全复位之前,使用可选配件克隆软 件(CS-7100),将设置数据保存到SD卡或PC上。 在全复位完成后,再将保存的数据重新装入电台。

- (1) 按 [SET](C), 进入菜单模式。
- 2 触摸 "Others" 下的 "Reset" 菜单项。
  - Others > Reset
  - 如果没有显示指定的菜单项,可一次或多次触 摸[▲]或[▼](D)翻页。
- (3) 触摸"All Reset"。
- ④ 当出现对话框时,触摸"NEXT"。

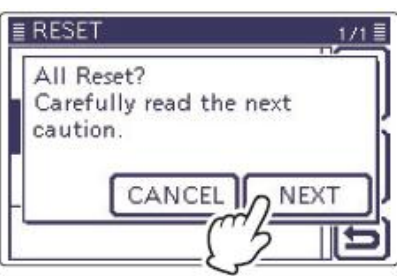

(5) 在阅读完显示的信息后,触摸"YES",执行全复 位。

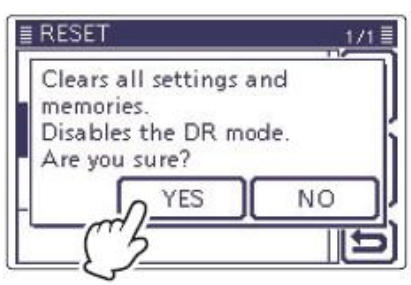

6 电台显示 "ALL RESET", 然后完成全复位。

#### 执行全复位后

全复位将清除所有的设置和定义,并恢复到出厂默认 设置。

中继列表、存储信道内容和滤波器设置等都被清除, 因此, 需要重新设置操作参数。

#### 当无法进入菜单模式时

如果出现触摸屏操作错误而无法进入菜单设置模式时, 可按下列方法执行全复位:

➡ 在按住 SET(C)、SPEECH mo(R)和 MPAD(R)的 同时,按[PWR] (□)。

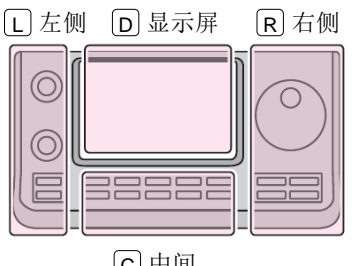

说明书中的L、R、C或 D 表示机头前面板的不同 分区。

L: 左侧

**R**: 右侧 **C**:中间

D: 显示屏(触摸屏)

**C**中间

### 数据克隆

IC-7100 具有数据克隆功能。用这项功能可以将一台 IC-7100 的所有设置内容复制到另一台 IC-7100。

### ◇ 使用数据线在电台之间克隆

① 用数据线连接主电台和从电台的[REMOTE]插孔。

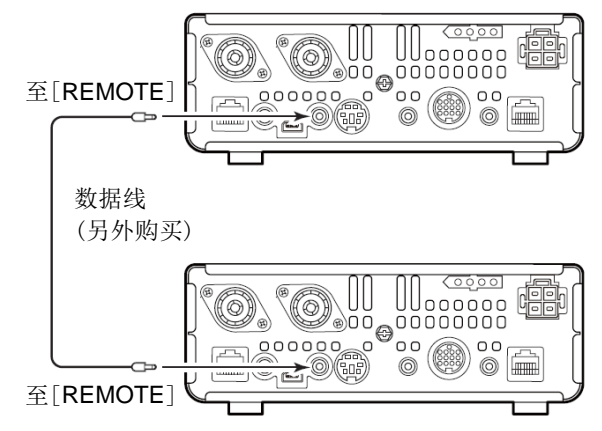

② 按[PWR] (□) 开机, 然后触摸菜单模式"Others"
 下的 "Clone"菜单项。

SET (C) > Others > Clone

③ 按下列步骤操作主电台和从电台。

### 主电台的操作

触摸"Clone Master Mode"。

当出现"Go to the Clone Master Mode?"对话框时,触摸"YES"。

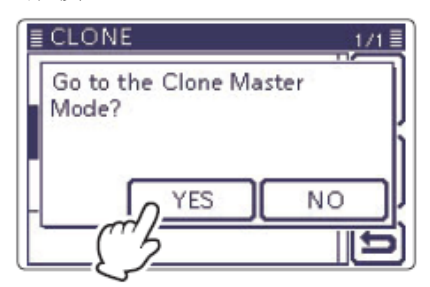

### 从电台的操作

触摸"Clone Mode"。

当出现"Go to the Clone Mode?"对话框时,触摸"YES"。

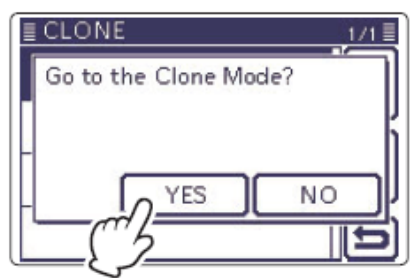

可以用 SD 卡、克隆软件(CS-7100)或数据线进行克隆。 关于 SD 卡克隆,参见第 13-15 页。

④ 在主电台触摸"OUT",开始克隆。

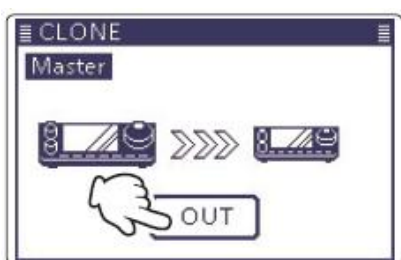

在克隆期间,屏幕显示如下。 **主电台的屏幕:** 

| ≣ CLO<br>Maste | NE OU<br>er | ЛТ |   |  |
|----------------|-------------|----|---|--|
| 8              | <u>49</u>   |    | 8 |  |
|                | -           |    |   |  |

### 从电台的屏幕:

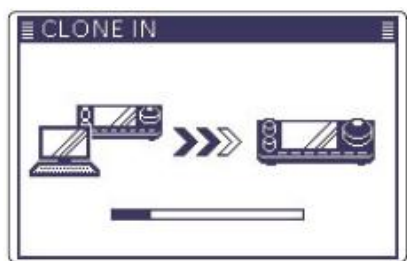

- ⑤ 克隆完成后,先关机,然后再开机,退出克隆模式。
  - 克隆完成后,从电台显示"CLONE END"屏幕。

| ≣ CLONE END | Ē  |
|-------------|----|
| Push (PWR)  | 0. |

### 数据克隆(续前页)

#### ◇ 使用克隆软件克隆

使用选件 CS-7100 克隆软件也可以进行克隆,以及编辑 PC 上的 ICF 格式文件。

还可以使用 SD 卡或 PC,将编辑后的数据写入电台。 本节将介绍如何用 SD 卡将编辑后的数据写入电台。 如果希望用 PC 将编辑后的数据写入电台,请参阅 CS-7100 的使用说明书。

- 保存 IC-7100 的设置数据到 SD 卡。(第 13-6 页)
   SET(C) > SD Card > Save Setting
- ② 启动已安装了 CS-7100 的 Windows 系统。
- ③ 插入 SD 卡到 PC。
  - 插入 SD 卡到 PC 的 SD 卡槽或 SD 读卡器。
- ④ 双击桌面上的 CS-7100 快捷图标,启动软件。
  - 首次使用启动后会出现"Initial Setup"。
  - 如要使用卡上保存的数据进行初始化设置,请 按照"使用 SD 卡初始化设置"描述的步骤进行 操作。(第 19-7 页)
- ⑤ 单击工具条上的" ☑",或者文件菜单下的 "<u>0</u>pen...",显示文件选择屏幕。选择上面步骤① 保存的 ICF 文件。
- ⑥ 在 CS-7100 中编辑需要的设置。• 请参阅克隆软件的功能或设置的帮助文件。
- ⑦ 单击工具条上的" ■",或者文件菜单下的"Save <u>As...</u>",以"icf"格式保存设置到 SD 卡上的 [Setting]文件夹中。
- ⑧ 将包含 ICF 文件的 SD 卡插入到电台的卡槽。
- 9 加载文件,完成克隆。
   SET(C) > SD Card > Load Setting

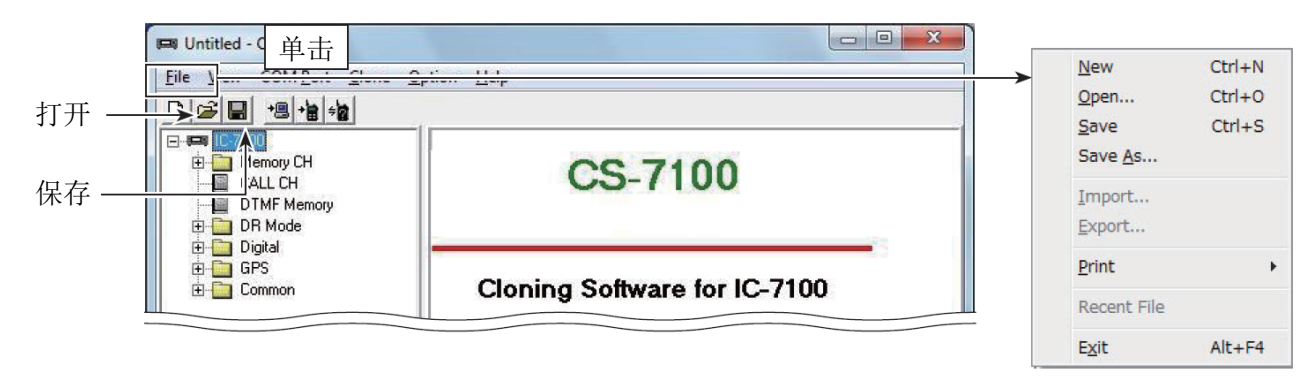

### 数据克隆(续前页)

### ◇ 使用 SD 卡初始化设置

首次启动后会出现"Initial Setup"。

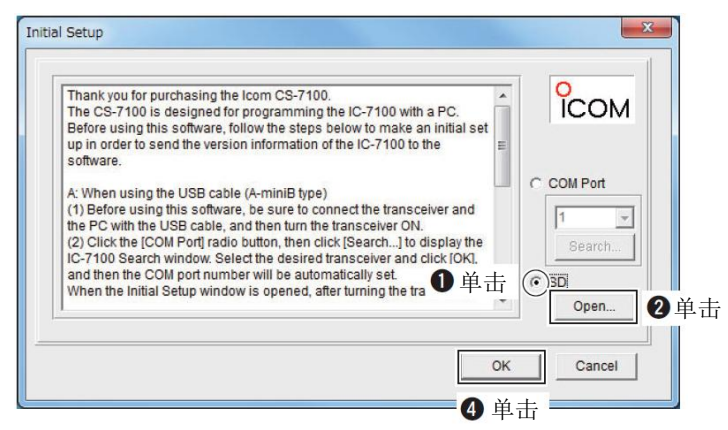

如要使用卡上保存的数据进行初始化设置,请按照下 列步骤进行操作。

- 1 单击[SD]单选钮。
- 2 单击[Open...],显示数据文件选择屏幕。
- 3 选择保存在 SD 卡上[Setting]文件夹中的文件格 式为 "icf"。
- ④ 单击[OK],读取选中的文件,并打开克隆屏幕。 在 CS-7100 中编辑需要的设置。

初始化设置只需执行一次。完成后,启动 CS-7100 时 会出现首页屏幕。

### 用 CSV 文件导入中继列表

在通过逗号分隔值(CSV)格式文件将中继列表导入之前,请仔细阅读本节。

当使用随机提供的 USB 电缆进行克隆时: 通过执行下列程序,除中继列表以外的其它设置内容 都将保留。

- 1. 从电台读取数据

#### 2. 导入中继列表

- ① 在 CS-7100 的目录树上选择 "Repeater List" 文 件夹,或者选择其中的中继组。
- 单击[<u>File</u>]菜单下的"<u>Import</u>",然后再单击 "Al1..."。
  - 在 CSV 文件中的中继信息将被导入,并按组号 分组。

注意:如果选择"<u>G</u>roup…",文件中的所有 中继信息都将被导入到步骤①选中的中继 组内。 如果在步骤①选择了"Repeater List"文

》如果在步骤(1)选择了"Repeater List"文 // 件夹,这里就不能选择"<u>G</u>roup…"。

- ③ 出现[0pen]屏幕。
   选择在第 13-12 页描述的"更新中继列表"中保存的 CSV 文件,然后点击[0pen]。
- ④ 出现"Import from the file"对话框,然后点击[OK]。
- ⑤ 出现"Keep'USE(FROM)' setting in Repeater List?" 对话框,然后点击[Yes]或[No],开始导入。
  - <u>Y</u>es: 如果原来的中继组中的中继呼号也在 CSV 文件中,原来的 "USE (FROM)"设置将被 保留。
  - <u>N</u>o: 即使原来的中继组中的中继呼号也在 CSV 文件中,原来的 "USE (FROM)"设置将被 替换。
- ⑥ 中继列表的中继信息被读出到 CS-7100。
  - 导入完成。
- 关于如何将导入的中继列表写入到电台,请参 阅 CS-7100 的使用说明书。
- 关于如何编辑或导出中继列表,请参见第 19-9 页。

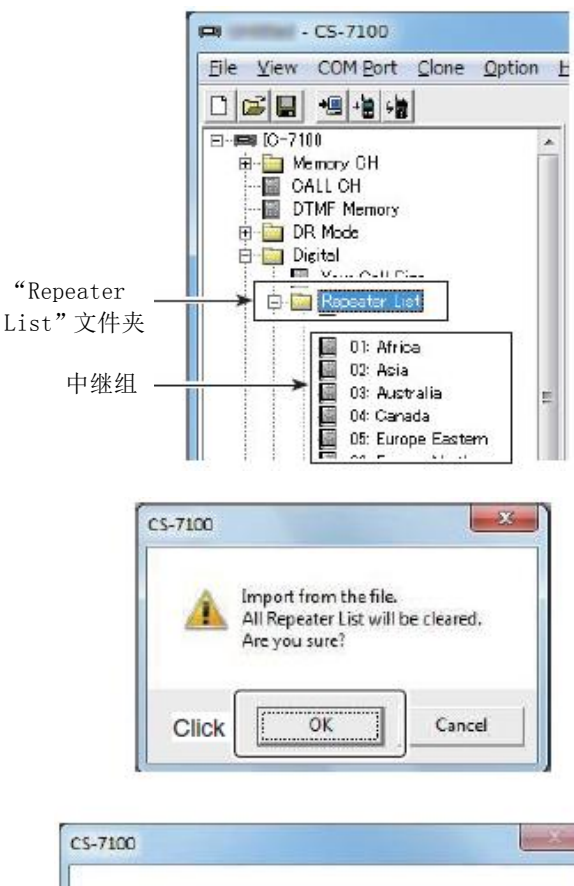

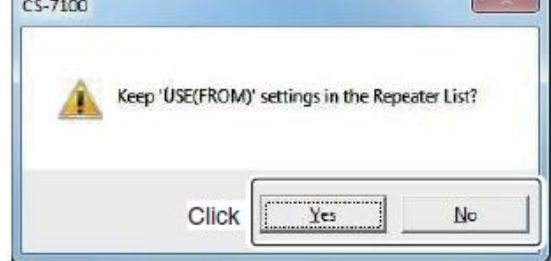

| 关于"USE(FROM)"设置             |
|-----------------------------|
| 选择是否可以通过旋转调谐旋钮选择这个中继作为      |
| 接入中继(FROM)。                 |
| 如果选择"NO", 在"FROM"选择时将不出现这个中 |

继,而且在 DR 扫描时也将被跳过。

#### CS-7100 的目录树屏幕

### 用 CSV 文件编辑并导出中继列表

在编辑和导出中继列表为逗号分隔值(CSV)格式文件之前,请仔细阅读本节。

#### 1. 编辑中继列表

- 在 CS-7100 的目录树上,选择 "Repeater List" 文件夹中的中继组。
- 2 通过 CS-7100 编辑中继列表的每个项目。
   参阅 CS-7100 的帮助文件。

#### 2. 导出中继列表

- 在目录树上选择"Repeater List"文件夹或中继组。
- ② 单击[<u>F</u>ile]菜单下的"<u>E</u>xport",然后再单击 "<u>G</u>roup..."或"<u>A</u>11..."。

**注意**:如果在步骤①选择了"Repeater List" 文件夹,这里就不能选择"<u>G</u>roup..."。

- Group...: 只导出选定中继组中的中继信息。
- <u>A</u>ll...: 导出所有中继组中的中继信息。
- ③ 当出现"Save as"窗口时,将以CSV格式保存数据到单独的文件名。然后再保存到PC的文件夹中,导出完成。

CS-7100 的目录树屏幕

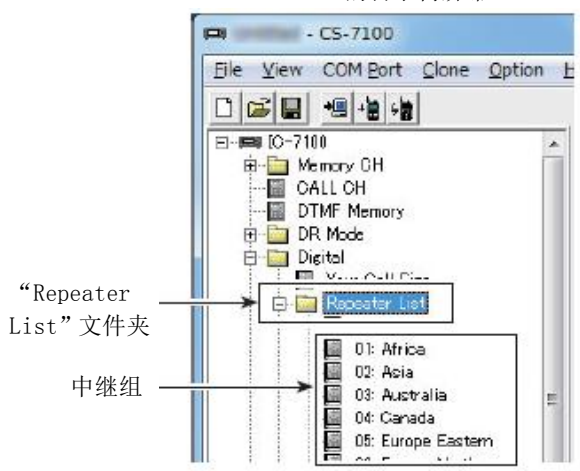

### 触摸屏校准功能

在触摸屏幕后,如果没有作用,或触发了不同的功能 时,可能是触摸点与检测到的范围有误差。 在这种情况下,可使用触摸屏校准功能纠正触摸屏的 检测误差。

① 触摸菜单模式 "Others" 下的"Touch Screen Calibration"菜单项。

SET (C) > Others > Touch Screen Calibration

2 触摸屏幕上的指示点。

• 触摸后将出现另一个指示点。

- (3) 重复步骤(2)。
  - 校准完成后,电台返回到之前的屏幕。

### 调谐旋钮扭矩的调整

调谐旋钮的扭矩是可调整的,以适应不同操作员的个 人偏好。

扭矩调整杆位于前面板的侧面,如右图所示。 扳动扭矩调整杆, 使得连续均匀地向一个方向转动调 谐旋钮时,感觉舒适为宜。

如果希望在旋转调谐旋钮时能够感觉到分格步进的反 应,可将扭矩调整杆扳到最上边。

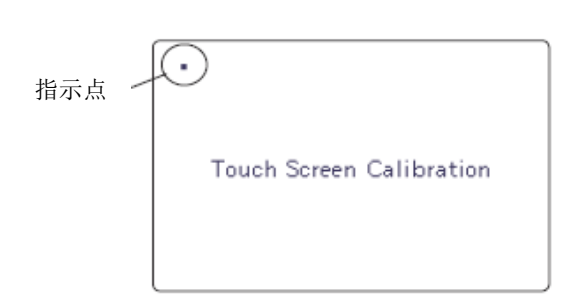

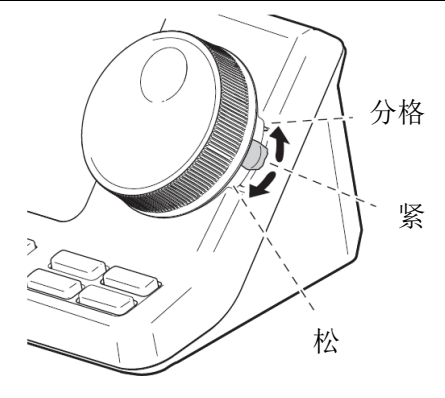

### 保护功能

本机具有2级保护功能,以保护末级功率放大器。 保护器时刻监测功率放大器的温度,当温度升得过高 时,将启动保护功能。

- 降低发射功率 降低发射的输出功率。 在发射时,出现"LMT"代替发射指示。
- 禁止发射 停用发射电路。 出现"HOT"闪烁,代替发射指示。

当保护功能启动时,需要等待功率放大器冷却下来, 这期间电台只处于待机模式或者使用接收模式。

当保护功能启动时,不要关闭电台的电源。否则 冷却风扇将无法工作,而使得电台的冷却需要更 长的时间。

通过多功能表中的温度表,可以监测功率放大器 的温度。

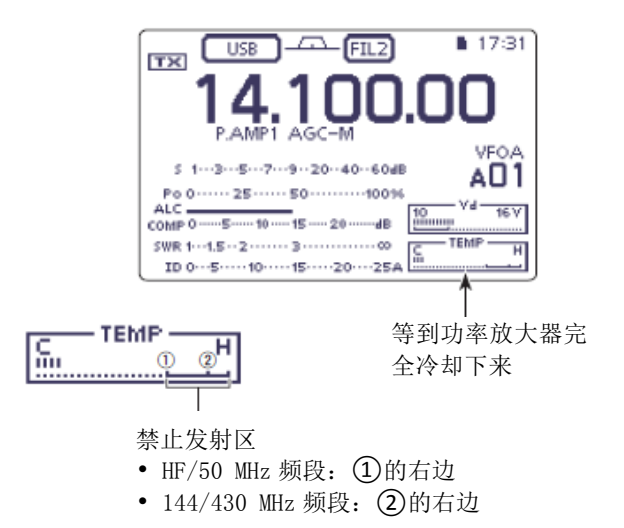

### 外接键盘的连接

通过连接到 MIC 接口的外接键盘,可以控制电键存储器 (M1 到 M4)、RTTY 存储器 (RT1 到 RT4)或者发射语音存储器 (T1 到 T4)。

不用进入 CW 存储器、RTTY 存储器或发射语音存储器 屏幕,就可以发送存储的电键码,以及 RTTY 存储器或 发射语音存储器的内容。

当使用外接键盘时,要设置菜单模式"Connectors"下的"External Keypad"菜单项如下:

- 对于 CW 存储器,设置"KEYER"为"ON"。
- 对于 RTTY 存储器,设置 "RTTY"为 "ON"。
- 对于发射语音存储器,设置"VOICE"为"ON"。

// 外接键盘需要另外购买。

### 频段电压标识的修改

本机默认不输出频段标识电压到[ACC]插孔,因为没有频段电压的选项。

短接右图所示的焊点后,频段电压输出到[ACC]插孔的 第5引脚。

或者,也可以按下图自制频段电压发生器来输出频段 电压。

下面的频段电压表仅供参考,请根据实际操作结果进 行调整和检查。

### • 频段电压产生电路

下面的电路图仅供参考。

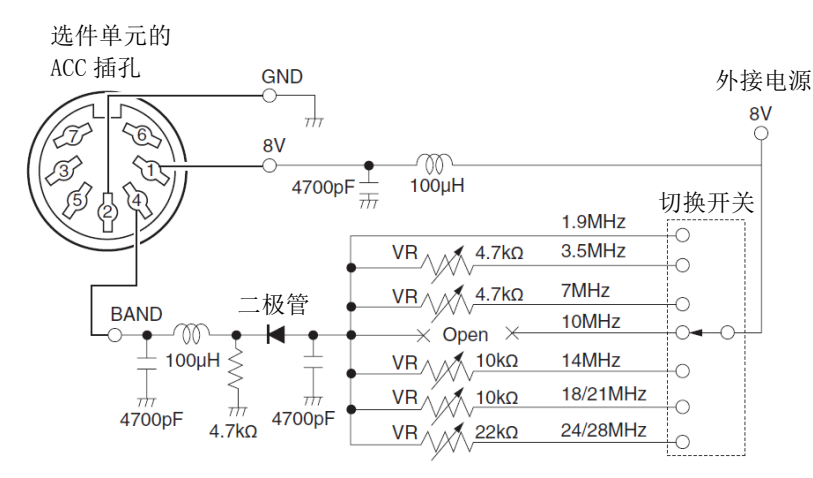

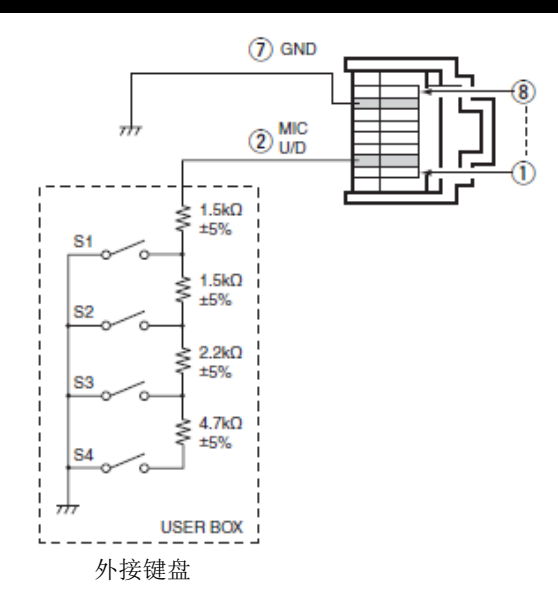

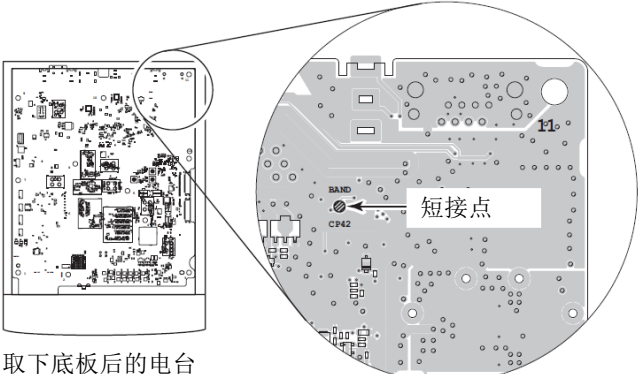

取下底板后的电台 底部视图

| 频段        | 电压    |
|-----------|-------|
| 1.9 MHz   | 无调整   |
| 3.5 MHz   | 6.1 V |
| 7 MHz     | 5.1 V |
| 10 MHz    | 无调整   |
| 14 MHz    | 4.1 V |
| 18/21 MHz | 3.1 V |
| 24/28 MHz | 2.1 V |

## 故障处理

本节的意图是为了帮助您解决非故障问题。

如果找不到导致问题的原因或通过本节的提示不能解 决问题,请联系附近的 lcom 经销商或服务中心。

| $\Diamond$ | 电源 |
|------------|----|
|------------|----|

| 问题          | 可能的原因        | 解决方法                | 参考页    |
|-------------|--------------|---------------------|--------|
| 按[PWR]不能开机。 | •电源线连接不当。    | •重新正确连接电源线。         | 第2章    |
|             | •保险丝烧断。      | •纠正烧断的原因,然后更换相同规    | 第 19 章 |
|             |              | 格的保险丝。(保险丝安装在直流电    |        |
|             |              | 源线上和内部功放单元。)        |        |
|             | •电源的输出电压不正确。 | •使用直流 13.8 V 输出的电源。 | 第2章    |

### ◇ 发射和接收

| 问题           | 可能的原因                            | 解决方法                          | 参考页 |
|--------------|----------------------------------|-------------------------------|-----|
| 扬声器无声音。      | •音量调整过低。                         | •顺时针旋转[AF]旋钮调整到适当的<br>音量。     | 第3章 |
|              | •静噪关闭。                           | •旋转[RF/SQL]旋钮到 12 点钟的位置,打开静噪。 | 第3章 |
|              | •在FM模式开启了亚音静噪。                   | •关闭亚音静噪。                      | 第4章 |
|              | •外接扬声器连接不正确。                     | •重新正确连接。                      | 第2章 |
|              | • [PHONES/SP] 插孔连接了耳机或<br>外接扬声器。 | •断开耳机或外接扬声器。                  | 第2章 |
| 灵敏度过低,只能接收   | •天线连接不当。                         | •重新正确可靠连接天线。                  | 第2章 |
| 到强信号。        | •开启了衰减器。                         | •按 <b>P.AMP ATT</b> 关闭衰减器。    | 第5章 |
|              | •射频增益设置过低。                       | •旋转[RF/SQL]旋钮到 12 点钟位置。       | 第3章 |
|              | •静噪关闭。                           | •旋转[RF/SQL]旋钮调整静噪电平。          | 第3章 |
|              | •选择了其它频段的天线。                     | •选择适合当前频段的天线。                 | 第2章 |
| SSB 模式下接收到的音 | •USB 与 LSB 的边带设置不正确。             | •在模式选择屏幕切换 USB 与 LSB。         | 第3章 |
| 频不清楚或失真。     | •开启了 PBT 功能。                     | •按[M-CH],然后按住[CLR]1秒,取        | 第5章 |
|              |                                  | 消 PBT 功能。                     |     |
| 无法与其他电台通联。   | •开启了 RIT 功能。                     | •按 RIT 关闭 RIT 功能。             | 第5章 |
|              | •开启了独立异频或频差功能。                   | •按[SPLIT](M-1 组功能键)或[DUP]     | 第6章 |
|              |                                  | (M-2 组功能键),关闭这些功能。            |     |
| 输出功率太低。      | •选择了非业余频段。                       | •重新选择业余频段。                    | 第3章 |
|              | •发射功率设置太低。                       | •按 MIC/RF PWR 然后顺时针方向旋转       | 第3章 |
|              |                                  | [BANK]旋钮。                     |     |
|              | •话筒增益设置太低。(SSB)                  | •按 MIC/RF PWR 然后顺时针方向旋转       | 第3章 |
|              |                                  | [M-CH]旋钮。                     |     |
|              | •天线故障,或同轴电缆短路或开路。                | •修复故障。                        | 第2章 |
|              | •话筒故障,或[MIC]接口短路。                | •修复故障。                        | 第2章 |
|              | •天线驻波大于3。                        | •调整天线驻波到3以下。                  | 第6章 |
| 发射信号不清楚或失    | •话筒增益调整过高。                       | •旋转[M-CH]旋钮, 使得 ALC 表的读       | 第3章 |
| 真。           |                                  | 数保持在正常范围之内。                   |     |
|              | •语音压缩调整过高。                       | •旋转调谐旋钮, 使得 COMP 表的读数         | 第6章 |
|              |                                  | 保持在正常范围之内。                    |     |

### 故障处理

### ◇ 发射和接收(续前页)

| 问题                       | 可能的原因                                                                                                   | 解决方法                                                                   | 参考页                         |
|--------------------------|----------------------------------------------------------------------------------------------------|------------------------------------------------------------------------|-----------------------------|
| 天线未正确调谐。                 | •天线驻波过高。<br>•检查同轴电缆。                                                                                    | •调整天线驻波。<br>•改变同轴电缆的长度。                                                | 第6章<br>第2章                  |
| 发射时电压降低。                 | •电源的容量太低。                                                                                               | •使用容量不低于 22 A 的电源。                                                     | 第2章                         |
| 不能连续发射。                  | •开启了发射限时定时器。                                                                                            | •关闭发射限时定时器功能。                                                          | 第17章                        |
| 不能用 AM 模式发射。             | •选择了144/430 MHz 频段。                                                                                     | •选择HF/50 MHz 频段。                                                       | 第3章                         |
| 没有语音播报的声音。               | •语音播报的音量设置太低。                                                                                           | •调整语音播报的音量。                                                            | 第17章                        |
| 使用 USB 线进行克隆时<br>出现读写错误。 | <ul> <li>•CI-V 数据传输速率设置了 300 或 1200 bps。</li> <li>•CI-V 数据传输速度被设置为自动,但克隆在 300 或 1200 bps 执行。</li> </ul> | •设置 CI-V 数据传输速率为 300 和<br>1200 bps 以外的速率。<br>•在"0thers"菜单模式选择克隆模<br>式。 | 第 17 章<br>CS-7100 使<br>用说明书 |

### ◇ 显示

| 问题        | 可能的原因         | 解决方法                        | 参考页 |
|-----------|---------------|-----------------------------|-----|
| 无法改变显示频率。 | •开启了调谐旋钮锁定功能。 | • 按住 SPEECH mol 1 秒解除锁定功 能。 | 第5章 |

## ◇ 扫描

| 问题                | 可能的原因                               | 解决方法                     | 参考页    |
|-------------------|-------------------------------------|--------------------------|--------|
| 无法启动程序扫描。         | •扫描边界信道"1A-3A"和<br>"1B-3B"设定了相同的频率。 | •在扫描边界信道中设定不同频率。         | 第 12 章 |
| 无法启动信道扫描。         | •没有编制 2 个或更多的存储信<br>道。              | •编制2个或更多的存储信道            | 第11章   |
| 无法启动选择信道扫<br>描。   | •没有指定 2 个或更多的选择信<br>道。              | •指定 2 个或更多的信道作为选择信<br>道。 | 第 12 章 |
| 无法启动模式选择信道<br>扫描。 | •没有编制 2 个或更多的带有选<br>定模式的信道。         | •编制 2 个或更多的带有选定模式的<br>信道 | 第11章   |

### 故障处理(续前页)

### ◇ D-STAR 操作

| 问题                                             | 可能的原因                                                                                                    | 解决方法                                                                                                  | 参考页                          |
|------------------------------------------------|----------------------------------------------------------------------------------------------------|----------------------------------------------------------------------------------------------------|------------------------------|
| 呼叫后中继无状态反<br>馈。                                | •接入中继设置错误。<br>•中继参数设置错误。                                                                                      | <ul> <li>选择正确的中继。</li> <li>更正中继频率、频差或频差方向设置。</li> </ul>                                               | 第8章<br>第9章                   |
|                                                | •发射的信号没有到达中继。                                                                                                 | •当接近中继时再作尝试。                                                                                          | —                            |
| 呼叫后中继回复'UR?'<br>和中继的呼号。                        | •信号已经发射出去,但没有其他<br>台站立即回复。                                                                                    | •等待一段时间再试。                                                                                            | 第8章                          |
| 呼叫后中继回复'RX'<br>或'RPT?'和接入中继<br>的呼号。            | <ul> <li>·没有设置自己的呼号(MY)。</li> <li>·本站的呼号(MY)没有在网关中继上注册,或者注册的内容与电台的设置不同。</li> </ul>                            | <ul> <li>•设置自己的呼号(MY)。</li> <li>•在网关中继上注册本站的呼号(MY),或者核对呼号的注册信息。</li> </ul>                            | 第7章<br>第7章                   |
| 呼叫后,中继回复<br>'RPT?'和目标中继的<br>呼号。                | •本地中继无法连接目标中继。<br>•中继繁忙。                                                                                      | •检查中继的设置。<br>•等待一段时间再试。                                                                               | 第8章<br>一                     |
| 呼叫后,接入中继回复<br>'RPT?'和这个中继的<br>呼号。              | •目标中继呼号错误。                                                                                                    | •正确设置目标中继呼号。                                                                                          | 第9章                          |
| 即使按住 DR,也不出<br>现 DR 模式。                        | •电台中没有中继列表。                                                                                                   | <ul> <li>•用 CS-7100 克隆软件重新装载 CD 上的中继列表。</li> <li>•用 SD 卡重新装载中继列表。</li> <li>•直接向电台输入中继列表数据。</li> </ul> | 第 19 章<br>第 13、19 章<br>第 9 章 |
| 即使按住AUTO TUNE MACS),<br>也不能将接收到的呼号<br>设置为目标呼号。 | <ul> <li>·没有正确地接收呼号。</li> <li>·当接收到的信号非常弱,或者是在扫描时收到的呼号,这时接收到的呼号可能不正确。在这种情况下,出现""并伴有错误提示音,而且无法应答呼叫。</li> </ul> | •在电台正确地接收到呼号后再试。                                                                                      | _                            |
| 可以本地呼叫,但不能<br>进行网关呼叫或呼叫目<br>标台站。               | •本站的呼号没有在 D-STAR 中继<br>上注册。                                                                                   | •在网关中继上注册本站的呼号<br>(MY),或者核对呼号的注册信息。                                                                   | 第7章                          |
| 当发射时,"L"出现在<br>显示屏上,且接收信号<br>断续。               | <ul> <li>•当通过网络接收时,一些数据可<br/>能由于网络错误而丢失(不良的<br/>数据传输)。</li> </ul>                                             | •等待一段时间再试。<br>当电台收到损坏的数据无法解码<br>时会造成数据丢失,即使是本地呼<br>叫,也可能会显示"L"。                                       | 第9章                          |
| "DV"和"FM"图标交<br>替闪烁。                           | •在 DV 模式下接收到 FM 信号。                                                                                           | •改变不同的操作频率,直到这个频<br>率上没有 FM 信号使用。                                                                     | 第9章                          |
| 在 DR 模式下无法进行<br>直频操作。                          | <ul> <li>在中继列表的"CALL SIGN"中<br/>设置了呼号。</li> <li>设置了异频模式(DUP+、DUP-)。</li> </ul>                                | •删除中继列表的 "CALL SIGN" 中设<br>置的呼号。<br>•在中继列表的 "DUP" 设置 "OFF"。                                           | 第9章<br>第9章                   |
|                                                | •设置了中继频率。                                                                                                    | •设置直频频率。                                                                                              | 第9章                          |
| 数字代码静噪(CSQL)不可用。                               | •设置了错误的数字代码。                                                                                                  | •设置正确的数字代码。                                                                                           | 第9章                          |
| 不知道怎样更新中继列<br>表。                               | _                                                                                                    | •参见"更新中继列表"。                                                                                          | 第13章                         |

| 遥控插孔(CI-V)信息 |      |
|--------------|------|
|              | 20-2 |
| ◇ 51-7 庄按关问  |      |
| ◇ 剱掂格式       |      |
| ◇ 命令表        |      |
| ◇ 数据内容说明     |      |

### 遥控插孔(CI-V)信息

### ◇ CI-V 连接实例

可通过选件 CT-17(CI-V 电平转换器),将电台连接到 配有 RS-232C 接口的 PC。通过 Icom 通信接口-V(CI-V) 控制电台。

最多可将4部CI-V电台或接收机连接到PC。关于CI-V 相关的菜单模式设置,参见第17-25页。

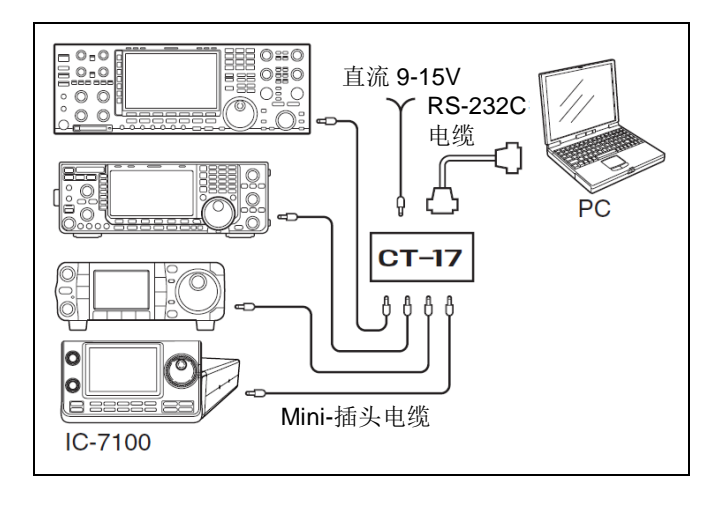

用 USB 电缆(需另外购买)连接电台与 PC 时,不需 要选件 CT-17。

### ◇ 数据格式

CI-V系统可使用下面的数据格式操作。不同命令的数据格式也会不同,有些命令会增加数据区或子命令。

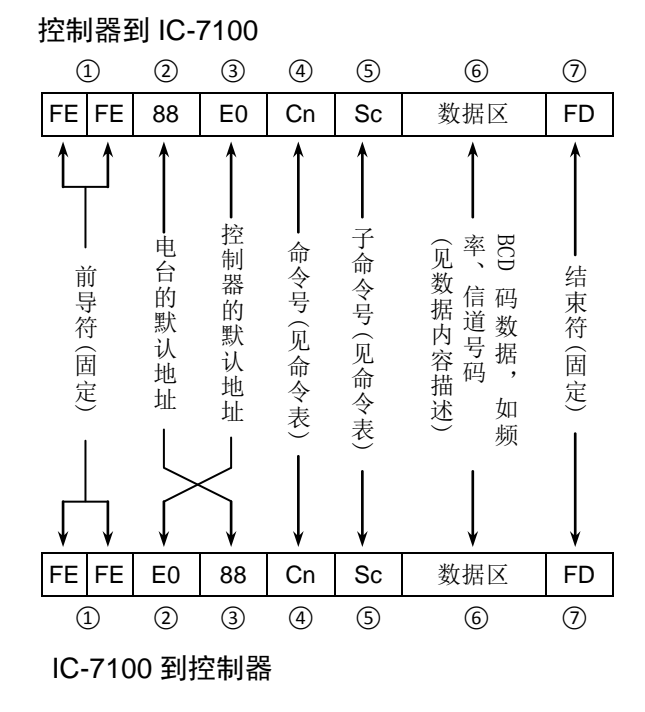

#### OK 消息到控制器

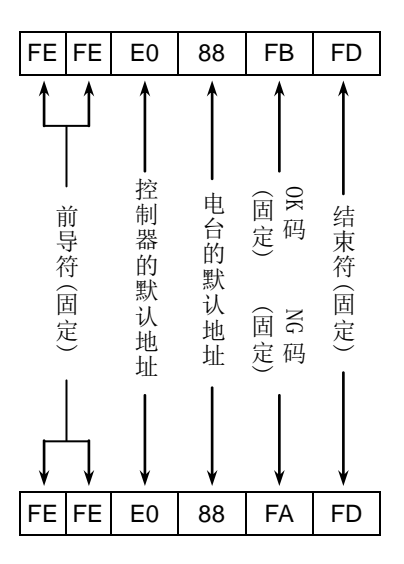

#### NG 消息到控制器

## 遥控插孔(CI-V)信息(续前页)

### ◇ 命令表

| 命令 | 子命令 | 数据        | 描述                                         |
|----|-----|-----------|--------------------------------------------|
| 00 |     | 见 20-11 页 | 发送电台的操作频率                                  |
| 01 |     | 见 20-11 页 | 发送电台的操作模式                                  |
| 02 |     | 见 20-12 页 | 读取段边界频率                                    |
| 03 |     | 见 20-11 页 | 读取操作频率                                     |
| 04 |     | 见 20-11 页 | 读取操作模式                                     |
| 05 |     | 见 20-11 页 | 发送操作频率                                     |
| 06 |     | 00        | 选择LSB模式                                    |
|    |     | 01        | 选择 USB 模式                                  |
|    |     | 02        | 选择 AM 模式                                   |
|    |     | 03        | 选择 CW 模式                                   |
|    |     | 04        | 选择 RTTY 模式                                 |
|    |     | 05        | 选择 FM 模式                                   |
|    |     | 06        | 选择 WFM 模式                                  |
|    |     | 07        | 选择 CW-R 模式                                 |
|    |     | 08        | 选择 RTTY-R 模式                               |
|    |     | 17        | 选择 DV 模式                                   |
| 07 |     |           | 选择 VFO 模式                                  |
|    | 00  |           | 选择 VFO A                                   |
|    | 01  |           | 选择 VFO B                                   |
|    | A0  |           | /231 · · · · · · · · · · · · · · · · · · · |
|    | B0  |           | 交换 VEO A 与 VEO B                           |
| 08 | 20  |           | 洗择信道模式                                     |
|    |     | 0001      | 选择信道                                       |
|    |     | 到         | (0001=M-CH01 到 0099=M-CH99、                |
|    |     | 0109      | 0100=1A、0101=1B、0102=2A、0103=2B、           |
|    |     |           | 0104=3A、0105=3B、                           |
|    |     |           | 0106=144-C1、0107=144-C2、                   |
|    |     |           | 0108=430-C1、0109=430-C2)                   |
|    | A0  | 01        | 选择信道组A                                     |
|    |     | 02        | 选择信道组 B                                    |
|    |     | 03        | 选择信道组C                                     |
|    |     | 04        | 选择信道组 D                                    |
|    |     | 05        | 选择信道组E                                     |
| 09 |     |           | 信道写入                                       |
| 0A |     |           | 信道复制到 VFO                                  |
| 0B |     |           | 信道删除                                       |
| 0C |     |           | 读取频差值                                      |
| 0D |     |           | 发送频差值                                      |
| 0E | 00  |           | 扫描停止                                       |
|    | 01  |           | 启动程序/信道扫描                                  |
|    | 02  |           | 启动程序扫描                                     |
|    | 03  |           | 启动⊿F 扫描                                    |
|    | 12  |           | 启动精细程序扫描                                   |
|    | 13  |           | 启动精细⊿F 扫描                                  |
|    | 22  |           | 启动信道扫描                                     |
|    | 23  |           | 启动选择信道扫描                                   |
|    | 24  |           | 启动模式选择扫描                                   |
|    | A1  |           | 设定±5 kHz⊿F 扫描跨度                            |
|    | A2  |           | 设定±10 kHz⊿F 扫描跨度                           |
|    | A3  |           | 设定±20 kHz⊿F 扫描跨度                           |
|    | A4  |           | 设定±50 kHz⊿F 扫描跨度                           |
|    | A5  |           | 设定±100 kHz⊿F 扫描跨度                          |
|    | A6  |           | 设定±500 kHz⊿F 扫描跨度                          |
|    | A7  |           | 设定±1MHz⊿F 扫描跨度                             |
|    | B0  |           | 设为非选择信道                                    |
|    | B1  |           | 设为选择信道                                     |
|    | D0  |           | 设置扫描恢复功能为 OFF                              |
|    | D3  |           | 设置扫描恢复功能为 ON                               |

| 命令 | 子命令 | 数据              | 描述                                                |
|----|-----|-----------------|---------------------------------------------------|
| 0F |     | 00              | 读取异频功能 OFF                                        |
|    |     | 01              | 读取异频功能 ON                                         |
|    |     | 11              | 读取 DUP-操作                                         |
|    |     | 12              | 读取 DUP+操作                                         |
|    | 00  |                 | 设置异频功能 OFF                                        |
|    | 01  |                 | 设置异频功能 ON                                         |
|    | 10  |                 | 设置直频操作                                            |
|    | 11  |                 | 设置 DUP-操作                                         |
|    | 12  |                 | 设置 DUP+操作                                         |
| 10 |     | 00              | 发送/读取 10 Hz (1 Hz)调谐增量                            |
|    |     | 01              | 发送/读取 0.1 kHz 调谐增量                                |
|    |     | 02              | 发送/读取1kHz调谐增量                                     |
|    |     | 03              | 发送/读取5kHz调谐增量                                     |
|    |     | 04              | 发送/读取 6.25 kHz 调谐增量                               |
|    |     | 05              | 发送/读取9kHz调谐增量                                     |
|    |     | 06              | 发送/读取 10 kHz 调谐增量                                 |
|    |     | 07              | 发送/读取 12.5 kHz 调谐增量                               |
|    |     | 08              | 发送/读取 20 kHz 调谐增量                                 |
|    |     | 09              | 发送/读取 25 kHz 调谐增量                                 |
|    |     | 10              | 发送/读取 50 kHz 调谐增量                                 |
|    |     | 11              | 发送/读取 100 kHz 调谐增量                                |
|    |     | 12              | 发送/读取1MHz 调谐增量                                    |
| 11 |     | 00              | 发送/读取 衰减器 OFF                                     |
|    |     | 12              | 发送/读取 12 dB 衰减器                                   |
| 13 | 00  |                 | 播报操作频率、操作模式和S表电平                                  |
|    | 01  |                 | 播报操作频率和S表电平                                       |
|    | 02  |                 | 播报操作模式                                            |
| 14 | 01  | 0000 到          | 发送/读取 输出音量                                        |
|    |     | 0255            | (0000=最小 到 0255=最大)                               |
|    | 02  | 0000 到<br>0255  | 发送/读取 射频增益<br>(0000                               |
|    | 03  | 0200<br>0000 조네 | (0000-取小 到 0255-取入)                               |
|    | 03  | 0000 至J<br>0255 | (0000=最小 到 0255=最大)                               |
|    | 06  | 0000 到          | 发送/读取 NR 降噪电平                                     |
|    |     | 0255            | (0000=最小 到 0255=最大)                               |
|    | 07  | 0000 到          | 发送/读取 内环[TWIN PBT]位置                              |
|    |     | 0255            | (0000=通带边界高切、0128=中心、<br>0255=通带边界低切)             |
|    | 08  | 0000 조네         |                                                   |
|    | 00  | 0255            | (0000=通带边界高切、0128=中心、                             |
|    |     |                 | 0255=通带边界低切)                                      |
|    | 09  | 0000 到          | 发送/读取 CW 音调                                       |
|    |     | 0255            | (0000=300 Hz \ldot 0128=600 Hz \ldot 0255=900 Hz) |
|    | 0A  | 0000 到<br>0255  | 反迭/读取 射频功率<br>(0000=最小 到 0255=最大)                 |
|    | ΛR  | 0000 죄          | 发送/违取 话筒遒益                                        |
|    | 50  | 0255            | (0000=最小 到 0255=最大)                               |
|    | 0C  | 0000 到          | 发送/读取 CW 键速                                       |
|    |     | 0255            | (0000=6 WPM 到 0255=48 WPM)                        |
|    | 0D  | 0000 到          | 发送/读取 陷波设置                                        |
|    |     | 0255            | (0000= 取11、0128= 中心、0255= 敢尚)                     |
#### ◇ 命令表 (续前页)

| 命令 | 子命令 | 数据                     | 描述                                                                              |
|----|-----|------------------------|---------------------------------------------------------------------------------|
| 14 | 0E  | 0000 到<br>0255         | 发送/读取 语音压缩级别<br>(0000=0 到 0255=10)                                              |
|    | 0F  | 0000 到<br>0255         | 发送/读取 插入延时设置<br>(0000=2.0d 到 0255=13.0d)                                        |
|    | 12  | 0000 到<br>0255         | 发送/读取 NB 消噪电平<br>(0000=0% 到 0255=100%)                                          |
|    | 15  | 0000 到<br>0255         | 发送/读取 监听音量<br>(0000=0% 到 0255=100%)                                             |
|    | 16  | 0000 到<br>0255         | 发送/读取 VOX 增益<br>(0000=0% 到 0255=100%)                                           |
|    | 17  | 0000 到<br>0255         | 发送/读取 反 VOX 增益<br>(0000=0% 到 0255=100%)                                         |
|    | 18  | 0000 到<br>0255         | 发送/读取 显示屏对比度<br>(0000=0% 到 0255=100%)                                           |
|    | 19  | 0000 到<br>0255         | 发送/读取 显示屏背光亮度<br>(0000=0% 到 0255=100%)                                          |
| 15 | 01  | 00<br>01               | 读取静噪状态(静噪关闭)<br>读取静噪状态(静噪打开)                                                    |
|    | 02  | 0000 到<br>0255         | 读取 S 表电平<br>(0000=S0、0120=S9、0241=S9+60 dB)                                     |
|    | 05  | 00                     | 读取可变 SQL 静噪功能的状态(静噪关闭)<br>法取可亦 SQL 静噪功能的状态(静噪关闭)                                |
|    | 11  | 01<br>0000 到<br>0255   | 读取句变 SQL                                                                        |
|    | 12  | 0255<br>0000 到<br>0255 | (0000=0%、0143=30%、0213=100%)<br>读取驻波表电平<br>(0000=10,0048=15,0080=20,0120=30)    |
|    | 13  | 0000 到<br>0255         | 读取 ALC 表电平<br>(0000=最小 到 0120=最大)                                               |
|    | 14  | 0000 到<br>0255         | 读取语音压缩表电平<br>(0000=0 dB、0130=15 dB、0241=30 dB)                                  |
|    | 15  | 0000 到<br>0255         | 读取 Vd 漏极电压表电平<br>(0000=0 V、0013=10 V、0241=16 V)                                 |
|    | 16  | 0000 到<br>0255         | 读取 ld 漏极电流表电平<br>(0000=0、0097=10、0146=15、0241=25)                               |
| 16 | 02  | 00<br>01               | 发送/读取 前置放大器 OFF<br>发送/读取 前置放大器 ON (144/430 MHz)<br>发送/读取 前置放大器 1 ON (HF/50 MHz) |
|    |     | 02                     | 发送/读取 前置放大器 2 ON (HF/50 MHz)                                                    |
|    | 12  | 01                     | 发送/读取 AGC 快速                                                                    |
|    |     | 02                     | 发达/读取 AGC 中速<br>发送/读取 AGC 悔谏                                                    |
|    | 22  | 00                     | 发送/读取 NB 消噪 OFF                                                                 |
|    |     | 01                     | 发送/读取 NB 消噪 ON                                                                  |
|    | 40  | 00                     | 发送/读取 NR 降噪 OFF                                                                 |
|    | 41  | 01                     | 友送/读取 NR 降噪 ON                                                                  |
|    | 41  | 00                     | 及运展联 日列陷波 UFF<br>发送/读取 自动陷波 ON                                                  |
|    | 42  | 00                     | 发送/读取 中继亚音 OFF                                                                  |
|    |     | 01                     | 发送/读取 中继亚音 ON                                                                   |
|    | 43  | 00                     | 发送/读取 亚音静噪 OFF                                                                  |
|    |     | 01                     | 发送/读取 亚音静噪 ON                                                                   |

| 命令 | 子命令 | 数据        | 描述                            |
|----|-----|-----------|-------------------------------|
| 16 | 44  | 00        | 发送/读取 语音压缩 OFF                |
|    |     | 01        | 发送/读取 语音压缩 ON                 |
|    | 45  | 00        | 发送/读取 监听功能 OFF                |
|    |     | 01        | 发送/读取 监听功能 ON                 |
|    | 46  | 00        | 发送/读取 VOX 功能 OFF              |
|    |     | 01        | 发送/读取 VOX 功能 ON               |
|    | 47  | 00        | 发送/读取 插入功能 OFF                |
|    |     | 01        | 发送/读取 半插入功能 ON                |
|    |     | 02        | 发送/读取 全插入功能 ON                |
|    | 48  | 00        | 发送/读取 手动陷波功能 OFF              |
|    |     | 01        | 发送/读取 手动陷波功能 ON               |
|    | 4B  | 00        | 发送/读取 DTCS 数字静噪 OFF           |
|    |     | 01        | 发送/读取 DTCS 数字静噪 ON            |
|    | 4C  | 00        | 发送/读取 VSC 语音静噪功能 OFF          |
|    |     | 01        | 发送/读取 VSC 语音静噪功能 ON           |
|    | 4F  | 00        | 发送/读取 双峰滤波器 OFF               |
|    |     | 01        | 发送/读取 双峰滤波器 ON                |
|    | 50  | 00        | 发送/读取 调谐旋钮锁定功能 OFF            |
|    |     | 01        | 发送/读取 调谐旋钮锁定功能 ON             |
|    | 56  | 00        | 发送/读取 DSP 滤波器类型 尖锐            |
|    |     | 01        | 发送/读取 DSP 滤波器类型 圆滑            |
|    | 57  | 00        | 发送/读取 手动陷波宽度 宽                |
|    |     | 01        | 发送/读取 手动陷波宽度 中                |
|    |     | 02        | 发送/读取 手动陷波宽度 窄                |
|    | 58  | 00        | 发送/读取 SSB 发射带宽 宽              |
|    |     | 01        | 发送/读取 SSB 发射带宽 中              |
|    |     | 02        | 发送/读取 SSB 发射带宽 窄              |
|    | 5B  | 00        | 发送/读取 DSQL/CSQL OFF (仅 DV 模式) |
|    |     | 01        | 发送/读取 DSQL ON (仅 DV 模式)       |
|    |     | 02        | 发送/读取 CSQL ON (仅 DV 模式)       |
| 17 |     | 见 20-11 页 | 发送 CW 消息*1                    |
| 18 | 00  |           | 关机                            |
|    | 01  |           | 开机*2                          |

\*1 在 CW 模式下,如果外接发射开关开启或插入功能开启,当 PC 发送消息时,将用 CW 码发射这条消息。

\*2 当发送开机命令(1801)时,必须在基本格式之前发送"FE" 命令。

• 19200 bps: 25, • 9600 bps: 13, • 4800 bps: 7,

• 1200 bps: 3、 • 300 bps: 2

| 例切 | 归: | 在 | 在 4800 bps 操作时 |   |   |   |   |   |   |   |   |                          |   |   |   |
|----|----|---|----------------|---|---|---|---|---|---|---|---|--------------------------|---|---|---|
|    |    | 1 |                | 2 |   | 3 |   | 4 |   | 5 |   | $\overline{\mathcal{O}}$ |   |   |   |
| F  | Е  | F | Е              | F | Е | 8 | 8 | Е | 0 | 1 | 8 | 0                        | 1 | F | D |
| X  | (7 |   |                |   |   |   |   |   |   |   |   |                          |   |   |   |

- 前导符(固定)
- 2 电台的默认地址
- ③ 控制器的默认地址
- ④ 命令号
- ⑤ 子命令号
- ⑦ 结束符(固定)

#### ◇ 命令表 (续前页)

| 命令 | 子  | 命令   | 数据             | 描述                                                                                            |  |  |
|----|----|------|----------------|-----------------------------------------------------------------------------------------------|--|--|
| 19 |    | 00   |                | 读取电台 ID                                                                                       |  |  |
| 1A |    | 00   | 见 20-16 页      | 发送/读取 信道内容                                                                                    |  |  |
|    |    | 01   | 见 20-12 页      | 发送/读取 频段缓存内容                                                                                  |  |  |
|    |    | 02   | 见 20-13 页      | 发送/读取 电键存储器内容*                                                                                |  |  |
|    |    | 03   | 00 到 49        | 发送/读取 选定滤波器的带宽<br>(AM: 00=200 Hz 到 49=10 kHz、除 AM 以外的<br>其它模式: 00=50 Hz 到 40/31=3600/2700 Hz) |  |  |
|    |    | 04   | 00 到 13        | 发送/读取 选定 AGC 的时间常数<br>(00=OFF、AM: 01=0.3 秒 到 13=8.0 秒、<br>SSB/CW/RTTY: 01=0.1 秒 到 13=6.0 秒)   |  |  |
|    | 05 | 0001 | 00/01          | 发送/读取 发射监听功能设置<br>(00=OFF、01=ON)                                                              |  |  |
|    |    | 0002 | 0000 到<br>0255 | 发送/读取 发射监听音量<br>(0000=0% 到 0255=100%)                                                         |  |  |
|    |    | 0003 | 0000 到<br>0255 | 发送/读取 提示音音量<br>(0000=0% 到 0255=100%)                                                          |  |  |
|    |    | 0004 | 00/01          | 发送/读取 提示音音量限制<br>(00=OFF、01=ON)                                                               |  |  |
|    |    | 0005 | 00/01          | 发送/读取 确认提示音设置<br>(00=OFF、01=ON)                                                               |  |  |
|    |    | 0006 | 00 到 03        | 发送/读取 段边界提示音设置<br>(00=OFF 、01=ON(默认)、02=ON(User)、<br>03=ON(User & TX Limit))                  |  |  |
|    |    | 0007 | 00 到 02        | 发送/读取 射频增益/静噪旋钮设置<br>(00=Auto、01=SQL、02=RF+SQL)                                               |  |  |
|    |    | 0008 | 00 到 05        | 发送/读取 发射延时设置(HF)<br>(00=OFF 、01=10ms 、02=15ms 、03=20ms 、<br>04=25ms、05=30ms)                  |  |  |
|    |    | 0009 | 00 到 05        | 发送/读取 发射延时设置 (50 MHz)<br>(00=OFF 、01=10ms 、02=15ms 、03=20ms 、<br>04=25ms 、05=30ms)            |  |  |
|    |    | 0010 | 00 到 05        | 发送/读取 发射延时设置(70 MHz)<br>(00=OFF 、01=10ms 、02=15ms 、03=20ms 、<br>04=25ms 、05=30ms)             |  |  |
|    |    | 0011 | 00 到 05        | 发送/读取 发射延时设置(144 MHz)<br>(00=OFF 、01=10ms 、02=15ms 、03=20ms 、<br>04=25ms 、05=30ms)            |  |  |
|    |    | 0012 | 00 到 05        | 发送/读取 发射延时设置 (430 MHz)<br>(00=OFF 、01=10ms 、 02=15ms 、 03=20ms 、<br>04=25ms 、05=30ms)         |  |  |
|    |    | 0013 | 00 到 05        | 发送/读取 发射超时定时器设置<br>(00=OFF 、01=3min 、02=5min 、03=10min 、<br>04=20min、05=30min)                |  |  |
|    |    | 0014 | 00/01          | 发送/读取 PTT 锁定功能设置<br>(00=OFF、01=ON)                                                            |  |  |

| 命令 | 子  | 命令   | 数据        | 描述                                                                                  |
|----|----|------|-----------|-------------------------------------------------------------------------------------|
| 1A | 05 | 0015 | 00/01     | 发送/读取 快速异频功能设置<br>(00=OFF、01=ON)                                                    |
|    |    | 0016 | 见 20-13 页 | 发送/读取 独立异频频差                                                                        |
|    |    | 0017 | 00/01     | 发送/读取 异频锁定功能设置<br>(00=OFF、01=ON)                                                    |
|    |    | 0018 | 见 20-13 页 | 发送/读取 中继异频频差                                                                        |
|    |    | 0019 | 00/01     | 发送/读取 一键中继设置<br>(00=DUP-、01=DUP+)                                                   |
|    |    | 0020 | 00 到 02   | 发送/读取 自动中继设置<br>(00=OFF、01=ON(DUP)(美国版)或 ON(韩国<br>版)、02=ON(DUP, TONE)(美国版))         |
|    |    | 0021 | 00/01     | 发送/读取 天线调谐器自动启动设置<br>(00=OFF、01=ON)                                                 |
|    |    | 0022 | 00/01     | 发送/读取 PTT 调谐设置<br>(00=OFF、01=ON)                                                    |
|    |    | 0023 | 00        | 发送/读取 手动选择[TUNER]切换功能                                                               |
|    |    |      | 01        | 发送/读取 自动选择[TUNER]切换功能                                                               |
|    |    | 0024 | 00/01     | 发送/读取 [SPEECH/LOCK]键的功能设置<br>(00= 按: SPEECH / 按住: LOCK、<br>01=按: LOCK / 按住: SPEECH) |
|    |    | 0025 | 00/01     | 发送/读取 锁定功能设置<br>(00=MAIN DIAL、01=PANEL)                                             |
|    |    | 0026 | 00/01     | 发送/读取 快速存储信道数量<br>(00=5CH、01=10CH)                                                  |
|    |    | 0027 | 00 到 02   | 发送/读取 调谐旋钮的自动调谐增量设置<br>(00=OFF、01=LOW、02=HIGH)                                      |
|    |    | 0028 | 00/01     | 发送/读取 手咪上的上/下键速度设置<br>(00=慢速、01=快速)                                                 |
|    |    | 0029 | 00 到 02   | 发送/读取 SSB 模式的陷波功能设置<br>(00=自动、01=手动、02=自动/手动)                                       |
|    |    | 0030 | 00 到 02   | 发送/读取 AM 模式的陷波功能设置<br>(00=自动、01=手动、02=自动/手动)                                        |
|    |    | 0031 | 00/01     | 发送/读取 SSB/CW 同步调谐功能设置<br>(00=OFF、01=ON)                                             |
|    |    | 0032 | 00/01     | 发送/读取 CW 的正常边带设置<br>(00=LSB、01=USB)                                                 |
|    |    | 0033 | 00/01     | 发送/读取 语音屏幕首页设置<br>(00=语音屏幕、01=语音发射屏幕)                                               |
|    |    | 0034 | 00/01     | 发送/读取 电键屏幕首页设置<br>(00=电键屏幕、01=电键发射屏幕)                                               |

\* 其中比赛序号计数器只能出现在一个信道中。在加入计数器 之前,一定要确保已经清除了在其它信道中的计数器。

| 命今 | 子                                                                           | 命今    | 数据              | 数据 描述                                                                                                    |    | Ŧ  | 命令   | 数据             | 描述                                     |  |
|----|-----------------------------------------------------------------------------|-------|-----------------|----------------------------------------------------------------------------------------------------|----|----|------|----------------|----------------------------------------|--|
| 1A | 05                                                                          | 0035  | 00/01           | 发送/读取 扬声器输出设置<br>(00=OFF、01=ON)                                                                              | 14 | 05 | 0050 | 00/01          | 发送/读取 S 表语音播报功能设置<br>(00=OFF、01=ON)    |  |
|    |                                                                             | 0036  | 00/01           | 发送/读取 手咪音频输出设置<br>(00=OFF、01=ON)                                                                             |    |    | 0051 | 00/01          | 发送/读取 模式语音播报功能设置<br>(00=OFF、01=ON)     |  |
|    | 0037 00 到 22 发送/读取 HM-151 手咪上[F-1]的功能<br>(00=、01=P.AMP/ATT、02=AGC、03=NB、    |       |                 |                                                                                                    |    |    | 0052 | 00/01          | 发送/读取 语音播报的语言<br>(00=英语、01=日语)         |  |
|    |                                                                             |       |                 | 04=NR、05=NOTCH、06=RIT、<br>07=AUTOTUNE/RX>CS、08=TS、09=MPAD、<br>10=M-CLR、11=BANK、12=SPLIT、13=A/B、              |    |    | 0053 | 00/01          | 发送/读取 字母的播报方式<br>(00=正常、01=字母解释法)      |  |
|    |                                                                             |       |                 | 14=DUP、15=TONE/DSQL、16=COMP、17=TBW、<br>18=METER、19=DR、20=FROM/TO (DR)、<br>21=SCAN _ 22=Voice TX (T1) )       |    |    | 0054 | 00/01          | 发送/读取 语音播报的语速<br>(00=慢速、01=快速)         |  |
|    |                                                                             | 0038  | 00 到 22         | 发送/读取 HM-151 手咪上[F-2]的功能<br>(00=01=PAMP/ATT_02=AGC_03=NB                                                     |    |    | 0055 | 0000 到<br>0255 | 发送/读取 语音播报的音量<br>(0000=0% 到 0255=100%) |  |
|    |                                                                             |       |                 | 04=NR、05=NOTCH、06=RIT、                                                                                       |    |    | 0056 | 见 20-11 页      | 发送/读取 SSB 接收高通/低通滤波器设置                 |  |
|    |                                                                             |       |                 | 07=AUTOTUNE/RX>CS、08=TS、09=MPAD、<br>10=M-CLR、11=BANK、12=SPLIT、13=A/B、<br>14=DUP、15=TONE/DSQL、16=COMP、17=TBW、 |    |    | 0057 | 00 到 10        | 发送/读取 SSB 接收音调的低音电平<br>(00=-5 到 10=+5) |  |
|    |                                                                             |       |                 | 18=METER、19=DR、20=FROM/TO (DR)、<br>21=SCAN、22=Voice TX (T1))                                                 |    |    | 0058 | 00 到 10        | 发送/读取 SSB 接收音调的高音电平<br>(00=-5 到 10=+5) |  |
|    |                                                                             | 0039  | 00/01           | 发送/读取 HM-151 手咪上[MODE]键可选择                                                                                   |    |    | 0059 | 见 20-11 页      | 发送/读取 AM 接收高通/低通滤波器设置                  |  |
|    |                                                                             | 0040  | 00/04           | SSB 模式<br>(00=OFF、01=ON)                                                                                     |    |    | 0060 | 00 到 10        | 发送/读取 AM 接收音调的低音电平<br>(00=-5 到 10=+5)  |  |
|    |                                                                             | 0040  | 00/01           | 友迭/读取 HM-151                                                                                                 |    |    | 0061 | 00 到 10        | 发送/读取 AM 接收音调的高音电平<br>(00=-5 到 10=+5)  |  |
|    |                                                                             | 0041  | 00/01           | 发送/读取 HM-151 手咪上「MODE〕键可选择                                                                                   |    |    | 0062 | 见 20-11 页      | 发送/读取 FM 接收高通/低通滤波器设置                  |  |
|    |                                                                             |       |                 | RTTY 模式<br>(00=OFF、01=ON)                                                                                    |    |    | 0063 | 00 到 10        | 发送/读取 FM 接收音调的低音电平<br>(00=-5 到 10=+5)  |  |
|    |                                                                             | 0042  | 00/01           | 发送/读取 HM-151 手咪上[MODE]键可选择<br>AM 模式<br>(00=OFF, 01=ON)                                                       |    |    | 0064 | 00 到 10        | 发送/读取 FM 接收音调的高音电平<br>(00=-5 到 10=+5)  |  |
|    |                                                                             | 00/13 | 00/01           | ☆ど/读取 HM-151 手咪上「MODE」键可选择                                                                                   |    |    | 0065 | 见 20-11 页      | 发送/读取 DV 接收高通/低通滤波器设置                  |  |
|    |                                                                             | 0010  | 00/01           | FM 模式<br>(00=OFF、01=ON)                                                                                      |    |    | 0066 | 00 到 10        | 发送/读取 DV 接收音调的低音电平<br>(00=-5 到 10=+5)  |  |
|    |                                                                             | 0044  | 00/01           | 发送/读取 HM-151 手咪上[MODE]键可选择<br>DV 模式                                                                          |    |    | 0067 | 00 到 10        | 发送/读取 DV 接收音调的高音电平<br>(00=-5 到 10=+5)  |  |
|    |                                                                             | 0045  | 00/01           | (00=OFF、01=ON)<br>发送/读取 HM-151 手咪上[MODE]键可选择                                                                 |    |    | 0068 | 00 到 10        | 发送/读取 WFM 接收音调的低音电平<br>(00=-5 到 10=+5) |  |
|    |                                                                             |       |                 | WFM 模式<br>(00=OFF、01=ON)                                                                                     |    |    | 0069 | 00 到 10        | 发送/读取 WFM 接收音调的高音电平<br>(00=-5 到 10=+5) |  |
|    |                                                                             | 0046  | 00/01           | 发送/读取 机头未连接时的关机设置<br>(00=OFF、01=ON)                                                                          |    |    | 0070 | 见 20-11 页      | 发送/读取 CW 接收高通/低通滤波器设置                  |  |
|    |                                                                             | 0047  | 0000 到          | 发送/读取 <b>RFF</b> 基准频率调整设置                                                                                    |    |    | 0071 | 见 20-11 页      | 发送/读取 RTTY 接收高通/低通滤波器设置                |  |
|    |                                                                             | 0048  | 0255<br>00 到 02 | (0000=0%、0128=50%、0255=100%)<br>发送/读取 接收呼号语音播报设置                                                             |    |    | 0072 | 00 到 10        | 发送/读取 SSB 发射音调的低音电平<br>(00=-5 到 10=+5) |  |
|    |                                                                             | 0010  | 00/01           | (00=OFF、01=ON(Kerchunk)、02=ON(All))<br>发送信取 RX>CS 接收历中呼号语音採取计                                                |    |    | 0073 | 00 到 10        | 发送/读取 SSB 发射音调的高音电平<br>(00=-5 到 10=+5) |  |
|    | 0049         00/01         友送/该取 RX>CS 接收历史呼号语音播报功<br>能设置<br>(00=OFF、01=ON) |       |                 |                                                                                                    |    |    |      | 1              |                                        |  |

| 命令 | 子命令 |      | 数据             | 描述                                                      |
|----|-----|------|----------------|---------------------------------------------------------|
| 1A | 05  | 0074 | 见 20-11 页      | 发送/读取 宽带 SSB 发射带宽                                       |
|    |     | 0075 | 见 20-11 页      | 发送/读取 中带 SSB 发射带宽                                       |
|    |     | 0076 | 见 20-11 页      | 发送/读取 窄带 SSB 发射带宽                                       |
|    |     | 0077 | 00 到 10        | 发送/读取 AM 发射音调的低音电平<br>(00=-5 到 10=+5)                   |
|    |     | 0078 | 00 到 10        | 发送/读取 AM 发射音调的高音电平<br>(00=-5 到 10=+5)                   |
|    |     | 0079 | 00 到 10        | 发送/读取 FM 发射音调的低音电平<br>(00=-5 到 10=+5)                   |
|    |     | 0080 | 00 到 10        | 发送/读取 FM 发射音调的高音电平<br>(00=-5 到 10=+5)                   |
|    |     | 0081 | 00 到 10        | 发送/读取 DV 发射音调的低音电平<br>(00=-5 到 10=+5)                   |
|    |     | 0082 | 00 到 10        | 发送/读取 DV 发射音调的高音电平<br>(00=-5 到 10=+5)                   |
|    |     | 0083 | 00/01          | 发送/读取 USB 接口音频静噪设置<br>(00=OFF(打开)、01=ON)                |
|    |     | 0084 | 00/01          | 发送/读取 ACC 插孔和 USB 接口输出设置<br>(00=音频、01=中频)               |
|    |     | 0085 | 0000 到<br>0255 | 发送/读取 ACC 和 USB 音频输出的音量<br>(0000=0% 到 0255=100%)        |
|    |     | 0086 | 0000 到<br>0255 | 发送/读取 ACC 和 USB 中频输出的电平<br>(0000=0% 到 0255=100%)        |
|    |     | 0087 | 0000 到<br>0255 | 发送/读取 ACC 调制电平<br>(0000=0% 到 0255=100%)                 |
|    |     | 0088 | 0000 到<br>0255 | 发送/读取 DATA 调制电平<br>(0000=0% 到 0255=100%)                |
|    |     | 0089 | 0000 到<br>0255 | 发送/读取 USB 调制电平<br>(0000=0% 到 0255=100%)                 |
|    |     | 0090 | 00 到 03        | 发送/读取 非数据模式调制输入设置<br>(00=MIC、01=ACC、02=MIC, ACC、03=USB) |
|    |     | 0091 | 00 到 03        | 发送/读取 数据模式调制输入设置<br>(00=MIC、01=ACC、02=MIC, ACC、03=USB)  |
|    |     | 0092 | 00/01          | 发送/读取 外接键盘用于语音存储器<br>(00=OFF、01=ON)                     |
|    |     | 0093 | 00/01          | 发送/读取 外接键盘用于电键存储器<br>(00=OFF、01=ON)                     |
|    |     | 0094 | 00/01          | 发送/读取 外接键盘用于 RTTY 存储器<br>(00=OFF、01=ON)                 |
|    |     | 0095 | 00/01          | 发送/读取 CI-V 复制设置<br>(00=OFF、01=ON)                       |

| 命令 | 子命令 |      | 数据             | 描述                                                                                   |
|----|-----|------|----------------|--------------------------------------------------------------------------------------|
| 1A | 05  | 0096 | 00 到 02        | 发送/读取 "USB2" (COM 端口)功能设置<br>(00=OFF、01=RTTY 解码、02=DV 数据)                            |
|    |     | 0097 | 00 到 03        | 发送/读取[DATA1]功能设置<br>(00=OFF、01=RTTY 解码、02=DV 数据、<br>03=GPS)                          |
|    |     | 0098 | 00/01          | 发送/读取 GPS 输出设置<br>(00=OFF、01=DATA1→USB2)                                             |
|    |     | 0099 | 00/01          | 发送/读取 DV 或 GPS 数据传输速率<br>(00=4800 bps、01=9600 bps)                                   |
|    |     | 0100 | 00 到 04        | 发送/读取 RTTY 解码速率<br>(00=300 bps、01=1200 bps、02=4800 bps、<br>03=9600 bps、04=19200 bps) |
|    |     | 0101 | 00 到 02        | 发送/读取 用于[ACC]插孔第7引脚<br>(VSEND)的频段设置<br>(00=OFF、01=UHF、02=VHF/UHF)                    |
|    |     | 0102 | 00/01          | 发送/读取 9600 bps 模式设置<br>(00=-OFF、01=ON)                                               |
|    |     | 0103 | 0000 到<br>0255 | 发送/读取 显示屏对比度设置<br>(0000=0% 到 0255=100%)                                              |
|    |     | 0104 | 0000 到<br>0255 | 发送/读取 显示屏背光亮度设置<br>(0000=0% 到 0255=100%)                                             |
|    |     | 0105 | 0000 到<br>0255 | 发送/读取 键盘背光亮度设置<br>(0000=0% 到 0255=100%)                                              |
|    |     | 0106 | 00/01          | 发送/读取 显示表峰值保持设置<br>(00=OFF、01=ON)                                                    |
|    |     | 0107 | 00/01          | 发送/读取 旋转[TWIN PBT]时 PBT 偏移量的<br>显示设置<br>(00=OFF、01=ON)                               |
|    |     | 0108 | 00/01          | 发送/读取 切换中频滤波器时滤波带宽和偏<br>移量的显示设置<br>(00=OFF、01=ON)                                    |
|    |     | 0109 | 00 到 02        | 发送/读取 接收呼号显示设置<br>(00=OFF、01=AUTO、02=Auto(RX Hold))                                  |
|    |     | 0110 | 00/01          | 发送/读取 接收消息显示设置<br>(00=OFF、01=ON)                                                     |
|    |     | 0111 | 00/01          | 发送/读取 当接收自动应答信号中包含位置<br>数据时接收位置显示设置<br>(00=OFF、01=ON)                                |
|    |     | 0112 | 00 到 02        | 发送/读取 发射呼号显示设置<br>(00=OFF、01=目标呼号、02=本站呼号)                                           |
|    |     | 0113 | 00/01          | 发送/读取 滚动速度设置<br>(00=慢速、01=快速)                                                        |
|    |     | 0114 | 00/01          | 发送/读取 语音发射名称显示设置<br>(00=OFF、01=ON)                                                   |
|    |     | 0115 | 00/01          | 发送/读取 电键存储器显示设置<br>(00=OFF、01=ON)                                                    |

| 命令 | 子命令 |      | 数据                     | 描述                                                                      |
|----|-----|------|------------------------|-------------------------------------------------------------------------|
| 1A | 05  | 0116 | 00/01                  | 发送/读取 开机信息<br>(00=OFF、01=ON)                                            |
|    |     | 0117 | 00/01                  | 发送/读取 开机检查设置<br>(00=OFF、01=ON)                                          |
|    |     | 0118 | 00/01                  | 发送/读取 显示语言<br>(00=英语、01=日语)                                             |
|    |     | 0119 | 00/01                  | 发送/读取 系统语言<br>(00=英语、01=日语)                                             |
|    |     | 0120 | 20000101 到<br>20991231 | 发送/读取 日期设置<br>(20000101=2000/01/01 到<br>20991231=2099/12/31)            |
|    |     | 0121 | 0000 到<br>2359         | 发送/读取 时间设置<br>(0000=0:00 到 2359=23:59)                                  |
|    |     | 0122 | 00/01                  | 发送/读取 GPS 时间校正设置<br>(00=OFF、01=Auto)                                    |
|    |     | 0123 | 见 20-13 页              | 发送/读取 UTC 时差设置                                                          |
|    |     | 0124 | 00/01                  | 发送/读取 时钟显示模式<br>(00=本地时间、01=UTC 时间)                                     |
|    |     | 0125 | 00 到 04                | 发送/读取 自动关机功能设置<br>(00=OFF、01=30 分钟、02=60 分钟、<br>03=90 分钟、04=120 分)      |
|    |     | 0126 | 00 到 10                | 发送/读取 语音压缩级别<br>(00=0 到 10=10)                                          |
|    |     | 0127 | 00 到 14                | 发送/读取 发射录音的重复间隔<br>(00=1 秒 到 14=15 秒)                                   |
|    |     | 0128 | 00/01                  | 发送/读取 发射语音监听功能设置<br>(00=OFF、01=ON)                                      |
|    |     | 0129 | 00 到 04                | 发送/读取 比赛序号数字系统模式<br>(00=正常、01=190 ANO、02=190 ANT、<br>03=90 NO、04=90 NT) |
|    |     | 0130 | 01 到 04                | 发送/读取 触发比赛序号递增的信道<br>(01=M1 到 04=M4)                                    |
|    |     | 0131 | 0001 到<br>9999         | 发送/读取 当前比赛序号<br>(0001=1 到 9999=9999)                                    |
|    |     | 0132 | 0000 到<br>0255         | 发送/读取 CW 侧音的音量<br>(0000=0% 到 0255=100%)                                 |
|    |     | 0133 | 00/01                  | 发送/读取 CW 侧音的音量限制设置<br>(00=OFF、01=ON)                                    |
|    |     | 0134 | 01 到 60                | 发送/读取 CW 电键的重复时间<br>(01=1 秒 到 60=60 秒)                                  |
|    |     | 0135 | 28 到 45                | 发送/读取 CW 电键的点/划比重<br>(28=1:1:2.8 到 45=1:1:4.5)                          |
|    |     | 0136 | 00 到 03                | 发送/读取 CW 提升时间设置<br>(00=2 毫秒、01=4 毫秒、02=6 毫秒、<br>03=8 毫秒)                |
|    |     | 0137 | 00/01                  | 发送/读取 桨式电键的极性设置<br>(00=正常、01=反向)                                        |
|    |     | 0138 | 00 到 02                | 发送/读取 电键类型设置<br>(00=手键、01=半自动键、02=电子键)                                  |

| 命令 | 子命令 |      | 数据             | 描述                                                               |
|----|-----|------|----------------|------------------------------------------------------------------|
| 1A | 05  | 0139 | 00/01          | 发送/读取 用手咪上/下键作为电键的设置<br>(00=OFF、01=ON)                           |
|    |     | 0140 | 00/01          | 发送/读取 双峰滤波器设置<br>(00=OFF、01=ON)                                  |
|    |     | 0141 | 00 到 02        | 发送/读取 RTTY 的码频<br>(00=1275 Hz、01=1615 Hz、02=2125 Hz)             |
|    |     | 0142 | 00 到 02        | 发送/读取 RTTY 的偏移宽度<br>(00=170 Hz、01=200 Hz、02=425 Hz)              |
|    |     | 0143 | 00/01          | 发送/读取 RTTY 键控极性<br>(00=正常、01=反向)                                 |
|    |     | 0144 | 00/01          | 发送/读取 RTTY 解码 USOS 设置<br>(00=OFF、01=ON)                          |
|    |     | 0145 | 00/01          | 发送/读取 RTTY 解码换行码设置<br>(00=CR,LF,CR+LF、01=CR+LF)                  |
|    |     | 0146 | 00/01          | 发送/读取 RTTY 发射 USOS 设置<br>(00=OFF、01=ON)                          |
|    |     | 0147 | 00/01          | 发送/读取 RTTY 解码日志设置<br>(00=OFF、01=ON)                              |
|    |     | 0148 | 00/01          | 发送/读取 RTTY 解码日志文件类型<br>(00=文本、01=HTML)                           |
|    |     | 0149 | 00/01          | 发送/读取 RTTY 解码日志时间戳设置<br>(00=OFF、01=ON)                           |
|    |     | 0150 | 00/01          | 发送/读取 RTTY 解码日志时间戳类型<br>(00=本地时间、01=UTC 时间)                      |
|    |     | 0151 | 00/01          | 发送/读取 RTTY 解码日志时间戳频率<br>(00=OFF、01=ON)                           |
|    |     | 0152 | 00 到 03        | 发送/读取 DTMF 速度设置<br>(00=100 毫秒、01=200 毫秒、02=300 毫秒、<br>03=500 毫秒) |
|    |     | 0153 | 00/01          | 发送/读取 扫描速度设置<br>(00=慢速、01=快速)                                    |
|    |     | 0154 | 00/01          | 发送/读取 扫描恢复设置<br>(00=OFF、01=ON)                                   |
|    |     | 0155 | 00 到 10        | 发送/读取 扫描暂停时间设置<br>(00=2 秒 到 09=20 秒、10=保持)                       |
|    |     | 0156 | 00 到 06        | 发送/读取 扫描恢复时间设置<br>(00=0秒 到 05=5秒、06=保持)                          |
|    |     | 0157 | 00/01          | 发送/读取 扫描期间调谐旋钮的功能<br>(00=OFF、01=上/下)                             |
|    |     | 0158 | 0000 到<br>0255 | 发送/读取 NB 消噪电平<br>(0000=0% 到 0255=100%)                           |
|    |     | 0159 | 00 到 09        | 发送/读取 NB 消噪深度<br>(00=1 到 09=10)                                  |
|    |     | 0160 | 0000 到<br>0255 | 发送/读取 NB 消噪宽度<br>(0000=1 到 0255=100)                             |
|    |     | 0161 | 00 到 15        | 发送/读取 除 DR 模式以外的 NR 降噪电平<br>(00=0 到 15=15)                       |

| 命令 | 子命令 |      | 数据             | 描述                                                     |
|----|-----|------|----------------|--------------------------------------------------------|
| 1A | 05  | 0162 | 00 到 15        | 发送/读取 DR 模式的 NR 降噪电平<br>(00=0 到 15=15)                 |
|    |     | 0163 | 0000 到<br>0255 | 发送/读取 VOX 增益<br>(0000=0% 到 0255=100%)                  |
|    |     | 0164 | 0000 到<br>0255 | 发送/读取 反 VOX 增益<br>(0000=0% 到 0255=100%)                |
|    |     | 0165 | 00 到 20        | 发送/读取 VOX 延时<br>(00=0.0 秒 到 20=2.0 秒)                  |
|    |     | 0166 | 0020 到<br>0130 | 发送/读取 插入延时<br>(0020=2.0d 到 0130=13.0d)                 |
|    |     | 0167 | 00/01          | 发送/读取 录音模式<br>(00=发射和接收、01=仅接收)                        |
|    |     | 0168 | 00/01          | 发送/读取 用于录制接收音频的静噪状态<br>(00=始终录音、01=根据静噪自动录音)           |
|    |     | 0169 | 00/01          | 发送/读取 通联录音文件分离功能设置<br>(00=OFF、01=ON)                   |
|    |     | 0170 | 00/01          | 发送/读取 PTT 自动录音功能设置<br>(00=OFF、01=ON)                   |
|    |     | 0171 | 00 到 03        | 发送/读取 录音回放时的跳过时间设置<br>(00=3 秒、01=5 秒、02=10 秒、03=30 秒)  |
|    |     | 0172 | 00 到 02        | 发送/读取 待机提示音设置<br>(00=OFF、01=ON、02=ON(to me:High Tone)) |
|    |     | 0173 | 00 到 02        | 发送/读取 自动应答设置<br>(00=OFF、01=ON、02=语音)                   |
|    |     | 0174 | 00/01          | 发送/读取 DV 数据发射设置<br>(00=PTT、01=自动)                      |
|    |     | 0175 | 00 到 02        | 发送/读取 数字监听设置<br>(00=自动、01=数字、02=模拟)                    |
|    |     | 0176 | 00/01          | 发送/读取 数字中继设置功能<br>(00=OFF、01=ON)                       |
|    |     | 0177 | 00/01          | 发送/读取 接收呼号自动保存设置<br>(00=OFF、01=自动)                     |
|    |     | 0178 | 00/01          | 发送/读取 接收中继呼号自动保存设置<br>(00=OFF、01=自动)                   |
|    |     | 0179 | 00/01          | 发送/读取 DV 自动检测设置<br>(00=OFF、01=ON)                      |
|    |     | 0180 | 00/01          | 发送/读取 接收记录(RPT)设置<br>(00=所有的、01=仅最后的)                  |
|    |     | 0181 | 00/01          | 发送/读取 DV 模式的插入功能设置<br>(00=OFF、01=ON)                   |
|    |     | 0182 | 00/01          | 发送/读取 EMR 模式设置<br>(00=OFF、01=ON)                       |
|    |     | 0183 | 0000 到<br>0255 | 发送/读取 EMR 音量<br>(0000=0% 到 0255=100%)                  |
|    |     | 0184 | 00 到 02        | 发送/读取 外接 GPS 接收器设置<br>(00=OFF、01=外接 GPS、02=手动输入)       |
|    |     | 0185 | 00/01          | 发送/读取 GPS 接收器速率设置<br>(00=4800 bps、01=9600 bps)         |

| 命令 | 子命令 |      | 数据        | 描述                                                                       |
|----|-----|------|-----------|--------------------------------------------------------------------------|
| 1A | 05  | 0186 | 见 20-13 页 | 发送/读取 手动输入的位置数据                                                          |
|    |     | 0187 | 00/01     | 发送/读取 GPS 指示设置<br>(00=OFF、01=ON)                                         |
|    |     | 0188 | 00/01     | 发送/读取 位置格式设置<br>(00=ddd"mm.mm'、01=ddd"mm'ss")                            |
|    |     | 0189 | 00/01     | 发送/读取 距离和海拔高度的单位<br>(00=米、01=英尺/英里)                                      |
|    |     | 0190 | 00 到 02   | 发送/读取 GPS 速度单位<br>(00=公里/小时、01=英里/小时、02=节)                               |
|    |     | 0191 | 见 20-13 页 | 发送/读取 GPS 报警区域(组)                                                        |
|    |     | 0192 | 00 到 02   | 发送/读取 GPS 报警区域(接收/存储器)<br>(00=限制、01=扩展、02=全部)                            |
|    |     | 0193 | 00 到 02   | 发送/读取 GPS 发射模式设置<br>(00=OFF、01=GPS(DV-G)、02=GPS-A(DV-A))                 |
|    |     | 0194 | 00/01     | 发送/读取 GPS(RMC)语句设置<br>(00=OFF、01=ON)                                     |
|    |     | 0195 | 00/01     | 发送/读取 GPS(GGA)语句设置<br>(00=OFF、01=ON)                                     |
|    |     | 0196 | 00/01     | 发送/读取 GPS(GLL)语句设置<br>(00=OFF、01=ON)                                     |
|    |     | 0197 | 00/01     | 发送/读取 GPS(GSA)语句设置<br>(00=OFF、01=ON)                                     |
|    |     | 0198 | 00/01     | 发送/读取 GPS(VTG)语句设置<br>(00=OFF、01=ON)                                     |
|    |     | 0199 | 00/01     | 发送/读取 GPS(GSV)语句设置<br>(00=OFF、01=ON)                                     |
|    |     | 0200 | 见 20-14 页 | 发送/读取 GPS 消息                                                             |
|    |     | 0201 | 见 20-13 页 | 发送/读取 路由地址                                                               |
|    |     | 0202 | 00/01     | 发送/读取 位置数据扩展设置<br>(00=OFF、01=航向/速度)                                      |
|    |     | 0203 | 00 到 02   | 发送/读取 GPS-A 的时间戳设置<br>(00=OFF、01=日时分、02=时分秒)                             |
|    |     | 0204 | 00/01     | 发送/读取 GPS-A 的海拔高度设置<br>(00=OFF、01=ON)                                    |
|    |     | 0205 | 00 到 03   | 发送/读取 GPS-A 的图标<br>(00=1 号图标、01=2 号图标、02=3 号图标、<br>03=4 号图标)             |
|    |     | 0206 | 见 20-13 页 | 发送/读取 GPS-A 的1号图标设置                                                      |
|    |     | 0207 | 见 20-13 页 | 发送/读取 GPS-A 的 2 号图标设置                                                    |
|    |     | 0208 | 见 20-13 页 | 发送/读取 GPS-A 的 3 号图标设置                                                    |
|    |     | 0209 | 见 20-13 页 | 发送/读取 GPS-A 的 4 号图标设置                                                    |
|    |     | 0210 | 00 到 42   | 发送/读取 GPS-A 的子站标识 SSID<br>(00=、01=(-0)、02=-1 到 16=-15、<br>17=-A 到 42=-Z) |

### ◇ 命令表 (续前页)

| 命令 | 子命令   |      | 数据        | 描述                                                                                                    |
|----|-------|------|-----------|----------------------------------------------------------------------------------------------------|
| 1A | 05    | 0211 | 见 20-14 页 | 发送/读取 GPS-A 的注释                                                                                           |
|    |       | 0212 | 00 到 08   | 发送/读取 GPS 自动发射间隔设置<br>(00=OFF、01=5 秒、02=10 秒、03=30 秒、<br>04=1 分、05=3 分、06=5 分、07=10 分、<br>08=30 分)        |
|    |       | 0213 | 00/01     | 发送/读取 通联日志设置<br>(00=OFF、01=ON)                                                                            |
|    |       | 0214 | 00/01     | 发送/读取 接收历史日志功能设置<br>(00=OFF、01=ON)                                                                        |
|    |       | 0215 | 00 到 02   | 发送/读取 通联/接收日志 CSV 格式设置(分<br>隔符/小数点)<br>(00=分隔符是","/小数点是"."、<br>01=分隔符是";"/小数点是"."、<br>02=分隔符是";"/小数点是",") |
|    |       | 0216 | 00 到 02   | 发送/读取 通联/接收日志 CSV 格式设置(日<br>期)<br>(00="yyyy/mm/dd"、<br>01="mm/dd/yyyy"、<br>02="dd/mm/yyyy")               |
|    |       | 0217 | 00/01     | 发送/读取 气象警报设置(仅美国版)<br>(00=OFF、01=ON)                                                                      |
|    |       | 0218 | 00 到 02   | 发送/读取 信道名称显示设置<br>[系统语言: 英语]<br>(00=OFF、01=ON)<br>[系统语言: 日语]<br>(00=OFF、01=正常、02=大字体)                     |
|    |       | 0219 | 00/01     | 发送/读取 DR 模式显示类型设置<br>(00=正常、01=大字体)                                                                       |
|    |       | 0220 | 00 到 02   | 发送/读取 指南针方向设置<br>(00=前进方向向上、<br>01=北向上、02=南向上)                                                            |
|    |       | 06   | 见 20-14 页 | 发送/读取 数据模式设置                                                                                              |
| 1B |       | 00   | 见 20-14 页 | 发送/读取 中继亚音频率                                                                                              |
|    |       | 01   | 见 20-14 页 | 发送/读取 亚音静噪频率                                                                                              |
|    |       | 02   | 见 20-14 页 | 发送/读取 DTCS 码和极性                                                                                           |
|    |       | 07   | 见 20-14 页 | 发送/读取 CSQL 码(DV 模式)                                                                                       |
| 1C | 1C 00 |      | 00        | 发送/读取 电台的状态(接收)                                                                                           |
|    |       |      | 01        | 发送/读取 电台的状态(发射)                                                                                           |
|    |       | 01   | 00        | 发送/读取 天线调谐器 OFF (旁路)                                                                                      |
|    |       |      | 01        | 发送/读取 天线调谐器 ON                                                                                            |
|    |       |      | 02        | 发送/读取 手动调谐选择                                                                                              |
|    |       | 02   | 00        | 发送/读取 发射频率监听检查 OFF                                                                                        |
|    |       |      | 01        | 发送/读取 发射频率监听检查 ON                                                                                         |

| 命令    | 子  | 子命令 数据 |                     | 描述                                     |
|-------|----|--------|---------------------|----------------------------------------|
| 1E    | 00 |        |                     | 读取可用发射频段数量                             |
|       |    | 01     | 见 20-12 页           | 读取发射频段边界频率                             |
|       |    | 02     |                     | 读取自定义发射频段数量                            |
|       |    | 03     | 见 20-12 页           | 读取自定义发射频段边界频率                          |
| 1F    |    | 00     | 见 20-14 页           | 发送/读取 DV 本站呼号                          |
|       |    | 01     | 见 20-14 页           | 发送/读取 DV 发射的呼号                         |
|       |    | 02     | 见 20-14 页           | 发送/读取 DV 发射的消息                         |
| 20    | 00 | 00     | 00/01* <sup>3</sup> | 发送/读取 自动 DV 接收呼号输出设置<br>(00=OFF、01=ON) |
|       |    | 01     | 见 20-15 页           | 输出 DV 接收呼号                             |
|       |    | 02     | 见 20-15 页           | 读取 DV 接收呼号                             |
|       | 01 | 00     | 00/01* <sup>3</sup> | 发送/读取 自动 DV 接收消息输出设置<br>(00=OFF、01=ON) |
|       |    | 01     | 见 20-15 页           | 输出 DV 接收消息                             |
|       |    | 02     | 见 20-15 页           | 读取 DV 接收消息                             |
| 02 00 |    | 00     | 00/01* <sup>3</sup> | 发送/读取 自动 DV 接收状态输出设置<br>(00=OFF、01=ON) |
|       |    | 01     | 见 20-15 页           | 输出 DV 接收状态                             |
| 02    |    | 02     | 见 20-15 页           | 读取 DV 接收状态                             |

\*3 在关机然后再开机之后,输出设置被自动关闭。

#### 遥控插孔(CI-V)信息(续前页)

#### ◇ 数据内容说明

• 操作频率

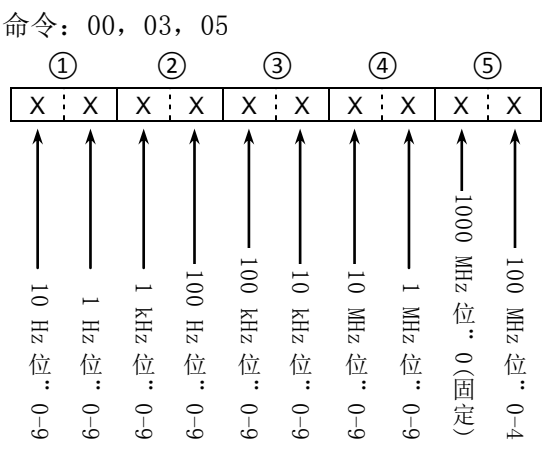

#### 操作模式

命令: 01, 04, 06

| Х | Х | Х | Х |
|---|---|---|---|
|   |   |   |   |

| ①操作      | ②滤波器设置     |           |
|----------|------------|-----------|
| 00: LSB  | 05: FM     | 01: 滤波器 1 |
| 01: USB  | 06: WFM    | 02: 滤波器 2 |
| 02: AM   | 07: CW-R   | 03: 滤波器 3 |
| 03: CW   | 08: RTTY-R | —         |
| 04: RTTY | 17: DV     | _         |

- • 命令 01 和 06 可以跳过滤波器设置(②)。在这 种情况下,命令01自动选择滤波器1,命令06 自动选择操作模式的默认滤波器设置。
- 当命令 06 选择 WFM 模式时,命令 01 自动选择 滤波器1。

#### • SSB 发射带宽设置

命令: 1A 05 0074, 0075, 0076

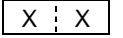

| ↑ t       | 低边界        |
|-----------|------------|
|           | 高边界        |
| 低边界       | 高边界        |
| 0: 100 Hz | 0: 2500 Hz |
| 1: 200 Hz | 1: 2700 Hz |
| 2: 300 Hz | 2: 2800 Hz |
| 3: 500 Hz | 3: 2900 Hz |

每种操作模式的接收高通和低通滤波器设置

命令: 1A 05 0056, 0059, 0062, 0065

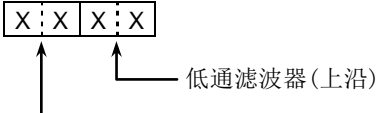

·高通滤波器(下沿)

高通滤波器 00: 旁路 01 到 20: 100 到 2000 Hz

低通滤波器 05 到 24: 500 到 2400 Hz 25: 旁路

低通滤波器的设置要大于高通滤波器。

#### CW 消息内容

命令: 17 设置最多 30 个字符的 CW 消息。 • 字符代码

| Ť | ·行 | 1 | (時 |  |
|---|----|---|----|--|
|   |    |   |    |  |

| 字符  | ASCII 码 | 说明   |
|-----|---------|------|
| 0-9 | 30-39   | 数字   |
| A-Z | 41-5A   | 大写字母 |
| a-z | 61-7A   | 小写字母 |
| 空格  | 20      | 空格   |
| /   | 2F      | 符号   |
| ?   | 3F      | 符号   |
|     | 2E      | 符号   |
| -   | 2D      | 符号   |
| ,   | 2C      | 符号   |
| :   | ЗA      | 符号   |
| "   | 27      | 符号   |
| (   | 28      | 符号   |
| )   | 29      | 符号   |
| =   | 3D      | 符号   |
| +   | 2B      | 符号   |
| "   | 22      | 符号   |
| @   | 40      | 符号   |

"FF"停止发送 CW 消息。

"^"用于发送无字符间空格的字符串。

- ◇ 数据内容说明 (续前页)
- 字符代码设置
  - 命令: 1A 00, 1A 05 0200, 1A 05 0201,
    - 1A 05 0206, 1A 05 0207, 1A 05 0208,

1A 05 0209, 1A 05 0211, 1F 02 20 0001,

 $1F \ 02 \ 20 \ 0002$ 

| 字符  | ASCII 码 | 字符  | ASCII 码 |
|-----|---------|-----|---------|
| A-Z | 41-5A   | a-z | 61-7A   |
| 0-9 | 30-39   | 空格  | 20      |
| !   | 21      | #   | 23      |
| \$  | 24      | %   | 25      |
| &   | 26      | ١   | 5C      |
| ?   | 3F      | "   | 22      |
| 6   | 27      | `   | 60      |
| ۸   | 5E      | +   | 2B      |
| -   | 2D      | *   | 2A      |
| /   | 2F      | •   | 2E      |
| ,   | 2C      |     | 3A      |
| ;   | 3B      | =   | 3D      |
| <   | 3C      | ^   | 3E      |
| (   | 28      | )   | 29      |
| [   | 5B      | ]   | 5D      |
| {   | 7B      | }   | 7D      |
|     | 7C      | _   | 5F      |
|     | 7E      | @   | 40      |

#### • 段边界频率设置

命令: 02\*, 1E 01, 1E 03 1 2 3 4 5 6 7 8 9 10 11 12 xxxxxxxxxxxxxxxxxxxxxxx 000 õ - 100 MHz - 10 - 10 - 10 - 100 - 100 - 100 - 1 k MHz 100 边界号\*: -10 10 100  $10^{1}$  $10^{1}$ 分 MHz MHz MHz kHz kHz kHz kHz kHz kHz kHz MHz MHz MHz KHz kHz kHz kHz kHz kHz 隔 符 位位位位位位位()位 位位位位位位位(2) 位: 01 - 30固 定 定 低边界 高边界

\* 命令 02(读取段边界频率)不发送边界号(①)。

| 段缓存寄存器 |     |   |  |  |  |
|--------|-----|---|--|--|--|
| 命令: 1A | 01  |   |  |  |  |
| 1      | 2   |   |  |  |  |
| X X    | X X | 1 |  |  |  |

当发送内容时,操作频率和操作模式\*等代码将追加 到频段代码和寄存器代码之后,见下表。 \* 参见"信道内容设置"的⑤到⑤ 。(第 20-16 页)

#### ①频段代码

| -  |      |                       |
|----|------|-----------------------|
| 代码 | 频段   | 频率范围(MHz)             |
| 01 | 1.8  | 1.800000- 1.999999    |
| 02 | 3.5  | 3.400000- 4.099999    |
| 03 | 7    | 6.900000-7.499999     |
| 04 | 10   | 9.900000-10.499999    |
| 05 | 14   | 13.90000-14.499999    |
| 06 | 18   | 17.900000-18.499999   |
| 07 | 21   | 20.90000-21.499999    |
| 08 | 24   | 24.400000-25.099999   |
| 09 | 28   | 28.00000–29.999999    |
| 10 | 50   | 50.00000-54.00000     |
| 11 | 144  | 144.000000-148.000000 |
| 12 | 430  | 420.00000-450.00000   |
| 13 | GENE | 除上面以外的频率              |

2寄存器代码

| 代码 | 寄存器号           |
|----|----------------|
| 01 | 1(最新的)         |
| 02 | 2              |
| 03 | <b>3</b> (最早的) |

为了读取内容,要在频段代码之后添加寄存器代码。 例如:当读取 21 MHz 频段最早的内容时,应使用代码 "0703"。

- ◇ 数据内容说明 (续前页)
- 电键存储器的内容
  - 命令: 1A 02

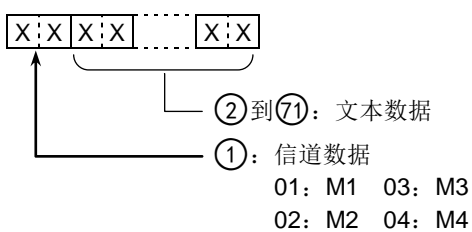

• 字符代码

| 字符  | ASCII 码 | 说明                     |
|-----|---------|------------------------|
| 0-9 | 30-39   | 数字                     |
| A-Z | 41-5A   | 大写字母                   |
| a-z | 61-7A   | 小写字母                   |
| 空格  | 20      | 空格                     |
| /   | 2F      | 符号                     |
| ?   | 3F      | 符号                     |
| ,   | 2C      | 符号                     |
|     | 2E      | 符号                     |
| @   | 40      | 符号                     |
| ^   | 5E      | 例如:要发送 BT 应输入^BT       |
| *   | 2A      | 插入比赛序号(只能在1个信道<br>中使用) |

#### • 独立异频频差设置

命令: 1A 05 0016

| 1               | 1 2            |                  | 4               |  |
|-----------------|----------------|------------------|-----------------|--|
| X 0             | ХХ             | 0 X              | ХХ              |  |
| ←100 Hz 位:0(固定) | ← 10 kHz 位"0-4 | ▲ 10 MHz 位"0(固定) | ▲ 01:负频差 01:页频差 |  |

#### • 中继异频频差值设置

命令: 1A 05 0018

| 1             | 1              |                | (                       | 3)             |
|---------------|----------------|----------------|-------------------------|----------------|
| Х             | х х            | X              | 0                       | Х              |
| ▲ 1 kHz 位:0-9 | ▲ 100 Hz 位:0-9 | ▲ 10 kHz 位"0-9 | <b>←</b> 10 MHz 位"0(固定) | ▲ 1 MHz 位: 0-9 |

・UTC 时差设置

命令: 1A 05 0123

| 1           | 2           | 3            |
|-------------|-------------|--------------|
| ХХ          | ХХ          | 0 X          |
| ← 10小时位:0-9 | ▲ 10分钟位:0-9 | ▲ 01: 负时差方向: |

• 本站位置数据设置

命令: 1A 05 0186

- W: 西经 E: 东经
- <sup>†</sup> 当读取无海拔高度内容时,以"FF"发送②、③、④和⑤。 当发送无海拔高度内容时,设置②、③、④和⑤为"FF"。

#### •报警区域(组)设置

命令: 1A 05 0191

| (1          | 1         |             | 2            |               | 3)      |
|-------------|-----------|-------------|--------------|---------------|---------|
| Х           | Х         | Х           | Х            | Х             | 0       |
| ▲ 10 分位:0-5 | ▲ 1分位:0-9 | ★ 0.1分位:0-9 | ▲ 0.01分位:0-9 | ✦ 0.001分位:0-9 | ▲ 0(固定) |

• 路由地址设置

命令: 1A 05 0201 设置最多 56 个字符的路由地址。 参见"字符代码设置"。(第 20-12 页)

- ◇ 数据内容说明 (续前页)
- GPS-A 图标设置

命令: 1A 05 0206, 0207, 0208, 0209

XXXX

────第二位 ─────第一位

第一位字符可使用/、\、0到9、A到Z。
第二位字符参见"字符代码设置"。(第20-12页)

#### • 注释设置

命令: 1A 05 0211 设置最多 43 个字符的注释内容。 参见"字符代码设置"。(第 20-12 页)

#### • GPS 消息设置

命令: 1A 05 0200 设置最多 20 个字符的 GPS 消息。 参见"字符代码设置"。(第 20-12 页)

### • 数据模式滤波器设置

命令: 1A 06

1 2

| X¦X | XX |     |          |
|-----|----|-----|----------|
| 1   | t  | 00: | 数据模式 OFF |
|     |    | 01: | 滤波器 1    |
|     |    | 02: | 滤波器 2    |
|     |    | 03: | 滤波器 3    |
|     |    | 00: | 数据模式 OFF |
|     |    | 01: | 数据模式 ON  |

#### • 中继亚音/亚音静噪频率设置

命令: 1B 00, 1B 01

| (1       | D*            | (            | 2)          | (        | 3)    |
|----------|---------------|--------------|-------------|----------|-------|
| 0        | 0             | Х            | Х           | Х        | Х     |
| <b>↑</b> | <b>↑</b><br>固 | <b>↑</b> 100 | <b>↑</b> 10 | <b>↑</b> | ↑ 0.1 |
| [定: 0    | 「定<br>"0      | Hz 位         | Hz<br>位     | Hz 位     | Hz 位  |

\* 设置亚音频率时不需要。

### • DTCS 码和极性设置

命令: 1B 02

| 1   | 2        | 3        |  |
|-----|----------|----------|--|
| X X | 0 X      | X X      |  |
| ★   | ▲ 一 固定:0 | ★第三位:0-7 |  |

• 数字代码静噪设置

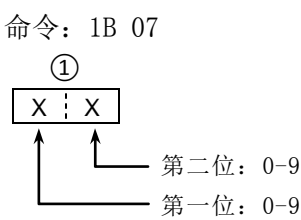

• DV 本站呼号设置

命令: 1F 00
设置本站呼号和注释,合计最多 12 个字符。
①-⑧
⑨-⑩
(1-⑧)
(1-⑧): 本站呼号
(9-⑫): 注释

• DV 发射呼号设置

命令: 1F 01
设置 UR、R1 和 R2 呼号,每个呼号固定 8 个字符。
①-⑧
①-⑧
⑦-⑩
⑦-⑩
⑦-⑩
②-⑮: R1(接入中继/地区中继)呼号
⑦-㉒: R2(链接中继/网关中继)呼号

• 呼号的字符代码

| 字符  | ASCII 码 | 字符  | ASCII 码 |
|-----|---------|-----|---------|
| 0-9 | 30-39   | A-Z | 41-5A   |
| 空格  | 20      | /   | 2F      |

• DV 发射消息设置

命令: 1F 02 设置最多 20 个字符的发射消息。 参见"字符代码设置"。(第 20-12 页)

》"FF"停止发送或读取消息。

- ◇ 数据内容说明 (续前页)
- DV 接收呼号设置

~23-69~~69-69 X:X ··· X:X X X ··· X:X

① 包头标识数据(第一字节)

| 数据 |     | 3台 8月       |  |  |
|----|-----|-------------|--|--|
| 位  |     | 此巧          |  |  |
| 7  | 0   | (固定)        |  |  |
| 6  | 0   | (固定)        |  |  |
| 5  | 0   | (固定)        |  |  |
| 4  | 0/1 | 0=语音、1=数据   |  |  |
| 3  | 0/1 | 0=直频、1=通过中继 |  |  |
| 2  | 0/1 | 0=非插入、1=插入  |  |  |
| 1  | 0/1 | 0=数据、1=控制   |  |  |
| 0  | 0/1 | 0=正常、1=应急呼叫 |  |  |

2 包头标识数据(第二字节)

| 数据 |    |    | <b>11</b> 44 |  |
|----|----|----|--------------|--|
| 位2 | 位1 | 位0 | 切肥           |  |
| 1  | 1  | 1  | 中继控制         |  |
| 1  | 1  | 0  | 发送自动应答       |  |
| 1  | 0  | 1  | (未使用)        |  |
| 1  | 0  | 0  | 请求重新发射       |  |
| 0  | 1  | 1  | 发送应答         |  |
| 0  | 1  | 0  | 接收无应答        |  |
| 0  | 0  | 1  | 中继不可用        |  |
| 0  | 0  | 0  | 空            |  |

③-⑩: 主叫台站的呼号(8个字符,固定)

①-(④: 主叫台站的注释(4个字符,固定)

(13-(2): 被叫台站的呼号(8个字符,固定)

23-30: 接入/本地中继的呼号(R1)(8个字符,固定)

32-38:链接/网关中继的呼号(R2)(8个字符,固定)

参见"字符代码设置"。(第20-12页)

% "FF" 表示电台开机后一直没接收到呼号。

• DV 接收消息设置

| 命令: 20   | 0101, | 20       | 0102  |    |             |    |
|----------|-------|----------|-------|----|-------------|----|
| <u> </u> | )<br> | <u> </u> | 2)-28 | ୬— | <u>/</u> @- | 02 |
| x x •••  | ΧХ    | ХХ       | •••   | ХХ | XX          | ΧХ |

- (1)-20:接收的消息(20个字符,固定)
- **(1)**-**(3)**: 主叫台站的呼号(8个字符,固定)
- **29-32**: 主叫台站的注释(4个字符,固定)

参见"字符代码设置"。(第 20-12 页)

刻 "FF" 表示电台开机后一直没接收到呼号。

#### • DV 接收状态设置

命令: 20 0201, 20 0202

| 数据 |     | 状态               | 说明                                           |  |
|----|-----|------------------|----------------------------------------------|--|
| 1豆 |     |                  |                                              |  |
| 7  | 0   | —                | —                                            |  |
| 6  | 0   | 接收语音呼叫           | 接收数字语音信号选择"1"。<br>(无论 DSQL 和 CSQL 的设置如<br>何) |  |
| 5  | 0   | 最后的呼叫结<br>束      | 当本站结束最后的呼叫时选择"1"。                            |  |
| 4  | 0/1 | 接收信号             | 当接收到语音信号时选择<br>"1"。                          |  |
| 3  | 0/1 | 接收插入呼叫           | 接收插入呼叫时选择"1"。                                |  |
| 2  | 0/1 | 接收 EMR 呼叫        | 接收 EMR 呼叫时选择"1"。                             |  |
| 1  | 0/1 | 接收除 DV 以外<br>的信号 | 当"DV"和"FM"交替闪烁<br>时选择"1"。                    |  |
| 0  | 0/1 | 包丢失状态            | 显示包丢失时选择"1"。                                 |  |

◇ 数据内容说明 (续前页) 信道内容设置 命令: 1A 00 <u>/-69-43</u>-- 28 - 65 --62)-67) x x ··· x x x x ··· x x x ··· x x x x ... x x 信道组号 (14) 数字静噪设置 01: A, 02: B, 03: C, 04: D, 05: E (14) X 0 2、3 信道号 0001-0099: 信道号1到99 -0: 数字静噪功能 OFF 0100:程序扫描边界 1A 1: 数字呼号静噪功能 ON (DSQL) 0101: 程序扫描边界 1B 2: 数字代码静噪功能 ON (CSQL) 0102: 程序扫描边界 2A (15-(17) 中继亚音频率设置 0103: 程序扫描边界 2B (18-20) 亚音静噪频率设置 0104: 程序扫描边界 3A 参见"中继亚音/亚音静噪频率设置"。(第20-14页) 0105: 程序扫描边界 3B (1)-(3) DTCS 码设置 0106: 呼叫信道 144-C1 参见"DTCS 码和极性设置"。(第 20-14 页) 0107: 呼叫信道 144-C2 0108: 呼叫信道 430-C1 24 数字代码静噪设置 参见"数字代码静噪设置"。(第 20-14 页) 0109: 呼叫信道 430-C2 **25-27** 异频频差值设置 ④ 独立异频和选择信道设置 参见"中继异频频差值设置"。(第 20-13 页) (4) ХХ **28-35** 目标呼号设置(固定 8 个字符) 36-43 接入中继 R1 呼号设置(固定 8 个字符) 0: 选择信道 OFF 44-61 网关/连接中继 R2 呼号设置(固定 8 个字符) 1:选择信道 ON 参见"DV 发射呼号设置"。(第 20-14 页) - 0:异频 OFF、1:异频 ON 62-67 信道名称设置(固定 16 个字符) 当选择了程序扫描边界信道时,两位都设为"0"。 参见"字符代码设置"。(第 20-12 页) 当选择了呼叫信道时,选择信道设为"0"。 关于删除操作: (5)-(9) 操作频率设置 下列格式的"1A 00"命令可删除选定信道的数据。 参见"操作频率"。(第20-11页) ②、③: 信道号0到99 FF (10、(11) 操作模式设置 (4): 参见"操作模式"。(第20-11页) ⑤及以后:无 (12) 数据模式设置 • ⑤-⑤ 保存的数据与⑤-⑥ 的相同。
• 当独立异频功能为 ON 时, ⑤-⑤ 的数据用于 发射。
• 建议即使独立异频功能为 OFF 时,也要在 ⑤-⑤ 中输入与⑤-⑤ 相同的数据用于发射。 00: 数据模式 OFF 01: 数据模式 ON (13) 频差方向和亚音设置 (13) ХХ 0: OFF、1: 亚音 2: TSQL、3: DTCS 0: 异频 OFF

1: DUP-、2: DUP+

| 规格     | 21-2 |
|--------|------|
| ◇ 综合部分 |      |
| ◇ 发射部分 |      |
| ◇ 接收部分 |      |
| 可选配件   | 21-4 |

## 规格

```
◇ 综合部分
• 频率范围: (MHz)
  接收
   0.030000 - 199.999999*1*2
  400.000000 - 470.000000*1*2
  发射
    1.80000- 1.999999^{*2} 3.50000- 3.999999^{*2}
   5.255000- 5.405000*1*3
   5.332000*3*4、5.348000*3*4、5.358500*3*4、
   5.373000*<sup>3*4</sup>、5.405000*<sup>3*4</sup>、
   7.000000- 7.300000*2, 10.100000- 10.150000*2,
   14.000000- 14.350000*<sup>2</sup>、 18.068000- 18.168000*<sup>2</sup>、
   21.000000- 21.450000*<sup>2</sup> 24.890000- 24.990000*<sup>2</sup>
   28.00000- 29.700000*<sup>2</sup> 50.00000- 54.000000*<sup>2</sup>
   70.00000-70.50000*2, 144.00000-148.00000*2,
  430.00000-450.00000*2
  *1 某些频率范围不能保证。
  *2 根据版本。
  *3 仅美国版。
  *4 中心频率。

    模式:

                    USB、LSB、CW、RTTY、AM、FM、WFM(仅
                    接收)、DV

    信道数:

                    495(99 信道×5 信道组)
• 扫描边界信道数: 6(2×3)
• 呼叫信道数:
                    4(2×2 频段)
• 天线接口:
                    SO-239 \times 2
• 天线阻抗:
                    50 Ω
• 使用温度范围:
                    -10℃到+60℃
• 频率稳定度:
                    ±0.5 ppm, 开机5分钟后。
                    (0℃ 到 +50℃、在430 MHz 频段)
• 频率分辨度:
                    1 Hz
• 供电电源:
                    直流 13.8 V±15%(负极接地)
• 电源消耗:
    发射
      最大功率
                    22.0 A
    接收
                    0.9 A
      待机
                    1.2 A
      最大音量
• 外形尺寸(不包括凸出物):
    主机:
                    167(宽)×58(高)×225(深) mm
    机头:
                    165(宽)×64(高)×78.5(深) mm

 重量(约):

    主机:
                    2.3 kg
    机头:
                    0.5 kg
• ACC 接口:
                    13 针
• DATA1 接口:
                    3芯2.5 mm
• DATA2 接口:
                    6针
• REMOTE 接口:
                    2芯3.5 mm
```

### ◇ 发射部分

• 输出功率(在直流 13.8 V/+25℃): (连续可调)

| 频段                | 输出功率                      |  |  |
|-------------------|---------------------------|--|--|
| HF/50 MHz         | 2 到 100 W (AM: 1 到 30 W)* |  |  |
| 70 MHz            | 2 到 50 W (AM: 1 到 15 W)*  |  |  |
| 144 MHz           | 2 到 50 W                  |  |  |
| 430 MHz           | 2 到 35 W                  |  |  |
| * 在 AM 模式下, 只     | 能在 HF/50/70 MHz 频段发射。     |  |  |
| • 调制方式:           |                           |  |  |
| SSB:              | 数字 PSN 调制                 |  |  |
| AM:               | 数字式低功率调制                  |  |  |
| FM:               | 数字相位调制                    |  |  |
| DV:               | GMSK 数字相位调制               |  |  |
| • 杂散发射:           |                           |  |  |
| HF 频段:            | 小于-50 dB                  |  |  |
| 50 MHz 频段:        | 小于-63 dB                  |  |  |
| 70/144/430 MHz 频  | 段:                        |  |  |
|                   | 小于-60 dB                  |  |  |
| (段外杂散)            |                           |  |  |
| HF 频段:            | 小于 - 40 dB                |  |  |
| 50/70/144/430 MHz | 频段:                       |  |  |
|                   | 小于-60 dB                  |  |  |
| • 载波抑制:           | 高于 50 dB                  |  |  |
| • 无用边带抑制:         | 高于 50 dB                  |  |  |
| • 手咪接口:           | 8 针模块化插孔                  |  |  |
| •话筒阻抗:            | 600 Ω                     |  |  |
| • 电子键接口•          | 3芯3.5 mm                  |  |  |
|                   |                           |  |  |

• 手键接口: 2 芯 3.5 mm

# 21 产品规格与可选配件

### 规格(续前页)

| $\Diamond$                      | > 接收部分              |                                                                                                    |                      |                                  |
|---------------------------------|---------------------|----------------------------------------------------------------------------------------------------|----------------------|----------------------------------|
| • 接收系统                          |                     |                                                                                                    | • 杂散和镜像抑制比           |                                  |
| SSB/CW/RTTY/AM/FM/DV:<br>三变频超外差 |                     | HF 频段:                                                                                                    | 大于 70 dB<br>士王 70 dB |                                  |
|                                 | WFM:                | 双变频超外差                                                                                                    | 50/70 MHZ 须权:        | ★ 在 50/70 MHz 频段½中频通过除外          |
| •                               | 中频<br>第一中频:         | 124.487 MHz<br>(SSB/CW/RTTY/AM/FM/DV)                                                                                                    | 144/430 MHz 频段*:     | 大于 65 dB<br>* 在 144 MHz 频段中频通过除外 |
|                                 |                     | 134.732 MHz(WFM)                                                                                                    | • 首频输出切率:            | 大于 2.0 ₩ 在 10% 失真 8 Ω 负载         |
|                                 | 第二中频:               | 455 kHz(SSB/CW/RTTY/AM/FM/DV)                                                                                                    | • 音频输出阻抗:            | 8 Ω                              |
|                                 | 第三中频:               | 10.7 MHz(WFM)<br>36 kHz(SSB/CW/RTTY/AM/FM/DV)                                                                                                    | • RIT 可变范围:          | ±9.999 kHz                       |
| •                               | 灵敏度                 |                                                                                                    | • 耳机接口:              | 3 芯 3.5 mm                       |
|                                 | SSB、CW (10 dB S/N): | 0.15 µ V (1.80-29.9950 MHz)*1                                                                                                    | • 外接扬声器接口:           | 2芯3.5 mm/8 Ω                     |
|                                 |                     | 0. 12 $\mu$ V (50 MHz)*2                                                                                                    | • DSP 自动陷波衰减:        | 大于 30 dB (1 kHz 信号音频)            |
|                                 |                     | 0.15 $\mu$ V (70 MHz) =<br>0.11 $\mu$ V (144/430 MHz)* <sup>3</sup>                                                                                                    | • DSP 手动陷波衰减:        | 大于 70 dB                         |
|                                 | AM (10 dB S/N):     | 13. 0 μ V (0. 5–1. 8 MHz)*1<br>2. 0 μ V (1. 80–29. 9950 MHz)*1<br>1. 0 μ V (50/70 MHz)*2<br>1. 0 μ V (144/430 MHz)                                                         | • DSP 降噪衰减:          | 大于 6 dB (在 SSB 模式降噪)             |
|                                 | FM (12 dB SINAD):   | $\begin{array}{c} 1.5 \ \mu \ V \ (28.0-29.7 \ \text{MHz})^{*1} \\ 0.25 \ \mu \ V \ (50/70 \ \text{MHz})^{*2} \\ 0.18 \ \mu \ V \ (144/430 \ \text{MHz})^{*3} \end{array}$ |                      |                                  |
|                                 | WFM (12 dB SINAD):  | 10.0 µ V (76-108 MHz)* <sup>3</sup>                                                                                                    |                      |                                  |
|                                 | DV (1% BER):        | 1.0 µ V (28.0–29.7 MHz)* <sup>1</sup><br>0.63 µ V (50/70 MHz)* <sup>2</sup>                                                                                                |                      |                                  |
|                                 |                     | $0.35 \text{ µV} (30/10 \text{ MHz})^{*3}$                                                                                                    |                      |                                  |
|                                 | *1 开启前置放大器 1,       | , * <sup>2</sup> 开启前置放大器 2, * <sup>3</sup> 开启前置                                                                                                    |                      |                                  |

• 静噪灵敏度

放大器。

| 频段              | 输出功率           |  |
|-----------------|----------------|--|
| LI <b>⊏</b> *1  | SSB: 小于 5.6 µV |  |
|                 | FM: 小于 0.3 µV  |  |
| 50/70 MU-*2     | SSB: 小于 5.6 µV |  |
| 50/70 WHZ**     | FM: 小于 0.3 µV  |  |
| 144/420 MH=*3   | SSB: 小于 5.6 µV |  |
| 144/430 IVIEZ ° | FM: 小于 0.3 µV  |  |

\*1 开启前置放大器 1, \*2 开启前置放大器 2, \*3 开启前置 放大器。

| • | 选择性(中频滤波器          | *形状设置为圆滑)          |
|---|--------------------|--------------------|
|   | SSB (带宽: 2.4 kHz): | 大于 2.4 kHz/-6 dB   |
|   |                    | 小于 3.4 kHz/-40 dB  |
|   | CW (带宽: 500 Hz):   | 大于 500 Hz/-6 dB    |
|   |                    | 小于 700 Hz/-40 dB   |
|   | RTTY (带宽: 500 Hz): | 大于 500 Hz /-6 dB   |
|   |                    | 小于 800 Hz /-40 dB  |
|   | AM (带宽: 6 kHz):    | 大于 6.0 kHz/-6 dB   |
|   |                    | 小于 10.0 kHz/-40 dB |
|   | FM(带宽: 15 kHz):    | 大于 12.0 kHz/-6 dB  |
|   |                    | 小于 22.0 kHz/-40 dB |
|   | DV (信道间隔: 12.5 kH  | z): 大于 -50 dB      |
|   |                    |                    |

所有的规格均为典型值,如有更改,恕不另行通知。

# 21 产品规格与可选配件

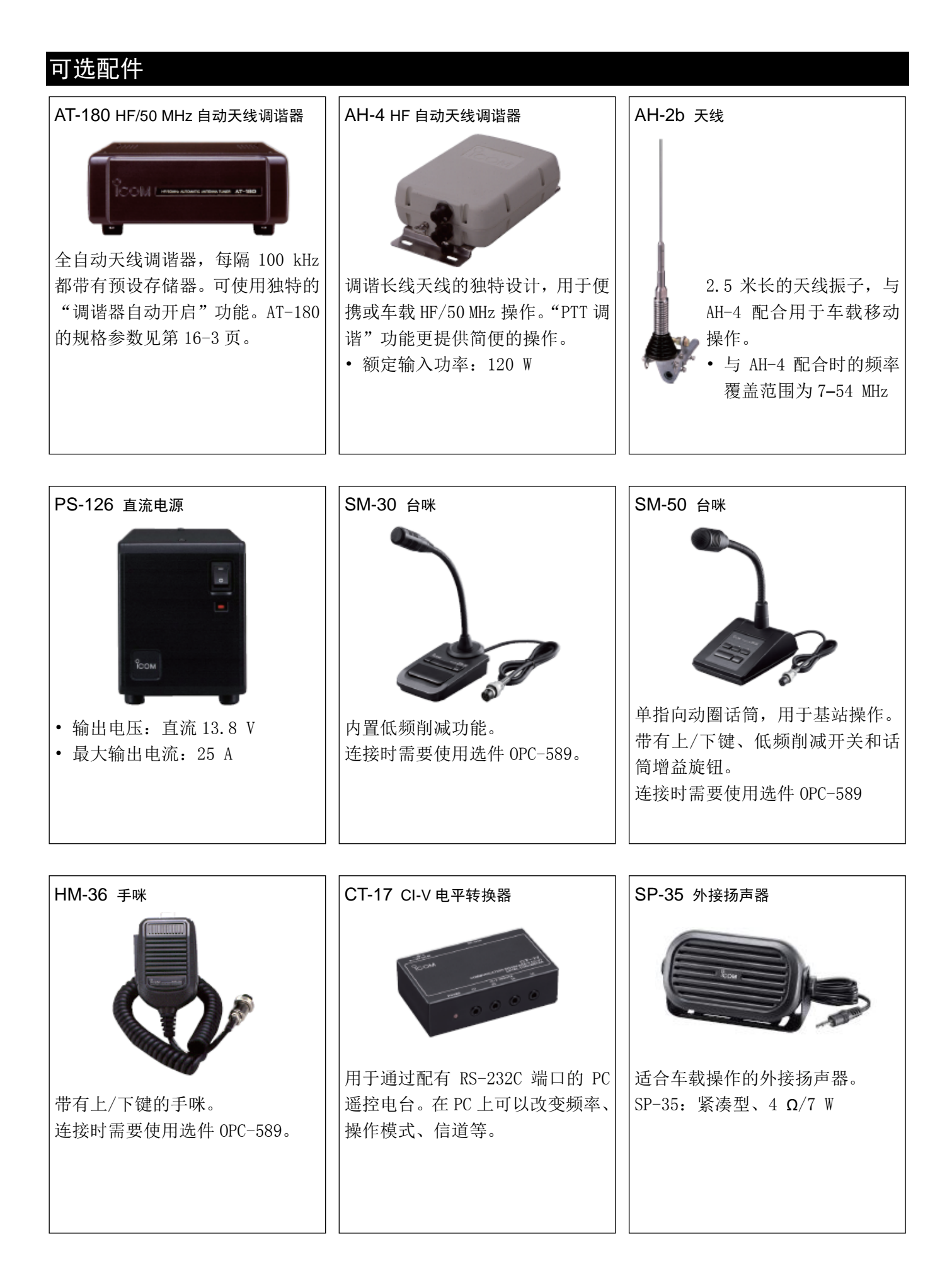

## 21 产品规格与可选配件

#### 可选配件(续前页)

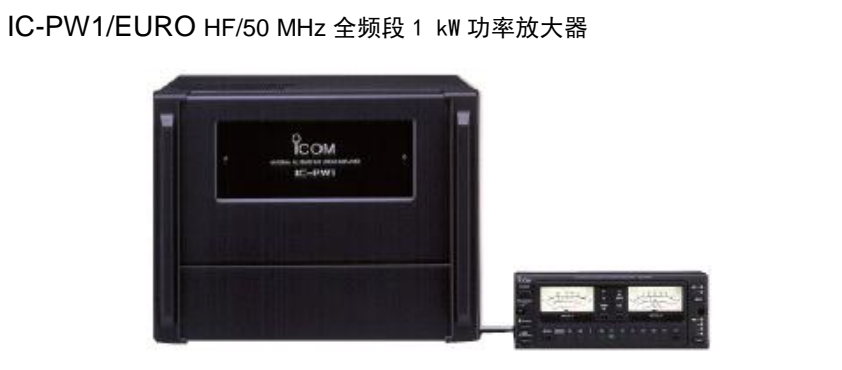

MBF-1 安装底座

MBA-1 组合使用。

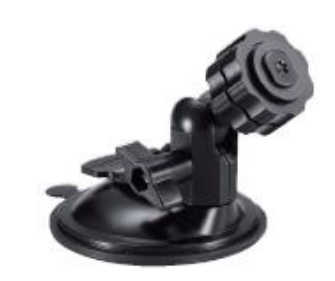

方便于车载式安装机头。必须与

满负荷1kW 功率放大器,包括一个自动天线调谐器。具有自动调谐和频 段选择能力。可以进行全插入模式操作。分离式电源和遥控单元。连接 时需要使用选件 OPC-599。

• HM-103 手咪 带有上/下键的手咪。

- HM-151 手咪 遥控手咪。
- HM-198 手咪 带有上/下键的手咪。与随机提供的相同。
- MB-62 车载安装支架 用于在汽车里安装电台的主机或者 AT-180。
- MBA-1 安装支架 用于将机头连接到 MBF-1、墙壁或其它类似的平面 上的金属板。
- OPC-420 带屏蔽层的控制电缆 连接电台与 AH-4 的屏蔽控制电缆,长度为 10 米。
- OPC-589 手咪适配线 转换8针模块与8针金属航空接头,用于连接台咪。
- OPC-599 适配线 13 针 ACC 接口转为7 针+8 针 ACC 接口。
- OPC-742 ACC13 芯电缆 当同时使用 AT-180 和 144/430 MHz 功率放大器时需 要。
- OPC-1529R 数据通信电缆(RS-232C型) 用于在 DV 模式下的低速数据通信,以及从第三方 GPS 接收器接收 GPS 数据。

- OPC-2218LU 数据通信电缆(USB 型) 用于在 DV 模式下的低速数据通信。
- OPC-2253 控制电缆
- OPC-2254 控制电缆 OPC-2253: 3.5米长 OPC-2254:5米长
- CS-7100 克隆软件 使用这个软件,可通过 PC 的 USB 接口,方便快捷地 编辑设置、信道和菜单模式的内容。 需要使用 USB 电缆。(随机提供 A-Mini B 型)
- RS-BA1 IP 遥控软件 》使用 RS-BA1 遥控电台,必须遵守当地法规。

经 Icom 认可的可选配件与 Icom 电台配合使用,可 获得最佳性能。 Icom 不负责因使用非 Icom 生产或认可的配件,而 造成 Icom 电台的损坏或故障。

@20140110